| 1. USPS-R User Manual                                | <br>        | 2          |
|------------------------------------------------------|-------------|------------|
| 1.1 Employee Dashboard                               | <br>        | 2          |
| 1.2 Core                                             | <br>        | 9          |
| 1.2.1 ACH Destination                                | <br>• • • • | 9          |
| 1.2.2 ACH Source                                     | <br>• • • • | 11         |
| 1.2.3 Adjustments                                    | <br>• • • • | 15         |
| 1.2.4 Attendance                                     | <br>• • • • | 17         |
|                                                      | <br>• • • • | 22         |
| 1.2.0 Date Goues                                     | <br>• • • • | 24         |
|                                                      | <br>        | 30         |
| 1.2.9 Employees (Personnel)                          | <br>        | 42         |
| 1.2.10 Job Calendars                                 | <br>        | 45         |
| 1.2.11 Leaves                                        | <br>        | 53         |
| 1.2.12 Organization                                  | <br>        | 59         |
| 1.2.13 Pay Distributions                             | <br>        | 60         |
| 1.2.14 Payee                                         | <br>        | 64         |
| 1.2.15 Pay Group                                     | <br>        | 68         |
| 1.2.16 Payments                                      | <br>• • • • | 70         |
| 1.2.17 Payroll Accounts                              | <br>        | 0/         |
| 1.2.10 Faylon term                                   | <br>• • • • | 90         |
| 1.2 00 Position                                      | <br>        | 100        |
| 1.2.21 Position (Personnel)                          | <br>        | 106        |
| 1.2.22 Posting Period                                | <br>        | 108        |
| 1.3 Payroll                                          | <br>        | 110        |
| 1.3.1 Payroll Processing                             | <br>        | 110        |
| 1.3.2 Payroll Payments-Current                       | <br>        | 126        |
| 1.3.3 Payroll Payments-Future                        | <br>        | 129        |
| 1.4 Processing                                       | <br>• • • • | 132        |
| 1.4.1 Benefit Update and Projection                  | <br>• • • • | 132        |
| 1.4.2 Payroll Item Refund                            | <br>        | 140        |
| 1 4 4 Process Outstanding Pavables                   | <br>        | 156        |
| 1.5 Utilities                                        | <br>        | 163        |
| 1.5.1 Account Mapping                                | <br>        | 164        |
| 1.5.2 Attendance Import                              | <br>        | 167        |
| 1.5.3 Change Password                                | <br>        | 171        |
| 1.5.4 Import from Classic                            | <br>        | 171        |
| 1.5.5 Mass Load                                      | <br>        | 172        |
| 1.5.6 Show Profile                                   | <br>• • • • | 179        |
| 1.6.1 Automatic Payment Reconciliation Configuration | <br>• • • • | 180        |
| 1.6.2 Batch Jobs                                     | <br>        | 181        |
| 1.6.3 Configuration                                  | <br>        | 181        |
| 1.6.4 Custom Field Definition                        | <br>        | 182        |
| 1.6.5 DBA                                            | <br>        | 187        |
| 1.6.6 Modules                                        | <br>        | 187        |
| 1.6.7 Monitor                                        | <br>        | 190        |
| 1.6.8 Role                                           | <br>        | 190        |
| 1.6.9 Kules                                          | <br>• • • • | 194        |
| 10.10 0501                                           | <br>• • • • | 200        |
| 1.7.1 ACH Submission                                 | <br>        | 200        |
| 1.7.2 Afford Report                                  | <br>        | 202        |
| 1.7.3 Custom Report Creator                          | <br>        | 205        |
| 1.7.4 ODJFS Report                                   | <br>        | 210        |
| 1.7.5 Quarter Report                                 | <br>        | 211        |
| 1.7.6 SERS Monthly Report                            | <br>• • • • | 214        |
| 1.7.7 SERS New Hire Report                           | <br>• • • • | 216        |
| 1.7.6 STRS Monthly Report                            | <br>        | 220        |
| 1 7 10 STRS Report                                   | <br>        | 223        |
| 1.7.11 ODJFS New Hire Report                         | <br>        | 225        |
| 1.7.12 W2 Report                                     | <br>        | 226        |
| 1.7.13 Report Manager                                | <br>        | 235        |
| 1.7.14 Employee Master                               | <br>        | 238        |
| 1.7.15 STRS Advance                                  | <br>        | 245        |
| 1.7.16 Employee Master Report                        | <br>        | 245        |
| 1.7.17 Employee Edmings Register                     | <br>• • • • | 240        |
| 1.8 USAS Integration                                 | <br>        | ∠+9<br>251 |
| 1.9 How to Add a New Employee                        | <br>        | 253        |
| 1.10 Mass Change                                     | <br>        | 254        |
| 1.11 Home Page                                       | <br>        | 259        |

# **USPS-R User Manual**

This document explains how to use the USPS-R application.

The user manual is organized by the menus in USPS-R and then alphabetically by program. It contains details and steps for executing the programs in the USPS-R package.

| iome (<br>elcome t | Core  Very Payroll  Very Processing  Very Reports  Very Important  Very Important  Very Import | port -> Admin -> Utilities -> | TAYLOR, ELIZABETH S · V Help V Logout |
|--------------------|----------------------------------------------------------------------------------------------------|-------------------------------|---------------------------------------|
| ort Lin            | ks                                                                                                    |                               |                                       |
| Shov               | Only Favorites                                                                                                    |                               |                                       |
|                    | Report Name                                                                                                    | Username                      |                                       |
| *                  | SSDT Audit Trail                                                                                                    | SSDT                          |                                       |

Core menu contains the central pieces of USPS-R. Adding and modifying Employee and Employer data.

Payroll menu contains the Initial start up of the Payroll Run (INICAL) and the entering of Payroll Payments - Current (UPDCAL-CUR and Future (UPDCAL-FUT).

Processing menu contains the Process of Outstanding Payables (PAYDED).

Utilities menu contains information on the user currently logged in.

Admin menu contains programs that control how processing is defined and done on the system and other options that only an administrator would access

The Report module allows the user to generate a report from either a listing of predefined reports or create a custom report using the "detail" option

USAS Integration controls if and how the software is connected to the USAS-R system.

| Menu  | u options may look different for each user as they will only see the options available to them based up on their use |
|-------|----------------------------------------------------------------------------------------------------|
| accou | unt's Role/Permissions.                                                                                              |

# **Employee Dashboard**

- Positions:
- Leaves:
- Pay Distributions:
- Payments:
- Attendance:
- Payroll Items:
- Payroll Accounts
- Employee Picture and Demographics:
- Employee Dashboard Video

The functionality of the Employee Dashboard is used to access information regarding a specific employee.

To locate an employee using the Employee Dashboard type in either a partial identification number for the employee or a few alpha characters of the employee's first or last name in the search box.

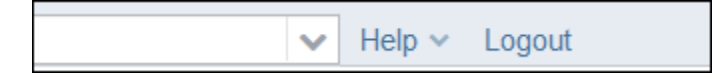

When entering in either a partial ID number or a few characters of the employee's first or last name a list of employees matching that criteria will appear. From here you can then select the employee you are searching for from the drop down box

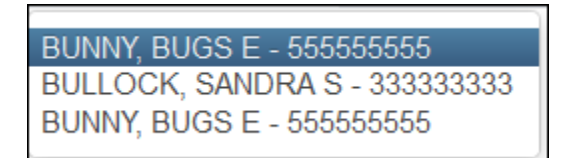

You will then see multiple screens of information pertaining to this employee:

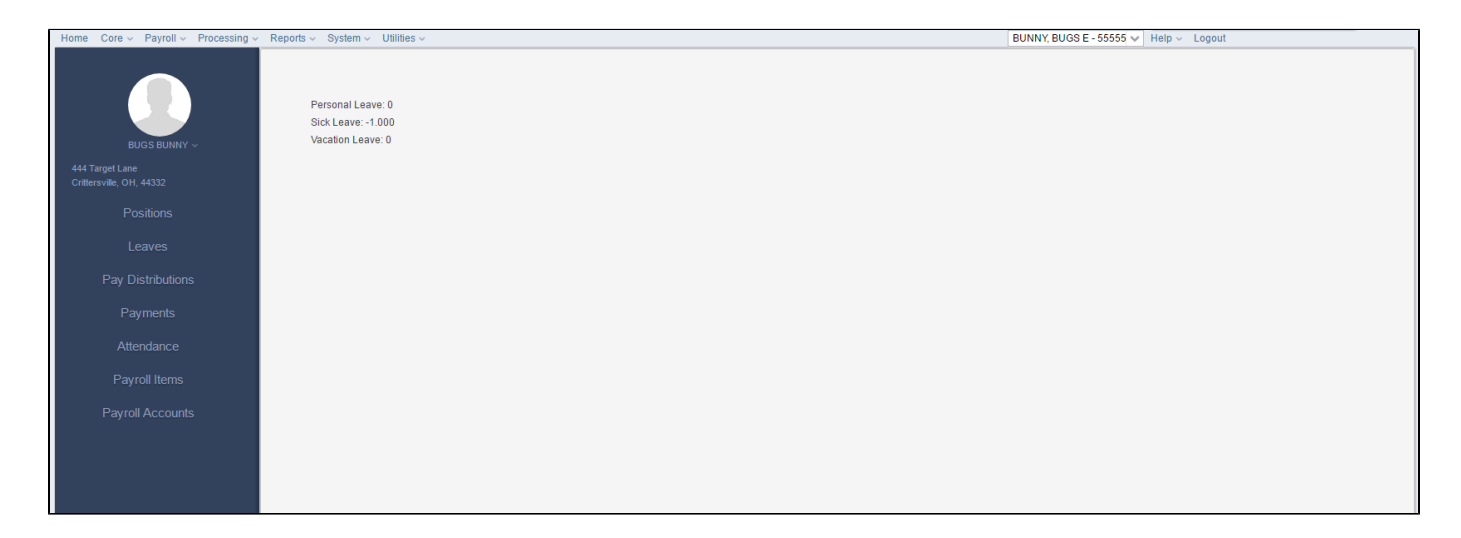

# **Positions:**

d the change will be saved.

The Positions area will list all of the employee's positions records.

| <b>+</b> C | reate |   |            |           |            | Include ( | Concealed            | Q 🖩 More 🖸 Reset |
|------------|-------|---|------------|-----------|------------|-----------|----------------------|------------------|
|            |       |   | Employee # | Last Name | First Name | Position  | Position Description | Job Status       |
|            |       |   |            |           |            |           |                      |                  |
| ۲          | 0     | 0 | 333333333  | BULLOCK   | SANDRA     | 1         | BUS DRIVER           | Active           |

Ø

If a change is needed on a specific position, you can click the edit option

on that specific position record. This will take you to the Edit

Position X record where the change can be made. When the change has been made you will then click on the Save button

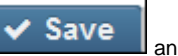

| Edit Positon 1                   |                 |                      |                       |                           | + ×                         |
|----------------------------------|-----------------|----------------------|-----------------------|---------------------------|-----------------------------|
| ✓ Save Ø Cancel                  |                 |                      |                       |                           |                             |
|                                  |                 |                      |                       |                           |                             |
| Position Number                  | Position        | Job Status           | Appointment Type      | Assignment Area           | Building Code               |
| 1                                | Description     | Active 💌             | Classified 💌          |                           | 003-003 🗸                   |
|                                  | BUS DRIVER      |                      |                       |                           |                             |
| Building IRN                     | Contract Amount | Contract Work Days   | Department Code       | Eligible For Comp         | Seligible For Person Leave  |
| 047589                           | 0.00            | 0.00                 | 105-105 🗸 🗸           |                           |                             |
| Seligible For Sick Leave         | Eligible For    | Experience Current   | Extended Service      | Fte                       | Full Time Equivalence       |
| 0                                | Vačation        |                      |                       | 1.00000                   | 0.00                        |
| Funding Source Code1             | Funding Source  | Funding Source Code3 | High Grade            | High Quality Professional | Hire Date                   |
|                                  | Code2           |                      | **                    | Development               | 10/10/02                    |
| L                                |                 |                      |                       | *                         | 10/10/02                    |
| Hours In The Day                 | Low Grade       | Paraprofessional     | Paraprofessional Hire | Percent1                  | Percent2                    |
| 0.00                             | **              | *                    | Date                  | 100.00                    |                             |
|                                  |                 |                      |                       |                           |                             |
| Percent3                         | Position Code   | Start Date           | Stop Date             | Position Status           | Position Type               |
|                                  | 704             |                      |                       |                           | R                           |
| Raise Date                       | Reportable to   | Retirement Code      | Separation Date       | Separation Reason         | Special Education Full Time |
|                                  | EMIS            | SERS 💌               | <b>#</b>              | *                         | 0.00                        |
| State Departing Appointment Type | Sub Appointment | Termination Date     |                       |                           | 0.00                        |
|                                  | Туре            | 10mmation Date       |                       |                           |                             |
| 2                                |                 |                      |                       |                           |                             |
| Standard Payroll                 |                 |                      |                       |                           |                             |
| Payroll Code 1                   | Payroll Code 2  | Payroll Code 3       | Payroll Code 4        | Payroll Date 1            | Payroll Date 2              |
| 1                                | 2               | 3                    | 4                     | 1/1/11                    | <b>#</b>                    |
|                                  |                 |                      |                       |                           |                             |

## Leaves:

If this employee qualifies for leave the Leave Balances area will list the leave Type, Balance, Date Last Accrued and Leave Units Accum Last Pay.

| + C | reate |   |           |           |            |          | Include Conce   | aled       | Q More           | S Reset     |
|-----|-------|---|-----------|-----------|------------|----------|-----------------|------------|------------------|-------------|
|     |       |   | Number    | Last Name | First Name | Туре     | Accum Per Month | Leave Unit | Max Leave Amount | Reset Value |
|     |       |   |           |           |            |          |                 |            |                  |             |
| ۲   | 6     | 0 | 33333333  | BULLOCK   | SANDRA     | SICK     | 1.250           | Daily      | 212.000          |             |
| ۲   | Ø     | 0 | 333333333 | BULLOCK   | SANDRA     | PERSONAL | 0.000           | Daily      | 3.000            | 3           |
| ۲   | 6     | 0 | 333333333 | BULLOCK   | SANDRA     | VACATION | 0.000           | Daily      | 0.000            | (           |

Ø

If a change is needed to a specific leave record you can click the edit option

on that specific record. This will take you to an Edit Leave

and

Balances record where the change can be made. When the change has been made you will then click on the Save button the change will be saved.

| Employee *                 |                |           |                            |          |       |                            |          |
|----------------------------|----------------|-----------|----------------------------|----------|-------|----------------------------|----------|
| BULLOCK, SANDRA S - 33     | 3333333        | ~         |                            |          |       |                            |          |
|                            |                |           |                            |          |       |                            |          |
| Sick                       |                |           | Personal                   |          |       | Vacation                   |          |
| Туре                       | SICK           | ]         | Туре                       | PERSONAL | ]     | Туре                       | VACATION |
| Accum Per Month            |                | 1.250     | Accum Per Month            |          | 0.000 | Accum Per Month            | 0.00     |
| Leave Unit                 | Daily 🔽        |           | Leave Unit                 | Daily 🔽  |       | Leave Unit                 | Daily 🔽  |
| Max Leave Amount           |                | 212.000   | Max Leave Amount           |          | 3.000 | Max Leave Amount           | 0.00     |
| Reset Value                |                |           | Reset Value                |          | 3.000 | Reset Value                | 0.00     |
| Balance                    | 3.75           |           | Balance                    | 2.50     |       | Balance                    | 0.00     |
|                            | Accumulate Bas | ed On Hou | Date Last Accrued          | <b>#</b> | ]     | Date Last Accrued          | <b>#</b> |
| Advanced Units Used        |                | 0.000     | Leave 100 Percent Accrue   |          | 0.000 | Leave 100 Percent Accrue   | 0.00     |
| Current Service Hours      |                | 0.00      | Leave Adjustment           |          | 0.000 | Leave Adjustment           | 0.00     |
| Date Last Accrued          |                | ]         | Leave Units Accum Last Pay |          | 0.000 | Leave Units Accum Last Pay | 0.00     |
| Leave 100 Percent Accrue   |                | 0.000     | Pending Leave Adjust       |          | 0.000 | Pending Leave Adjust       | 0.00     |
| Leave Adjustment           |                | 0.000     | Personal Leave Accum       |          |       | Units Work Full Accum      | 0.0      |
| Leave Units Accum Last Pay |                | 0.000     | Units Work Full Accum      |          | 0.00  | User Defined Leave Acc     |          |
| Max Advance Leave          |                | 0.000     | User Defined Leave Acc     |          | 1     |                            |          |
| Pending Leave Adjust       |                | 0.000     |                            |          | 1     |                            |          |
| Service Hours Accumulator  |                | 0.000     |                            |          |       |                            |          |
| Units Work Full Accum      |                | 0.00      |                            |          |       |                            |          |

# **Pay Distributions:**

The pay distributions section will list the Type, Code, Percent or Fixed, Rate and Priority of each pay distribution for the employee.

| <b>+</b> C      | reate              |                 |                                     |                                   |                    |                              |              | Q               | I More      | D Reset |
|-----------------|--------------------|-----------------|-------------------------------------|-----------------------------------|--------------------|------------------------------|--------------|-----------------|-------------|---------|
|                 |                    |                 | First Name                          |                                   | Last Name          |                              | Number       |                 |             |         |
| -               |                    | 0               | SANDRA                              |                                   | BUILLOCK           |                              | 333333333    |                 |             |         |
| a cł            | nange              | e is ne         | eeded to a specifi                  | c pay distribution you can        | click the edit opt | ion I that specif            | ic record. T | his will tak    | e you to ar | Edit Pa |
| istril<br>d the | oution<br>e char   | n reco<br>nge v | ord where the cha<br>vill be saved. | nge can be made. When ti          | ne change has b    | een made you will then clicl | k on the Sa  | ve button       | ✓ Sa        | ve      |
| Pay Dis         | tribution:<br>Save | s<br>Ø Cano     | cel                                 |                                   |                    |                              |              |                 |             | -       |
| A               | bbreviatio         | on              | _                                   | Account Number                    |                    | Code                         |              | Start Date      |             |         |
| L               |                    | /3              |                                     | 333444555<br>Direct Decesit Turce |                    | 701                          |              | Deizerit:       |             |         |
|                 | 10p Date           | 6               | ]                                   | Automated Deposit (Demand Credi   | it Records)        | Percent V                    |              | Phonty          |             |         |
| F               | ate                | 05              | 100.00                              | Type<br>DIRDEP                    |                    |                              |              |                 |             |         |
|                 | code 1             |                 |                                     | Code 2                            |                    | Date                         |              | Money 1<br>0.00 | 0           |         |
|                 | 101109 2           | 0.00            |                                     |                                   |                    |                              |              |                 |             |         |

# Payments:

The payments are the list of all check history pertaining to an employee. You are able to view each payroll check in detail.

Click on check you wish to view:

| ayments        |            |                 |           |            |                |
|----------------|------------|-----------------|-----------|------------|----------------|
|                |            |                 |           | ٩          | I More D Reset |
| Payment Number | Pay Date   | Employee Number | Last Name | First Name |                |
|                |            |                 |           |            |                |
| 1000005        | 11/11/2016 | 44444444        | KRAMER    | KOSMO      |                |
| 501685         | 04/30/2004 | 4444444         | KRAMER    | KOSMO      |                |
| 501681         | 04/15/2004 | 44444444        | KRAMER    | KOSMO      |                |
| 501661         | 02/21/2003 | 4444444         | KRAMER    | KOSMO      |                |
| 501629         | 03/15/2002 | 4444444         | KRAMER    | KOSMO      |                |
| 501616         | 10/26/2001 | 44444444        | KRAMER    | KOSMO      |                |
| 501603         | 10/12/2001 | 4444444         | KRAMER    | KOSMO      |                |
| 501590         | 09/28/2001 | 4444444         | KRAMER    | KOSMO      |                |
| 501576         | 09/14/2001 | 4444444         | KRAMER    | KOSMO      |                |

#### This will then open a window detailing the employee's payroll check or Direct Deposit:

|                |            | Q               | ■ More D Reset |                           |                                  |                    |          |                           |                 |             |
|----------------|------------|-----------------|----------------|---------------------------|----------------------------------|--------------------|----------|---------------------------|-----------------|-------------|
| Payment Number | Pay Date   | Employee Number | Last Name      | Number                    | Pay Date                         | First Name         |          | Last Name                 | Earned Income   | Credit      |
|                |            |                 |                | 1000005                   | 22                               | KOSMO              |          | KRAMER                    |                 |             |
| 1000005        | 11/11/2016 | 4444444         | KRAMER         |                           | 11/11/16                         |                    |          |                           |                 |             |
| 501685         | 04/30/2004 | 44444444        | KRAMER         | Employee Number           | Gross                            | Net                |          | Odjfs Applicable Gross    | Odjfs Gross     |             |
| 501681         | 04/15/2004 | 44444444        | KRAMER         | 4444444                   | 1,659.04                         |                    | 1,110.82 | 1,659.04                  | 1               | 1,659.0     |
| 501661         | 02/21/2003 | 44444444        | KRAMER         | Personal Accum Since Last | Personal Adjustment              | Personal Balance   |          | Sick Accum Since Last Pay | Sick Adjustment |             |
| 501629         | 03/15/2002 | 4444444         | KRAMER         | Pay                       | 0.00                             |                    | 3.00     | 0.00                      | )               | 0.0         |
| 501616         | 10/26/2001 | 44444444        | KRAMER         | 0.00                      |                                  |                    |          |                           |                 |             |
| 501603         | 10/12/2001 | 4444444         | KRAMER         | Sick Balance              | Vacation Accum Since Last<br>Pay | Vacation Adjustmen | ıt       | Vacation Balance          | Voided          |             |
| 501590         | 09/28/2001 | 4444444         | KRAMER         | 16.25                     | 0.00                             |                    | 0.00     | 0.00                      | )               |             |
| 501576         | 09/14/2001 | 4444444         | KRAMER         |                           | 0.00                             |                    |          |                           |                 |             |
|                |            |                 |                | Payment Transactions      |                                  |                    |          |                           |                 |             |
|                |            |                 |                | Number                    | Transaction Type                 | Transaction Date   | Amount   | Status F                  | Reconciled Date | Voided Date |
|                |            |                 |                | 1000005                   | DirectDeposit                    |                    | 1 110 82 |                           |                 |             |

| Number                    | Pay Date                  | First Name        |          | Last Name                 | Earned Income   | Credit               |
|---------------------------|---------------------------|-------------------|----------|---------------------------|-----------------|----------------------|
| 1000005                   | 11/11/16                  | KOSMO             |          | KRAMER                    |                 |                      |
| Employee Number           | Gross                     | Net               |          | Odjfs Applicable Gross    | Odjfs Gross     |                      |
| 44444444                  | 1,659.04                  |                   | 1,110.82 | 1,659                     | .04             | 1,659.04             |
| Personal Accum Since Last | Personal Adjustment       | Personal Balance  |          | Sick Accum Since Last Pay | Sick Adjustmer  | nt                   |
| Pay                       | 0.00                      |                   | 3.00     | 0                         | .00             | 0.00                 |
| 0.00                      |                           |                   |          |                           |                 |                      |
| Sick Balance              | Vacation Accum Since Last | Vacation Adjustme | ent      | Vacation Balance          | Voided          |                      |
| 16.25                     | 0.00                      |                   | 0.00     | 0                         | .00             |                      |
| Payment Transactions      |                           |                   |          |                           |                 |                      |
| Number                    | Transaction Type          | Transaction Date  | Amount   | Status                    | Reconciled Date | Voided Date $\equiv$ |
|                           |                           |                   |          |                           |                 |                      |

| Positions P                                             | aid                                                                   |                                                |                                                  |
|---------------------------------------------------------|-----------------------------------------------------------------------|------------------------------------------------|--------------------------------------------------|
| Position Nur                                            | mber                                                                  | Position Description                           | Gross                                            |
| 1                                                       |                                                                       | SCIENCE TEACHER                                | 1,659.04                                         |
|                                                         |                                                                       |                                                |                                                  |
|                                                         |                                                                       |                                                |                                                  |
| Units                                                   | Rate                                                                  | Description                                    | Amount                                           |
| Units<br>0.00                                           | Rate 1,659.040                                                        | Description<br>Accrued Wages - TEACH           | Amount<br>1,659.04                               |
| Units<br>0.00<br>ay Accour                              | Rate<br>1,659.040                                                     | Description Accrued Wages - TEACH              | Amount<br>1,659.04<br>Amount Charged             |
| Units<br>0.00<br>ay Accourt<br>Expenditure<br>200-4141- | Rate<br>1,659.040<br>hts Charged<br>Account<br>-891-9710-000000-005-1 | Description<br>Accrued Wages - TEACH<br>00-000 | Amount<br>1,659.04<br>Amount Charged<br>1,659.04 |

| Туре           | Code 🔺 | Description | Applicable Gross | Amount | Employer Amount | Additional Withheld | Error Adj | Emplr Error Adj |
|----------------|--------|-------------|------------------|--------|-----------------|---------------------|-----------|-----------------|
| Federal Tax    | 001    |             | 1,504.75         | 228.84 | 0.00            | 0.00                | 0.00      | 0.0             |
| Ohio State Tax | 002    |             | 1,504.75         | 74.31  | 0.00            | 20.00               | 0.00      | 0.0             |
| City Tax       | 003    |             | 1,659.04         | 16.59  | 0.00            | 0.00                | 0.00      | 0.0             |
| City Tax       | 004    |             | 1,659.04         | 8.30   | 0.00            | 0.00                | 0.00      | 0.0             |
| STRS           | 450    |             | 0.00             | 0.00   | 232.27          | 0.00                | 0.00      | 0.0             |
| STRS Annuity   | 591    |             | 0.00             | 154.29 | 0.00            | 0.00                | 0.00      | 0.0             |
| Regular        | 603    |             | 0.00             | 26.00  | 217.50          | 0.00                | 0.00      | 0.0             |

# **Attendance:**

The Attendance area will list all attendance and absence information pertaining to an employee. Employees that may have an attendance record for employees that may be on a default calendar and have no work days defined such as substitutes or regular employees that work additional days beyond their scheduled calendar work days.

| ndance     | B     |     |               |            |           |            |            |         |          |              |              |       |                  |               |
|------------|-------|-----|---------------|------------|-----------|------------|------------|---------|----------|--------------|--------------|-------|------------------|---------------|
| <b>+</b> c | reate | (+M | lass Add      |            |           |            |            |         |          | 🗹 Inclui     | le Concealed |       | Q = M            | ore 🛛 🕽 Reset |
|            |       |     | Activity Date | Employee # | Last Name | First Name | Position # | Туре    | Category | Sub Category | Length       | Unit  | Appointment Type | Pay Date      |
| ۲          | Ø     | 0   | 09/20/2007    | 333333333  | BULLOCK   | SANDRA     | 1          | Absence | Sick     |              | 1.000        | Daily | Classified       |               |
| ۲          | C     | 0   | 04/20/2004    | 333333333  | BULLOCK   | SANDRA     | 1          | Absence | Sick     |              | 0.500        | Daily |                  | 04/30/2004    |
| ۲          | C     | 0   | 04/01/2004    | 333333333  | BULLOCK   | SANDRA     | 1          | Absence | Sick     | AH           | 0.250        | Daily | Classified       | 04/30/2004    |
| ۲          | 8     | 0   | 04/01/2004    | 333333333  | BULLOCK   | SANDRA     | 1          | Absence | Sick     | AH           | 0.250        | Daily | Classified       | 04/30/2004    |
| ۲          | 8     | 0   | 04/01/2004    | 333333333  | BULLOCK   | SANDRA     | 1          | Absence | Sick     | AH           | 0.250        | Daily | Classified       | 04/30/2004    |
| ۲          | ß     | 0   | 04/01/2003    | 333333333  | BULLOCK   | SANDRA     | 1          | Absence | Sick     |              | 1.000        | Daily |                  | 04/15/2004    |
| ۲          | ß     | 0   | 02/09/2003    | 333333333  | BULLOCK   | SANDRA     | 1          | Absence | Personal |              | 0.500        | Daily |                  | 04/25/2003    |
| ۲          | 8     | 0   | 03/21/2002    | 333333333  | BULLOCK   | SANDRA     | 1          | Absence | Sick     |              | 1.000        | Daily |                  | 03/31/2002    |

| 8 |
|---|
|   |

If a change is needed on a specific attendance or absence record you can click the edit option \_\_\_\_\_\_on that specific record. This w to an Edit Attendance record where the change can be made. When the change has been made you will then click on the Save button on that specific record. This will take you

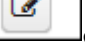

Save

and the change will be saved.

| Save O Cano                                                   | No Posting To I                              | Payroll 🔻                                       |              |                                              |
|---------------------------------------------------------------|----------------------------------------------|-------------------------------------------------|--------------|----------------------------------------------|
| Employee: BULLC                                               | DCK, SANDRA S                                | Number:                                         | 33333333     |                                              |
| Compensation                                                  |                                              |                                                 |              |                                              |
| Position: 1, Desc                                             | : BUS DRIVER (Comp:                          | Legacy, BUS DR)                                 |              | ~                                            |
|                                                               |                                              |                                                 |              |                                              |
|                                                               |                                              |                                                 |              |                                              |
| Activity Date                                                 | Туре                                         | Category                                        | Sub Category | Length                                       |
| Activity Date                                                 | Type<br>Absence <b>v</b>                     | Category<br>Personal <b>v</b>                   | Sub Category | Length 0.500                                 |
| Activity Date<br>2/9/03<br>Unit                               | Type<br>Absence <b>v</b><br>Appointment Type | Category<br>Personal <b>v</b><br>Pay Date       | Sub Category | Length                                       |
| Activity Date<br>2/9/03<br>Unit<br>Daily                      | Type<br>Absence ▼<br>Appointment Type        | Category<br>Personal ▼<br>Pay Date<br>∰ 4/25/03 | Sub Category | Length<br>0.500<br>Usas Posting<br>Indicator |
| Activity Date<br>2/9/03<br>Unit<br>Daily                      | Type<br>Absence ▼<br>Appointment Type        | Category<br>Personal V<br>Pay Date<br>4/25/03   | Sub Category | Length<br>0.500<br>Usas Posting<br>Indicator |
| Activity Date<br>2/9/03<br>Unit<br>Daily<br>Benefit Adjustmen | Type<br>Absence V<br>Appointment Type        | Category<br>Personal V<br>Pay Date<br>2/25/03   | Sub Category | Length<br>0.500<br>Usas Posting<br>Indicator |

# **Payroll Items:**

The Payroll Items area will list all payroll item information pertaining to an employee.

| <b>+</b> C | reate |   |          |           |            |                 | Include Cor | cealed       | Q 🖩 More 🕽 Reset        |
|------------|-------|---|----------|-----------|------------|-----------------|-------------|--------------|-------------------------|
|            |       |   | Number   | Last Name | First Name | Position Number | Code        | Туре         | Name                    |
|            |       |   |          |           |            |                 |             |              |                         |
| ۲          | 6     | 0 | 33333333 | BULLOCK   | SANDRA     |                 | 002         | Ohiostatetax | TREASURER OF STATE OF C |
| ۲          | 6     | 0 | 33333333 | BULLOCK   | SANDRA     |                 | 004         | Citytax      | CITY OF STARS INC TAX   |
| ۲          | 6     | 0 | 33333333 | BULLOCK   | SANDRA     |                 | 400         | Sers         | SCHOOL EMPLOYEES RETIR  |
| ۲          | 6     | 0 | 33333333 | BULLOCK   | SANDRA     |                 | 590         | Sersannuity  | SCHOOL EMPLOYEES RETR   |
| ۲          | 6     | 0 | 33333333 | BULLOCK   | SANDRA     |                 | 001         | Federaltax   | MID AM                  |

Ø

If a change is needed to a specific payroll item you can click the edit option

on that specific record. This will take you to an Edit Payroll

Save

and

Item XXX record where the change can be made. When the change has been made you will then click on the Save button the change will be saved.

| Edi | t Payroll Item 004 |            |   |           |        |                                  |             |                         |                | + > |
|-----|--------------------|------------|---|-----------|--------|----------------------------------|-------------|-------------------------|----------------|-----|
|     | Save OCancel       |            |   |           |        |                                  |             |                         |                |     |
|     | Туре               | Rate Type  |   | Rate      |        | Pay Cycle                        |             | Additional With Holding | Deduction Type |     |
|     | City Tax           | Percent    | - |           | 0.5000 | Every pay of the month (even the | hird pay) 🔻 | 0.                      | 00             |     |
|     | Percent Of Gross   | Start Date |   | Stop Date |        |                                  |             |                         |                |     |
|     | Standard CF        |            |   | ·         |        |                                  |             |                         |                |     |
|     | Date               | Code 1     | 1 | Code 2    |        | Money 1                          |             | Money 2                 | Text           |     |
|     |                    |            |   |           |        | 0.00                             |             | 0.00                    |                |     |

# **Payroll Accounts**

Contains pay account records for each Position that is entered in Core/Position/Compensation. When a payroll is processed the accounts entered in Payroll Accounts are used to complete the USAS charging of the payroll.

| Home Core - Payroll - Processing -                                   | Reports v System v Utilities v                          |                | TAYLOR, E      | LIZABETH S - 👽 Help 🗸 Logout         |                |
|----------------------------------------------------------------------|---------------------------------------------------------|----------------|----------------|--------------------------------------|----------------|
| ELIZABETH TAYLOR ~<br>200 Night SI<br>Wayter, OH, 44332<br>Davidence | Personal Leave: 0<br>Sick Leave: 0<br>Vacation Leave: 0 |                |                |                                      |                |
| 1 USILIOTIS                                                          |                                                         |                |                |                                      |                |
| Leaves                                                               |                                                         |                |                |                                      |                |
| Pay Distributions                                                    |                                                         |                |                |                                      |                |
| Payments                                                             |                                                         |                |                |                                      |                |
| Attendance                                                           |                                                         |                |                |                                      |                |
| Payroll Items                                                        |                                                         |                |                |                                      |                |
| Payroll Accounts                                                     | Payroll Accounts                                        |                |                |                                      |                |
|                                                                      | + Create                                                |                | ✓ Include Cond | cealed                               | Q More D Reset |
|                                                                      | Number                                                  | Last Name Firs | st Name        | Position Number Position Description |                |
|                                                                      | <ul> <li>232323232</li> </ul>                           | TAYLOR EL      | LIZABETH       | 1 PROM DIRECTO                       | R              |

# **Employee Picture and Demographics:**

The dashboard will allow for the uploading of a file containing employee photographs. The employee address information will also be included in the photo area on the dashboard:

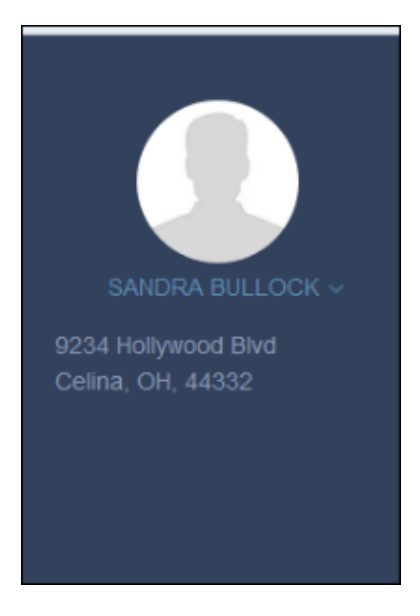

# **Employee Dashboard Video**

# Core

Core menu contains the central pieces of USPS-R. Adding and modifying Employee and Employer data.

# **ACH Destination**

| <ul> <li>Mass Change</li> </ul> | ÷ |
|---------------------------------|---|
|---------------------------------|---|

- Highlight Viewer
- Create ACH Destination
- Edit ACH Destination
- Delete ACH Destination

#### Mass Change

To add the Mass Change option, please click on the Mass Change documentation link to find the How to Steps: Mass Change

| ACH Destination        |             |                |
|------------------------|-------------|----------------|
| + Create G Mass Change |             | Q Bore D Reset |
| Routing Number         | Description |                |
|                        |             |                |
|                        |             |                |

An ACH Destination record needs to be added first for a new bank before a Pay Distribution can be added for an Employee.

The ACH Destination screen is used to add Banking Institution routing numbers. Once added, a Pay Distribution can then be added for the employee. You can either enter in the Routing Number or a few characters in the Description grid heading and all occurrences of that search will

show up and then you can choose the item(s) you are wanting to view or edit. You can then click on the MCH

Destination record you are searching for to view the data relating to this ACH Destination record or click on the Lorent to edit the record or

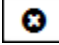

to delete the record.

| + 0 | reate | ) |                | Q III More D Reset |
|-----|-------|---|----------------|--------------------|
|     |       |   | Routing Number | Description        |
|     |       |   |                |                    |
| ۲   | 8     | 0 | 041207341      |                    |
| ۲   | 8     | 0 | 044172282      | INST DESC          |

## **Highlight Viewer**

To use the 'Highlight Viewer', select the row in the grid to view. The 'Highlight Viewer' on the right hand side will appear:

| + c | reate |   |                |             | Q | More 🖸 Reset |                | ×         |
|-----|-------|---|----------------|-------------|---|--------------|----------------|-----------|
|     |       |   | Routing Number | Description |   |              | Routing Number | 044172282 |
|     |       |   |                |             |   |              | Description    | INST DESC |
| ۲   | ľ     | 0 | 044172282      | INST DESC   |   |              |                |           |
| ۲   | ß     | 0 | 041207341      |             |   |              |                |           |
|     |       |   |                |             |   |              |                |           |

#### **Create ACH Destination**

1. Click on **+ Create** to add a new Routing Number:

| ✓ Save      | Cancel | Save As Templat |
|-------------|--------|-----------------|
| Routing Num | iber   |                 |
| Description |        |                 |

- Enter in the Routing Number and Description
   Click on 'Save' to save new Routing Number or 'Cancel' to exist and return to the Query.

#### **Edit ACH Destination**

An ACH Destination that have been previously posted to the system may be modified.

1. Query for desired Routing Number or Description

| 2. | Click on | Ø     | to open up a win | dow with the empl  | oyee's inf | ormation          |
|----|----------|-------|------------------|--------------------|------------|-------------------|
| 3. | Once op  | en, c | lick on 🗷 to op  | en the desired ACI | H Destina  | tion to be edited |
|    |          | Acl   | n Destination    |                    | + ×        |                   |
|    |          |       | ✓ Save 🦉         | ) Cancel           |            |                   |
|    |          |       | Routing Number   | 041207341          |            |                   |
|    | 1.       |       | Costipion        |                    |            |                   |

4. Click on Save to accept the changes, click on Cancel to not save the changes and return to the ACH Destination grid.

#### **Delete ACH Destination**

The Delete function may be used to delete an ACH Destination.

1. Query for desired ACH Destination.

| 2. Click on | the in the query results              |                                                        |
|-------------|---------------------------------------|--------------------------------------------------------|
|             | Confirm                               | ×                                                      |
|             | Are you sure you want to delete?      |                                                        |
|             |                                       |                                                        |
|             |                                       |                                                        |
| 1           | Cancel De                             | lete                                                   |
| 3. Click on | Delete to Delete selected ACH Destina | tion or Cancel to return to the ACH Destination Query. |

# **ACH Source**

| Mass Change     Creating an ACH Source record     ACH Header Record Information                                           |  |
|----------------------------------------------------------------------------------------------------|--|
| <ul> <li>Batch and Detail Record Information</li> <li>Direct Deposit Clearing</li> <li>Payroll Debit Clearance</li> </ul> |  |
| ACH Source Video                                                                                                    |  |

#### Mass Change

To add the Mass Change option, please click on the Mass Change documentation link to find the How to Steps: Mass Change

| + 0 | reate | C C N | Aass Change               |                   |                 |                 | C | 2                | III More | <b>יט</b> R |
|-----|-------|-------|---------------------------|-------------------|-----------------|-----------------|---|------------------|----------|-------------|
|     |       |       | Transfer Type             | ACH Transfer Code | Originator Name | Originator Type |   | Destination Name |          |             |
|     |       |       |                           |                   |                 |                 |   |                  |          |             |
| ۲   | 2     | 0     | Pavroll ACH Transfer Data | 001               | constantly      | who             |   | constantly       |          |             |

The purpose of this program is to create informational records for the school districts who choose to use direct deposit. These records are used to create a tape which will be sent either to a local bank or directly to a Federal Reserve Bank. The bank will use the information as a means of verifying which employee's account is to be credited. It is critical that the bank for each district be contacted to obtain the necessary information for processing direct deposit.

The **ACH Source** option is used to enter all banking institution information in order for the direct deposit transmission process to be completed. This is a system manager only program

| A | an source  |       |   |                         |                   |                 |                 |                  |  |
|---|------------|-------|---|-------------------------|-------------------|-----------------|-----------------|------------------|--|
|   | <b>+</b> C | reate |   |                         |                   |                 |                 | Q I More D Reset |  |
|   |            |       |   | Transfer Type           | Ach Transfer Code | Originator Name | Originator Type | Destination Name |  |
|   |            |       |   |                         |                   |                 |                 |                  |  |
|   | ۲          | 8     | 0 | Healthsavingsaccountach |                   |                 |                 |                  |  |

## **Creating an ACH Source record**

From here, you can +Create either a Payroll ACH or a Health Savings Account ACH Transfer from the Transfer Type option. Once all data is entered, select Save to accept or Cancel to not create the ACH Source.

| <br>            | - |   |   |   |   |
|-----------------|---|---|---|---|---|
| <br>- 1-        |   | - | - | - |   |
| <br><i>C</i> -1 | ~ |   |   |   |   |
|                 |   |   |   |   | c |
| <br>            | ~ | - |   | ~ |   |

| Transfer Type                            | ACH Transfer Code                                          |                         |
|------------------------------------------|------------------------------------------------------------|-------------------------|
| Payroll ACH Transfer Data                | 001                                                        |                         |
| ACH Header Record Information            |                                                            |                         |
| Originator Name                          | Originator Routing Number                                  | Originator Type         |
| constantly                               | 6012640                                                    |                         |
| Destination Name                         | Destination Routing Number                                 | Destination Id Modifier |
| Northeast State                          | 4950788                                                    | A                       |
| Batch and Detail Record Information      |                                                            |                         |
| Organization Name                        | Organization Id Designator                                 | Organization Id Number  |
| Baden Travel                             | 1 - IRS Employer Identification Number (EIN)               | 13559900                |
| Originating DFI                          | Originator Status                                          | Entry Description       |
| 66552437                                 | 1 - Depository Financial Institution, bound by ACH rules 🔻 | discovered              |
| Trace Routing Number                     | Number Of Batches                                          |                         |
| 88800186                                 |                                                            |                         |
| Direct Deposit Clearing                  |                                                            |                         |
| Credit Account Status                    | Debit Account Status                                       | Account Number          |
| No, DO NOT create a credit transaction 🔹 | No, DO NOT create a debit transaction 🔻                    | 9583632                 |
| ACH Number                               |                                                            |                         |
| 1747381                                  |                                                            |                         |
| Payroll Debit Clearance                  |                                                            |                         |
| Status                                   | Account Number                                             | ACH Number              |
| Yes, Create a live debit transaction     | 3073794                                                    | 3770720                 |

#### **Field Definitions**

- In the Transfer Type field select from the following:
  - Payroll ACH Transfer Data
  - Health Savings Account ACH transfer data
- In the ACH Transfer Code enter the three digit (including any leading zeroes) transfer ID to be used for the ACH transfer ID. The ACH transfer type along with the 3 digit transfer ID make up the total identifier (key) for this ACH transfer header record.

#### **ACH Header Record Information**

- In the ACH Header Record Information section, enter the **Originator Name**. This will be the local bank name if the tape is being sent directly to a federal reserve bank or the fiscal agent name if the tape will be processed by a local bank. The originator initiates entries into the Automated Clearing House Network though an originating financial institution. This may be a local bank, a district fiscal agent, etc. The institute with whom the transfer will occur can assist in what should be entered here.
- Enter the Originator Routing Number. For NACHA compliant tapes, this may be the ACH number of the processing bank. Some banks
  may require the fiscal agent or districts federal tax id in this field. Contact the bank for the correct value. This field will be used to make up
  the last 9 characters of the Immediate Origin on the ACH file header record.
- The **Originator Type** makes up the first character of the Immediate Origin on the ACH file header record. Banks adhering to the NACHA rules will require a space in this field. At the bank's discretion, they may require another value in this field. Refer to the processing bank for the proper code. In the Type field, enter the following:
  - Space
  - 1 • 9
- In the **Destination Name** field, enter the Federal Reserve Bank if the tape is sent directly to a federal reserve bank or the local bank's name if the tape will be processed by a local bank.
- The **Destination Routing Number** field makes up the last 9 characters of the Immediate Destination on the ACH file Header record. Enter the ACH number of the destination bank or the Federal Reserve Bank. Contact the processing bank for the correct value.
- The Destination ID Modifier is provided in the ACH file header record. It permits multiple files that are created on the same date and

+ ×

between the same participants to be distinguished. In the Destination ID Modifier field enter either A-Z or 0-9.

#### **Batch and Detail Record Information**

- In the Organization Name field enter the name of the district (up to 16 characters) that is transmitting the transactions. This field is used for identifying the source of the entry/transaction and also used as a description for the receiver. This is the Company Name on the ACH file batch header record. This will also appear as part of the information on the employee bank statements.
- The Organization ID Designator field offers the following options:
  - 1 IRS Employer Identification Number (EIN)
  - 3 Data Universal Numbering Systems (DUNS)
  - 9 User Assigned number
- In the Organization ID Number field, enter the district's ID number. The district's Federal tax ID (EIN) number is normally used as the District ID Number. The processing bank may require their own customer ID number. This field makes up the last 9 characters of the Company Identification on the ACH file batch header record.
- In the **Originating DFI** field, enter the first 8 digits of the routing number for the Depository Financial Institution (DFI) originating the entries. This field makes up the Originating DFI Identification on the ACH file batch header record.
- The **Originating Status** field offers the following options:
  - 0 ADV file prepared by an ACH operator.
  - 1 Identifies the Originator as a depository financial institution which has agreed to be bound by the ACH rules.
  - 2 Identifies the Originator as a Federal government entity or agency not subject to the ACH rules.

In most cases, the Originator status should equal 1. This field makes up the Originator Status Code on the ACH file batch header record (Position 41).

- In the Entry Description field enter a description (up to 10 characters) that will be used when displaying back to the Receiver. If this field
  is left blank, the default, PAYROLL, will be used. This field represents the Company Entry Description on the Batch header record.
- In the Trace Routing Number field enter the first 8 digits of the routing number of the Originating DFI. In some cases the processing bank may require a different routing number be used on the detail PPD entries than what is used on the Batch header record. This routing number may not be the same as the routing number entered for the Originating DFI. The district trace routing number makes up the first 8 characters of the Trace Number on the ACH file PPD Entry Detail Record.
- In the **Number of batches** field enter the type of file to be generated for ACH submission:
  - S Single batch file
  - M Multiple batch file
    - Receiving banks have different requirements pertaining to the number of batches that may be in the ACH file they receive. Some banks require what they refer to as a Balanced File. This type of file contains mixed debit and credit entries in a single batch. The multiple batch file will place all credit entries into a batch and all debit entries into a batch (resulting in 2 batches) within the ACH file. ITC should contact receiving bank to determine whether they expect a single batch file or a multiple batch file.

The Direct Deposit Clearing fields are generally used only when a district has a third party originate their ACH transfer and the third party requires the district have a clearing account at their financial institution

#### **Direct Deposit Clearing**

- In the Credit Account Status field, enter one of the following:
  - Yes, create a live credit transaction.
  - Yes, create a pre-note credit transaction.
  - No, DO NOT create a credit transaction.
- In the Debit Account Status field, enter one of the following:
  - Yes, create a live debit transaction.
  - Yes, create a pre-note debit transaction.
  - No, DO NOT create a debit transaction.
- In the Account Number field, enter the account number for the direct deposit clearing account.
- In the ACH Number field, enter the routing number for the bank where the direct deposit clearing account resides.

In the Payroll Clearance Information, enter payroll debit and direct depository clearing information. Some financial institutions request no district debit information be entered. The financial institution should be contacted to determine if the data for the next three fields is needed.

#### **Payroll Debit Clearance**

- In the Status field, choose from the following:
  - Yes, create a live debit transaction
  - Yes, create a pre-note debit transaction

- No, DO NOT create a debit transaction.
- In the Account Number field enter the district's account number with the banking institution that is to be debited.
- In the ACH Number field, enter the routing number for the bank at which the payroll clearance account is located.

#### **ACH Source Video**

## **Adjustments**

#### Mass Change

To add the Mass Change option, please click on the Mass Change documentation link to find the How to Steps: Mass Change

| Hore D F  | Q       | aled         | Include Cond |                  |                 |            |             | Mass Change | Create 🛛 🕼 |
|-----------|---------|--------------|--------------|------------------|-----------------|------------|-------------|-------------|------------|
| item Type | Payrol  | Description  | Amount       | Transaction Date | Adjustment Type | First Name | Last Name   | Employee #  |            |
| tann rype | 1 ayıcı | Cleacinputon | Sinoun       |                  | Coloniani (1)ba |            | Cast Harris | Employee    |            |

The Adjustments option allows you to Create, delete, and/or modify employees Payroll Items.

#### **Search/View Adjustments**

The Adjustments Grid allows the user to search for existing payroll items for an employee. You can either enter in the Number or a few characters in any of the grid headings and all occurrences of that search will show up and then you can choose the item(s) you are wanting to view or edit. Example - First Name is one of my grid options. If I type in %San (% is use as a wildcard) in the First name field, all occurrences of anyone

with San in the first name will appear. You can then click on the 💌 next to the Payroll Item record you are searching for to view the data

associated with the payroll item or click on the

| + Ci | eate |   |            |            |            |                     |                  | Include Concealed | Q I More D Reset                                   |
|------|------|---|------------|------------|------------|---------------------|------------------|-------------------|----------------------------------------------------|
|      |      |   | Employee # | Last Name  | First Name | Adjustment Type     | Transaction Date | Amount            | Description                                        |
|      |      |   |            |            |            |                     |                  |                   |                                                    |
| ۲    | 3    | 0 | 888888989  | CHILDS     | JULIA      | Taxablegross        |                  | 2230.76           | Imported by Classic USPS, YTD adjustment           |
| ۲    | 6    | 0 | 555555554  | CONNERY    | SEAN       | Taxablebenefits     |                  | 0.00              | Imported by Classic USPS                           |
| ۲    | 8    | 0 | 555555554  | CONNERY    | SEAN       | Boardamount         |                  | 1109.12           | Imported by Classic USPS, QTD adjustment           |
| ۲    | 6    | 0 | 88888889   | BROCKOVICH | ERIN       | Amountwithheld      |                  | 223.77            | Imported by Classic USPS, QTD adjustment           |
| ۲    | 6    | 0 | 44444444   | KRAMER     | KOSMO      | Taxablebenefits     |                  | 0.00              | Imported by Classic USPS                           |
| ۲    | 6    | 0 | 656565656  | EDWARDS    | ANTHONY    | Totalgross          |                  | 3423.08           | Imported by Classic USPS, YTD adjustment           |
| ۲    | 6    | 0 | 232323232  | TAYLOR     | ELIZABETH  | Odjfsgross          |                  | 730.00            | Imported by Classic USPS, QTD adjustment           |
| ۲    | 8    | 0 | 77777778   | GLOW       | MOP        | Taxablegross        |                  | 2049.77           | Imported by Classic USPS, YTD adjustment           |
| ۲    | 6    | 8 | 979797979  | CLOSE      | GLENN      | Totalgross          |                  | 16207.50          | Imported by Classic USPS, FTD adjustment           |
| ۲    | 6    | 0 | 555555555  | BUNNY      | BUGS       | Amountwithheld      |                  | 0.10              | Imported by Classic USPS, QTD adjustment           |
| ۲    | 6    | 0 | 979797979  | CLOSE      | GLENN      | Amountwithheld      |                  | 1004.88           | Imported by Classic USPS, QTD adjustment           |
| ۲    | 6    | 0 | 656565656  | EDWARDS    | ANTHONY    | Amountwithheld      |                  | 392.86            | Imported by Classic USPS, YTD adjustment           |
| ۲    | 6    | 0 | 88888889   | BROCKOVICH | ERIN       | Amountwithheld      |                  | 265.73            | Imported by Classic USPS, YTD adjustment           |
| ۲    | 6    | 8 | 88888889   | BROCKOVICH | ERIN       | Odjfsgross          |                  | 2952.60           | Imported by Classic USPS, YTD adjustment           |
| ۲    | 6    | 8 | 33333333   | BULLOCK    | SANDRA     | Totalgross          |                  | 752.62            | Imported by Classic USPS, YTD adjustment           |
| ۲    | 6    | 8 | 66666666   | MOORE      | DEMI       | Applicableannuities |                  | 28.65             | Imported by Classic USPS - STRS Annuity: STATE TEA |
|      |      |   | 1          | 00000000   |            | -                   |                  |                   |                                                    |

## **Highlight Viewer**

To use the 'Highlight Viewer', select the row in the grid to view. The 'Highlight Viewer' on the right hand side will appear:

#### **Create an Adjustment**

- 1. From the Core Menu select Adjustments
- 2. Click on Create
- 3. Select Employee and the Payroll Item to adjust by clicking on the arrow
- 4. Select the Payroll Item Type by clicking on the arrow
  - Health Insurance
  - Moving Expense
  - Taxable Benefits
  - Fringe Benefits
  - Life Insurance
  - Adoption Assistance
  - Dependent Care
  - Third Party pay
  - Vehicle Lease
  - Total Gross
  - Taxable Gross
  - Amount Withheld
  - Applicable Annuities
  - · Board's Amount of payroll item
  - Earned Income Credit Amount
  - Additional Withholding Amount
  - · Portion of FTD Board Amount that was earned as a rehired retiree
  - Portion of FTD Board Amount that was withheld as a rehired retiree
  - · Portion of FTD Gross that was earned as a rehired retiree
  - ODJFS Total Gross
  - ODJFS Weeks
  - SERS Retirement Days
  - SERS Retirement Hours
  - STRS Retirement Days
  - STRS Retirement Hours
  - EMIS Attendance
  - EMIS Absence

5. Enter a Transaction Date, Amount and Description. The Transaction Date has to be within an open posting period or an error will occur:

| 6. Click on Save to post the A            | djustment to the system, click | on Cancel to not | post the Adjustment and ret | urn to |
|-------------------------------------------|--------------------------------|------------------|-----------------------------|--------|
| ment Journal                              |                                |                  |                             |        |
| Save O Cancel                             |                                |                  |                             |        |
| Employee<br>Boyer, Bobby Elaine - ANON102 |                                |                  |                             |        |
| Payroll Item                              |                                |                  |                             |        |
| Type: Federal Tax, Code: 001              |                                |                  |                             | ~      |
| Туре                                      | Transaction Date               | Amount           | Description                 |        |
| Fringe Benefits                           | ▼ 5/12/17                      |                  | 50.00 jacket                |        |

# **Edit Employees Adjustment**

Ø Error - Unable to create/update/delete Adjustment Journal, posting period is not open.

Only fields that are allowed to be edited will be displayed.

- 1. Search desired Employee on grid
- Click on C to edit the Employees Payroll Item
   Make desired changes
- 4. Click on the Adjustments grid to save desired changes to the Employees payroll Items, click on Cancel to not post changes and return to

## **Delete Employees Adjustment**

- 1. Search desired Employee on grid to delete
- 2. Click on to delete the Employee Adjustment

|                            | Delete |                                                |         |
|----------------------------|--------|------------------------------------------------|---------|
| <ol><li>Click on</li></ol> |        | to confirm deletion or Cancel to not delete Ad | ustment |

| Confirm >                        | < |
|----------------------------------|---|
| Are you sure you want to delete? |   |
|                                  |   |
|                                  |   |
| Cancel Delete                    |   |

## Attendance

| <ul> <li>Search Attendance Option</li> <li>Highlight Viewer</li> <li>Create an Attendance Entry</li> <li>Edit Attendance Option</li> <li>Delete Attendance Entries</li> <li>Mass Add Option</li> <li>Attendance Video</li> </ul> |  |  |  |  |
|----------------------------------------------------------------------------------------------------|--|--|--|--|
|----------------------------------------------------------------------------------------------------|--|--|--|--|

#### Mass Change

To add the Mass Change option, please click on the Mass Change documentation link to find the How to Steps: Mass Change

| + Create | + Mi | ass Add     | C Mass Change |            |           |            |            |      |          | Include Concealed |        | Q 🖽 Mo | re 🗍 🕽 Rese |
|----------|------|-------------|---------------|------------|-----------|------------|------------|------|----------|-------------------|--------|--------|-------------|
|          |      | Activity Da | te            | Employee # | Last Name | First Name | Position # | Type | Category | Sub Category      | Length | Unit   | Appoi       |
|          |      |             |               |            |           |            |            |      |          |                   |        |        |             |

The Attendance module is used to track and update employee attendance and absence data. This program is the basis from which leave charges are projected across the USAS accounts. Accrual's will be tracked under the CORE/LEAVES/ACCUMULATIONS option. Adjustments are available under the CORE/ADJUSTMENTS option.

The Attendance Mass Add option is used to add consecutive days of attendance or absences in a single transaction.

The Attendance Mass Change option is available for most of the Core option selections. This option will only be available if the Mass Change

Service Module is set up. The Mass Change button will appear next to the '+Mass Add ' option when the mass change module is active. The user has update access to the entity in question and also has the ADMIN\_MASSCHANGE permission. Please refer to the Mass Change chapter.

## **Search Attendance Option**

The Attendance Grid allows the user to search for existing employees. You can either enter in the Number or a few characters in any of the grid headings and all occurrences of that search will show up and then you can choose the item(s) you are wanting to view or edit. Example - First Name is one of my grid options. If I type in %San (% is use as a wildcard) in the First name field, all occurrences of anyone with San in the first

name will appear. You can then click on the local next to the Attendance record you are searching for to view the data relating to this employee or click on the local to edit the record or local to delete the record.

| + Cr | eate | <b>+</b> M | lass Add 🕺 🕼 Mass C | hange      |             |            |            |            |            | Incl         | ude Concealed |       | Q III More       | D Rese |
|------|------|------------|---------------------|------------|-------------|------------|------------|------------|------------|--------------|---------------|-------|------------------|--------|
|      |      |            | Activity Date       | Employee # | Last Name   | First Name | Position # | Туре       | Category   | Sub Category | Length        | Unit  | Appointment Type | Pay D  |
| _    |      |            | 44/00/0040          |            | DDoorroutou | 50.01      |            |            |            |              | 4.000         | Dalla |                  |        |
| ۲    | 8    | 0          | 11/30/2016          | 88888889   | BROCKOVICH  | ERIN       | 1          | Attendance | Attendance |              | 1.000         | Dally |                  |        |
| ۲    | ľ    | 0          | 11/30/2016          | 555555555  | BUNNY       | BUGS       | 1          | Attendance | Attendance |              | 1.000         | Daily |                  |        |
| ۲    | 2    | Θ          | 11/28/2016          | 88888889   | BROCKOVICH  | ERIN       | 1          | Attendance | Attendance |              | 1.000         | Daily |                  |        |
| ۲    | 3    | 0          | 11/28/2016          | 555555555  | BUNNY       | BUGS       | 1          | Attendance | Attendance |              | 1.000         | Daily |                  |        |
| ۲    | 8    | 0          | 11/27/2016          | 555555555  | BUNNY       | BUGS       | 1          | Attendance | Attendance |              | 1.000         | Daily |                  |        |
| ۲    | 3    | 0          | 11/27/2016          | 88888889   | BROCKOVICH  | ERIN       | 1          | Attendance | Attendance |              | 1.000         | Daily |                  |        |
| ۲    | 2    | 0          | 11/26/2016          | 88888889   | BROCKOVICH  | ERIN       | 1          | Attendance | Attendance |              | 1.000         | Daily |                  |        |
| ۲    | 8    | 0          | 11/26/2016          | 555555555  | BUNNY       | BUGS       | 1          | Attendance | Attendance |              | 1.000         | Daily |                  |        |
| ۲    | I    | 0          | 11/25/2016          | 555555555  | BUNNY       | BUGS       | 1          | Attendance | Attendance |              | 1.000         | Daily |                  |        |
| ۲    | 8    | 0          | 11/15/2016          | 333333333  | BULLOCK     | SANDRA     | 1          | Absence    | Sick       |              | 1.000         | Daily | Classified       |        |
| ۲    | 3    | 0          | 11/14/2016          | 333333333  | BULLOCK     | SANDRA     | 1          | Absence    | Sick       |              | 1.000         | Daily | Classified       |        |
| ۲    | Z    | 0          | 11/12/2016          | 555555554  | CONNERY     | SEAN       | 1          | Attendance | Attendance |              | 1.000         | Daily | Certificated     |        |
| ۲    | 8    | 0          | 11/11/2016          | 232323232  | TAYLOR      | ELIZABETH  | 1          | Absence    | Sick       |              | 1.000         | Daily | Classified       |        |
| ۲    | I    | 0          | 09/30/2016          | 555555555  | BUNNY       | BUGS       | 1          | Attendance | Attendance |              | 1.000         | Daily |                  |        |
| ۲    | 2    | o          | 09/13/2016          | 55555555   | BUNNY       | BUGS       | 1          | Attendance | Attendance |              | 1.000         | Daily |                  |        |
| ۲    | 8    | 0          | 09/12/2016          | 555555555  | BUNNY       | BUGS       | 1          | Attendance | Attendance |              | 1.000         | Daily |                  |        |
| ۲    | 8    | 0          | 09/11/2016          | 55555555   | BUNNY       | BUGS       | 1          | Attendance | Attendance |              | 1.000         | Daily |                  |        |

#### **Highlight Viewer**

#### To use the 'Highlight Viewer', select the row in the grid to view. The 'Highlight Viewer' on the right hand side will appear:

|     |       | _   |               |            |           |            |            | uda Canacalad |            |         |                   | ×                     |
|-----|-------|-----|---------------|------------|-----------|------------|------------|---------------|------------|---------|-------------------|-----------------------|
| + C | reate | + M | ass Add       |            |           |            |            | ude Concealed | Q 🖽 More   | " Reset |                   |                       |
|     |       |     | Activity Date | Employee # | Last Name | First Name | Position # | Туре          | Category   | Sub Ca  | Activity Date     | 9/12/08               |
|     |       |     |               |            |           |            |            |               |            |         | Туре              | Absence v             |
| ۲   | Ø     | 0   | 08/26/2010    | 979797979  | CLOSE     | GLENN      | 1          | Attendance    | Attendance |         |                   | Absence               |
| ۲   | ß     | 0   | 08/26/2010    | 555555554  | CONNERY   | SEAN       | 1          | Attendance    | Attendance |         | Category          | Military 🔻            |
| ۲   | ľ     | 0   | 08/25/2010    | 555555554  | CONNERY   | SEAN       | 1          | Attendance    | Attendance |         | Sub Category      |                       |
| ۲   | I     | 0   | 08/25/2010    | 979797979  | CLOSE     | GLENN      | 1          | Attendance    | Attendance |         |                   |                       |
| ۲   | I     | 0   | 08/24/2010    | 979797979  | CLOSE     | GLENN      | 1          | Attendance    | Attendance |         | Length            | 1.000                 |
| ۲   | Ø     | 0   | 08/23/2010    | 979797979  | CLOSE     | GLENN      | 1          | Attendance    | Attendance |         | Unit              | Daily 🔻               |
| ۲   | I     | 0   | 09/16/2008    | 888888989  | CHILDS    | JULIA      | 1          | Absence       | Military   |         |                   |                       |
| ۲   | I     | 0   | 09/15/2008    | 888888989  | CHILDS    | JULIA      | 1          | Absence       | Military   |         | Appendiction ()pe | •                     |
| ۲   | Ø     | 0   | 09/12/2008    | 888888989  | CHILDS    | JULIA      | 1          | Absence       | Military   |         | Pay Date          | <b>##</b>             |
| ۲   | Ø     | 0   | 09/11/2008    | 888888989  | CHILDS    | JULIA      | 1          | Absence       | Military   |         |                   | Usps Posting Indicato |
| ۲   | Z     | 0   | 09/10/2008    | 888888989  | CHILDS    | JULIA      | 1          | Absence       | Military   |         |                   | Usas Posting Indicato |
| ۲   | B     | 0   | 09/09/2008    | 888888989  | CHILDS    | JULIA      | 1          | Absence       | Military   |         |                   |                       |
|     |       |     |               |            |           |            |            |               |            |         |                   |                       |

## **Create an Attendance Entry**

- 1. From the Core menu select Attendance
- 2. Click on Create
- 3. Enter in Attendance or Absence entries
- 4. Click on Save

| Attendance Journal       |               |        |            |      |           |              |           |          |                 | + × |
|--------------------------|---------------|--------|------------|------|-----------|--------------|-----------|----------|-----------------|-----|
|                          |               | ✓ Save | Ø Cancel   |      |           |              |           |          |                 |     |
|                          |               |        |            |      |           |              |           |          |                 |     |
| Employee #: Compensation | Activity Date | Length | Trans Type | Unit | Category: | Sub Category | Appt Type | Pay Date | Substitute For: |     |
| T CODY ROW               | ¥             | 1.0    | o / woonee | Duny |           |              |           |          |                 | ~ 0 |

The Activity Date can be entered as 00/00/0000 or by clicking on the calendar symbol, select the day needed or as Date Shortcuts as described below:

Date shortcuts can be enter in the Activity Date field as a single letter or symbol. For example, to enter in an Activity Date for today's date, you would use 'T' for Today. Once saved, today's date (11/11/2016) will be entered. This works the same for the **Mass Add** option.

- YeaR (Calendar)
  - Y Jan 1 of current calendar year
  - R Dec 31 of current calendar year
- FiscaL
  - F July 1 of current fiscal year
  - L June 30 of current fiscal year
- MontH (based on current system date)
  - M first of current month
  - H last day of current month
- WeeK
  - W Sunday
  - K Saturday
- PerioD (Posting Period)
  - P first day of current posting period
  - D last day of current posting period
- QUarter
  - Q first day of quarter
  - U last day of quarter
- T today
- + tomorrow
- yesterday

Note:

- · should be able to support mmdd assuming the current period's calendar year
- · is case insensitive
- you can use these shortcuts in combination with actual dates
  - to get the month of November using between operator: Beginning: 11/01/2014 and Ending: h
    - assumption is November is the current month

## **Edit Attendance Option**

Attendance Entries that have been previously posted to the system may be modified.

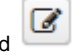

- Click on the desired Entry to be modified
   Make the desired changes
- 3. Click on Save or Cancel to not save

| Attendance           |                    |                   |                | +              | × |
|----------------------|--------------------|-------------------|----------------|----------------|---|
| Save O Cancel        | No Posting To I    | Payroll 🔻         |                |                |   |
| Employee: Aguirre, I | Destiny Mickey     | Number: A         | NON632         |                |   |
| Compensation         |                    |                   |                |                |   |
| Position: 2, Desc: C | ustodian (Comp: Le | gacy, discovered) |                | ~              |   |
| Substitute For       |                    |                   |                |                |   |
| McKee, Mary ann H    | larley - ANON104   |                   |                | ~              |   |
| Activity Date        | Туре               | Category          | Sub Category   | Length         |   |
| f 5/12/17            | Attendance 🔻       | Attendance 🔻      |                | 1.000          |   |
| Unit                 | Appointment Type   | Pay Date          | O Hana Bastian | O Have Destine |   |
| Daily 🔻              | •                  | <b>##</b>         | Indicator      | Indicator      |   |
|                      |                    |                   |                |                |   |
|                      |                    |                   |                |                |   |

### **Delete Attendance Entries**

The Delete Function may be used to delete an Attendance entry.

- 1. Click on the desired entry to be deleted
- 2. Once selected, a box will be presented with an option to delete this entry
- 3. Confirm by selecting Delete

| Confirm                          | × |
|----------------------------------|---|
| Are you sure you want to delete? |   |
|                                  |   |
|                                  |   |
| Control                          |   |
| Cancel Delete                    |   |

## **Mass Add Option**

A mass add option is available to post consecutive days of attendance or absences in a single transaction. Press the **[Mass Add]** key to use this feature. The Number of Days can be entered on the Start and End date fields or by selecting the actual days on the calendar itself. After the **Cre ate** key is pressed, a popup window will briefly display the mass add information - Example: 5 Attendance Days Created.

| Mass Ad   | d                   |                   |           |                      |                    |           |
|-----------|---------------------|-------------------|-----------|----------------------|--------------------|-----------|
| Employe   | e:                  |                   | Comp      | ensation             |                    |           |
| Aguirre   | e, Destiny Mickey - | ANON632           | V Posi    | tion: 2, Desc: Custo | dian (Comp: Legacy | , disco 🔹 |
| Length    |                     | Trans Type        | Unit      |                      | Category           |           |
| 1         |                     | Attendance 🔻      | Dail      | у 🔻                  | Attendance 🔻       |           |
| Sub Cate  | egory               | Appt Type         | Pay D     | ate                  | Substitute For:    | -         |
|           |                     | Classified •      |           |                      | McKee, Mary 💊      | /         |
|           |                     | Start date        | End da    | ate                  |                    |           |
| Include   | e weekends          |                   |           |                      |                    |           |
| Posting N | Node                |                   |           |                      |                    |           |
| No Pos    | sting 🔻             |                   |           |                      |                    |           |
|           |                     | (5 dates selected |           | reate                | Close All Deter    |           |
|           |                     | (0 0000000        | <b>-</b>  | leate                | Clear All Dates    | >         |
|           |                     |                   |           |                      |                    |           |
|           |                     | *                 | May 2017  | *                    |                    |           |
|           | Monday              | Tuesday           | Wednesday | Thursday             | Friday             |           |
|           | 24                  | 25                | 20        | 27                   | 28                 |           |
|           |                     |                   |           |                      |                    |           |
|           | 1 May               | 2                 | 3         | 4                    | 5                  |           |
|           |                     |                   |           |                      |                    |           |
|           | 8                   | 9                 | 10        | 11                   | 12                 |           |
|           |                     |                   |           |                      |                    |           |
|           | 15                  | 16                | 17        | 18                   | 19                 |           |
|           |                     |                   |           |                      |                    |           |
|           | 22                  | 23                | 24        | 25                   | 26                 |           |
|           |                     |                   | 2.        |                      |                    |           |
|           | 20                  | 30                | 24        | 1 hus                | 2                  |           |
|           | 29                  | 30                | 51        | 1 Jun                | 2                  |           |
|           |                     |                   |           |                      |                    |           |
|           | 5                   | 6                 | 7         | 8                    | 9                  |           |
|           |                     |                   |           |                      |                    |           |
|           |                     |                   |           |                      |                    |           |

Field Definitions:

- Select Employee and Compensation by clicking on the drop down boxes
  Enter Length of absence or attendance days
  Enter the Trans Type

  Attendance
  Absence
- Enter the Unit of:

  - HourlyDaily
  - Weeks
  - None
- Select the Category for:
   Attendance:
  - - Attendance
    - Substituting
    - Absence:

- Calamity
- Dock
- Holiday
- Jury dutyMilitary
- Other
- Durie
- PersonalProfessional
- Sick
- Unknown
- Vacation
- A Sub Category is optional
- Select an Appt Type of Classified or Certificate
- Enter a Pay Date (optional)
- A Substitute For is optional
- The **Include Weekends** option is whether or not to include weekends. Unless the employee has weekends scheduled for work days on their calendar, leave this prompt unchecked.
- Select a Start and End date or click on each day needed
- Select a 'Posting Mode'
  - No Posting
  - Post Current
  - Post Future

Create

to post the Mass Add or select

Clear All Dates to start over.

#### **Attendance Video**

Once all data is entered, click on

## **Bank Account**

| <ul> <li>Mass Change</li> <li>Bank Accounts</li> <li>Highlight Viewer</li> <li>Create Bank Account</li> <li>Search Bank Account</li> <li>Edit Bank Account</li> <li>Add Start/Stop Date</li> <li>Delete</li> </ul> |  |
|----------------------------------------------------------------------------------------------------|--|
| Mass Change<br>To add the Mass Change option, please click on the Mass Change documentation link to find the How to Steps: Mass Change                                                                             |  |

| 🕈 Create 🛛 🕼 | Mass Change  |       |               | Q | 🖽 More 🛛 🖽 |
|--------------|--------------|-------|---------------|---|------------|
|              | Display Name | Group | Property Name |   |            |
|              |              |       |               |   |            |

## **Bank Accounts**

Bank accounts are defined and listed under the Core/Bank Account. The user has the ability to add start and stop dates for each bank account. Any bank account that is listed and active may be selected from a drop down when Processing Payments (Checks/Direct Deposits).

| + Crea | te |   |                |                      |            | Q         | Hore D Reset |
|--------|----|---|----------------|----------------------|------------|-----------|--------------|
|        |    |   | Bank Account # | Bank Account         | Start Date | Stop Date |              |
|        |    |   |                |                      |            |           |              |
| ۰ (    | 3  | 0 | 1              | Default Bank Account |            |           |              |

## **Highlight Viewer**

To use the 'Highlight Viewer', select the row in the grid to view. The 'Highlight Viewer' on the right hand side will appear:

|            |       |   |                |                      |            |   |           |        |          |                |                       | × |
|------------|-------|---|----------------|----------------------|------------|---|-----------|--------|----------|----------------|-----------------------|---|
| <b>+</b> C | reate |   |                |                      |            | • | Q         | I More | ່ງ Reset |                |                       |   |
|            |       |   | Bank Account # | Bank Account         | Start Date |   | Stop Date |        |          | Bank Account # | 1                     |   |
|            |       |   |                |                      |            |   |           |        |          | Bank Account   | Default Pank Account  |   |
| ۲          | I     | 0 | 1              | Default Bank Account |            |   |           |        |          | Dank Account   | Delault Ballk Account |   |

#### **Create Bank Account**

- 1. From the Core menu select 'Bank Account'
- 2. Click on 'Cre

| Bank Account |           | +                |
|--------------|-----------|------------------|
| ✓ Save       | Ø Cancel  | Save As Template |
| Bank Accoun  | t#        |                  |
| Bank Accoun  | t         |                  |
| Start Date   | <b>**</b> |                  |
| Stop Date    |           |                  |
|              |           |                  |

- 3. Enter in the desired information
- 4. Click on Save to create the bank account, click on list to not create the bank account and return to the query list.

## Search Bank Account

The bank account grid allows the user to search for existing bank accounts by clicking in the filter row in the grid columns and entering in the

۲ desired information. Click on any row of the search results to see a summary view of the record. Click on beside a bank account to see

the full details. The Advanced Search can be utilized by clicking on the in the upper right side of the grid.

# Edit Bank Account

Z

Click on the

in the grid beside the bank account to edit the record. Only fields that are allowed to be edited will be displayed.

## Add Start/Stop Date

- 1. From the Core menu select 'Bank Account'
- 2. Search for and select desired bank account

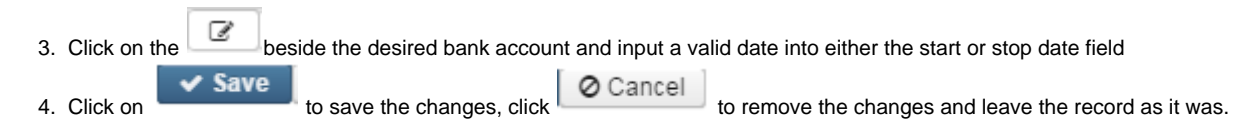

#### Delete

Click on \_\_\_\_\_\_ in the grid beside the desired bank account . A confirmation box will appear asking to confirm that the bank account be deleted. Bank accounts may only be deleted if they have no related transactions.

# **Date Codes**

- Mass Change
- Highlight Viewer
- Creating a new date code
- Date Codes Video

#### Mass Change

To add the Mass Change option, please click on the Mass Change documentation link to find the How to Steps: Mass Change

| + Create | I Mass Change |       | Q III More S  |
|----------|---------------|-------|---------------|
|          | Display Name  | Group | Property Name |

Date Codes are district used fields to keep track of dates about an employee under the CORE/EMPLOYEE option. These date codes can

| be C   | rea   | ated     | ı, I | + Create , Viewed , Edited 2 | and Deleted .   |                  |
|--------|-------|----------|------|------------------------------|-----------------|------------------|
| Date C | odes  |          |      |                              |                 |                  |
|        |       |          |      |                              |                 |                  |
| -      | • Cre | eate     |      |                              |                 | Q These to Reset |
|        |       |          |      | Display Name                 | Group           | Property Name    |
|        |       |          |      |                              |                 |                  |
| ۲      |       | 2        | 8    | APPLICATION DENIED           | employeeDateCF  | appdenDate       |
|        |       | <b>8</b> | 0    | APPLICATION RECEIVED         | employeeDateCF  | applDate         |
|        | •     | <b>8</b> | 0    | DATE BACKGROUND CHECK DONE   | employeeDateCF  | bckgrdDate       |
|        | •     | 2        | 0    | Christmas Break              | Dates           | christbreak      |
|        | •     | 2        | Θ    | DATE ID RECEIVED             | employeeDateCF  | i9Date           |
|        | •     | 2        | 0    | INTERVIEWED                  | employeeDateCF  | intDate          |
|        |       | 8        | 0    | LAST EVALUATION              | employeeDateCF  | lastDate         |
|        |       | 8        | ۵    | NEXT EVALUATION              | employeeDateCF  | nextDate         |
|        | •     | 8        | 0    | Test                         | standardpayroll | testcode         |
| ۲      |       | 2        | 0    | TEST CODE                    | employeeDateCF  | testDate         |

## **Highlight Viewer**

To use the 'Highlight Viewer', select the row in the grid to view. The 'Highlight Viewer' on the right hand side will appear:

|     |      |   |                            |                |                    |               | ×             |
|-----|------|---|----------------------------|----------------|--------------------|---------------|---------------|
| + C | eate |   |                            |                | Q III More D Reset |               |               |
|     |      |   | Display Name               | Group          | Property Name      | Display Name  | APPLICATION D |
|     |      |   |                            |                |                    | Group         | employeeDateC |
| ۲   | Z    | 0 | APPLICATION DENIED         | employeeDateCF | appdenDate         |               |               |
| ۲   | ľ    | 0 | APPLICATION RECEIVED       | employeeDateCF | appIDate           | Property Name | appdenDate    |
| ۲   | ß    | Θ | DATE BACKGROUND CHECK DONE | employeeDateCF | bckgrdDate         |               |               |
| ۲   | Z    | 0 | DATE ID RECEIVED           | employeeDateCF | i9Date             |               |               |
| ۲   | ľ    | 0 | INTERVIEWED                | employeeDateCF | intDate            |               |               |
| ۲   | Z    | 0 | LAST EVALUATION            | employeeDateCF | IastDate           |               |               |
| ۲   | ľ    | 0 | NEXT EVALUATION            | employeeDateCF | nextDate           |               |               |
| ۲   | Z    | 0 | TEST CODE                  | employeeDateCF | testDate           |               |               |

## Creating a new date code

To Create a new Code, click on the **Create** button and enter in the Display Name, Group and Property Name. The 'Group' name can be created or edited for placement of the date within the 'Employee' screen.

| Date Code     | + ×          |
|---------------|--------------|
| 🖌 Save 🦉      | Cancel       |
| Display Name  | SPRING BREAK |
| Group         | Break Dates  |
| Property Name | springDate   |
|               |              |

Press Save to save the changes . Once saved, the new Date Code will be added to the Employee Option screen, under what 'Group' name was defined in the creation or press Cancel to cancel out and not save any changes.

The Display Name for the date box will be SPRING BREAK, the Group Name (HEADING) of SPRING BREAK will be 'Break Dates' and the Property Name will be 'springDate' (abbreviation of the date name). The Property Name is used in the Advance Queries and Detail Report options. The Property Name has to be combined with the First Letter of each word Capitalized. A new Date section was created in the 'Employee' screen called 'Break Dates'.

| Break Dates  |         |
|--------------|---------|
| SPRING BREAK |         |
| Date Date    | Comment |

| Custom | Field Defi | nition |              |      |       |            |        |          |      |  |
|--------|------------|--------|--------------|------|-------|------------|--------|----------|------|--|
| _      |            |        |              |      |       |            |        |          |      |  |
|        | Oreste     |        |              |      |       |            |        |          |      |  |
| -      | Create     |        |              | -    |       |            |        | Q        |      |  |
|        |            |        | Display Name | Туре | Order | Applies To | Active | Property | Name |  |
|        |            |        | spring break |      |       |            |        |          |      |  |
|        |            |        |              |      |       |            |        |          |      |  |

## **Date Codes Video**

## **EMIS Entry Screen**

- Mass Change
- Search/View EMIS Entry Screen
- Highlight Viewer
- Employee EMIS
- Position EMIS
- EMIS Contractor (CJ)
- Contracted Service (CC)
- EMIS Entry Video

#### Mass Change

To add the Mass Change option to the EMIS Contractor (CJ) and EMIS Contracted Service (CC) record, please click on the Mass Change documentation link to find the How to Steps: Mass Change

| + CI | reate | ₿ M | ass Change |           |            |                 |                      |        | Q             | I More D Rese |
|------|-------|-----|------------|-----------|------------|-----------------|----------------------|--------|---------------|---------------|
|      |       |     | Number     | Last Name | First Name | Position Number | Position Description | IRN    | Position Code | FTE           |
|      |       |     |            |           |            |                 |                      |        |               |               |
|      | ß     | 0   | ANON530    | Sawyer    | Christina  | 1               | Driver               | 050617 | 112           | 0.5800        |
|      | 8     | 0   | ANON647    | Chaney    | Alisha     | 1               | Superintendent       | 050617 | 318           | 0.4000        |
|      | 8     | 0   | ANON454    | Ware      | Donald     | 1               | Cook                 | 050617 | 112           | 0.5000        |

The EMIS Entry Screen holds the EMIS related Employee (CI) and Position (CK) records. Tabs can also be setup to hold the Contract Only Staff (CC) records as well as the Contractor Staff Employment (CJ) records. To implement the tabs for the Contract or Contractor data the EMIS Contracted Service module and EMIS Contractor module will need to be installed through the Admin/ Modules option

#### Search/View EMIS Entry Screen

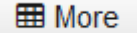

If additional columns on the grid are needed this can be done by create by clicking on the button in the upper right hand corner of the grid and check marking the column header name(s0 you want included on the grid. The order of the columns can be changed by simply dragging them to the desired location.

The EMIS Entry Grid allows the user to search for existing employees. You can either enter in the Number or a few characters in any of the grid headings and all occurrences of that search will show up and then you can choose the item(s) you are wanting to view or edit. Example - First Name is one of my grid options. If I type in <u>San%</u> (% is use as a wildcard) in the First name field, all occurrences of anyone with San in the first

| name will appear. You can then click on the | ٥ | to view or | Ø |  | to edit next to the desired EMIS Entry red | cord. |
|---------------------------------------------|---|------------|---|--|--------------------------------------------|-------|
|---------------------------------------------|---|------------|---|--|--------------------------------------------|-------|

| EMIS    | Empl  | loyee Ei | ntry EMIS Position Entry EMIS Contractor (CJ) E | MIS Contracted Service (CC) |            |           |                |
|---------|-------|----------|-------------------------------------------------|-----------------------------|------------|-----------|----------------|
| EMIS En | nploy | ee Entr  | y                                               |                             |            |           |                |
| _       |       |          |                                                 |                             |            |           |                |
|         |       |          |                                                 |                             |            | Q         | m More D Reset |
|         |       |          | Number                                          | Ssn                         | First Name | Last Name |                |
|         |       |          |                                                 |                             |            |           |                |
| ۲       |       | 2        | ANON100                                         | 999999176                   | Charlene   | Velasquez |                |
| ۲       |       | 8        | ANON101                                         | 999953313                   | Gabriel    | Mayo      |                |
| ۲       |       | 8        | ANON102                                         | 999943370                   | Bobby      | Boyer     |                |
| ۲       |       | 8        | ANON103                                         | 999922439                   | Sandra     | Galloway  |                |
| ۲       |       | 8        | ANON104                                         | 999955789                   | Mary ann   | McKee     |                |
| ۲       |       | 8        | ANON105                                         | 999927454                   | Tyrone     | Bray      |                |
| ۲       |       | 8        | ANON106                                         | 999975049                   | Kelly      | Rhodes    |                |
| ۲       |       | 8        | ANON107                                         | 999996481                   | Clifford   | Morin     |                |
| ۲       |       | 8        | ANON108                                         | 999929920                   | Alyssa     | Patterson |                |
| ۲       |       | 8        | ANON109                                         | 999950133                   | Bruce      | Molina    |                |
| ۲       | - 11  | 8        | ANON110                                         | 999902298                   | Sherry     | Graham    |                |

#### **Highlight Viewer**

To use the 'Highlight Viewer', select the row in the grid to view. The 'Highlight Viewer' on the right hand side will appear:

| EI  | /IS Em  | ployee  | Entry EMIS Position Entry | EMIS Contractor (CJ) | EMIS Contracted Serv | ice (CC) |            |           |        |         |               |                   |
|-----|---------|---------|---------------------------|----------------------|----------------------|----------|------------|-----------|--------|---------|---------------|-------------------|
| EMI | 6 Emplo | oyee Er | try                       |                      |                      |          |            |           |        |         |               |                   |
|     |         |         |                           |                      |                      |          |            |           |        |         |               |                   |
|     |         |         |                           |                      |                      |          |            | Q         | I More | D Reset |               | <u> </u>          |
|     |         |         | Number                    |                      | San                  |          | First Name | Last Name |        |         |               | Employee Info     |
|     |         |         |                           |                      |                      |          |            |           |        |         | Number        | ANON104           |
|     | ۲       | Ø       | ANON100                   |                      | 999999176            |          | Charlene   | Velasquez |        |         | Sen           | 000055790         |
|     | ۲       | Ø       | ANON101                   |                      | 999953313            |          | Gabriel    | Mayo      |        |         | 2811          | 999920189         |
|     | ۲       | 2       | ANON102                   |                      | 999943370            |          | Bobby      | Boyer     |        |         | First Name    | Mary ann          |
|     | ۲       | 8       | ANON103                   |                      | 999922439            |          | Sandra     | Galloway  |        |         | Last Name     | McKee             |
|     | ۲       | Ø       | ANON104                   |                      | 999955789            |          | Mary ann   | McKee     |        |         |               | Staff Domographic |
|     | ۲       | 8       | ANON105                   |                      | 999927454            |          | Tyrone     | Bray      |        |         |               | stan Demographic  |
|     | ۲       | 8       | ANON106                   |                      | 999975049            |          | Kelly      | Rhodes    |        |         | Credential ID | OH5283533         |
|     | ۲       | 8       | ANON107                   |                      | 999996481            |          | Clifford   | Morin     |        |         |               |                   |
|     | ۲       | ß       | ANON108                   |                      | 999929920            |          | Alyssa     | Patterson |        |         |               |                   |
|     | ۲       | 8       | ANON109                   |                      | 999950133            |          | Bruce      | Molina    |        |         |               |                   |

# **Employee EMIS**

When in the EMIS Employee Entry tab, search for the desired employee by typing in either the employee Number or type in a few characters of either the first name in the First name box or last name in the Last Name box.

| e changes you made click      | Cancel                      |                    |                        |
|-------------------------------|-----------------------------|--------------------|------------------------|
| oyee Emis                     |                             |                    |                        |
| Save Cancer                   |                             |                    |                        |
| Employee Info                 |                             |                    |                        |
| Number                        | Ssn                         | First Name         | Last Name              |
| ANON104                       | 999955789                   | Mary ann           | McKee                  |
| Staff Demographic             |                             |                    |                        |
| Credential ID                 | Degree Type                 | ECE Qualification  | Gender                 |
| OH5283533                     | 9 (GED Diploma)             | 🗸 2 (Bachelor ir 🗸 | F (Female)             |
| Long Term Illness             | Non-Certificate Employee ID | Primary Race       | Banact Ta Envis        |
| 0.00                          | ZZ4914994                   | M (Multiracial 🗸   | Veport to Emis         |
| Semester Hours                | EMIS Id                     |                    |                        |
| 604                           | 380297022                   |                    |                        |
| Experience                    |                             |                    |                        |
| Authorized Experience         | Total Experience            |                    |                        |
| 37.00                         | 76.00                       |                    |                        |
| Dates                         |                             |                    |                        |
| Birth Date                    |                             |                    |                        |
| f 7/7/84                      |                             |                    |                        |
| Specific Race Flags           |                             |                    |                        |
|                               | Asian                       | Black              | Hispanic Latino Option |
| American Indian Alaska Native |                             |                    |                        |

#### **Position EMIS**

When in the Position EMIS Entry tab, search for the desired employee by typing in either the Employee Number or type in a few characters of either the first name in the First name box or last name in the Last Name box.

| occurrences of th                                    | is name will appea            | r. You can then click               | on the desired emplo<br>an be made and then | yee to open up the Pos                   | ition EMIS record to view       | or |
|------------------------------------------------------|-------------------------------|-------------------------------------|---------------------------------------------|------------------------------------------|---------------------------------|----|
| p the changes yo                                     | ou made click                 | Cancel                              |                                             |                                          |                                 |    |
| tion Emis                                            |                               |                                     |                                             |                                          |                                 |    |
| Employee Info<br>Employee Number<br>Staff Employment | ANON101                       | Last Name                           | Мауо                                        | First Name                               | Gabriel                         |    |
| Position Number                                      | 1                             | Reportable to EMIS                  |                                             | Position Code                            | 601 (Carpentering Assignment)   | ~  |
| State Reporting                                      | 1 (Certificated)              | v Position Type                     | R (Regular)                                 | V Position Status                        | A (Contracted personnel Agency) | ~  |
| Full Time Equivalence                                | 0.000                         | Special Education Fu<br>Equivalence | ull Time 0.00                               | Low Grade                                | 06 (Sixth Grade)                | ~  |
| Separation Reason                                    | 6 (Resigned-Took another educ | ation job c 🗸 Paraprofessional      | Y (Yes, meets definition of Qu              | alified Parap V High Quality Professiona | al Y (Yes)                      | ~  |
| Contract Amount                                      | 846.00                        | Contract Work Days                  | 933.000                                     | Hours In The Day                         | 0.00                            |    |
| High Grade                                           | PS (Preschool)                | Separation Date                     |                                             | Building IRN                             | 748841                          |    |
| Experience Current Class                             |                               | Extended Service                    |                                             | Hire Date                                | 3/23/67                         |    |
| Funding Source                                       |                               |                                     |                                             |                                          |                                 |    |
| Funding Source Code 1                                | N (TANF/OWF)                  | V Funding Source Cod                | e 2                                         | V Funding Source Code 3                  |                                 | ~  |
| Percent 1                                            | 16                            | Percent 2                           |                                             | Percent 3                                |                                 |    |
|                                                      |                               |                                     |                                             |                                          |                                 |    |

# **EMIS Contractor (CJ)**

| MIS En     | nployee | Entry | EMIS Position Entry | EMIS Contractor (CJ) | EMIS Contracted S | ervice (CC) |                 |   |                      |        |         |        |     |        |         |
|------------|---------|-------|---------------------|----------------------|-------------------|-------------|-----------------|---|----------------------|--------|---------|--------|-----|--------|---------|
|            |         |       |                     |                      |                   |             |                 |   |                      |        |         |        |     |        |         |
| <b>+</b> c | reate   |       |                     |                      |                   |             |                 |   |                      |        |         | Q      |     | I More | D Reset |
|            |         |       | Number              | Last Na              | ne                | First Name  | Position Number |   | Position Description | IRN    | Positio | n Code |     | FTE    |         |
|            |         |       |                     |                      |                   |             |                 |   |                      |        |         |        |     |        |         |
| ۲          | ß       | 0     | ANON530             | Sawye                | -                 | Christina   |                 | 1 | Driver               | 050617 |         |        | 112 |        | 0.58000 |
| ۲          | ß       | 0     | ANON647             | Chane                | /                 | Alisha      |                 | 1 | Superintendent       | 050617 |         |        | 318 |        | 0.40000 |
| ۲          | ß       | 0     | ANON454             | Ware                 |                   | Donald      |                 | 1 | Cook                 | 050617 |         |        | 112 |        | 0.5000  |

In order to create Contractor (CJ) records a module must be turned on that will allow you to see the EMIS Contractor (CJ) option on the EMIS

| Entry Screen. To turn this module on go to System/Modules and click on the entry heat | to the |  |
|---------------------------------------------------------------------------------------|--------|--|
| message will appear                                                                   |        |  |

✓ Info - Module org.ssdt\_ohio:usps.emis-contractor installed. NOTE: This change may not take full effect until page is refreshed. Click here to refresh page.

confirming that the EMIS Contractor (CJ) option is installed.

To modify an existing CJ record, when in the EMIS Contractor (CJ) tab, search for the desired employee by typing in either the employee Number or type in a few characters of either the first name in the First name box or last name in the Last Name box.

٦

| All occurrences of this name will appear. You can then click on the desired employee to open up the EMIS Contractor record to view or          |
|----------------------------------------------------------------------------------------------------|
| edit If using the edit option your modifications can be made and then click to save your changes. If do not wish to                            |
| keep the changes you made click                                                                                                    |
| If you wish to create a new Contractor (CJ) record click the <b>Create</b> button. You can then enter in the Employee, Position, IRN, Position |
| Code and FTE. Click Save to complete the record creation. If you do not wish to create this record you can click the                           |

| is Contractor  |               |     |   |
|----------------|---------------|-----|---|
| ✓ Save Ø Cance | 4             |     |   |
| Employee *     | Position      | *   |   |
|                | ~             |     | ~ |
| IRN!           | Position Code | FTE |   |
|                |               |     |   |
|                |               |     |   |

## **Contracted Service (CC)**

Ø Cancel

button.

To modify an existing CC record, when in the EMIS Contracted Service (CC) tab, search for the desired record by typing in either the Federal tax ID or a few characters of the Contractor Name.

| You can then click to                    | view the record or cli                         | ck              | to edit the recor        | rd.  | If using the edit option you | r modif      | ications         | can be made and    |
|------------------------------------------|------------------------------------------------|-----------------|--------------------------|------|------------------------------|--------------|------------------|--------------------|
| then click Save to                       | o save your changes.                           | lf do r         | not wish to keep the cha | ange | es you made click            | Cance        | el               |                    |
| When in the EMIS Contracted<br>and click | Service (CC) tab, to a add this record. If you | idd a<br>u do r | new EMIS Contracted S    | Serv | vice (CC) record click       | Crea         | ate <sub>P</sub> | opulate all fields |
| Contracted Service                       |                                                |                 |                          |      |                              |              | + ×              |                    |
| Save O Cancel                            |                                                |                 |                          |      |                              |              |                  |                    |
| Federal Tax Id                           | Position Code                                  |                 | Funding Source           |      | Local Contract Code          |              |                  |                    |
| Contractor Name                          | Hours Per Week                                 | ~               | Based on Service         | ~    | Based on Hours               |              |                  |                    |
|                                          |                                                |                 | -                        | ~    |                              | $\checkmark$ | ]                |                    |
| Based on People                          | Start Date                                     | ]               | Stop Date                |      | Rate                         |              |                  |                    |
| Reportable to EMIS                       |                                                |                 |                          |      |                              |              |                  |                    |
|                                          |                                                |                 |                          |      |                              |              |                  |                    |

EMIS only employees should use the EMIS Entry Screen to enter the data for EMIS. This screen will give them access to the EMIS reportable fields. Districts can create or choose roles for employees by using ADMIN/ROLE option. Once created, employees can then

## **EMIS Entry Video**

## Employee

- Mass Change
- Search/View Employee
  - **Highlight Viewer**
- Add New Employee
  - Employee
  - Name
  - Address
  - Credential ID
  - Date Codes
  - Dates
  - Email
  - Evaluation
  - Experience
  - Legal Name
  - Phone
  - Standard Payroll
  - Standard Personnel
- Creating an Employee Template Record
- Utilization of an Employee Template Record
- Edit Employee
- Delete Employee
- Employee Video

#### **Mass Change**

To add the Mass Change option, please click on the Mass Change documentation link to find the How to Steps: Mass Change

| Employees | ,           |             |     |                   |                  |
|-----------|-------------|-------------|-----|-------------------|------------------|
| + C       | reate 🛛 🗷 N | lass Change |     | Include Concealed | Q B More D Reset |
|           |             | Number      | SSN | Last Name         | First Name       |

| <b>+</b> C | reate |   | Include Concealed Q |           |           |            |  |  |  |  |
|------------|-------|---|---------------------|-----------|-----------|------------|--|--|--|--|
|            |       |   | Number              | Ssn       | Last Name | First Name |  |  |  |  |
|            |       |   |                     |           |           | %san%      |  |  |  |  |
| ۲          | 6     | 0 | 123                 |           | Smith     | Emersan    |  |  |  |  |
| ۲          | 8     | 0 | 333333333           | 333333333 | BULLOCK   | SANDRA     |  |  |  |  |

## Search/View Employee

The Employee Grid allows the user to search for existing employees. You can either enter in the Number or a few characters in any of the grid headings and all occurrences of that search will show up and then you can choose the item(s) you are wanting to view or edit. Example - First Name is one of my grid options. If I type in %San (% is use as a wildcard) in the First name field, all occurrences of anyone with San in the first

name will appear. You can then click on the inext to the Employee record you are searching for to view the data relating to this employee or click on the inext to edit the record or it to delete the record.

The option 'Include Concealed' employees, if checked, will include concealed employees on the search list.

## **Highlight Viewer**

#### To use the 'Highlight Viewer', select the row in the grid to view. The 'Highlight Viewer' on the right hand side will appear:

| inploy co. |       |   |           |           |                   |                  |                 |                     |
|------------|-------|---|-----------|-----------|-------------------|------------------|-----------------|---------------------|
| + 0        | reate |   |           |           | Include Concealed | Q m More D Reset |                 | ×                   |
|            |       |   | Number    | SSN       | Last Name         | First Name       |                 | Identification      |
|            |       |   |           |           |                   |                  | Number          | 55555555            |
| ۲          | ľ     | 0 | 232323232 | 232323232 | TAYLOR            | ELIZABETH        | CON             |                     |
| ۲          | Ø     | 0 | 288888888 | 288888888 | DEFAULT           | DEFAULT          | 5511            | 55555555            |
| ۲          | ľ     | ø | 333333333 | 333333333 | BULLOCK           | SANDRA           | Credential ID   |                     |
| ۲          | ľ     | 0 | 44444444  | 44444444  | KRAMER            | KOSMO            |                 | Name                |
| ۲          | 2     | 0 | 484848484 | 484848484 | benefit_test      | create           | LastName        | RUNNY               |
| ۲          | ß     | 0 | 555555554 | 555555554 | CONNERY           | SEAN             | Cust Wallie     | BONNT               |
| ۲          | ß     | 0 | 55555555  | 55555555  | BUNNY             | BUGS             | First Name      | BUGS                |
| ۲          | ľ     | 0 | 555666666 | 555666666 | Test              | Employee2        | Middle Name     | E                   |
| ۲          | ľ     | 0 | 656565656 | 656565656 | EDWARDS           | ANTHONY          | Suffix          |                     |
| ۲          | Ø     | Θ | 666666666 | 666666666 | MOORE             | DEMI             |                 |                     |
| ۲          | Ø     | 0 | 666779999 | 666779999 | DEFAULT           | DEFAULT          |                 | Address             |
| ۲          | Ø     | 0 | 677777777 | 677777777 | Test              | Employee         | Street 1        | 444 Target Lane     |
| ۲          | ß     | 0 | 777775555 | 777775555 | DiCesare          | Mike             | Street 2        |                     |
| ۲          | Ø     | 0 | 777777777 | 777777777 | GREENSPAN         | ALAN             | Chi             | Critteroville       |
| ۲          | ß     | 0 | 77777778  | 77777778  | GLOW              | MOP              | City            | Crittersville       |
| ۲          | ß     | 0 | 848484848 | 848484848 | JUNIT1            | TEST1            | State           | OH                  |
| ۲          | ß     | 0 | 888448888 | 888448888 | Mouse             | Mickey           | Postal Code     | 44332               |
| ۲          | ß     | 0 | 888888888 | 888888888 | ALLEN             | TIMOTHY          |                 | Foreign Address     |
| ۲          | 8     | 0 | 88888889  | 88888889  | BROCKOVICH        | ERIN             | Province        |                     |
| ۲          | 8     | 0 | 888888989 | 888888989 | CHILDS            | JULIA            |                 |                     |
| ۲          | 8     | 0 | 979797979 | 979797979 | CLOSE             | GLENN            | Country         |                     |
| ۲          | C     | 0 | 999999998 | 999999998 | PITT              | BRADLEY          |                 | Contact             |
| ۲          | C     | 0 | DIC000000 | 999887777 | DiCesare          | Mike             | Work Phone      |                     |
| ۲          | C     | 0 | DIC000010 | 456782225 | DiCesare          | Michael          | Hama Dhana      | 4405040040          |
| ۲          | C     | 0 | EMPWITHID | 121212121 | HAWN              | GOLDIE           | nome Phone      | 4190240010          |
| ۲          | ß     | 0 | FURY00001 | 876530999 | Fury              | Nick             |                 | Home Phone Unlisted |
|            | ß     | 0 | IHAVEANID | 398765409 | Clark             | Richard          | Primary Email   |                     |
| -          |       | - | 011000020 | 555667777 | OLIVER            | 1094114          | Secondary Email |                     |

## **Add New Employee**

1. From Core menu select 'Employee'

2. Click on + Create

3. Enter in Employee information

| Identification                                                                                                    |                                                                                                    |                                                                                                    |                                                                                                    |
|----------------------------------------------------------------------------------------------------|----------------------------------------------------------------------------------------------------|----------------------------------------------------------------------------------------------------|----------------------------------------------------------------------------------------------------|
| Number                                                                                                    | SSN                                                                                                    | Credential ID                                                                                                    | EMIS Id                                                                                                    |
|                                                                                                    |                                                                                                    |                                                                                                    |                                                                                                    |
| Name                                                                                                    |                                                                                                    |                                                                                                    |                                                                                                    |
| Last Name                                                                                                    | First Name                                                                                                    | Middle Name                                                                                                    | Suffix                                                                                                    |
|                                                                                                    |                                                                                                    |                                                                                                    |                                                                                                    |
| Legal Name                                                                                                    |                                                                                                    |                                                                                                    |                                                                                                    |
| Last Name                                                                                                    | First Name                                                                                                    | Middle Name                                                                                                    | Suffix                                                                                                    |
|                                                                                                    |                                                                                                    |                                                                                                    |                                                                                                    |
| Address                                                                                                    |                                                                                                    |                                                                                                    |                                                                                                    |
| Address                                                                                                    |                                                                                                    |                                                                                                    |                                                                                                    |
| Street 1                                                                                                    | Street 2                                                                                                    | City                                                                                                    | State                                                                                                    |
| Postal Code                                                                                                    |                                                                                                    | Province                                                                                                    | Country                                                                                                    |
|                                                                                                    | Foreign Address                                                                                                    |                                                                                                    |                                                                                                    |
| 0                                                                                                    |                                                                                                    |                                                                                                    |                                                                                                    |
| Contact                                                                                                    |                                                                                                    |                                                                                                    |                                                                                                    |
| Work Phone                                                                                                    | Home Phone                                                                                                    | Home Phone Unlisted                                                                                                    | Primary Email                                                                                                    |
|                                                                                                    |                                                                                                    |                                                                                                    |                                                                                                    |
| Secondary Email                                                                                                    | Other Email                                                                                                    |                                                                                                    |                                                                                                    |
| General                                                                                                    |                                                                                                    |                                                                                                    |                                                                                                    |
| Marial Status                                                                                                    |                                                                                                    |                                                                                                    |                                                                                                    |
|                                                                                                    | Concealed                                                                                                    | Eligible For Retirement                                                                                                    | Email Direct Deposit                                                                                                    |
| Multilingual                                                                                                    |                                                                                                    |                                                                                                    | OSDI Code                                                                                                    |
| Wullingtan                                                                                                    | New Hire Reported ODJFS                                                                                                    | ODJFS Reportable                                                                                                    |                                                                                                    |
|                                                                                                    |                                                                                                    | Spouse First Name                                                                                                    | Sub Davs                                                                                                    |
| Part Time                                                                                                    | Report to EMIS                                                                                                    |                                                                                                    |                                                                                                    |
| Dates                                                                                                    |                                                                                                    |                                                                                                    |                                                                                                    |
|                                                                                                    |                                                                                                    |                                                                                                    |                                                                                                    |
| Birth Date                                                                                                    | Hire Date                                                                                                    | Last Paid                                                                                                    | ODJES Hire Date                                                                                                    |
| Termination Date                                                                                                    |                                                                                                    |                                                                                                    |                                                                                                    |
| Termination Date                                                                                                    |                                                                                                    |                                                                                                    |                                                                                                    |
| <b>m</b>                                                                                                    |                                                                                                    |                                                                                                    |                                                                                                    |
| <b>#</b>                                                                                                    |                                                                                                    |                                                                                                    |                                                                                                    |
|                                                                                                    |                                                                                                    |                                                                                                    |                                                                                                    |
| Employee Date CF                                                                                                    |                                                                                                    |                                                                                                    |                                                                                                    |
| Employee Date CF APPLICATION DENIED                                                                                                    | APPLICATION RECEIVED                                                                                                    | DATE BACKGROUND CHECK DONE                                                                                                    | DATE ID RECEIVED                                                                                                    |
| Employee Date CF<br>APPLICATION DENIED<br>Date Comment                                                                                                    | APPLICATION RECEIVED                                                                                                    | DATE BACKGROUND CHECK DONE                                                                                                    | DATE ID RECEIVED                                                                                                    |
| Employee Date CF APPLICATION DENIED Date Comment INTERVIEWED Comment                                                                                                    | APPLICATION RECEIVED                                                                                                    | DATE BACKGROUND CHECK DONE                                                                                                    | DATE ID RECEIVED<br>Date<br>TEST CODE<br>Comment                                                                                                    |
| Employee Date CF APPLICATION DENIED  Date Comment INTERVIEWED  Date Comment                                                                                                    | APPLICATION RECEIVED  Date Comment LAST EVALUATION Date Comment                                                                                                    | DATE BACKGROUND CHECK DONE           Date         Comment           NEXT EVALUATION         Comment                                                                                                    | DATE ID RECEIVED<br>Date<br>Comment<br>TEST CODE<br>Date<br>Comment                                                                                                    |
| Employee Date CF         APPLICATION DENIED         Im Date       Comment         INTERVIEWED         Im Date       Comment         Evaluation                                                                                                    | APPLICATION RECEIVED<br>Date Comment<br>LAST EVALUATION<br>Date Comment                                                                                                    | DATE BACKGROUND CHECK DONE Date Comment NEXT EVALUATION Date Comment                                                                                                    | DATE ID RECEIVED<br>Date<br>Comment<br>TEST CODE<br>Date<br>Comment                                                                                                    |
| Employee Date CF         APPLICATION DENED         Im Date       Comment         INTERVIEWED         Im Date       Comment         Evaluation         Last Evaluation                                                                                                    | APPLICATION RECEIVED<br>Date Comment<br>LAST EVALUATION<br>Date Comment<br>Next Evaluation                                                                                                    | DATE BACKGROUND CHECK DONE       Date     Comment       NEXT EVALUATION     Comment                                                                                                    | DATE ID RECEIVED<br>Date Comment<br>TEST CODE<br>Date Comment                                                                                                    |
| Employee Date CF         APPLICATION DENED         Im Date       Comment         INTERVIEWED         Im Date       Comment         Evaluation         Last Evaluation                                                                                                    | APPLICATION RECEIVED<br>Date Comment<br>LAST EVALUATION<br>Date Comment<br>Next Evaluation<br>M                                                                                                    | DATE BACKGROUND CHECK DONE       Date     Comment       NEXT EVALUATION     Comment                                                                                                    | DATE ID RECEIVED<br>Date Comment<br>TEST CODE<br>Date Comment                                                                                                    |
| Employee Date CF         APPLICATION DENIED         Im Date       Comment         INTERVIEWED         Im Date       Comment         Evaluation         Last Evaluation         Experience                                                                                                    | APPLICATION RECEIVED<br>Date Comment<br>LAST EVALUATION<br>Date Comment<br>Next Evaluation<br>Memory Comment                                                                                                    | DATE BACKIGROUND CHECK DONE       Date     Comment       NEXT EVALUATION     Comment                                                                                                    | DATE ID RECEIVED<br>Date<br>Comment<br>TEST CODE<br>Date<br>Comment                                                                                                    |
| Employee Date CF         APPLICATION DENIED         Im Date       Comment         INTERVIEWED         Im Date       Comment         Evaluation         Experience         Accred District Experience                                                                                                    | APPLICATION RECEIVED  Date Comment LAST EVALUATION  Authorized Experience                                                                                                    | DATE BACKIGROUND CHECK DONE       Image: Date     Comment       NEXT EVALUATION     Comment       Image: Date     Comment                                                                                                    | DATE ID RECEIVED  Date Comment TEST CODE Date District Experience                                                                                                    |
| Employee Date CF         APPLICATION DENIED         Im Date       Comment         INTERVIEWED         Im Date       Comment         Evaluation         Experience         Accred District Experience                                                                                                    | APPLICATION RECEIVED       Image: Date     Comment       LAST EVALUATION     Image: Date       Image: Date     Comment                                                                                                    | DATE BACKGROUND CHECK DONE       Date     Comment       NEXT EVALUATION     Comment       Date     Comment                                                                                                    | DATE ID RECEIVED           Image: Date         Comment           TEST CODE         Comment           Image: Date         Comment                                                                                                    |
| Employee Date CF         APPLICATION DENIED         Date       Comment         INTERVIEWED         Date       Comment         Evaluation         Experience         Accred District Experience         Military Experience                                                                                                    | APPLICATION RECEIVED          Image: Comment         LAST EVALUATION         Image: Comment         Date         Comment                                                                                                    | DATE BACKGROUND CHECK DONE          Date       Comment         NEXT EVALUATION       Comment         Building Experience       Non-Ohio Public Experience                                                                                                    | DATE ID RECEIVED          Image: Date       Comment         TEST CODE       Comment         Image: Date       Comment                                                                                                    |
| Employee Date CF         APPLICATION DENIED         Date       Comment         INTERVIEWED         Date       Comment         Evaluation         Experience         Accred District Experience         Military Experience         District Experience                                                                                                    | APPLICATION RECEIVED          Image: Comment         LAST EVALUATION         Image: Comment         Date         Comment                                                                                                    | DATE BACKGROUND CHECK DONE          Date       Comment         NEXT EVALUATION       Comment         Building Experience       Non-Ohio Public Experience         Date       Date                                                                                                    | DATE ID RECEIVED  Date Comment TEST CODE  Date Comment District Experience Comment Comment Com |
| Employee Date CF         APPLICATION DENIED         IDate       Comment         INTERVIEWED         Date       Comment         Evaluation         Experience         Accred District Experience         Millary Experience         Ohio Public Experience                                                                                                    | APPLICATION RECEIVED          Image: Comment         LAST EVALUATION         Image: Comment         Date         Comment                                                                                                    | DATE BACKGROUND CHECK DONE          Date       Comment         NEXT EVALUATION       Comment         Building Experience       Comment         Non-Ohio Public Experience       Retire System Experience                                                                                                    | DATE ID RECEIVED          Image: Comment         TEST CODE         Image: Comment         Date         Comment                                                                                                    |
| Employee Date CF         APPLICATION DENIED         IMTERVIEWED         Date       Comment         INTERVIEWED         Date       Comment         Explored       Experience         Miltary Experience       Ohio Public Experience         Trade Experience       Trade Experience                                                                                                    | APPLICATION RECEIVED          Image: Comment         LAST EVALUATION         Image: Comment         Date         Comment                                                                                                    | DATE BACKGROUND CHECK DONE          Date       Comment         NEXT EVALUATION       Comment         Building Experience       Comment         Non-Ohio Public Experience       Retire System Experience                                                                                                    | DATE ID RECEIVED          Image: Comment         TEST CODE         Image: Comment         Date         Comment                                                                                                    |
| Employee Date CF         APPLICATION DENIED         Im Date       Comment         INTERVIEWED         Im Date       Comment         Exaluation         Experience         Miltary Experience         Ohio Public Experience         Trade Experience                                                                                                    | APPLICATION RECEIVED          Image: Comment         LAST EVALUATION         Image: Comment         Date         Comment                                                                                                    | DATE BACKGROUND CHECK DONE          Date       Comment         NEXT EVALUATION       Comment         Building Experience       Comment         Non-Ohio Public Experience       Retire System Experience                                                                                                    | DATE ID RECEIVED  Date Comment TEST CODE  District Experience  Ohio Private Experience Total Experience                                                                                                    |
| Employee Date CF         APPLICATION DENIED         Im Date       Comment         INTERVIEWED         Im Date       Comment         Evaluation         Last Evaluation         Expresence         Accred District Experience         Im Date         Ohio Public Experience         Trade Experience         Race                                                                                                    | APPLICATION RECEIVED   Date Comment LAST EVALUATION  Date Comment Next Evaluation  Authorized Experience Non-Ohio Private Experience Purchased Experience                                                                                                    | DATE BACKGROUND CHECK DONE          Date       Comment         NEXT EVALUATION       Comment         Date       Comment         Building Experience       Comment         Non-Ohio Public Experience       Comment         Retire System Experience       Comment                                                                                               | DATE ID RECEIVED  Date Comment TEST CODE  District Experience District Experience Total Experience                                                                                                    |
| Employee Date CF         APPLICATION DENIED         Im Date       Comment         INTERVIEWED         Im Date       Comment         Experience         Accred District Experience         Image: Strategy Strategy St | APPLICATION RECEIVED    Date Comment LAST EVALUATION  Date Comment Next Evaluation  Authorized Experience Non-Ohio Private Experience Purchased Experience                                                                                                    | DATE BACKGROUND CHECK DONE          Date       Comment         NEXT EVALUATION       Comment         Date       Comment                                                                                                    | DATE ID RECEIVED  Date Comment TEST CODE  District Experience District Experience Total Experience Total Experience                                                                                                    |
| Employee Date CF         APPLICATION DENED         Im Date       Comment         INTERVIEWED         Date       Comment         Experience         Accred District Experience         Millary Experience         Ohio Public Experience         Trade Experience         Race         Primary Race                                                                                                    | APPLICATION RECEIVED     Date Comment LAST EVALUATION  Date Comment                                                                                                    | DATE BACKIGROUND CHECK DONE          Date       Comment         NEXT EVALUATION       Comment         Date       Comment                                                                                                    | DATE ID RECEIVED  Date Comment TEST CODE  Date Comment District Experience District Experience Total Experience District Experience District Exper |
| Employee Date CF         APPLICATION DENED         Im Date       Comment         INTERVIEWED         Date       Comment         Evaluation         Experience         Accred District Experience         Millary Experience         Ohio Public Experience         Trade Experience         Race         Primary Race         Hispanic Latino Option                                                                                                    | APPLICATION RECEIVED          Image: Comment         LAST EVALUATION         Image: Comment         LAST EVALUATION         Image: Comment         Next Evaluation         Image: Comment         Authorized Experience         Non-Ohio Private Experience         Purchased Experience         Purchased Experience         Image: Comment         American Indian Alaska Native         Native Havaian Dariffe Leinnder                                                                                                    | DATE BACKGROUND CHECK DONE          Image: Comment         NEXT EVALUATION         Image: Comment         Date         Comment                                                                                                    | DATE ID RECEIVED  Date Comment TEST CODE  Date Comment District Experience District Experience Total Experience District Experience Black                                                                                                    |
| Employee Date CF         APPLICATION DENIED         Im Date       Comment         INTERVIEWED         Im Date       Comment         Evaluation         Last Evaluation         Experience         Accred District Experience         Ohio Public Experience         Image: Comment of the province         Image: Comment of the province                                                                                                    | APPLICATION RECEIVED                                                                                                    | DATE BACKGROUND CHECK DONE          Date       Comment         NEXT EVALUATION       Comment         Date       Comment         Building Experience       Relife System Experience         Relife System Experience       State         Asian       White                                                                                                    | DATE ID RECEIVED           Date         Comment           TEST CODE         Comment           Imit Date         Comment                                                                                                    |
| Employee Date CF   APPLICATION DENIED   Date   Comment     INTERVIEWED   Date   Comment     Evaluation   Experience   Accred District Experience   Ohio Public Experience   Trade Experience   Trade Experience   Race   Primary Race   Nilitary Race   Standard Payroll                                                                                                    | APPLICATION RECEIVED          Image: Comment         LAST EVALUATION         Image: Comment         Next Evaluation         Image: Comment         Authorized Experience         Image: Comment         Non-Ohio Private Experience         Image: Comment         Purchased Experience         Image: Comment         American Indian Alaska Native         Image: Native Hawaiian Pacific Islander                                                                                                    | DATE BACKGROUND CHECK DONE          Image: Comment         NEXT EVALUATION         Image: Comment         Image: Comment         Building Experience         Image: Comment         Non-Ohio Public Experience         Retire System Experience         Image: Comment         Asian         White                                                              | DATE ID RECEIVED  Date Comment TEST CODE  District Experience District Experience Total Experience District Experience District Experience District Experience                                                                                                    |
| Employee Date CF         APPLICATION DENIED         Im Date       Comment         INTERVIEWED         Im Date       Comment         Experience         Accred District Experience         Ohio Public Experience         Trade Experience         Race         Primary Race         Hispanic Latino Option         Standard Payroll         Payroll Code 1                                                                                                    | APPLICATION RECEIVED                                                                                                    | DATE BACKGROUND CHECK DONE          Date       Comment         NEXT EVALUATION       Image: Comment         Building Experience       Comment         Non-Ohio Public Experience       Retire System Experience         Asian       White         Payroll Code 3       Date                                                                                     | DATE ID RECEIVED  Date Comment TEST CODE  District Experience District Experience Total Experience Black Payroll Code 4                                                                                                    |
| Employee Date CF         APPLICATION DENIED         IM Date       Comment         INTERVIEWED         IM Date       Comment         Experience         Accred District Experience         Ohio Public Experience         Trade Experience         Race         Primary Race         Vispanic Latino Option         Standard Payroll         Payroll Code 1                                                                                                    | APPLICATION RECEIVED                                                                                                    | DATE BACKGROUND CHECK DONE          Date       Comment         NEXT EVALUATION       Image: Comment         Building Experience       Image: Comment         Non-Ohio Public Experience       Image: Comment         Retire System Experience       Image: Comment         Asian       White                                                                    | DATE ID RECEIVED  Date Comment TEST CODE  Date Comment Date Comment                                                                                                    |
| Employee Date CF         APPLICATION DENIED         Im Date       Comment         INTERVIEWED         Im Date       Comment         Experience         Accred District Experience         Im Ohio Public Experience         Im Ohio Public Experience         Race         Primary Race         Image: Standard Payroll         Payroll Code 1         Payroll Date 1                                                                                                    | APPLICATION RECEIVED                                                                                                    | DATE BACKGROUND CHECK DONE  Date Comment NEXT EVALUATION Date Comment                                                                                                    | DATE ID RECEIVED  DATE ID RECEIVED  Date Comment TEST CODE  Date Comment Test code Comment District Experience Total Experience Total Experience Total Experience Total Experience Total Experience Total Experience Total Experience Total Experience Total Experience Total Experience Total Experience Total Experience Total Experience Total Experience                                                                                                    |
| Employee Date CF         APPLICATION DENIED         Im Date       Comment         INTERVIEWED         Im Date       Comment         Experience         Accred District Experience         Ohio Public Experience         Imode         Trade Experience         Race         Primary Race         Image: Standard Payroll         Payroll Code 1         Payroll Date 1                                                                                                    | APPLICATION RECEIVED                                                                                                    | DATE BACKGROUND CHECK DONE  Date Comment NEXT EVALUATION Date Comment                                                                                                    | DATE ID RECEIVED  DATE ID RECEIVED  Date Comment TEST CODE  District Experience District Experience Distri |
| Employee Date CF         APPLICATION DENIED         Im Date       Comment         INTERVIEWED         Im Date       Comment         Experience         Accred District Experience         Image: Standard Payroll         Payroll Code 1         Payroll Date 1         Image: Standard Payroll         Payroll Money 3                                                                                                    | APPLICATION RECEIVED          Image: Comment         LAST EVALUATION         Image: Comment         LAST EVALUATION         Image: Comment         Next Evaluation         Image: Comment         Authorized Experience         Purchased Experience         Purchased Experience         Image: Comment         Purchased Experience         Purchased Experience         Pur | DATE BACKGROUND CHECK DONE  Date Comment NEXT EVALUATION Date Comment Building Experience Non-Ohio Public Experience Retire System Experience Asian Vhite Payroll Code 3 Payroll Money 1 Payroll Text 1                                                                                                    | DATE ID RECEIVED  Date Comment TEST CODE  District Experience District Experience Total Experience Black Payroll Code 4 Payroll Money 2 Payroll Text 2                                                                                                    |
| Employee Date CF         APPLICATION DENIED         Date       Comment         INTERVIEWED         Date       Comment         Evaluation         Experience         Accred District Experience         Ohio Public Experience         Ital Experience         Race         Primary Race         Primary Race         Standard Payroll         Payroll Code 1         Payroll Date 1         Payroll Money 3                                                                                                    | APPLICATION RECEIVED          Image: Comment         LAST EVALUATION         Image: Comment         LAST EVALUATION         Image: Comment         Next Evaluation         Image: Comment         Authorized Experience         Image: Comment         Purchased Experience         Image: Comment         Image: Comment         Purchased Experience         Image: Comment         Purchased Experience         Image: Comment         Purchased Experience         Image: Comment         Payroll Code 2         Image: Comment         Payroll Date 2         Image: Comment                                                                                                    | DATE BACKGROUND CHECK DONE   Date Comment NEXT EVALUATION  Date Comment Building Experience Retire System Experience Asian White Payroll Code 3 Payroll Money 1 Payroll Text 1                                                                                                    | DATE ID RECEIVED  Date Comment TEST CODE  District Experience District Experience Total Experience Black Payroll Code 4 Payroll Money 2 Payroll Text 2 Payroll Text 2                                                                                                    |
| Employee Date CF         APPLICATION DENIED         Im Date       Comment         INTERVIEWED         Im Date       Comment         Evaluation         Last Evaluation         Experience         Accred District Experience         Ohio Public Experience         Image: Comment in the second second                                                                               | APPLICATION RECEIVED                                                                                                    | DATE BACKGROUND CHECK DONE          Image: Comment         NEXT EVALUATION         Image: Comment         Building Experience         Image: Comment         Non-Ohio Public Experience         Retire System Experience         Image: Comment         Asian         White         Payroll Code 3         Image: Payroll Money 1         Image: Payroll Text 1 | DATE ID RECEIVED  Date Comment TEST CODE  District Experience District Experience Total Experience Black Payroll Code 4 Payroll Money 2 Payroll Text 2                                                                                                    |

| Standard Personnel |                             |                   |                   |
|--------------------|-----------------------------|-------------------|-------------------|
| Personnel Code 1   | Personnel Code 2            | Personnel Code 3  | Personnel Code 4  |
| Personnel Date 1   | Personnel Date 2            | Personnel Money 1 | Personnel Money 2 |
| Personnel Money 3  | Personnel Money 4           | Personnel Text 1  | Personnel Text 2  |
| State reporting    |                             |                   |                   |
| Degree Type        | ECE Qualification           | Gender            | Handicap Status   |
| Long Term Illness  | Non-Certificate Employee ID | Other Credentials | Semester Hours    |
|                    |                             |                   |                   |

#### Employee

Field definitions:

- Number is the employee's identification number.
  - The Number is determined by a Configuration Setting under the Admin-Module Configuration option. Under Admin-Module Configuration, there is an option 'Employee Number Automatic Generation Configuration', that will allow the district to set whether to use employee numbers, the increment for assigning numbers, how many letters to use from the last name, and a starting value for the employee numbers. If this configuration is setup, the software should auto-generate the numbers for the district. If this is NOT setup, the user will have to enter in the number manually.
- **SSN** is the social security number of the employee.
- An employee's Marital Status can be 0 for unstated, 1 for single or 2 for married.
- Enter a unique four character code in the Check Distribution field for sorting payroll checks or reports at the employee level.
- Degree Type enter in the education level of this employee.
  - 0- Non Degree
  - 1- Associates
  - 2- Bachelors
  - 3- Masters
  - 4- Education Specialist
  - 5- Doctorate
  - 6- Other
  - 7- Less Than High School Diploma
  - 8- High School Diploma
  - 9- GED Diploma
- If the Concealed field is checked the employee will not be displayed.

Concealed

. If the Concealed field is unchecked the

## Concealed

employee will be displayed.

- Enter the Early Childhood Education Qualification for persons hired for the Early Childhood programs who do not have a certificate, but have a degree in the ECE Qualification field. Indicate their degree major.
  - \* Not applicable
  - 1 Associated in Early Childhood Education or Child Development
  - · 2 Bachelor in Early Childhood Education or Childhood Development
- Eligible For Retirement
  - box unchecked.
- The EMIS ID is the employee's State Staff ID. This is only required if the employee is reportable to EMIS and the SSN is not available.
- Gender refers to the employee's sex.
  - F Female
  - M Male
  - Space Unstated
- The Handicap status indicates whether the employee is handicapped.
- Indicate the number of school days missed because of a long term illness of an employee in the Long term Illness field. This field is
  used if the number of days missed is greater than three weeks for one continuous absence. Use the program called CLRATD at the end
  of fiscal year after the June EMIS staff data has been reported to clear this field for the next reporting year.
- Whether or not an employee is fluent in at least one foreign language is entered in the Multilingual field.
  - Y Yes, the employee speaks at least one foreign language
  - N No, the employee does not speak a foreign language
    - New Hire Reported ODJFS
- Indicates in the Intercepting ODDFS check box whether or not this employee has been reported to the Ohio Department of Human Services.
- The **Non-Certificate Employee ID** for EMIS reportable non-certified staff this field will contain the ZID assigned during the adding of a new employee or modifying an employee.
  - Odjfs Reportable
- If the employee is Lorentzia check the associated box. If the employee is not ODJFS reportable leave this box unchecked.
- The OSDI code refers to the Ohio School District Income tax applicable to the employee.

- Enter the **Other Credentials** for persons hired for Early Childhood programs who do not have a certificate or a degree. Indicate their credential status.
  - \* Not applicable
  - 1 Working toward a CDA (Child Development Associate)
  - 2 CDA completed
  - 3 No CDA AND not working toward a CDA
  - 4 Working toward an Associate Degree
- For Part-time (benefits) employees who qualify for sick leave accrual per HB153. If they are eligible for benefits check the associated
  - box \_\_\_\_\_\_ If they are not eligible for benefits leave the box unchecked.
    - Please note this field is specifically used to determine if the employee should have sick leave accumulated based on hours of service worked. You should not mark an employee as part time if this alternate sick leave tracking method does not apply
- The racial/ethnic group(s) to which the employee belongs or with he/she identifies with needs to be marked in the correct associated box(es) Possible values for this field are listed below.
  - American Indian Alaskan Native
  - Asian
  - Black
  - Native Hawaiian Pacific Islander
  - White
- The Hispanic Latino Option field is for ethnicity reporting and is a required field. One of the following values needs to be selected from the drop down box.
  - Hispanic or Latino
  - Not Hispanic or Latino
  - Information has not been recollected
- If this employee record is to be reported to EMIS check the associated box
   Report To Emis
   Report To Emis

reportable to EMIS leave the associated box unchecked

For certificated employees only, the total number of semester hours of recognized college training they have received is entered in the Se
mester Hours field.

If this employee record is not

- Spouse First Name this field can be used to enter in the name of the employee's spouse (If applicable)
- The Sub-days field contains the days of the week the sub prefers to be called for work.

#### Name

- Last Name is the employee's last name.
- First Name is the employee's first name.
- Middle is the employee's middle name.
- Suffix is the employee's name suffix. For example, JR, SR, III, etc.
- Full Name populates on Save of the record.

#### **Address**

- Street 1 mail delivery address of employee.
- Street 2 physical address of employee.
- City name of the city where this employee resides.
- State name of the state where the employee resides in.
- Postal Code the postal code is the zip code.
- Does the employee have a Foreign Address? If the employee has a foreign address check the associated box

#### Foreign Address

if not leave the box unchecked.

- Enter the **Province** if applicable.
- If the employee has a foreign address, enter the applicable country code, in the Country field.

| AF Afghanistan                     |  |
|------------------------------------|--|
| AL Albania                         |  |
| AG Algeria                         |  |
|                                    |  |
| AV Anguilla                        |  |
| AY Antarctica                      |  |
| AC Antigua and Barbuda             |  |
| AR Argentina                       |  |
| AM Armenia                         |  |
| AA Aruba                           |  |
| AT Ashmore and Cartier Islands     |  |
| AS Australia                       |  |
| AL Azerbaijan                      |  |
|                                    |  |
| BF Bahamas                         |  |
| BA Bahrain                         |  |
| FQ Baker Island                    |  |
| BG Bangladesh                      |  |
| BB Barbados                        |  |
| BS Bassas da India                 |  |
| BU Belarus<br>PE Palaium           |  |
| PH Polizo                          |  |
| BN Benin                           |  |
| BD Bermuda                         |  |
| BT Bhutan                          |  |
| BL Bolivia                         |  |
| BK Bosnia-Herzegovina              |  |
| BC Botewana                        |  |
| BV Bouwet Teland                   |  |
| BR Brazil                          |  |
| IN British Indian Ocean Territory  |  |
| BX Brunei                          |  |
| BIL Bulgaria                       |  |
| UV Burkina Faso                    |  |
| BM Burma                           |  |
| BY Burundi                         |  |
| CB Cambodia                        |  |
| CM Cameroon                        |  |
| Ch Canada                          |  |
| CV Cana Varda                      |  |
| Cl Cauman Telande                  |  |
| CT Control Africon Bonublic        |  |
| CD Chad                            |  |
| CI Chile                           |  |
| CH China, People's Republic of     |  |
| KI Unristmas Island (Indian Ucean) |  |
| CK Cocos Islands                   |  |
| CO Colombia                        |  |
| CN Comoros                         |  |
| CG Congo (Democratic Republic of)  |  |
| CR Coral Sea Islands Territory     |  |
| CS Costa Rica                      |  |
|                                    |  |

| HR Croatia                           |
|--------------------------------------|
| CU Cuba                              |
| CY Cyprus                            |
| EZ Czech Republic                    |
| DA Denmark                           |
| DJ Djibouti                          |
| DO Dominica                          |
| DR Dominican Republic                |
| II East limor                        |
| EC Ecuador                           |
| EG EL Salvadar                       |
| LJ LI Jalvador<br>UK England         |
| EK Equatorial Guinea                 |
|                                      |
| EK Eritrea                           |
| EN ESTUNIA<br>ET Ethiopia            |
| El Eurona Island                     |
| FK Falkland Islands (Islas Malvinas) |
| FO Faroe Islands                     |
| FJ Fiji                              |
| FI Finland                           |
| FR France                            |
| FG French Guiana                     |
| FP French Polynesia                  |
| F5 French Southern & Antarctic Lands |
| GB Gabon<br>CA Cambia Tha            |
| C7 Coro Strip                        |
| GM Germany                           |
| 66 Georgia                           |
| GH Ghana                             |
| GI Gibraltar                         |
| GO Glorioso Islands                  |
| GR Greece                            |
| GL Greenland                         |
| GJ Grenada                           |
| GP Guadeloupe                        |
| GI Guatemala                         |
| GK Guernsey                          |
| PU Guinea-Bissau                     |
| EV Guyana                            |
| HA Haiti                             |
| HM Heard Island and McDonald Island  |
| HO Honduras                          |
| HK Hong Kong                         |
| HU Howland Island                    |
| nu nungary<br>TC Tceland             |
| IN India                             |
| ID Indonesia                         |
| IR Iran                              |
| IZ Iraq                              |
| E1 Ireland                           |
| IS LEPSOL                            |
| II Italy                                                                                                    |
|----------------------------------------------------------------------------------------------------|
| JM Jamaica                                                                                                    |
| JN Jan Mayan                                                                                                    |
| JA Japan                                                                                                    |
| DU Jarvis Island                                                                                                    |
| JE Jersey                                                                                                    |
| JQ Jonnston Htoll                                                                                                    |
| JU Jordan                                                                                                    |
| JU Juan de Nuva Island<br>KZ Kozokhotop                                                                                                    |
|                                                                                                    |
| KD Kingman Boof                                                                                                    |
| KR Kiribati                                                                                                    |
| KN Korea.Democratic Peonle's Renu (North)                                                                                                    |
| KS Korea Depublic of (South)                                                                                                    |
| Ki Kuwait                                                                                                    |
| KG Kyrnyzstan                                                                                                    |
| LA Lans                                                                                                    |
| LG Latvia                                                                                                    |
| LE Lebanon                                                                                                    |
| LT Lesotho                                                                                                    |
| LI Liberia                                                                                                    |
| LY Libya                                                                                                    |
| LS Liechtenstein                                                                                                    |
| LH Lithuania                                                                                                    |
| LU Luxembourg                                                                                                    |
| MC Macau                                                                                                    |
| MK Macedonia                                                                                                    |
|                                                                                                    |
| MA Madagascar                                                                                                    |
| MA Madagascar<br>MI Malawi                                                                                                    |
| MA Madagascar<br>MI Malawi<br>MY Malaysia                                                                                                    |
| MA Madagascar<br>MI Malawi<br>MY Malaysia<br>MV Maldives                                                                                                    |
| MA Madagascar<br>MI Malawi<br>MY Malaysia<br>MV Maldives<br>ML Mali                                                                                                    |
| MA Madagascar<br>MI Malawi<br>MY Malaysia<br>MV Maldives<br>ML Mali<br>MT Malta                                                                                                    |
| MA Madagascar<br>MI Malawi<br>MY Malaysia<br>MV Maldives<br>ML Mali<br>MT Malta<br>IM Man, Isle of                                                                                                    |
| MA Madagascar<br>MI Malawi<br>MY Malaysia<br>MV Maldives<br>ML Mali<br>MT Malta<br>IM Man, Isle of<br>RM Marshall Islands                                                                                                    |
| MA Madagascar<br>MI Malawi<br>MY Malaysia<br>MV Maldives<br>ML Mali<br>MT Malta<br>IM Man, Isle of<br>RM Marshall Islands<br>MB Martinique                                                                                                    |
| MA Madagascar<br>MI Malawi<br>MY Malaysia<br>MV Maldives<br>ML Mali<br>MT Malta<br>IM Man, Isle of<br>RM Marshall Islands<br>MB Martinique<br>MR Mauritania                                                                                                    |
| MA Madagascar<br>MI Malawi<br>MY Malaysia<br>MV Maldives<br>ML Mali<br>MT Malta<br>IM Man, Isle of<br>RM Marshall Islands<br>MB Martinique<br>MR Mauritania<br>MP Mauritius                                                                                                    |
| MA Madagascar<br>MI Malawi<br>MY Malaysia<br>MV Maldives<br>ML Mali<br>MT Malta<br>IM Man, Isle of<br>RM Marshall Islands<br>MB Martinique<br>MR Mauritania<br>MP Mauritius<br>MF Mayotte                                                                                                    |
| MA Madagascar<br>MI Malawi<br>MY Malaysia<br>MV Maldives<br>ML Mali<br>MT Malta<br>IM Man, Isle of<br>RM Marshall Islands<br>MB Martinique<br>MR Mauritania<br>MP Mauritius<br>MF Mayotte<br>MX Mexico                                                                                                    |
| MA Madagascar<br>MI Malawi<br>MY Malaysia<br>MV Maldives<br>ML Mali<br>MT Malta<br>IM Man, Isle of<br>RM Marshall Islands<br>MB Martinique<br>MR Mauritania<br>MP Mauritius<br>MF Mayotte<br>MX Mexico<br>FM Micronesia, Federated States of                                                                                                    |
| MA Madagascar<br>MI Malawi<br>MY Malaysia<br>MV Maldives<br>ML Mali<br>MT Malta<br>IM Man, Isle of<br>RM Marshall Islands<br>MB Martinique<br>MR Mauritania<br>MP Mauritius<br>MF Mayotte<br>MX Mexico<br>FM Micronesia, Federated States of                                                                                                    |
| MA Madagascar<br>MI Malawi<br>MY Malaysia<br>MV Maldives<br>ML Mali<br>MT Malta<br>IM Man, Isle of<br>RM Marshall Islands<br>MB Martinique<br>MR Mauritania<br>MP Mauritius<br>MF Mayotte<br>MX Mexico<br>FM Micronesia, Federated States of<br>MQ Midway Islands<br>MD Moldova                                                                                                    |
| MA Madagascar<br>MI Malawi<br>MY Malaysia<br>MV Maldives<br>ML Mali<br>MT Malta<br>IM Man, Isle of<br>RM Marshall Islands<br>MB Martinique<br>MR Mauritania<br>MP Mauritius<br>MF Mayotte<br>MX Mexico<br>FM Micronesia, Federated States of<br>MQ Midway Islands<br>MD Moldova<br>MN Monaco                                                                                                    |
| MA Madagascar<br>MI Malawi<br>MY Malaysia<br>MV Maldives<br>ML Mali<br>MT Malta<br>IM Man, Isle of<br>RM Marshall Islands<br>MB Martinique<br>MR Mauritania<br>MP Mauritius<br>MF Mayotte<br>MX Mexico<br>FM Micronesia, Federated States of<br>MQ Midway Islands<br>MD Moldova<br>MN Monaco<br>MG Mongolia                                                                                                    |
| MA Madagascar<br>MI Malawi<br>MY Malaysia<br>MV Maldives<br>ML Mali<br>MT Malta<br>IM Man, Isle of<br>RM Marshall Islands<br>MB Martinique<br>MR Mauritania<br>MP Mauritius<br>MF Mayotte<br>MX Mexico<br>FM Micronesia, Federated States of<br>MQ Midway Islands<br>MD Moldova<br>MN Monaco<br>MG Mongolia<br>MH Montserrat                                                                                                    |
| MA Madagascar<br>MI Malawi<br>MY Malaysia<br>MV Maldives<br>ML Mali<br>MT Malta<br>IM Man, Isle of<br>RM Marshall Islands<br>MB Martinique<br>MR Mauritania<br>MP Mauritius<br>MF Mayotte<br>MX Mexico<br>FM Micronesia, Federated States of<br>MQ Midway Islands<br>MD Moldova<br>MN Monaco<br>MG Mongolia<br>MH Montserrat<br>MO Morocco                                                                                                    |
| MA Madagascar<br>MI Malawi<br>MY Malaysia<br>MV Maldives<br>ML Mali<br>MT Malta<br>IM Man, Isle of<br>RM Marshall Islands<br>MB Martinique<br>MR Mauritania<br>MP Mauritius<br>MF Mayotte<br>MX Mexico<br>FM Micronesia, Federated States of<br>MQ Midway Islands<br>MD Moldova<br>MN Monaco<br>MG Mongolia<br>MH Montserrat<br>MO Morocco<br>MZ Mozambique                                                                                                    |
| MA Madagascar<br>MI Malawi<br>MY Malaysia<br>MV Maldives<br>ML Mali<br>MT Malta<br>IM Man, Isle of<br>RM Marshall Islands<br>MB Martinique<br>MR Mauritania<br>MP Mauritius<br>MF Mayotte<br>MX Mexico<br>FM Micronesia, Federated States of<br>MQ Midway Islands<br>MD Moldova<br>MN Monaco<br>MG Mongolia<br>MH Montserrat<br>MO Morocco<br>MZ Mozambique<br>WA Nambia                                                                                           |
| MA Madagascar<br>MI Malawi<br>MY Malaysia<br>MV Maldives<br>ML Mali<br>MT Malta<br>IM Man, Isle of<br>RM Marshall Islands<br>MB Martinique<br>MR Mauritania<br>MP Mauritius<br>MF Mayotte<br>MX Mexico<br>FM Micronesia, Federated States of<br>MQ Midway Islands<br>MD Moldova<br>MN Monaco<br>MG Mongolia<br>MH Montserrat<br>MO Morocco<br>MZ Mozambique<br>WA Nambia<br>NR Nauru                                                                               |
| MA Madagascar<br>MI Malawi<br>MY Malaysia<br>MV Maldives<br>ML Mali<br>MT Malta<br>IM Man, Isle of<br>RM Marshall Islands<br>MB Martinique<br>MR Mauritania<br>MP Mauritius<br>MF Mayotte<br>MX Mexico<br>FM Micronesia, Federated States of<br>MQ Midway Islands<br>MD Moldova<br>MN Monaco<br>MG Mongolia<br>MH Montserrat<br>MO Morocco<br>MZ Mozambique<br>WA Nambia<br>NR Nauru<br>BQ Navassa Island                                                          |
| MA Madagascar<br>MI Malawi<br>MY Malaysia<br>MV Maldives<br>ML Mali<br>MT Malta<br>IM Man, Isle of<br>RM Marshall Islands<br>MB Martinique<br>MR Mauritania<br>MP Mauritius<br>MF Mayotte<br>MX Mexico<br>FM Micronesia, Federated States of<br>MQ Midway Islands<br>MD Moldova<br>MN Monaco<br>MG Mongolia<br>MH Montserrat<br>MO Morocco<br>MZ Mozambique<br>HA Nambia<br>NR Nauru<br>BQ Navassa Island<br>NP Nepal                                              |
| MA Madagascar<br>MI Malawi<br>MY Malaysia<br>MV Maldives<br>ML Mali<br>MT Malta<br>IM Man, Isle of<br>RM Marshall Islands<br>MB Martinique<br>MR Mauritania<br>MP Mauritius<br>MF Mayotte<br>MX Mexico<br>FM Micronesia, Federated States of<br>MQ Midway Islands<br>MD Moldova<br>MN Monaco<br>MG Mongolia<br>MH Montserrat<br>MO Morocco<br>MZ Mozambique<br>HA Nambia<br>NR Nauru<br>BQ Navassa Island<br>NP Nepal<br>NL Netherlands                            |
| MA Madagascar<br>MI Malawi<br>MY Malaysia<br>MV Maldives<br>ML Mali<br>MT Malta<br>IM Man, Isle of<br>RM Marshall Islands<br>MB Martinique<br>MR Mauritania<br>MP Mauritius<br>MF Mayotte<br>MX Mexico<br>FM Micronesia, Federated States of<br>MQ Midway Islands<br>MD Moldova<br>MN Monaco<br>MG Mongolia<br>MH Montserrat<br>MO Morocco<br>MZ Mozambique<br>HA Nambia<br>NR Nauru<br>BQ Navassa Island<br>NP Nepal<br>NL Netherlands<br>NT Netherlands Antilles |

| NZ NEW ZEALAND                                                                                                    |
|----------------------------------------------------------------------------------------------------|
| NU Nicaragua                                                                                                    |
| NG Niger                                                                                                    |
| NI Nigeria                                                                                                    |
| NE Niue                                                                                                    |
| NF NORTOIK ISland                                                                                                    |
| NO Northern Ireland                                                                                                    |
| мо могмау<br>МШ Ошар                                                                                                    |
| PK Pakistan                                                                                                    |
| PS Palau                                                                                                    |
| LQ Palmyra Atoll                                                                                                    |
| PM Panama                                                                                                    |
| РР Рариа New Guinea                                                                                                    |
| PF Paracel Islands                                                                                                    |
| PA Paraguay                                                                                                    |
| PE Peru                                                                                                    |
| RP Philinnines                                                                                                    |
| PC Pitcairn Island                                                                                                    |
| PL Poland                                                                                                    |
| PO Portugal                                                                                                    |
| PO Polituyal<br>DA Datan                                                                                                    |
| QH Qalar<br>DE Doumion                                                                                                    |
|                                                                                                    |
| KU Komania                                                                                                    |
| K5 Kussia                                                                                                    |
| KW Kwanda                                                                                                    |
| SC St Kitts and Nevis                                                                                                    |
| SH St Helena                                                                                                    |
|                                                                                                    |
| ST St Lucia                                                                                                    |
| ST St Lucia<br>SB St Pierre and Miquelon                                                                                                    |
| ST St Lucia<br>SB St Pierre and Miquelon<br>VC St Vincent and the Grenadines                                                                                                    |
| ST St Lucia<br>SB St Pierre and Miquelon<br>VC St Vincent and the Grenadines<br>WS Samoa                                                                                                    |
| ST St Lucia<br>SB St Pierre and Miquelon<br>VC St Vincent and the Grenadines<br>WS Samoa<br>SM San Marino                                                                                                    |
| ST St Lucia<br>SB St Pierre and Miquelon<br>VC St Vincent and the Grenadines<br>WS Samoa<br>SM San Marino<br>TP Sao Tome and Principe                                                                                                    |
| ST St Lucia<br>SB St Pierre and Miquelon<br>VC St Vincent and the Grenadines<br>WS Samoa<br>SM San Marino<br>TP Sao Tome and Principe<br>SA Saudi Arabia                                                                                                    |
| ST St Lucia<br>SB St Pierre and Miquelon<br>VC St Vincent and the Grenadines<br>WS Samoa<br>SM San Marino<br>TP Sao Tome and Principe<br>SA Saudi Arabia<br>UK Scotland                                                                                                    |
| ST St Lucia<br>SB St Pierre and Miquelon<br>VC St Vincent and the Grenadines<br>WS Samoa<br>SM San Marino<br>TP Sao Tome and Principe<br>SA Saudi Arabia<br>UK Scotland<br>SG Senegal                                                                                                    |
| ST St Lucia<br>SB St Pierre and Miquelon<br>VC St Vincent and the Grenadines<br>WS Samoa<br>SM San Marino<br>TP Sao Tome and Principe<br>SA Saudi Arabia<br>UK Scotland<br>SG Senegal<br>YI Serbia and Montenegro                                                                                                    |
| ST St Lucia<br>SB St Pierre and Miquelon<br>VC St Vincent and the Grenadines<br>WS Samoa<br>SM San Marino<br>TP Sao Tome and Principe<br>SA Saudi Arabia<br>UK Scotland<br>SG Senegal<br>YI Serbia and Montenegro<br>SE Sevchelles                                                                                                    |
| ST St Lucia<br>SB St Pierre and Miquelon<br>VC St Vincent and the Grenadines<br>WS Samoa<br>SM San Marino<br>TP Sao Tome and Principe<br>SA Saudi Arabia<br>UK Scotland<br>SG Senegal<br>YI Serbia and Montenegro<br>SE Seychelles<br>SL Sierra Leone                                                                                                    |
| ST St Lucia<br>SB St Pierre and Miquelon<br>VC St Vincent and the Grenadines<br>WS Samoa<br>SM San Marino<br>TP Sao Tome and Principe<br>SA Saudi Arabia<br>UK Scotland<br>SG Senegal<br>YI Serbia and Montenegro<br>SE Seychelles<br>SL Sierra Leone<br>SN Singapore                                                                                                    |
| ST St Lucia<br>SB St Pierre and Miquelon<br>VC St Vincent and the Grenadines<br>WS Samoa<br>SM San Marino<br>TP Sao Tome and Principe<br>SA Saudi Arabia<br>UK Scotland<br>SG Senegal<br>YI Serbia and Montenegro<br>SE Seychelles<br>SL Sierra Leone<br>SN Singapore                                                                                                    |
| ST St Lucia<br>SB St Pierre and Miquelon<br>VC St Vincent and the Grenadines<br>WS Samoa<br>SM San Marino<br>TP Sao Tome and Principe<br>SA Saudi Arabia<br>UK Scotland<br>SG Senegal<br>YI Serbia and Montenegro<br>SE Seychelles<br>SL Sierra Leone<br>SN Singapore<br>LO Slovakia                                                                                                    |
| ST St Lucia<br>SB St Pierre and Miquelon<br>VC St Vincent and the Grenadines<br>WS Samoa<br>SM San Marino<br>TP Sao Tome and Principe<br>SA Saudi Arabia<br>UK Scotland<br>SG Senegal<br>YI Serbia and Montenegro<br>SE Seychelles<br>SL Sierra Leone<br>SN Singapore<br>LO Slovakia                                                                                                    |
| ST St Lucia<br>SB St Pierre and Miquelon<br>VC St Vincent and the Grenadines<br>WS Samoa<br>SM San Marino<br>TP Sao Tome and Principe<br>SA Saudi Arabia<br>UK Scotland<br>SG Senegal<br>YI Serbia and Montenegro<br>SE Seychelles<br>SL Sierra Leone<br>SN Singapore<br>LO Slovakia<br>SI Slovenia<br>BP Solomon Islands                                                                                                    |
| ST St Lucia<br>SB St Pierre and Miquelon<br>VC St Vincent and the Grenadines<br>WS Samoa<br>SM San Marino<br>TP Sao Tome and Principe<br>SA Saudi Arabia<br>UK Scotland<br>SG Senegal<br>YI Serbia and Montenegro<br>SE Seychelles<br>SL Sierra Leone<br>SN Singapore<br>LO Slovakia<br>SI Slovenia<br>BP Solomon Islands<br>SO Somalia                                                                                                    |
| ST St Lucia<br>SB St Pierre and Miquelon<br>VC St Vincent and the Grenadines<br>WS Samoa<br>SM San Marino<br>TP Sao Tome and Principe<br>SA Saudi Arabia<br>UK Scotland<br>SG Senegal<br>YI Serbia and Montenegro<br>SE Seychelles<br>SL Sierra Leone<br>SN Singapore<br>LO Slovakia<br>SI Slovenia<br>BP Solomon Islands<br>SO Somalia<br>SF South Africa<br>SX South Georgia & South Sandwich Islands                                                                                                    |
| ST St Lucia<br>SB St Pierre and Miquelon<br>VC St Vincent and the Grenadines<br>WS Samoa<br>SM San Marino<br>TP Sao Tome and Principe<br>SA Saudi Arabia<br>UK Scotland<br>SG Senegal<br>YI Serbia and Montenegro<br>SE Seychelles<br>SL Sierra Leone<br>SN Singapore<br>LO Slovakia<br>SI Slovenia<br>BP Solomon Islands<br>SO Somalia<br>SF South Africa<br>SX South Georgia & South Sandwich Islands<br>SP Spain                                                                                                 |
| ST St Lucia<br>SB St Pierre and Miquelon<br>VC St Vincent and the Grenadines<br>WS Samoa<br>SM San Marino<br>TP Sao Tome and Principe<br>SA Saudi Arabia<br>UK Scotland<br>SG Senegal<br>YI Serbia and Montenegro<br>SE Seychelles<br>SL Sierra Leone<br>SN Singapore<br>LO Slovakia<br>SI Slovenia<br>BP Solomon Islands<br>SO Somalia<br>SF South Africa<br>SX South Georgia & South Sandwich Islands<br>SP Spain<br>PG Spratly Islands                                                                           |
| ST St Lucia<br>SB St Pierre and Miquelon<br>VC St Vincent and the Grenadines<br>WS Samoa<br>SM San Marino<br>TP Sao Tome and Principe<br>SA Saudi Arabia<br>UK Scotland<br>SG Senegal<br>YI Serbia and Montenegro<br>SE Seychelles<br>SL Sierra Leone<br>SN Singapore<br>LO Slovakia<br>SI Slovenia<br>BP Solomon Islands<br>SO Somalia<br>SF South Africa<br>SX South Georgia & South Sandwich Islands<br>SP Spain<br>PG Spratly Islands<br>CE Sri Lanka                                                           |
| ST St Lucia<br>SB St Pierre and Miquelon<br>VC St Vincent and the Grenadines<br>WS Samoa<br>SM San Marino<br>TP Sao Tome and Principe<br>SA Saudi Arabia<br>UK Scotland<br>SG Senegal<br>YI Serbia and Montenegro<br>SE Seychelles<br>SL Sierra Leone<br>SN Singapore<br>LO Slovakia<br>SI Slovenia<br>BP Solomon Islands<br>SO Somalia<br>SF South Africa<br>SX South Georgia & South Sandwich Islands<br>SP Spain<br>PG Spratly Islands<br>CE Sri Lanka<br>SU Sudan                                               |
| ST St Lucia<br>SB St Pierre and Miquelon<br>VC St Vincent and the Grenadines<br>WS Samoa<br>SM San Marino<br>TP Sao Tome and Principe<br>SA Saudi Arabia<br>UK Scotland<br>SG Senegal<br>YI Serbia and Montenegro<br>SE Seychelles<br>SL Sierra Leone<br>SN Singapore<br>LO Slovakia<br>SI Slovenia<br>BP Solomon Islands<br>SO Somalia<br>SF South Africa<br>SX South Georgia & South Sandwich Islands<br>SP Spain<br>PG Spratly Islands<br>CE Sri Lanka<br>SU Sudan<br>NS Suriname                                |
| ST St Lucia<br>SB St Pierre and Miquelon<br>VC St Vincent and the Grenadines<br>WS Samoa<br>SM San Marino<br>TP Sao Tome and Principe<br>SA Saudi Arabia<br>UK Scotland<br>SG Senegal<br>YI Serbia and Montenegro<br>SE Seychelles<br>SL Sierra Leone<br>SN Singapore<br>LO Slovakia<br>SI Slovenia<br>BP Solomon Islands<br>SO Somalia<br>SF South Africa<br>SX South Georgia & South Sandwich Islands<br>SP Spain<br>PG Spratly Islands<br>CE Sri Lanka<br>SU Sudan<br>NS Suriname<br>SV Svalbard                 |
| ST St Lucia<br>SB St Pierre and Miquelon<br>VC St Vincent and the Grenadines<br>WS Samoa<br>SM San Marino<br>TP Sao Tome and Principe<br>SA Saudi Arabia<br>UK Scotland<br>SG Senegal<br>YI Serbia and Montenegro<br>SE Seychelles<br>SL Sierra Leone<br>SN Singapore<br>LO Slovakia<br>SI Slovenia<br>BP Solomon Islands<br>SO Somalia<br>SF South Africa<br>SX South Georgia & South Sandwich Islands<br>SP Spain<br>PG Spratly Islands<br>CE Sri Lanka<br>SU Sudan<br>NS Suriname<br>SV Svalbard<br>WZ Swaziland |
| ST St Lucia<br>SB St Pierre and Miquelon<br>VC St Vincent and the Grenadines<br>WS Samoa<br>SM San Marino<br>TP Sao Tome and Principe<br>SA Saudi Arabia<br>UK Scotland<br>SG Senegal<br>YI Serbia and Montenegro<br>SE Seychelles<br>SL Sierra Leone<br>SN Singapore<br>LO Slovakia<br>SI Slovenia<br>BP Solomon Islands<br>SO Somalia<br>SF South Africa<br>SX South Georgia & South Sandwich Islands<br>SP Spain<br>PG Spratly Islands<br>CE Sri Lanka<br>SU Sudan<br>NS Suriname<br>SV Svalbard<br>WZ Swaziland |

|   | SY  | Syria                               |
|---|-----|-------------------------------------|
|   | ТΜ  | Taiwan                              |
|   | ΤI  | Tajikistan                          |
|   | ΤZ  | Tanzania, United Republic of        |
|   | TH  | Thailand                            |
|   | TO  | Togo                                |
|   | TL  | Tokelau                             |
|   | TN  | Tonga                               |
|   | TD  | Trinidad and Tobago                 |
|   | ΤE  | Tromelin Island                     |
|   | TS  | Tunisia                             |
|   | IU  | Turkey                              |
|   | ТХ  | Turkmenistan                        |
|   | ТК  | Turks and Caicos Islands            |
|   | TV  | ТиуаТи                              |
|   | HG  | Ilganda                             |
|   | IIP | llkraine                            |
|   | AF  | United Arab Emirates                |
|   | шк  | United Kingdom                      |
|   | IIY | Ilrunuav                            |
|   | 117 | lizhokistan                         |
|   | NH  | Vapuatu                             |
|   | UT  | Valuatu<br>Vatican Citu             |
|   | VE  | Vanazuala                           |
|   | UM  | Venezuera                           |
|   | UT  | Vietnam<br>Vienie Teleede (Deitiek) |
|   | 110 | Virgin Islands (british)            |
|   | MŲ  | wake Island                         |
| _ | UK  | Wales                               |
|   | T۷  | Tuvalu                              |
|   | UG  | Uganda                              |
|   | UP  | Ukraine                             |
|   | ΑE  | United Arab Emirates                |
|   | UK  | United Kingdom                      |
|   | UY  | Uruguay                             |
|   | UΖ  | Uzbekistan                          |
|   | NH  | Vanuatu                             |
|   | ٧T  | Vatican City                        |
|   | ٧E  | Venezuela                           |
|   | ٧M  | Vietnam                             |
|   | ٧I  | Virgin Islands (British)            |
|   | WQ  | Wake Island                         |
|   | UK  | Wales                               |
|   |     |                                     |

#### **Credential ID**

• The Credential Id field field should contain the Ohio Credential ID in the format XX9999999 for certified staff.

#### **Date Codes**

- Application Denied enter in the date that the application was denied. A comment can be added related to this field by clicking the Com ment box.
- Application Received enter in the date that the application was received. A comment can be added related to this field by clicking the C omment box.
- Date ID Received enter in the date that the employee identification data was received. A comment can be added related to this field by clicking the Comment box.
- Interviewed enter in the date the employee was interviewed. A comment can be added related to this field by clicking the Comment box.

#### **Dates**

• Birth Date enter the employee's birth date.

- Hire Date enter the employee's hire date.
- The last date the employee was paid will appear in the Last paid field. This field is updated by the system with each payroll run.
- The ODJFS Hire Date field is the date the employee was hired by the district and is the date used for reporting to the Ohio Department of Human Services. If this field is left blank, the value in the Hire Date field will be entered by default.
- The date the employee is considered no longer employed is entered in the **Termination Date** field. This field is used to determine the length of the employment relationship when calculating service credit for STRS employees.

#### Email

- Enter any email address that is not considered the primary or secondary email address in the Other Email field.
- Enter the employee's **Primary Email** address. This may be used if the district chooses to email direct deposit notices to the employee. This may be a district email address.
- Enter the employee's Secondary Email address. This may be an employee's home email address.

#### **Evaluation**

- The Last Evaluation field is the date of the employee's last evaluation.
- The **Next Evaluation** field is the date of the employee's next evaluation.

#### **Experience**

- Accred District Experience enter the years of accredited experience.
- For certificated employee's only, indicate the total years of authorized teaching experience in the Authorized Experience field.
- · For Building Experience, enter the years of experience in all buildings.
- For In District Experience, enter years of experience in district.
- For Military Experience, enter the years of military experience.
- For Non-Ohio Private Experience enter the number of years experience in non-Ohio private schools.
- For Non-Ohio Public Experience enter the number of years experience in non-Ohio public schools.
- · For Ohio Private Experience, enter the number of years experience in the Ohio Private schools.
- For Ohio Public Experience, enter the number of years experience in the Ohio Public schools.
- For **Purchased Experience**, enter the number of years purchased experience.
- For Retirement System Experience, enter the number of years of experience credited to SERS/STRS.
- For certificated employee's only, indicate the total number of years of all certificated educational service in the Total Experience field.
- For Trade School length of experience, enter the years of trade experience.

#### Legal Name

- Last Name if the name that needs to be printed on the employee's W2 differs from the employee name desired on the employee's check, values may be entered in the legal name fields. The regular name fields will be used if the legal name fields are left blank.
- First Name if the name that needs to be printed on the employee's W2 differs from the employee name desired on the employee's check, values may be entered in the legal name fields. The regular name fields will be used if the legal name fields are left blank.
- Middle Name if the name that needs to be printed on the employee's W2 differs from the employee name desired on the employee's check, values may be entered in the legal name fields. The regular name fields will be used if the legal name fields are left blank.
- Suffix if the name that needs to be printed on the employee's W2 differs from the employee name desired on the employee's check, values may be entered in the legal name fields. The regular name fields will be used if the legal name fields are left blank.
- Full Name this field will be populated when the record is Saved.

#### **Phone**

- The **Home Phone** field is used to enter the employee's home phone number.
- The Home Phone Unlisted field is informational and can be used to indicate whether the employee's home telephone number is

unlisted.If the employee's home phone is unlisted check the associated box Home Phone Unlisted. If the home phone is not unlisted leave the box unchecked.

• The **Work Phone** field is used to indicate the employee's in-district telephone number.

#### **Standard Payroll**

- Payroll Code 1 is utilized to store unique information for the district which is not tracked elsewhere. This may contain any value the user desires.
- Payroll Code 2 is utilized to store unique information for the district which is not tracked elsewhere. This may contain any value the user desires. Can be used to store Affordable Care Act report coding.
- Payroll Code 3 is utilized to store unique information for the district which is not tracked elsewhere. This may contain any value the user desires.
- Payroll Code 4 is utilized to store unique information for the district which is not tracked elsewhere. This may contain any value the user desires.
- Payroll Date 1 is a field which a district can use for their own information.
- Payroll Date 2 is a field which the district can use to enter in a rehire date for an employee.

- Payroll Money 1 is utilized to store unique information for the district which is not tracked elsewhere. This may contain any value the user desires.
- Payroll Money 2 is utilized to store unique information for the district which is not tracked elsewhere. This may contain any value the user desires.
- Payroll Money 3 is utilized to store unique information for the district which is not tracked elsewhere. This may contain any value the user desires.
- Payroll Money 4 is utilized to store unique information for the district which is not tracked elsewhere. This may contain any value the user desires.
- Payroll Text 1 is utilized to store unique information for the district which is not tracked elsewhere. This may contain any value the user desires.
- Payroll Text 2 is utilized to store unique information for the district which is not tracked elsewhere. This may contain any value the user desires. Can be used to store Affordable Care report coding.

#### **Standard Personnel**

- Personnel Code 1 is utilized to store unique information for the district which is not tracked elsewhere. This may contain any value the user desires.
- Personnel Code 2 is utilized to store unique information for the district which is not tracked elsewhere. This may contain any value the user desires.
- Personnel Code 3 is utilized to store unique information for the district which is not tracked elsewhere. This may contain any value the user desires.
- Personnel Code 4 is utilized to store unique information for the district which is not tracked elsewhere. This may contain any value the user desires.
- Personnel Date 1 is utilized to store unique information for the district which is not tracked elsewhere. This may contain any value the user desires.
- Personnel Date 2 is utilized to store unique information for the district which is not tracked elsewhere. This may contain any value the user desires.
- Personnel Money 1 is utilized to store unique information for the district which is not tracked elsewhere. This may contain any value the user desires.
- Personnel Money 2 is utilized to store unique information for the district which is not tracked elsewhere. This may contain any value the user desires.
- Personnel Money 3 is utilized to store unique information for the district which is not tracked elsewhere. This may contain any value the user desires.
- Personnel Money 4 is utilized to store unique information for the district which is not tracked elsewhere. This may contain any value the user desires.
- Personnel Text 1 is utilized to store unique information for the district which is not tracked elsewhere. This may contain any value the user desires.
- Personnel Text 2 is utilized to store unique information for the district which is not tracked elsewhere. This may contain any value the user desires

Dark Gray fields can not be added or updated by the user.

Light Gray fields can be selected for other options

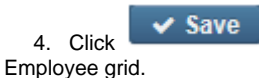

to post the new employee to the system, click on

to not post the new employee and to return to the

# Creating an Employee Template Record

An Employee template record can be created by clicking on the hereded on the record. You can setup multiple template records for different types of employees. Once these fields have been populated you can

| then click on the | te button. You will then receive a prompt to |
|-------------------|----------------------------------------------|
| Save Template As  | + ×                                          |
|                   | ✓ Save                                       |

You will type in the name of your template and then click

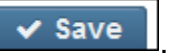

### **Utilization of an Employee Template Record**

| To create a new Employee record using the Employee Templates click                                                                                                    |                                         |  |  |  |  |  |  |  |
|----------------------------------------------------------------------------------------------------|-----------------------------------------|--|--|--|--|--|--|--|
| Choose Template: vhich will allow you to select from the template(s) you created. The data that was previously stored when you                                                                                                  |                                         |  |  |  |  |  |  |  |
| created this template will populate on the Employee record you are creating. You can then add the remaining Employee de<br>Save to complete the creation of this record. If you do not want this record saved you can click the | lata néeded and click<br>Cancel button. |  |  |  |  |  |  |  |
| Employee       Save     Ø Cancel                                                                                                    | - × Save As Template                    |  |  |  |  |  |  |  |
| Number Ssn Marital Status Check Distribution Degree Type Concealed                                                                                                    | ECE Qualification                       |  |  |  |  |  |  |  |
| Eligible For Retirement Emis Id Gender Handicap Status Long Term Illness Multilingual                                                                                                    | New Hire Reported ODJFS                 |  |  |  |  |  |  |  |
| Non-Certificate Employee ID Odfs Reportable OSDI Code Other Credentials Part Time                                                                                                    | American Indian Alaska Native           |  |  |  |  |  |  |  |
| Asian Black Hispanic Latino Option Native Hawaiian Pacific Islander White Report To Emis                                                                                                    | Semester Hours                          |  |  |  |  |  |  |  |
| Spouse First Name Sub Days                                                                                                    |                                         |  |  |  |  |  |  |  |
| Name                                                                                                    |                                         |  |  |  |  |  |  |  |
| Last Name First Name Middle Name Suffix Full Name                                                                                                    |                                         |  |  |  |  |  |  |  |
| Address                                                                                                    |                                         |  |  |  |  |  |  |  |
| Address                                                                                                    |                                         |  |  |  |  |  |  |  |
| Street 1                                                                                                    |                                         |  |  |  |  |  |  |  |
| Street 2                                                                                                    |                                         |  |  |  |  |  |  |  |
| State                                                                                                    |                                         |  |  |  |  |  |  |  |
| Postal Code                                                                                                    |                                         |  |  |  |  |  |  |  |
| Foreign Address                                                                                                    |                                         |  |  |  |  |  |  |  |

## **Edit Employee**

To edit a current Employee

| 1. Search desired Employee on grid                                                       |                                                                |
|------------------------------------------------------------------------------------------|----------------------------------------------------------------|
| <ol> <li>Click on</li> <li>to edit the Employee</li> <li>Make desired changes</li> </ol> |                                                                |
| <ol> <li>Click on grid.</li> <li>to save desired changes to Employee, c</li> </ol>       | lick on OCancel to not post changes and return to the Employee |

# **Delete Employee**

It is not recommended to delete old employees since this might destroy an audit trail. We recommend using the 'Conceal' option to hide old employees from view.

- 1. Search desired Employee to delete
- Click on click on "delete" to confirm deletion

# **Employee Video**

# **Employees (Personnel)**

- Highlight Viewer
- Search/View Employee (Personnel)
- Edit Employee (Personnel)

The Employees (Personnel) option contains personal information about the employee. Employees would need OECN\_PPS or OECN\_PPS\_RO to view or edit these records.

- 1. Employee Name
- 2. Address
- 3. Dates
- 4. Legal Name
- 5. Race

Englands (Danser

The 'Include Concealed' option allows the district to include Concealed Employees on the grid.

|   |             |           |           | Concealed Q III More D Reset |  |  |
|---|-------------|-----------|-----------|------------------------------|--|--|
|   | Number Last |           | Last Name | First Name                   |  |  |
|   |             |           |           | %san%                        |  |  |
| ۲ | 6           | 123       | Smith     | Emersan                      |  |  |
| ۲ |             | 333333333 | BULLOCK   | SANDRA                       |  |  |
|   |             |           |           |                              |  |  |
|   |             |           |           |                              |  |  |
|   |             |           |           |                              |  |  |

# **Highlight Viewer**

To use the 'Highlight Viewer', select the row in the grid to view. The 'Highlight Viewer' on the right hand side will appear:

| Imployees (Personnel) |                                                                                                    |                      |                                                                                                    |                                                                                                    |                                                                                                    |                                                                                                    |                                                                                                    |  |  |
|-----------------------|----------------------------------------------------------------------------------------------------|----------------------|----------------------------------------------------------------------------------------------------|----------------------------------------------------------------------------------------------------|----------------------------------------------------------------------------------------------------|----------------------------------------------------------------------------------------------------|----------------------------------------------------------------------------------------------------|--|--|
|                       | 🗆 Include Concea                                                                                                    | ale Q I More D Reset |                                                                                                    |                                                                                                    |                                                                                                    |                                                                                                    | ×                                                                                                    |  |  |
| Number                | Last Name                                                                                                    | First Name           | Number                                                                                                    | Last Name                                                                                                    | First Name                                                                                                    | Middle Name                                                                                                    |                                                                                                    |  |  |
|                       |                                                                                                    |                      | 232323232                                                                                                    | TAYLOR                                                                                                    | ELIZABETH                                                                                                    | S                                                                                                    |                                                                                                    |  |  |
| 232323232             | TAYLOR                                                                                                    | ELIZABETH            | Suffix                                                                                                    | C Oursealed                                                                                                    | G Descrit To Facily                                                                                                    |                                                                                                    |                                                                                                    |  |  |
| 288888888             | DEFAULT                                                                                                    | DEFAULT              |                                                                                                    | Concealed                                                                                                    | Report to Emis                                                                                                    |                                                                                                    |                                                                                                    |  |  |
| 33333333              | BULLOCK                                                                                                    | SANDRA               | Address                                                                                                    |                                                                                                    |                                                                                                    |                                                                                                    |                                                                                                    |  |  |
| 4444444               | KRAMER                                                                                                    | KOSMO                | Charact 4                                                                                                    | Church 2                                                                                                    | 01                                                                                                    | Circle .                                                                                                    |                                                                                                    |  |  |
| 484848484             | benefit_test                                                                                                    | create               | 300 Night St                                                                                                    | Street 2                                                                                                    | U/avra                                                                                                    | State                                                                                                    |                                                                                                    |  |  |
| 555555554             | CONNERY                                                                                                    | SEAN                 | 200 Night St.                                                                                                    |                                                                                                    | wayne                                                                                                    | UH                                                                                                    |                                                                                                    |  |  |
| 55555555              | BUNNY                                                                                                    | BUGS                 | Postal Code                                                                                                    | Foreign Address                                                                                                    | Province Coun                                                                                                    | Country                                                                                                    |                                                                                                    |  |  |
| 555666666             | Test                                                                                                    | Employee2            | 44332                                                                                                    |                                                                                                    |                                                                                                    |                                                                                                    |                                                                                                    |  |  |
| 656565656             | EDWARDS                                                                                                    | ANTHONY              | Dates                                                                                                    |                                                                                                    |                                                                                                    |                                                                                                    |                                                                                                    |  |  |
| 666666666             | MOORE                                                                                                    | DEMI                 | Birth Date                                                                                                    | Hire Date                                                                                                    |                                                                                                    |                                                                                                    |                                                                                                    |  |  |
| 666779999             | DEFAULT                                                                                                    | DEFAULT              | Part 2/27/32                                                                                                    | m 0/1/00                                                                                                    |                                                                                                    |                                                                                                    |                                                                                                    |  |  |
| 67777777              | Test                                                                                                    | Employee             | 2121132                                                                                                    |                                                                                                    |                                                                                                    |                                                                                                    |                                                                                                    |  |  |
| 77775555              | DiCesare                                                                                                    | Mike                 |                                                                                                    |                                                                                                    |                                                                                                    |                                                                                                    |                                                                                                    |  |  |
| 77777777              | GREENSPAN                                                                                                    | ALAN                 |                                                                                                    |                                                                                                    |                                                                                                    |                                                                                                    |                                                                                                    |  |  |
|                       | Number           229323232           28888888           33333333           44444444           5555555           55555555           55566666           666679999           66777777           777775555           77777777 | rsonnel)             | Include Conceale more D Reset       Number     Last Name     First Name       222222222     TAYLOR     ELIZABETH       28888888     DEFAULT     DEFAULT       28888888     DEFAULT     DEFAULT       33333333     BULLOCK     SANDRA       44444444     KRAMER     KOSMO       44444444     CONNERY     SEAN       5555555     BUNNY     BUGS       555565555     BUNNY     BUGS       555666666     Test     Employee2       666666666     MOORE     DEMI       666779999     DEFAULT     DEFAULT       666779999     DEFAULT     DEMI       666779999     DEFAULT     DEMI       666779999     DEFAULT     DEMI       666779999     DEFAULT     DEMI       66777977     Test     Employee       777775555     DICesare     Mike       77777777     GREENSPAN     ALAN | rsonnel)           Include Concealer Q III More D Reset           Number         Last Name         First Name           222222222         TAYLOR         ELIZABETH           288888888         DEFAULT         DEFAULT           288888888         DEFAULT         DEFAULT           33333333         BULLOCK         SANDRA           44444444         KRAMER         KOSMO           55555554         CONNERY         SEAN           555555555         BUNNY         BUGS           55556566         EDWARDS         ANTHONY           666666666         MOORE         DEMI           666779999         DEFAULT         DEFAULT           66777999         DEFAULT         DEFAULT           77777777         Test         Employee           77777777         GREENSPAN         ALAN | rsonnel)          Number       Last Name       First Name         Number       Last Name       First Name         222222222       TAYLOR       ELIZABETH         288888888       DEFAULT       DEFAULT         288888888       DEFAULT       DEFAULT         288888888       DEFAULT       DEFAULT         288888888       DEFAULT       DEFAULT         288888888       DEFAULT       DEFAULT         288888888       DEFAULT       Standard         44444444       KRAMER       KOSMO         484848484       benefit_lest       create         55555554       CONNERY       SEAN         555555555       BUNNY       BUGS         55555555       BUNNY       BUGS         55555555       EDWARDS       ANTHONY         6666779999       DEFAULT       DEFAULT         666779999       DEFAULT       DEFAULT         666779999       DEFAULT       DEFAULT         666779999       DEFAULT       DEFAULT         666779999       DEFAULT       DEFAULT         666779999       DEFAULT       DEFAULT         666779999       DEFAULT       DEFAULT         6666779999       DEFAULT </th <th>rsonnel)           Include Conceale()       Im More       D Resett         Number       Last Name       First Name         222222222       TAYLOR       ELIZABETH         23333333       BULLOCK       SANDRA         244444444       KRAMER       KOSMO         33333333       BULLOCK       SANDRA         44444444       KRAMER       KOSMO         5555555       BUNNY       SEAN         55555555       BUNNY       BUGS         55556566       EDWARDS       ANTHONY         666666666       MOORE       DEMI         6666779999       DEFAULT       DEFAULT         7777777       Test       Employee         7777777       GREENSPAN       ALAN</th> <th>rsonnely   Include Conceale   Number Last Name   2 222222222   2 AVLOR   2 222222222   2 AVLOR   2 222222222   2 AVLOR   2 222222222   2 AVLOR   2 222222222   2 AVLOR   2 222222222   3333333 BULLOCK   3333333 BULLOCK   3333333 BULLOCK   3333333 BULLOCK   44444444 KRAMER   KOSMO   44444444   KRAMER   KOSMO   5555554 CONNERY   55555555 BUNNY   BUS   555565555   BUNNY   BUGS   44322             Postal Code   Foreign Address   Province   Country   4432            666779999   DEFAULT   DEFAULT   DEFAULT   DEFAULT   DEFAULT   DEFAULT   DEFAULT   DEFAULT   DEFAULT   DEFAULT   DEFAULT   DEFAULT   DEFAULT   DEFAULT   DEFAULT   DEFAULT   DEFAULT   DEFAULT   DEFAULT   DEFAULT   DEFAULT    DEFAULT<!--</th--></th> | rsonnel)           Include Conceale()       Im More       D Resett         Number       Last Name       First Name         222222222       TAYLOR       ELIZABETH         23333333       BULLOCK       SANDRA         244444444       KRAMER       KOSMO         33333333       BULLOCK       SANDRA         44444444       KRAMER       KOSMO         5555555       BUNNY       SEAN         55555555       BUNNY       BUGS         55556566       EDWARDS       ANTHONY         666666666       MOORE       DEMI         6666779999       DEFAULT       DEFAULT         7777777       Test       Employee         7777777       GREENSPAN       ALAN | rsonnely   Include Conceale   Number Last Name   2 222222222   2 AVLOR   2 222222222   2 AVLOR   2 222222222   2 AVLOR   2 222222222   2 AVLOR   2 222222222   2 AVLOR   2 222222222   3333333 BULLOCK   3333333 BULLOCK   3333333 BULLOCK   3333333 BULLOCK   44444444 KRAMER   KOSMO   44444444   KRAMER   KOSMO   5555554 CONNERY   55555555 BUNNY   BUS   555565555   BUNNY   BUGS   44322             Postal Code   Foreign Address   Province   Country   4432            666779999   DEFAULT   DEFAULT   DEFAULT   DEFAULT   DEFAULT   DEFAULT   DEFAULT   DEFAULT   DEFAULT   DEFAULT   DEFAULT   DEFAULT   DEFAULT   DEFAULT   DEFAULT   DEFAULT   DEFAULT   DEFAULT   DEFAULT   DEFAULT   DEFAULT    DEFAULT </th |  |  |

### Search/View Employee (Personnel)

The Employee (Personnel) Grid allows the user to search for existing employees. You can either enter in the Number or a few characters in any of the grid headings and all occurrences of that search will show up and then you can choose the item(s) you are wanting to view or edit. Example - First Name is one of my grid options. If I type in %San (% is use as a wildcard) in the First name field, all occurrences of anyone with

| San in the first name will appear. You can then click on the | ۲ | next to the Employee record you are searching for to view the data relating to |
|--------------------------------------------------------------|---|--------------------------------------------------------------------------------|
| this employee or click on the                                | 0 | to delete the record.                                                          |

Q

in the upper right side of the grid. To add more columns to your grid, click on the

in the upper right hand side of the grid and check marking the column header name, as well as the order of the columns by simply dragging and dropping them in the desired order.

# **Edit Employee (Personnel)**

Only fields that are allowed to be edited will be displayed in White. Blue fields can not be updated by the user.

- 1. Search desired employee on grid
- Click on for the employee
   Make desired changes
- 4. Click Save to save desired changes to employee, click on O Cancel to not post changes and return to the Employee (Personnel) grid

| Employee Personnel                          |                 |              |                             | + | × |  |
|---------------------------------------------|-----------------|--------------|-----------------------------|---|---|--|
| Save O Cancel                               |                 |              |                             |   | • |  |
|                                             |                 |              |                             |   |   |  |
| Number                                      | Last Name       | First Name   | Middle Name                 |   |   |  |
| ANON101                                     | McIntyre        | Ken          | Sierra                      |   |   |  |
| Suffix                                      | Full Name       | Concooled    | Eligible For Patirement     |   |   |  |
|                                             | McIntyre, Ken S | Concealed    |                             |   |   |  |
| Emis Id                                     | Handicap Status | Multilingual | Non-Certificate Employee ID |   |   |  |
| 041874571                                   | Ν               | Ν            |                             |   |   |  |
| Part Time                                   | Report To Emis  |              |                             |   |   |  |
| Address                                     |                 |              |                             |   |   |  |
| Otract 1                                    | Street 0        | City         | State                       |   |   |  |
| 1318 Hartville Lane                         | Sileerz         | Braselton    | OH                          |   | = |  |
| Postal Code                                 |                 | Province     | Country                     |   | - |  |
| 34184                                       | Foreign Address |              |                             |   |   |  |
| 34104                                       |                 |              |                             |   |   |  |
| Credential Id                               | Credential Id   |              |                             |   |   |  |
| Credential ID                               |                 |              |                             |   |   |  |
| OH9652470                                   |                 |              |                             |   |   |  |
| Dates                                       |                 |              |                             |   |   |  |
| Birth Date                                  | Hire Date       |              |                             |   |   |  |
|                                             | 3/12/60         |              |                             |   |   |  |
| Employee Dates CF                           |                 |              |                             |   |   |  |
|                                             |                 |              |                             |   |   |  |
| APPLICATION DATE Date Background Check Done |                 |              |                             |   |   |  |
|                                             | Comment         |              |                             |   |   |  |
| Evaluation                                  | Comment         |              |                             |   |   |  |
| Evaluation                                  |                 |              |                             |   |   |  |
| Last Evaluation                             | Next Evaluation |              |                             |   |   |  |
|                                             |                 |              |                             |   |   |  |

| Last Name                        | First Name       | Middle Name | Suffix                               |
|----------------------------------|------------------|-------------|--------------------------------------|
| McIntyre                         | Ken              | Sierra      |                                      |
| Full Name                        |                  |             |                                      |
| McIntyre, Ken S                  |                  |             |                                      |
| Race                             |                  |             |                                      |
| American Indian Alaaka Nativa    | Asian            | - Black     | Hispanic Latino Option               |
|                                  | Asian            | Black       | Information has not been recollected |
| Native Hawaiian Pacific Islander | White            |             |                                      |
| Standard Payroll                 |                  |             |                                      |
| Payroll Date 1                   | Payroll Date 2   |             |                                      |
| 8/23/16                          | 8/23/16          |             |                                      |
| Standard Personnel               |                  |             |                                      |
| Personnel Date 1                 | Personnel Date 2 |             |                                      |
| 8/23/16                          | 8/23/16          |             |                                      |

Job Calendars

- Purpose of a Job Calendar
  Search/View/Edit/Delete Job Calendars
- Add new Job Calendar
- Edit/Modify a Calendar Day
- Mass Change a Calendar Day
- Copy Job Calendars
- Copy Job Calendars

Job Calendars are used to indicate the work schedule of an employee. Included in the work schedule are holidays, calamity days and make-up days. Each Compensation in the USPS system will reference a certain job calendar.

## Purpose of a Job Calendar

Job Calendars used in conjunction with the attendance programs will determine retirement service days, ODJFS work weeks and EMIS attendance/absence days. The rules used by USPS in figuring contract days worked, retirement service days, ODJFS work weeks and EMIS attendance/absence days can be found in the **Calculating Days and Weeks for Reporting Purposes** Chapter of this manual.

Job Calendars will also be used to determine which, if any, holiday and calamity accounts in USAS should be charged during a given period. USPS does not post to the USAS accounts, but will create a file that will be used to post to the USAS accounts.

Job Calendars is used to add, delete, modify, copy and mass change calendars. The copy function allows you to copy a calendar from one calendar type to another. Mass change allows you to enter things such as holidays and calamity days across many calendars at once.

Job Calendars can be added at any time before the payroll in which they will be used.

| + 0 | reate | + M | ss Change + Copy | Q                |
|-----|-------|-----|------------------|------------------|
|     |       |     | Type             | Description      |
|     |       |     |                  |                  |
| ۲   | ß     | 0   | JC101            | Job Calendar 101 |
| ۲   | ß     | 0   | JC102            | Job Calendar 102 |
| ۲   | ß     | 0   | JC103            | Job Calendar 103 |
| ۲   | ß     | 0   | JC104            | Job Calendar 104 |
| ۲   | ß     | 0   | JC105            | Job Calendar 105 |
| ۲   | ß     | 0   | JC106            | Job Calendar 106 |
| ۲   | ß     | 0   | JC107            | Job Calendar 107 |
| ۲   | ß     | 0   | JC108            | Job Calendar 108 |
| ۲   | ß     | 0   | JC109            | Job Calendar 109 |
| ۲   | ß     | 0   | JC110            | Job Calendar 110 |
| ۲   | ß     | 0   | JC111            | Job Calendar 111 |
| ۲   | ß     | 0   | JC112            | Job Calendar 112 |

### Search/View/Edit/Delete Job Calendars

The Job Calendars Grid allows the user to search for existing Job Calendars. You can either enter in the Type or a few characters in any of the grid headings and all occurrences of that search will show up and then you can choose the item(s) you want to view or edit. You can then click

on the employee record you are searching for to view the data relating to this Job Calendar or click on the local to edit the

record or **to** delete the record.

A Calendar with days on it cannot be deleted. An Error will occur:

| Messages                                              | + × |
|-------------------------------------------------------|-----|
| Ø Error - Object is referenced and cannot be deleted. |     |
|                                                       | *   |

### Add new Job Calendar

1. From Core menu select 'Job Calendar'

2. Click on

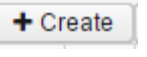

- 3. Enter in the:
  - 1. Type
  - 2. Description
  - 3. Start and Stop Date
  - 4. Type of day
    - 1. W Work Day
    - 2. H Holiday
    - 3. C Calamity Day
    - 4. M Make-Up for Calamity Day
    - 5. Blank Non-Work day or Unpaid Holiday
  - 5. Should Weekends be included?
- Once all Calendar information is added, select
   Click on 'Save'

🕑 Mass Add

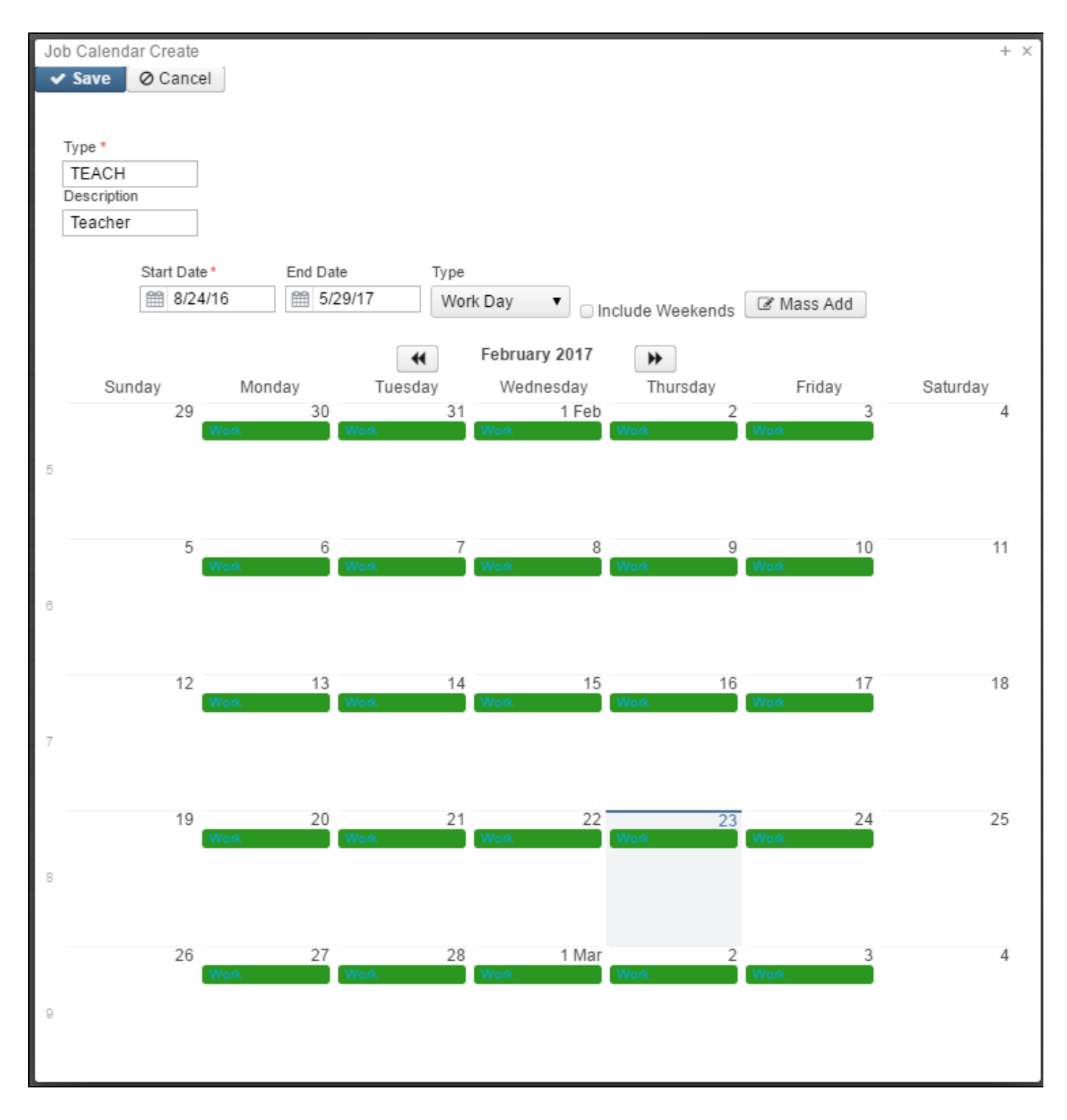

# Edit/Modify a Calendar Day

- 1. Select the Calendar to be updated
- 2. Click on
- 3. To Change a single date on the Calendar, simple right click on the calendar day and select the new Type Or enter the Start and End Date

and the Type and click on  $\ensuremath{^{\mid}}$ 

to add or update the Type of day.

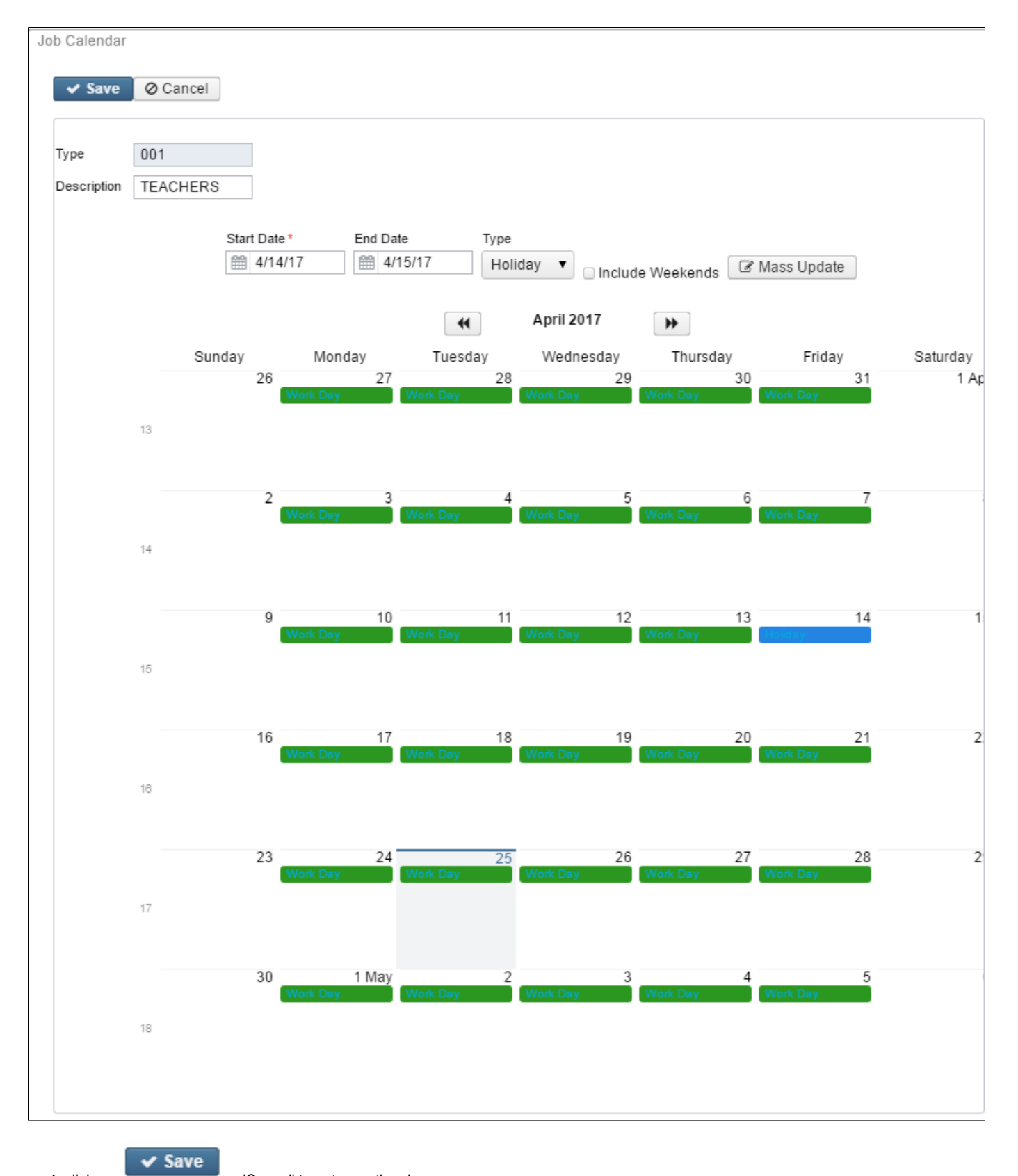

4. click on

or 'Cancel' to not save the change

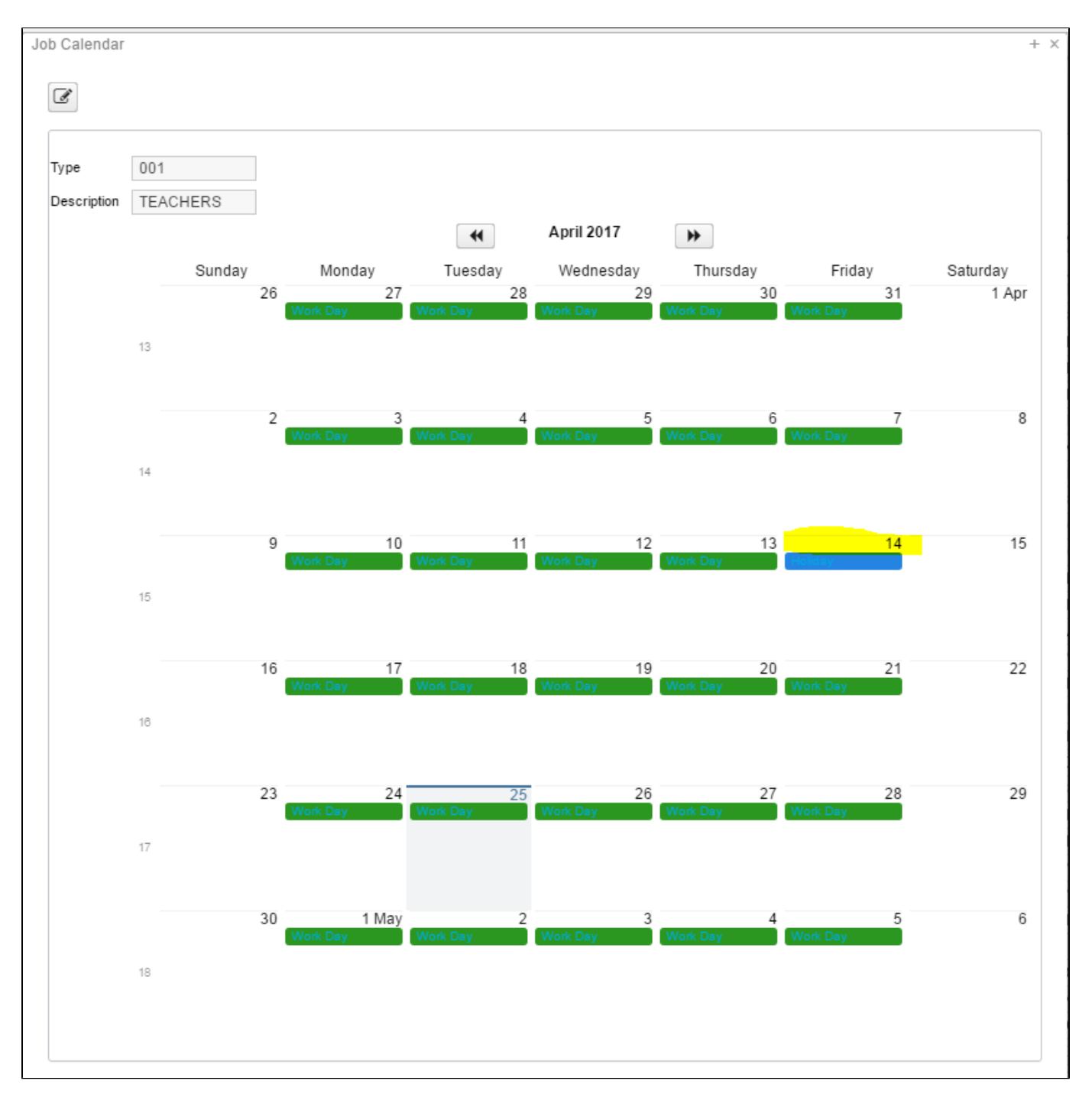

## Mass Change a Calendar Day

The Mass Change option allows the type of day to be updated across several calendar types with a single entry. For example, a district had a calamity day and multiple calendars need marked accordingly.

#### + Mass Change

- 1. Select
- 2. Enter in the date to be updated in the  $\ensuremath{\text{Date}}$  field
- 3. In the Update to field offers the following options:
  - 1. Work
  - 2. Holiday
  - 3. Calamity
  - 4. Makeup
  - 5. Blank = Non=work day or Unpaid holiday
- 4. Select Available Calendar or Calendars by holding down the Shift + down arrow key and then click on the

to move then to Selec

>

#### ted Calendars

| 🗸 Save 🖉 O Can      | icel   |                |                |                |
|---------------------|--------|----------------|----------------|----------------|
| Date                | Update | e to           |                |                |
| 2/20/17             | Holid  | day            | $\sim$         |                |
| Available Calendars |        | Select         | ed Calei       | ndars          |
|                     | · ·    | JC101          | Job Ca         | alen 🔺         |
|                     |        | JC102          | Job C          | alen           |
|                     |        | JC104<br>JC105 | Job C<br>Job C | alen 📃<br>alen |
|                     |        | JC106          | Job C          | alen           |
|                     |        | JC107<br>JC108 | Job C          | alen<br>alen   |
|                     |        | JC109          | Job C          | alen           |
| -                   | r -    | JC110          | Job Ca         | alen 🚽         |

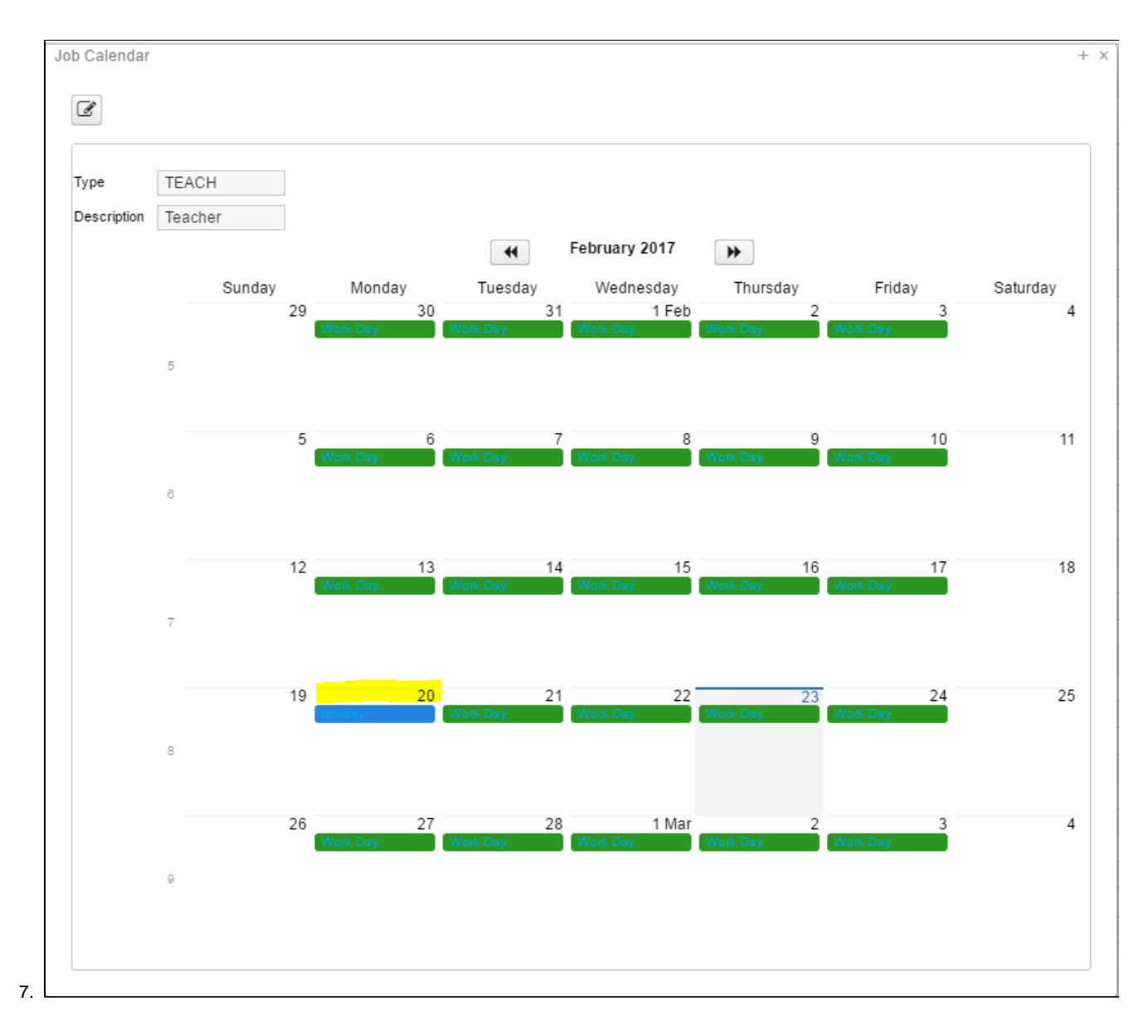

# **Copy Job Calendars**

1. Click on

- 2. Select the calendar you wish to copy from in the Copy From field
- 3. Enter the starting date of the range you wish to copy from in the Start Date field. This is a required field
- 4. Enter the ending date of the range you wish to copy from in the End Date field. This is a required field
- 5. Select from the Available Calendars listed you wish to duplicate, by highlighting one or more by holding down the Shift + Down Arrow

key and clicking on

+ Copy

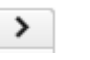

| Copy Job Calendars                                                                                                    | + | × |
|----------------------------------------------------------------------------------------------------|---|---|
| Copy OCancel                                                                                                    |   |   |
| Copy From         Start Date*         End Date*           BUS - BUS D         Image: 7/1/19         Image: 6/30/20                                                                                                    |   |   |
| Copy To<br>Available Calendars Selected Calendars                                                                                                    |   |   |
| bdb - television<br>bti - television<br>fve - constantly<br>geh - automaticall<br>hel - automatically<br>hro - automatically<br>law - automatically<br>law - automatically<br>oei - automatically<br>oei - automatically |   |   |
| 6. Copy                                                                                                    |   |   |

# Leaves

- Mass Change
- Search/View Employee Leaves
- Highlight Viewer
- Leaves
  - Create a Leaves Record
  - Creating a Leaves Template Record
  - Utilization of a Leaves Template Record
  - Edit Employee Leaves
  - Delete Employee Leaves
- Accumulations
  - Search/View Employee Accumulations
    Create a Accumulation Record

  - Delete Employee Accumulation Leave
- Leaves Video

#### Mass Change

To add the Mass Change option, please click on the Mass Change documentation link to find the How to Steps: Mass Change

| + Create | 🛛 🕼 Ma | ass Change |           |            |      |                 | Incl       | ude Concealed    |             | Q More "D Reset |
|----------|--------|------------|-----------|------------|------|-----------------|------------|------------------|-------------|-----------------|
|          |        | Number     | Last Name | First Name | Туре | Accum Per Month | Leave Unit | Max Leave Amount | Reset Value | Balance         |
|          |        |            |           |            |      |                 |            |                  |             |                 |

This option allows you to add, delete, and/or modify employee sick, vacation, personal leave accrual information and view current leave balances.

### Search/View Employee Leaves

The Leaves Grid allows the user to search for existing employees. You can either enter in the Number or a few characters in any of the grid headings and all occurrences of that search will show up and then you can choose the item(s) you are wanting to view or edit. Example - First Name is one of my grid options. If I type in %San (% is use as a wildcard) in the First name field, all occurrences of anyone with San in the first

| name will appear. You can then click on the | next to the Leaves record you are searching for to view the data relating to this employee or |
|---------------------------------------------|-----------------------------------------------------------------------------------------------|
| click on the 📝 to edit the record or        | to delete the record.                                                                         |

| <b>+</b> C | reate |   |           |            |            |          | Include Concea  | led        | Q   | I More       | ື Re | set |
|------------|-------|---|-----------|------------|------------|----------|-----------------|------------|-----|--------------|------|-----|
|            |       |   | Number    | Last Name  | First Name | Туре     | Accum Per Month | Leave Unit | Max | Leave Amount |      | ł   |
| ۲          | Ø     | 8 | DIC000010 | DiCesare   | Michael    | PERSONAL | 0.000           | Daily      |     | C            | .000 |     |
| ۲          | 6     | 0 | 555555554 | CONNERY    | SEAN       | PERSONAL | 0.000           | Hourly     |     | 75           | .000 | ^   |
| ۲          | Ø     | 0 | 77777778  | GLOW       | MOP        | SICK     | 1.250           | Hourly     |     | 212          | .000 |     |
| ۲          | Ø     | 0 | 666666666 | MOORE      | DEMI       | VACATION | 0.000           | Daily      |     | C            | .000 |     |
| ۲          | 6     | 0 | 33333333  | BULLOCK    | SANDRA     | VACATION | 0.000           | Daily      |     | C            | .000 |     |
| ۲          | 6     | 0 | EMPWITHID | HAWN       | GOLDIE     | VACATION | 0.000           | Daily      |     | C            | .000 |     |
| ۲          | 6     | 0 | 555555554 | CONNERY    | SEAN       | SICK     | 50.000          | Hourly     |     | 8480         | .000 |     |
| ۲          | 0     | 0 | 888888989 | CHILDS     | JULIA      | VACATION | 1.250           | Daily      |     | 38           | .000 |     |
| ۲          |       | 0 | 88888889  | BROCKOVICH | ERIN       | SICK     | 1.250           | Daily      |     | 212          | .000 |     |
| ۲          |       | 0 | 88888888  | ALLEN      | TIMOTHY    | VACATION | 0.000           | Daily      |     | C            | .000 |     |
| ۲          | 6     | 0 | 888888989 | CHILDS     | JULIA      | SICK     | 1.250           | Daily      |     | 212          | .000 |     |

### **Highlight Viewer**

To use the 'Highlight Viewer', select the row in the grid to view. The 'Highlight Viewer' on the right hand side will appear:

| Leaves | Ac    | cumulat | ions      |            |            |          |                 |            |                  |    |                 |           |        |
|--------|-------|---------|-----------|------------|------------|----------|-----------------|------------|------------------|----|-----------------|-----------|--------|
| + (    | reate |         |           |            |            |          | 🗆 Include Conce | ealed      | Q More D Res     | et |                 |           | ×      |
|        |       |         | Number    | Last Name  | First Name | Туре     | Accum Per Month | Leave Unit | Max Leave Amount |    | Туре            | SICK      |        |
|        | _     | _       |           |            |            |          |                 |            |                  |    | Accum Per Month |           | 50.000 |
| ۲      | Ø     | 0       | 848484848 | JUNIT1     | TEST1      | SICK     | 1.250           | Hourly     | 212.000          |    | Leave Unit      |           |        |
| ۲      | Ø     | 0       | 555555554 | CONNERY    | SEAN       | SICK     | 50.000          | Hourly     | 8,480.000        |    | Leave Onk       | Houriy V  |        |
| ۲      | ľ     | 0       | 333333333 | BULLOCK    | SANDRA     | VACATION | 0.000           | Daily      | 0.000            |    | Balance         | 159.00    |        |
| ۲      | 8     | 0       | 848484848 | JUNIT1     | TEST1      | VACATION | 1.000           | Hourly     | 38.000           |    |                 | Employee  |        |
| ۲      | ľ     | 0       | 555555555 | BUNNY      | BUGS       | SICK     | 1.250           | Daily      | 300.000          |    |                 | Linployee |        |
| ۲      | I     | 0       | 77777778  | GLOW       | MOP        | VACATION | 0.000           | Hourly     | 304.000          |    | First Name      | SEAN      |        |
| ۲      | Ø     | 0       | 232323232 | TAYLOR     | ELIZABETH  | SICK     | 0.000           | Daily      | 0.000            |    | Last Name       | CONNERY   |        |
| ۲      | ß     | 0       | 77777778  | GLOW       | MOP        | SICK     | 1.250           | Hourly     | 212.000          |    | Number          | 555555554 |        |
| ۲      | 8     | 0       | 666666666 | MOORE      | DEMI       | SICK     | 0.000           | Daily      | 0.000            |    |                 |           |        |
| ۲      | I     | 0       | 88888889  | BROCKOVICH | ERIN       | PERSONAL | 0.000           | Daily      | 3.000            |    |                 |           |        |
| ۲      | Ø     | 0       | 44444444  | KRAMER     | KOSMO      | PERSONAL | 0.000           | Daily      | 3.000            |    |                 |           |        |
| ۲      | 8     | 0       | DIC000000 | DiCesare   | Mike       | VACATION | 0.000           | Daily      | 38.000           |    |                 |           |        |

### Leaves

#### **Create a Leaves Record**

1. From the Core menu select 'Leaves'

+ Create 2. Click on

3. Select Employee and the Payroll Item to add by clicking on the

arrow.

Grayed out fields are calculated values that can not be added or updated by the user.

| Lea | ves                        |                          |                            |                   |           |                            |          |       |
|-----|----------------------------|--------------------------|----------------------------|-------------------|-----------|----------------------------|----------|-------|
| ſ   | 7                          |                          |                            |                   |           |                            |          |       |
|     |                            |                          |                            |                   |           |                            |          |       |
|     | Employee Name: BROCKOV     | ICH, ERIN H              | E                          | mployee Number: 8 | 388888889 |                            |          |       |
|     |                            |                          |                            |                   |           | (                          |          |       |
|     | Sick                       |                          | Personal                   |                   |           | Vacation                   |          |       |
|     | Туре                       | SICK                     | Туре                       | PERSONAL          |           | Туре                       | VACATION |       |
|     | Accum Per Month            | 1.250                    | Accum Per Month            |                   | 0.000     | Accum Per Month            |          | 0.75  |
|     | Leave Unit                 | Daily 🔽                  | Leave Unit                 | Daily 🔽           |           | Leave Unit                 | Daily 🔽  |       |
|     | Max Leave Amount           | 212.000                  | Max Leave Amount           |                   | 3.000     | Max Leave Amount           |          | 38.00 |
|     | Reset Value                |                          | Reset Value                |                   | 3.000     | Reset Value                |          | 0.00  |
|     | Balance                    | 3.25                     | Balance                    | 3.00              |           | Balance                    | 0.00     |       |
|     |                            | Accumulate Based On Hour | Date Last Accrued          | <b>#</b>          |           | Date Last Accrued          | <b>#</b> |       |
|     | Advanced Units Used        | 0.000                    | Leave 100 Percent Accrue   |                   | 0.000     | Leave 100 Percent Accrue   |          | 0.00  |
|     | Current Service Hours      | 0.00                     | Leave Adjustment           |                   | 0.000     | Leave Adjustment           |          | 3.00  |
|     | Date Last Accrued          | <b>***</b>               | Leave Units Accum Last Pay |                   | 0.000     | Leave Units Accum Last Pay |          | 0.00  |
|     | Leave 100 Percent Accrue   | 0.000                    | Pending Leave Adjust       |                   | 0.000     | Pending Leave Adjust       |          | 0.00  |
|     | Leave Adjustment           | 2.000                    | Personal Leave Accum       |                   |           | Units Work Full Accum      |          | 0.0   |
|     | Leave Units Accum Last Pay | 0.000                    | Units Work Full Accum      |                   | 0.00      | User Defined Leave Acc     |          |       |
|     | Max Advance Leave          | 5.000                    | User Defined Leave Acc     |                   |           |                            |          |       |
|     | Pending Leave Adjust       | 0.000                    |                            |                   |           | ļ                          |          |       |
|     | Service Hours Accumulator  | 0.000                    |                            |                   |           |                            |          |       |
|     | Units Work Full Accum      | 0.00                     |                            |                   |           |                            |          |       |
|     | User Defined Leave Acc     |                          |                            |                   |           |                            |          |       |
|     |                            |                          |                            |                   |           |                            |          |       |

#### 4. Enter in desired information for the Employees Leave

5. Click on

Save to create the Employee Leave, click on Cancel to not create the Employee Leave and return to the Leaves Query.

### **Creating a Leaves Template Record**

| A Leaves template record can be created needed on the record. You can setup mu | clicking on the <b>treate</b> button. You will then populate any recurring field that may be e template records for different types of leave. Once these fields have been populated you can | then |
|--------------------------------------------------------------------------------|----------------------------------------------------------------------------------------------------|------|
| click on the Save As Template                                                  | utton. You will then receive a prompt to                                                                                                    |      |
| Save Template As                                                               | $+ \times$                                                                                                    |      |
|                                                                                | Save . You will type in the name of your template and then click                                                                                                    | e    |

### **Utilization of a Leaves Template Record**

| To create a new Leaves record using the Leaves Templates click <b>+</b> Create. Select the employee you are creating this Leaves record for. |
|----------------------------------------------------------------------------------------------------|
| You can then click on Choose Template: which will allow you to select from the template(s) you created. The data that was                    |
| data if needed and click Save to complete the creation of this record. If you do not want this record saved you can click the                |
| O Cancel button.                                                                                                    |

| Save Ø Cancel              |           |               |                            |               |             | Office                     | ▼ O Save | As Template |
|----------------------------|-----------|---------------|----------------------------|---------------|-------------|----------------------------|----------|-------------|
| mployee Number: 677777     | 777       |               |                            | Employee Name | Test, Emplo | yee                        |          |             |
| Sick                       |           |               | Personal                   |               |             | Vacation                   |          |             |
| Туре                       | SICK      |               | Туре                       | PERSONAL      |             | Туре                       | VACATION |             |
| Accum Per Month            |           | 1.750         | Accum Per Month            |               |             | Accum Per Month            |          | 1.750       |
| Leave Unit                 | Daily 🔻   |               | Leave Unit                 | Daily 🔻       |             | Leave Unit                 | Daily 🔻  |             |
| Max Leave Amount           |           | 200.000       | Max Leave Amount           |               | 3.000       | Max Leave Amount           |          | 200.000     |
| Reset Value                |           |               | Reset Value                |               | 3.000       | Reset Value                |          |             |
| Balance                    |           |               | Balance                    |               |             | Balance                    |          |             |
|                            | Accumulat | e Based On Ho | U Date Last Accrued        | <b>#</b>      |             | Date Last Accrued          | <b>#</b> |             |
| Advanced Units Used        |           |               | Leave 100 Percent Accrue   |               |             | Leave 100 Percent Accrue   |          |             |
| Current Service Hours      |           |               | Leave Adjustment           |               |             | Leave Adjustment           |          |             |
| Date Last Accrued          | <b>**</b> |               | Leave Units Accum Last Pay |               |             | Leave Units Accum Last Pay |          |             |
| Leave 100 Percent Accrue   |           |               | Pending Leave Adjust       |               |             | Pending Leave Adjust       |          |             |
| Leave Adjustment           |           |               | Personal Leave Accum       |               |             | Units Work Full Accum      |          |             |
| Leave Units Accum Last Pay |           |               | Units Work Full Accum      |               |             | User Defined Leave Acc     |          |             |
| Max Advance Leave          |           |               | User Defined Leave Acc     |               | 7           |                            |          |             |
| Pending Leave Adjust       |           |               | ]                          |               |             | ]                          |          |             |
| Service Hours Accumulator  |           |               | ]                          |               |             |                            |          |             |
| Units Work Full Accum      |           |               | ]                          |               |             |                            |          |             |
| User Defined Leave Acc     |           |               |                            |               |             |                            |          |             |

#### **Edit Employee Leaves**

Only fields that are allowed to be edited will be displayed.

- 1. Search desired Employee on grid
- Click on to edit the Employee
   Make desired changes
- 4. Click on **Save** to save desired changes to the Employees Leave, click on Cancel to not post changes and return to the Leaves grid

#### **Delete Employee Leaves**

- 1. Search desired Employee on grid to delete
- 2. Click on to delete the Employee Leave
- Delete 3. Click on to confirm deletion or Cancel to not delete Leaves

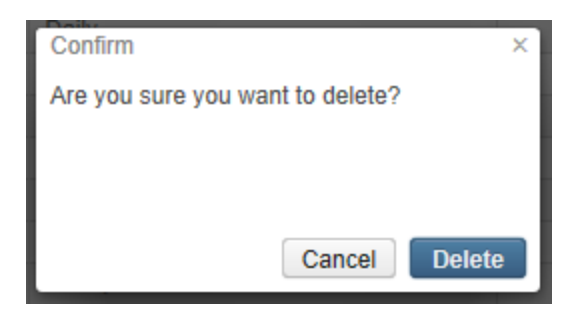

### Accumulations

Accruing leave will be reflected on the employees' Balance field on the CORE/LEAVES record.

#### **Search/View Employee Accumulations**

The Accumulations Grid allows the user to search for existing employees. You can either enter in the Number or a few characters in any of the grid headings and all occurrences of that search will show up and then you can choose the item(s) you are wanting to view or edit. Example - First Name is one of my grid options. If I type in %San (% is use as a wildcard) in the First name field, all occurrences of anyone with San in the

first name will appear. You can then click on the local next to the Accumulation record you are searching for to view the data relating to this employee or click on the local to edit the record or local to delete the record.

| mulatio | ons  |   |           |            |            |          |         |                  |                                           |                 |
|---------|------|---|-----------|------------|------------|----------|---------|------------------|-------------------------------------------|-----------------|
| + Cr    | eate |   |           |            |            |          |         |                  | Include Concealed                         | Q I More D Rese |
|         |      |   | Number    | Last Name  | First Name | Туре     | Length  | Transaction Date | Description                               | Leave Unit      |
|         | 8    | • | OL1000020 | OLIVER     | JOSHUA     | VACATION | 6.000   | 08/10/2005       | Imported from Classic USPS, Unit - Daily  | Daily           |
| ě       | 8    | ō | OLI000020 | OLIVER     | JOSHUA     | VACATION | 5.000   | 08/09/2005       | Imported from Classic USPS, Unit - Daily  | Daily           |
| ۲       | 8    | 0 | SU000000  | Sutton     | Ken        | SICK     | 1.000   | 03/15/2005       | Imported from Classic USPS, Unit - Daily  |                 |
| ۲       | 8    | 0 | 555555554 | CONNERY    | SEAN       | PERSONAL | 10.000  | 03/14/2005       | Imported from Classic USPS, Unit - Daily  | Hourly          |
| ۲       | 8    | 0 | 777777777 | GREENSPAN  | ALAN       | SICK     | 1.250   | 04/20/2004       | Imported from Classic USPS, Unit - Daily  | Daily           |
| ۲       | 8    | 0 | 656565656 | EDWARDS    | ANTHONY    | SICK     | 1.250   | 04/20/2004       | Imported from Classic USPS, Unit - Daily  | Daily           |
| ۲       | 8    | 0 | 44444444  | KRAMER     | KOSMO      | SICK     | 1.250   | 04/20/2004       | Imported from Classic USPS, Unit - Daily  | Daily           |
| ۲       | 2    | 0 | 88888889  | BROCKOVICH | ERIN       | SICK     | 1.250   | 04/20/2004       | Imported from Classic USPS, Unit - Daily  | Daily           |
| ۲       | 8    | 0 | 888888888 | ALLEN      | TIMOTHY    | SICK     | 1.250   | 04/20/2004       | Imported from Classic USPS, Unit - Daily  | Daily           |
| ۲       | 2    | 0 | 888888989 | CHILDS     | JULIA      | SICK     | 1.000   | 04/20/2004       | Imported from Classic USPS, Unit - Daily  | Daily           |
| ۲       | 8    | 0 | 555555554 | CONNERY    | SEAN       | SICK     | 50.000  | 04/20/2004       | Imported from Classic USPS, Unit - Hourly | Hourly          |
| ۲       | 2    | 0 | 979797979 | CLOSE      | GLENN      | SICK     | 1.250   | 04/20/2004       | Imported from Classic USPS, Unit - Daily  | Daily           |
| ۲       |      | 0 | 979797979 | CLOSE      | GLENN      | SICK     | 125.000 | 10/04/2001       | Imported from Classic USPS, Unit - Daily  | Daily           |
| ۲       | 8    | 0 | 77777778  | GLOW       | MOP        | SICK     | 50.000  | 09/01/2001       | Imported from Classic USPS, Unit - Hourly | Hourly          |
| ۲       | 8    | 0 | 888888889 | BROCKOVICH | ERIN       | SICK     | 5.000   | 09/01/2001       | Imported from Classic USPS, Unit - Daily  | Daily           |

#### **Create a Accumulation Record**

- 1. From the Core menu select 'Leaves'
- 2. Then select 'Accumulation'

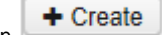

3. Click on

- 4. Select Employee, Position and Leave to add by clicking on the arrows.
- 5. The Leave Unit will automatically being added.
- 6. Can enter a 'Description' or leave blank
- 7. Enter a 'Length' for the Accrual
- 8. Enter a 'Transaction Date' for the posting date
- Click on Save to save desired changes to the Employee's Accumulation, click on Cancel to not post changes and return to the Accumulations grid.

| ccumulation Transaction | + × |
|-------------------------|-----|
| Save OCancel            |     |
| Employee *              |     |
|                         | ~   |
| Position                |     |
| ~                       |     |
| Leave *                 |     |
| ×                       |     |
| Leave Unit              |     |
|                         |     |
|                         |     |
| Description             |     |
| Length *                |     |
| Transaction Date *      |     |
|                         |     |
|                         |     |

# **Edit Employee Accumulation Leave**

Only fields that are allowed to be edited will be displayed.

- 1. Search desired Employee on grid
- Click on for the employee
   Make desired changes
- Save to save desired changes to the Employees Accumulation, click on Cancel to not post changes and return to 4. Click on the Accumulations grid.

#### **Delete Employee Accumulation Leave**

- 1. Search desired Employee on grid to delete
- 2. Click on to delete the Employee Accumulation

| 3. | Click on | De |
|----|----------|----|
|    |          |    |

elete to confirm deletion or Cancel to not delete Accumulation

| Confirm ×                        |
|----------------------------------|
| Are you sure you want to delete? |
|                                  |
|                                  |
| Cancel Delete                    |

## **Leaves Video**

# Organization

The Organization option maintains district data.

| Organization Det   | ail         |        |            |
|--------------------|-------------|--------|------------|
| Name               | Jackson (D  | emo)   |            |
| Im                 | 383374      | ,      |            |
| Address            |             |        |            |
|                    | Street 1    | 1447 F | Public Way |
|                    | Street 2    |        |            |
|                    | City        | Watkin | sville     |
|                    | State       | Ohio   |            |
|                    | Postal Code | 56622  |            |
|                    |             | Forei  | gn Address |
|                    | Province    |        |            |
|                    | Country     | US     |            |
| County             | Clayton Co  | untv   |            |
| International Code | Cityton Co  | unty   |            |
| Number             |             |        |            |
| Extension          |             |        |            |
| Extension          | Unlisted    |        |            |
| Federal Ein        | 542579129   | )      |            |
| State Ein          | 659370137   | •      |            |
| Odjfs Number       | 074715174   |        |            |
| Sers Code          | 075603      |        |            |
| Strs Code          | 1905        |        |            |
| EMIS Fiscal Year   | 2016        |        |            |

# **Pay Distributions**

| Search/View Pay Distributions                 |                                       |                                  |                |                 |
|-----------------------------------------------|---------------------------------------|----------------------------------|----------------|-----------------|
| Highlight Viewer                              |                                       |                                  |                |                 |
| Create Pay Distributions                      |                                       |                                  |                |                 |
| Delete Pay Distribution                       |                                       |                                  |                |                 |
| Pay Distribution Video                        |                                       |                                  |                |                 |
|                                               |                                       |                                  |                |                 |
|                                               |                                       |                                  |                |                 |
|                                               |                                       |                                  |                |                 |
|                                               |                                       |                                  |                |                 |
| Mass Change                                   |                                       |                                  |                |                 |
| Mass Change                                   |                                       |                                  |                |                 |
| Mass Change<br>To add the Mass Change option, | please click on the Mass Change docum | entation link to find the How to | Steps: Mass Ch | nange           |
| Mass Change<br>To add the Mass Change option, | please click on the Mass Change docum | entation link to find the How to | Steps: Mass Ch | nange           |
| Mass Change<br>To add the Mass Change option, | please click on the Mass Change docum | entation link to find the How to | Steps: Mass Ch | nange           |
| Mass Change<br>To add the Mass Change option, | please click on the Mass Change docum | entation link to find the How to | Steps: Mass Ch | nange<br>more   |
| Mass Change<br>To add the Mass Change option, | please click on the Mass Change docum | entation link to find the How to | Steps: Mass Ch | nange<br>I More |
| Mass Change<br>To add the Mass Change option, | please click on the Mass Change docum | entation link to find the How to | Steps: Mass Ch | nange<br>m More |

If a new bank is added, the Routing Number has to be added to the ACH Destination first before the employee can be added to Pay Distributions.

## **Search/View Pay Distributions**

The Pay Distributions Grid allows the user to search for existing Payroll Distributions. You can either enter in the Number or a few characters in any of the grid headings and all occurrences of that search will show up and then you can choose the item(s) you are wanting to view or edit. Example - First Name is one of my grid options. If I type in %San (% is use as a wildcard) in the First name field, all occurrences of anyone with

San in the first name will appear. You can then click on the end of the Pay Distribution record you are searching for to view the data relating to this Payroll Distribution record or click on the to edit the record or edit the record or to delete the record.

# **Highlight Viewer**

| Pay Distrit | outions |   |            |              |                              |
|-------------|---------|---|------------|--------------|------------------------------|
| + 0         | reate   |   |            | 🗆 Include C  | concealed Q III More C Reset |
|             |         |   | First Name | Last Name    | Number                       |
| ۲           | 8       | 0 | ELIZABETH  | TAYLOR       | 232323232                    |
| ۲           | ß       | 0 | DEFAULT    | DEFAULT      | 28888888                     |
| ۲           | 8       | 0 | SANDRA     | BULLOCK      | 33333333                     |
| ۲           | ß       | 0 | KOSMO      | KRAMER       | 44444444                     |
| ۲           | ß       | 0 | create     | benefit_test | 484848484                    |
| ۲           | 8       | 0 | SEAN       | CONNERY      | 55555554                     |
| ۲           | ß       | 0 | BUGS       | BUNNY        | 55555555                     |
| ۲           | 8       | 0 | ANTHONY    | EDWARDS      | 656565656                    |
| ۲           | ß       | 0 | DEMI       | MOORE        | 666666666                    |
|             |         |   |            |              |                              |

#### To use the 'Highlight Viewer', select the row in the grid to view. The 'Highlight Viewer' on the right hand side will appear:

| Pay | / Distrib | utions |   |            |              |                           |                   |          |                  |        |        |
|-----|-----------|--------|---|------------|--------------|---------------------------|-------------------|----------|------------------|--------|--------|
|     |           |        |   |            |              |                           |                   |          |                  |        | ×      |
|     | + Ci      | reate  |   |            | Include Con  | cealed Q III More D Reset |                   |          |                  |        |        |
|     |           |        |   | First Name | Last Name    | Number *                  | First Name        | ELIZA    | BETH             |        |        |
|     |           |        |   |            |              |                           | Last Name         | TAYLO    | R                |        |        |
|     | ۲         | ß      | 0 | ELIZABETH  | TAYLOR       |                           |                   | in the c |                  |        |        |
|     | ۲         | ß      | 0 | DEFAULT    | DEFAULT      | 288888888                 | Number            | 23232    | 3232             |        |        |
|     | ۲         | 8      | 0 | SANDRA     | BULLOCK      | 333333333                 | Pay Distributions | Code     | Fixed Or Percent | Rate   | Туре   |
|     | ۲         | ß      | 0 | KOSMO      | KRAMER       | 44444444                  |                   | 701      | Fixed            | 50.00  | DIRDEP |
|     | ۲         | 8      | 0 | create     | benefit_test | 484848484                 |                   | 702      | Percent          | 100.00 | DIRDEP |
|     | ۲         | ß      | 0 | SEAN       | CONNERY      | 555555554                 |                   |          |                  |        |        |
|     |           |        |   |            |              |                           |                   |          |                  |        |        |

Pay Distributions are to be created for each employee. This will determine how an employee should be paid, either by Direct Deposit or Check:

# **Create Pay Distributions**

L

| y Distribut | ions                                                                                 |                                                                                   |                                                                                                    | + ×              |             |        |                 |
|-------------|--------------------------------------------------------------------------------------|-----------------------------------------------------------------------------------|----------------------------------------------------------------------------------------------------|------------------|-------------|--------|-----------------|
| Employee    |                                                                                      |                                                                                   |                                                                                                    | ~                |             |        |                 |
| ۲           | CONNERY<br>BUNNY, B<br>Test, Emple<br>EDWARDS<br>MOORE, D<br>DEFAULT,<br>Test, Emple | , SEAN S<br>UGS E - 5<br>oyee2 Mi<br>6, ANTHO<br>EMI H - 6<br>DEFAUL<br>oyee - 67 | 5 - 55555555<br>55555555<br>55555555<br>5000 - 555555<br>5666666666<br>5666666666<br>T - 6667799999<br>7777777 | 666666<br>656    |             |        |                 |
| •           | DiCesare, I<br>GREENSP<br>GLOW, MC                                                   | Vike - 77<br>AN, ALAI<br>)P N - 77                                                | 7775555<br>N E - 777777777<br>7777778                                                                          | 7                |             |        |                 |
| ick on      | Add Pay Di                                                                           | stribution                                                                        |                                                                                                    |                  |             |        | ×               |
| ✓ Save      | O Cancel                                                                             |                                                                                   |                                                                                                    |                  | Choose Temp | olate: | Save As Templat |
| Employee:   | Test, Employe                                                                        | e2 MiddleN                                                                        | lame                                                                                                    | Number: 5        | 55666666    |        |                 |
|             | Туре                                                                                 |                                                                                   | Code                                                                                                    | Fixed or Percent |             | Rata   | Priority        |
|             | - 21-                                                                                |                                                                                   |                                                                                                    |                  |             |        |                 |

3. Once open, select the Type of Pay Distribution, DIRDEP or CHECK, from the drop down box and click on 'Continue':

| l | Pay Distributions |  |  |  |
|---|-------------------|--|--|--|
|   | Type * DIRDEP     |  |  |  |
|   | Continue          |  |  |  |

+ ×

#### 4. Enter in the required Information:

| Pay Distributions                  | +               | × |
|------------------------------------|-----------------|---|
| 🗸 Save 🖉 Ca                        | ncel            |   |
|                                    |                 |   |
| Туре                               | DIRDEP          |   |
| Code !                             |                 |   |
| Abbreviation                       |                 |   |
| Account Number                     |                 |   |
| Fixed Or Percent                   | T               |   |
| Rate                               |                 |   |
| Start Date                         |                 |   |
| Stop Date                          |                 |   |
| Priority                           |                 |   |
| Direct Deposit Type <mark>!</mark> |                 |   |
|                                    | ACH Information |   |
| Ach Destination                    | ✓               |   |
| Ach Source                         | ×               |   |
|                                    | Standard CF     |   |
| Code 1                             |                 |   |
| Code 2                             |                 |   |
| Date                               |                 |   |
| Money 1                            |                 |   |
| Money 2                            |                 |   |
| Text                               |                 |   |
|                                    |                 |   |
|                                    |                 |   |

5. Click on Save to create the Pay Distribution, click on cancel to not create the Pay Distribution and return to the Query.

# **Edit Pay Distribution**

Pay Distributions that have been previously posted to the system may be modified.

1. Query for desired Employee

- 2. Click on to open up a window with the employee's information
- 3. Once open, click on to open the desired Pay Distribution to be edited

4. Click on Save to accept the changes, click on Cancel to not save the changes and return to the Pay Distribution.

# **Delete Pay Distribution**

The Delete function may be used to delete a Pay Distribution.

1. Query for desired Pay Distribution

| 2. ( | Click on the local in the query results |
|------|-----------------------------------------|
|      | Confirm ×                               |
|      | Are you sure you want to delete?        |
|      |                                         |
|      |                                         |
|      | Cancel Delete                           |
| I    |                                         |

- Click on Delete selected Pay Distribution or Cancel to return to the Pay Distribution Query.
   If employee has more than one Pay Distribution and only one needs to be deleted, they can be selected and deleted by using the Edit option.

# **Pay Distribution Video**

# Payee

| <ul> <li>Mass Change</li> <li>Search/View Payee</li> <li>Highlight Viewer</li> <li>Create Payee</li> <li>Edit Payee</li> <li>Delete Payee</li> <li>Payee Video</li> </ul> |  |
|----------------------------------------------------------------------------------------------------|--|
| Mass Change                                                                                                    |  |

To add the Mass Change option, please click on the Mass Change documentation link to find the How to Steps: Mass Change

| + Create 🛛 🗷 | Mass Change |      |             | Q More             |
|--------------|-------------|------|-------------|--------------------|
|              | Number      | Name | Second Name | Electronic Payment |
|              |             |      |             |                    |

The Payee option is used to create Payee records that can be used for Single or Multiple Vendors with the same address using a single Vendor Number. The Payroll Item Configuration is connected with a payee. The Vendor Number is stored in the Payee. The Payee holds the address information and Vendor Number while the Payroll Item Configuration option allows you to add, change, delete, or view Payroll Item Company's Information. *A Payee will need to be created first before a Payroll Item Configuration can be added.* 

| + 0 | reate |   |        |                               |             |                    |                    |        |           | Q ⊞ More D Reset |
|-----|-------|---|--------|-------------------------------|-------------|--------------------|--------------------|--------|-----------|------------------|
|     |       |   | Number | Name                          | Second Name | Electronic Payment | International Code | Number | Extension | Unlisted         |
|     |       |   |        |                               |             |                    |                    |        |           |                  |
| ۲   | ľ     | 0 |        | OOPSEY UNION DUES             |             |                    |                    |        |           | false            |
| ۲   | Ø     | Θ |        | Charlie Brown Investments     |             |                    |                    |        |           | false            |
| ۲   | ľ     | Θ |        | Pelican Life Insurance        |             |                    |                    |        |           | false            |
| ۲   | ľ     | 0 |        | medicare testing              |             | true               |                    |        |           | false            |
| ۲   | ľ     | 0 |        | The Venezuela Group           |             |                    |                    |        |           | false            |
| ۲   | ľ     | ø |        | McDonalds Funds               |             |                    |                    |        |           | false            |
| ۲   | C     | O |        | LINCOLN LIFE INSURANCE        |             |                    |                    |        |           | false            |
| ۲   | ľ     | 0 |        | State Street Bank & Trust     |             |                    |                    |        |           | false            |
| ۲   | đ     | Θ |        | Gaelic Disbursing Company     |             |                    |                    |        |           | false            |
| ۲   | C     | O |        | Unicorn Central Life Ins. Co. |             |                    |                    |        |           | false            |
| ۲   | ľ     | 0 |        | Hogwarts Bd. of Education     |             |                    |                    |        |           | false            |
| ۲   | ľ     | O |        | Original Investors Corp       |             |                    |                    |        |           | false            |
| ۲   | ľ     | 0 |        | S.T.R.S.                      |             |                    |                    |        |           | false            |
| ۲   | ľ     | O |        | Flounders Mutual Funds, Inc.  |             |                    |                    |        |           | false            |
| ۲   | ľ     | O |        | Thriving Financial            |             |                    |                    |        |           | false            |
| ۲   | C     | 0 |        | Clerk/Treasurer               |             |                    |                    |        |           | false            |
| ۲   | Ø     | 0 |        | Charlie Bone Companies        |             |                    |                    |        |           | false            |

### **Search/View Payee**

The Payee Grid allows the user to search for existing Payee records. You can either enter in the Number or a few characters in any of the grid headings and all occurrences of that search will show up and then you can choose the item you are wanting to view. Example - Name is one of my grid options. If I type in %Stat% (% is used as a wildcard)in the Name field, all occurrences of any Payee that has Sta in the name will appear.

| , | You can then click on the 💌 next to the Payee you a         | e searching for to view the data relating to this Payee or click on the |
|---|-------------------------------------------------------------|-------------------------------------------------------------------------|
| t | the record or to delete the record.                         |                                                                         |
|   | Core • Payroll • Processing • Reports • Admin • Utilities • | Help v Logout                                                           |
|   | Payees                                                      |                                                                         |

| + C | reate |   |        |                               |             |                    |                    |        | Q         | 🎟 More 🗌 🕽 Rese |
|-----|-------|---|--------|-------------------------------|-------------|--------------------|--------------------|--------|-----------|-----------------|
|     |       |   | Number | Name                          | Second Name | Electronic Payment | International Code | Number | Extension | Unlisted        |
|     |       |   |        | Sta 🛞                         |             |                    |                    |        |           |                 |
| ۲   | 6     | 0 |        | State Street Bank & Trust     |             |                    |                    |        |           | false           |
| ۲   | 8     | 0 |        | State of Michigan             |             |                    |                    |        |           | false           |
| ۲   | 6     | 0 |        | STATE TEACHERS RETIREMENT SYS |             |                    |                    |        |           | false           |

# **Highlight Viewer**

To use the 'Highlight Viewer', select the row in the grid to view. The 'Highlight Viewer' on the right hand side will appear:

|     |       | _ |        |                                |             |                    | _                  |        |        |         |                    | ×                    |
|-----|-------|---|--------|--------------------------------|-------------|--------------------|--------------------|--------|--------|---------|--------------------|----------------------|
| + C | reate |   |        |                                |             |                    | Q                  |        | I More | C Reset |                    |                      |
|     |       |   | Number | Name                           | Second Name | Electronic Payment | International Code | Number |        | Extensi | Number             | 002000               |
|     |       |   |        |                                |             |                    |                    |        |        |         | Name               | HEALTHY CHOI         |
| ۲   | ľ     | 0 | 000100 | Ohio Child Support Ctr         |             | true               |                    |        |        |         | Cocord Name        |                      |
| ۲   | I     | Θ | 001271 | SCHOOL DISTRICT INCOME TAX     |             |                    |                    |        |        |         | Second Name        |                      |
| ۲   | ľ     | 0 | 002000 | HEALTHY CHOICE INSURANCE       |             |                    |                    |        |        |         |                    | Electronic Payment   |
| ۲   | I     | Θ |        | 20/20 VISION INSURANCE         |             |                    |                    |        |        |         |                    | Address              |
| ۲   | ľ     | 0 | ]      | ABC MUTUAL                     |             |                    |                    |        |        |         | Street 1           | 3300 JUMPING JACK RD |
| ۲   | I     | 0 | ]      | AdoptionAssistanceTest         |             | true               |                    |        |        |         | Street 2           |                      |
| ۲   | ľ     | 0 | ]      | Aid Assn. for Leprachauns      |             |                    |                    |        |        |         | 0.00012            |                      |
| ۲   | I     | 0 | ]      | American Skechers              |             |                    |                    |        |        |         | City               | HEARTSVILLE          |
| ۲   | Ø     | 0 | ]      | Aqua Life                      |             |                    |                    |        |        |         | State              | OH                   |
| ۲   | ľ     | 0 | ]      | Army Reserve Life Assurance Co |             |                    |                    |        |        |         | Postal Code        | 44443-               |
| ۲   | I     | 0 | ]      | Athena Financial Services      |             |                    |                    |        |        |         |                    | Foreign Address      |
| ۲   | I     | 0 | ]      | Charlie Bone Companies         |             |                    |                    |        |        |         |                    |                      |
| ۲   | Ø     | 0 | ]      | Charlie Brown Investments      |             |                    |                    |        |        |         | Province           |                      |
| ۲   | I     | 0 |        | Child Support Center           |             |                    |                    |        |        |         | Country            |                      |
| ۲   | I     | Θ | ]      | City Life Insurance Co.        |             |                    |                    |        |        |         |                    | Phone                |
| ۲   | I     | 0 |        | CITY OF STARS INC TAX          |             |                    |                    |        |        |         | International Code |                      |
| ۲   | I     | 0 |        | Clerk/Treasurer                |             |                    |                    |        |        |         | International Code |                      |
| ۲   | ľ     | 0 |        | Crayola Colors                 |             |                    |                    |        |        |         | Number             |                      |
| ۲   | I     | 0 | ]      | Dependent Care                 |             |                    |                    |        |        |         | Extension          |                      |
| ۲   | ľ     | 0 |        | DEW-DROP                       |             |                    |                    |        |        |         |                    | Unlisted             |
| ۲   | I     | 0 |        | Disney Municipal Court         |             |                    |                    |        |        |         |                    | Fax                  |
| ۲   | ľ     | 0 |        | Emerald City - Income Tax      |             |                    |                    |        |        |         |                    |                      |
| ۲   | I     | 0 |        | Enterprise Financial Services  |             |                    |                    |        |        |         | International Code |                      |
| ۲   | ľ     | 0 |        | Flounders Mutual Funds, Inc.   |             |                    |                    |        |        |         | Number             |                      |
| ۲   | I     | 0 |        | Franklin Turtle                |             |                    |                    |        |        |         | Extension          |                      |
| ۲   | ľ     | 0 | Ĵ      | Gaelic Disbursing Company      |             |                    |                    |        |        |         |                    | Unlisted             |
| ۲   | 1     | Ø |        | Green Hills Bd of Ed           |             |                    |                    |        |        |         |                    |                      |
|     |       |   |        |                                |             |                    |                    |        |        |         |                    |                      |

### **Create Payee**

- 1. From the Core menu select Payee
- 2. Click on Create
- 3. Enter in the Payee Number, Name, Second Name, If this is to be setup as an Electronic Payment check the appropriate box. Complete Address, <u>Phone and fax information</u>.
- 4. Click on Save

to create the Payee account, click on cancel to not create the Payee and return to the Payee Query.

# **Edit Payee**

 The Payee Grid allows the user to search for existing Payee records. You can either enter in the Code or a few characters in any of the grid headings and all occurrences of that search will show up and then you can choose the item you are wanting to edit. Example -Name is one of my grid options. If I type in %Sta% (% is used as a wildcard) in the Name field, all occurrences of any Payee that has Stat in the name will appear.

| e 🗸        | Payro | ll 🗸 - F | Processing V Repor | ts 🗸 Admin 🖌 Utilities 🗸      |             |                    |                    |        | ✓ Help ✓ Logout |          |       |
|------------|-------|----------|--------------------|-------------------------------|-------------|--------------------|--------------------|--------|-----------------|----------|-------|
| es         |       |          |                    |                               |             |                    |                    |        |                 |          |       |
| <b>+</b> C | reate |          |                    |                               |             |                    |                    |        | Q               | I More   | D Res |
|            |       |          | Number             | Name                          | Second Name | Electronic Payment | International Code | Number | Extension       | Unlisted |       |
|            |       |          |                    | Sta 🛞                         |             |                    |                    |        |                 |          |       |
| ۲          | 0     | 0        |                    | State Street Bank & Trust     |             |                    |                    |        |                 | false    |       |
| ۲          | 0     | 0        |                    | State of Michigan             |             |                    |                    |        |                 | false    |       |
| ۲          | 0     | 8        |                    | STATE TEACHERS RETIREMENT SYS |             |                    |                    |        |                 | false    |       |

2. You can then find the Payee you are wanting to edit and Click on *statement* to edit the Payee.

- 3. Make desired changes
- 4. Click on Save to save desired changes to Payee, click on O Cancel to not posted changes and return to the Payee grid.

| Number             |              |                 |
|--------------------|--------------|-----------------|
| Name               | State Street | Bank            |
| Second Name        |              |                 |
|                    | Electronic   | Payment         |
|                    | Address      |                 |
| Address            |              |                 |
|                    | Street 1     | C/O Miles Funds |
|                    | Street 2     | P.O. Box 23423  |
|                    | City         | Boston          |
|                    | State        | MA              |
|                    | Postal Code  | 23423-4234      |
|                    |              | Foreign Address |
|                    | Province     |                 |
|                    | Country      |                 |
|                    | Phone        |                 |
| International Code |              |                 |
| Number             |              |                 |
| Extension          |              |                 |
| LAGUSION           | Unlisted     |                 |
|                    | Fax          |                 |
| International Code |              |                 |
| Number             |              |                 |
|                    |              |                 |
| Extension          |              |                 |

# **Delete Payee**

1. The Payee Grid allows the user to search for existing Payee. You can either enter in the Code or a few characters in any of the grid headings and all occurrences of that search will show up and then you can choose the item you are wanting to edit. Example - Name is

one of my grid options. If I type in %Sta% (% is used as a wildcard)in the Name field, all occurrences of any Payee that has Stat in the name will appear.

| e 🗸        | Payro | ll 🗸 – F | Processing v Repo | rts 🗸 Admin 🗸 Utilities 🗸     |             |                    |                    |        | ✓ Help ✓ Logout |          |        |
|------------|-------|----------|-------------------|-------------------------------|-------------|--------------------|--------------------|--------|-----------------|----------|--------|
| es         |       |          |                   |                               |             |                    |                    |        |                 |          |        |
| <b>+</b> C | reate |          |                   |                               |             |                    |                    |        | Q               | I More   | D Rese |
|            |       |          | Number            | Name                          | Second Name | Electronic Payment | International Code | Number | Extension       | Unlisted |        |
|            |       |          |                   | Sta 🛞                         |             |                    |                    |        |                 |          |        |
| ۲          | 0     | 0        |                   | State Street Bank & Trust     |             |                    |                    |        |                 | false    |        |
| ۲          | 6     | 8        |                   | State of Michigan             |             |                    |                    |        |                 | false    |        |
|            | 8     | 8        |                   | STATE TEACHERS RETIREMENT SYS |             |                    |                    |        |                 | false    |        |

2. Find the Payee you are wanting to delete and Click on to delete the Payee.

| Committe                         | ^ |  |
|----------------------------------|---|--|
| Are you sure you want to delete? |   |  |
|                                  |   |  |
|                                  |   |  |

Cancel

3. Click on "delete" to confirm deletion

if you do not want to delete this Payee click

Cancel

### **Payee Video**

# **Pay Group**

| • S<br>• H<br>• C<br>• E<br>• P | <ul> <li>Mass Change</li> <li>Search/View Pay Groups</li> <li>Highlight Viewer</li> <li>Create Pay Groups</li> <li>Edit Pay Groups</li> <li>Delete Pay Groups</li> <li>Pay Group Video</li> </ul> |
|---------------------------------|----------------------------------------------------------------------------------------------------|
|                                 |                                                                                                    |

#### Mass Change

To add the Mass Change option, please click on the Mass Change documentation link to find the How to Steps: Mass Change

| + Create | If Mass Change |             | Q mone D |
|----------|----------------|-------------|----------|
|          | Code           | Description |          |

The function of pay groups is to divide employees into logical groups in order to apply mass changes to employee information, process payroll and generate reports.

The Pay Group module allows you to add, modify, or delete Pay Group Codes and Descriptions. Pay Group Codes must be established with this module before other USPS programs can access these codes.

| Pay | Groups     |   |   |      |                  |                   |                                |  |  |  |  |  |  |  |
|-----|------------|---|---|------|------------------|-------------------|--------------------------------|--|--|--|--|--|--|--|
|     | ◆ Create Q |   |   |      |                  |                   |                                |  |  |  |  |  |  |  |
|     |            |   |   | Code | Description      | Job Calendar Type | Job Calendar Description       |  |  |  |  |  |  |  |
|     |            |   |   |      |                  | %12%              |                                |  |  |  |  |  |  |  |
|     | ۲          | 3 | 0 | 11   | 12 CERT          | 12N               | NON-CERTIFIED - 12 MONTH UNION |  |  |  |  |  |  |  |
|     | ۲          | 8 | 0 | 5    | 12 MO. NON-CERT. | 12N               | NON-CERTIFIED - 12 MONTH UNION |  |  |  |  |  |  |  |

### **Search/View Pay Groups**

| The Pay Group Grid allows the user to search for existing pay groups. You can either enter in the Number or a few characters in any of the grid headings and all occurrences of that search will show up and then you can choose the item(s) you are wanting to view,edit or delete. Example - Job Calendar Type is one of my grid options. If I type in %12% as a wildcard in the Job Calendar Type field, all occurrences of any job calendar |
|----------------------------------------------------------------------------------------------------|
|                                                                                                    |
| that contains 12 in the name will appear. You can then click on the Line I next to the Pay Group record you are searching for to view the data                                                                                                    |
| relating to this pay group or click on the <i>is</i> to edit the record or <i>is</i> to delete the record. The Advanced Search option can be utilized                                                                                                    |
| by clicking on the upper right side of the grid.                                                                                                    |

# **Highlight Viewer**

To use the 'Highlight Viewer', select the row in the grid to view. The 'Highlight Viewer' on the right hand side will appear:

| ay Grou | os    |   |      |                               |                   |                                |              |              |
|---------|-------|---|------|-------------------------------|-------------------|--------------------------------|--------------|--------------|
| + 0     | reate |   |      |                               |                   | Q I More D Rese                |              | 3            |
|         |       |   | Code | Description                   | Job Calendar Type | Job Calendar Description       |              | Job Calendar |
|         |       |   |      |                               |                   |                                | Job Calendar | ADM - 12 MO  |
| ۲       | I     | Θ | \$\$ | None                          |                   |                                |              | David Carava |
| ۲       | Ø     | 0 | 1    | ADMINISTRATORS                | ADM               | 12 MONTH ADMINISTRATORS        |              | Pay Group    |
| ۲       | Ø     | 0 | 10   | DO NOT DELETE, TESTING PAYGRP | 091               | NON-CERTIFIED 9 MONTH 1 DAY    | Code         | 1            |
| ۲       | Ø     | 0 | 2    | CERT. EMPLOYEES               |                   |                                | Description  | ADMINISTRAT  |
| ۲       | ß     | 0 | 3    | 9 MO. NON-CERT                |                   |                                |              |              |
| ۲       | ß     | 0 | 4    | 10 MO. NON-CERT.              |                   |                                |              |              |
| ۲       | Ø     | 0 | 5    | 12 MO. NON-CERT.              | 12N               | NON-CERTIFIED - 12 MONTH UNION |              |              |
| ۲       | ß     | 0 | 6    | NON-UN NON-CERT.              |                   |                                |              |              |
| ۲       | ß     | 0 | 7    | CERTIFIED SUBS                |                   |                                |              |              |
| ۲       | ß     | 0 | 8    | NON-CERT SUBS                 |                   |                                |              |              |
| ۲       | 2     | 0 | 9    | SUPPLEMENTAL                  |                   |                                |              |              |

# **Create Pay Groups**

- 1. From the Core menu select 'Pay Groups'
- Click on
   Enter in desired information for the New Pay Group

| Pay Group         | + × |
|-------------------|-----|
| Save O Cancel     |     |
|                   |     |
|                   |     |
| Job Calendar      | .   |
| Job Calendar      |     |
| ~                 |     |
| Pay Group         | .   |
| Code! Description |     |
|                   |     |
|                   | ·   |
|                   | _   |

Pay Group Code is a required field.

5. Click on Save to post the Pay Group to the system, click on Cancel to not post the Pay Group and return to the Pay Group grid.

### **Edit Pay Groups**

Only fields that are allowed to be edited will be displayed.

- 1. Search desired Pay Group on grid
- 2. Click on *constant* to edit the Pay Group
- 3. Make desired changes
- Save to save desired changes to , click on O Cancel to not post changes and return to the Pay Group grid. 4. Click on

#### **Delete Pay Groups**

- 1. Search desired Pay Group to delete
- 2. Click on to delete the Pay Group.
- 3. Click on "delete" to confirm deletion.

| Confirm                          | × |
|----------------------------------|---|
| Are you sure you want to delete? |   |
|                                  |   |
|                                  |   |
| Cancel Delete                    |   |

### Pay Group Video

### **Payments**

- Highlight Viewer
- Search/View Payroll
- Search/View Payee
- Re-issue payments in Check Register
- Void/Un-void Payroll, Payee and Refund Payments
- Check Register
- Void
- Un-void
- Check Reconcile/Unreconcile/Auto-Reconcile/Payment Reconcile Extract •
  - Reconcile
    - Unreconcile
    - Auto-Reconcile
      - Sample Automatic Payment Reconciliation setup
      - Example of CSV file
        - Auto-Reconciliation Summary
        - Automatic Check Reconciliation Summary Report
    - Payment Reconcile Extract
    - Extract Reconciliation File setup
      - Example of a Payment Reconcile Extract File •
        - Payment Reconciliation Extraction Report
- Payroll and Payee Payment Checks
  - Print Checks
  - Resequence
- Refund Payment Checks
- **Direct Deposits**
- Payments Video

Payments has 5 options - Payroll, Payee and Refund Payments, Check Register and Payee Payment Checks.

Payroll Payments are the Payroll checks or direct deposits for employees that were paid. These can then be Voided and Un-Voided at this point.

Payee Payments are the Deductions paid out. In this option, Payee's can be Voided and Un-Voided.

Refund Payments are refund of deductions that were paid separately from a Regular Payroll. These can be Voided or Un-voided.

The **Check Register** program is designed to automatically reconcile a district's payroll and deduction company checks, **Void** or **Unvoid** payroll, direct deposit, electronic transfer, deduction checks or refund of deduction checks. The program handles **Reconciliation** of single checks or ranges of checks. A reverse reconciling option **(Unreconcile)** is also available for checks that are reconciled in error and must be reversed. The program also consists of two options, Auto-Reconcile and Payment Reconcile Extract. The **Auto-Reconcile** option, reconciles the checks on the file returned by the bank or created from sources outside the payroll system (such as EXCEL, ACCESS, LOTUS). The import file must be saved in either a sequential, comma separated value, (CSV) or a TAB delimited format. The **Payment Reconcile Extracts** outstanding check information and copies it to a file in a format that can be used by the district's bank.

**Payroll Payment Checks** are the list of just checks paid to the employees. These can be Voided, Un-voided and Re-issued. The Print Checks option is for creating the Output Form Files for printing and Resequence Check option is for renumbering checks if damaged or entered in wrong. The 'Old Checks' can be Voided during this time.

**Payee Payment Checks** are a list of Payee Check paid to companys. These can be Voided, Un-voided and Re-issued. The Print Checks option is for creating the Output Form Files for printing and Resequence Check option is for renumbering checks if damaged or entered in wrong. The 'Old Checks' can be Voided during this time.

The **Refund Payment Checks** are the list of deduction checks refunded separately from an employee's regular payroll. These can be Voided, Un-voided and Re-issued. The Print Checks option is for creating the Output Form Files for printing and Resequence Check option is for renumbering checks if damaged or entered in wrong. The 'Old Checks' can be Voided during this time.

The Direct Deposits option are a list of Direct Deposits and Electronic Transfer items.

An error is issued and the check will not be reconciled if the:

- check is a direct deposit
- check is already reconciled
- check is already voided
- bank check number is invalid
- check amount is not numeric
- check was voided by bank
- void code and flag do not match
- check amounts do not match

In order to extract data in a form that can be read by the bank, a special initialization file must first be created by your DAS. This file is required for both export and import of data. The initialization file is required since different banks may have different formats for the data.

| Payroll Payments | Payee Payments | Refund Payments | Check Register | Payroll Paymer | nt Checks  | Payee Payment Checks | Refund Payment Checks | Direct Deposits |            |            |            |         |
|------------------|----------------|-----------------|----------------|----------------|------------|----------------------|-----------------------|-----------------|------------|------------|------------|---------|
|                  |                |                 |                |                |            |                      |                       |                 |            |            |            |         |
| Void Un-v        | void           |                 |                |                |            |                      |                       |                 |            | Q          | III More   | D Reset |
|                  | Number         |                 |                | v              | oided Date | Employ               | ee Number             |                 | Last Name  | First Name | Pay Date   |         |
|                  |                |                 |                | 50.000         |            |                      | 2020                  |                 | 0.005      | 0151111    |            |         |
| <u> </u>         |                |                 |                | 501689         |            | 9/9/9                | 1919                  |                 | CLOSE      | GLENN      | 04/30/2004 | ~       |
| L <u>*</u>       |                |                 |                | 501688         |            | 88888                | 8989                  |                 | CHILDS     | JULIA      | 04/30/2004 | _       |
| □ <u>*</u>       |                |                 |                | 501687         |            | 88888                | 8888                  |                 | ALLEN      | TIMOTHY    | 04/30/2004 |         |
| □ <u>±</u>       |                |                 |                | 501686         |            | 65656                | 5656                  |                 | EDWARDS    | ANTHONY    | 04/30/2004 |         |
| □ <u>*</u>       |                |                 |                | 501685         |            | 44444                | 4444                  |                 | KRAMER     | KOSMO      | 04/30/2004 |         |
|                  |                |                 |                | 501684         |            | 23232                | 3232                  |                 | TAYLOR     | ELIZABETH  | 04/30/2004 |         |
| L 🕹              |                |                 |                | 501682         |            | 23232                | 3232                  |                 | TAYLOR     | ELIZABETH  | 04/15/2004 |         |
|                  |                |                 |                | 501681         |            | 44444                | 4444                  |                 | KRAMER     | KOSMO      | 04/15/2004 |         |
| L 🕹              |                |                 |                | 501680         |            | 77777                | 7777                  |                 | GREENSPAN  | ALAN       | 04/15/2004 |         |
| L 🛓              |                |                 |                | 501679         |            | 65656                | 5656                  |                 | EDWARDS    | ANTHONY    | 04/15/2004 |         |
| L 🕹              |                |                 |                | 501678         |            | 55555                | 5554                  |                 | CONNERY    | SEAN       | 04/15/2004 |         |
| L 🛓              |                |                 |                | 501677         |            | 97979                | 7979                  |                 | CLOSE      | GLENN      | 04/15/2004 |         |
| L 🕹              |                |                 |                | 501676         |            | 88888                | 8989                  |                 | CHILDS     | JULIA      | 04/15/2004 |         |
| L 🕹              |                |                 |                | 501675         |            | 88888                | 8889                  |                 | BROCKOVICH | ERIN       | 04/15/2004 |         |
| L 1              |                |                 |                | 501674         |            | 88888                | 8888                  |                 | ALLEN      | TIMOTHY    | 04/15/2004 |         |
| L 🕹              |                |                 |                | 501673         |            | 88888                | 8889                  |                 | BROCKOVICH | ERIN       | 02/21/2003 |         |
| L 🕹              |                |                 |                | 501672         |            | 23232                | 3232                  |                 | TAYLOR     | ELIZABETH  | 04/25/2003 |         |
| □ <u>*</u>       |                |                 |                | 501671         |            | EMPV                 | /ITHID                |                 | HAWN       | GOLDIE     | 04/25/2003 |         |

### **Highlight Viewer**

To use the 'Highlight Viewer' for Payroll and Payee Payments, select the row in the grid to view. The 'Highlight Viewer' on the right hand side will appear:

| /oid | Un-v     | bid      |             |                 | Q           | More DR    | eset   |                                                       |           |                           |             |                     |                |                           |                 |               |  |
|------|----------|----------|-------------|-----------------|-------------|------------|--------|-------------------------------------------------------|-----------|---------------------------|-------------|---------------------|----------------|---------------------------|-----------------|---------------|--|
|      |          | Number - | Voided Date | Employee Number | r Last Name | First Name |        | Number                                                |           | Pay Date                  |             | Employee Nu         | umber          | Last Name                 | First Name      |               |  |
|      |          |          |             |                 |             |            |        | 501688                                                |           | 4/30/04                   |             | 888888989           | E              | CHILDS                    | JULIA           |               |  |
|      | ±        | 501689   |             | 979797979       | CLOSE       | GLENN      |        | Net                                                   |           | Gross                     |             | Earned Incor        | ne Credit      | Odjfs Applicable Gross    | Odjfs Gross     |               |  |
|      | *        | 501688   |             | 888888989       | CHILDS      | JULIA      |        |                                                       | 986.34    | 1,11                      | 5.38        |                     | 0              | .00                       |                 |               |  |
|      | ±.       | 501687   |             | 888888888       | ALLEN       | TIMOTHY    |        | Personal Accum Sin                                    | e Last    | Personal Adju             | stment      | Personal Bal        | ance           | Sick Accum Since Last Pay | Sick Adjustm    | ent           |  |
|      | ±.       | 501686   |             | 656565656       | EDWARDS     | ANTHONY    |        | Pay                                                   |           |                           | 3.00        |                     | 0              | .00 0                     | .00             | 5.00          |  |
|      | ±.       | 501685   |             | 44444444        | KRAMER      | KOSMO      |        |                                                       | 0.00      |                           |             |                     |                |                           |                 |               |  |
|      | *        | 501684   |             | 232323232       | TAYLOR      | ELIZABETH  |        | Sick Balance Va                                       |           | Vacation Accum Since Last |             | Vacation Adjustment |                | Vacation Balance          | Voided          |               |  |
|      | ±        | 501682   |             | 232323232       | TAYLOR      | ELIZABETH  |        |                                                       | 46.00     | ray                       | 0.00        | 20.00               |                | .00 0                     | .00             |               |  |
|      | ±.       | 501681   |             | 44444444        | KRAMER      | KOSMO      |        |                                                       | 0.00      |                           |             |                     |                |                           |                 |               |  |
|      | *        | 501680   |             | 777777777       | GREENSPAN   | ALAN       |        | Payment Transactions                                  |           |                           |             |                     |                |                           |                 |               |  |
|      | ±        | 501679   |             | 656565656       | EDWARDS     | ANTHONY    |        |                                                       |           |                           |             |                     |                |                           |                 |               |  |
|      | *        | 501678   |             | 555555554       | CONNERY     | SEAN       |        | Number Transaction Type                               |           |                           |             | nsaction Date       | Amount         | Status                    | Reconciled Date | Voided Date : |  |
|      | *        | 501677   |             | 979797979       | CLOSE       | GLENN      |        | 501688 Direct Deposit 04/30/2004 986.34 DirectDeposit |           |                           |             |                     |                |                           |                 |               |  |
|      | *        | 501676   |             | 888888989       | CHILDS      | JULIA      |        | Positions Paid                                        |           |                           |             |                     |                |                           |                 |               |  |
|      | *        | 501675   |             | 88888889        | BROCKOVICH  | ERIN       |        |                                                       |           |                           |             |                     |                |                           |                 |               |  |
|      | ±.       | 501674   |             | 888888888       | ALLEN       | TIMOTHY    |        | Position Number                                       |           |                           |             | - Positi            | on Description |                           |                 | Gross         |  |
|      | ±        | 501673   |             | 88888889        | BROCKOVICH  | ERIN       |        |                                                       |           |                           |             | 1 HEA               | DCOOK          |                           |                 | 1,115.38      |  |
|      | ±.       | 501672   |             | 232323232       | TAYLOR      | ELIZABETH  |        | Pay Amounts Paid                                      |           |                           |             |                     |                |                           |                 |               |  |
|      | *        | 501671   |             | EMPWITHID       | HAWN        | GOLDIE     |        |                                                       |           |                           |             |                     |                |                           |                 |               |  |
|      | ±.       | 501670   |             | 777777777       | GREENSPAN   | ALAN       |        | Units                                                 | Rate      |                           | Description |                     |                |                           | Amo             | ount          |  |
|      | *        | 501669   |             | 656565656       | EDWARDS     | ANTHONY    |        | 10.00                                                 |           | 156.757                   |             |                     |                |                           |                 | 1,567.57      |  |
|      | *        | 501668   |             | 111111122       | PUBLIC      | JOHN       |        | 10.00                                                 |           | 156.757                   |             |                     |                |                           |                 | 1,567.57      |  |
|      | *        | 501667   |             | 555555554       | CONNERY     | SEAN       |        | 0.00                                                  |           | 0.000                     |             |                     |                |                           |                 | -2,019.76     |  |
|      | ±        | 501666   |             | 979797979       | CLOSE       | GLENN      |        | Pay Accounts Cha                                      | rged      |                           |             |                     |                |                           |                 |               |  |
|      | ±        | 501665   |             | 888888989       | CHILDS      | JULIA      |        |                                                       |           |                           |             |                     |                |                           |                 |               |  |
|      | ±        | 501664   |             | 232323232       | TAYLOR      | ELIZABETH  |        | Expenditure Account                                   |           |                           |             |                     |                |                           | Amount Ch       | narged 3      |  |
|      | ±        | 501663   |             | 999999998       | PITT        | BRADLEY    |        | 006-3120-560-00                                       | 00-000000 | 0-006-00-000              |             |                     |                |                           |                 | 1,115.38      |  |
|      | *        | 501662   |             | 666666666       | MOORE       | DEMI       |        | Payroll Items Paid                                    |           |                           |             |                     |                |                           |                 |               |  |
|      | <b>_</b> | 501661   |             | 44444444        | KRAMER      | KOSMO      | $\sim$ | . ayron noms Palo                                     |           |                           |             |                     |                |                           |                 |               |  |

# Search/View Payroll

Payroll query allows the user to search for existing Employee's Paycheck/Direct Deposit paid, on the system.

| Payroll Payments | Payee Payments | Refund Payments | Check Register | Payroll Payr | nent Checks | Payee Payment | Checks Re   | efund Payment Checks | Direct Deposits |           |            |   |            |         |
|------------------|----------------|-----------------|----------------|--------------|-------------|---------------|-------------|----------------------|-----------------|-----------|------------|---|------------|---------|
|                  |                |                 |                |              |             |               |             |                      |                 |           |            |   |            |         |
|                  |                |                 |                |              |             |               |             |                      |                 |           |            |   |            |         |
| Void Un-vo       | DID            |                 |                |              |             |               |             |                      |                 |           |            | Q | I More     | • Reset |
|                  | Number         |                 |                | •            | Voided Date |               | Employee Nu | umber                |                 | Last Name | First Name |   | Pay Date   |         |
|                  |                |                 |                |              |             |               |             |                      |                 |           |            |   |            |         |
|                  |                |                 |                | 501689       |             |               | 979797979   | 9                    |                 | CLOSE     | GLENN      |   | 04/30/2004 |         |
| □ ±              |                |                 |                | 501688       |             |               | 888888989   | 9                    |                 | CHILDS    | JULIA      |   | 04/30/2004 |         |
| □ ±              |                |                 |                | 501687       |             |               | 88888888    | 3                    |                 | ALLEN     | TIMOTHY    |   | 04/30/2004 |         |
| □ <u>±</u>       |                |                 |                | 501686       |             |               | 656565656   | 3                    |                 | EDWARDS   | ANTHONY    |   | 04/30/2004 |         |
| □ ±              |                |                 |                | 501685       |             |               | 44444444    | 1                    |                 | KRAMER    | KOSMO      |   | 04/30/2004 |         |
| □ <u>★</u>       |                |                 |                | 501684       |             |               | 232323232   | 2                    |                 | TAYLOR    | ELIZABETH  |   | 04/30/2004 |         |
| □ <u>±</u>       |                |                 |                | 501682       |             |               | 232323232   | 2                    |                 | TAYLOR    | ELIZABETH  |   | 04/15/2004 |         |
| □ ±              |                |                 |                | 501681       |             |               | 44444444    | 1                    |                 | KRAMER    | KOSMO      |   | 04/15/2004 |         |
| □ <u>★</u>       |                |                 |                | 501680       |             |               | דדדדדדדד    | 7                    |                 | GREENSPAN | ALAN       |   | 04/15/2004 |         |
| □ <u>★</u>       |                |                 |                | 501679       |             |               | 656565656   | 3                    |                 | EDWARDS   | ANTHONY    |   | 04/15/2004 |         |
|                  |                |                 |                | 501678       |             |               | 555555554   | 1                    |                 | CONNERY   | SEAN       |   | 04/15/2004 |         |
| □ ±              |                |                 |                | 501677       |             |               | 979797979   | 9                    |                 | CLOSE     | GLENN      |   | 04/15/2004 |         |
| □ ±              |                |                 |                | 501676       |             |               | 888888989   | 9                    |                 | CHILDS    | JULIA      |   | 04/15/2004 |         |

To add more detail to the query, click on the  $\equiv$  in the lower right hand corners of each section.
| ersonal Accum Sin                                                                                 | ce Last                          | Personal Adj        | justment                                     | Personal                                        | Balance                                    |            | Sick A                                | ccum Since Last Pay                                 | Sick Adjustm                                     | nent                                 |
|---------------------------------------------------------------------------------------------------|----------------------------------|---------------------|----------------------------------------------|-------------------------------------------------|--------------------------------------------|------------|---------------------------------------|-----------------------------------------------------|--------------------------------------------------|--------------------------------------|
| ау                                                                                                |                                  |                     | 0.00                                         |                                                 |                                            | 0.00       |                                       | 0.                                                  | 00                                               | 2.00                                 |
|                                                                                                   | 0.00                             |                     |                                              |                                                 |                                            |            |                                       |                                                     |                                                  |                                      |
| ck Balance                                                                                        |                                  | Vacation Acc<br>Pay | cum Since Last                               | Vacation                                        | Adjustmen                                  | ıt         | Vacati                                | on Balance                                          | □ Voided                                         |                                      |
|                                                                                                   | -0.75                            | ,                   | 0.00                                         |                                                 |                                            | 0.00       |                                       | 0.                                                  | 00                                               |                                      |
|                                                                                                   |                                  |                     | 0.00                                         |                                                 |                                            |            |                                       |                                                     |                                                  |                                      |
| ayment Transac                                                                                    | tions                            |                     |                                              |                                                 |                                            |            |                                       |                                                     |                                                  |                                      |
| Number                                                                                            | Tran                             | saction Type        | Tran                                         | saction Date                                    | e Amo                                      | unt St     | tatus                                 |                                                     | Reconciled Date                                  | Voided Date E                        |
| 5016                                                                                              | 87 Dire                          | ct Deposit          | 04/3                                         | 30/2004                                         | 1,3                                        | 381.60 D   | irectD                                | eposit                                              |                                                  |                                      |
| aitione Daid                                                                                      |                                  |                     |                                              |                                                 |                                            |            |                                       |                                                     |                                                  |                                      |
| ISILIONS Palu                                                                                     |                                  |                     |                                              |                                                 |                                            |            |                                       |                                                     |                                                  |                                      |
| Position Number                                                                                   |                                  |                     | •                                            | Position D                                      | escription                                 |            |                                       |                                                     |                                                  | Gross                                |
|                                                                                                   |                                  |                     | 1                                            | INDUST                                          | RIAL ART                                   | S TEACHE   | R                                     | id                                                  |                                                  |                                      |
|                                                                                                   |                                  |                     |                                              |                                                 |                                            |            |                                       | <ul> <li>Position Number</li> </ul>                 |                                                  |                                      |
| y Amounts Paid                                                                                    | 1                                |                     |                                              |                                                 |                                            |            | -                                     | <ul> <li>Position Descript</li> </ul>               | ion                                              |                                      |
| Units                                                                                             | Rete                             |                     | Description                                  |                                                 |                                            |            |                                       | <ul> <li>Gross</li> <li>HistoricalEmploy</li> </ul> | eePav Emplovee                                   | Number                               |
| 1.00                                                                                              | Nate                             | 223 844             | Description                                  |                                                 |                                            |            |                                       | Name Last Name                                      | een ay <u>Linpie</u> yee                         |                                      |
| 0.00                                                                                              |                                  | 0.000               |                                              |                                                 |                                            |            | _                                     | Name First Name                                     | 9                                                |                                      |
| 0.00                                                                                              |                                  | 0.000               |                                              |                                                 |                                            |            | _                                     | Name Suffix                                         | me                                               |                                      |
| y Accounts Cha                                                                                    | arged                            |                     |                                              |                                                 |                                            |            | _                                     | HistoricalEmploy                                    | eePay Net                                        |                                      |
| -                                                                                                 |                                  |                     |                                              |                                                 |                                            |            | _                                     | HistoricalEmploy                                    | eePay Gross                                      |                                      |
| Expenditure Accoun                                                                                | 1                                |                     |                                              |                                                 |                                            |            |                                       | HistoricalPayroll                                   | Description                                      |                                      |
|                                                                                                   | 100-000000                       | J-004-00-000        | )                                            |                                                 |                                            |            | _                                     | HistoricalPayroll                                   | Pay Date                                         |                                      |
| 001-1110-640-00                                                                                   |                                  |                     |                                              |                                                 |                                            |            |                                       | HistoricalPayroll                                   | Pay Plan                                         |                                      |
| 001-1110-640-00<br>ayroll Items Paid                                                              | 1                                |                     |                                              |                                                 |                                            |            |                                       | HistoricalPayroll                                   | Suppress Volunt                                  | any Deductions                       |
| 001-1110-640-00<br>ayroll Items Paid                                                              | I                                |                     |                                              |                                                 |                                            |            |                                       |                                                     |                                                  | ary Deductions                       |
| 001-1110-640-00<br>Iyroll Items Paid                                                              | Code                             | Descrip             | tion Applicable                              | e Gross                                         | Amount                                     | Employer A | moun                                  | HistoricalPayroll                                   | Ignore Direct De                                 | posit                                |
| 001-1110-640-00<br>ayroll Items Paid<br>Type<br>Federal Tax                                       | Code<br>001                      | Descrip             | otion Applicable                             | e Gross<br>655.45                               | Amount<br>197.00                           | Employer A | moun<br>0.00                          | HistoricalPayroll<br>0.00                           | Ignore Direct De<br>0.00                         | posit<br>0.00                        |
| 001-1110-640-00<br><b>ayroll Items Paid</b><br>Type<br>Federal Tax<br>Ohio State Tax              | Code<br>001<br>002               | Descrip             | otion Applicable                             | e Gross<br>655.45<br>655.45                     | Amount<br>197.00<br>58.60                  | Employer A | moun<br>0.00<br>0.00                  | HistoricalPayroll<br>0.00<br>0.00                   | Ignore Direct De<br>0.00<br>0.00                 | posit<br>0.00                        |
| 001-1110-640-00<br>ayroll Items Paid<br>Type<br>Federal Tax<br>Ohio State Tax<br>City Tax         | Code<br>001<br>002<br>003        | Descrip             | otion Applicabl                              | e Gross<br>655.45<br>655.45<br>825.19           | Amount<br>197.00<br>58.60<br>18.25         | Employer A | moun<br>0.00<br>0.00<br>0.00          | HistoricalPayroll 0.00 0.00 0.00                    | Ignore Direct De<br>0.00<br>0.00<br>0.00         | 0.00<br>0.00<br>0.00                 |
| 001-1110-640-00<br>ayroll Items Paid<br>Type<br>Federal Tax<br>Ohio State Tax<br>City Tax<br>STRS | Code<br>001<br>002<br>003<br>450 | Descrip             | otion Applicable<br>1,1<br>1,1<br>1,1<br>1,1 | e Gross<br>655.45<br>655.45<br>825.19<br>825.19 | Amount<br>197.00<br>58.60<br>18.25<br>0.00 | Employer A | moun<br>0.00<br>0.00<br>0.00<br>55.53 | HistoricalPayroll 0.00 0.00 0.00 0.00 0.00 0.00     | Ignore Direct De<br>0.00<br>0.00<br>0.00<br>0.00 | 0.00<br>0.00<br>0.00<br>0.00<br>0.00 |

# Search/View Payee

Payee query allows the user to search for existing Electronic Transfers and Payee Checks paid on the system.

| Payroll Payme | nts Payee Payments | Refund Payments | Check Register | Payroll Payment Checks | Payee Payment Chec | Refund Payment Check | Direct Deposits |  |   |             |         |
|---------------|--------------------|-----------------|----------------|------------------------|--------------------|----------------------|-----------------|--|---|-------------|---------|
|               |                    |                 |                |                        |                    |                      |                 |  |   |             |         |
| Void U        | In-void            |                 |                |                        |                    |                      |                 |  | Q | I More      | D Reset |
|               | Number             |                 |                |                        |                    | Name On Payment      |                 |  |   | Voided Date |         |
|               |                    |                 |                |                        |                    |                      |                 |  |   |             |         |
|               |                    |                 |                |                        | 10265              | HEALTHY CHOICE INSUR | NCE             |  |   |             |         |
|               |                    |                 |                |                        | 10262              | HOLLYWOOD-DEPT. OF   | XATION          |  |   |             |         |
|               |                    |                 |                |                        | 10260              | SCHOOL DISTRICT INCO | E TAX           |  |   |             |         |
| 2             |                    |                 |                |                        | 10259              | SCHOOL DISTRICT INCO | E TAX           |  |   |             |         |
| 2             |                    |                 |                |                        | 10258              | HEALTHY CHOICE INSUR | NCE             |  |   |             |         |
|               |                    |                 |                |                        | 10257              | tesing dednam        |                 |  |   |             |         |
|               |                    |                 |                |                        | 10256              | SCHOOL EMPLOYEES R   | RIEMENT SY      |  |   |             |         |
|               |                    |                 |                |                        | 10255              | SCHOOL EMPLOYEES R   | FIREMENT SY     |  |   |             |         |
| 2 L           |                    |                 |                |                        | 10254              | HOLLYWOOD-DEPT. OF   | XATION          |  |   |             |         |

After the user has selected the Payee to view, a box will open up on the right, displaying Electronic Transfer or Deduction Check information:

| id<br>e62d97dd-0253-<br>Name<br>HOLLYWOOD-E | Number<br>10262<br>Second Name | Name On Payment<br>HOLLYWOOD-E |        | Second Name On Payment | Number                                                                                                    |                                   |
|---------------------------------------------|--------------------------------|--------------------------------|--------|------------------------|----------------------------------------------------------------------------------------------------|-----------------------------------|
| Address                                     |                                |                                |        |                        |                                                                                                    |                                   |
| Street 1                                    | Street 2                       | City                           |        | State                  | Postal Code                                                                                                    |                                   |
| 1234 COLLINGWOOD BLVD.                      | address                        | HOLLYWOOD                      |        | OH                     | 55555-                                                                                                    |                                   |
| Ecreign Address                             | Province                       | Country                        |        | Street 1               | Street 2                                                                                                    |                                   |
| Poreign Address                             |                                |                                |        | 1234 COLLINGWOOD BLVD. | address                                                                                                    |                                   |
| City                                        | State                          | Postal Code                    |        | C Earoign Address      | Province                                                                                                    |                                   |
| HOLLYWOOD                                   | OH                             | 55555-                         | ]      | Poreign Address        |                                                                                                    |                                   |
| International Code Phone                    | Number                         | Extension                      |        | Unlisted               |                                                                                                    |                                   |
| International Code Payment Transactions     | Number                         | Extension                      |        | Unlisted               |                                                                                                    |                                   |
| Number                                      | Transaction Type               | Transaction Date               | Amount | Status                 | Reconciled Date                                                                                                  | Voided Date =                     |
| 10262                                       | Deduction Check                | 09/15/2003                     | 74.22  | 2 Paid                 | ✓ Number                                                                                                    |                                   |
|                                             |                                |                                |        |                        | id<br>Transaction Tyr<br>Transaction Da<br>Amount<br>Status<br>Reconciled Date<br>BankAccount B<br>BankAccount B | e<br>ank Account #<br>ank Account |

# **Re-issue payments in Check Register**

To Re-issue a payment, the check will need to be Voided first and then can be Re-issued with the next available number. The New Check Number will automatically be filled in. A Reissue date will need to be entered. *A payment can only be reissued as a check for now.* 

| Messages                                                                                                  | + × |
|----------------------------------------------------------------------------------------------------|-----|
| O Error - Re-issuing Payment 1000027 failed. Errors: Payment transaction must be voided prior to re-issue |     |
|                                                                                                    |     |

| Void Payments | + ×      |
|---------------|----------|
| Void Date     |          |
| ✓ Confirm     | Ø Cancel |

#### Messages

✓ Info - Check 10245 voided. Transaction Date: 10/12/2001 Void Date: 06/13/2017

| 10247 | Payroll Check | 10/26/2001 | 322.41 | Paid |            |  |
|-------|---------------|------------|--------|------|------------|--|
| 10245 | Payroll Check | 10/12/2001 | 322.41 | Void | 06/13/2017 |  |

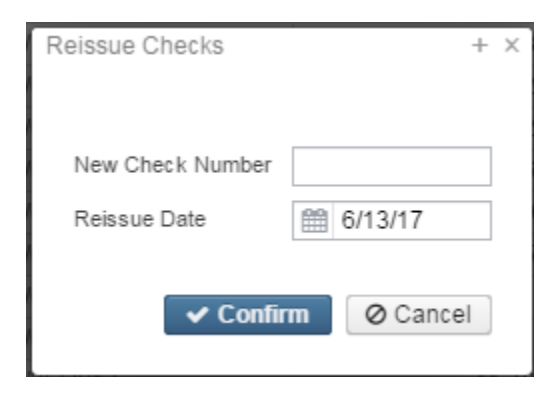

David Da

Messages + X Info - Check 10245 re-issued as check 10274. Transaction Date: 06/13/2017

|   | ujion i uj | inclus rujeer dynems recland ruji | Oncek ridg        | gister ruyroin uyment oneeks   | r ayee r ayment oncer | Telena raymen    | n oncei | Career Deposits |        |                 |               |     |
|---|------------|-----------------------------------|-------------------|--------------------------------|-----------------------|------------------|---------|-----------------|--------|-----------------|---------------|-----|
| Ē |            |                                   |                   |                                |                       |                  |         |                 |        |                 |               |     |
|   |            |                                   |                   |                                |                       |                  |         |                 |        |                 |               |     |
|   |            |                                   |                   | 1 ( D 1 D 1 D                  |                       |                  |         |                 |        |                 |               |     |
|   | Void       | Un-void Re-issue Reconcile Unr    | reconcile Auto-Re | econcile   Payment Reconcile E | extract               |                  |         |                 |        | Q               | I More D Rese | st. |
|   |            | Number                            | Transac           | tion Type                      |                       | Transaction Date | •       | Amount          | Status | Reconciled Date | Voided Date   |     |
|   |            |                                   |                   |                                |                       |                  |         |                 |        |                 |               |     |
|   |            |                                   |                   |                                |                       |                  |         |                 |        |                 |               |     |
| 1 |            |                                   | 10274 Payroll     | I Check                        |                       | 06/13/2017       |         | 322.41          | Paid   |                 |               |     |

# Void/Un-void Payroll, Payee and Refund Payments

| Select item to Void/Un-void by clicking on the item number and select Void or Un-Void. Enter in the date for t void:                                                                                                    | Payroll Payments | Payee Payments | Refund Payments | Check Register | Payroll Payr | nent Checks F | Payee Payment Checks | Refund Payment Check | Direct Deposits |            |           |       |            |                |         |
|----------------------------------------------------------------------------------------------------|------------------|----------------|-----------------|----------------|--------------|---------------|----------------------|----------------------|-----------------|------------|-----------|-------|------------|----------------|---------|
| Select item to Void/Un-void by clicking on the     Void Payments     + ×   Void Date   ③ 3/22/17]     Ocancel                                                                                                    |                  |                |                 |                |              |               |                      |                      |                 |            |           |       |            |                |         |
| Nees Void Date     Void Date     3/22/17]     Confirm     Cancel     Void Cancel     Confirm     Void Cancel     Confirm     Cancel     Confirm     Cancel     Confirm     Confirm     Confirm     Confirm     Confirm     Confirm     Confirm     Confirm     Confirm     Confirm     Confirm     Confirm     Confirm     Confirm     Confirm     Confirm     Confirm     Confirm     Confirm                                                                                                    | Void Un-void     |                |                 |                |              |               |                      |                      |                 |            |           |       | Q          | I More         | D Reset |
| Image: sole of the sole of the sole | N                | lumber         |                 |                | •            | Voided Date   | Emplo                | yee Number           |                 |            | Last Name |       | First Name | Pay Date       |         |
| Select item to Void/Un-void by clicking on the rest to the item number and select Void or Un-Void. Enter in the date for the void:                                                                                                    | _ ±              |                |                 |                | 501689       |               | 9797                 | 97979                |                 |            | CLOSE     |       | GLENN      | 04/30/2004     |         |
| Select item to Void/Un-void by clicking on the item number and select Void or Un-Void. Enter in the date for t<br>void:          Void Payments       + ×         Void Date       3/22/17]         Image: Confirm       Image: Confirm                                                                                                    |                  |                |                 |                |              |               |                      |                      |                 |            |           |       |            |                |         |
| Select item to Void/Un-void by clicking on the next to the item number and select Void or Un-Void. Enter in the date for t<br>void:<br>Void Payments + ×<br>Void Date 3/22/17<br>Confirm @ Cancel                                                                                                    |                  |                |                 |                |              |               |                      |                      |                 |            |           |       |            |                |         |
| Void Payments + ×<br>Void Date 3/22/17<br>Confirm Ø Cancel                                                                                                    | Select iten      | n to Void      | /Un-void        | by clicki      | na on i      | the <b>h</b>  | nex                  | t to the item        | number a        | and select | t Void or | Un-Vo | id. Enter  | in the date fo | r the   |
| Void Payments + ×<br>Void Date 3/22/17                                                                                                    | /oid:            |                |                 | .,             |              |               |                      |                      |                 |            |           |       |            |                |         |
| Void Payments + ×<br>Void Date ∰ 3/22/17                                                                                                    |                  |                |                 |                |              |               |                      |                      |                 |            |           |       |            |                |         |
| Void Payments + ×<br>Void Date 3/22/17<br>Confirm @ Cancel                                                                                                    | Maid Da          |                | 10              |                |              |               |                      |                      |                 |            |           |       |            |                |         |
| Void Date 3/22/17                                                                                                    | Void Pa          | ayments        |                 | -              | - ×          |               |                      |                      |                 |            |           |       |            |                |         |
| Void Date 3/22/17                                                                                                    |                  |                |                 |                |              |               |                      |                      |                 |            |           |       |            |                |         |
| Void Date 3/22/17                                                                                                    |                  |                |                 |                |              |               |                      |                      |                 |            |           |       |            |                |         |
| Void Date 3/22/17                                                                                                    |                  |                |                 |                |              |               |                      |                      |                 |            |           |       |            |                |         |
| Confirm Cancel Cancel                                                                                                    | Vaid             | Data D         | 0 2/22/4        | 71             |              |               |                      |                      |                 |            |           |       |            |                |         |
| Confirm O Cancel                                                                                                    | Void             | Date           | 3/22/1          | 1              |              |               |                      |                      |                 |            |           |       |            |                |         |
| Confirm Ø Cancel                                                                                                    |                  | _              |                 |                |              |               |                      |                      |                 |            |           |       |            |                |         |
| ✓ Confirm Ø Cancel                                                                                                    |                  |                |                 |                |              |               |                      |                      |                 |            |           |       |            |                |         |
| Contrel                                                                                                    |                  | Confirm        |                 | Concol         |              |               |                      |                      |                 |            |           |       |            |                |         |
|                                                                                                    | •                | Commit         |                 | Cancer         |              |               |                      |                      |                 |            |           |       |            |                |         |
|                                                                                                    |                  |                |                 |                |              |               |                      |                      |                 |            |           |       |            |                |         |
|                                                                                                    |                  |                |                 |                |              |               |                      |                      |                 |            |           |       |            |                |         |

Click on 'Confirm' to Save or 'Cancel' to exit.

Will receive a message stating 'Info - Payment 501689 voided':

+ X

| Me | essages                        | + X |
|----|--------------------------------|-----|
|    | ✓ Info - Payment 501689 voided | _   |
|    | International of topo voluce.  |     |

| Void | Void Un-void Draw |          |             |                 |           |            |            |  |  |  |  |
|------|-------------------|----------|-------------|-----------------|-----------|------------|------------|--|--|--|--|
|      |                   | Number - | Voided Date | Employee Number | Last Name | First Name | Pay Date   |  |  |  |  |
|      |                   |          |             |                 |           |            |            |  |  |  |  |
|      | ±                 | 501689   | 06/13/2017  | 979797979       | CLOSE     | GLENN      | 04/30/2004 |  |  |  |  |

To Un-Void, click on the

next to the Voided item. This will remove the Voided Date:

| Void     | Un-v   | rold |        |             |  |                 |                      | Q     | I More     | D Reset |
|----------|--------|------|--------|-------------|--|-----------------|----------------------|-------|------------|---------|
|          | Number |      |        | Voided Date |  | Employee Number | Last Name First Name |       | Pay Date   |         |
|          |        |      |        |             |  |                 |                      |       |            |         |
| <b>V</b> | *      |      | 501689 | 06/13/2017  |  | 979797979       | CLOSE                | GLENN | 04/30/2004 |         |

### **Check Register**

The Check Register has the options to:

.

- Void
- Un-Void
- Re-issue
- Reconcile
- Unreconcile
- Auto-Reconcile
- Payment Reconcile Extract

| Payroll P | Payments | Payee Payments | Refund Payments     | Check Register   | Payroll Payment Checks | Payee Payment Che | cks Refund Payme | nt Chec | ks Direct Deposits |      |        |                 |             |         |
|-----------|----------|----------------|---------------------|------------------|------------------------|-------------------|------------------|---------|--------------------|------|--------|-----------------|-------------|---------|
|           |          |                |                     |                  |                        |                   |                  |         |                    |      |        |                 |             |         |
| Void      | d Un-vo  | id Re-issue Re | concile Unreconcile | Auto-Reconcile   | Payment Reconcile Ex   | tract             |                  |         |                    |      |        | Q               | I More      | D Reset |
|           | Number   | e              |                     | Transaction Type | · ·                    |                   | Transaction Date | -       | Amount             |      | Status | Reconciled Date | Voided Date |         |
|           |          |                |                     |                  |                        |                   |                  |         |                    |      |        |                 |             |         |
|           |          |                | 10274               | Payroll Check    |                        |                   | 06/13/2017       |         | 32                 | 2.41 | Paid   |                 |             |         |
|           |          |                | 10268               | Payroll Check    |                        |                   | 04/30/2004       |         | 4,26               | 6.18 | Paid   |                 |             |         |
|           |          |                | 10269               | Payroll Check    |                        |                   | 04/30/2004       |         | 3,49               | 6.10 | Paid   |                 |             |         |
|           |          |                | 10271               | Payroll Check    |                        |                   | 04/30/2004       |         | 42                 | 1.16 | Paid   |                 |             |         |
|           |          |                | 10266               | Payroll Check    |                        |                   | 04/15/2004       |         | 33                 | 3.14 | Paid   |                 |             |         |
|           |          |                | 10273               | Refund Of Dedu   | ction Check            |                   | 04/10/2004       |         | 5                  | 0.00 | Paid   |                 |             |         |
|           |          |                | 10262               | Deduction Check  | k                      |                   | 09/15/2003       |         | 7                  | 4.22 | Paid   |                 |             |         |
|           |          |                | 10261               | Payroll Check    |                        |                   | 04/25/2003       |         | 32                 | 7.14 | Paid   |                 |             |         |

# Void

# To Void and Un-Void a check/direct deposits, select the item and then click

on Void/Un-void:

| Void | Un-void Re-issue Reconcile Unreconcile | Auto-Reconcile Payment Reconcile Extract |                  |    |             |          | Q               | I More D Reset |
|------|----------------------------------------|------------------------------------------|------------------|----|-------------|----------|-----------------|----------------|
|      | Number                                 | Transaction Type                         | Transaction Date | •  | Amount      | Status   | Reconciled Date | Voided Date    |
|      |                                        |                                          |                  |    |             |          |                 |                |
|      | 10274                                  | Payroll Check                            | 06/13/2017       |    | 322.41      | Paid     |                 |                |
|      | 10268                                  | Payroll Check                            | 04/30/2004       |    | 4,266.18    | Paid     |                 |                |
|      | 10269                                  | Payroll Check                            | 04/30/2004       |    | 3,496.10    | Paid     |                 |                |
| Ente | r in the Void Date and Cl              | ick on Confirm to S                      | ave or           | Са | ancel to no | ot save. |                 |                |

| Void Checks       | + X    |
|-------------------|--------|
| Void Date 3/14/17 | 7      |
| ✓ Confirm 00      | Cancel |

| M | lessages                                                                        | + 3 | × |
|---|---------------------------------------------------------------------------------|-----|---|
|   | ✓ Info - Check 10268 voided. Transaction Date: 04/30/2004 Void Date: 06/13/2017 |     |   |
|   |                                                                                 | _   |   |

The Status will change from 'Paid' to 'Void':

| Void | Un-void Re | e-issue | Reconcile | Unreconcile | Auto-Reconcile   | Payment Reconcile Extract |                  |   |          |        | Q               | I More      | D Reset |
|------|------------|---------|-----------|-------------|------------------|---------------------------|------------------|---|----------|--------|-----------------|-------------|---------|
|      | Number     |         |           |             | Transaction Type |                           | Transaction Date | - | Amount   | Status | Reconciled Date | Voided Date |         |
|      |            |         |           |             |                  |                           |                  |   |          |        |                 |             |         |
|      |            |         |           | 10274       | Payroll Check    |                           | 06/13/2017       |   | 322.41   | Paid   |                 |             |         |
|      |            |         |           | 10268       | Payroll Check    |                           | 04/30/2004       |   | 4,266.18 | Void   |                 | 06/13/2017  |         |

# **Un-void**

To Un-void a check/direct deposit, select the item and click on Un-void:

| _                     | 1     |        |          |             |             | Y                |                  |                  |        |       |            |                 |   |        |        |        |     |
|-----------------------|-------|--------|----------|-------------|-------------|------------------|------------------|------------------|--------|-------|------------|-----------------|---|--------|--------|--------|-----|
| Voi                   | i Un- | void R | econcile | Unreconcile | Auto-Reconc | le 📋 Payment Re  | econcile Extract |                  |        |       |            |                 | Q |        | I More | D Rese | t j |
|                       | Num   | ber    |          |             |             | Transaction Type |                  | Transaction Date | Amount |       | Status     | Reconciled Date |   | Voided | Date   |        |     |
|                       |       |        |          |             |             |                  |                  |                  |        |       |            |                 |   |        |        |        |     |
|                       |       |        |          |             | 21541       | Group Deduction  |                  | 12/21/2012       | 36     | 3.00  | Reconciled | 12/31/2012      |   |        |        |        |     |
| <ul> <li>✓</li> </ul> |       |        |          |             | 21683       | Pavroll Check    |                  | 12/20/2013       | 42     | 21.11 | Void       |                 |   | 03/14/ | 2017   |        |     |

#### The status will change from 'Void' to 'Paid':

| Void | Void Un-void Reconcile Unreconcile Auto-Reconcile Payment Reconcile Extract |  |                  |  |                  |        |        |            |  |                 |   |            | ່ງ Reset |
|------|-----------------------------------------------------------------------------|--|------------------|--|------------------|--------|--------|------------|--|-----------------|---|------------|----------|
|      | Number                                                                      |  | Transaction Type |  | Transaction Date | Amount |        | Status     |  | Reconciled Date | V | oided Date |          |
|      |                                                                             |  |                  |  |                  |        |        |            |  |                 |   |            |          |
|      | 21541 Group Deduction                                                       |  |                  |  | 12/21/2012       |        | 363.00 | Reconciled |  | 12/31/2012      |   |            |          |
|      | 21692 Payroll Check 12/20/2012                                              |  |                  |  |                  | 421 11 | Paid   |            |  |                 |   |            |          |

# Check Reconcile/Unreconcile/Auto-Reconcile/Payment Reconcile Extract

The Check Reconcile program handles reconciliation of single checks or ranges of checks. A Unreconciling option is also available for checks that are reconciled in error and must be reversed.

The 'Auto-Reconcile' option is designed to automatically reconcile a district's payroll and deduction company checks. The 'Payment Reconcile Extract' option extracts outstanding checks information and copies it to a file in a format that can be used by the district's bank.

Note: Electronic transfer checks are automatically set to reconciled status when created. An error will occur if these check types are entered in either the reconcile or reverse reconcile modes of the program.

#### Reconcile

| Void     | Un-void Re-i        | ssue Reconcile | Unreconcile | Auto-Reconcile   | Payment Reconcile Extract |                  |        |      |        | Q               | III M     | ore 🛛 🕽 | Reset |
|----------|---------------------|----------------|-------------|------------------|---------------------------|------------------|--------|------|--------|-----------------|-----------|---------|-------|
|          | Number              |                |             | Transaction Type |                           | Transaction Date | Amount |      | Status | Reconciled Date | Voided Da | te      |       |
|          |                     |                |             |                  |                           |                  |        |      |        |                 |           |         |       |
| <b>V</b> | 10264 Payroll Check |                |             |                  |                           | 02/21/2003       | 679    | 9.21 | Paid   |                 |           |         |       |

| Reconcile Payments + ×   |     |
|--------------------------|-----|
| Reconcile Date * 6/14/17 |     |
| Reconcile Ø Cancel       |     |
| Messages                 | + X |
| ✓ Info -                 |     |
| Payments reconciled: 1   |     |

| Void | Un-void Re- | sue Reconc | le Unreconcile | Auto-Reconcile   | Payment Reconcile Extract |                  |   |        |            | ٩               |      | I More  | D Reset |
|------|-------------|------------|----------------|------------------|---------------------------|------------------|---|--------|------------|-----------------|------|---------|---------|
|      | Number      |            |                | Transaction Type |                           | Transaction Date | 4 | Amount | Status     | Reconciled Date | Void | ed Date |         |
|      |             |            |                |                  |                           |                  |   |        |            |                 |      |         |         |
|      |             |            | 10264          | Payroll Check    |                           | 02/21/2003       |   | 679.21 | Reconciled | 06/14/2017      |      |         |         |

#### Unreconcile

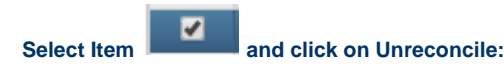

|          | ,       |          |           | _           |                  |                           |                  |   |        |       |           |                 |             | ,       |
|----------|---------|----------|-----------|-------------|------------------|---------------------------|------------------|---|--------|-------|-----------|-----------------|-------------|---------|
| Void     | Un-void | Re-issue | Reconcile | Unreconcile | Auto-Reconcile   | Payment Reconcile Extract |                  |   |        |       |           | Q               | I More      | D Reset |
|          | Number  |          |           |             | Transaction Type |                           | Transaction Date | 4 | Amount | Statu | atus      | Reconciled Date | Voided Date |         |
|          |         |          |           |             |                  |                           |                  |   |        |       |           |                 |             |         |
| <b>V</b> |         |          |           | 10264       | Payroll Check    |                           | 02/21/2003       |   | 679.21 | Rec   | econciled | 06/14/2017      |             |         |

| Void | Un-void Re-issue Reconcile Unreconcil | Auto-Reconcile Payment Reconcile Extract |                  |        |        | Q               | I More D Reset |
|------|---------------------------------------|------------------------------------------|------------------|--------|--------|-----------------|----------------|
|      | Number                                | Transaction Type                         | Transaction Date | Amount | Status | Reconciled Date | Voided Date    |
|      |                                       |                                          |                  |        |        |                 |                |
|      | 1026                                  | Payroll Check                            | 02/21/2003       | 679.21 | Paid   |                 |                |

#### **Auto-Reconcile**

The district must first create an initialization file in **System/Automatic Payment Reconciliation** option, that will define all the data that is to be extracted and placed on the sequential file to be sent to the bank. This initialization file will also define all data that is returned from the bank to be reconciled by the district.

The File Format must be equal to one of the following:

- CSV Indicating comma separated delimited file
- Fixed Length All information is formatted with either valid data or spaces. Fixed Length fields are filled with spaces to a specified width. Each field has an offset from the start of the line, and a length in number of characters.
  - Example:
    - SMITH, TODD 10004A 12000.00 155 ESTELLINE RD.
    - 123456789012345678901234567890123456789012345678901234567890
      - The start of the Name field is at position 1 and the length is 24. The Number field starts at position 25 and its length is 6. Notice how the name starts at character position 1, and there is room for a long name, although not all of the space is used with this one. The length of the name field is 24 characters. Then the account number starts at character position 25 in the file, and is 6 characters wide. When you import Fixed Length files, you will need to know the starting position and width of every field you want to import.

The Automatic Payment Reconciliation file can include these data fields to be extracted and imported, the starting position of the data within each record, the field length, picture, and field type as shown below:

Field Types options -

- Amount
- Bank Account

- Check Date
- Check Day
- Check Month
- Check Number
- Check Year
- Payee AddressPayee Name
- Void Flag

|                                                                                         | test |
|-----------------------------------------------------------------------------------------|------|
| The Import Fields can be saved using the 'Saved Formats' option. Once saved, clicked on |      |

type and click on

#### Sample Automatic Payment Reconciliation setup

Load

| Import<br>CS<br>Fixe | t File T<br>V<br>ed Lei | ype<br>ngth    |        | Saved Formats test               | Load |
|----------------------|-------------------------|----------------|--------|----------------------------------|------|
| Import               | t Fields                | 3              |        |                                  |      |
|                      |                         | Field          | Length | Format                           |      |
| 8                    | +                       | Check Number 🔹 | 9      | ([0-9]+)                         |      |
| 0                    | +                       | Amount         | 12     | ([0-9\]+)                        |      |
| 0                    | +                       | Check Date 🔹   | 10     | ([0-1][0-9]/[0-3][0-9]/[0-9]{4}) |      |
|                      |                         |                |        |                                  |      |
| <b>~</b> 9           | Save                    | Reset          |        |                                  |      |

٠

, select file

#### Example of CSV file

(the Field Name titles are not necessary for exporting or importing. File will indicate 'Failed Checks', 'Check Null' unable to determine check number from record', on the Summary report created):

|    | А     | В      | С          | D |
|----|-------|--------|------------|---|
| 1  | 21887 | 24.53  | 11/1/2016  |   |
| 2  | 21896 | 320.22 | 12/15/2016 |   |
| 3  | 21894 | 243.19 | 12/15/2016 |   |
| 4  | 21898 | 210.12 | 12/15/2016 |   |
| 5  | 21897 | 120.00 | 12/15/2016 |   |
| 6  | 21890 | 210.12 | 11/15/2016 |   |
| 7  | 21891 | 210.12 | 12/1/2016  |   |
| 8  | 21895 | 308.27 | 12/15/2016 |   |
| 9  | 21901 | 210.12 | 2/1/2017   |   |
| 10 | 21900 | 210.12 | 1/15/2017  |   |
| 11 | 21889 | 21.40  | 11/1/2016  |   |
| 12 | 21888 | 210.12 | 11/1/2016  |   |
| 13 | 21899 | 210.12 | 1/1/2017   |   |
| 14 | 21892 | 320.22 | 12/15/2016 |   |
| 15 | 21893 | 284.70 | 12/15/2016 |   |
| 16 |       |        |            |   |

Enter in requested data:

| Upload Bank Reconciliation File + |                      |  |  |  |  |
|-----------------------------------|----------------------|--|--|--|--|
| Reconciliation Date               | 3/1/17               |  |  |  |  |
| Pay Rec Format                    | test 🔹               |  |  |  |  |
| Bank Account                      | Default Bank Account |  |  |  |  |
| Choose File PA                    | YREC (2).CSV         |  |  |  |  |
|                                   | Upload O Cancel      |  |  |  |  |

Auto-Reconciliation Summary

| Auto-Reconcil    | iation Summary |                  |                   |                     | + ×      |
|------------------|----------------|------------------|-------------------|---------------------|----------|
| Records Proc     | cessed: 15     |                  |                   |                     |          |
| Data Errors:     | : 0            |                  |                   |                     |          |
| 15 Peconcile     | ad Chacks      |                  |                   |                     | - 1      |
| 15 Kecoliciie    | 11/01/2016     | \$24 E2          |                   |                     |          |
| 21007            | 12/15/2016     | \$224.55         |                   |                     |          |
| 21090            | 12/15/2010     | \$242.10         |                   |                     |          |
| 21094            | 12/15/2016     | \$245.19         |                   |                     |          |
| 21898            | 12/15/2016     | \$210.12         |                   |                     |          |
| 21897            | 12/15/2016     | \$120.00         |                   |                     |          |
| 21890            | 11/15/2016     | \$210.12         |                   |                     |          |
| 21891            | 12/01/2016     | \$210.12         |                   |                     |          |
| 21895            | 12/15/2016     | \$308.27         |                   |                     |          |
| 21901            | 02/01/2017     | \$210.12         |                   |                     |          |
| 21900            | 01/15/2017     | \$210.12         |                   |                     |          |
| 21889            | 11/01/2016     | \$21.40          |                   |                     | _        |
| 21888            | 11/01/2016     | \$210.12         |                   |                     | •        |
|                  |                |                  |                   | + Download Cummon   | Class    |
| l                |                |                  |                   |                     | Close    |
|                  |                |                  |                   |                     | -        |
| 21888            | 11/01/2016     | \$210.12         |                   |                     |          |
| 21899            | 01/01/2017     | \$210.12         |                   |                     |          |
| 21892            | 12/15/2016     | \$320.22         |                   |                     |          |
| 21893            | 12/15/2016     | \$284.70         |                   |                     |          |
| Total recond     | iled           | \$3,113.37       |                   |                     |          |
| 0 England Cha    | - lee          |                  |                   |                     |          |
| 0 Failed Che     | CKS            |                  |                   |                     | -        |
|                  |                |                  |                   |                     |          |
|                  |                |                  |                   | La Download Summary | Close    |
|                  |                |                  |                   |                     |          |
|                  |                |                  |                   |                     |          |
|                  | *              | Download Summary |                   | Close               |          |
| To Download Sumr | mary, click on |                  | to save report or | to not download ar  | nd exit. |

Automatic Check Reconciliation Summary Report

#### 3/28/17 2:06 PM

# Automatic Check Reconciliation Summary

#### Automatic Check Reconciliation Summary

Date: 03/28/2017 Time: 2:06 PM Oxford (Demo) Schools

#### **Reconciled Checks**

| Check # | Transaction Date | Amount        | Clearing Date |
|---------|------------------|---------------|---------------|
| 21887   | 11/1/2016        | \$ 24.53      | 11/1/2016     |
| 21896   | 12/15/2016       | 320.22        | 12/15/2016    |
| 21894   | 12/15/2016       | 243.19        | 12/15/2016    |
| 21898   | 12/15/2016       | 210.12        | 12/15/2016    |
| 21897   | 12/15/2016       | 120.00        | 12/15/2016    |
| 21890   | 11/15/2016       | 210.12        | 11/15/2016    |
| 21891   | 12/1/2016        | 210.12        | 12/1/2016     |
| 21895   | 12/15/2016       | 308.27        | 12/15/2016    |
| 21901   | 2/1/2017         | 210.12        | 2/1/2017      |
| 21900   | 1/15/2017        | 210.12        | 1/15/2017     |
| 21889   | 11/1/2016        | 21.40         | 11/1/2016     |
| 21888   | 11/1/2016        | 210.12        | 11/1/2016     |
| 21899   | 1/1/2017         | 210.12        | 1/1/2017      |
| 21892   | 12/15/2016       | 320.22        | 12/15/2016    |
| 21893   | 12/15/2016       | 284.70        | 12/15/2016    |
|         | Tota             | al Reconciled |               |
|         |                  | \$ 3,113.37   |               |

| Payroll Pa | ayments Payee Payments Check Register    |                                |                      |        |            |                 |                |
|------------|------------------------------------------|--------------------------------|----------------------|--------|------------|-----------------|----------------|
|            |                                          |                                |                      |        |            |                 |                |
| Void       | Un-void Reconcile Unreconcile Auto-Recon | cila Payment Reconcile Extract |                      |        |            |                 | m More D Reset |
| Void       | Number *2                                | Transaction Type               | Transaction Date - 1 | Amount | Status     | Reconciled Date | Voided Date    |
|            | -                                        |                                |                      |        |            |                 |                |
|            | 21901                                    | Group Deduction                | 02/01/2017           | 210.12 | Reconciled | 03/01/2017      |                |
|            | 21900                                    | Group Deduction                | 01/15/2017           | 210.12 | Reconciled | 03/01/2017      |                |
|            | 21899                                    | Group Deduction                | 01/01/2017           | 210.12 | Reconciled | 03/01/2017      |                |
|            | 21892                                    | Payroll Check                  | 12/15/2016           | 320.22 | Reconciled | 03/01/2017      |                |
|            | 21893                                    | Payroll Check                  | 12/15/2016           | 284.70 | Reconciled | 03/01/2017      |                |
|            | 21894                                    | Payroll Check                  | 12/15/2016           | 243.19 | Reconciled | 03/01/2017      |                |
|            | 21895                                    | Payroll Check                  | 12/15/2016           | 308.27 | Reconciled | 03/01/2017      |                |
|            | 21896                                    | Payroll Check                  | 12/15/2016           | 320.22 | Reconciled | 03/01/2017      |                |
|            | 21897                                    | Group Deduction                | 12/15/2016           | 120.00 | Reconciled | 03/01/2017      |                |
|            | 21898                                    | Group Deduction                | 12/15/2016           | 210.12 | Reconciled | 03/01/2017      |                |
|            | 21891                                    | Group Deduction                | 12/01/2016           | 210.12 | Reconciled | 03/01/2017      |                |
|            | 21890                                    | Group Deduction                | 11/15/2016           | 210.12 | Reconciled | 03/01/2017      |                |
|            | 21887                                    | Payroll Check                  | 11/01/2016           | 24.53  | Reconciled | 03/01/2017      |                |
|            | 21888                                    | Group Deduction                | 11/01/2016           | 210.12 | Reconciled | 03/01/2017      |                |
|            | 21889                                    | Payroll Check                  | 11/01/2016           | 21.40  | Reconciled | 03/01/2017      |                |

### **Payment Reconcile Extract**

| bid | Un-void Reconcile | Unreconcile | Auto-Reconcil | Payment Reconcile Extract |                  |   |        |        |                 | Q | I More      | C Reset |
|-----|-------------------|-------------|---------------|---------------------------|------------------|---|--------|--------|-----------------|---|-------------|---------|
|     | Number            |             |               | ransaction Type           | Transaction Date | • | Amount | Status | Reconciled Date |   | Voided Date |         |
|     |                   |             |               |                           |                  |   |        |        |                 |   |             |         |
|     |                   |             | 21901         | Group Deduction           | 02/01/2017       |   | 210.12 | Paid   |                 |   |             |         |
|     |                   |             | 21900         | Broup Deduction           | 01/15/2017       |   | 210.12 | Paid   |                 |   |             |         |
|     |                   |             | 21899         | Group Deduction           | 01/01/2017       |   | 210.12 | Paid   |                 |   |             |         |
|     |                   |             | 21896         | Payroll Check             | 12/15/2016       |   | 320.22 | Paid   |                 |   |             |         |
|     |                   |             | 21894         | Payroll Check             | 12/15/2016       |   | 243.19 | Paid   |                 |   |             |         |
|     |                   |             | 21898         | Group Deduction           | 12/15/2016       |   | 210.12 | Paid   |                 |   |             |         |
|     |                   |             | 21897         | Broup Deduction           | 12/15/2016       |   | 120.00 | Paid   |                 |   |             |         |
|     |                   |             | 21895         | Payroll Check             | 12/15/2016       |   | 308.27 | Paid   |                 |   |             |         |
|     |                   |             | 21892         | Payroll Check             | 12/15/2016       |   | 320.22 | Paid   |                 |   |             |         |
|     |                   |             | 21893         | Payroll Check             | 12/15/2016       |   | 284.70 | Paid   |                 |   |             |         |
|     |                   |             | 21891         | Group Deduction           | 12/01/2016       |   | 210.12 | Paid   |                 |   |             |         |
|     |                   |             | 21890         | Group Deduction           | 11/15/2016       |   | 210.12 | Paid   |                 |   |             |         |
|     |                   |             | 21887         | Payroll Check             | 11/01/2016       |   | 24.53  | Paid   |                 |   |             |         |
|     |                   |             | 21889         | Payroll Check             | 11/01/2016       |   | 21.40  | Paid   |                 |   |             |         |
|     |                   |             | 21888         | Broup Deduction           | 11/01/2016       |   | 210.12 | Paid   |                 |   |             |         |

### **Extract Reconciliation File setup**

Page: 1

Specific Date - Date needs to be before the Transaction Date of the check in order for it to be included in the Extract File

Bank Account - This will need to be setup under the Core/Bank Accounts option first.

File Format - The Extract file needs to be created under the System/Automatic Payment Reconciliation Configuration option. (The Import and Extract file can be the same file format).

#### Payment Transaction Type -

- All
- Payroll Check
- Deduction Check
- Group Deduction

| Extract Reconciliation File | +                            | 1 |
|-----------------------------|------------------------------|---|
| Specific Date               | 3/1/04                       |   |
| Bank Account                | Default Bank Account         |   |
| File Format                 | TEST                         |   |
| Payment Transaction Type    | All                          |   |
|                             |                              |   |
| 🛓 Download Extract          | Lose Download Extract Report |   |

#### **Example of a Payment Reconcile Extract File**

|   | А     | В         | С       | D |
|---|-------|-----------|---------|---|
| 1 | 10269 | 4/30/2004 | 3496.1  |   |
| 2 | 10271 | 4/30/2004 | 421.16  |   |
| 3 | 10266 | 4/15/2004 | 333.14  |   |
| 4 | 10268 | 4/30/2004 | 4266.18 |   |
| 5 |       |           |         |   |

#### Payment Reconciliation Extraction Report

4/27/17 8:59 AM

# **Payment Reconciliation Extraction Report**

# JUNIT CITY SCHOOLS

### Specific Date: 03/01/2004

# **Payment Transaction Types: All**

| Check # | Check Date | Check Amount | Check Status | Bank Account # |
|---------|------------|--------------|--------------|----------------|
| 10269   | 04/30/2004 | 3,496.10     | Paid         | 1              |
| 10271   | 04/30/2004 | 421.16       | Paid         | 1              |
| 10266   | 04/15/2004 | 333.14       | Paid         | 1              |
| 10268   | 04/30/2004 | 4,266.18     | Paid         | 1              |
|         |            |              |              |                |

# **Payroll and Payee Payment Checks**

Have the options to Void, Un-Void, Re-issue and Print Checks and to Resequence checks.

| Payroll Payr | ents Payee Payments Refund Payments C    | heck Register Payroll Payment Checks | Payee Payment Checks Refund Payment Ch | ecks Direct Deposits |        |                 |              |
|--------------|------------------------------------------|--------------------------------------|----------------------------------------|----------------------|--------|-----------------|--------------|
|              |                                          |                                      |                                        |                      |        |                 |              |
| Void         | Un-void Re-Issue Print Checks Resequence | е                                    |                                        |                      |        | Q               | More D Reset |
|              | Number                                   | Transaction Type                     | Transaction Date                       | Amount               | Status | Reconciled Date | Voided Date  |
|              |                                          |                                      |                                        |                      |        |                 |              |
|              | 10264                                    | Payroll Check                        | 02/21/2003                             | 679.21               | Paid   |                 |              |
|              | 10268                                    | Payroll Check                        | 04/30/2004                             | 4,266.18             | Void   |                 | 06/13/2017   |
|              | 10245                                    | Payroll Check                        | 10/12/2001                             | 322.41               | Void   |                 | 06/13/2017   |
|              | 10253                                    | Payroll Check                        | 02/21/2003                             | 33.63                | Paid   |                 |              |
|              | 10263                                    | Payroll Check                        | 02/21/2003                             | 327.14               | Paid   |                 |              |
|              | 10247                                    | Payroll Check                        | 10/26/2001                             | 322.41               | Paid   |                 |              |
|              | 10274                                    | Payroll Check                        | 06/13/2017                             | 322.41               | Paid   |                 |              |
|              | 10243                                    | Payroll Check                        | 09/28/2001                             | 322.41               | Paid   |                 |              |
|              | 10252                                    | Payroll Check                        | 02/21/2003                             | 327.14               | Void   |                 | 04/14/2004   |
|              | 10241                                    | Payroll Check                        | 09/14/2001                             | 322.41               | Paid   |                 |              |
|              | 10273                                    | Refund Of Deduction Check            | 04/10/2004                             | 50.00                | Paid   |                 |              |
|              | 10261                                    | Payroll Check                        | 04/25/2003                             | 327.14               | Paid   |                 |              |
|              | 10269                                    | Payroll Check                        | 04/30/2004                             | 3,496.10             | Paid   |                 |              |
|              | 10251                                    | Payroll Check                        | 03/31/2002                             | 327.14               | Paid   |                 |              |
|              | 10266                                    | Payroll Check                        | 04/15/2004                             | 333.14               | Paid   |                 |              |
|              | 10271                                    | Payroll Check                        | 04/30/2004                             | 421.16               | Paid   |                 |              |
|              | 10249                                    | Payroll Check                        | 03/15/2002                             | 327.14               | Paid   |                 |              |

#### **Print Checks**

#### Select check(s) to Print

| Void     | Un-void | Re-issue | Print Checks | Resequence | 3                         |                  |        |        | Q               | More D Reset |
|----------|---------|----------|--------------|------------|---------------------------|------------------|--------|--------|-----------------|--------------|
|          | Number  |          |              | -          | Transaction Type          | Transaction Date | Amount | Status | Reconciled Date | Voided Date  |
|          |         |          |              |            |                           |                  |        |        |                 |              |
| <b>~</b> |         |          |              |            | Payroll Check             |                  |        | Paid   |                 |              |
|          |         |          |              | 10273      | Refund Of Deduction Check | 04/10/2004       | 50.00  | Paid   |                 |              |

#### Click on the 'Print Checks' option

| Print Checks           |                                                       | + | × |
|------------------------|-------------------------------------------------------|---|---|
| Output Format:         | <ul> <li>XML (Export)</li> <li>PDF (Print)</li> </ul> |   |   |
| Bank Account:          | Default Bank Account 🗸                                |   |   |
| Starting Check Number: |                                                       |   |   |
| File Name:             | Checks.xml                                            |   |   |
|                        | ▲ Process Payments                                    |   |   |
|                        | Done                                                  |   |   |
|                        |                                                       |   |   |

**Output Format: XML (Export)** 

PDF (Print)

Bank Account: Select desired account

Starting Check Number: Enter in check number

File Name: XML (Checks.xml)

PDF (Checks.pdf)

Form: Only is an option for PDF format

Once all selections have been made, click on

▲ Process Payments

Done

or to cancel select

Resequence

| Resequence Checks     | + ×             |
|-----------------------|-----------------|
| Original Start Number | 45027           |
| Original End Number   | 45032           |
| New Start Number      | 45060           |
|                       | Void Old Checks |
| ⊘ Validate 🛛 🛇 F      | Post 🖉 Cancel   |

Enter in Original Start Number of bad checks

Enter in Original End Number of bad checks

Enter in the New Start Number

This is an option to 'Void Old Checks' at the same time they are being Resequenced.

| Vlessages                                                                 | + |
|---------------------------------------------------------------------------|---|
| ✓ Info - Operation: Validation Checks Processed: 6 Parameters Valid: true |   |
| ✓ Info - Check number 45027 will be updated to 45060                      |   |
| ✓ Info - Check number 45028 will be updated to 45061                      |   |
| ✓ Info - Check number 45029 will be updated to 45062                      |   |
| ✓ Info - Check number 45030 will be updated to 45063                      |   |
| ✓ Info - Check number 45031 will be updated to 45064                      |   |
| <ul> <li>Info - Check number 45032 will be updated to 45065</li> </ul>    |   |

If the option to 'Void Old Checks' has been selected, the output Message will be created:

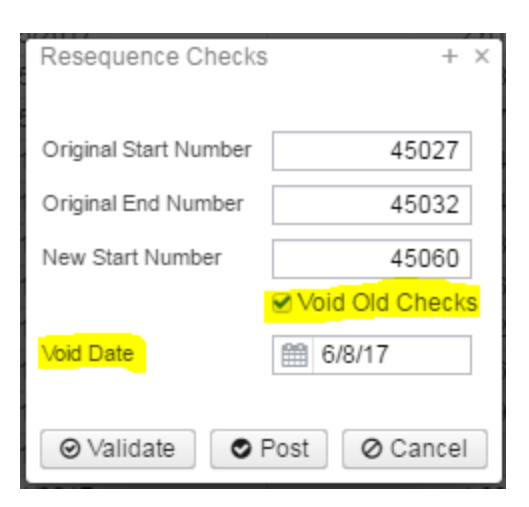

# Messages

+ ×

| Into - Operation: Validation Checks Processed: 6 Parameters Valid: true         |  |
|---------------------------------------------------------------------------------|--|
| ✓ Into - Check number 45027 will be voided and 45060 created.                   |  |
| ✓ Info - Check number 45028 will be voided and 45061 created.                   |  |
| <ul> <li>Info - Check number 45029 will be voided and 45062 created.</li> </ul> |  |
| <ul> <li>Info - Check number 45030 will be voided and 45063 created.</li> </ul> |  |
| <ul> <li>Info - Check number 45031 will be voided and 45064 created.</li> </ul> |  |
| <ul> <li>Info - Check number 45032 will be voided and 45065 created.</li> </ul> |  |

#### Select 'Post' to create New Checks:

| <ul> <li>Info - Operation: Resequence Checks Processed: 6 Parameters Valid: true</li> <li>Info - New Check #45060 created</li> <li>Info - New Check #45061 created</li> <li>Info - New Check #45062 created</li> <li>Info - New Check #45063 created</li> <li>Info - New Check #45064 created</li> <li>Info - New Check #45065 created</li> <li>Info - New Check #45065 created</li> <li>Info - New Check #45065 created</li> <li>Info - New Check #45065 created</li> <li>Info - New Check #45065 created</li> </ul> | ssages                                                                    | + > |
|----------------------------------------------------------------------------------------------------|---------------------------------------------------------------------------|-----|
| <ul> <li>Info - New Check #45060 created</li> <li>Info - New Check #45061 created</li> <li>Info - New Check #45062 created</li> <li>Info - New Check #45063 created</li> <li>Info - New Check #45064 created</li> <li>Info - New Check #45065 created</li> <li>Info - New Check #45065 created</li> <li>Info - Old checks have been voided</li> </ul>                                                                                                    | ✔ Info - Operation: Resequence Checks Processed: 6 Parameters Valid: true |     |
| <ul> <li>Info - New Check #45061 created</li> <li>Info - New Check #45062 created</li> <li>Info - New Check #45063 created</li> <li>Info - New Check #45064 created</li> <li>Info - New Check #45065 created</li> <li>Info - New Check #45065 created</li> <li>Info - Old checks have been voided</li> </ul>                                                                                                    | ✓ Info - New Check #45060 created                                         |     |
| <ul> <li>Info - New Check #45062 created</li> <li>Info - New Check #45063 created</li> <li>Info - New Check #45064 created</li> <li>Info - New Check #45065 created</li> <li>Info - Old checks have been voided</li> </ul>                                                                                                    | ✓ Info - New Check #45061 created                                         |     |
| <ul> <li>Info - New Check #45063 created</li> <li>Info - New Check #45064 created</li> <li>Info - New Check #45065 created</li> <li>Info - Old checks have been voided</li> </ul>                                                                                                    | ✓ Info - New Check #45062 created                                         |     |
| <ul> <li>Info - New Check #45064 created</li> <li>Info - New Check #45065 created</li> <li>Info - Old checks have been voided</li> </ul>                                                                                                    | ✓ Info - New Check #45063 created                                         |     |
| <ul> <li>Info - New Check #45065 created</li> <li>Info - Old checks have been voided</li> </ul>                                                                                                    | ✓ Info - New Check #45064 created                                         |     |
| ✓ Info - Old checks have been voided                                                                                                    | ✓ Info - New Check #45065 created                                         |     |
|                                                                                                    | ✓ Info - Old checks have been voided                                      |     |

# **Refund Payment Checks**

| F | Payroll Payments | Payee Payments | Refund Payments   | Check Register | Payroll Payment Checks | Payee Payment C | Checks Refund Pr | ayment Check | birect Deposits |        |                 |             |       |
|---|------------------|----------------|-------------------|----------------|------------------------|-----------------|------------------|--------------|-----------------|--------|-----------------|-------------|-------|
|   |                  |                |                   |                |                        |                 |                  |              |                 |        |                 |             |       |
|   | Void Un-void     | d Re-issue Pri | nt Checks Reseque | ence           |                        |                 |                  |              |                 |        | Q               | More 🕤      | Reset |
|   | Number           |                |                   | Transaction    | Туре                   |                 | Transaction Date | Ar           | mount           | Status | Reconciled Date | Voided Date |       |
|   |                  |                |                   |                |                        |                 |                  |              |                 |        |                 |             |       |

# **Direct Deposits**

List of Employees Direct Deposits and Electronic Transfers

| P | yroll Payment | s Payee Payments | Refund Payments | Check Register | Payroll Payment Checks | Payee Payme | ent Checks    | Refund Paymen | t Checks | Direct Deposits |               |                 |             |        |       |
|---|---------------|------------------|-----------------|----------------|------------------------|-------------|---------------|---------------|----------|-----------------|---------------|-----------------|-------------|--------|-------|
|   |               |                  |                 |                |                        |             |               |               |          |                 |               |                 |             |        |       |
|   |               |                  |                 |                |                        |             |               |               |          |                 |               | Q               | E           | More 🖸 | Reset |
|   | Trans         | saction Type     |                 | Number         |                        |             | Transaction D | late          | Amount   |                 | Status        | Reconciled Date | Voided Date |        |       |
|   |               |                  |                 |                |                        |             |               |               |          |                 |               |                 |             |        |       |
|   | 🛓 Direc       | ct Deposit       |                 |                |                        | 501654      | 02/21/2003    |               |          | 100.00          | DirectDeposit |                 |             |        |       |
|   | ± Direc       | ct Deposit       |                 |                |                        | 501589      | 09/28/2001    |               |          | 50.00           | DirectDeposit |                 |             |        | ^     |
|   | ± Direc       | ct Deposit       |                 |                |                        | 501675      | 04/15/2004    |               |          | 20.00           | DirectDeposit |                 |             |        |       |

### **Payments Video**

# **Payroll Accounts**

- Search/View Payroll Accounts
- Create Payroll Accounts
- Delete Payroll Accounts
- -

Payroll Accounts contains pay account records for each Compensation that is entered. When a payroll is processed the accounts entered in Payroll Accounts option are used to complete the USAS charging of the payroll.

| oll Ace    | counts |   |                        |               |               |                   |                               |
|------------|--------|---|------------------------|---------------|---------------|-------------------|-------------------------------|
| <b>+</b> c | reate  |   |                        |               |               | Include Concealed | Q III More D Rese             |
|            |        |   | Number                 | Last Name     | First Name    | Position Number   | Position Description          |
|            |        |   | 2222222222             | TAVIOR        | FLIZADETU     |                   | BROW DIRECTOR                 |
| ۲          | 8      | 0 | 232323232              | PULLOCK       | SANDDA        | 1                 |                               |
| ۲          | 8      | 0 | 44444444               | KRAMER        | KORMO         | 1                 | SCIENCE TEACHER               |
| ۲          | 8      | 0 | 444444444<br>55555555  | CONNERY       | ROSMO<br>SEAN | 1                 | SUBERINTENDENT                |
| ۲          | 8      | 0 | 555555554              | PLINNY        | BLICS         | 1                 |                               |
| ۲          | 8      | 0 | 555555555<br>656565656 | FDWARDS       | ANTHONY       | 1                 |                               |
| ۲          | 8      | 0 | 666666666              | EDWARDS MOORE | DEM           | 1                 |                               |
| ۲          | 8      |   | 777777777              | CREENSBAN     |               | 1                 |                               |
| ۲          | 8      | 0 | 777777779              | GLOW          | MOR           | 1                 |                               |
| ۲          | 8      |   | 040404040              | UNIT4         | TERTI         | 1                 | lupitator                     |
| ۲          | 8      | 0 | 040404040              |               | TMOTUV        | 1                 |                               |
| ۲          | 8      |   | 000000000              | BROCKOVICH    | EDIN          | 1                 |                               |
| ۲          | 8      | 0 | 00000000               | CHILDS        |               | 1                 |                               |
| ۲          | 8      | 0 | 070707070              | CHILDS        | OLENN.        | 1                 | RENCIPAL RENCE                |
| ۲          | 8      | 0 | 00000000               | DIT           | BRADLEY       | 1                 |                               |
| ۲          | 8      | 0 | 5999999990             | FILL          | COLDIE        | 1                 |                               |
| ۲          | 10     | 0 |                        | Fuer          | Niek          | 1                 | Director of Shield            |
| ۲          | 18     | 0 |                        | Fully         | INIUK Niele   | 1                 | Energianes Mass               |
| ۲          | 8      | 0 | FURYDOOD               | Fury          | INICK NUCL    | 2                 | Preelance werc                |
| ۲          | 8      | Θ | FURY00001              | Fury          | NICK          | 3                 | Counter insurgency Consultent |

# **Search/View Payroll Accounts**

The Payroll Accounts Grid allows the user to search for existing employee Accounts. You can either enter in the Number or a few characters in any of the grid headings and all occurrences of that search will show up and then you can choose the item(s) you are wanting to view or edit. Example - First Name is one of my grid options. If I type in %San% (% is use as a wildcard) in the First name field, all occurrences of anyone with

| 'San' in the relating to t | first name will appear. You<br>his employee or click on the | can then click on the  to edit the record o | r to delete the re       | unt i | record you<br>d: | ı are | searching         | for to vie | w the c | lata        |
|----------------------------|-------------------------------------------------------------|---------------------------------------------|--------------------------|-------|------------------|-------|-------------------|------------|---------|-------------|
| + Create                   |                                                             |                                             |                          | _ Ir  | clude Concealed  |       |                   | Q          | I More  | D Reset     |
|                            | Number                                                      | Last Name                                   | First Name               | •     | Position Number  | Pos   | ition Description |            |         | · · · · · · |
|                            |                                                             |                                             | %san%                    |       |                  |       |                   |            |         |             |
| • 3 0                      | 333333333                                                   | BULLOCK                                     | SANDRA                   |       | 1                | BU    | S DRIVER          |            |         |             |
| Payroll Accou              | nts                                                         |                                             |                          |       |                  |       |                   |            |         | + ×         |
| Employee (                 | #333333333) BULLOCK, SANDRA S                               |                                             | Position (#1) BUS DRIVER | 2     |                  |       |                   |            |         |             |

| E          | Expenditure Account         | Rate Type | Status | Leave Projection | Employer Distribution | Charge Amount or Percent | Maximum | Sort Order * |
|------------|-----------------------------|-----------|--------|------------------|-----------------------|--------------------------|---------|--------------|
| <b>O</b> 2 | 200414189197100000000500000 | Percent   | Active | true             | false                 | 100.00                   | 0.00    | 1            |

# **Create Payroll Accounts**

To create a new pay account for an employee, the employee and Position number must already exist.

Select the Employee and Position number to add the new Payroll Account and click on Continue:

| ra)                               | yroll Accoun                                                           | ts       |         |                         |           |                  | + ×                        |                               |         |            |  |
|-----------------------------------|------------------------------------------------------------------------|----------|---------|-------------------------|-----------|------------------|----------------------------|-------------------------------|---------|------------|--|
| E                                 | Employee *                                                             | TAYLOR   | R, ELIZ | ABETH S                 | 3 - 23232 | 23232            | ~                          |                               |         |            |  |
| F                                 | Position                                                               | Position | n Numł  | ber: 1, Po              | sition De | escription: PR   | om 🗸                       |                               |         |            |  |
|                                   |                                                                        | Continu  | ue      |                         |           |                  |                            |                               |         |            |  |
|                                   |                                                                        |          |         |                         |           |                  |                            |                               |         |            |  |
| _                                 |                                                                        |          |         |                         |           |                  |                            |                               |         |            |  |
|                                   | + Add                                                                  |          |         | <b>D</b>                |           |                  |                            |                               |         |            |  |
| ck                                | on + Add                                                               | to add a | a new f | <sup>D</sup> ayroll Acc | ount:     |                  |                            |                               |         |            |  |
| ick                               | on + Add                                                               | to add a | a new f | Payroll Acc             | ount:     |                  |                            |                               |         |            |  |
| ick<br>yroll Ar<br>v Se<br>Employ | on + Add                                                               | to add a | a new f | Payroll Acc             | ount:     |                  | Position (#1) PROM DIRECTO | R                             |         |            |  |
| ick<br>yroll Ar<br>v Sa<br>Employ | counts<br>we @ Cancel<br>yee (#23232323) TAYLOR<br>Expenditure Account | to add a | a new f | Payroll Acc             | ount:     | Leave Projection | Position (#1) PROM DIRECTO | R<br>Charge Amount or Percent | Maximum | Sort Order |  |
| ick<br>ayroll Ar<br>Employ        | on + Add                                                               | to add a | a new F | Payroll Acc             | ount:     | Leave Projection | Position (#1) PROM DIRECTO | Charge Amount or Percent      | Maximum | Sort Order |  |

1. Select the **Expenditure Account** by clicking on the \_\_\_\_\_:

|       | Expenditure Account                   | Rate Type   |
|-------|---------------------------------------|-------------|
| 0     | ~                                     | •           |
| 0     | 200-4137-143-9470-000000-005-00-000 - | null cent v |
|       | 200-4330-891-9330-000000-005-00-000 - | null        |
| + Add | 006-3120-560-0000-000000-006-00-000 - | null        |
|       | 200-4141-891-9710-000000-005-00-000-  | null        |
|       | 200-4134-891-9440-000000-003-00-000 - | null        |
|       | 001-2411-512-0000-000000-004-00-000 - | null        |
|       | 001-2411-144-0000-000000-004-00-000 - | null        |
|       | 300-4511-490-9500-000000-006-00-000 - | null        |
|       | 001-2510-512-0000-000000-004-00-000 - | null        |
|       | 1-                                    | 10/20       |

- 2. The **Rate Type** refers to the method by which this account is to be charged:
  - 1. Percent indicates a percentage of gross to be charged to this account.
  - 2. Fixed indicates a fixed dollar amount to be charged to the account:
    - Restrictions on the use of the Fixed Option are as follows:
      - The purpose of the Fixed Option is to accommodate special funding where a set amount is to be charged to a particular account for a job.
      - Pay accounts for each job must total 100 percent. Therefore if a fixed rate is used, there must be at least one percentage rate record on file for the job totaling 100 percent. Failure to have a percentage rate record or records totaling 100 percent will result in the job not being included in the payroll. Users will receive a warning message in this case.
      - Active fixed rate accounts for a job will be charged first. Once the fixed amount is charged, the active
      - percentage rate account or accounts are then charged based on the percentages assigned.
        Benefits (sick, vacation, jury duty etc.) will not be charged to a fixed amount account.
- 3. **Status** allows the user to set the status of the account. Options are:
  - A Active
  - I Inactive
  - S Specific Miscellaneous
  - M Maximum amount in effect. (Used with fixed rate option only.)

Note: To determine whether an account is active or not the system will check both the Account Status field AND the Pay Start and Stop Dates. A pay account with an inactive status but with an active start date will NOT be charged.

- 4. Leave Projection determines whether or not an account can be used by Leave Projection to charge out the leave entered in
  - CORE/ATTENDANCE:
    - 1. Check if account should be used for Leave Projection?
    - Leave blank if account should not be used for Leave Projection?
- 5. The Employer Distribution determines whether this is a Board Pay Account:
  - 1. Check if account should be used for Board Distribution?
  - 2. Leave blank if account should not be used for Board Distribution?
- 6. The **Charge Amount or Percent** is the percentage or fixed amount that is to be charged to this account. Whether a percentage or fixed amount is entered is dependent on what is entered in the Percent or fixed field.
- 7. The Maximum to charge field contains a maximum dollar amount to be charged to a specific pay account.
- The maximum amount is set up as a declining balance method. This method reduces the maximum to charge field each payroll by the amount set up in the Amount to Charge field until the maximum amount is totally depleted. The system then begins to use the percentage rate accounts. This field operates only when using the fixed rate option and when the Account Status is set to `M' Maximum amount in effect. When the status is set to 'M' and the maximum to withhold equals zero, the account is inactive.
- 8. The Sort Order

# **Delete Payroll Accounts**

Click on in the grid beside the desired account number to be deleted. A confirmation box will appear asking to confirm that the Account will be deleted:

| Confirm                          | × |
|----------------------------------|---|
| Are you sure you want to delete? |   |
|                                  |   |
|                                  |   |
|                                  |   |
| Cancel Delete                    | e |

# **Payroll Item**

| <ul> <li>Mass Chang</li> </ul> |
|--------------------------------|
|--------------------------------|

- Payroll Items
- Search/View Payroll Item
- Highlight Viewer
- Create a Payroll Item
- Creating a Payroll Item Template Record
- Utilization of a Payroll Item Template Record
- Edit Payroll Items
- Delete Payroll Items
- Payroll Items Video

#### Mass Change

To add the Mass Change option, please click on the Mass Change documentation link to find the How to Steps: Mass Change

| <b>+</b> C | reate | C N | lass Change |            |            |                 |      |                | 🗆 In                            | clude Concealed |        | Q 🖩 More 🕤 Rese                       |
|------------|-------|-----|-------------|------------|------------|-----------------|------|----------------|---------------------------------|-----------------|--------|---------------------------------------|
|            |       |     | Number      | Last Name  | First Name | Position Number | Code | Type           | Name                            | Rate Type       | Rate   | Pay Cycle                             |
| ۲          | 8     | 0   | 55555555    | BUNNY      | BUGS       |                 | 001  | Federal Tax    | MID AM                          | Tax tables      | 0.0000 | Every pay of the month (even third pa |
| ۲          | ß     | 0   | 44444444    | KRAMER     | KOSMO      |                 | 004  | City Tax       | CITY OF STARS INC TAX           | Percent         | 0.5000 | Every pay of the month (even third pa |
| ۲          | 8     | 0   | 88888889    | BROCKOVICH | ERIN       |                 | 002  | Ohio State Tax | TREASURER OF STATE OF OHIO      | Tax tables      | 0.0000 | Every pay of the month (even third pa |
| ۲          | ß     | 0   | 232323232   | TAYLOR     | ELIZABETH  |                 | 002  | Ohio State Tax | TREASURER OF STATE OF OHIO      | Tax tables      | 0.0000 | Every pay of the month (even third pa |
| ۲          | 8     | 0   | 777777777   | GREENSPAN  | ALAN       |                 | 692  | Medicare Tax   | MID AM                          | Tax tables      | 1.4500 | Every pay of the month (even third pa |
| ۲          | 8     | 0   | EMPWITHID   | HAWN       | GOLDIE     |                 | 801  | OSDI Tax       | ELMOVILLE SCHOOL DIST. INC. TAX | Percent         | 0.7500 | Every pay of the month (even third pa |

# **Payroll Items**

Payrol Items

The Payroll Item module of The Core Menu is used to add, modify or delete Payroll Items for an employee. These may include tax Payroll Items, association dues, health insurance premiums, retirement Payroll Items as well as others.

Before Payroll Items can be added for an employee, the Payroll Item type must be setup first by going to the Core/Payroll Item Configuration program. Please refer to the **Payroll Item Configuration** chapter of this manual for details on setting up Payroll Items.

# **Search/View Payroll Item**

The Payroll Item Grid allows the user to search for existing payroll items for an employee. You can either enter in the Number or a few characters in any of the grid headings and all occurrences of that search will show up and then you can choose the item(s) you are wanting to view or edit. Example - First Name is one of my grid options. If I type in %San (% is use as a wildcard) in the First name field, all occurrences of anyone with

| San in the first name will appear. You can then click on the | Inext to the Payr | oll Item record you are searching for to view the data |
|--------------------------------------------------------------|-------------------|--------------------------------------------------------|
| associated with the payroll item or click on the             | it the record or  | to delete the record.                                  |

| Create     Induce Conceled     Automet     Last Nume     Automet     Last Nume     Automet     Last Nume     Automet     Last Nume     Automet     Automet     Last Nume     Automet     Automet              | Payroll It | ems    |   |           |            |            |                 |      |                      |                                |            |         |                                       |
|----------------------------------------------------------------------------------------------------|------------|--------|---|-----------|------------|------------|-----------------|------|----------------------|--------------------------------|------------|---------|---------------------------------------|
| Inclust         Inclust         First Name         Fast Name         Code         Type         Name         Rate Type         Rate Type                                                                                                    | _          |        |   |           |            |            |                 |      |                      |                                | heesed     |         |                                       |
| Number         Last Tame         Pract Tame         Code         Type         Name         Rate         Pract         Provide                                                                                                    | +          | Create |   |           |            |            |                 |      |                      |                                | nceareu    |         | Q More D Reset                        |
| v         v                                                                                                    |            |        |   | Number    | Last Name  | First Name | Position Number | Code | Туре                 | Name                           | Rate Type  | Rate    | Pay Cycle                             |
| e         gr         0         555555         BUNY         BUGS         001         Federal Tax         MD AM         Tax tables         0.0000         Every pay of the month (even third pay of the month (even third pay of the month (even thi                                                                                                    |            |        |   |           |            |            |                 |      |                      |                                |            |         |                                       |
| e         dr         0         4444444         KRANER         KOSMO         004         City Tox         CITY OF STARS INC TaX         Percent         0.000         Every pay of the month (even third pay           e         dr         0         383888888         BROCKOVCH         E IRIN         002         Onis State Tax         TREASURER OF STATE OF CHIO         Tax tables         0.0000         Every pay of the month (even third pay           e         dr         0         232323232         TAYLOR         ELIZABETH         002         Onis State Tax         TREASURER OF STATE OF CHIO         Tax tables         0.0000         Every pay of the month (even third pay           e         dr         0         EXPROVIDE         Carl Data         OSOID         Every pay of the month (even third pay           dr         dr         0         EXPROVIDE         Fay         Nick         S90         SERS Annuly         SCHOOL EMPLOYEES RETRIEMENT SY         Percent         100000         Every pay of the month (even third pay           dr         dr         0         Color         TTTTTTT         GREENSPAN         ALAN         688         Medical Savings         MSA DED         Fixed         20000         Every pay of the month (even third pay           dr         dr         0                                                                                                    | ۲          | ß      | 0 | 55555555  | BUNNY      | BUGS       |                 | 001  | Federal Tax          | MID AM                         | Tax tables | 0.0000  | Every pay of the month (even third pa |
| e         gr         0         8888889         BROCKOVICH         ERN         002         Ohio State Tax         TERASURER OF STATE OF OHIO         Tax tables         0.0000         Every pay of the month (even third pay           e         gr         0         23232232         TXVLOR         ELZABETH         0.02         Ohio State Tax         TERASURER OF STATE OF OHIO         Tax tables         0.0000         Every pay of the month (even third pay           e         gr         0         23232232         TXVLOR         ELZABETH         0.02         Ohio State Tax         TERASURER OF STATE OF OHIO         Tax tables         0.0000         Every pay of the month (even third pay           e         gr         0         277777777         GREENSPAN         ALAN         0.02         Ohio State Tax         ELMOVILLE SCHOOL DIST INC.TAX         Percent         1.0000         Every pay of the month (even third pay           e         gr         0         777777777         GREENSPAN         ALAN         0.02         Ohio State Tax         TERASURER OF STATE OF OHIO         Tax tables         0.0000         Every pay of the month (even third pay           e         gr         0         777777777         GREENSPAN         ALAN         0.02         Ohio State Tax         TERASURER OF STATE OF OHIO <th< td=""><td>۲</td><td>ß</td><td>Θ</td><td>44444444</td><td>KRAMER</td><td>KOSMO</td><td></td><td>004</td><td>City Tax</td><td>CITY OF STARS INC TAX</td><td>Percent</td><td>0.5000</td><td>Every pay of the month (even third pa</td></th<>                                                                                                    | ۲          | ß      | Θ | 44444444  | KRAMER     | KOSMO      |                 | 004  | City Tax             | CITY OF STARS INC TAX          | Percent    | 0.5000  | Every pay of the month (even third pa |
| or       Z Z SU23222       TAYLOR       ELIZABETH       002       Ohio State Tax       TREASURER OF STATE OF OHIO       Tax tables       0.0000       Every pay of the month (even third pay of the month (even third pay of th                                                                                                    | ۲          | Ľ      | 0 | 88888889  | BROCKOVICH | ERIN       |                 | 002  | Ohio State Tax       | TREASURER OF STATE OF OHIO     | Tax tables | 0.0000  | Every pay of the month (even third pa |
| org         Org         Org <thorg< th=""> <thorg< th=""> <thorg< th=""></thorg<></thorg<></thorg<>                                                                                                    | ۲          | ß      | 0 | 232323232 | TAYLOR     | ELIZABETH  |                 | 002  | Ohio State Tax       | TREASURER OF STATE OF OHIO     | Tax tables | 0.0000  | Every pay of the month (even third pa |
| or         C         EMPWTHID         HAWN         GOLDIE         801         OSDITax         ELMOVILLE SCHOOL DIST.INC.TAX         Percent         0.7500         Every pay of the month (even third pay           or         C         O         FURY00001         Fury         Nick         S90         SERS Annuly         SCHOOL EMPLOYES RETRIEMENTS         Percent         0.0000         Every pay of the month (even third pa           or         O         77777777         GREENSFAN         ALAN         688         Medical Savings         MSADED         Fixed         200000         Every pay of the month (even third pa           or         O         777777777         GREENSFAN         ALAN         002         Onis State Tax         TREASURER OF STATE OF CHIO         Tax tables         0.0000         Every pay of the month (even third pa           or         O         44444444         KRAMER         KOSMO         450         STRS         CITY OF STARS INC TAX         Percent         0.0000         Every pay of the month (even third pa           or         O         SSS55555         EDWARDS         ALAN         001         Federal Tax         MID AM         Tax tables         0.0000         Every pay of the month (even third pa           or         O         SSSS55555         ED                                                                                                    | ۲          | ß      | Θ | 777777777 | GREENSPAN  | ALAN       |                 | 692  | Medicare Tax         | MID AM                         | Tax tables | 1.4500  | Every pay of the month (even third pa |
| or         CP         FUPV00001         Fupv         Nick         590         SERS Annuly         SCHOOL EMPLOYEES RETRIEMENTSY         Percent         100000         Every pay of the month (even third pay           or         C/         O         77777777         GREENSPAN         ALAN         688         Medical Savings         MSA DED         Fixed         200000         Every pay of the month (even third pay           or         C/         O         777777777         GREENSPAN         ALAN         002         On State Tax.         TRRASURER OF STATE OF CHIO         Tax tables         0.0000         Every pay of the month (even third pay           or         C/// C         GREENSPAN         ALAN         002         On State Tax.         TRRASURER OF STATE OF CHIO         Tax tables         0.0000         Every pay of the month (even third pay           or         C/// C         GREENSPAN         ALAN         003         City Tax.         City OF STATE TACHERS RETIREMENT SY         Percent         0.0000         Every pay of the month (even third pay           or         G         G         G         GREENSPAN         ALAN         O         GREENSPAN         VILAGE OF HOLLYWODD         Percent         0.0000         Every pay of the month (even third pay           or         G                                                                                                    | ۲          | ß      | 0 | EMPWITHID | HAWN       | GOLDIE     |                 | 801  | OSDI Tax             | ELMOVILLE SCHOOL DIST. INC.TAX | Percent    | 0.7500  | Every pay of the month (even third pa |
| or         Cr         O         7777777         GREENSPAN         ALAN         688         Medical Savings         MSA DED         Fixed         20000         First pay of the month           or         Cr         O         77777777         GREENSPAN         ALAN         002         Chio State Tax.         TREASURER OF STATE OFOID         Tax tables         0.0000         Every pay of the month (even third pay           or         O         44444444         RRAWER         KOSMO         450         STRS         STATE TEACHERS RETIREMENT SY         Percent         0.0000         Every pay of the month (even third pay           or         O         O         77777777         GREENSPAN         ALAN         001         Federal Tax         MID AM         Tax tables         0.0000         Every pay of the month (even third pay           or         O         O         77777777         GREENSPAN         ALAN         593         STRS Buyback Annuty         STR.S         Fixed         300000         Every pay of the month (even third pay           or         O         97979797         CLOSE         GLENN         450         STRS         STATE TEACHERS RETIREMENT SY         Percent         0.0000         Every pay of the month (even third pay           or         O                                                                                                    | ۲          | ß      | 0 | FURY00001 | Fury       | Nick       |                 | 590  | SERS Annuity         | SCHOOL EMPLOYEES RETRIEMENT SY | Percent    | 10.0000 | Every pay of the month (even third pa |
| or         or         7777777         GREENSPAN         ALAN         002         One State Tax         TREASURER OF STATE OF CHIO         Tax tables         0.000         Every pay of the month (even third pay           or         or         or         At444444         KRAMER         KOSMO         450         STRS         STRETERCHERS STRETIREMENT SY         Percent         0.0000         Every pay of the month (even third pay           or         or         or         State Tax         MID AM         Tax tables         0.0000         Every pay of the month (even third pay           or         or         State Tax         MID AM         Tax tables         0.0000         Every pay of the month (even third pay           or         or         State Tax         MID AM         Tax tables         0.0000         Every pay of the month (even third pay           or         or         State Tax         VILLAGE OF HOLLYWOOD         Percent         0.0000         Every pay of the month<(even third pay           or         or         Strate Tax         Strate Tax         Strate Tax         Fixed         3.0000         Every pay of the month<(even third pay           or         or         Strate Tax         Strate Tax         Strate Tax         Strate Tax         Strate Tax         Strate Tax </td <td>۲</td> <td>ß</td> <td>0</td> <td>777777777</td> <td>GREENSPAN</td> <td>ALAN</td> <td></td> <td>688</td> <td>Medical Savings</td> <td>MSA DED</td> <td>Fixed</td> <td>20.0000</td> <td>First pay of the month</td>                                                                                                    | ۲          | ß      | 0 | 777777777 | GREENSPAN  | ALAN       |                 | 688  | Medical Savings      | MSA DED                        | Fixed      | 20.0000 | First pay of the month                |
| or         dr         0         4444444         KRANER         KOSMO         450         STRS         STATE TEACHERS RETIREMENT SYS         Percent         0.0000         Every pay of the month (even third pay           or         dr         O         77777778         GLOW         MOP         0.04         City Tax         CITY OF STARS INC TAX         Percent         0.0000         Every pay of the month (even third pay           or         O         6555555565         EDWARDS         ANTHONY         0011         Federal Tax         MID AM         Tax tables         0.0000         Every pay of the month (even third pay           or         or         97979799         CLOSE         GLENN         0.03         City Tax         VILAGE OF HOLLYWOOD         Percent         0.0000         Every pay of the month (even third pay           or         or         979797979         CLOSE         GLENN         ALAN         593         STRS         STATE TEACHERS RETIREMENT SY         Percent         0.0000         Every pay of the month (even third pay           or         0         979797979         CLOSE         GLENN         ALAN         593         STRS         STATE TEACHERS RETIREMENT SY         Percent         0.0000         Every pay of the month (even third pay         Percent <t< td=""><td>۲</td><td>8</td><td>0</td><td>777777777</td><td>GREENSPAN</td><td>ALAN</td><td></td><td>002</td><td>Ohio State Tax</td><td>TREASURER OF STATE OF OHIO</td><td>Tax tables</td><td>0.0000</td><td>Every pay of the month (even third pa</td></t<>                                                                                                    | ۲          | 8      | 0 | 777777777 | GREENSPAN  | ALAN       |                 | 002  | Ohio State Tax       | TREASURER OF STATE OF OHIO     | Tax tables | 0.0000  | Every pay of the month (even third pa |
| or         or         77777778         GLOW         MOP         004         City Tax         CITY OF STARS INC TAX         Percent         0.5000         Every pay of the month (even third pay           or         or         6565655         EDWARDS         ANTHONY         001         Federal Tax         MD AM         Tax tables         0.0000         Every pay of the month (even third pay           or         or         979797979         CLOSE         GLENN         0.033         City Tax         STRS Buyback Annuly         STR.S         Fixed         3.0000         Every pay of the month (even third pay           or         or         or         77777777         GREENSPAN         ALAN         593         STRS Buyback Annuly         STR.S         Fixed         3.0000         Every pay of the month (even third pay           or         or         or         99999988         PITT         BRADLEY         400         SERS         SCHOOL EMPLOYEES RETIREMENT SY         Percent         0.0000         Every pay of the month (even third pay           or         or         or         444444444         KRAMER         KSMO         002         Ohis State Tax         TERASURER OF STATE OFHOTS         Percent         0.0000         Every pay of the month (even third pay           or <td>۲</td> <td>ß</td> <td>0</td> <td>44444444</td> <td>KRAMER</td> <td>KOSMO</td> <td></td> <td>450</td> <td>STRS</td> <td>STATE TEACHERS RETIREMENT SYS</td> <td>Percent</td> <td>0.0000</td> <td>Every pay of the month (even third pa</td>                                                                                                    | ۲          | ß      | 0 | 44444444  | KRAMER     | KOSMO      |                 | 450  | STRS                 | STATE TEACHERS RETIREMENT SYS  | Percent    | 0.0000  | Every pay of the month (even third pa |
| or         or         65656565         EDWARDS         ANTHONY         001         Federal Tax         MID AM         Tax tables         0.000         Every pay of the month (even third pay           or         or         65656565         EDWARDS         ANTHONY         001         Federal Tax         MID AM         Tax tables         0.000         Every pay of the month (even third pay           or         or         97979797         CLOSE         GLENN         0.03         City Tax         VILLAGE OF HOLLYWOOD         Percent         1.000         Every pay of the month           or         or         97979797         CLOSE         GLENN         450         STRS         STATE TEACHERS RETIREMENT SY         Percent         0.0000         Every pay of the month (even third pay           or         or         97979797         CLOSE         GLENN         450         STRS         STATE TEACHERS RETIREMENT SY         Percent         0.0000         Every pay of the month (even third pay           or         or         0         44444444         KRANER         KOSMO         002         On State Tax         TRASURER OF STATE OF OHIO         Fixed         0.0000         Every pay of the month           or         or         0         777777777         GREENSPAN                                                                                                    | ۲          | ß      | 0 | 77777778  | GLOW       | MOP        |                 | 004  | City Tax             | CITY OF STARS INC TAX          | Percent    | 0.5000  | Every pay of the month (even third pa |
| or         or         or <thor< th="">         or         or         or<!--</td--><td>۲</td><td>8</td><td>0</td><td>656565656</td><td>EDWARDS</td><td>ANTHONY</td><td></td><td>001</td><td>Federal Tax</td><td>MID AM</td><td>Tax tables</td><td>0.0000</td><td>Every pay of the month (even third pa</td></thor<>                                                                                                    | ۲          | 8      | 0 | 656565656 | EDWARDS    | ANTHONY    |                 | 001  | Federal Tax          | MID AM                         | Tax tables | 0.0000  | Every pay of the month (even third pa |
| or         or         77777777         GREENSPAN         ALAN         593         STRS Buyback Annuity         S.T.R.S.         Fixed         3.0000         First pay of the month           or         or         97777777         GREENSPAN         ALAN         593         STRS Buyback Annuity         S.T.R.S.         Fixed         3.0000         First pay of the month           or         or         97979797         CLOSE         GLENN         450         STRS         STATE TEACHERS RETIREMENTS         Percent         0.0000         Every pay of the month (even third pa           or         or                                                                                                    | ۲          | 8      | 0 | 979797979 | CLOSE      | GLENN      |                 | 003  | City Tax             | VILLAGE OF HOLLYWOOD           | Percent    | 1.0000  | Every pay of the month (even third pa |
| or         or         97979797         CLOSE         GLENN         450         STRS         STATE TEACHERS RETIREMENT SYS         Percent         0.0000         Every pay of the month (even third pay           or         or         0         99999998         PITT         BRADLEY         400         SERS         SCHOOL EMPLOYEES RETIREMENT SYS         Percent         0.0000         Every pay of the month (even third pay           or         or         0         0         99999998         PITT         BRADLEY         400         SERS         SCHOOL EMPLOYEES RETIREMENT SYS         Percent         0.0000         Every pay of the month (even third pay           or         or         0         0         977777777         GREENSPAN         ALAN         594         SERS Buyback Annuly         Fixed         600000         First pay of the month           or         or         0         0         777777777         GREENSPAN         ALAN         590         SERS Annuly         SCHOOL EMPLOYEES RETRIEMENT SY         Percent         9.0000         Every pay of the month (even third pay           or         777777777         GREENSPAN         ALAN         003         Cit Tax         VILLAGE CH FOLLYWODD         Percent         0.0000         Every pay of the month (even third pay      <                                                                                                    | ۲          | ß      | 0 | 777777777 | GREENSPAN  | ALAN       |                 | 593  | STRS Buyback Annuity | S.T.R.S.                       | Fixed      | 3.0000  | First pay of the month                |
| Image: Color Processing Color Processing Color Procesing Color Proceses Color Processing Color Processing Color Process                               | ۲          | ß      | 0 | 979797979 | CLOSE      | GLENN      |                 | 450  | STRS                 | STATE TEACHERS RETIREMENT SYS  | Percent    | 0.0000  | Every pay of the month (even third pa |
| or         (z/l)         0         4444444         KRAMER         KOSMO         002         Ohio State Tax         TREASURER OF STATE OF OHIO         Tax tables         0.0000         Every pay of the month (even third pay           or         (z/l)         0         77777777         GREENSPAN         ALAN         594         SERS Buyback Annully         Fixed         600000         Every pay of the month (even third pay           or         (z/l)         0         77777777         GREENSPAN         ALAN         590         SERS Annulty         SCHOOL EMPLOYEES RETRIEMENTS         Percent         9.0000         Every pay of the month (even third pay           or         (z/l)         0         77777777         GREENSPAN         ALAN         690         Employee SERS         SCHOOL EMPLOYEES RETRIEMENTS         Percent         1.0000         Every pay of the month (even third pay           or         (z'l)         0         77777777         GREENSPAN         ALAN         690         Employee SERS         SCHOOL EMPLOYEES RETRIEMENT SY         Percent         0.0000         Every pay of the month (even third pay           or         (z'l)         0         88888898         0         0.111         Federal Tax         MID AM         Tax tables         0.0000         Every pay of the month (even third                                                                                                    | ۲          | ß      | 0 | 999999998 | PITT       | BRADLEY    |                 | 400  | SERS                 | SCHOOL EMPLOYEES RETIREMENT SY | Percent    | 0.0000  | Every pay of the month (even third pa |
| c/r         O         77777777         GREENSPAN         ALAN         594         SERS Buyback Annulty         Fixed         600000         First pay of the month           c/r         O         8888889         BROCKOVICH         ERN         590         SERS Annulty         SCHOOL EMPLOYEES RETRIEMENT SY         Percent         9.0000         Every pay of the month (even third pay           c/r         O         77777777         GREENSPAN         ALAN         003         City Tax         VILLAGE OF HOLLYWOOD         Percent         1.0000         Every pay of the month (iven third pay           c/r         O         777777777         GREENSPAN         ALAN         690         Employer SERS         SCHOOL EMPLOYEES RETRIEMENT SY         Percent         0.0000         Every pay of the month (iven third pay           c/r         O         88888989         CHILDS         JULIA         001         Federal Tax         MID AM         Tax tables         0.0000         Every pay of the month (iven third pay           c/r         O         88888989         CHILDS         JULIA         001         Federal Tax         MID AM         Tax tables         0.0000         Every pay of the month (iven third pay           c/r         S5555555554         CONNERY         SEAN         0.033                                                                                                    | ۲          | 18     | 0 | 44444444  | KRAMER     | KOSMO      |                 | 002  | Ohio State Tax       | TREASURER OF STATE OF OHIO     | Tax tables | 0.0000  | Every pay of the month (even third pa |
| Image: Color Color                                |            | 8      | 0 | 777777777 | GREENSPAN  | ALAN       |                 | 594  | SERS Buyback Annuity |                                | Fixed      | 60.0000 | First pay of the month                |
| a         a         c         c                                                                                                    | ۲          | 18     | 0 | 88888889  | BROCKOVICH | ERIN       |                 | 590  | SERS Annuity         | SCHOOL EMPLOYEES RETRIEMENT SY | Percent    | 9.0000  | Every pay of the month (even third pa |
| or         (z)         O         77777777         GREENSPAN         ALAN         690         Employer SERS         SCHOOL EMPLOYEES RETRIEMENT SY         Percent         0.0000         Every pay of the month (even third pa<br>(even) pay of the month (even third pa<br>(even) pay of the month (even) third pa<br>(even) pay of the month (even) third pa<br>(even) pay of the month (even) thir |            | 8      | 0 | 777777777 | GREENSPAN  | ALAN       |                 | 003  | City Tax             | VILLAGE OF HOLLYWOOD           | Percent    | 1.0000  | Every pay of the month (even third pa |
| Image: Constraint of the month (even third part)         Image: Constraint of the month (even third part)         Image: Constraint of the month (even third part)           Image: Constraint of the month (even third part)         Image: Constraint of the month (even third part)         Image: Constraint of the month (even third part)         Image: Constraint of the month (even third part)           Image: Constraint of the month (even third part)         Image: Constraint of the month (even third part)         Image: Constraint of the month (even third part)                                                                                                    |            | 18     | 0 | 777777777 | GREENSPAN  | ALAN       |                 | 690  | Employer SERS        | SCHOOL EMPLOYEES RETRIEMENT SY | Percent    | 0.0000  | Every pay of the month (even third pa |
| CONNERY SEAN     003     Cit/Tax     VILLAGE OF HOLLYWOOD     Percent     1.0000     Every pay of the month (even third pa                                                                                                    | ۲          | 18     | 0 | 888888989 | CHILDS     | JULIA      |                 | 001  | Federal Tax          | MID AM                         | Tax tables | 0.0000  | Every pay of the month (even third pa |
|                                                                                                    |            | 12     |   | 55555554  | CONNERY    | SEAN       |                 | 003  | City Tax             | VILLAGE OF HOLLYWOOD           | Percent    | 1.0000  | Every pay of the month (even third pa |

# **Highlight Viewer**

To use the 'Highlight Viewer', select the row in the grid to view. The 'Highlight Viewer' on the right hand side will appear:

| Payroll | tems   |   |           |            |            |                 |      |                 |                                 |               |                         |                                         |
|---------|--------|---|-----------|------------|------------|-----------------|------|-----------------|---------------------------------|---------------|-------------------------|-----------------------------------------|
| +       | Create |   |           |            |            |                 |      | 🗆 Include Cor   | ncealed Q                       | ⊞ More SReset |                         | ×                                       |
|         |        |   | Number    | Last Name  | First Name | Position Number | Code | Туре            | Name                            | Rate Type     | Туре                    | City Tax 🔻                              |
|         |        | 0 | 55555555  | BUNNY      | BUGS       |                 | 001  | Federal Tax     | MID AM                          | Tax tables    | Rate Type               | Percent •                               |
| ٩       | 8      | 0 | 4444444   | KRAMER     | KOSMO      |                 | 004  | City Tax        | CITY OF STARS INC TAX           | Percent       | Rate                    | 0.5000                                  |
| ۲       | ß      | 0 | 88888889  | BROCKOVICH | ERIN       |                 | 002  | Ohio State Tax  | TREASURER OF STATE OF OHIO      | Tax tables    | Pay Cycle               | Every pay of the month (even third pay) |
| ٩       | ß      | 0 | 232323232 | TAYLOR     | ELIZABETH  |                 | 002  | Ohio State Tax  | TREASURER OF STATE OF OHIO      | Tax tables    |                         | Every pay of the month (even time pay)  |
| ۲       | ß      | 0 | 777777777 | GREENSPAN  | ALAN       |                 | 692  | Medicare Tax    | MID AM                          | Tax tables    | Additional With Holding | 0.00                                    |
| ۲       | 8      | 0 | EMPWITHID | HAWN       | GOLDIE     |                 | 801  | OSDI Tax        | ELMOVILLE SCHOOL DIST. INC. TAX | Percent       | Deduction Type          |                                         |
| ٩       | ß      | 0 | FURY00001 | Fury       | Nick       |                 | 590  | SERS Annuity    | SCHOOL EMPLOYEES RETRIEMENT SY  | Percent       | Percent Of Gross        | 0.00                                    |
|         | 8      | 0 | 777777777 | GREENSPAN  | ALAN       |                 | 688  | Medical Savings | MSA DED                         | Fixed         |                         | 5.00                                    |
| ٩       | ß      | 0 | 777777777 | GREENSPAN  | ALAN       |                 | 002  | Ohio State Tax  | TREASURER OF STATE OF OHIO      | Tax tables    |                         |                                         |

# **Create a Payroll Item**

- 1. From the Core Menu select Payroll Items
- 2. Click on Create

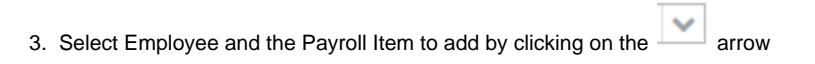

4. The Position option is used for Payroll Items by Positions. The user does not have to select a position if the payroll item is for all positions, but can select a Position to apply the Payroll Item if needed.

| Payroll Item |          |   |
|--------------|----------|---|
| Employee     | ~        | ] |
| Payroll Item | ~        | ] |
| Position     | ~        | ] |
|              | Continue |   |

4. Fill in data for the new Payroll Item for the employee:

| pendent Care Item                                                                    |                                                            |        |                    |
|--------------------------------------------------------------------------------------|------------------------------------------------------------|--------|--------------------|
| 2                                                                                    |                                                            |        |                    |
|                                                                                      |                                                            |        |                    |
| Configuration Code: 640, Dependent Care<br>Configuration Description: Dependent Care | Employee: BROCKOVICH, ERIN H<br>Employee Number: 888888889 |        |                    |
| Туре                                                                                 | Rate Type                                                  |        | Rate               |
| Dependent Care 🔻                                                                     | Fixed <b>v</b>                                             |        | 40.0000            |
| Pay Cycle                                                                            | Start Date                                                 |        | Stop Date          |
| First pay of the month                                                               | Account Number                                             |        | Last Medified Data |
| 10.00                                                                                | 4561516                                                    |        | 6/09               |
| Standard CF                                                                          |                                                            |        |                    |
| Date                                                                                 | Code 1                                                     |        | Code 2             |
| fill 5/8/08                                                                          | GF                                                         |        | WR                 |
| Money 1                                                                              | Money 2                                                    |        | Text               |
| 561.00                                                                               | 51.00                                                      |        | TEST               |
| Employee Withholding Max                                                             |                                                            |        |                    |
| Deduct Max Start Date                                                                | Max Amount                                                 |        | Specific Date      |
| Specific Date 🔻                                                                      | 600.00                                                     |        | 3/7/17             |
| Employer Withholding Max                                                             |                                                            |        |                    |
| Deduct Max Start Date                                                                | Max Amount                                                 |        | Specific Date      |
| T                                                                                    |                                                            |        |                    |
| Error Adjustments                                                                    |                                                            |        |                    |
| Error Adjustments                                                                    |                                                            |        |                    |
| Amount Description                                                                   |                                                            | Date   |                    |
| 5.00                                                                                 |                                                            | 3/7/17 |                    |
|                                                                                      |                                                            |        |                    |
|                                                                                      |                                                            |        |                    |
| +                                                                                    |                                                            |        |                    |
| Ŧ                                                                                    |                                                            |        |                    |
|                                                                                      |                                                            |        |                    |

| Amount          | Description             | Date   |                  |  |
|-----------------|-------------------------|--------|------------------|--|
| 3.00            |                         | 3/7/17 | Û                |  |
|                 |                         |        |                  |  |
|                 |                         |        |                  |  |
| •               |                         |        |                  |  |
| H Configuration |                         |        |                  |  |
| h Xref Code     | ACH Direct Deposit Type |        | Ach Route Number |  |
|                 |                         |        |                  |  |
|                 |                         |        |                  |  |

5. Click on Save to post the Payroll Items to the system, click on Cancel to not post the Payroll Items and return to the Payroll Items grid.

# Creating a Payroll Item Template Record

| A Payroll Item templat<br>needed on the record | te record can be created by c<br>You can setup multiple temp | licking on the olate records for d | Create button. You will ifferent types of payroll items. | l then populate any recurring<br>Once these fields have beer | field that may be<br>n populated you |
|------------------------------------------------|--------------------------------------------------------------|------------------------------------|----------------------------------------------------------|--------------------------------------------------------------|--------------------------------------|
| can then click on the                          | Save As Template                                             | button. You will t                 | hen receive a prompt to                                  |                                                              |                                      |
| Save Template                                  | e As                                                         | + ×                                |                                                          |                                                              |                                      |
|                                                |                                                              | ✓ Save                             | You will type in the name of y                           | your template and then click                                 | ✓ Save                               |

# **Utilization of a Payroll Item Template Record**

| To create a new Payroll Item record using the F                                      | Payroll Item Templates click                                | + Create           | Select the employee and the                                        | Payroll Item you are                          |
|--------------------------------------------------------------------------------------|-------------------------------------------------------------|--------------------|--------------------------------------------------------------------|-----------------------------------------------|
| The data that was previously stored when you                                         | created this template will popula                           | ate on the Payro   | llow you to select from the ten<br>Il Item record you are creating | nplate(s) you created.<br>J. You can then add |
| the remaining Payroll Item data needed and clin                                      | ck 🖌 🗸 Save 🔤 to comp                                       | blete the creatior | n of this record. If you do not w                                  | ant this record saved                         |
| you can click the button.                                                            |                                                             |                    |                                                                    | +                                             |
| Save OCancel                                                                         |                                                             |                    | Choose Templa                                                      | te: 🔻 Save As Template                        |
| Configuration Code: 505, Mickey Mouse Artistry<br>Configuration Description: Annuity | Employee: TAYLOR, ELIZABETH S<br>Employee Number: 232323232 |                    |                                                                    |                                               |
| Type<br>Annuity<br>Pay Cycle                                                         | Rate Type V Start Date                                      |                    | Rate 0.0000 Stop Date                                              |                                               |
| Employer Rate Standard CF                                                            | Account Number                                              |                    | Last Modified Date                                                 |                                               |
| Date Money 1                                                                         | Code 1 Money 2                                              |                    | Code 2<br>Text                                                     |                                               |
| Employee Withholding Max Deduct Max Start Date T Employer Withholding Max            | Max Amount                                                  |                    | Specific Date                                                      |                                               |
| Deduct Max Start Date                                                                | Max Amount                                                  |                    | Specific Date                                                      |                                               |
| Error Adjustments Amount Description                                                 | 2                                                           | Date               |                                                                    |                                               |
| •                                                                                    |                                                             |                    |                                                                    |                                               |

| lover Error Adjustments |             |      |  |
|-------------------------|-------------|------|--|
| Noyel Error Aujustments | Description | Data |  |
| ount                    | Description | Date |  |
|                         |             |      |  |
|                         |             |      |  |
|                         |             |      |  |
|                         |             |      |  |
|                         |             |      |  |
|                         |             |      |  |
|                         |             |      |  |
|                         |             |      |  |
|                         |             |      |  |
|                         |             |      |  |
|                         |             |      |  |
|                         |             |      |  |

# **Edit Payroll Items**

Only fields that are allowed to be edited will be displayed.

- 1. Search desired Employee on grid
- Click on to edit the Payroll Items
   Make desired changes
- 4. Click on Save to save desired changes to the Payroll Items, click on O Cancel to not posted changes and return to the Payroll

Items grid.

# **Delete Payroll Items**

- 1. Search desired employee Payroll Item to delete
- Click on to delete the Payroll Item
   Click on "delete" to confirm.

| Confirm                          | ×      |
|----------------------------------|--------|
| Are you sure you want to delete? |        |
|                                  |        |
|                                  |        |
| Cancel                           | Delete |

If wanting to delete Payroll items for employees, if the employees have no current data on the Payroll Items record, these can be deleted without any adverse affect on the Payroll Items\_history. Payroll Items\_History records will remain out there and if ERNREG is ran for a specific period when this Payroll\_Item was being withheld it will include it on the report.

# **Payroll Items Video**

# **Payroll Item Configuration**

| <ul> <li>Mass Change</li> <li>Search/View Payroll Item</li> <li>Highlight Viewer</li> <li>Create Payroll Item Configur</li> <li>Edit Payroll Item Configur</li> <li>Delete Payroll Item Configuration</li> </ul> | Configuration<br>guration<br>ation<br>Juration<br>Video |  |  |
|----------------------------------------------------------------------------------------------------|---------------------------------------------------------|--|--|
| Mass Change                                                                                                    |                                                         |  |  |

To add the Mass Change option, please click on the Mass Change documentation link to find the How to Steps: Mass Change

| roll Item Configura | ation         |      |              |                 |               |                 |      |        |      |                    |
|---------------------|---------------|------|--------------|-----------------|---------------|-----------------|------|--------|------|--------------------|
| + Create            | & Mass Change |      |              |                 |               |                 |      |        | ٩    | m More D Reset     |
|                     | Code          | Name | abbreviation | W2 abbreviation | Payment Cycle | Suppress Ssn Id | Туре | Number | Name | Electronic Payment |
|                     |               |      |              |                 |               |                 |      |        |      |                    |

The Payroll Item Configuration program allows you to add, change, delete, or view Payroll Item company information. The information contained in this program is used to print the Payroll Items company addresses on the Payroll Item checks and to determine how often the Payroll Item Configuration company is to be paid as well as other valuable information pertaining to this type of Payroll Item. Employee Payroll Item information is maintained in the Core/Payroll Items option.

The Payroll Item Configuration information is setup based on its Payroll Item type. The following table alphabetically lists the Payroll Item Configuration types available:

| ADOP   | Adoption Assistance             |
|--------|---------------------------------|
| ANN    | Annuity                         |
| ANSERS | Annuitized SERS retirement      |
| ANSTRS | Annuitized STRS retirement      |
| BBSERS | Annuitized SERS buy back        |
| BBSTRS | Annuitized STRS buy back        |
| CHILD  | Child Support                   |
| CITY   | City tax                        |
| DD     | Direct Deposit                  |
| DPCARE | Dependent Care                  |
| FED    | Federal tax                     |
| MEDFIC | Medicare/FICA tax               |
| MSA    | Medical Savings Account         |
| ОН     | Ohio State tax                  |
| OSDI   | Ohio School District Income Tax |
| PUMF   | Board pickup Medicare/FICA      |
| PUSERS | Board pickup SERS retirement    |
| PUSTRS | Board pickup STRS retirement    |
| REG    | Regular deduction               |
| SB     | Savings Bond                    |
| SERS   | Regular SERS retirement         |
| ST     | Other State tax                 |
| STRS   | Regular STRS retirement         |

Once a Payroll Item Configuration Type is selected, assignment of a Payroll Item Code is necessary. The code number selected is arbitrary except for certain restricted Code numbers that must be used with the Deduction Types shown in the table below:

| 001         | FED - Federal tax                     |  |  |  |  |
|-------------|---------------------------------------|--|--|--|--|
| 002         | OH - Ohio State tax                   |  |  |  |  |
| 400         | SERS - Regular SERS retirement        |  |  |  |  |
| 450         | STRS - Regular STRS retirement        |  |  |  |  |
| 590         | ANSERS - Annuitized SERS retirement   |  |  |  |  |
| 591         | ANSTRS - Annuitized STRS retirement   |  |  |  |  |
| 690         | PUSERS - Board pickup SERS retirement |  |  |  |  |
| 691         | PUSTRS - Board pickup STRS retirement |  |  |  |  |
| 692 and 693 | MEDFIC - Regular Medicare/FICA tax    |  |  |  |  |
| 694 and 695 | PUMF - Board pickup Medicare/FICA tax |  |  |  |  |

A Payee record must exist before creating a Payroll Item Configuration record.

# Search/View Payroll Item Configuration

The Payroll Item Configuration Grid allows the user to search for existing Payroll Items. You can either enter in the Code or a few characters in any of the grid headings and all occurrences of that search will show up and then you can choose the item(s) you are wanting to view or edit. Example - Payment Cycle is one of my grid options. If I type in %mont% (% is used as a wildcard) in the Payment Cycle field, all occurrences of

any Payroll Item that is paid Monthly will appear. You can then click on the

searching for to view the data relating to this Payroll Item Configuration record or click on the *configuration* to edit the record or *configuration* to delete the record.

۲

next to the Payroll Item Configuration record you are

| Payroll Ite | em Cont | ligurati | on   |                                 |              |                 |               |                 |              |        |                             |
|-------------|---------|----------|------|---------------------------------|--------------|-----------------|---------------|-----------------|--------------|--------|-----------------------------|
| + (         | Create  | ]        |      |                                 |              |                 |               |                 |              |        | Q I More D Reset            |
|             |         |          | Code | Name                            | abbreviation | W2 abbreviation | Payment Cycle | Suppress Ssn Id | Туре         | Number | Name                        |
|             |         |          |      |                                 |              |                 | mont 📀        |                 |              |        |                             |
| ۲           | 6       | 0        | 003  | VILLAGE OF HOLLYWOOD            | HOLLY        | HOLLYWOOD       | Monthly       | false           | Citytax      |        | HOLLYWOOD-DEPT. OF TAXATION |
| ۲           | 0       | 0        | 400  | SCHOOL EMPLOYEES RETIREMENT SY  | SERS         |                 | Monthly       | false           | Sers         |        | SCHOOL EMPLOYEES RETIREMENT |
| ۲           | 6       | 0        | 510  | SAVINGS R US                    | SAVINGS      |                 | Monthly       | false           | Annuity      |        | SAVINGS R US                |
| ۲           | 6       | 0        | 515  | LINCOLN LIFE INSURANCE          | LINCOLN      |                 | Monthly       | false           | Annuity      |        | LINCOLN LIFE INSURANCE      |
| ۲           | 8       | 0        | 520  | ABC MUTUAL                      | ABC          |                 | Monthly       | false           | Annuity      |        | ABC MUTUAL                  |
| ۲           | 8       | ٥        | 590  | SCHOOL EMPLOYEES RETRIEMENT SY  | SERSANPK     |                 | Monthly       | false           | Sersannuity  |        | SCHOOL EMPLOYEES RETRIEMENT |
| ۲           | 6       | 0        | 604  | WARNER LIFE INSURANCE           | LIFE         |                 | Monthly       | false           | Regular      |        | WARNER LIFE INSURANCE       |
| ۲           | 8       | 0        | 605  | 20/20 VISION INSURANCE          | VISION       |                 | Monthly       | false           | Regular      |        | 20/20 VISION INSURANCE      |
| ۲           | 8       | ٥        | 690  | SCHOOL EMPLOYEES RETRIEMENT SY  | SERSBDPK     |                 | Monthly       | false           | Employersers |        | SCHOOL EMPLOYEES RETRIEMENT |
| ۲           | 0       | 0        | 800  | CLIFFORD SCHOOL DIST. INC. TAX  | CLIFFORD     | 1991CLIF        | Monthly       | false           | Osditax      | 001271 | SCHOOL DISTRICT INCOME TAX  |
| ۲           | 8       | ٥        | 801  | ELMOVILLE SCHOOL DIST. INC. TAX | ELMOVILE     | ELMO            | Monthly       | false           | Osditax      | 001271 | SCHOOL DISTRICT INCOME TAX  |
| ۲           | 6       | 0        | 802  | School District Income Tax      | OSDI         |                 | Monthly       | false           | Osditax      | 000100 | Ohio Child Support Ctr      |
| ۲           | 6       | 0        | 803  | Florida School Tax              | OSDI         |                 | Monthly       | false           | Osditax      | 000100 | Ohio Child Support Ctr      |
| ۲           | 6       | 0        | 804  | School District Income Tax      | OSDI         |                 | Monthly       | false           | Osditax      | 000100 | Ohio Child Support Ctr      |
| ۲           | 8       | 0        | 805  | School District Income Tax      | OSDI         |                 | Monthly       | false           | Osditax      | 000100 | Ohio Child Support Ctr      |
| ۲           | 0       | 0        | 806  | School District Income Tax      | OSDI         |                 | Monthly       | false           | Osditax      | 000100 | Ohio Child Support Ctr      |
| ۲           | 6       | 0        | 807  | School District Income Tax      | OSDI         |                 | Monthly       | false           | Osditax      | 000100 | Ohio Child Support Ctr      |

# **Highlight Viewer**

To use the 'Highlight Viewer', select the row in the grid to view. The 'Highlight Viewer' on the right hand side will appear:

| + Cr | eate |   |      |                            |              |                 | Q             | I More | D Reset    |                 |                      |
|------|------|---|------|----------------------------|--------------|-----------------|---------------|--------|------------|-----------------|----------------------|
|      |      |   | Code | Name                       | abbreviation | W2 abbreviation | Payment Cycle | Su     | ppress Ssn | Code            | 003                  |
|      |      |   |      |                            |              |                 |               |        |            | Name            | VILLAGE OF HOLLYWOOD |
| •    | I    | Θ | 001  | MID AM                     | FED          |                 | Every Payroll | fal    | se         |                 |                      |
| •    | Ø    | 0 | 002  | TREASURER OF STATE OF OHIO | OHIO         |                 | Every Payroll | fal    | se         | abbreviation    | HOLLY                |
| •    | ľ    | 0 | 003  | VILLAGE OF HOLLYWOOD       | HOLLY        | HOLLYWOOD       | Monthly       | fal    | se         | W2 abbreviation | HOLLYWOOD            |
| •    | 2    | 0 | 004  | CITY OF STARS INC TAX      | STARS        | STARS           | Quarterly     | fal    | se         | Payment Cycle   | Monthly T            |
| •    | Ø    | 0 | 005  | Deduction Test             | Test         | TEST            | None          | fal    | se         |                 | Ruppross Son Id      |
| ۲    | I    | 0 | 006  | Emerald City - Income Tax  | Emerald      |                 | Every Payroll | fal    | se         |                 | Suppress Ssilliu     |
| ۲    | I    | 0 | 007  | Village of Dwarves         | Dwarves      |                 | Every Payroll | fal    | se         | Туре            | City Tax 🔻           |
| ۲    | Z    | 0 | 008  |                            | CITY         |                 | None          | fal    | se         |                 |                      |
| •    | ľ    | ø | 009  |                            | CITY         |                 | None          | fal    | se         |                 |                      |
|      | 8    | 0 | 010  |                            | CITY         |                 | None          | fal    | se         |                 |                      |

# **Create Payroll Item Configuration**

- 1. From the Core menu select 'Payroll Item Configuration'
- 2. Click on + Create

| 3. | Select the Typ | e of Payroll Item Configuration by clicking on the 🔽 button |
|----|----------------|-------------------------------------------------------------|
|    | Payroll Ite    | em Configuration                                            |
|    | Туре           | Continue                                                    |

4. Enter in the Code (this is a **REQUIRED** field), Name, Abbreviation, W2 Abbreviation, from the drop down box choose the Payment Cycle. If the SSN is to be suppressed and you want the Employee Id used on Payroll Item reports check the box next to Suppress SSN ID. The Payroll Item Type can be chosen from the drop down box, the Annuity Type can be chosen from the drop down box. If this is a board paid Payroll Item enter in the Certified Obj, Classified Obj and Other Obj codes that should be charged in the corresponding boxes. If this Payroll Item qualifies as Employer Health Coverage check the appropriate box. Do you want to Print the Employer Amount on the check stub or have this Payroll Item Show on the Create Wizard? If either are applicable check the corresponding box. Is this considered a Voluntary Payroll Item? If so check the associated box. Is this a Required Payroll Item? If so check the corresponding box. Choose the Payee information from the drop down box.

|                                             | Ø Error - Payee is required |
|---------------------------------------------|-----------------------------|
| The Payee Information is a required field - |                             |

5. Click on **Save** to post the Payroll Item Number to the system, click on Cancel to not post the Payroll Item Number and return to the Payroll Item Configuration grid.

| Code!                                                                                          | Name              | abbreviation             |
|------------------------------------------------------------------------------------------------|-------------------|--------------------------|
| W2 abbreviation                                                                                | Payment Cycle     | Suppress Ssn Id          |
| Type<br>Annuity                                                                                | Annuity Type      | Employer Health Coverage |
| <ul> <li>Print Employer Amount</li> <li>Show On Create Wizard</li> <li>Object Codes</li> </ul> | Voluntary         | Required                 |
| Certified Object                                                                               | Classified Object | Other Object             |

# **Edit Payroll Item Configuration**

Only fields that are allowed to be edited will be displayed.

1. The Payroll Item Configuration Grid allows the user to search for existing Payroll Items. You can either enter in the Code or a few characters in any of the grid headings and all occurrences of that search will show up and then you can choose the item(s) you are wanting to edit. Example - Payment Cycle is one of my grid options. If I type in %mont% (% is used as a wildcard) in the Payment Cycle field, all occurrences of any Payroll Item that is paid Monthly will appear.

| + Cr | reate |   |      |                                 |              |                 |               |                 |              |        | Q III More D R              |
|------|-------|---|------|---------------------------------|--------------|-----------------|---------------|-----------------|--------------|--------|-----------------------------|
|      |       |   | Code | Name                            | abbreviation | W2 abbreviation | Payment Cycle | Suppress Ssn Id | Туре         | Number | Name                        |
|      |       |   |      |                                 |              |                 | mont 📀        |                 |              |        |                             |
| ۲    | 8     | 0 | 003  | VILLAGE OF HOLLYWOOD            | HOLLY        | HOLLYWOOD       | Monthly       | false           | Citytax      |        | HOLLYWOOD-DEPT. OF TAXATION |
| ۲    | 8     | 0 | 400  | SCHOOL EMPLOYEES RETIREMENT SY  | SERS         |                 | Monthly       | false           | Sers         |        | SCHOOL EMPLOYEES RETIREMENT |
| ۲    | 8     | 0 | 510  | SAVINGS R US                    | SAVINGS      |                 | Monthly       | false           | Annuity      |        | SAVINGS R US                |
| ۲    | 8     | 0 | 515  | LINCOLN LIFE INSURANCE          | LINCOLN      |                 | Monthly       | false           | Annuity      |        | LINCOLN LIFE INSURANCE      |
| ۲    | 8     | 0 | 520  | ABC MUTUAL                      | ABC          |                 | Monthly       | false           | Annuity      |        | ABC MUTUAL                  |
| ۲    | 8     | 0 | 590  | SCHOOL EMPLOYEES RETRIEMENT SY  | SERSANPK     |                 | Monthly       | false           | Sersannuity  |        | SCHOOL EMPLOYEES RETRIEMEN  |
| ۲    | 8     | 0 | 604  | WARNER LIFE INSURANCE           | LIFE         |                 | Monthly       | false           | Regular      |        | WARNER LIFE INSURANCE       |
| ۲    | 8     | 0 | 605  | 20/20 VISION INSURANCE          | VISION       |                 | Monthly       | false           | Regular      |        | 20/20 VISION INSURANCE      |
| ۲    | 8     | 0 | 690  | SCHOOL EMPLOYEES RETRIEMENT SY  | SERSBDPK     |                 | Monthly       | false           | Employersers |        | SCHOOL EMPLOYEES RETRIEMEN  |
| ۲    | 8     | ٥ | 800  | CLIFFORD SCHOOL DIST. INC. TAX  | CLIFFORD     | 1991CLIF        | Monthly       | false           | Osditax      | 001271 | SCHOOL DISTRICT INCOME TAX  |
| ۲    | 8     | 0 | 801  | ELMOVILLE SCHOOL DIST. INC. TAX | ELMOVILE     | ELMO            | Monthly       | false           | Osditax      | 001271 | SCHOOL DISTRICT INCOME TAX  |
| ۲    | 8     | 0 | 802  | School District Income Tax      | OSDI         |                 | Monthly       | false           | Osditax      | 000100 | Ohio Child Support Ctr      |
| ۲    | 8     | 0 | 803  | Florida School Tax              | OSDI         |                 | Monthly       | false           | Osditax      | 000100 | Ohio Child Support Ctr      |
| ۲    | 8     | ٥ | 804  | School District Income Tax      | OSDI         |                 | Monthly       | false           | Osditax      | 000100 | Ohio Child Support Ctr      |
| ۲    | 8     | 0 | 805  | School District Income Tax      | OSDI         |                 | Monthly       | false           | Osditax      | 000100 | Ohio Child Support Ctr      |
| ۲    | 8     | 0 | 806  | School District Income Tax      | OSDI         |                 | Monthly       | false           | Osditax      | 000100 | Ohio Child Support Ctr      |
| •    | 12    | 0 | 807  | School District Income Tax      | OSDI         |                 | Monthly       | false           | Osditax      | 000100 | Ohio Child Support Ctr      |

2. Find the Payroll Item you are wanting to edit and Click on C to edit the Payroll Item.

3. Make desired change.

4. Click on Save to save desired changes to the Payroll Item, click on O Cancel to not post changes and return to the Payroll Item Configuration grid.

| Code                     | Name                  | abbreviation      |
|--------------------------|-----------------------|-------------------|
| 003                      | VILLAGE OF HOLLYWOOD  | HOLLY             |
| N2 abbreviation          | Payment Cycle         | Suppress Ssn Id   |
| HOLLYWOOD                | Monthly               |                   |
| rype<br>City Tax         | Annuity 401 a         | Annuity 401 k     |
| Annuity 403 b            | Annuity 408 k         | Annuity 457       |
| Annuity 501 c            | Cca                   | Cca Description   |
| Employer Health Coverage | Sob Level             | S Medicare Pickup |
| Non Wages 125            | Other                 | Rita              |
| Rita Description         | Tax Employer Amounts  | Tax Entity Code   |
| Tax Non Cash Earn        | O Voluntary           | Wages 125         |
| Required                 | Show On Create Wizard |                   |
| Payee Information        |                       |                   |

# **Delete Payroll Item Configuration**

1. The Payroll Item Configuration Grid allows the user to search for existing Payroll Items. You can either enter in the Code or a few characters in any of the grid headings and all occurrences of that search will show up and then you can choose the item(s) you are wanting to delete. Example - Payment Cycle is one of my grid options. If I type in %mont% (% is used as a wildcard) in the Payment Cycle field, all occurrences of any Payroll Item that is paid Monthly will appear.

| + C | reate |   |      |                                 |              |                 |               |                 |              |        | Q III More D Reset          |
|-----|-------|---|------|---------------------------------|--------------|-----------------|---------------|-----------------|--------------|--------|-----------------------------|
|     |       |   | Code | Name                            | abbreviation | W2 abbreviation | Payment Cycle | Suppress Ssn Id | Туре         | Number | Name                        |
|     |       |   |      |                                 |              |                 | mont 📀        |                 |              |        |                             |
| ۲   | Ø     | 0 | 003  | VILLAGE OF HOLLYWOOD            | HOLLY        | HOLLYWOOD       | Monthly       | false           | Citytax      |        | HOLLYWOOD-DEPT. OF TAXATION |
| ۲   | 8     | 0 | 400  | SCHOOL EMPLOYEES RETIREMENT SY  | SERS         |                 | Monthly       | false           | Sers         |        | SCHOOL EMPLOYEES RETIREMENT |
| ۲   | 8     | 0 | 510  | SAVINGS R US                    | SAVINGS      |                 | Monthly       | false           | Annuity      |        | SAVINGS R US                |
| ۲   | 8     | 0 | 515  | LINCOLN LIFE INSURANCE          | LINCOLN      |                 | Monthly       | false           | Annuity      |        | LINCOLN LIFE INSURANCE      |
| ۲   | 0     | 0 | 520  | ABC MUTUAL                      | ABC          |                 | Monthly       | false           | Annuity      |        | ABC MUTUAL                  |
| ۲   | 8     | 0 | 590  | SCHOOL EMPLOYEES RETRIEMENT SY  | SERSANPK     |                 | Monthly       | false           | Sersannuity  |        | SCHOOL EMPLOYEES RETRIEMENT |
| ۲   | 8     | 0 | 604  | WARNER LIFE INSURANCE           | LIFE         |                 | Monthly       | false           | Regular      |        | WARNER LIFE INSURANCE       |
| ۲   | 8     | 0 | 605  | 20/20 VISION INSURANCE          | VISION       |                 | Monthly       | false           | Regular      |        | 20/20 VISION INSURANCE      |
| ۲   | 0     | 0 | 690  | SCHOOL EMPLOYEES RETRIEMENT SY  | SERSBDPK     |                 | Monthly       | false           | Employersers |        | SCHOOL EMPLOYEES RETRIEMENT |
| ۲   | 8     | 0 | 800  | CLIFFORD SCHOOL DIST. INC. TAX  | CLIFFORD     | 1991CLIF        | Monthly       | false           | Osditax      | 001271 | SCHOOL DISTRICT INCOME TAX  |
| ۲   | 8     | 0 | 801  | ELMOVILLE SCHOOL DIST. INC. TAX | ELMOVILE     | ELMO            | Monthly       | false           | Osditax      | 001271 | SCHOOL DISTRICT INCOME TAX  |
| ۲   | 8     | 0 | 802  | School District Income Tax      | OSDI         |                 | Monthly       | false           | Osditax      | 000100 | Ohio Child Support Ctr      |
| ۲   | 8     | 0 | 803  | Florida School Tax              | OSDI         |                 | Monthly       | false           | Osditax      | 000100 | Ohio Child Support Ctr      |
| ۲   | 8     | 0 | 804  | School District Income Tax      | OSDI         |                 | Monthly       | false           | Osditax      | 000100 | Ohio Child Support Ctr      |
| ۲   | 8     | 0 | 805  | School District Income Tax      | OSDI         |                 | Monthly       | false           | Osditax      | 000100 | Ohio Child Support Ctr      |
| ۲   | 8     | 0 | 806  | School District Income Tax      | OSDI         |                 | Monthly       | false           | Osditax      | 000100 | Ohio Child Support Ctr      |
| ۲   | 12    | 0 | 807  | School District Income Tax      | OSDI         |                 | Monthly       | false           | Osditax      | 000100 | Ohio Child Support Ctr      |

2. Find the Payroll Item you are wanting to delete and Click on to delete the Payroll Item.

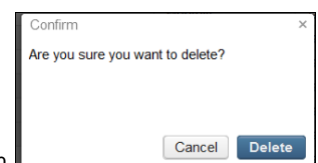

3. Click on "delete" to confirm deletion

if you do not want to delete this Payroll Item Configuration click

# **Payroll Item Configuration Video**

# Position

- Mass Change
- Search/View Positions
- **Highlight Viewer**
- Create Position
- **Create Compensation**
- Creating a Position Template Record
- Utilization of a Position Template Record
- Edit Compensation
- **View Payroll Accounts**
- **Delete Position**
- **Positions Video**

#### Mass Change

To add the Mass Change option, please click on the Mass Change documentation link to find the How to Steps: Mass Change

| m More D Reset |
|----------------|
|                |
|                |
|                |

Positions summarizes the non-contract information. From here, a Compensation can then be created for each Position.

| <b>+</b> C | reate |   |            |            |            |          | Include Concealed             | Q more D Res |
|------------|-------|---|------------|------------|------------|----------|-------------------------------|--------------|
|            |       |   | Employee # | Last Name  | First Name | Position | Position Description          | Job Status   |
|            |       |   |            |            |            |          |                               |              |
| •          | ß     | 0 | 232323232  | TAYLOR     | ELIZABETH  | 1        | PROM DIRECTOR                 | Active       |
| •          | ß     | 0 | 333333333  | BULLOCK    | SANDRA     | 1        | BUS DRIVER                    | Active       |
| •          | 8     | 0 | 44444444   | KRAMER     | KOSMO      | 1        | SCIENCE TEACHER               | Active       |
| •          | ß     | 0 | 555555554  | CONNERY    | SEAN       | 1        | SUPERINTENDENT                | Inactive     |
| •          | ß     | 0 | 55555555   | BUNNY      | BUGS       | 1        | SUB CAFETRIA                  | Inactive     |
|            | ß     | 0 | 55555555   | BUNNY      | BUGS       | 3        | Carrot Caretaker              | Active       |
| >          | ß     | 0 | 656565656  | EDWARDS    | ANTHONY    | 1        | ATHLETIC DIRECTOR             | Active       |
|            | ß     | 0 | 666666666  | MOORE      | DEMI       | 1        | ELEM. SUB TEACHER             | Inactive     |
| ,          | ß     | 0 | 777777777  | GREENSPAN  | ALAN       | 1        | TREASURER                     | Active       |
| >          | 8     | 0 | 77777778   | GLOW       | MOP        | 1        | CUSTODIAN                     | Active       |
|            | ß     | 0 | 848484848  | JUNIT1     | TEST1      | 1        | JunitTester                   | Active       |
| •          | 8     | 0 | 88888888   | ALLEN      | TIMOTHY    | 1        | INDUSTRIAL ARTS TEACHER       | Active       |
|            | ß     | 0 | 88888888   | ALLEN      | TIMOTHY    | 2        | Extended time                 | Inactive     |
| •          | ß     | 0 | 88888889   | BROCKOVICH | ERIN       | 1        | HIGH SCHOOL SECRETARY         | Active       |
|            | 8     | 0 | 88888889   | BROCKOVICH | ERIN       | 2        | TEST JOB                      | Active       |
| •          | ß     | 0 | 888888989  | CHILDS     | JULIA      | 1        | HEAD COOK                     | Active       |
| •          | 8     | 0 | 979797979  | CLOSE      | GLENN      | 1        | PRINCIPAL                     | Active       |
|            | B     | 0 | 999999998  | PITT       | BRADLEY    | 1        | HIGH SCHOOL FOOTBALL COACH    | Active       |
| •          | 8     | 0 | DIC000010  | DiCesare   | Michael    | 1        | Nuclear Man                   | Active       |
| •          | ß     | 0 | EMPWITHID  | HAWN       | GOLDIE     | 1        | CHEERLEADING ADVISOR          | Active       |
|            | ß     | 0 | FURY00001  | Fury       | Nick       | 1        | Director of Shield            | Active       |
| >          | 8     | 0 | FURY00001  | Fury       | Nick       | 2        | Freelance Merc                | Active       |
| •          | ß     | 0 | FURY00001  | Fury       | Nick       | 3        | Counter Insurgency Consultent | Active       |
|            | ß     | 0 | OLI000020  | OLIVER     | JOSHUA     | 1        | JOSH_TEST                     | Active       |
|            | 12    | 0 | SM0000001  | Smith      | Dave       | 1        |                               |              |

# **Search/View Positions**

The Position Grid allows the user to search for existing position records for an employee. You can either enter in the Number or a few characters in any of the grid headings and all occurrences of that search will show up and then you can choose the item(s) you are wanting to view or edit. Example - First Name is one of my grid options. If I type in %San (% is use as a wildcard) in the First name field, all occurrences of anyone with

۲ San in the first name will appear. You can then click on the next to the Position record you are searching for to view the data relating to Θ

Ø this employee or click on the to edit the record or to delete the record.

| Positi | sitions                    |   |                            |            |           |            |          |               |                      |                  |  |  |
|--------|----------------------------|---|----------------------------|------------|-----------|------------|----------|---------------|----------------------|------------------|--|--|
|        | + Create Include Concealed |   |                            |            |           |            |          |               |                      | Q I More D Reset |  |  |
|        |                            |   |                            | Employee # | Last Name | First Name | Position |               | Position Description | Job Status       |  |  |
|        |                            |   |                            |            |           | %san%      |          |               |                      |                  |  |  |
|        | ۲                          | 6 | 0                          | 333333333  | BULLOCK   | SANDRA     |          | 1             | BUS DRIVER           | Active           |  |  |
|        | ۲                          | Ø | ☑ 232323232 TAYLOR EMERSAN |            | EMERSAN   |            | 1        | PROM DIRECTOR | Active               |                  |  |  |

# **Highlight Viewer**

To use the 'Highlight Viewer', select the row in the grid to view. The 'Highlight Viewer' on the right hand side will appear:

| + Create | Α        |   |            |            |            |          | Include Concealed             | O More D Reset |                                         |                              |
|----------|----------|---|------------|------------|------------|----------|-------------------------------|----------------|-----------------------------------------|------------------------------|
|          |          |   | Employee # | Last Name  | First Name | Position | Position Description          | Job Status     | id                                      | a14001d3_d378                |
|          |          |   |            |            |            |          |                               |                |                                         | 81430103-0310                |
|          | •        | 0 | 232323232  | TAYLOR     | ELIZABETH  | 1        | PROM DIRECTOR                 | Active         | Position Number                         | 1                            |
|          | -        | 0 | 333333333  | BULLOCK    | SANDRA     | 1        | BUS DRIVER                    | Active         | Position Description                    | SCIENCE TEAC                 |
| • 2      | r        | 0 | 44444444   | KRAMER     | KOSMO      | 1        | SCIENCE TEACHER               | Active         | Job Status                              | Active V                     |
|          | r i      | 0 | 555555554  | CONNERY    | SEAN       | 1        | SUPERINTENDENT                | Inactive       |                                         | Child Delete disferentiation |
| • 6      | r i      | 0 | 555555555  | BUNNY      | BUGS       | 1        | SUB CAFETRIA                  | Inactive       |                                         | C Desertable to CMIO         |
| • 2      | 1        | 0 | 555555555  | BUNNY      | BUGS       | 3        | Carrot Caretaker              | Active         |                                         | Reportable to EWIS           |
| • 2      | r        | 0 | 656565656  | EDWARDS    | ANTHONY    | 1        | ATHLETIC DIRECTOR             | Active         | Position Code                           | 205 🗸                        |
| • 6      | r        | 0 | 666666666  | MOORE      | DEMI       | 1        | ELEM. SUB TEACHER             | Inactive       | State Reporting Appointment Type        | Certificated-1 🗸             |
| ۲        | r        | Θ | 777777777  | GREENSPAN  | ALAN       | 1        | TREASURER                     | Active         | Position Type                           | Regular-R 🗸                  |
| • 6      | •        | Θ | 77777778   | GLOW       | MOP        | 1        | CUSTODIAN                     | Active         | Position Status                         |                              |
| • 6      | r        | Θ | 848484848  | JUNIT1     | TEST1      | 1        | JunitTester                   | Active         | Position Status                         | ~                            |
| • 2      | r        | 0 | 888888888  | ALLEN      | TIMOTHY    | 1        | INDUSTRIAL ARTS TEACHER       | Active         | Full Time Equivalence                   | 0.000                        |
| • 6      | r        | 0 | 888888888  | ALLEN      | TIMOTHY    | 2        | Extended time                 | Inactive       | Special Education Full Time Equivalence | 0.00                         |
| • 8      | r        | 0 | 88888889   | BROCKOVICH | ERIN       | 1        | HIGH SCHOOL SECRETARY         | Active         | Low Grade                               | Not Applicabl                |
| • 6      | r        | 0 | 88888889   | BROCKOVICH | ERIN       | 2        | TEST JOB                      | Active         | 0                                       |                              |
| • 6      | r        | 0 | 888888989  | CHILDS     | JULIA      | 1        | HEAD COOK                     | Active         | Separation Reason                       | ~                            |
| • 3      | r        | Θ | 979797979  | CLOSE      | GLENN      | 1        | PRINCIPAL                     | Active         | Paraprofessional                        | NA (not valid 🐭              |
| • 2      | r        | 0 | 999999998  | PITT       | BRADLEY    | 1        | HIGH SCHOOL FOOTBALL COACH    | Active         | High Quality Professional Development   | NA-* 🗸                       |
| • 6      | <u> </u> | 0 | DIC000010  | DiCesare   | Michael    | 1        | Nuclear Man                   | Active         | Contract Amount                         | 40 864 00                    |
| • 6      | <u> </u> | 0 | EMPWITHID  | HAWN       | GOLDIE     | 1        | CHEERLEADING ADVISOR          | Active         |                                         | 40,004.00                    |
| • 3      | <u> </u> | 0 | FURY00001  | Fury       | Nick       | 1        | Director of Shield            | Active         | Contract Work Days                      | 180.000                      |
| • 8      | r        | 0 | FURY00001  | Fury       | Nick       | 2        | Freelance Merc                | Active         | Hours In The Day                        | 0.00                         |
| • 8      | r        | 0 | FURY00001  | Fury       | Nick       | 3        | Counter Insurgency Consultent | Active         | High Grade                              | Not Applicabl 🗸              |
| • 8      | <u> </u> | 0 | OL1000020  | OLIVER     | JOSHUA     | 1        | JOSH_TEST                     | Active         | Separation Date                         | 00                           |
| • 3      | r        | 0 | SM0000001  | Smith      | Dave       | 1        |                               |                | Separation Date                         |                              |
|          |          |   |            |            |            |          |                               |                | Paraprofessional Hire Date              |                              |
|          |          |   |            |            |            |          |                               |                | Building IRN                            | 020297                       |
|          |          |   |            |            |            |          |                               |                | Experience Current Class                |                              |
|          |          |   |            |            |            |          |                               |                |                                         | Funding Source               |
|          |          |   |            |            |            |          |                               |                | Assignment Area                         |                              |
|          |          |   |            |            |            |          |                               |                | Funding Source Code 1                   | Local/State F                |

# **Create Position**

- 1. From the Core menu select 'Positions'
- 2. Click on + Create
- 3. Search for Employee to add and click on 'Continue':

| Position |          | + |
|----------|----------|---|
| Employe  | e        | ~ |
|          | Continue |   |
|          |          |   |

4. Enter in desired information for new Positions:

| Save Ø Cancel                                           |                         |                                     |                                       |                          | Choose Temp           | ate: 🗸 Save As Templa                      |
|---------------------------------------------------------|-------------------------|-------------------------------------|---------------------------------------|--------------------------|-----------------------|--------------------------------------------|
| ployee Number: 288888888                                |                         |                                     | Employee Name: D                      | DEFAULT, DEFAULT         |                       |                                            |
| Position Number                                         | Position Description    | Job Status                          | Pay Group!                            | Appointment Type         | Building Code         | Department Code                            |
| Extended Service Sub Appointment Type Chrisbility Flage | FTE Termination Date    | Hire Date                           | Start Date                            | Stop Date                | Raise Date            | Retirement Code                            |
| Eligible For Personal Leave                             | Eligible For Sick Leave | Eligible For Vacation Leave         |                                       |                          |                       |                                            |
| Reportable to EMIS                                      | Position Code           | State Reporting Appointment<br>Type | Position Type                         | Position Status          | Full Time Equivalence | Special Education Full Time<br>Equivalence |
| Low Grade                                               | Separation Reason       | Paraprofessional                    | High Quality Professional Development | Contract Amount          | Contract Work Days    | Hours In The Day                           |
| ×                                                       | ~                       | v                                   | ~                                     |                          |                       |                                            |
| High Grade                                              | Separation Date         | Paraprofessional Hire Date          | Building IRN                          | Experience Current Class |                       |                                            |
| Funding Source                                          |                         |                                     |                                       |                          |                       |                                            |
| Assignment Area                                         | Funding Source Code 1   | Percent 1                           | Funding Source Code 2                 | Percent 2                | Funding Source Code 3 | Percent 3                                  |
|                                                         | ~                       |                                     | ~                                     |                          | ~                     |                                            |
| Standard Payroll                                        |                         |                                     |                                       |                          |                       |                                            |
| Payroll Code 1                                          | Payroll Code 2          | Payroll Code 3                      | Payroll Code 4                        | Payroll Date 1           | Payroll Date 2        | Payroll Money 1                            |
|                                                         |                         |                                     |                                       |                          |                       |                                            |
| Payroll Money 2                                         | Payroll Money 3         | Payroll Money 4                     | Payroll Text 1                        | Payroll Text 2           |                       |                                            |
| standard Personnel                                      |                         |                                     |                                       |                          |                       |                                            |
| Personnel Code 1                                        | Personnel Code 2        | Personnel Code 3                    | Personnel Code 4                      | Personnel Date 1         | Personnel Date 2      | Personnel Money 1                          |
|                                                         |                         |                                     |                                       | <b>***</b>               |                       |                                            |
| Personnel Money 2                                       | Personnel Money 3       | Personnel Money 4                   | Personnel Text 1                      | Personnel Text 2         |                       |                                            |
|                                                         |                         |                                     |                                       |                          |                       |                                            |

5. Click on Save to create the Position to the system, click on Cancel to not create the Position and return to the Positions grid.

# **Create Compensation**

Once a Position has been added, a Compensation can then be created. A Compensation defines how it's going to be paid.

- 1. From the Core menu select 'Positions'
- 2. Search for Employee to add Compensation

| Click on   | or 🔊                | to o      | pen up Positio | วท           |                   |             |          |                  |             |               |
|------------|---------------------|-----------|----------------|--------------|-------------------|-------------|----------|------------------|-------------|---------------|
| COMPENSATI | IONS<br>Description | Label     | Pay Plan       | Strs Advance | Supplemental Type | Туре        | Pay Unit | Retirement Hours | Unit Amount | Hours In Da Ξ |
| • 0        |                     | CUST      | Biweekly       | false        |                   | NonContract | Hourly   | 0.00             | 13.250      | 8.00          |
| + Add Com  | + Add C             | ompensati | on             |              |                   |             |          |                  |             |               |

From here, a Create Compensation for... box will open up:

| Cr | eate Compensation for | + | × |
|----|-----------------------|---|---|
|    | Contract              | ~ |   |
|    | Contract              |   |   |
| _  | NonContract           |   |   |

|                                                               |                          | + Create |
|---------------------------------------------------------------|--------------------------|----------|
| A choice of Contract or NonContract Compensation is optional. | Select and then click on | · orouto |

| Compensation           |                    |                 |                     |                    |                    |                |                  |
|------------------------|--------------------|-----------------|---------------------|--------------------|--------------------|----------------|------------------|
| Туре                   | Job Calendar       | Description     | Label               | Compensation Start | Compensation Stop  | Pay Plan!      | Pay Unit         |
| Contract •             | ttf - automatic 👽  |                 |                     | 100 Date           | m                  | •              | Daily 🔻          |
| Unit Amount            | Retirement Hours   | Strs Advance    | Supplemental Type   |                    |                    |                |                  |
| 0.00                   | 0                  |                 |                     |                    |                    |                |                  |
| Compensation Amounts   |                    |                 |                     |                    |                    |                |                  |
| Amount Docked          | Amount Earned      | Amount Paid     | 1                   |                    |                    |                |                  |
| Contract               | 0.00               | 0.00            |                     |                    |                    |                |                  |
| Accrued Wages          | Contract Amount    | Contract Days   | Contract Obligation | Contract Type      | Contract Work Davs | Pav Per Period | Pays In Contract |
| 0.00                   |                    | Worked          |                     |                    | 0.00               | 0.00           | )                |
| Pays Paid              | Retro Next Pay     | Stretch Pay     |                     |                    |                    |                |                  |
| Salary Schedule        |                    |                 |                     |                    |                    |                |                  |
| Salary Schedule Column | Salary Schedule Id | Salary Schedule |                     |                    |                    |                |                  |
|                        |                    | Step            | ]                   |                    |                    |                |                  |
| Work Days              |                    |                 | 1                   |                    |                    |                |                  |
| Calendar Start Date    | Calendar Stop Date | Hours In Day    |                     |                    |                    |                |                  |
| <b>#</b>               | <b>#</b>           |                 |                     |                    |                    |                |                  |

#### 6. Enter in the required information

Grayed out fields are calculated values that can not be added or updated by the user

7. Click on Save to create the New Compensation, click on cancel to not create the Compensation and return to the Position Query

# **Creating a Position Template Record**

| A Position template record can be created by c<br>needed on the record. You can setup multiple t | icking on the <b>+ Create</b> butto  | on. You will then populate any recurring field that may be<br>f positions. Once these fields have been populated you can |
|--------------------------------------------------------------------------------------------------|--------------------------------------|----------------------------------------------------------------------------------------------------|
| then click on the                                                                                | button. You will then receive a prom | pt to                                                                                                    |
| Save Template As                                                                                 | + ×                                  |                                                                                                    |
|                                                                                                  | Save . You will type i               | in the name of your template and then click                                                                              |

# **Utilization of a Position Template Record**

To create a new Position record using the Position Templates click

+ Create

| for. You can then click on which will allow you to select from the template(s) you created. The data that was                                   |
|----------------------------------------------------------------------------------------------------|
| previously stored when you created this template will populate on the Position record you are creating. You can then add the remaining Position |
| data needed and click <b>Save</b> to complete the creation of this record. If you do not want this record saved you can click the               |
| O Cancel                                                                                                    |

| tion                                                    |                                    |                                     |                                       |                                   |                       |                                            |
|---------------------------------------------------------|------------------------------------|-------------------------------------|---------------------------------------|-----------------------------------|-----------------------|--------------------------------------------|
| Save O Cancel                                           |                                    |                                     |                                       |                                   | Choose                | Template: Save As Template                 |
| Employee Number: 288888888                              |                                    |                                     | Employee Name                         | E DEFAULT, DEFAULT                |                       |                                            |
| Position Number                                         | Position Description               | Job Status                          | Pay Group !                           | Appointment Type  Stop Date       | Building Code         | Department Code                            |
| Sub Appointment Type Eligibility Flags                  | Termination Date                   |                                     | 573<br>                               |                                   |                       | None 💌                                     |
| Eligible For Personal Leave<br>EMIS Related Information | Eligible For Sick Leave            | Eligible For Vacation Leave         |                                       |                                   |                       |                                            |
| Reportable to EMIS                                      | Position Code                      | State Reporting Appointment<br>Type | Position Type                         | Position Status                   | Full Time Equivalence | Special Education Full Time<br>Equivalence |
| Low Grade                                               | Separation Reason                  | Paraprofessional                    | High Quality Professional Development | Contract Amount                   | Contract Work Days    | Hours In The Day                           |
| High Grade                                              | Separation Date                    | Paraprofessional Hire Date          | Building IRN                          | Experience Current Class          |                       |                                            |
| Assignment Area                                         | Funding Source Code 1              | Percent 1                           | Funding Source Code 2                 | Percent 2                         | Funding Source Code 3 | Percent 3                                  |
| Standard Payroll Payroll Code 1                         | Payroll Code 2                     | Payroll Code 3                      | Payroll Code 4                        | Payroll Date 1                    | Payroll Date 2        | Payroll Money 1                            |
| Payroll Money 2                                         | Payroll Money 3                    | Payroll Money 4                     | Payroll Text 1                        | Payroll Text 2                    |                       |                                            |
| Standard Personnel                                      |                                    |                                     |                                       |                                   |                       |                                            |
| Personnel Code 1 Personnel Money 2                      | Personnel Code 2 Personnel Money 3 | Personnel Code 3 Personnel Money 4  | Personnel Code 4 Personnel Text 1     | Personnel Date 1 Personnel Text 2 | Personnel Date 2      | Personnel Money 1                          |

# **Edit Compensation**

- 1. Select the Employee to Edit
- 2. Click on or to open up Position
- 3. To edit a Compensation once added, click on
- 4. Then click on the *local* to make desired changes

Grayed out fields are calculated values that can not be added or updated by the user

۲

| 1                    |                  |              |                   |            |           |                   |          |   |
|----------------------|------------------|--------------|-------------------|------------|-----------|-------------------|----------|---|
|                      |                  |              |                   |            |           |                   |          |   |
|                      |                  |              |                   |            |           |                   |          |   |
|                      |                  |              |                   |            |           |                   |          |   |
| Compensation         |                  |              |                   |            |           |                   |          |   |
| Туре                 | Job Calendar     | Description  | Label             | Start Date | Stop Date | Pay Plan          | Pay Unit |   |
| NonContract 🔻        | DEF - DEFAU 🐦    |              | CAFE              |            |           | Biweekly <b>v</b> | Hourly   | , |
| Unit Amount          | Retirement Hours | Strs Advance | Supplemental Type |            |           |                   |          |   |
| 10.350               | 0.00             | O out Auture |                   | ]          |           |                   |          |   |
| Compensation Amounts |                  |              |                   |            |           |                   |          | _ |
| Amount Docked        | Amount Earned    | Amount Paid  |                   |            |           |                   |          |   |
| 0.00                 | 0.00             | 0.00         |                   |            |           |                   |          |   |
| Work Days            |                  |              |                   |            |           |                   |          | _ |
| Start Date           | Stop Date        | Hours In Day |                   |            |           |                   |          |   |
| 9/1/00               | <b>**</b>        | 0.00         |                   |            |           |                   |          |   |
|                      |                  |              |                   |            |           |                   |          |   |

Click on

to accept the changes, click on cancel to not save the changes and return to the Positions Query.

# **View Payroll Accounts**

✓ Save

If need to create or make changes to the pay accounts, go to Core/Payroll Accounts:

| PAYROLL ACCOUNTS                    |           |        |                  |                       |                          |         |              |
|-------------------------------------|-----------|--------|------------------|-----------------------|--------------------------|---------|--------------|
| Expenditure Account                 | Rate Type | Status | Leave Projection | Employer Distribution | Charge Amount or Percent | Maximum | Sort Order 🔺 |
| 001-1247-112-0000-000000-102-00-000 | Percent   | Active | true             | true                  | 0.00                     | 0.00    | 1            |
| 001-1120-112-0000-000000-112-00-000 | Percent   | Active | true             | true                  | 100.00                   | 0.00    | 2            |
| 001-1130-112-0000-000000-102-00-000 | Fixed     | Active | true             | true                  | 90.00                    | 0.00    | 3            |

Positions that have been previously posted to the system may be modified.

- 1. Search desired employee on grid
- 2. Query for desired Position
- 3. Click on the to modify the position
  - Save to accept the changes, click on Cancel to not save the changes and return to the position

# **Delete Position**

4. Click on

Positions can be deleted if desired, the Positions history will be stored; but it is not recommended. We recommend that the positions be concealed using the Conceal flag on the Employee option.

- 1. Search desired position to delete
- 2. Click on to delete the Position
- 3. Click on "delete" to confirm deletion

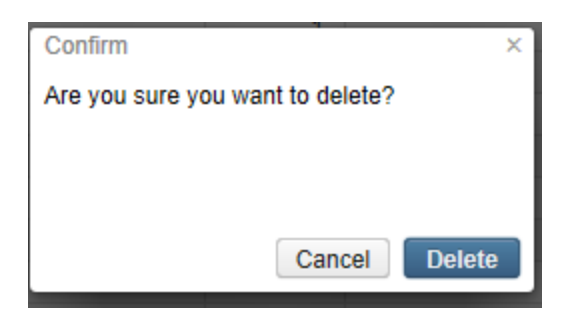

# **Positions Video**

# **Position (Personnel)**

- Search/View Positions
- Highlight Viewer
- Edit Positions

The Positions (Personnel) option is for employees with OECN\_PPS role only. If an employee only has the PPS role, then they would only see the Position (Personnel) option in their menu and not the Position option.

# **Search/View Positions**

The Positions (Personnel) Grid allows the user to search for existing employees. You can either enter in the Number or a few characters in any of the grid headings and all occurrences of that search will show up and then you can choose the item(s) you are wanting to view or edit. Example - First Name is one of my grid options. If I type in %San (% is use as a wildcard) in the First name field, all occurrences of anyone with San in the

first name will appear. You can then click on the interview in the Employee (Personnel) record you are searching for to view the data relating

to this employee or click on the to edit the record.

| Core    | re > Payroll > Processing > Reports > Admin > Utilities > 🗸 Help > Logout                                                                                                    |   |            |            |            |          |                       |            |  |  |  |
|---------|----------------------------------------------------------------------------------------------------|---|------------|------------|------------|----------|-----------------------|------------|--|--|--|
| Positio | dions (Personnel)                                                                                                    |   |            |            |            |          |                       |            |  |  |  |
|         | C and a And A And A And |   |            |            |            |          |                       |            |  |  |  |
|         |                                                                                                    |   | Employee # | Last Name  | First Name | Position | Position Description  | Job Status |  |  |  |
|         |                                                                                                    |   |            |            |            |          |                       |            |  |  |  |
|         | ۲                                                                                                    | 8 | 88888889   | BROCKOVICH | ERIN       | 1        | HIGH SCHOOL SECRETARY | Active     |  |  |  |
|         | ۲                                                                                                    | 8 | 88888889   | BROCKOVICH | ERIN       | 2        | TEST JOB              | Active     |  |  |  |
|         | ۲                                                                                                    | 8 | DIC000010  | DiCesare   | Michael    | 1        | Nuclear Man           | Active     |  |  |  |
|         | ۲                                                                                                    | Ø | 232323232  | TAYLOR     | ELIZABETH  | 1        | PROM DIRECTOR         | Active     |  |  |  |

After selecting

to view, the following screen comes up:

| Number           | Position Description |
|------------------|----------------------|
| 1                | Nuclear Man          |
| Job Status       | Appointment Type     |
| Active 🔻         | Classified •         |
| Fte              | Hire Date            |
|                  |                      |
| Start Date       | Stop Date            |
|                  |                      |
| Retirement Code  | Sub Appointment Type |
| SERS V           |                      |
| Termination Date |                      |
| 89               |                      |

# **Highlight Viewer**

To use the 'Highlight Viewer', select the row in the grid to view. The 'Highlight Viewer' on the right hand side will appear:

|   |    | Employee # | Last Name | First Name | Position | Position Description    | Job Status | Number               | 1            |
|---|----|------------|-----------|------------|----------|-------------------------|------------|----------------------|--------------|
|   | 62 | 22222222   | TAVLOR    | EL IZABETH | 1        | PROMIDIRECTOR           | Active     | Position Description | BUS DRIVER   |
| • | ß  | 333333333  | BULLOCK   | SANDRA     | 1        | BUS DRIVER              | Active     | Job Status           | Active •     |
| > | ľ  | 4444444    | KRAMER    | KOSMO      | 1        | SCIENCE TEACHER         | Active     | Appointment Type     | Classified V |
| , | 8  | 555555554  | CONNERY   | SEAN       | 1        | SUPERINTENDENT          | Inactive   |                      | enacennea .  |
| • | 8  | 555555555  | BUNNY     | BUGS       | 1        | SUB CAFETRIA            | Inactive   | Fte                  | 1.0          |
| • | 8  | 555555555  | BUNNY     | BUGS       | 3        | Carrot Caretaker        | Active     | Hire Date            | 10/10/02     |
| • | 8  | 656565656  | EDWARDS   | ANTHONY    | 1        | ATHLETIC DIRECTOR       | Active     | Start Date           | <b>**</b>    |
| ۲ | 8  | 666666666  | MOORE     | DEMI       | 1        | ELEM. SUB TEACHER       | Inactive   | and Date             | 00           |
| ۲ | 8  | 777777777  | GREENSPAN | ALAN       | 1        | TREASURER               | Active     | Stop Date            |              |
| ۲ | 8  | 77777778   | GLOW      | MOP        | 1        | CUSTODIAN               | Active     | Retirement Code      | SERS V       |
| • | 8  | 848484848  | JUNIT1    | TEST1      | 1        | JunitTester             | Active     | Sub Appointment Type |              |
|   | 8  | 88888888   | ALLEN     | TIMOTHY    | 1        | INDUSTRIAL ARTS TEACHER | Active     |                      | 00           |
| ۲ | 8  | 888888888  | ALLEN     | TIMOTHY    | 2        | Extended time           | Inactive   | rermination Date     |              |

# **Edit Positions**

- 1. Search desired Employee on grid
- Click on for the edit the Position
   Make desired changes
- 4. Click on Save to save desired changes to the Position, click on O Cancel to not posted changes and return to the Position grid.

| Number          | Position Description |
|-----------------|----------------------|
| 1               | Nuclear Man          |
| Job Status      | Appointment Type     |
| Active •        | Classified •         |
| Fte             | Hire Date            |
| Start Date      | Stop Date            |
| Retirement Code | Sub Appointment Type |

# **Posting Period**

- Highlight Viewer
- Create Posting Period
- Open/ Re-Open Posting Period
- Close Posting Period
- Make Posting Period Current
- More Information
- Posting Period Video

Posting period is a period within a fiscal year for which transaction figures are updated. Transaction dates will be required to be in an open (not necessarily current) posting period. A posting period can be open or closed. To process a payroll, the pay date must fall within an open posting period. More than one **posting** period can be open at a time, but there can only ever be one **current** posting period open. Users can make a posting period current on the posting period screen. Historical payrolls or posted payrolls are marked with the posting period that they were processed under so districts can find posted payrolls for a given posting period.

In the Posting Period option, you can Create , Open a period, Close a period or make a period current:

| 🕞 open perio | d 🖿 cl | ose period | i 🮯 ma | ke current |
|--------------|--------|------------|--------|------------|
|--------------|--------|------------|--------|------------|

| sting P  | eriod  |   |          |            |               |                     |                     |                     |       |         |
|----------|--------|---|----------|------------|---------------|---------------------|---------------------|---------------------|-------|---------|
| + (      | Create |   | Q DReset |            |               |                     |                     |                     |       |         |
|          |        |   |          | Month Name | Calendar Year | Date Opened         | Date Closed         | Reopened Date       | Open  | Current |
|          |        |   |          |            |               |                     |                     |                     |       |         |
|          |        | 0 | $\odot$  | May        | 2017          | 05/01/2017 12:00:00 |                     | 05/25/2017 09:21:45 | true  | true    |
|          |        | Θ | $\odot$  | August     | 2017          | 08/01/2017 12:00:00 |                     |                     | true  | false   |
| <u>b</u> |        | 0 | 0        | July       | 2017          | 07/01/2017 12:00:00 |                     |                     | true  | false   |
| 5        |        | 0 | 0        | June       | 2017          | 06/01/2017 12:00:00 |                     | 05/19/2017 09:39:35 | true  | false   |
| <u>b</u> |        | 0 | 0        | April      | 2017          | 04/01/2017 12:00:00 | 05/03/2017 04:20:19 |                     | false | false   |
| <u>b</u> | lin .  | 0 | 0        | March      | 2017          | 03/01/2017 12:00:00 | 05/03/2017 04:19:06 |                     | false | false   |
| <u>b</u> | 1      | 0 |          | February   | 2017          | 02/27/2017 12:00:00 | 05/03/2017 05:00:02 |                     | false | false   |
| 8        |        | 0 | 0        | January    | 2017          | 01/30/2017 12:00:00 | 05/03/2017 05:00:01 |                     | false | false   |
| 8        | 1      | 0 | 0        | December   | 2016          | 12/31/2016 12:00:00 | 05/03/2017 04:19:06 |                     | false | false   |
| 5        | 1.0    | 0 |          | November   | 2016          | 11/22/2016 12:00:00 | 05/03/2017 05:00:01 |                     | false | false   |
| 8        | 1      | 0 | 0        | October    | 2016          | 10/25/2016 12:00:00 | 05/03/2017 05:00:01 |                     | false | false   |
| 6        | 1.0    | 0 | 0        | September  | 2016          | 09/27/2016 12:00:00 | 05/03/2017 05:00:01 |                     | false | false   |
| b.       | 1.0    | 0 | Ø        | August     | 2016          | 08/19/2016 12:00:00 | 05/03/2017 05:00:01 |                     | false | false   |
| b.       |        | 0 | 0        | July       | 2016          | 07/28/2016 12:00:00 | 05/03/2017 05:00:01 |                     | faise | false   |
| Ph.      | 1      | 0 | 0        | June       | 2016          | 06/23/2016 12:00:00 | 05/03/2017 05:00:01 |                     | false | false   |
| h        | 1      | 0 | 0        | May        | 2016          | 05/26/2016 12:00:00 | 05/03/2017 05:00:01 |                     | false | false   |
| -        | 1      | ň | 0        | April      | 2016          | 04/27/2016 12:00:00 | 05/03/2017 05:00:02 |                     | false | false   |
| -        | 1      | - |          | March      | 2016          | 03/01/2016 12:00:00 | 05/03/2017 05:00:01 |                     | false | false   |

# **Highlight Viewer**

To use the 'Highlight Viewer', select the row in the grid to view. The 'Highlight Viewer' on the right hand side will appear:
| Postin | g Period | t      |   |   |            |               |            |          |    |                  |     |                 |      |       |   |        |              |               |           |
|--------|----------|--------|---|---|------------|---------------|------------|----------|----|------------------|-----|-----------------|------|-------|---|--------|--------------|---------------|-----------|
|        | + Crea   | ite    |   |   |            |               |            |          |    |                  |     |                 |      |       | Q | E      | B More D Res | ət            | ×         |
|        |          |        |   |   | Month Name | Calendar Year | Date Opene | ed       |    | Date Closed      |     | Reopened Date   |      | Open  | c | urrent |              | Month Name    | May       |
|        |          |        |   |   |            |               |            |          |    |                  |     |                 |      |       |   |        |              | Calendar Year | 2017      |
|        | 6 I      |        | 3 | 0 | May        | 201           | 05/01/201  | 7 12:00: | 00 |                  |     | 05/25/2017 09:2 | 1:45 | true  | t | ue     |              |               | 2011      |
|        | ⊨   I    |        | 3 | ø | August     | 201           | 08/01/201  | 7 12:00: | 00 |                  |     |                 |      | true  | f | alse   |              | Date Opened   | 5/1/17    |
|        | b   I    | • ( •  | 3 | 0 | July       | 201           | 07/01/201  | 7 12:00: | 00 |                  |     |                 |      | true  | t | alse   |              | Date Closed   |           |
| - 1    | ⊨   I    | • •    | Э | 0 | June       | 201           | 06/01/201  | 7 12:00: | 00 |                  |     | 05/19/2017 09:3 | 9:35 | true  | f | alse   |              | Reopened Dat  | m 5/25/17 |
|        | 6   I    |        | Э | 0 | April      | 201           | 04/01/201  | 7 12:00: | 00 | 05/03/2017 04:20 | :19 |                 |      | false | t | alse   |              |               | ✓ Open    |
|        | 6   I    | ii ( 6 | 3 | 0 | March      | 201           | 03/01/201  | 7 12:00: | 00 | 05/03/2017 04:19 | :06 |                 |      | false | f | alse   |              |               | Current   |
|        | 5   I    |        | 3 | 0 | February   | 201           | 02/27/201  | 7 12:00: | 00 | 05/03/2017 05:00 | :02 |                 |      | false | f | alse   |              |               | e outront |

# **Create Posting Period**

| Posting Period | <u></u>   | + × |
|----------------|-----------|-----|
| Calendar Month | JUNE      | ~   |
| Calendar Year  | 2017      |     |
|                | Current 🖸 |     |
|                | Create    |     |
|                |           |     |

- 1. From the Admin menu select 'Posting Periods'
- Create 2. Click on
- 3. Enter in the required information:
- Current 4. Check the

box if the user wishes to make this new posting period the current one.

Create 5. Click on

to create the posting period, click on X to not create the posting period and return to the Posting period grid.

# **Open/ Re-Open Posting Period**

Opened date should be the original open date and should not change. The Reopened date is the last date the period was reopened (is changed on subsequent reopens for the same period). The Date Closed is cleared on reopen and set when reopened period is close

It will no longer be necessary to completely close out before opening the next reporting period. A user can re-open prior posting periods when corrections need to be made.

- 1. From the Admin menu select 'Posting Periods'
- 2. Search for desired posting period

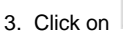

beside the posting period the user wants to open

4. The function on the grid have now changed beside that posting period to show the option to close the period

4. The function on the grid have now changed beside that posting period to show the option to open the period

### **Close Posting Period**

- 1. From the Admin menu select 'Posting Periods'
- 2. Search for desired posting period
- 3. Click on beside the posting period the user wants to close

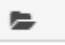

- Make Posting Period Current
  - 1. From the Admin menu select 'Posting Periods'
  - 2. Search for desired posting period

| 3. Click on | beside the posting period the user wants to make current                                                                   |
|-------------|----------------------------------------------------------------------------------------------------|
|             | Only one period can be made current at a time                                                                              |
|             |                                                                                                    |
| 4. The fund | ctions on the grid have now changed beside that posting period to show the column as blank. When another posting period is |

made current the will appear again giving the user the option to make it current once again.

### More Information

The import process will create 'previous' posting periods. Any posting period not in the current fiscal year will be set to archived with the exception of the last month (June) in the year just prior to the current fiscal year. Archived posting periods can not currently be 're-opened'.

If a posting period exists in a future fiscal year it will not be archived either.

### **Posting Period Video**

# Payroll

The Payroll Menu is where payrolls may begin to be processed and to view previously posted payrolls

# **Payroll Processing**

 Start Payroll Processing • Pay Report Payroll Report Example Error Report Error Report Example Post Payroll Budget Distribution Report Payroll Account Distribution Detail Report Process Payments • Checks XML (Export) Example: • Checks.pdf Example: • Direct Deposits XML (Export) Example: • Direct Deposits.pdf Example: Warning Messages Payroll Processing Video

#### Payroll Processing is the start of a payroll. The options for the payroll are:

In Progress payrolls:

| I | Progress Posted        |              |            |          |           |                               |                  |              |
|---|------------------------|--------------|------------|----------|-----------|-------------------------------|------------------|--------------|
|   | Initialize New Payroll |              |            |          |           |                               |                  |              |
|   | Status                 | Description  | Pay Date 👻 | Pay Plan | Pay Cycle | Suppress Voluntary Deductions | Batch Job Status | Payroll De ≡ |
|   |                        |              |            |          |           |                               |                  |              |
|   | Inprogress             | Test Payroll | 07/30/2015 | Biweekly | Firstpay  | false                         | •                | Detail       |
|   |                        |              |            |          |           |                               |                  |              |

#### or Posted prior payrolls

| In Progress Posted |             |            |          |        |                        |                               |              |
|--------------------|-------------|------------|----------|--------|------------------------|-------------------------------|--------------|
| Status             | Description | Pay Date 👻 | Pay Plan | Voided | Pay Cycle              | Suppress Voluntary Deductions | Payroll De = |
|                    |             |            |          |        |                        |                               |              |
| Posted             |             | 08/21/2015 | Biweekly | false  | Firstpay               | false                         | Detail       |
| Posted             |             | 05/20/2013 | Biweekly | false  | Firstpay               | false                         | Detail       |
| Posted             |             | 05/16/2013 | Biweekly | false  | Firstpay               | false                         | Detail       |
| Posted             |             | 10/28/2010 | Biweekly | false  | Secondpayoftwopaymonth | false                         | Detail       |
| Posted             |             | 05/21/2010 | Biweekly | false  | Firstpay               | false                         | Detail       |
| Posted             |             | 03/06/2009 | Biweekly | false  | Firstpay               | false                         | Detail       |
| Posted             |             | 04/21/2006 | Biweekly | false  | Secondpayoftwopaymonth | false                         | Detail       |
| Posted             |             | 04/15/2006 | Biweekly | false  | Firstpay               | false                         | Detail       |
| Posted             |             | 04/07/2006 | Biweekly | false  | Firstpay               | false                         | Detail       |
| Posted             |             | 04/01/2005 | Biweekly | false  | Firstpay               | false                         | Detail       |
| Posted             |             | 04/15/2004 | Biweekly | false  | Firstpay               | false                         | Detail       |
| Posted             |             | 04/25/2003 | Biweekly | false  | Secondpayoftwopaymonth | false                         | Detail       |
| Posted             |             | 02/21/2003 | Biweekly | false  | Secondpayoftwopaymonth | false                         | Detail       |
| Posted             |             | 03/31/2002 | Biweekly | false  | Secondpayoftwopaymonth | false                         | Detail       |
| Posted             |             | 03/15/2002 | Biweekly | false  | Firstpay               | false                         | Detail       |
| Posted             |             | 10/26/2001 | Biweekly | false  | Secondpayoftwopaymonth | false                         | Detail       |
| Posted             |             | 10/12/2001 | Biweekly | false  | Firstpay               | false                         | Detail       |
| Posted             |             | 09/28/2001 | Biweekly | false  | Secondpayoftwopaymonth | false                         | Detail       |
| Posted             |             | 09/14/2001 | Biweekly | false  | Firstpay               | false                         | Detail       |

The Payroll Processing program is the first program to be run in the payroll processing sequence. It initializes all active status employee records for the pay groups and pay dates specified in the program

# **Start Payroll Processing**

1. To begin a new Payroll Click on the

Initialize New Payroll button

| In Progress Posted     |             |            |          |           |                               |                   |              |
|------------------------|-------------|------------|----------|-----------|-------------------------------|-------------------|--------------|
| Initialize New Payroll |             |            |          |           |                               |                   |              |
| Status                 | Description | Pay Date 🔹 | Pay Plan | Pay Cycle | Suppress Voluntary Deductions | Batch Job Stat Pa | Payroll De ≡ |
|                        |             |            |          |           |                               |                   |              |

You will see the following screen:

| Payroll Initialization                                                                                |                                                                                                    |               |                                                                                                    | + × |
|----------------------------------------------------------------------------------------------------|----------------------------------------------------------------------------------------------------|---------------|----------------------------------------------------------------------------------------------------|-----|
| Payroll Description: *<br>Pay Plan: *<br>Pay Cycle: *<br>Start Date: *<br>Stop Date: *<br>Pay Date: * | Biweekly     •       Biweekly     •       Image: Constraint of the second second sec |               | Suppress Voluntary Deductions?<br>Ignore Direct Deposit?                                                                                                    |     |
| Select Pay Groups:<br>Available                                                                       |                                                                                                    | × ×           | Selected<br>room (\$\$)<br>show (1)<br>room (10)<br>ghost (2)<br>open (3)<br>what (4)<br>text (5)<br>sits (6)<br>ending (7)<br>hat (8)<br>died (9)<br>from (A)<br>do (B)<br>list (C)<br>plane (D)<br>of (E)<br>people (F) | •   |
|                                                                                                    |                                                                                                    | Initialize Pa | iyroll                                                                                                    |     |

- 2. Enter a Payroll Description (this can be the date of the payroll or whatever you choose to name this payroll,)
- 3. Choose the Pay Plan from the drop down box (Biweekly, Semi-monthly, monthly,)
- 4. Chose the Pay Cycle from the drop down box (First Pay of Month, Second Pay of Two pay Month, etc,)

| 5.      | Using the pop up calendar choose your payroll <b>Start Date</b> .                              |                                |
|---------|------------------------------------------------------------------------------------------------|--------------------------------|
| 6.      | Using the pop up calendar choose your payroll <b>Stop Date.</b>                                |                                |
| 7.      | Using the pop up calendar choose your payroll <b>Pay Date</b> .                                |                                |
| lf vou  | I want to <b>Suppress Voluntary Deductions</b> in this payroll your will want to check the box | Suppress Voluntary Deductions? |
| n you   |                                                                                                |                                |
| lf you  | a want to Ignore Direct Deposits you will check the box                                        | ?                              |
| If this | s payroll be being ran for a <b>Special Pay</b> your will check the box                        |                                |

8. The pay groups you want to be included in this payroll need to be in the Selected box. To exclude a pay group that you do not want included

| in this payroll click on the pay group ar<br>pay groups that you do not want includ<br>want included and then click the                                                                                                    | hd then click the button to move this pay gr<br>ed on this payroll you can hit the CNTRL key on yo<br>to move all of these pay groups to the <b>Available</b>                                                                                                  | oup to the <b>Available</b> box<br>ur keyboard and click on t<br>box.                                                                                                    | on the left. If there are r<br>the pay groups you do r                                                                              | nultiple<br>iot   |
|----------------------------------------------------------------------------------------------------|----------------------------------------------------------------------------------------------------|----------------------------------------------------------------------------------------------------|----------------------------------------------------------------------------------------------------|-------------------|
| If a pay group needs to be added back group into the <b>Selected</b> box.                                                                                                    | to the <b>Selected</b> box click that pay group n the Sele                                                                                                    | cted box and click the                                                                                                    | to move that pa                                                                                                    | ау                |
| 9. You will then click the                                                                                                    | to initialize the payroll.                                                                                                    |                                                                                                    |                                                                                                    |                   |
| You will then see that the payroll is in p                                                                                                    | rogress and there will be a spinner in the St                                                                                                    | atus field by each pay gro                                                                                                    | oup that is processing .                                                                                                    | Once              |
| the pay group has processed there sho<br>group processed successfully. If a red                                                                                                    | indicator button is in the Status field this indicator                                                                                                    | e pay group in the Status                                                                                                    | field. This indicates the                                                                                                    | pay<br>Iq.        |
| · · · · · · · · · · · · · · · · · · ·                                                                                                    |                                                                                                    |                                                                                                    |                                                                                                    | <u> </u>          |
| Payrol Detail                                                                                                    |                                                                                                    |                                                                                                    |                                                                                                    |                   |
| Payrol Detai                                                                                                    |                                                                                                    |                                                                                                    |                                                                                                    |                   |
| Payrol Detai                                                                                                    |                                                                                                    |                                                                                                    |                                                                                                    |                   |
| Payrol List<br>Status In Progress V                                                                                                    |                                                                                                    |                                                                                                    |                                                                                                    |                   |
| Payroll Detail Payroll List Status In Progress  Description Test                                                                                                    |                                                                                                    |                                                                                                    |                                                                                                    |                   |
| Payroll Detail       Payroll List       Status       In Progress ▼       Description       Test       Pay Date       # 4/7/17                                                                                                    |                                                                                                    |                                                                                                    |                                                                                                    |                   |
| Payroll List  Status In Progress  Description Test Pay Date 47/17 Pay Plan Bitweekly                                                                                                    |                                                                                                    |                                                                                                    |                                                                                                    |                   |
| Payroll List  Status In Progress   Description Test Pay Date 14/17 Pay Plan Biweekly  Pay Cycle First Pay of the month                                                                                                    |                                                                                                    |                                                                                                    |                                                                                                    |                   |
| Payrol List Status In Progress  Description Test Pay Date 14/777 Pay Plan Biweekly  Pay Cycle FirstPay of the month Suppress Voluntary Deductions                                                                                                    |                                                                                                    |                                                                                                    |                                                                                                    |                   |
| Payrol List Status In Progress  Description Test Pay Date 14/7/7 Pay Plan Biweekly  Pay Cycle First Pay of the month Suppress Voluntary Deductions On pror Direct Deposit                                                                                                    |                                                                                                    |                                                                                                    |                                                                                                    |                   |
| Payrol List Status In Progress  Description Test Pay Date 4/7/77 Pay Plan Binveckly  Pay Cycle First Pay of the month Binveckly  Start Date 3/19/17 Start Date 3/19/17                                                                                                    |                                                                                                    |                                                                                                    |                                                                                                    |                   |
| Payroll List<br>Status In Progress V<br>Description Test<br>Pay Date 4/1/17<br>Pay Plan Binveckly V<br>Pay Cycle First Pay of the month V<br>Suppress Voluntary Deductions<br>Ignore Direct Deposit<br>Start Date 3/19/17<br>Stop Date 4/1/17                                                                                                    |                                                                                                    |                                                                                                    |                                                                                                    |                   |
| Payrol List<br>Status In Progress  Description Test<br>Pay Date 4/7/77<br>Pay Plan Biveekly<br>Pay Cycle First Pay of the month<br>Start Date 3/19/17<br>Stop Date 4/1/17<br>Payroll Status: Imitialized                                                                                                    |                                                                                                    |                                                                                                    |                                                                                                    |                   |
| Payroll List Status In Progress  Description Test Pay Date 47/17 Pay Plan Biweekly  Pay Cycle First Pay of the month Qupress Voluntary Deductions I gnore Direct Deposit Statu Date 31/91/7 Stop Date 41/177 Payroll Status: Initialized Modify Payroll Add Pay Group Pay Report LError Report                                                                                              | Post Payroll Delete Payroll Delete Payroll and Exceptions                                                                                                    |                                                                                                    |                                                                                                    |                   |
| Payrol Detail  Payrol List Status In Progress  Description Test Pay Date In 47/17 Pay Pan Biweekly  Pay Cycle First Pay of the month Pay Cycle First Pay of the month Start Date Information 2 Payrol Status: Information 1 Payrol Status: Information 1 Payrol Payrol Add Pay Group Pay Report Lerror Report Payrol Payrol Add Pay Group Pay Report Lerror Report Payrol Payrol Ray Groups | Post Payroll Delete Payroll Delete Payroll and Exceptions                                                                                                    |                                                                                                    |                                                                                                    | 2.000             |
| Payrol Detai<br>Payrol List<br>Status In Progress<br>Description Test<br>Pay Date 47/17<br>Pay Pane 104/177<br>Pay Pane 104/177<br>Pay Cycle First Pay of the month<br>Suppress Voluntary Deductions<br>On OF Direct Deposit<br>Start Date 11/177<br>Payroll Status: Initialized<br>Modify Payroll Add Pay Group Pay Report Error Report<br>Payroll Pay Groups<br>Cose                      | Post Payroll Delete Payroll Delete Payroll and Exceptions                                                                                                    | Date Pange                                                                                                    | ⊞ More<br>Processing Time                                                                                                    | ⊃ Reset<br>Status |
| Payroll List  Payroll List  Status In Progress Description Test Pay Date  4/7/17 Pay Plan Bivreekly Pay Cycle First Pay of the month Suppress Voluntary Deductions Group Press Group Description Start Date 3/19/17 Stop Date 4/1/17 Payroll Status: Initialized Modify Payroll Add Pay Group Pay Report Error Report Code 1                                                                | Post Payroll Delete Payroll Delete Payroll and Exceptions Description ADMINISTRATORS                                                                                                    | Date Range<br>Start Date: 03/19/2017 Stop Date: 04/01/2017                                                                                                    | Processing Time Completed Time: 1 seconds                                                                                           | © Reset<br>Status |
| Payroll List  Payroll List  Status In Progress Description Test Pay Date 4/7/17 Pay Plan Bitweekly Pay Cycle First Pay of the month Guppress Voluntary Deductions Gupore Direct Deposit Start Date 3/19/17 Stop Date 4/1/17 Payroll Status: Initialized Modify Payroll Add Pay Group Pay Report Error Report Payroll Pay Groups Code 1 5                                                    | Post Payroll Delete Payroll and Exceptions Desorption ADMINISTRATORS 12 MON NON-CERT                                                                                                    | Dete Range<br>Start Date: 03/19/2017 Stop Date: 04/01/2017<br>Start Date: 03/19/2017 Stop Date: 04/01/2017                                                                                                    | More      Processing Time     Completed Time: 1 seconds     Completed Time: 0 seconds                                               | ⊃ Reset<br>Status |
| Payroll List Status In Progress ▼ Description Test Pay Date 4/7/17 Pay Plan Biweekly ▼ Pay Cycle First Pay of the month ● Uppress Voluntary Deductions ● Ignore Direct Deposit Stat Date 3/19/17 Stop Date 4/1/17 Payroll Status: ● Initialized Modify Payroll Add Pay Group Pay Report ▲ Error Report Payroll Pay Groups Code 1 5 3 4 0                                                    | Post Payroll     Delete Payroll     Delete Payroll and Exceptions       Description     ADMINISTRATORS       12 MO. NON-CERT     PMONORCERT       PAND NON-CERT     PMONORCERT                                                                                 | Date Range<br>Start Date: 03/19/2017 Stop Date: 04/01/2017<br>Start Date: 03/19/2017 Stop Date: 04/01/2017<br>Start Date: 03/19/2017 Stop Date: 04/01/2017                                                                                                 | Processing Time<br>Completed Time: 1 seconds<br>Completed Time: 1 seconds<br>Completed Time: 1 seconds                              | D Reset<br>Status |
| Payrol Detail  Payrol List Status In Progress  Description Test Pay Data IIIIIIIIIIIIIIIIIIIIIIIIIIIIIIIIII                                                                                                    | Post Payroll       Delete Payroll and Exceptions         Description       ADMINISTRATORS         12 MO. NON-CERT       9 MO. NON-CERT         DON OT DELETE, TESTING PAYGRP       11 MO. NON-CERT         DON OT DELETE, TESTING PAYGRP       11 MO. NON-CERT | Dete Range<br>Start Date: 03/19/2017 Stop Date: 04/01/2017<br>Start Date: 03/19/2017 Stop Date: 04/01/2017<br>Start Date: 03/19/2017 Stop Date: 04/01/2017<br>Start Date: 03/19/2017 Stop Date: 04/01/2017<br>Start Date: 03/19/2017 Stop Date: 04/01/2017 | Processing Time<br>Completed Time: 1 seconds<br>Completed Time: 0 seconds<br>Completed Time: 0 seconds<br>Completed Time: 0 seconds | C Reset           |

From here you can Modify the payroll by clicking on Modify Payroll or you can Delete the payroll by clicking on Delete Payroll or Delete Payroll and Exceptions.

The Add Pay Group Option appears after a payroll has been started. This option can be used to include multiple beginning and ending payroll

| Add Pay Group |
|---------------|
|---------------|

dates for groups of employees as long as they all have the same pay date. Select the  ${f L}$ Option and supply different beginning and ending payroll dates and the applicable pay group for these dates. The pay date is the same in all cases. The **Add Pay Group** Opti on is also used to add missed pay groups to an existing payroll. Simply supply the missed pay groups in the appropriate fields:

| Pay Group Select None (\$\$)<br>SUPPLEMENTAL (9) | _ |
|--------------------------------------------------|---|
| NON-CERT SUBS (8)                                | - |
| Start Date: * 🛗 3/12/17                          |   |
| Stop Date: * 🛗 3/25/17                           |   |
| Add Pay Group                                    |   |

Payroll LIST in the top left hand corner. You can then click on the Detail button to To return to all Payroll's in Progress, click on return to that specific payroll.

### **Pay Report**

The Pay Report is to view employee earnings, deductions and accounts for the current payroll. It is used as a control sheet for payroll balancing purposes. The report also displays counts for various totals and a listing of any problems detected during the payroll process.

When you click on

Pay Report the Payroll Report Options are as follows:

| ayroll Report Opti | ions                                   |
|--------------------|----------------------------------------|
| Report Title: *    | Payroll Report                         |
| Sort By:           | Employee ID 🗸                          |
| Report Format:     | PDF (download) 🗸                       |
|                    | Begin Each Employee on New Page?       |
|                    | Include Employer Payroll Item Amounts? |
|                    | Show Only Report Totals?               |
|                    | 🛓 Generate Report                      |
|                    | ▲ Generate Report                      |

Payroll Report is the default file name for the Pay Report. This can be changed by entering a new file name in the Report Title field.

Click on the drop down box to select your Sort By options (Employee ID, Employee ID, Building/District, Name, etc.)

The Report Format offers several output options. Click on the drop down box to choose your report formatting option (PDF download, Comma Separated Values, Excel, etc.}

When generating the Payroll Report there is an option to Begin Each Employee on New Page? If you want each employee on a new page you Begin Each Employee on New Page? will check the box

The Include Employer Payroll Item Amounts offers the option to print board paid Payroll Items. If you want to include board paid payroll items

### Include Employer Payroll Item Amounts?

The Show Only Report Totals option will only show the Report Summary of the Payroll Report. If you want only a report totals page click the

Show Only Report Totals?

### **Payroll Report Example**

check the box L

|                                   | 3/30/16 6:22 PM                    |
|-----------------------------------|------------------------------------|
|                                   | Payroll Report                     |
| JUNIT CITY                        | SCHOOLS                            |
| Start Date: 3                     | 3/6/2016                           |
| Stop Date: 3                      | 3/19/2018                          |
| Pay Date: 3                       | 3/25/2016                          |
| Pay Cycle: S                      | Second Pay of a two pay month      |
| Pay Plan: E                       | Biweekly                           |
| Description: T                    | [est1                              |
| Suppress Voluntary Deductions: f  | alse                               |
| Ignore Direct Deposit: f          | alse                               |
| Pry Groups With Brits Prings Sala | stadi                              |
| 9 MO. NON-CERT (8)                | Start: 03/06/2016 Stop: 03/19/2016 |
| SUPPLEMENTAL (8)                  | Start: 03/06/2016 Stop: 03/18/2016 |
| 10 MO. NON-CERT. (4)              | Start: 03/06/2016 Stop: 03/18/2016 |
| NON-UN NON-CERT. (6)              | Start: 03/06/2016 Stop: 03/19/2016 |
| 12 MO. NON-CERT. (5)              | Start: 03/06/2016 Stop: 03/16/2016 |
| CERTIFIED SUBS (7)                | Start: 03/06/2016 Stop: 03/18/2016 |
| NON-CERT SUBS (8)                 | Start: 03/06/2016 Stop: 03/19/2016 |
| CERT. EMPLOYEES (2)               | Stert: 03/06/2016 Stop: 03/18/2016 |
| Report Generated By: a            | admin                              |
| Report Sorted By: E               | Employee ID                        |
|                                   |                                    |
|                                   |                                    |
|                                   |                                    |
|                                   |                                    |

|                                                                                                    | 444444                                                                                                    | 144 Namei                                                                                                    | KRAMER                                                                         | KOSMO K                                                                                                    | Build/Dept: 00:<br>STRS Days:                          | 2/101                                                     |                         |                     | Check Dist<br>STRS Ho                                                   | t:<br>NUCS: 0.(                                                                                                    | 00                                                                                  |                  |                  |                                       |
|----------------------------------------------------------------------------------------------------|----------------------------------------------------------------------------------------------------|----------------------------------------------------------------------------------------------------|--------------------------------------------------------------------------------|----------------------------------------------------------------------------------------------------|--------------------------------------------------------|-----------------------------------------------------------|-------------------------|---------------------|-------------------------------------------------------------------------|----------------------------------------------------------------------------------------------------|-------------------------------------------------------------------------------------|------------------|------------------|---------------------------------------|
|                                                                                                    |                                                                                                    |                                                                                                    |                                                                                |                                                                                                    |                                                        |                                                           |                         |                     |                                                                         |                                                                                                    |                                                                                     |                  |                  |                                       |
|                                                                                                    | P                                                                                                    | ay Records                                                                                                    |                                                                                |                                                                                                    | Pay Items                                              |                                                           |                         |                     | Pa                                                                      | y Acc                                                                                                    | ounts                                                                               |                  |                  |                                       |
|                                                                                                    |                                                                                                    |                                                                                                    |                                                                                | Abbreviation                                                                                                    | Emple                                                  | oyee Amt                                                  | Positio                 | n                   |                                                                         | A                                                                                                    | locounts                                                                            |                  |                  |                                       |
| Position:                                                                                             | 1                                                                                                    | Pay Group:                                                                                                    | 2                                                                              | FED                                                                                                    |                                                        | 194.86                                                    | 1                       | Type Bd Lv          | Fund Fune                                                               | obj S                                                                                                    | oc Subj                                                                             | OPU              | IL Job           | Ohg Amt                               |
| SCIENCE                                                                                               | TEACHER                                                                                                    |                                                                                                    |                                                                                | OHIO                                                                                                    |                                                        | 37.41                                                     |                         | RYY                 | 200 4141                                                                | 891 9                                                                                                    | 710 000000                                                                          | 005              | 00 00            | 1,659.04                              |
| Туре                                                                                                  | Descriptio                                                                                                    | n Unitz                                                                                                    | Rate Gro                                                                       | OHIO-ADD                                                                                                    |                                                        | 20.00                                                     |                         |                     |                                                                         |                                                                                                    |                                                                                     |                  |                  |                                       |
| ACC AC                                                                                                | crued wages                                                                                                    |                                                                                                    | 1,668.01 1,6                                                                   | 68.04 HOLLY                                                                                                    |                                                        | 16.59                                                     |                         |                     |                                                                         |                                                                                                    |                                                                                     |                  |                  |                                       |
|                                                                                                    |                                                                                                    |                                                                                                    |                                                                                | STARS                                                                                                    |                                                        | 8.80                                                      |                         |                     |                                                                         |                                                                                                    |                                                                                     |                  |                  |                                       |
|                                                                                                    |                                                                                                    |                                                                                                    |                                                                                | STRSANPK                                                                                                    |                                                        | 154.29                                                    |                         |                     |                                                                         |                                                                                                    |                                                                                     |                  |                  |                                       |
|                                                                                                    |                                                                                                    |                                                                                                    |                                                                                | HEALTH                                                                                                    |                                                        | 26.00                                                     |                         |                     |                                                                         |                                                                                                    |                                                                                     |                  |                  |                                       |
|                                                                                                    |                                                                                                    |                                                                                                    |                                                                                |                                                                                                    |                                                        |                                                           |                         |                     |                                                                         |                                                                                                    |                                                                                     |                  |                  |                                       |
| Nete                                                                                                  | \$1,201.59                                                                                                    | Total Gross:                                                                                                    | \$1,65                                                                         | 59.04 Total:                                                                                                    | \$467.45                                               |                                                           |                         |                     |                                                                         |                                                                                                    | Total Charge                                                                        | d:               |                  | \$1,659.04                            |
|                                                                                                    |                                                                                                    | Adjusted Cross:                                                                                                    | \$1,50                                                                         | 04.75 Total Annuitie                                                                                                    | s: \$154.29                                            |                                                           |                         |                     |                                                                         |                                                                                                    |                                                                                     |                  |                  |                                       |
| Pay Distr                                                                                             | ibutions                                                                                                    |                                                                                                    |                                                                                |                                                                                                    |                                                        |                                                           |                         |                     |                                                                         |                                                                                                    |                                                                                     |                  |                  |                                       |
| DIRDEP                                                                                                | Checking                                                                                                    | \$1,201.59                                                                                                    |                                                                                |                                                                                                    |                                                        |                                                           |                         |                     |                                                                         |                                                                                                    |                                                                                     |                  |                  |                                       |
| Employee                                                                                              | Calculation                                                                                                    | Messages                                                                                                    |                                                                                |                                                                                                    |                                                        |                                                           |                         |                     |                                                                         |                                                                                                    |                                                                                     |                  |                  |                                       |
|                                                                                                    |                                                                                                    |                                                                                                    |                                                                                |                                                                                                    |                                                        |                                                           |                         |                     |                                                                         |                                                                                                    |                                                                                     |                  |                  |                                       |
| Wathing                                                                                               |                                                                                                    | Accrue                                                                                                    | d PayAmount (1                                                                 | (868.040) is greater than rem                                                                                                | aining total accrued wa                                | iges (642.22).                                            |                         |                     |                                                                         |                                                                                                    |                                                                                     |                  |                  |                                       |
| Translaura d                                                                                          |                                                                                                    |                                                                                                    |                                                                                |                                                                                                    | Build Back on                                          |                                                           |                         |                     | Ohash Dia                                                               |                                                                                                    |                                                                                     |                  |                  |                                       |
| Zmpio/ee #                                                                                            | 6363636                                                                                                    | and Maniel                                                                                                    | EDWARD                                                                         | S, ANTHONY D                                                                                                    | SERS Dave-                                             | 2/101                                                     |                         |                     | SERS Ho                                                                 | k:<br>Mare⊳ 0.(                                                                                                    | 00                                                                                  |                  |                  |                                       |
|                                                                                                    |                                                                                                    |                                                                                                    |                                                                                |                                                                                                    | 0210 2033                                              |                                                           |                         |                     | 02100 110                                                               |                                                                                                    |                                                                                     |                  |                  |                                       |
|                                                                                                    | P                                                                                                    | an Basanda                                                                                                    |                                                                                |                                                                                                    | Pay Itoms                                              |                                                           |                         |                     |                                                                         |                                                                                                    |                                                                                     |                  |                  |                                       |
|                                                                                                    |                                                                                                    | ay Records                                                                                                    |                                                                                |                                                                                                    | I ay Items                                             |                                                           |                         |                     | Pa                                                                      | y Acc                                                                                                    | ounts                                                                               |                  |                  |                                       |
|                                                                                                    |                                                                                                    | ay Records                                                                                                    |                                                                                | Abbreviation                                                                                                    | Emplo                                                  | oyee Amt                                                  | Positio                 | on                  | Pa                                                                      | y Acc                                                                                                    | coounts                                                                             |                  |                  |                                       |
| Position:                                                                                             | 1                                                                                                    | Pey Group:                                                                                                    | 9                                                                              | Abbreviation                                                                                                    | Emplo                                                  | oyee Amt                                                  | Positio<br>1            | Type Bd Lv          | Pay<br>Fund Fune                                                        | y Acc<br>A<br>obj 5                                                                                                    | ounts<br>tocounts                                                                   | OPU              | IL Jok           | Chg Amt                               |
| Position:                                                                                             | 1<br>DIRECTOR                                                                                                    | Pay Group:                                                                                                    | 8                                                                              | Abbreviation<br>FED<br>OHIO                                                                                                  | Empl                                                   | oyee Amt<br>148.63<br>39.26                               | Positio<br>1            | Type Bd Lv<br>R N Y | Pa<br><u> Fund Fune</u><br>001 2421                                     | y Acc<br>A<br>obj 5<br>112 0                                                                                                    | sounts<br>soc Subj<br>000 000000                                                    | 09U<br>005       | 1L Jok           | Chg Amt<br>1,711.54                   |
| Position:<br>ATHLETIC<br>Type                                                                         | l<br>DIRECTOR<br>Descriptio                                                                                               | Pay Group:                                                                                                    | 9<br>Rate Gro                                                                  | Abbreviation<br>FED<br>OHIO<br>STARS                                                                                         | Emplo                                                  | oyce Amt<br>148.63<br>39.26<br>8.56                       | Positio<br>1            | Type Bd Lv<br>R N Y | Pa<br><u>Fund Fune</u><br>001 2421                                      | y Acc<br>A<br>obj 5<br>112 0                                                                                                    | SCC Subj                                                                            | 09U<br>005       | IL Job<br>00 000 | Chg Amt<br>1,711.54                   |
| Position:<br>ATHLETIC<br>Type<br>ACC Ac                                                               | 1<br>C DIRECTOR<br>Descriptio<br>corued Wages                                                                             | Pay Group:<br>n Units                                                                                                    | 8<br>Rate Gro<br>1,711.54 1,7                                                  | Abbreviation<br>FED<br>OHIO<br>OHIO<br>11.64 SERS<br>SERSANPK                                                                | Empl                                                   | oyce Amt<br>148.63<br>39.26<br>8.56<br>154.04             | Positio<br>1            | Type Bd Lv<br>R N Y | Pa)<br><u>Fund Fune</u><br>001 2421                                     | у Асс<br>А<br>оbj 5<br>112 0                                                                                                    | 0000000<br>000 Subj<br>000 000000                                                   | 09U<br>005       | 1L Job<br>00 000 | Chg Amt<br>1,711.51                   |
| Position:<br>ATHLETIC<br>Type<br>ACC Ac                                                               | 1<br>2 DIRECTOR<br>Descriptio<br>served Wages -                                                                           | Pay Group:<br>n Units                                                                                                    | 8<br>Rata Grd<br>1,711.54 1,7                                                  | Abbregition<br>FED<br>OHIO<br>SET STARS<br>11.54 SERS<br>SERSANPK                                                            | Empl                                                   | oyce Amt<br>148.63<br>39.26<br>8.56<br>154.04             | Positio<br>1            | Type Bd Lv<br>R N Y | Pa)<br><u>rund rune</u><br>001 2±21                                     | y Acc<br>A<br>obj s<br>112 0                                                                                                    | 0000000                                                                             | 09U<br>005       | IL Job<br>00 000 | Chg Amt<br>) 1,711.51                 |
| Position:<br>ATHLETIC<br>Type<br>ACC Ac                                                               | 1<br>2 DIRECTOR<br>Descriptio<br>served Wages<br>\$1,361.05                                                               | Pay Group:<br>n Units<br>Total Gross:                                                                                                    | 9<br>Rete Gro<br>1,711.54 1,7<br>\$1,71                                        | Abbred Film<br>FED<br>OHIO<br>STARS<br>11.64 SERS<br>SERSANPK<br>11.64 Total:                                                | \$350. <del>1</del> 9                                  | oyce Amt<br>148.83<br>39.28<br>8.56<br>164.04             | Positio<br>1            | Type Bd Lv<br>R N Y | <b>rund rune</b><br>001 2421                                            | y Acc<br>A<br>obj S<br>112 0                                                                                                    | Total Charge                                                                        | ори<br>005       | IL Jok           | Chg Amt<br>1,711.54<br>\$1,711.54     |
| Position:<br>ATHLETIC<br>Type<br>ACC Ac<br>Net:                                                       | 1<br>2 DIRECTOR<br>Descriptio<br>corued Wages -<br>\$1,361.05                                                             | Pay Group:<br>n Units<br>Total Gross:<br>Adjusted Gross:                                                                                                    | 8<br>Rete Gro<br>1,711.54 1,7<br>\$1,71<br>\$1,55                              | FED<br>OHIO<br>OHIO<br>STARS<br>11.64 DERS<br>SERSANPK<br>11.64 Total:<br>57.60 Total Annuitie:                              | \$350.49<br>2: \$154.04                                | oyce Amb<br>148.63<br>39.26<br>8.56<br>154.0 <del>1</del> | Positio<br>1            | Type Bd Lv<br>R N Y | Fa;                                                                     | obj s<br>112 0                                                                                                    | Total Charge                                                                        | ори<br>005       | IL Jok           | Chg Amt<br>1,711.54<br>\$1,711.54     |
| Position:<br>ATHLETIC<br><u>Type</u><br>ACC Ac<br>Net:<br>Pay Distri                                  | 1<br>C DIRECTOR<br>Descriptio<br>cerued Wages<br>\$1,361.05<br>ibutions                                                   | Pay Group:<br>n Unitz<br><br>Total Gross:<br>Adjusted Gross:                                                                                                    | 8<br><u>Rats</u> Gre<br>1,711.64 1,7<br>\$1,71<br>\$1,55                       | Abbrevietion<br>FED<br>OHIO<br>STARS<br>JERSANPK<br>JERSANPK<br>11.54 Total:<br>57.60 Total Annuitie                         | 1 ky Henry<br>≥mpk<br>: \$350.49<br>:: \$154.0‡        | oyce Amb<br>148.63<br>39.26<br>8.56<br>154.0 <del>1</del> | Positio<br>1            | Type Bd Lv<br>R N Y | Fand Fune<br>001 2421                                                   | obj s<br>112 0                                                                                                    | Total Charge                                                                        | 005<br>005       | IL Jek           | Chg Amt<br>1,711.54<br>\$1,711.54     |
| Position:<br>ATHLETIC<br><u>Type</u><br>ACC Ac<br>Net:<br>Pay Distri<br>DIRDEP                        | 1<br>E DIRECTOR<br>Descriptio<br>secured Wages<br>\$1,361.05<br>ibutions<br>Savings                                       | Pay Group:<br>n Unitz<br>Total Gross:<br>Adjusted Gross:<br>\$1,811.05                                                                                                    | 9<br>1,711.64 1,7<br>\$1,71<br>\$1,71                                          | Abbrevietion<br>FED<br>OHIO<br>STARS<br>SERSANPK<br>11.54 Total:<br>17.60 Total Annuitie                                     | \$350.49<br>2: \$184.04                                | oyce Amt<br>148.63<br>39.28<br>8.56<br>164.04             | Positio<br>1            | Type Bd Lv<br>R N Y | Fa)                                                                     | obj s<br>112 0                                                                                                    | ounts<br>coounts<br>coo Subj<br>coo coccoo<br>coo coccoo<br>Total Charge            | 005<br>005       | IL Jok           | Chg Amt<br>) 1,711.64<br>\$1,711.64   |
| Position:<br>ATHLETIK<br><u>Type</u><br>ACC Ac<br>Net:<br>Pay Distri<br>DIRDEP<br>DIRDEP              | 1<br>EDIRECTOR<br>Description<br>Secured Wages:<br>\$1,381.06<br>ibutions<br>Savings<br>Savings                           | Pay Group:<br>n Unitz<br>Total Gross:<br>Adjusted Gross:<br>\$1,811.06<br>\$50.00                                                                                                    | 8<br><u>Rata</u> Gre<br>1,711.64 1,7<br>\$1,71<br>\$1,55                       | Abbred Filon<br>FED<br>OHIO<br>ME STARS<br>SERSANFK<br>SERSANFK<br>ST.50 Total Annuitie                                      | 270094<br>270094<br>\$350.49<br>5: \$154.04            | oyce Amt<br>148.63<br>39.26<br>8.56<br>154.04             | Positie<br>1            | Type Bd Lv<br>R N Y | Fa<br><u>Fund</u> <u>Fune</u><br>001 2421                               | obj s<br>112 0                                                                                                    | Googla II<br>Soc Subj<br>000 000000<br>Total Charge                                 | opu<br>005       | IL Jok           | Chg Amt<br>1,711.54<br>\$1,711.54     |
| Position:<br>ATHLETIK<br><u>Type</u><br>ACC Ac<br>Net:<br>Pay Distri<br>DIRDEP<br>DIRDEP              | 1<br>E DIRECTOR<br>Description<br>scrued Wages<br>\$1,881.05<br>ibutions<br>Savings<br>Savings                            | Pay Group:<br>n Unitz<br>Total Gross:<br>Adjusted Gross:<br>\$1,811.05<br>\$50.00                                                                                                    | 8<br><u>Rata</u> Grr<br>1,711.54 1,7:<br>\$1,71<br>\$1,58                      | Abbrevietion<br>FED<br>OHIO<br>TAR9<br>11.54 SER9<br>SERSANPK<br>11.54 Total:<br>17.50 Total Annuitie                        | \$350.49<br>2: \$154.04                                | oyce Amt<br>148.63<br>39.28<br>8.56<br>164.04             | Positie<br>1            | Type Bd Lv<br>R N Y | Pa,                                                                     | obj s<br>112 0                                                                                                    | Goodines<br>Goodines<br>Goodines<br>Goodines<br>Goodines<br>Total Charge            | opu<br>005       | IL Joh           | Chp Amt<br>) 1,711.54<br>\$1,711.54   |
| Position:<br>ATHLETIK<br><u>Type</u><br>ACC Ac<br>Net:<br>Pay Distr<br>DIRDEP<br>DIRDEP<br>Employee # | 1<br>E DIRECTOR<br>Descriptio<br>crued Wages<br>\$1,381.05<br>ibutions<br>Bavings<br>Bavings                              | Pay Group:<br>n Unitz<br>Total Gross:<br>Adjusted Gross:<br>\$1,811.05<br>\$50.00<br>\$888 Name:                                                                                                    | 8<br><u>Rats</u> Grr<br>1,711.54 1,7:<br>\$1,71<br>\$1,88<br>ALLEN: T          | Abbrevition<br>FED<br>OHIO<br>TIL54 SERS<br>SERSANPK<br>11.54 Total:<br>57.50 Total Annuitien                                | \$350.49<br>5: \$154.04<br>Build/Dept: 00              | oyce Amt<br>148.63<br>39.26<br>8.56<br>164.04             | 1                       | Type Bd Lv<br>R N Y | Cond Pune<br>001 2421                                                   | y Acc<br>A<br>obj s<br>112 00                                                                                                    | Goodines<br>Isoc Subj<br>000 000000<br>Total Charge                                 | opu<br>005       | 1L Joh           | Chg Amt<br>) 1,711.54<br>\$1,711.54   |
| Position:<br>ATHLETIK<br><u>Type</u><br>ACC Ac<br>Net:<br>Pay Distri<br>DIRDEP<br>DIRDEP              | 1<br>E DIRECTOR<br>Descriptio<br>secued Wages<br>\$1,361.05<br>ibutions<br>Bavings<br>Savings                             | Pay Group:<br>n Unitz<br>Total Gross:<br>Adjusted Gross:<br>\$1,311.05<br>\$50.00<br>\$88 Name:                                                                                                    | 9<br><u>Rate</u> Gro<br>1,711.54 1,7<br>\$1,71<br>\$1,55<br>ALLEN. T           | Abbrevietion<br>FED<br>OHIO<br>SERS JILST SERS<br>SERSANPK<br>11.64 DERS<br>SERSANPK<br>11.64 Total:<br>57.60 Total Annuitie | 5350.49<br>5: \$354.04<br>Build/Dept: 00<br>9TR0 Days: | oyce Amt<br>148.68<br>39.26<br>8.56<br>154.04             | Positie<br>1            | Type Bd Lv<br>R N Y | Check Dist<br>STRS Ho                                                   | 2 ACC<br>A<br>obj S<br>112 00<br>112 00<br>                                                                                                    | ounts<br>coc subj<br>coo ooooooo<br>Total Charge                                    | opu<br>005<br>d: | IL 300           | Chg Amt<br>) 1,711.84<br>\$1,711.54   |
| Position:<br>ATHLETIK<br><u>Type</u><br>ACC Ac<br>Net:<br>Pay Distri<br>DIRDEP<br>DIRDEP              | 1<br>E DIRECTOR<br>Description<br>eccued Wages<br>\$1,361.05<br>ibutions<br>Bavings<br>Bavings<br>Bavings                 | Pey Group:<br>n Units<br>Total Cross:<br>Adjusted Cross:<br>\$1,311.05<br>\$50.00<br>\$88 Namer                                                                                                    | 9<br><u>Rate</u> Gre<br>1,711.54 1,7<br>\$1,71<br>\$1,75<br>\$1,55<br>ALLEN. T | Abbrevietion<br>FED<br>OHIO<br>SERS JIL64 SERS<br>SERSANPK<br>11.64 Total:<br>57.60 Total Annuitie                           | Build/Dept: 00<br>STRS Days:<br>Pay Items              | oyce Amt<br>148.63<br>39.26<br>8.56<br>154.04             | 1                       | Type Bd Lv<br>R N Y | Check Dist<br>STRS Ho<br>Pan                                            | v Acc                                                                                                    | ounts<br>costinis<br>ico Subj<br>000 000000<br>Total Charge                         | 090<br>005<br>d: | IL 348           | Chg Amt<br>) 1,711.84<br>\$1,711.54   |
| Position:<br>ATHLETK<br><u>Type</u><br>ACC Ac<br>Net:<br>Pay Distr<br>DIRDEP<br>DIRDEP<br>Employee #  | 1<br>2: DIRECTOR<br>Descriptio<br>cerued Wages<br>\$1,381.05<br>ibutions<br>Savings<br>Savings<br>1: 88888888<br>P        | Pey Group:<br>n Units<br>Total Gross:<br>Adjusted Gross:<br>\$1,311.06<br>\$60.00<br>\$1,814.06<br>\$60.00<br>\$1,314.06<br>\$2,000<br>\$1,314.06<br>\$2,000<br>\$1,314.06<br>\$2,000<br>\$1,314.06<br>\$2,000<br>\$1,314.06<br>\$2,000<br>\$1,314.06<br>\$2,000<br>\$1,000<br>\$1 | 8<br><u>Rata Gre</u><br>1,711.54 1,7<br>\$1,71<br>\$1,55<br>ALLEN: T           | Abbreviation<br>FED<br>OHIO<br>STARS<br>JERSANPK<br>11.54 DERS<br>JERSANPK<br>11.54 Total:<br>57.60 Total Annuitie           | Build/Dept: 00:<br>97780 Deys:<br>Pay Items            | oyce Amt<br>148.63<br>39.26<br>8.56<br>154.04             | Positio                 | Type Bd Lv<br>R N Y | Pa<br>Fund Fune<br>001 2421<br>Check Dist<br>STRS Ho<br>Pa              | y Acc<br>obj s<br>112 0<br>112 0                                                                                                    | ounts<br>counts<br>coo subj<br>coo coocoo<br>Total Charge<br>co<br>counts<br>counts | 090<br>005<br>d: | 1L Joh<br>00 000 | 0 Chg Ant<br>) 1,711.54<br>\$1,711.54 |
| Position:<br>ATHLETIK<br><u>Type</u><br>ACC Ac<br>Net:<br>Pay Distr<br>DIRDEP<br>DIRDEP<br>Employee # | 1<br>2: DIRECTOR<br>Descriptio<br>secured Wages<br>\$1,361.05<br>ibutions<br>Savings<br>Savings<br>• 8888888<br>• 8888888 | Pay Group:<br>n Units<br>Total Gross:<br>Adjusted Gross:<br>\$1,311.05<br>\$50.00<br>\$888 Name:<br>ay Records                                                                                                    | 8<br><u>Rats</u> Grr<br>1,711.54 1,7;<br>\$1,71<br>\$1,55<br>ALLEN: T          | Abbreviation<br>FED<br>OHIO<br>STARS<br>SERSANPK<br>11.64 Decision<br>SERSANPK<br>11.64 Total:<br>17.60 Total Annuities      | Build/Dept: 00<br>STRS Deys:<br>Pay Items              | oyce Amt<br>148.63<br>39.26<br>8.56<br>154.04<br>1/101    | Positic<br>1<br>Positic | Type Bd Lw<br>R N Y | Pa<br>Tund Tune<br>001 2421<br>Check Dist<br>STRS Ho<br>Pa<br>Durd Dura | Acc     Acc     A | ounts<br>coounts<br>coounts<br>coounts                                              | 000<br>005<br>d: | 1L Joh           | Chg Ant<br>1,711.54                   |

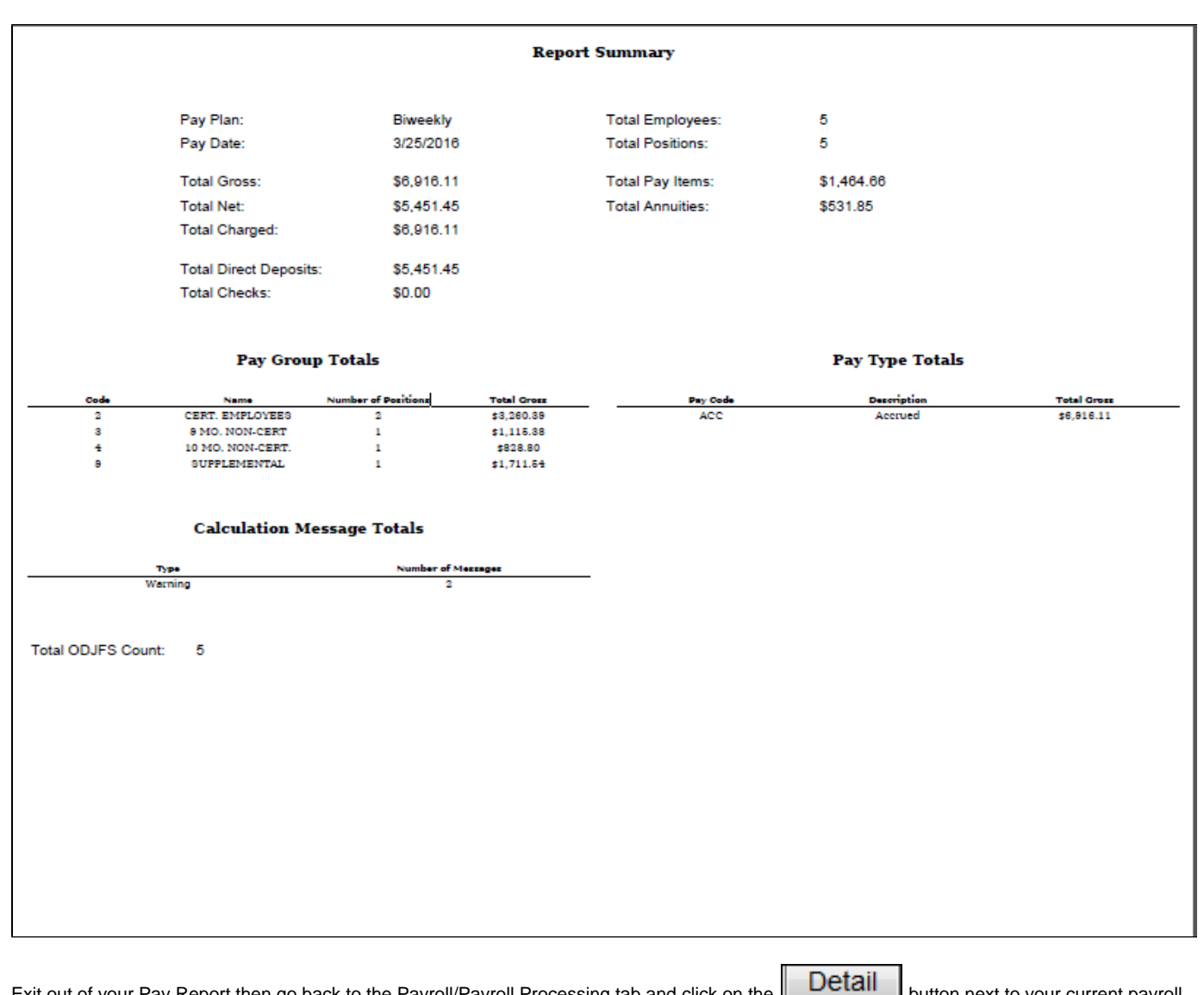

Exit out of your Pay Report then go back to the Payroll/Payroll Processing tab and click on the

button next to your current payroll.

# **Error Report**

The Error Report documents any errors encountered during the 'Initialize New Payroll' processing:

# **Error Report Example**

|         |            |                | 3/30/17 2:33 PM                                                                       |
|---------|------------|----------------|---------------------------------------------------------------------------------------|
|         |            |                | Payroll Error Report                                                                  |
| Pay Grp | Employee # | Pos # Severity | Message                                                                               |
| 1       | 979797979  | Warning        | Accrued PayAmount (2701.25) is greater than remaining total accrued wages (-1715.28). |
| 2       | 44444444   | Warning        | Accrued PayAmount (1659.04) is greater than remaining total accrued wages (642.22).   |
| 2       | 888888888  | Warning        | Accrued PayAmount (1601.35) is greater than remaining total accrued wages (1256.93).  |
|         |            |                | Total Number of Messages                                                              |
|         |            |                | 3                                                                                     |
|         |            |                |                                                                                       |
|         |            |                |                                                                                       |
|         |            |                |                                                                                       |

# **Post Payroll**

Once payroll is ready to be Posted, click on the  ${f L}$ 

Post Payroll button:

| Payroll List                                                                                                    |                                                                                                    |                                                                                                    |                                                                                                    |          |                 |
|----------------------------------------------------------------------------------------------------|----------------------------------------------------------------------------------------------------|----------------------------------------------------------------------------------------------------|----------------------------------------------------------------------------------------------------|----------|-----------------|
|                                                                                                    |                                                                                                    |                                                                                                    |                                                                                                    |          |                 |
| Status In Progress V                                                                                                    |                                                                                                    |                                                                                                    |                                                                                                    |          |                 |
| Description Test                                                                                                    |                                                                                                    |                                                                                                    |                                                                                                    |          |                 |
|                                                                                                    |                                                                                                    |                                                                                                    |                                                                                                    |          |                 |
| Pay Date 4/7/17                                                                                                    |                                                                                                    |                                                                                                    |                                                                                                    |          |                 |
| Pay Plan Biweekly v                                                                                                    |                                                                                                    |                                                                                                    |                                                                                                    |          |                 |
| Pay Cycle First Pay of the month                                                                                                    |                                                                                                    |                                                                                                    |                                                                                                    |          |                 |
| Suppress Voluntary Deductions                                                                                                    |                                                                                                    |                                                                                                    |                                                                                                    |          |                 |
| Ignore Direct Denosit                                                                                                    |                                                                                                    |                                                                                                    |                                                                                                    |          |                 |
|                                                                                                    |                                                                                                    |                                                                                                    |                                                                                                    |          |                 |
| Start Data 99 2/40/47                                                                                                    |                                                                                                    |                                                                                                    |                                                                                                    |          |                 |
| Start Date 3/19/17                                                                                                    |                                                                                                    |                                                                                                    |                                                                                                    |          |                 |
| Start Date         1/19/17           Stop Date         1/1/17                                                                                                    |                                                                                                    |                                                                                                    |                                                                                                    |          |                 |
| Start Date 3/19/17<br>Stop Date 4/1/17<br>Payroll Status: Initialized                                                                                                    |                                                                                                    |                                                                                                    |                                                                                                    |          |                 |
| Start Date 3/19/17<br>Stop Date 4/1/17<br>Payroll Status:  Imitialized                                                                                                    |                                                                                                    |                                                                                                    |                                                                                                    |          |                 |
| Start Date 3/19/17<br>Stop Date 4/1/17<br>Payroll Status: Initialized<br>Modify Payroll Add Pay Group Pay Report 4                                                                             | Error Report Post Payroll Delete Payroll Delete Payroll and Exceptions                                                                                                    |                                                                                                    |                                                                                                    |          |                 |
| Start Date 3/19/17<br>Stop Date 4/1/17<br>Payroll Status: Initialized<br>Modify Payroll Add Pay Group Pay Report 4                                                                             | Error Report Post Payroll Delete Payroll Delete Payroll and Exceptions                                                                                                    |                                                                                                    |                                                                                                    |          |                 |
| Start Date 3/19/17<br>Stop Date 4/1/17<br>Payroll Status: Initialized<br>Modify Payroll Add Pay Group Pay Report 4<br>Payroll Pay Groups                                                       | Error Report Post Payroll Delete Payroll Delete Payroll and Exceptions                                                                                                    |                                                                                                    |                                                                                                    | III Mora | n Percel        |
| Start Date 3/19/17<br>Stop Date 4/1/17<br>Payroll Status: Initialized<br>Modify Payroll Add Pay Group Pay Report 2<br>Payroll Pay Groups<br>Code                                               | Error Report Post Payroll Delete Payroll Delete Payroll and Exceptions                                                                                                    | Date Bacon                                                                                                    | Propertion Time                                                                                                    | I More   | ී Reset         |
| Start Date 3/19/17<br>Stop Date 4/1/17<br>Payroll Status: Initialized<br>Modify Payroll Add Pay Group Pay Report 4<br>Payroll Pay Groups<br>Code 1                                             | Error Report Post Payroll Delete Payroll Delete Payroll and Exceptions                                                                                                    | Dete Range<br>Start Date: 03/19/2017 Ston Date: 04/01/2017                                                                                                    | Processing Time<br>Completed Time 1 seconds                                                                                                    | m More   | C Reset         |
| Start Date 3/19/17<br>Stop Date 4/1/17<br>Payroll Status: Initialized<br>Modify Payroll Add Pay Group Pay Report 2<br>Payroll Pay Groups<br>Code<br>1<br>5                                     | Error Report Post Payroll Delete Payroll Delete Payroll and Exceptions Description ADMINISTRATORS 12 MO NON-CEPT                                                                                                    | Date Range<br>Start Date: 03/19/2017 Stop Date: 04/01/2017<br>Start Date: 03/19/2017 Stop Date: 04/01/2017                                                                                                    | Processing Time<br>Completed Time 1 seconds<br>Completed Time 0 seconds                                                                                                    | m More   | C Reset         |
| Start Date 3/19/17<br>Stop Date 4/1/17<br>Payroll Status: Initialized<br>Modify Payroll Add Pay Group Pay Report 4<br>Payroll Pay Groups<br>Code 1<br>1<br>5<br>3                              | Error Report     Post Payroll     Delete Payroll     Delete Payroll and Exceptions     AbMINISTRATORS     12 MO. NON-CERT     9 MO. NON-CERT                                                                                                    | Date Range<br>Start Date: 03/19/2017 Stop Date: 04/01/2017<br>Start Date: 03/19/2017 Stop Date: 04/01/2017<br>Start Date: 03/19/2017 Stop Date: 04/01/2017                                                                                                    | Processing Time<br>Completed Time: 1 seconds<br>Completed Time: 0 seconds<br>Completed Time: 1 seconds                                                                                                    | m More   | Statu:          |
| Start Date 3/19/17<br>Stop Date 4/1/17<br>Payroll Status: Initialized<br>Modify Payroll Add Pay Group Pay Report 2<br>Payroll Pay Groups<br>Code<br>1<br>5<br>3<br>7                           | Error Report Post Payroll Delete Payroll Delete Payroll and Exceptions           Description           ADMINISTRATORS           12 MO, NON-CERT           9 MO, NON-CERT           CERTIFIED SUBS                                                                                                    | Date Range           Start Date: 03/19/2017 Stop Date: 04/01/2017           Start Date: 03/19/2017 Stop Date: 04/01/2017           Start Date: 03/19/2017 Stop Date: 04/01/2017           Start Date: 03/12/017 Stop Date: 04/01/2017                                                                                                    | Processing Time<br>Completed Time: 1 seconds<br>Completed Time: 0 seconds<br>Completed Time: 0 seconds                                                                                                    | I More   | C Rese<br>Statu |
| Start Date 3/19/17<br>Stop Date 4/1/17<br>Payroll Status: Initialized<br>Modify Payroll Add Pay Group Pay Report 2<br>Payroll Pay Groups<br>Code<br>1<br>5<br>3<br>7<br>10                     | Error Report Post Payroll Delete Payroll Delete Payroll and Exceptions           Description           ADMINISTRATORS           12 MO. NON-CERT           9 MO. NON-CERT           CERTIFIED SUBS           DO NOT DELETE. TESTING PAYORP                                                                                                    | Dete Range         Start Date: 03/19/2017 Stop Date: 04/01/2017           Start Date: 03/19/2017 Stop Date: 04/01/2017         Start Date: 03/19/2017 Stop Date: 04/01/2017           Start Date: 03/12/2017 Stop Date: 04/01/2017         Start Date: 03/12/2017 Stop Date: 04/01/2017           Start Date: 03/12/2017 Stop Date: 04/01/2017         Start Date: 03/12/2017 Stop Date: 04/01/2017                                                                                                    | Processing Time<br>Completed Time 1 seconds<br>Completed Time 0 seconds<br>Completed Time 0 seconds<br>Completed Time 0 seconds                                                                                     | More     | Statu           |
| Start Date 3/19/17<br>Step Date 4/1/17<br>Payroll Status: Initialized<br>Modify Payroll Add Pay Group Pay Report 4<br>Payroll Pay Groups<br>Code 1<br>1<br>5<br>3<br>7<br>10<br>6              | Error Report     Post Payroll     Delete Payroll     Delete Payroll     Delete Payroll and Exceptions     ADMINISTRATORS     12 MO. NON-CERT     9 MO. NON-CERT     CERTIFIED SUBS     DO NOT DELETE. TESTING PAYGRP     NON-UN NON-CERT                                                                                                    | Date Range           Start Date: 03/19/2017 Stop Date: 04/01/2017           Start Date: 03/19/2017 Stop Date: 04/01/2017           Start Date: 03/19/2017 Stop Date: 04/02/2017           Start Date: 03/12/2017 Stop Date: 04/22017           Start Date: 03/12/2017 Stop Date: 04/02/2017           Start Date: 03/12/2017 Stop Date: 04/02/2017           Start Date: 03/12/2017 Stop Date: 04/02/2017           Start Date: 03/12/2017 Stop Date: 04/02/2017                                                                                                    | Processing Time<br>Completed Time: 1 seconds<br>Completed Time: 0 seconds<br>Completed Time: 1 seconds<br>Completed Time: 0 seconds<br>Completed Time: 0 seconds                                                    | E More   | Statu           |
| Start Date 3/19/17<br>Stop Date 4/1/17<br>Payroll Status: Initialized<br>Modify Payroll Add Pay Group Pay Report 2<br>Payroll Pay Groups<br>Code<br>1<br>5<br>3<br>7<br>10<br>6<br>4           | Error Report Post Payroll Delete Payroll Delete Payroll and Exceptions           Description           ADMINISTRATORS           12 MO. NON-CERT           9 MO. NON-CERT           CERTIFIED SUBS           DO NOT DELETE, TESTING PAYGRP           NON-NN NON-CERT           10 MO. NON-CERT                                                                                                    | Date Range           Start Date: 03/19/2017 Stop Date: 04/01/2017           Start Date: 03/19/2017 Stop Date: 04/01/2017           Start Date: 03/19/2017 Stop Date: 04/01/2017           Start Date: 03/19/2017 Stop Date: 04/01/2017           Start Date: 03/19/2017 Stop Date: 04/01/2017           Start Date: 03/19/2017 Stop Date: 04/01/2017           Start Date: 03/19/2017 Stop Date: 04/01/2017           Start Date: 03/19/2017 Stop Date: 04/01/2017           Start Date: 03/19/2017 Stop Date: 04/01/2017                                                                                                    | Processing Time<br>Completed Time 1 seconds<br>Completed Time 0 seconds<br>Completed Time 0 seconds<br>Completed Time 0 seconds<br>Completed Time 0 seconds<br>Completed Time 0 seconds                             | m More   | C Resel         |
| Start Date 3/19/17<br>Stop Date 4/1/17<br>Payroll Status: Initialized<br>Modify Payroll Add Pay Group Pay Report 4<br>Payroll Pay Groups<br>Code<br>1<br>5<br>3<br>7<br>7<br>10<br>6<br>4<br>8 | Error Report Post Payroll Delete Payroll Delete Payroll and Exceptions           Description           ADMINISTRATORS           12 MO. NON-CERT           9 MO. NON-CERT           CERTIFIED SUBS           DO NOT DELETE, TESTING PAYGRP           NON-VORT           10 MO. NON-CERT           10 MO. NON-CERT           10 MO. NON-CERT           10 MO. NON-CERT           10 MO. NON-CERT           10 MO. NON-CERT           10 MO. NON-CERT           10 MO. NON-CERT           10 MO. NON-CERT           10 MO. NON-CERT           10 MO. NON-CERT           10 MO. NON-CERT | Date Range           Start Date: 03/19/2017 Stop Date: 04/01/2017           Start Date: 03/19/2017 Stop Date: 04/01/2017           Start Date: 03/12/2017 Stop Date: 04/01/2017           Start Date: 03/12/2017 Stop Date: 04/01/2017           Start Date: 03/12/2017 Stop Date: 04/01/2017           Start Date: 03/12/2017 Stop Date: 03/25/2017           Start Date: 03/12/2017 Stop Date: 03/25/2017           Start Date: 03/12/2017 Stop Date: 03/25/2017           Start Date: 03/12/2017 Stop Date: 03/25/2017           Start Date: 03/12/2017 Stop Date: 03/25/2017           Start Date: 03/12/2017 Stop Date: 03/25/2017 | Processing Time<br>Completed Time 1 seconds<br>Completed Time 0 seconds<br>Completed Time 0 seconds<br>Completed Time 0 seconds<br>Completed Time 0 seconds<br>Completed Time 0 seconds<br>Completed Time 0 seconds | 1 More   | C Reset         |

| Confirm ×                                   |
|---------------------------------------------|
| Are you sure you want to post this payroll? |
|                                             |
|                                             |
| Cancel Post                                 |

Click on Post to continue with posting of payroll or Cancel to stop the posting of payroll and revert back to the Payroll List.

Once selected to Post payroll, the Posting Status at the left hand corner will complete in a few seconds.

| Payroll Detail |                                                                              |                               |                                              |
|----------------|------------------------------------------------------------------------------|-------------------------------|----------------------------------------------|
| - ujion Botan  |                                                                              |                               |                                              |
|                |                                                                              |                               |                                              |
| Payroll Lin    | 1                                                                            |                               |                                              |
| T dyron El     | ĸ                                                                            |                               |                                              |
| Clabor         |                                                                              |                               |                                              |
| Status         | Posted ¥                                                                     |                               |                                              |
| Description    | Test                                                                         |                               |                                              |
| Pay Date       | £ 4/7/17                                                                     |                               |                                              |
| Pay Plan       | Biweekly 🔻                                                                   |                               |                                              |
| Pay Cycle      | First Pay of the month                                                       |                               |                                              |
|                | Suppress Voluntary Deductions                                                |                               |                                              |
|                | Ignore Direct Deposit                                                        |                               |                                              |
| Start Date     | 99 3/19/17                                                                   |                               |                                              |
|                |                                                                              |                               |                                              |
| Stop Date      | 4/1/17                                                                       |                               |                                              |
|                |                                                                              |                               |                                              |
| Payron Star    | us. 🧉 Posted Completed Time: 3 seconds                                       |                               |                                              |
| Pay Repo       | t & Error Report Budget Distribution Report & Payroll Account Distribution R | eport Unpost Process Payments |                                              |
|                |                                                                              |                               |                                              |
| Den un la Den  |                                                                              |                               |                                              |
| Payroll Pay    | Groups                                                                       |                               | More 🖱 Reset                                 |
| Code           |                                                                              | Description                   | Date Range                                   |
| 1              |                                                                              | ADMINISTRATORS                | Start Date: 03/19/2017 Stop Date: 04/01/2017 |
| 5              |                                                                              | 12 MO, NON-CERT.              | Start Date: 03/19/2017 Stop Date: 04/01/2017 |
| 3              |                                                                              | 9 MOL NON-CERT                | Start Date: 03/19/2017 Stop Date: 04/01/2017 |
| 7              |                                                                              | CERTIFIED SUBS                | Start Date: 03/12/2017 Stop Date: 03/25/2017 |
| 10             |                                                                              | DO NOT DELETE, TESTING PAYORP | Start Date: 03/19/2017 Stop Date: 04/01/2017 |
| 0              |                                                                              | NON-ON NON-CERT.              | Start Date: 03/12/2017 Stop Date: 03/25/2017 |
| 4              |                                                                              | NON OFFICIENCE                | Start Date: 03/19/2017 Stop Date: 04/01/2017 |
| 8              |                                                                              | NUN-CERT SUBS                 | Start Date: 03/12/2017 Stop Date: 03/25/2017 |
| 4              |                                                                              | CENT. EMPLOTEES               | Start Date: 05/19/2017 Stop Date: 04/01/2017 |
|                |                                                                              |                               |                                              |
|                |                                                                              |                               |                                              |
|                |                                                                              |                               |                                              |

There are reports that are created during the Posting Payroll process:

- Pay Report
  Error Report
  Budget Distribution Report
  Payroll Account Distribution Report

# **Budget Distribution Report**

| Budget Distribution Report | Options                    |
|----------------------------|----------------------------|
| Report Title: *            | Budget Distribution Report |
| USAS Check Number:         | 100                        |
| USAS Vendor Number:        | 100                        |
|                            | 📥 Generate Report          |
|                            |                            |

### 4/11/17 8:29 AM

# **Budget Distribution Report**

# JUNIT CITY SCHOOLS

Report Generated By: admin

### Payroll Pay Date: 3/3/2017

| Fund | Function | Object | SCC  | Subject | OPU | IL | Job | FYID<br>Unencumbered<br>Balance | Gross Expended | Projected<br>Unencumbered<br>Balance |
|------|----------|--------|------|---------|-----|----|-----|---------------------------------|----------------|--------------------------------------|
| 001  | 512      | 0000   | 2411 | 000000  | 004 | 00 | 000 |                                 | 1,516.49       |                                      |
| 001  | 512      | 0000   | 2421 | 000000  | 004 | 00 | 000 |                                 | 2,701.25       |                                      |
| 001  | 640      | 0000   | 1110 | 000000  | 004 | 00 | 000 |                                 | 1,601.35       |                                      |
| 006  | 560      | 0000   | 3120 | 000000  | 006 | 00 | 000 |                                 | 1,115.38       |                                      |
| 200  | 891      | 9440   | 4134 | 000000  | 003 | 00 | 000 |                                 | 10.00          |                                      |
| 200  | 891      | 9710   | 4141 | 000000  | 005 | 00 | 000 |                                 | 1,659.04       |                                      |

|                                                                                                    | Report                                                                          | t Summary                                                                             |                                 |
|----------------------------------------------------------------------------------------------------|---------------------------------------------------------------------------------|---------------------------------------------------------------------------------------|---------------------------------|
|                                                                                                    | Fun                                                                             | d Totals                                                                              |                                 |
|                                                                                                    | Fund                                                                            | Tetal                                                                                 |                                 |
|                                                                                                    | 001                                                                             | \$5,819.09                                                                            |                                 |
|                                                                                                    | 200                                                                             | \$1,115.38<br>\$1,669.04                                                              |                                 |
|                                                                                                    |                                                                                 |                                                                                       |                                 |
| 3udget Account Grand Total: 6                                                                                                    |                                                                                 | Total All Funds:                                                                      | \$8,603.51                      |
| * Use the following                                                                                                    | information to ty<br>Check Numbe<br>Check Pay Dat<br>Vendor Numbe<br>Total Amou | r <b>pe a warrant check f</b><br>er: 100<br>de: 3/3/2017<br>er: 100<br>nt: \$8,603.51 | or this pay period. *           |
|                                                                                                    | Treasure                                                                        | r's Certificate                                                                       |                                 |
|                                                                                                    | ; ) required                                                                    | to meet the contract, agre                                                            | ement, obligation, payment or   |
| expenditure for the above, has been la<br>or in process or collection to the credit<br>outstanding.                                              | of the                                                                          | r authorized or directed for<br>fund free from any                                    | obligation or certification now |
| It is hereby certified that the amount (a<br>expenditure for the above, has been la<br>or in process or collection to the credit<br>outstanding. | Date                                                                            | r authorized or directed for<br>fund free from any                                    | obligation or certification now |

|      | 4/11/17 8:38 AM<br>Payroll Account Distribution Detail Report |        |      |         |     |      |     |                             |       |                          |                |  |  |  |  |
|------|---------------------------------------------------------------|--------|------|---------|-----|------|-----|-----------------------------|-------|--------------------------|----------------|--|--|--|--|
|      | JUNIT CITY SCHOOLS                                            |        |      |         |     |      |     |                             |       |                          |                |  |  |  |  |
|      | Report Generated By: admin                                    |        |      |         |     |      |     |                             |       |                          |                |  |  |  |  |
|      | Payroll Pay Date: 3/3/2017                                    |        |      |         |     |      |     |                             |       |                          |                |  |  |  |  |
| Fund | Function                                                      | Object | SCC  | Subject | OPU | IL   | Iob | Employee #                  | Tob # | Employee Name            | Gross Expended |  |  |  |  |
| 001  | 512                                                           | 0000   | 2411 | 000000  | 004 | 00   | 000 | 555555554                   | 1     | CONNERY, SEAN S.         | 697.69         |  |  |  |  |
|      |                                                               |        |      |         |     |      |     | 88888889                    | 1     | BROCKOVICH, ERIN H.      | 818.80         |  |  |  |  |
|      |                                                               |        |      |         |     |      |     |                             |       | BUDGET SUBTOTAL:         | 1,516.49       |  |  |  |  |
| 001  | 512                                                           | 0000   | 2421 | 000000  | 004 | 00   | 000 | 979797979                   | 1     | CLOSE, GLENN A.          | 2,701.25       |  |  |  |  |
|      |                                                               |        |      |         |     |      |     |                             |       | BUDGET SUBTOTAL:         | 2,701.25       |  |  |  |  |
| 001  | 640                                                           | 0000   | 1110 | 000000  | 004 | 00   | 000 | 888888888                   | 1     | ALLEN, TIMOTHY M.        | 1,601.35       |  |  |  |  |
|      |                                                               |        |      |         |     |      |     |                             |       | BUDGET SUBTOTAL:         | 1,601.35       |  |  |  |  |
| 006  | 560                                                           | 0000   | 3120 | 000000  | 006 | 00   | 000 | 888888989                   | 1     | CHILDS, JULIA M.         | 1,115.38       |  |  |  |  |
|      |                                                               |        |      |         |     |      |     |                             |       | BUDGET SUBTOTAL:         | 1,115.38       |  |  |  |  |
| 200  | 891                                                           | 9440   | 4134 | 000000  | 003 | 00   | 000 | 88888889                    | 1     | BROCKOVICH, ERIN H.      | 10.00          |  |  |  |  |
|      |                                                               |        |      |         |     |      |     |                             |       | BUDGET SUBTOTAL:         | 10.00          |  |  |  |  |
| 200  | 891                                                           | 9710   | 4141 | 000000  | 005 | 00   | 000 | 44444444                    | 1     | KRAMER KOSMO K           | 1 659 04       |  |  |  |  |
| 200  | 001                                                           | 3710   |      | 000000  | 003 | 00   | 000 |                             |       | BUDGET SUBTOTAL:         | 1,659.04       |  |  |  |  |
|      |                                                               |        |      |         |     |      |     | 1 of 2                      |       |                          |                |  |  |  |  |
|      |                                                               |        |      |         |     |      |     | 1012                        |       |                          |                |  |  |  |  |
|      |                                                               |        |      |         |     |      |     |                             |       |                          |                |  |  |  |  |
|      |                                                               |        |      |         |     |      | R   | eport Summar<br>Fund Totals | y     |                          |                |  |  |  |  |
|      |                                                               |        |      |         |     | Fund |     |                             |       | Total                    |                |  |  |  |  |
|      |                                                               |        |      |         |     | 001  |     |                             | \$    | \$5,819.09<br>\$1 115 38 |                |  |  |  |  |
|      |                                                               |        |      |         |     | 200  |     |                             | 4     | \$1,669.04               |                |  |  |  |  |
|      |                                                               |        |      |         |     |      |     |                             |       |                          |                |  |  |  |  |

Total All Funds: \$8,603.51

If the payroll is not correct, there is an option to '**Unpost'** the payroll. The Payroll to be '**Unpost'**, has to be in the Current Period or an error will be created:

Ø Error - Cannot Unpost HistoricalPayroll Not in Current Period

### **Process Payments**

A Bank Account needs to be added first under Core/Bank Account before processing payments can continue.

The Process Payments option creates the employee's Checks or Direct Deposit printing files:

| Process Payments       |                                                       |          | + × |
|------------------------|-------------------------------------------------------|----------|-----|
| Processing:            | <ul> <li>Checks</li> <li>Direct Deposits</li> </ul>   |          |     |
| Output Format:         | <ul> <li>XML (Export)</li> <li>PDF (Print)</li> </ul> |          |     |
| Bank Account:          | Default Bank Account                                  | <b>~</b> |     |
| Sort By:               | Employee ID                                           | <b>v</b> |     |
| Starting Check Number: |                                                       |          |     |
| File Name:             |                                                       |          |     |
|                        | A Process Payments                                    | ]        |     |
|                        | Done                                                  |          |     |

Select the **Processing** of the Payments:

- Checks
- Direct Deposits

**Output Format:** 

- XML (Export)
- PDF (Print)

**Bank Account:** 

• Default Bank Account

Click on the drop down box to select your Sort By options (Employee ID, Employee ID, Building/District, Name, etc.)

Leave Starting Check Number blank to automatically increment highest current number.

Process Payments

The File Name will automatically fill in according to what Process and Output Format has been selected:

- Checks
  - Checks.xml
  - Checks.pdf
- Direct Deposits
  - DirectDeposits.xml
    - DirectDeposits.pdf

Once all is entered, click on

to process the payments or click on **Done** to exit out.

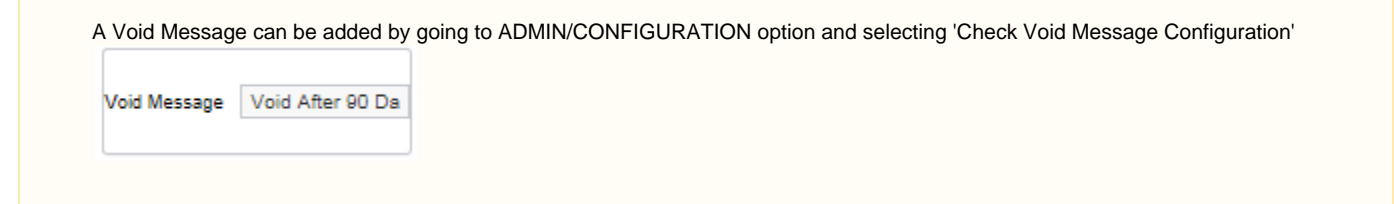

### Checks XML (Export) Example:

```
<?xml version="1.0"?>

    <PayrollPayments>

    <checkPaymentDetail>

        <number>101</number>
        <type>PayrollCheck</type>
        <organizationName>Poulan (Demo) Schools</organizationName>
        <organizationIRN>512566</organizationIRN>

    <organizationAddress>

            <street1>582 Greenhouse Trail</street1>
            <city>Eldorado</city>
            <state>Ohio</state>
            <postalCode>22736</postalCode>
            <foreignAddress>false</foreignAddress>
            <country>US</country>
        </organizationAddress>
       - <name>
            <lastName>McKee</lastName>
            <firstName>Mary ann</firstName>
            <middleName>Harley</middleName>
        </name>
        <address>
            <street1>991 Mccaslin Crescent</street1>
            <city>Lanier</city>
            <state>OH</state>
            <postalCode>73124</postalCode>
            <foreignAddress>false</foreignAddress>
        </address>
        <employeeSsn>999955789</employeeSsn>
        <employeeNumber>ANON104</employeeNumber>
        <hireDate>2006-04-20T00:00:00-04:00</hireDate>
        <odjfsHireDate>2006-04-20T00:00-04:00</odjfsHireDate>
        <email>mckee@example.org,mckee@example.com</email>
        <emailDirectDeposit>false</emailDirectDeposit>
        <userText1>want</userText1>
        <userCode2>56</userCode2>
        <userMoney1>0.00</userMoney1>
        <userMoney2>41590.00</userMoney2>
        <userMoney3>0.00</userMoney3>
        <userMoney4>0.00</userMoney4>
        <net>666.33</net>
        <gross>766.67</gross>
        <amount>666.33</amount>
        <adjustedGross>709.37</adjustedGross>
        <adjustedYTD>17870.39</adjustedYTD>
        <grossYTD>21320.96</grossYTD>
        <payDate>2017-05-19T00:00:00-04:00</payDate>
        <periodStart>2017-04-30T00:00:00-04:00</periodStart>
        <periodEnd>2017-05-13T00:00:00-04:00</periodEnd>
        <written1>Six Hundred Sixty-Six Dollars and 33/100 Cents</written1</pre>
         enaverallItomTotals 100 24 < (naverallItomTotals
```

Checks.pdf Example:

| 05/19/2017                                                                                                    | 101    | ANON104 9                              | Mary ann Harley M              | cKee                                             |                                                                             |                                                   | 05/13/2017                                                        |                                          |
|----------------------------------------------------------------------------------------------------|--------|----------------------------------------|--------------------------------|--------------------------------------------------|-----------------------------------------------------------------------------|---------------------------------------------------|-------------------------------------------------------------------|------------------------------------------|
| Six Hundred Sixty-Six Dollars and 33/100 Cents<br>McKee, Mary ann H.<br>991 Mccaslin Crescent<br>Lanier, OH 73124 | 666.33 | TEST<br>Accrued Wages<br>Regular Wages | 7.000<br>0.000<br>8.000        | 350.00<br>84.72<br>331.95<br>709.37<br>21,320.96 | Federal Tax<br>City Tax<br>*Annuity<br>*Regular<br>Medicare Tax<br>OSDI Tax | 24.92<br>11.07<br>257.85<br>9.75<br>10.70<br>7.13 | Ohio State Tax<br>Annuity<br>*Regular<br>Regular<br>*Medicare Tax | 11.27<br>28.65<br>44.00<br>6.60<br>10.70 |
|                                                                                                    |        | 0.000/1450.000<br>0.000/8.000<br>M 1   | 0.000/0.000<br>8/222 /173<br>1 |                                                  | *BOARD AM<br>CK. #10                                                        | OUNT<br>1                                         |                                                                   | 100.34<br>666.33                         |

Direct Deposits XML (Export) Example:

```
<?xml version="1.0"?>

    <PayrollPayments>

    <directDepositPaymentDetail>

        <number>1000023</number>
        <type>DirectDeposit</type>
        <organizationName>Poulan (Demo) Schools</organizationName>
        <organizationIRN>512566</organizationIRN>

    <organizationAddress>

            <street1>582 Greenhouse Trail</street1>
            <city>Eldorado</city>
            <state>Ohio</state>
            <postalCode>22736</postalCode>
            <foreignAddress>false</foreignAddress>
            <country>US</country>
        </organizationAddress>
      - <name>
            <lastName>McKee</lastName>
            <firstName>Mary ann</firstName>
            <middleName>Harley</middleName>
        </name>

    <address>

            <street1>991 Mccaslin Crescent</street1>
            <city>Lanier</city>
            <state>OH</state>
            <postalCode>73124</postalCode>
            <foreignAddress>false</foreignAddress>
        </address>
        <employeeSsn>999955789</employeeSsn>
        <employeeNumber>ANON104</employeeNumber>
        <hireDate>2006-04-20T00:00:00-04:00</hireDate>
        <odjfsHireDate>2006-04-20T00:00:00-04:00</odjfsHireDate>
        <email>mckee@example.org,mckee@example.com</email>
        <emailDirectDeposit>false</emailDirectDeposit>
        <userText1>want</userText1>
        <userCode2>56</userCode2>
        <userMoney1>0.00</userMoney1>
        <userMoney2>41590.00</userMoney2>
        <userMoney3>0.00</userMoney3>
        <userMoney4>0.00</userMoney4>
        <net>0.00</net>
        <gross>0.00</gross>
        <amount>0.00</amount>
        <adjustedGross>-28.65</adjustedGross>
        <adjustedYTD>17132.37</adjustedYTD>
```

Direct Deposits.pdf Example:

|                                | ** NOTI                                                                            | FICATION OF DIRECT DE                                              | EPOSIT **               |                         |                 |
|--------------------------------|------------------------------------------------------------------------------------|--------------------------------------------------------------------|-------------------------|-------------------------|-----------------|
|                                |                                                                                    | Poulan (Demo) Schools<br>582 Greenhouse Trail<br>Eldorado, Ohio 22 | 736                     |                         |                 |
|                                | DATE<br>05/19/2017                                                                 | PAYROLL AC                                                         | COUNT                   |                         |                 |
|                                | PAY TO<br>THE ORDER OF<br>Mary ann Harley M<br>991 Mccaslin Cres<br>Lanier, OH 731 | ЛсКее<br>scent<br>24                                               | NET PAY<br>\$0.00       |                         |                 |
|                                | THE FOLLOWING AMOUN<br>INSTITUTION<br>6364426                                      | TS HAVE BEEN DEPOSITED T<br>ACCOUNT<br>7516220646                  | TO YOUR ACCO<br>AN      | DUNTS:<br>AOUNT<br>0.00 |                 |
| ID                             | JBN EMPLOYEE NAME                                                                  |                                                                    | DISTR                   | END DATE                | DEP #           |
|                                | PAY                                                                                |                                                                    | CURRENT D               | EDUCTIONS               |                 |
| NAME                           | UNITS AMOUNT                                                                       | NAME AN<br>*Annuity<br>*Regular                                    | MOUNT<br>257.85<br>9.75 | NAME<br>*Regular        | AMOUNT<br>44.00 |
| ADJUSTED GROSS<br>GROSS Y-T-D  | -28.65<br>20,554.29                                                                |                                                                    |                         |                         |                 |
| USE-SICK BAL<br>0.000/1450.000 | USE-VAC BAL<br>0.000/0.000                                                         |                                                                    |                         |                         |                 |
| USE-PER BAL<br>0.000/8.000     | SERVICE DAYS<br>8/222 /173                                                         | СК #                                                               | 1000023                 | TOTAL DED.              | 0.00            |
| EX FED                         | EX ST                                                                              |                                                                    |                         |                         |                 |

### Warning Messages

No compensation to calculate hours in a day for potential partial dock absence for employee number XXXXXXXXX, activity date: Thu Feb 14 00-00-00 EST 2013, unit: Daily, length: 1.000

# **Payroll Processing Video**

# **Payroll Payments-Current**

- Create a Payroll Payments-Current Entry
   Payroll Payments Current Video
- Payroll Payments-Current Video

#### **Payroll Payments - Current**

The **Payroll Payments-Current** module is used to add payroll information for employees not included in the regular payroll (during initialization) or to modify or delete payroll information for employees already included in the current payroll.

A Warning will be issued if no current payroll is IN PROGRESS:

| + Create |        |           |            |                     |          |           | Q               | III Mo               |
|----------|--------|-----------|------------|---------------------|----------|-----------|-----------------|----------------------|
|          | Number | Last Name | First Name | Payroll Description | Pay Date | Pay Cycle | Position Number | Position Description |
|          |        |           |            |                     |          |           |                 |                      |

# **View Payroll Payments Current Entry**

If additional columns on the grid are needed this can be done by create by clicking on the of the grid and check marking the column header name(s0 you want included on the grid. The order of the columns can be changed by simply dragging them to the desired location.

The Payroll Payments-Current grid allows the user to search for existing records. You can either enter in the Number or a few characters in any of the grid headings and all occurrences of that search will show up and then you can choose the item(s) you are wanting to view or edit. Example - First Name is one of my grid options. If I type in %San% (% is use as a wildcard) in the First name field, all occurrences of anyone with San in

| the first name will appear. You can then click on the | to view or | to edit next to the | e desired Payroll Pay | yments-Current record. |
|-------------------------------------------------------|------------|---------------------|-----------------------|------------------------|
|-------------------------------------------------------|------------|---------------------|-----------------------|------------------------|

| Number         Last Name         First Name         Payroll Description         Pay Date         Pay Cycle         Position Number         Position Description | + Cr | reate |        |           |            |                     |          |           |          |        | Q I More        | 3 Reset |
|----------------------------------------------------------------------------------------------------|------|-------|--------|-----------|------------|---------------------|----------|-----------|----------|--------|-----------------|---------|
|                                                                                                    |      |       | Number | Last Name | First Name | Payroll Description | Pay Date | Pay Cycle | Position | Number | Position Descri | ption   |
|                                                                                                    |      |       |        |           |            |                     |          |           |          |        |                 |         |

# **Create a Payroll Payments-Current Entry**

- 1. From the Payroll Menu, select 'Payroll Payment-Current' option
- 2. Click on + Create
- 3. In the Payroll field from the drop down box, choose the payroll that you want this payment or modification for.

4. In the Employee field type in either a partial identification number for the employee or a few alpha characters of the employee's first or last name.

When entering in either a partial ID number or a few characters of the employee's first or last name a list of employees matching that criteria will appear. From here you can then select the employee you are searching for from the drop down box.

5. In the Compensation field from the drop down box select the position you are wanting to pay or modify for this employee in this payroll.

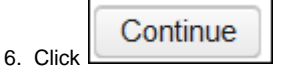

| Position Pay |                                                                      |   |
|--------------|----------------------------------------------------------------------|---|
| Payroll *    | 04/15/2016 - Biweekly - Second Pay of a three pay month - Test       | ~ |
| Employee*    | BULLOCK, SANDRA S - 333333333                                        | ~ |
| Position     | Position Number: 1, Position Description: BUS DRIVER, Status: Active | ~ |
|              | Continue                                                             |   |
|              |                                                                      |   |
| U Ÿ —        |                                                                      |   |

7.You will then need to enter in the desired pay information by clicking on in the

+ Add

button in the bottom left hand corner:

| ✓ Save © Cancel                                  |             |                              |      |                                   |        |              |                       |                      |                 |                                                                                                    |                         |           |
|--------------------------------------------------|-------------|------------------------------|------|-----------------------------------|--------|--------------|-----------------------|----------------------|-----------------|----------------------------------------------------------------------------------------------------|-------------------------|-----------|
| Employee<br>BULLOCK, SANDRA S - 333333333        |             |                              |      |                                   |        | Position Nut | iber. 1, Position Des | cription: BUS DRIVER | L Status: Activ |                                                                                                    |                         | v         |
| Gross Calculations                               | Cert        | kacil Gross                  |      | leona                             |        |              |                       |                      |                 |                                                                                                    |                         |           |
| 0.00<br>Life Insurance Premium Non Cash Earnings | Non         | 0.00<br>Cash Taxable Benefit |      | 0.00<br>Position Retirement Gross |        |              |                       |                      |                 |                                                                                                    |                         |           |
| Supplemental Cross<br>0.00                       |             | 0.00                         |      | 0.00                              |        |              |                       |                      |                 |                                                                                                    |                         |           |
| 8-3-c                                            | Commenter ( | -                            |      |                                   |        |              | forstant former       | Marca Martine        |                 | Constant of the local division of the local division of the local | terior for Referent     | Re of Lot |
| O Of Miscelaneous V                              | Positio u   |                              | 5.00 |                                   | 25 000 | 0.0          | 0.00                  | neura menan          | 5.000           | Lunch                                                                                                    | R Applies For Ketrement | CPayrol   |
| <                                                |             |                              |      |                                   |        |              |                       |                      |                 |                                                                                                    |                         | >         |
| + Add                                            |             |                              |      |                                   |        |              |                       |                      |                 |                                                                                                    |                         |           |

8. Choose the Pay Type this current record is being added for (MIS, REG, DCK, etc)

9. Choose the **Compensation** record you are wanting to use for this payment from the drop down box.

10. Enter in the Units (hours/days) you are paying the employee for.

11. The **Rate** for the job is the amount an employee earns per unit they work. This amount could be for a day, hour, etc.If the Rate field is left blank it will automatically default to the Position screen rate.

12. The Gross will automatically be populated when the record is saved.

- 13. The **Contracted Gross** would be pulled in if this was a stretch paid employee.
- 14. Enter in the Hours Worked. This field is important for retirement reporting as well as Affordable Care Act reporting purposes.

15. A brief **Description** can be entered to reference what the payment is for.

| 16. Does this payment count toward retirement? If so check the <b>Applies for Retirement</b> field. If this payment does not count       |
|----------------------------------------------------------------------------------------------------|
| toward retirement uncheck the next to the Applies for Retirement field.                                                                  |
| 17. Is this to be taxed as a Supplemental payment? If it should be taxed as a supplemental payment check the box next to Supplemental if |
| it is not to be taxed as a supplemental payment uncheck it is not to <b>Supplemental</b> .                                               |
| 18. Once data is added for the employee, click on Save If you do not want to add this record click on                                    |
| Once the posting has been Saved if this posting needs to be deleted click on the <i>screen</i> and then click the                        |

|                                                                                                    | Confirm ×                                                    |                                                                                                    |
|----------------------------------------------------------------------------------------------------|--------------------------------------------------------------|----------------------------------------------------------------------------------------------------|
|                                                                                                    | Are you sure you want to delete?                             |                                                                                                    |
| next to the entry. You will be prompted asking if you are sure you want to delete this entry entry will be removed.                                                                | Cancel Delete                                                | if you click Delete the                                                                                                    |
| Once the posting has been Saved but needs to be Modified, click on the button at the the entry. You can then make your changes and click <b>Save</b> to save the changes and click | e top left of the screen and then<br>ges made to the record. | click the end of the second second seco |

# Payroll Payments-Current Video

# **Payroll Payments-Future**

- Highlight Viewer
- Create a Future Entry
- Payroll Payments-Future Video

#### **Payroll Payments - Future**

Future allows a user to enter payroll exceptions before starting a payroll. Exceptions can be entered days, even months ahead of time.

**Future** works in the same manner as Current. The only difference is that an effective date field appears in Future. This field allows the user to direct a Future record into a specific payroll. The effective date must be inclusive of payroll period begin and end dates in which the payment needs to be made.

Future pay records entered using the FUTURE option will be included in the current payroll only if the effective date falls within the payroll beginning and ending dates specified in the Initializing of the new payroll or if the effective date is all zeroes. Future pay records pulled into the current payroll will be deleted from the FUTURE screen the next time your new pay is INITIALIZED.

| ure Pa | y Amou | nts |           |           |            |                 |             |               |                |       |      | ī <b>—</b> | Ĭ.               |
|--------|--------|-----|-----------|-----------|------------|-----------------|-------------|---------------|----------------|-------|------|------------|------------------|
| + c    | reate  |     | Number    | Last Name | First Name | Position Number | Description | Рау Туре      | Effective Date | Units | Rate | Mor (      | e <b>D</b> Reset |
| ۲      | 6      | 0   | 555555554 | CONNERY   | SEAN       | 1               | Misc        | Miscellaneous |                | 10.00 | 45.  | 000        | 450              |
| ۲      | 6      | 0   | 555555554 | CONNERY   | SEAN       | 1               | SUPER       | Regular       |                | 2.00  | 303. | 846        | 607              |
| ۲      | 6      | 0   | 555555554 | CONNERY   | SEAN       | 1               | Test        | Miscellaneous |                | 2.00  | 45.  | 000        | 90               |
| ۲      | 6      | 0   | 999999998 | PITT      | BRADLEY    | 1               | Meeting     | Miscellaneous | 04/18/2003     | 7.00  | 10.  | 000        | 70               |

### **Highlight Viewer**

To use the 'Highlight Viewer', select the row in the grid to view. The 'Highlight Viewer' on the right hand side will appear:

| 1 0 - | to   |     |           |           |            |                 |             |            |                       |                |                       |                  |          |
|-------|------|-----|-----------|-----------|------------|-----------------|-------------|------------|-----------------------|----------------|-----------------------|------------------|----------|
| TOR   | sate |     | Number    | Last Name | First Name | Position Number | Description | Pay Type   | Desilies Number       |                |                       |                  |          |
|       |      |     | Number    | Last Name | Fischame   | Posicion Number | Description | Pay type   | Position Number       | 1              |                       |                  |          |
|       | 1    | 0   | 999999998 | PITT      | BRADLEY    | 1               | Meetina     | Miscellane | Description           |                |                       |                  |          |
|       | 8    | o o | 555555554 | CONNERY   | SEAN       | 1               | Test        | Miscellane |                       | Name           |                       |                  |          |
|       | 8    | 0   | 555555554 | CONNERY   | SEAN       | 1               | Misc        | Miscellane | Last Name             | PITT           |                       |                  |          |
| •     | I    | 0   | 555555554 | CONNERY   | SEAN       | 1               | SUPER       | Regular    | First Name            | BRADLEY        |                       |                  |          |
|       |      |     |           |           |            |                 |             |            |                       | Future Day Amo | int                   |                  |          |
|       |      |     |           |           |            |                 |             |            |                       | Tutare Pay Amo |                       |                  |          |
|       |      |     |           |           |            |                 |             |            | Description           | Meeting        |                       |                  |          |
|       |      |     |           |           |            |                 |             |            | Pay Type              | Miscellaneous  | •                     |                  |          |
|       |      |     |           |           |            |                 |             |            | Effective Date        | 4/18/03        |                       |                  |          |
|       |      |     |           |           |            |                 |             |            | Units                 |                | 7.00                  |                  |          |
|       |      |     |           |           |            |                 |             |            | Rate                  |                | 10.000                |                  |          |
|       |      |     |           |           |            |                 |             |            | Gross                 | 70.00          | 1                     |                  |          |
|       |      |     |           |           |            |                 |             |            |                       | Identification |                       |                  |          |
|       |      |     |           |           |            |                 |             |            |                       | dentineation   |                       |                  |          |
|       |      |     |           |           |            |                 |             |            | Number                | 999999998      |                       |                  |          |
|       |      |     |           |           |            |                 |             |            | Specific Pay Accounts | Amount Charged | Employer Distribution | Leave Projection | Rate Typ |
|       |      |     |           |           |            |                 |             |            |                       | 70.000         | true                  | false            |          |

# **Create a Future Entry**

- 1. From the Payroll Menu, select 'Payroll Payment-Future' option
- 2. Click on + Create
- 3. In the Employee field type in either a partial identification number for the employee or a few alpha characters of the employee's first or last name.

When entering in either a partial ID number or a few characters of the employee's first or last name a list of employees matching that criteria will appear. From here you can then select the employee you are searching for from the drop down box.

4. In the Compensation field from the drop down box select the position you are wanting to pay or modify for this employee in this payroll.

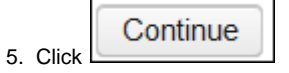

6. You will then need to enter in the desired pay information by clicking on in the

+ Add b

button in the bottom left hand corner:

| Ployee  Future Pay Amount Description Rate Retire Hours Pay Accounts Specific Pay Account rateType expen                                                                                 | Pay Type<br>Gross | · ·           | Compensation *  Effective Date  Applies For Retirement  Supplemental Tax Option | Units<br>Payroll Exception |
|----------------------------------------------------------------------------------------------------|-------------------|---------------|---------------------------------------------------------------------------------|----------------------------|
| Ployee  Future Pay Amount Description Rate Retire Hours Pay Accounts Specific Pay Account rateType expen                                                                                 | Pay Type<br>Gross | · ·           | Compensation *                                                                  | Units<br>Payroll Exception |
| Future Pay Amount         Description         Rate         Rate         Retire Hours         Pay Accounts         Specific Pay Account         rateType       expen                      | Pay Type<br>Gross |               | Effective Date                                                                  | Units<br>Payroll Exception |
| Future Pay Amount         Description         Rate         Rate         Retire Hours         Pay Accounts         Specific Pay Account         rateType       expen                      | Pay Type<br>Gross |               | Effective Date                                                                  | Units<br>Payroll Exception |
| Future Pay Amount         Description         Quescription         Rate         Rate         Retire Hours         Pay Accounts         Specific Pay Account         rateType       expen | Pay Type<br>Gross |               | Effective Date                                                                  | Units                      |
| Catalee Pay Amount<br>Description<br>Rate<br>Retire Hours<br>Pay Accounts<br>Specific Pay Account<br>rateType expen                                                                      | Pay Type<br>Gross |               | Effective Date                                                                  | Units                      |
| Rate Retire Hours Pay Accounts Specific Pay Account rateType expen                                                                                                    | Pay Type<br>Gross | •             | Effective Date                                                                  | Units                      |
| Rate Retire Hours Pay Accounts Specific Pay Account rateType expen                                                                                                    | Gross             |               | Applies For Retirement Supplemental Tax Option                                  | Payroll Exception          |
| Rate Retire Hours Pay Accounts Specific Pay Account rateType expen                                                                                                    | Gross             |               | Applies For Retirement Supplemental Tax Option                                  | Payroll Exception          |
| Retire Hours Pay Accounts Specific Pay Account rateType expen                                                                                                    | Supplemental      |               | Supplemental Tax Option                                                         |                            |
| Retire Hours Pay Accounts Specific Pay Account rateType expen                                                                                                    | Supplemental      |               | Supplemental Tax Option                                                         | •                          |
| Pay Accounts<br>Specific Pay Account<br>rateType expen                                                                                                    | Supprementar      |               |                                                                                 | •                          |
| Pay Accounts<br>Specific Pay Account<br>rateType expen                                                                                                    |                   |               |                                                                                 |                            |
| Specific Pay Account<br>rateType expen                                                                                                    |                   |               |                                                                                 |                            |
| Specific Pay Account<br>rateType expen                                                                                                    |                   |               |                                                                                 |                            |
| rateType expen                                                                                                    |                   |               |                                                                                 |                            |
|                                                                                                    | nditureAccount    | amountCharged | leaveProjection                                                                 | employerDistribution       |
|                                                                                                    |                   |               |                                                                                 |                            |
|                                                                                                    |                   |               |                                                                                 |                            |
|                                                                                                    |                   |               |                                                                                 |                            |
|                                                                                                    |                   |               |                                                                                 |                            |
|                                                                                                    |                   |               |                                                                                 |                            |
|                                                                                                    |                   |               |                                                                                 |                            |
|                                                                                                    |                   |               |                                                                                 |                            |
|                                                                                                    |                   |               |                                                                                 |                            |
|                                                                                                    |                   |               |                                                                                 |                            |
|                                                                                                    |                   |               |                                                                                 |                            |
|                                                                                                    |                   |               |                                                                                 |                            |
|                                                                                                    |                   |               |                                                                                 |                            |
| +                                                                                                    |                   |               |                                                                                 |                            |

- 7. A brief **Description** can be entered to reference what the payment is for.
- 8. Select the Pay Type from the drop down box for this future record -(MIS, REG, DCK, etc)
- 9. An Effective Date is the date when the record should be paid. When this date is included within the run of the current payroll beginning and ending dates, the record will be included in the payroll. If no date is entered in the Effective Date field, the record will be included in the next payroll run.
- 10. The Units field contains the number of units that the employee should be paid by. This could be the number of hours/days the employee worked.
- 11. The Rate for the job is the amount an employee earns per unit they work. This amount could be for a day, hour, etc. If the Rate field is left blank it will automatically default to the Position screen rate.
- 12. The Gross field will be populated when the record is saved.
- next to the **Applies for Retirement** field. If this 13. Does this payment count toward retirement? If so check the corresponding box

next to the Applies for Retirement field. payment does not count toward retirement uncheck the corresponding box 14

| 4. Enter in the Retire Hours. This field is important for reti | irement reporting as well as Affordable | Care Act reporting purposes |
|----------------------------------------------------------------|-----------------------------------------|-----------------------------|
|----------------------------------------------------------------|-----------------------------------------|-----------------------------|

| 15. | Is this to be taxed as a supplemental payment? If it should be taxed as a supplemental payment check the corresponding box   |
|-----|----------------------------------------------------------------------------------------------------|
|     | to Supplemental if it is not to be taxed as a supplemental payment uncheck the corresponding how                             |
|     | to Suppremental in it is not to be taked as a suppremental payment uncheck the corresponding box — next to Suppremental.     |
| 16. | Choose the <b>Supplemental Tax Option</b> from the drop down box.                                                            |
|     | If a Specific Pay Account is to be used for this payment click the                                                           |
|     | a. Choose the <b>Rate Type</b> from the drop down box specifying if this is a Fixed or Percent.                              |
|     | b. Choose from the drop down box which <b>Expenditure Account</b> is to be used.                                             |
|     | c. Enter in either a percentage or fixed amount to charge to this account in the <b>Amount Charged</b> field.                |
|     | d. Should this account be used to charge out leave entered in USPSCN/ATDSCN and the job calendars to the corresponding leave |
|     |                                                                                                    |

| account. If leave should be charged to this account check the corresponding box in the corresponding box is to be charged to this account check the corresponding box is the corresponding box is th |
|----------------------------------------------------------------------------------------------------|
|                                                                                                    |
| s not to be used to charge this account, uncheck the corresponding box ———————————————————————————————————                                                                                                    |
| e. Is this an <b>Employer Distribution Account</b> . If benefits are to be charged to this account check the corresponding box                                                                                                    |
|                                                                                                    |
| benefits are not to be charged to this account uncheck the corresponding box by next to the <b>Employer Distribution Account</b> field.                                                                                                    |

| benefits are not to be only | ed to this decount dhoheok the corresponding box — |  |
|-----------------------------|----------------------------------------------------|--|
| C                           |                                                    |  |
| 品                           |                                                    |  |

17. The trash can is icon can be used to remove an account from the Specific Pay Account field.

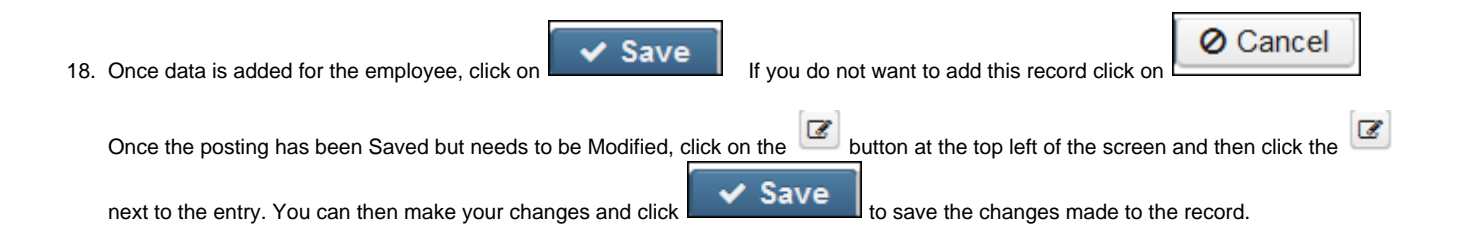

## **Payroll Payments-Future Video**

# Processing

Processing menu contains Outstanding Payables

### **Benefit Update and Projection**

- Overview
- Accrual Option
- Benefit Accrual Report
- Reset Personal Leave Option
  - Personal Leave Reset Report
- Convert Personal Leave To Pay Option
  - Convert Unused Personal Leave To Pay Report
- Convert Personal Leave to Sick Leave Option
  - Convert one personal leave day to one sick day report
  - Convert 50% of the unused personal leave to sick days report
  - · Convert the unused personal leave balance minus 1 to sick days report
  - Carry over one personal leave day, and convert the remainder of the personal leave days minus 1 sick days report
- Part Time Sick Leave Accrual Option
  - Part Time Sick Leave Accrual Report

### Overview

The Benefit Update and Projection program provides features that facilitate the tracking of employee vacation, sick leave, and personal leave amounts. The program can be run once each month or as needed to keep balances current.

The Benefit Update and Projection program also assists in converting unused personal leave to sick leave or payment to the employee and in converting Part Time Sick Leave balance for Part-time employees.

Posting Period must be open in order for leave or payment to be posted. Will produce an Error message when ran in Actual:

| accur    | r - Posting period is not open for Specific Accrual Date entered. Posting period must be open to post leave<br>nulation. |  |
|----------|----------------------------------------------------------------------------------------------------|--|
|          |                                                                                                    |  |
|          |                                                                                                    |  |
|          |                                                                                                    |  |
| Massagas |                                                                                                    |  |
| Messages |                                                                                                    |  |
| Messages | r - Posting period is not open for current month. Posting period must be open to post leave usage.                       |  |

The **'Accrual'** Option allows you to create a projection report or actually perform the accrual calculations for employee vacation, sick leave, and/or personal leave. The accrual amounts are based upon the values entered in the Accum/month fields in the CORE/LEAVES record. For the accumulation fields, a value must also be entered in the Maximum field. During the accumulation process, any maximum field that is left blank will set the employee balance to zero. An error message will also be listed for any employee that has reached the maximum during the accumulation.

The **'Reset Personal Leave'** allows you to create a projection report or reset the employee personal leave balance as setup in the CORE/LEAVES record. When Benefit Update and Projection is run, the leave type specified will be reset by the value entered in the Personal, Reset value field. The report includes the previous personal leave balance, the amount that will be added to the current personal leave balance to bring the balance to the reset value, and the new balance.

Accruing or resetting leave will be reflected on the employees' CORE/LEAVES record. Accumulation (AC) records will automatically be added for employees in CORE/ATTENDANCE.

The 'Convert Personal Leave To Pay' employees for unused personal leave. When the amount is calculated, partial days may be included or excluded from the payment. When the actual option is processed, Accumulation (AC) for personal leave (PL) and sick leave (SI) records are automatically added in CORE/ATTENDANCE.

The 'Convert Personal Leave to Sick Leave' allows for unused personal leave days to be converted to sick leave. When the actual option is processed, Accumulation (AC) for personal leave (PL) and sick leave (SI) records are automatically added in CORE/ATTENDANCE.

The **'Part Time Sick Leave Accrual'** allows you to first create a Projection report and then complete the Actual calculations for the employees 'Part Time Sick leave'. The accrual amounts are based upon the values entered in the employee's Current Service Hours, Service Hours Accumulator and by checking the box for, 'Accumulate Based On Hours' field, in the CORE/LEAVES/SICK record. On the 'EMPLOYEE' screen, the 'Part Time' box needs to be checked in order to be included on the 'Part Time Sick Leave' accrual.

### **Accrual Option**

| Accrual                                                                                                    | Reset Persona | al Leave                                                                                                    | Convert Personal Leave To Pay                                                                                                    | Convert Personal Leave to Sick Leav | e Part Time Sick Leave Accrual |   |
|----------------------------------------------------------------------------------------------------|---------------|----------------------------------------------------------------------------------------------------|----------------------------------------------------------------------------------------------------|-------------------------------------|--------------------------------|---|
| Report Title: *<br>Accrual or Projection?<br>Benefit Accrual Options:<br>Specific Accrual Date:<br>Sort Options: |               | Benefit<br>Accrual<br>Sick Le                                                                                  | Accrual Report       I Report       ave       •       e ineligible Positions?                                                                                                    |                                     |                                |   |
| Select F                                                                                                    | ∂ay Groups:   | Available<br>None (\$<br>ADMINI<br>DO NO'<br>CERT E<br>9 MO. N<br>10 MO.<br>12 MO.<br>NON-U<br>CERTIF<br>NON-C | 5\$)<br>STRATORS (1)<br>T DELETE, TESTING PAYGRP (10<br>EMPLOYEES (2)<br>ION-CERT (3)<br>NON-CERT (4)<br>NON-CERT (5)<br>N NON-CERT (6)<br>TED SUBS (7)<br>ERT SUBS (8)<br>Terate Report | Selecte                             | d                              | • |

The 'Benefit Accrual Report' is the default file name for the Accrual report. This can be changed by entering a new file name in the Report Title field.

The Accrual or Projection ?: The projection (P) option is the default option and is recommended to be ran first to allow for verification of data before the accrual is made.

Select the type of benefit to be accrued in the Benefit Accrual Options field. The following type of leave are available:

- Vacation leave
- Sick leave
- Personal leave
- · All leave types

If a date is entered in the Specific Accrual Date field, the Attendance records will be added with the date specified. If a date is not entered, the system date will be placed on the Attendance records.

The Include ineligible Positions field offers the following options:

- Check to Include ineligible jobs. Jobs not eligible for benefit(s) will be included on the report.
- Leave Unchecked if to Exclude ineligible jobs. Only jobs eligible for benefit(s) selected will be included on the report.

The Sort field offers the following options:

- Employee Name
- Employee Number

The Select Pay Groups field allows you to select specific Pay Groups for reporting purposes. Highlight to select those pay groups that you wish

to report on from the Available box and move it over

<

to the Selected box. You can choose none or any number of pay groups to report

on. To remove from the selected box use

to move it back to the available box.

📥 Generate Report

After you have all the selections entered, you will want to

sample reports

#### **Benefit Accrual Report**

### 11/2/16 8:56 ам Benefit Accrual Report

### JUNIT CITY SCHOOLS

#### Accrual Report Sick Leave Sorted by Employee Name

| Employee             | Number                                                        | Appt Type    | Vacation Prev | Vacation | Vacation New<br>Ral | Sick Prev Bal | Sick Accum | Sick New Bal | Personal Prev<br>Bal | Personal | Personal New<br>Bal |
|----------------------|---------------------------------------------------------------|--------------|---------------|----------|---------------------|---------------|------------|--------------|----------------------|----------|---------------------|
| ALAN E               | 77777777                                                      | Classified   |               |          | 2.12                | 1.25          | 1.25       | 2.50         |                      |          |                     |
| ANTHONY D            | 656565656                                                     | Classified   |               |          |                     | 16.25         | 1.25       | 17.50        |                      |          |                     |
| BUGS E<br>BUNNY      | 555555555                                                     | Classified   |               |          |                     | -1.00         | 1.25       | 0.25         |                      |          |                     |
| ERIN H<br>BROCKOVICH | 88888889                                                      | Classified   |               |          |                     | 3.25          | 1.25       | 4.50         |                      |          |                     |
| GLENN A.<br>CLOSE    | 979797979                                                     | Certificated |               |          |                     | 195.85        | 1.25       | 197.10       |                      |          |                     |
| IMPORT<br>TEMPLATE   | 484848888                                                     | Classified   |               |          |                     | 0.00          | 0.00       | 0.00         |                      |          |                     |
| JOHN Q<br>PUBLIC     | 111111122                                                     | Classified   |               |          |                     | 29.25         | 1.25       | 30.50        |                      |          |                     |
| JOSHUA JOHN          | OL1000020                                                     | Classified   |               |          |                     | 15.00         | 1.25       | 16.25        |                      |          |                     |
| JULIA M              | 888888989                                                     | Classified   |               |          |                     | 46.00         | 1.25       | 47.25        |                      |          |                     |
| KOSMO K<br>KRAMER    | 44444444                                                      | Certificated |               |          |                     | 16.25         | 1.25       | 17.50        |                      |          |                     |
| Michael              | DIC000010                                                     | Classified   |               |          |                     | 0.00          | 1.25       | 1.25         |                      |          |                     |
| SANDRA S             | 333333333                                                     | Classified   |               |          |                     | 3.75          | 1.25       | 5.00         |                      |          |                     |
| SEAN S               | 555555554                                                     | Certificated |               |          |                     | 159.00        | 50.00      | 209.00       |                      |          |                     |
| TESTI JUNITI         | 848484848                                                     | Classified   |               |          |                     | 0.00          | 1.25       | 1.25         |                      |          |                     |
| TIMOTHY M<br>ALLEN   | 88888888                                                      | Certificated |               |          |                     | -0.75         | 1.25       | 0.50         |                      |          |                     |
|                      |                                                               |              |               |          |                     |               |            |              |                      |          |                     |
|                      |                                                               |              |               |          |                     |               |            |              |                      |          |                     |
|                      |                                                               |              |               |          |                     |               |            |              |                      |          |                     |
|                      |                                                               |              |               |          |                     |               |            |              |                      |          |                     |
|                      |                                                               |              |               |          |                     |               |            |              |                      |          |                     |
|                      |                                                               |              |               |          | 1                   | of 2          |            |              |                      |          |                     |
|                      | (#) Employee has reached the maximum for one of the benefits. |              |               |          |                     |               |            |              |                      |          |                     |

# **Reset Personal Leave Option**

| Accrual             | Reset Perso                    | onal Leave                                                                                | Convert Personal Leave To P                                                                                | ay    | Convert Personal Le | ave to S | Sick Leave                                                  | Part Time Sick Leave Accrual                            |   |
|---------------------|--------------------------------|-------------------------------------------------------------------------------------------|----------------------------------------------------------------------------------------------------|-------|---------------------|----------|-------------------------------------------------------------|---------------------------------------------------------|---|
| Reset o<br>Specific | r Projection?<br>Accrual Date: | Personal 3/1/17 Include                                                                   | I Leave Reset Projection Rep<br>7<br>ineligible Positions?                                                 | ort 🔻 |                     |          |                                                             |                                                         |   |
| Sort Op             | tions:                         | Employe                                                                                   | e Name 🔻                                                                                                   |       |                     |          |                                                             |                                                         |   |
| Select F            | Pay Groups:                    | Available<br>9 MO. NO<br>10 MO. N<br>12 MO. N<br>NON-UN<br>CERTIFIE<br>NON-CEI<br>SUPPLEI | DN-CERT (3)<br>ION-CERT. (4)<br>ION-CERT. (5)<br>NON-CERT. (6)<br>ED SUBS (7)<br>RT SUBS (8)<br>MENTAL (9) |       | ×                   | ><br><   | Selected<br>None (\$\$)<br>ADMINIST<br>DO NOT D<br>CERT. EM | RATORS (1)<br>DELETE, TESTING PAYGRP (10<br>PLOYEES (2) | ) |
|                     |                                | 🛓 Gene                                                                                    | rate Report                                                                                                |       |                     |          |                                                             |                                                         |   |

The **Reset or Projection**: The projection option is the default option and is recommended to be ran first to allow for verification of data before the reset takes place.

If a date is entered in the **Specific Accrual Date** field, the Attendance records will be added with the date specified. If a date is not entered, the system date will be placed on the Attendance records.

The Include ineligible Positions? field offers the following options:

- Check to Include ineligible jobs: Jobs not eligible for benefit(s) will be included on the report.
- Leave Unchecked if to Exclude ineligible jobs: Only jobs eligible for benefit(s) selected will be included on the report.

The Sort field offers the following options:

- Employee Name
- Employee Number

The Select Pay Groups field allows you to select specific Pay Groups for reporting purposes. Highlight to select those pay groups that you wish

to report on from the Available box and move it over to the Selected box. You can choose none or any number of pay groups to report

on. To remove from the selected box use

to move it back to the available box.

After you have all the selections entered, you will want to

📥 Generate Report

### Personal Leave Reset Report

### 7/19/16 12:24 PM Personal Leave Reset Report

#### JUNIT CITY SCHOOLS

#### Personal Leave Reset Report Sorted by Employee Number

| Employee Name        | Number               | Frev Bal Nev | Bal   |
|----------------------|----------------------|--------------|-------|
| JOHN Q PUBLIC        | 111111122            | 2.50         | 3.00  |
| SANDRA'S BULLOCK     | 333333333            | 2.50         | 3.00  |
| KOSMO K KRAMER       | <del>111111111</del> | 8.00         | 3.00  |
| IMPORT TEMPLATE      | 484848888            | 0.00         | 0.00  |
| SEAN S CONNERY       | 55555554             | 5.00         | 75.00 |
| BUCS E BUNNY         | 55555555             | 0.00         | 8.00  |
| ANTHONY D EDWARDS    | 656565656            | 3.00         | 3.00  |
| ALAN E GREENSPAN     | 777777777            | 0.00         | 3.00  |
| TESTI JUNITI(#)      | 848484848            | 0.00         | 0.00  |
| TIMOTHY M ALLEN      | 888888888            | 0.00         | 3.00  |
| ERIN H BROCKOVICH    | 888888888            | 3.00         | 3.00  |
| JULIA M CHILDS       | 888888989            | 0.00         | 3.00  |
| GLENN A. CLOSE(#)    | 979797979            | 3.00         | 0.00  |
| Michael DiCesare(#)  | DIC000010            | 0.00         | 0.00  |
| JOSHUAJOHN OLIVER(#) | OL1000020            | 1.00         | 0.00  |

1 of 2 (#) Employee's reset amount is greater than the maximum allowed.

# **Convert Personal Leave To Pay Option**

|           |                              |                                                                                                    |                                                                                                    | ý.                           |        |
|-----------|------------------------------|----------------------------------------------------------------------------------------------------|----------------------------------------------------------------------------------------------------|------------------------------|--------|
| Accrual   | Reset Personal Leave         | Convert Personal Leave To Pay                                                                                                    | Convert Personal Leave to Sick Leave                                                                                                    | Part Time Sick Leave Accrual |        |
|           |                              |                                                                                                    |                                                                                                    |                              |        |
| Report T  | Title: *                     | Personal Leave To                                                                                                    | Pay Report                                                                                                    |                              |        |
| Actual or | r Projection?*               | Projection •                                                                                                    |                                                                                                    |                              |        |
| Sort By:  | *                            | Employee Number                                                                                                    | ~                                                                                                    |                              |        |
|           |                              | Post to future payr                                                                                                    | oll?                                                                                                    |                              |        |
|           |                              | Set the personal le                                                                                                    | ave balance to zero?                                                                                                    |                              |        |
| Convert   | personal leave option: *     |                                                                                                    | <b>~</b>                                                                                                    |                              |        |
| Percenta  | age of balance to convert:   |                                                                                                    |                                                                                                    |                              |        |
| Minimum   | balance to qualify for conve | erting to pay:                                                                                                    |                                                                                                    |                              |        |
|           |                              | Include partial day                                                                                                    | s/hours?                                                                                                    |                              |        |
|           |                              | Include positions i                                                                                                    | neligible for personal leave?                                                                                                    |                              |        |
| Appointm  | nent Type:                   | All Appointment Typ                                                                                                    | es 🗸                                                                                                    |                              |        |
| Specific  | contract start date from:    | £                                                                                                    |                                                                                                    |                              |        |
| Specific  | contract start date to:      | <b>**</b>                                                                                                    |                                                                                                    |                              |        |
| Select Pa | ay Groups:                   | Available                                                                                                    |                                                                                                    | Selected                     |        |
|           |                              | None (\$\$)<br>ADMINISTRATORS<br>DO NOT DELETE, T<br>CERT. EMPLOYEES<br>9 MO. NON-CERT (<br>10 MO. NON-CERT<br>12 MO. NON-CERT<br>NON-UN NON-CERT<br>CERTIFIED SUBS (<br>NON-CERT SUBS (<br>SUPPLEMENTAL ( | (1)<br>TESTING PAYGRP (10)<br>8 (2)<br>3)<br>(4)<br>(5)<br>(T. (6)<br>7)<br>8)<br>9)                                                                     | > <                          | *<br>* |
| Select Er | mployees:                    | Available                                                                                                    |                                                                                                    | Selected                     |        |
|           |                              | TAYLOR, ELIZABET<br>DEFAULT, DEFAUL<br>BULLOCK, SANDR<br>KRAMER, KOSMO<br>benefit_test, create<br>CONNERY, SEAN S<br>BUNNY, BUGS E (5<br>Test, Employee2 Mi<br>EDWARDS, ANTHC<br>MOORE, DEMI H (6          | H S (232323232)<br>T (28888888)<br>A S (33333333)<br>K (44444444)<br>(484848484)<br>(55555555)<br>ddleName (555666666)<br>NY D (656565656)<br>666666666) | > <                          | *      |
|           |                              | ★ Gonorate Pene                                                                                                    | rt                                                                                                    |                              |        |

The 'Personal Leave To Pay Report' is the default file name for the report. This can be changed by entering a new file name in the Report Title field.

The Accrual or Projection? field allows a report to be generated prior to the converting taking place. The projection option is the default option and is recommended to be ran first to allow for verification of data before the conversion is made.

The Sort By field offers the following options:

- Employee Name
- Employee Number
- Pay Group
- Building/Department
- Check Distribution
- Appointment Type

#### The Post to Future payroll? offers the following:

- Check to Include in Future payroll
- · Leave unchecked if to Exclude from Future Payroll

#### In the Set the personal leave balance to zero field:

- Check to zero Personal leave balance
- Leave unchecked to retain Personal leave balance

The Convert personal leave option field offers two options:

• FlatRate - Pay a flat daily/hourly rate for unused personal leave days. Enter up to 4 rates:

| Rate 1:      |   |
|--------------|---|
| Rate 2:      |   |
| Rate 3:      |   |
| Rate 4:      |   |
| Rate Type: * | ✓ |

- Four rates may be entered when using the flat rate option. For example, \$50 may be entered in the Rate 1 field to pay the first unused personal day and \$25 in the Rate 2 field for the second unused personal day payment.
  - In the Rate Type field indicate whether the following:
    - Daily Process the rates as daily rates
    - Hourly Process the rates as hourly rates
- PositionRate Use the daily/hourly position rate from to calculate the pay for unused personal leave days.
  - If using the daily/hourly job rate option, the payment will be based on the CORE/POSITION information. If the job is paid daily, the payment will be based on the daily rate value. If the job is paid hourly, the payment will be calculated by multiplying the hours per day times the hourly rate.

In the **Percentage of Balance to Convert** field enter a percent from .01-100.00 of the personal leave balance you wish to convert to pay. The percentage may be a fraction or whole number, but it may not be negative. The percentage is not a required field. If you wish to NOT include partial days, the partial days are taken off right away, then the percentage will be calculated. If the user selects to zero out the personal leave balance, no matter what percent is entered, the personal leave balance will be set to zero.

In the **Minumum balance to qualify for converting to pay** enter the minimum value of personal days/hours required to qualify for converting the personal days to sick days. The employee's personal leave balance in CORE/LEAVES is compared to the minimum value entered when converting. If blank, any employee with a personal leave balance in CORE/LEAVES will be included.

#### The Include partial days/hours field allows the following options:

- Check to Include partial days/hours
- Leave unchecked to Exclude partial days/hours
   If the option to include partial days/hours is selected, the entire balance of personal leave days will be used in the processing. If the
   option to exclude partial days/hours is selected, only whole days will be converted and the partial days are forfeited.

The Include positions ineligible for personal leave offers the following options:

- · Check to Include positions ineligible for personal leave
- · Leave unchecked to exclude positions ineligible for personal leave

In the Appointment type field select from the following:

- Certified employees
- Classified employees
- All Appointment Types

The **Specific Contract Start Date** fields allow a range of contract start dates in be entered. Only those employees with a contract start date within the specified range, and that meet the other selection criteria, will be included.

The **Specific Contract Stop Date** fields allow a range of contract stop dates in be entered. Only those employees with a contract start date within the specified range, and that meet the other selection criteria, will be included.

The Select Pay Groups field allows you to select specific Pay Groups for reporting purposes. Highlight to select those pay groups that you wish

to report on from the Available box and move it over to the Selected box. You can choose none or any number of pay groups to report

on. To remove from the selected box use

The Select Employees field allows for the selection of specific employees. Highlight to select those employees that you wish to report on from

to move it back to the available box.

the Available box and move it over to the Selected box. You can choose none or any number of employees to report on. To remove from

the selected box, use

to move it back to the available box.

📥 Generate Report

After you have all the selections entered, you will want to

# Convert Unused Personal Leave To Pay Report

|                      |                        |                     |                     |                      |               |                  | 7/19        | 9/16 1:37 PM |
|----------------------|------------------------|---------------------|---------------------|----------------------|---------------|------------------|-------------|--------------|
|                      |                        |                     | Сог                 | nvert Unu            | ised Pers     | sonal Leav       | e To Pay    | Report       |
|                      |                        |                     | IUNI                | CITY SC              | HOOLS         |                  |             |              |
|                      |                        |                     | Report Ger          | perated By: admin    |               |                  |             |              |
|                      |                        |                     | insperie ou         | Sorted By: Employe   | a Number      |                  |             |              |
|                      |                        |                     |                     | Sonce by: Employe    |               |                  |             |              |
|                      |                        |                     | ,                   | Actual Run: faise    |               |                  |             |              |
|                      |                        | Post                | payments to Futi    | ure Payroll: true    |               |                  |             |              |
|                      |                        | Set per             | sonal leave balan   | nce to zero: true    |               |                  |             |              |
|                      |                        | Co                  | nvert personal le   | ave option: Position | Rate          |                  |             |              |
|                      |                        |                     | Include partial d   | lays/hours: true     |               |                  |             |              |
|                      |                        | Include positions i | ineligible for pers | onal leave: false    |               |                  |             |              |
|                      |                        | nonace poontone.    | Appoint             | monthing: All Appe   | intmont Tunco |                  |             |              |
|                      |                        |                     | Appoint             | ument type. All Appo | inument Types |                  |             |              |
|                      |                        |                     |                     | Pay Group: \$\$      |               |                  |             |              |
|                      |                        |                     | 1                   | Pay Group: 1         |               |                  |             |              |
|                      |                        |                     | l. I                | Pay Group: 10        |               |                  |             |              |
|                      |                        |                     | l l                 | Pay Group: 9         |               |                  |             |              |
|                      |                        |                     | 1                   | Pay Group: 2         |               |                  |             |              |
|                      |                        |                     |                     | Pay Group: 3         |               |                  |             |              |
|                      |                        |                     |                     | Day Croup: 4         |               |                  |             |              |
|                      |                        |                     |                     | Pay Gloup. 4         |               |                  |             |              |
|                      |                        |                     |                     | Pay Group: 5         |               |                  |             |              |
|                      |                        |                     | l.                  | Pay Group: 6         |               |                  |             |              |
|                      |                        |                     | F                   | Pay Group: 7         |               |                  |             |              |
|                      |                        |                     | 1                   | Pay Group: 8         |               |                  |             |              |
|                      |                        |                     |                     |                      |               |                  |             |              |
| Employee Name        | Number                 | Appt Type           | Pay Group           | Build/Dept           | Check Dist    | Previous Balance | New Balance | Payment      |
| JOHN O PUBLIC        | 11111122               | Classified          | 2                   | 002105               |               | 2.00             | 0.00        | 122.28       |
| SANDRA S BULLOCK     | 333333333              | Classified          | 3                   | 003105               |               | 3.00             | 0.00        | 159.52       |
| KOSMO K KRAMER       | 44444444               | Certificated        | 2                   | 002101               |               | 3.00             | 0.00        | 681.08       |
| SEAN S CONNERY       | 555555554              | Certificated        | 1                   | 007102               |               | 75.00            | 0.00        | 2,848.56     |
| BUGS E BUNNY         | 555555555              | Certificated        | \$\$                | 001JMD               |               | 3.00             | 0.00        | 980.70       |
| ANTHONY D<br>EDWARDS | 656565656              | Classified          | 9                   | 002101               |               | 3.00             | 0.00        | 717.74       |
| ALAN E GREENSPAN     | 777777777              | Classified          | 1                   | 007102               |               | 3.00             | 0.00        | 535.71       |
| TIMOTHY M ALLEN      | 888888888              | Certificated        | 2                   | 001101               |               | 3.00             | 0.00        | 671.53       |
| ERIN H BROCKOVICH    | 88888889               | Classified          | 4                   | 002103               |               | 3.00             | 0.00        | 310.80       |
| JULIA M CHILDS       | 888888989              | Classified          | 3                   | 006106               | TROT          | 3.00             | 0.00        | 470.27       |
| OLIVER               | 01100020               | Classinea           | >>                  |                      | 1631          | 4.00             | 4.00        | 0.00         |
| **Ne hourly/da       | ily rate found for thi | s employee**        |                     |                      |               |                  |             |              |
|                      |                        |                     |                     | 1.62                 |               |                  |             |              |
|                      |                        |                     |                     | 1 01 2               |               |                  |             |              |

Report Summary Employees: Previous Personal Balance: New Personal Balance: 11 106.000 4.000 \$7,498.19 Payments

**Convert Personal Leave to Sick Leave Option** 

| Accrual    | Reset Personal Leave         | Convert Pers    | onal Leave To Pay                                                                                                    | Convert Personal Leave to Sick Lea                                                                 | ive I | Part Time Sick Leave Accrual |   |
|------------|------------------------------|-----------------|----------------------------------------------------------------------------------------------------|----------------------------------------------------------------------------------------------------|-------|------------------------------|---|
| Report     | Title: *                     |                 | Personal Leave T                                                                                                    | Sick Leave Report                                                                                  |       |                              |   |
|            |                              |                 |                                                                                                    |                                                                                                    |       |                              |   |
| Actual     | or Projection?*              |                 | Projection •                                                                                                    |                                                                                                    |       |                              |   |
| Sort By: * |                              |                 | Employee Numbe                                                                                                    | r 🗸                                                                                                |       |                              |   |
| Create     | Personal Leave Option: *     |                 | Convert one perso                                                                                                    | onal leave day to one si 🗸                                                                         |       |                              |   |
| Minimu     | m value of personal days/hou | irs to convert: |                                                                                                    |                                                                                                    |       |                              |   |
|            |                              |                 | 🗆 Include partial da                                                                                                    | ays/hours?                                                                                         |       |                              |   |
|            |                              |                 | Include positions                                                                                                    | ineligible for personal leave?                                                                     |       |                              |   |
|            |                              |                 | Include positions                                                                                                    | ineligible for sick leave?                                                                         |       |                              |   |
| Appoint    | ment Type:                   |                 | All Appointment T                                                                                                    | /pes 🗸 🗸                                                                                           |       |                              |   |
| Specific   | contract start date from:    |                 | <b>##</b>                                                                                                    |                                                                                                    |       |                              |   |
| Specific   | contract start date to:      |                 | <b>#</b>                                                                                                    |                                                                                                    |       |                              |   |
| Select I   | Pay Groups:                  |                 | Available                                                                                                    |                                                                                                    |       | Selected                     |   |
|            |                              |                 | None (\$\$)<br>ADMINISTRATOR<br>DO NOT DELETE<br>CERT. EMPLOYEI<br>9 MO. NON-CER<br>10 MO. NON-CER<br>12 MO. NON-CER<br>NON-UN NON-CE<br>CERTIFIED SUBS<br>NON-CERT SUBS<br>SUPPLEMENTAL | S (1)<br>TESTING PAYGRP (10)<br>ES (2)<br>(3)<br>T. (4)<br>T. (5)<br>RT (6)<br>(7)<br>S (8)<br>(9) | × ×   |                              | · |
|            |                              |                 | 📥 Generate Rep                                                                                                    | oort                                                                                               |       |                              |   |

The 'Personal Leave To Sick Leave Report' is the default file name for the report. This can be changed by entering a new file name in the Report Title field.

The Accrual or Projection? field allows a report to be generated prior to the converting taking place. The projection option is the default option and is recommended to be ran first to allow for verification of data before the conversion is made.

The **Sort By** field offers the following options:

- Employee Name
- Employee Number
- Pay Group
- Building/Department
- Check Distribution
- Appointment Type

The Create Personal Leave Option field offers four options:

- Convert one personal leave day to one sick day
- Convert 50% of the unused personal leave to sick days
- · Convert the unused personal leave balance minus 1 to sick days
- · Carry over one personal leave day, and convert the remainder of the personal leave days minus 1 to sick days

In the **Minumum value of personal days/hours to convert** enter the minimum value of personal days/hours required to qualify for converting the personal days to sick days. The employee's personal leave balance in CORE/LEAVES is compared to the minimum value entered when converting. If blank, any employee with a personal leave balance in CORE/LEAVES will be included.

The Include partial days/hours field allows the following options:

- Check to Include partial days/hours
- Leave unchecked to Exclude partial days/hours
- If the option to include partial days/hours is selected, the entire balance of personal leave days will be used in the processing. If the option to exclude partial days/hours is selected, only whole days will be converted and the partial days are forfeited.

The Include jobs ineligible for personal leave offers the following options:

- Check to include jobs ineligible for personal leave
- · Leave unchecked to exclude jobs ineligible for personal leave

The Include jobs ineligible for sick leave offers the following options:

- Check to include jobs ineligible for personal leave
- · Leave unchecked to exclude jobs ineligible for personal leave

In the Appointment type field select from the following:

- · Certified employees
- Classified employees
- All appointment types

The **Specific Contract Start Date** fields allow a range of contract start dates in be entered. Only those employees with a contract start date within the specified range, and that meet the other selection criteria, will be included.

The **Specific Contract Stop Date** fields allow a range of contract stop dates in be entered. Only those employees with a contract start date within the specified range, and that meet the other selection criteria, will be included.

The Select Pay Groups field allows you to select specific Pay Groups for reporting purposes. Highlight to select those pay groups that you wish

to report on from the Available box and move it over to the Selected box. You can choose none or any number of pay groups to report

on. To remove from the selected box use to move it back to the available box.

The Select Employees field allows for the selection of specific employees. Highlight to select those employees that you wish to report on from

the Available box and move it over to the Selected box. You can choose none or any number of employees to report on. To remove from

the selected box, use to move it back to the available box.

📥 Generate Report

After you have all the selections entered, you will want to

# **Convert Unused Personal Leave To Sick Leave Sample Reports:**

Convert one personal leave day to one sick day report

#### 8/3/16 7:35 AM

**Convert Unused Personal Leave To Sick Leave Report** 

#### JUNIT CITY SCHOOLS

Report Generated By: admin

Sorted By: Employee Name

Convert personal leave option: Convert one personal leave day to one sick day Minimum value of personal days/hours to convert: 3

Include partial days/hours? : Y

Include positions ineligible for personal leave? : N

Include positions ineligible for sick leave? : N

Appointment type: All Appointment Types

- Pay Group: \$\$
- Pay Group: 1 Pay Group: 10
- Pay Group: 2
- Pay Group: 3
- Pay Group: 4
- Pay Group: 5
- Pay Group: 6
- Pay Group: 7
- Pay Group: 8
- Pay Group: 9

| Employee Name         | Number    | Appt Type    | Pay Group | Build/Dept | Check Dist | Personal Previous<br>Balance | Personal New<br>Balance | Sick Previous<br>Balance | Sick New Balance |
|-----------------------|-----------|--------------|-----------|------------|------------|------------------------------|-------------------------|--------------------------|------------------|
| KOSMO K<br>KRAMER     | 44444444  | Certificated | 2         | 002        |            | 3.00                         | 0.00                    | 16.25                    | 19.25            |
| SEAN S<br>CONNERY     | 555555554 | Certificated | 1         | 007        |            | 5.00                         | 0.00                    | 159.00                   | 164.00           |
| ANTHONY D<br>EDWARDS  | 656565656 | Classified   | 9         | 002        |            | 3.00                         | 0.00                    | 16.25                    | 19.25            |
| ERIN H<br>BROCKOVICH  | 88888889  | Classified   | 4         | 002        |            | 3.00                         | 0.00                    | 3.25                     | 6.25             |
| GLENN A. CLOSE        | 979797979 | Certificated | 1         | 002        |            | 3.00                         | 0.00                    | 195.85                   | 198.85           |
| JOSHUA JOHN<br>OLIVER | OLI000020 | Classified   | \$\$      |            | TEST       | 4.00                         | 0.00                    | 15.00                    | 19.00            |
|                       |           |              |           |            |            |                              |                         |                          |                  |
|                       |           |              |           |            |            |                              |                         |                          |                  |

1 of 2

### Convert 50% of the unused personal leave to sick days report

|                                                                                                    | 1/25/17 9:33 AM                |  |  |  |  |  |  |  |  |
|----------------------------------------------------------------------------------------------------|--------------------------------|--|--|--|--|--|--|--|--|
| Convert Unused Personal Leave To Sick Leave Report                                                            |                                |  |  |  |  |  |  |  |  |
| Loganville (Demo) Schools                                                                                     |                                |  |  |  |  |  |  |  |  |
| Report Generated By: admin                                                                                    |                                |  |  |  |  |  |  |  |  |
| Sorted By: Employee Number                                                                                    |                                |  |  |  |  |  |  |  |  |
| Actual Run: false                                                                                             |                                |  |  |  |  |  |  |  |  |
| Convert personal leave option: Convert 50% of the unused personal leave to sick days                          |                                |  |  |  |  |  |  |  |  |
| Minimum value of personal days/hours to convert: 0.00                                                         |                                |  |  |  |  |  |  |  |  |
| Include partial days/hours? : Y                                                                               |                                |  |  |  |  |  |  |  |  |
| Include positions ineligible for personal leave? : N                                                          |                                |  |  |  |  |  |  |  |  |
| Include positions ineligible for sick leave? : N                                                              |                                |  |  |  |  |  |  |  |  |
| Appointment type: All Appointment Types                                                                       |                                |  |  |  |  |  |  |  |  |
| Fundame North Marsham Anna Tana Bay Casum Baild Mart Charle Mar Barrand Barran Barrand Nort                   | Sick Province Sick New Polymon |  |  |  |  |  |  |  |  |
| Employee Name Number Appt Type Pay Group Estandurer Catere Dist Personal recould recision New Balance Balance | Bolance                        |  |  |  |  |  |  |  |  |

| Number  | Appt Type    | Pay Group | Build/Dept | Check Dist | Personal Previous<br>Balance | Personal New<br>Balance | Sick Previous<br>Balance | Sick New Balance |
|---------|--------------|-----------|------------|------------|------------------------------|-------------------------|--------------------------|------------------|
| ANON121 | Certificated | 2         | 001001     |            | 3.00                         | 0.00                    | 219.50                   | 221.00           |
| ANON124 | Certificated | 2         | 001001     |            | 3.00                         | 0.00                    | 36.00                    | 37.50            |
| ANON134 | Classified   | 3         | 001001     |            | 3.00                         | 0.00                    | 58.25                    | 59.75            |
| ANON139 | Certificated | 2         | 001001     |            | 3.00                         | 0.00                    | 194.50                   | 196.00           |
| ANON144 | Classified   | 4         | 001001     |            | 3.00                         | 0.00                    | 150.00                   | 151.50           |
| ANON145 | Certificated | 2         | 001001     |            | 3.00                         | 0.00                    | 16.00                    | 17.50            |
| ANON156 | Certificated | 1         | 001003     |            | 3.00                         | 0.00                    | 281.00                   | 281.00           |
| ANON161 | Certificated | 2         | 001001     |            | 3.00                         | 0.00                    | 225.00                   | 225.00           |
| ANON165 | Classified   | 3         | 001002     |            | 3.00                         | 0.00                    | 134.50                   | 136.00           |
| ANON180 | Certificated | 2         | 001001     |            | 0.00                         | 0.00                    | 90.00                    | 90.00            |
| ANON181 | Certificated | 1         | 001001     |            | 3.00                         | 0.00                    | 45.75                    | 47.25            |
| ANON185 | Classified   | 11        | 001004     |            | 3.00                         | 0.00                    | 47.00                    | 48.50            |
| ANON194 | Classified   | 3         | 001001     |            | 3.00                         | 0.00                    | 225.00                   | 225.00           |
| ANON197 | Certificated | 10        | 001001     |            | 3.00                         | 0.00                    | 230.75                   | 232.25           |
| ANON203 | Classified   | 3         | 001001     |            | 3.00                         | 0.00                    | 162.25                   | 163.75           |
| ANON204 | Classified   | 3         | 001007     |            | 3.00                         | 0.00                    | 123.25                   | 124.75           |
| ANON205 | Certificated | 2         | 001001     |            | 3.00                         | 0.00                    | 84.00                    | 85.50            |
| ANON219 | Certificated | 2         | 001001     |            | 3.00                         | 0.00                    | 115.50                   | 117.00           |
|         |              |           | 1          | of 4       |                              |                         |                          |                  |

Report Summary Employees: 67 Previous Personal Balance: 198.000 New Personal Balance: 0.00 Previous Sick Balance: 9048.440 New Sick Balance: 9128.44000

Convert the unused personal leave balance minus 1 to sick days report
| 1/25/17 9:22 AM                                                                                                    |
|----------------------------------------------------------------------------------------------------|
| Convert Unused Personal Leave To Sick Leave Report                                                                                                    |
| Loganville (Demo) Schools                                                                                                    |
| Report Generated By: admin                                                                                                    |
| Sorted By: Employee Number                                                                                                    |
| Actual Run: false                                                                                                    |
| Convert personal leave option: Convert the unused personal leave balance minus 1 to sick days                                                           |
| Minimum value of personal days/hours to convert: 0.00                                                                                                   |
| Include partial days/hours?: Y                                                                                                    |
| Include positions ineligible for personal leave? : N                                                                                                    |
| Include positions ineligible for sick leave? : N                                                                                                    |
| Appointment type: All Appointment Types                                                                                                    |
|                                                                                                    |
| Employee Name Number Appt Type Pay Group Build/Dept Check Dist Personal Previous Personal New Sick Previous Sick New Balance<br>Balance Balance Balance |

| Number  | Appt Type    | Pay Group | Build/Dept | Check Dist | Personal Previous<br>Balance | Personal New<br>Balance | Sick Previous<br>Bolance | Sick New Balance |
|---------|--------------|-----------|------------|------------|------------------------------|-------------------------|--------------------------|------------------|
| ANON121 | Certificated | 2         | 001001     |            | 3.00                         | 0.00                    | 219.50                   | 221.50           |
| ANON124 | Certificated | 2         | 001001     |            | 3.00                         | 0.00                    | 36.00                    | 38.00            |
| ANON134 | Classified   | 3         | 001001     |            | 3.00                         | 0.00                    | 58.25                    | 60.25            |
| ANON139 | Certificated | 2         | 001001     |            | 3.00                         | 0.00                    | 194.50                   | 196.50           |
| ANON144 | Classified   | 4         | 001001     |            | 3.00                         | 0.00                    | 150.00                   | 152.00           |
| ANON145 | Certificated | 2         | 001001     |            | 3.00                         | 0.00                    | 16.00                    | 18.00            |
| ANON156 | Certificated | 1         | 001003     |            | 3.00                         | 0.00                    | 281.00                   | 281.00           |
| ANON161 | Certificated | 2         | 001001     |            | 3.00                         | 0.00                    | 225.00                   | 225.00           |
| ANON165 | Classified   | 3         | 001002     |            | 3.00                         | 0.00                    | 134.50                   | 136.50           |
| ANON180 | Certificated | 2         | 001001     |            | 0.00                         | 0.00                    | 90.00                    | 90.00            |
| ANON181 | Certificated | 1         | 001001     |            | 3.00                         | 0.00                    | 45.75                    | 47.75            |
| ANON185 | Classified   | 11        | 001004     |            | 3.00                         | 0.00                    | 47.00                    | 49.00            |
| ANON194 | Classified   | 3         | 001001     |            | 3.00                         | 0.00                    | 225.00                   | 225.00           |
| ANON197 | Certificated | 10        | 001001     |            | 3.00                         | 0.00                    | 230.75                   | 232.75           |
| ANON203 | Classified   | 3         | 001001     |            | 3.00                         | 0.00                    | 162.25                   | 164.25           |
| ANON204 | Classified   | 3         | 001007     |            | 3.00                         | 0.00                    | 123.25                   | 125.25           |
| ANON205 | Certificated | 2         | 001001     |            | 3.00                         | 0.00                    | 84.00                    | 86.00            |
| ANON219 | Certificated | 2         | 001001     |            | 3.00                         | 0.00                    | 115.50                   | 117.50           |
|         |              |           | 1          | of 4       |                              |                         |                          |                  |

|                            |          | Report Summary |
|----------------------------|----------|----------------|
|                            |          |                |
| Employees:                 | 67       |                |
| Previous Personal Balance: | 198.000  |                |
| New Personal Balance:      | 0.00     |                |
| Previous Sick Balance:     | 9048.440 |                |
| New Sick Balance:          | 9154.440 |                |

Г

Carry over one personal leave day, and convert the remainder of the personal leave days minus 1 sick days report

|                                                                                                    | 1/25/17 9:27 AM                         |
|----------------------------------------------------------------------------------------------------|-----------------------------------------|
| Convert Unused Personal Leave To                                                                         | Sick Leave Report                       |
| Loganville (Demo) Schools                                                                                |                                         |
| Report Generated By: admin                                                                               |                                         |
| Sorted By: Employee Number                                                                               |                                         |
| Actual Run: false                                                                                        |                                         |
| Convert personal leave option: Carry over one personal leave day, and conve<br>days minus 1 to sick days | ert the remainder of the personal leave |
| Minimum value of personal days/hours to convert: 0.00                                                    |                                         |
| Include partial days/hours? : Y                                                                          |                                         |
| Include positions ineligible for personal leave? : N                                                     |                                         |
| Include positions ineligible for sick leave? : N                                                         |                                         |
| Appointment type: All Appointment Types                                                                  |                                         |
|                                                                                                    |                                         |
| Employce Nome Number Appt Type Pay Group Build/Dept Check Dist Fersonal Previous Fersonal                | New Sick Previous Sick New Balance      |

| Number  | Appt Type    | Pay Group | Build/Dept | Check Dist | Personal Previous<br>Balance | Personal New<br>Balance | Sick Previous<br>Bolance | Sick New Balance |
|---------|--------------|-----------|------------|------------|------------------------------|-------------------------|--------------------------|------------------|
| ANON121 | Certificated | 2         | 001001     |            | 3.00                         | 1.00                    | 219.50                   | 220.50           |
| ANON124 | Certificated | 2         | 001001     |            | 3.00                         | 1.00                    | 36.00                    | 37.00            |
| ANON134 | Classified   | 3         | 001001     |            | 3.00                         | 1.00                    | 58.25                    | 59.25            |
| ANON139 | Certificated | 2         | 001001     |            | 3.00                         | 1.00                    | 194.50                   | 195.50           |
| ANON144 | Classified   | 4         | 001001     |            | 3.00                         | 1.00                    | 150.00                   | 151.00           |
| ANON145 | Certificated | 2         | 001001     |            | 3.00                         | 1.00                    | 16.00                    | 17.00            |
| ANON156 | Certificated | 1         | 001003     |            | 3.00                         | 1.00                    | 281.00                   | 281.00           |
| ANON161 | Certificated | 2         | 001001     |            | 3.00                         | 1.00                    | 225.00                   | 225.00           |
| ANON165 | Classified   | 3         | 001002     |            | 3.00                         | 1.00                    | 134.50                   | 135.50           |
| ANON180 | Certificated | 2         | 001001     |            | 0.00                         | 0.00                    | 90.00                    | 90.00            |
| ANON181 | Certificated | 1         | 001001     |            | 3.00                         | 1.00                    | 45.75                    | 46.75            |
| ANON185 | Classified   | 11        | 001004     |            | 3.00                         | 1.00                    | 47.00                    | 48.00            |
| ANON194 | Classified   | 3         | 001001     |            | 3.00                         | 1.00                    | 225.00                   | 225.00           |
| ANON197 | Certificated | 10        | 001001     |            | 3.00                         | 1.00                    | 230.75                   | 231.75           |
| ANON203 | Classified   | 3         | 001001     |            | 3.00                         | 1.00                    | 162.25                   | 163.25           |
| ANON204 | Classified   | 3         | 001007     |            | 3.00                         | 1.00                    | 123.25                   | 124.25           |
| ANON205 | Certificated | 2         | 001001     |            | 3.00                         | 1.00                    | 84.00                    | 85.00            |
|         |              |           | 1          | of 4       |                              |                         |                          |                  |

| Rei | nort | Summary      |
|-----|------|--------------|
| 100 |      | Statistics y |

| Employees:                 | 67       |
|----------------------------|----------|
| Previous Personal Balance: | 198.000  |
| New Personal Balance:      | 66.00    |
| Previous Sick Balance:     | 9048.440 |
| New Sick Balance:          | 9102.190 |

Part Time Sick Leave Accrual Option

| Accrual Reset Perso | onal Leave Convert Personal Leave To Pay                                                                                                    | Convert Personal Leave to Sick Leave | Part Time Sick Leave Accrual |   |
|---------------------|----------------------------------------------------------------------------------------------------|--------------------------------------|------------------------------|---|
| Report Title:*      | Part Time Employee Sick Accrual Report                                                                                                    |                                      |                              |   |
| Sort By:*           | Employee Name                                                                                                    | V                                    |                              |   |
| Select Pay Groups:  | Available                                                                                                    | Selected                             |                              |   |
|                     | None (\$\$)<br>ADMINISTRATORS (1)<br>DO NOT DELETE, TESTING PAYGRP (10)<br>CERT. EMPLOYEES (2)<br>9 MO. NON-CERT (3)<br>10 MO. NON-CERT (3)<br>10 MO. NON-CERT. (4)<br>12 MO. NON-CERT. (5)<br>NON-UN NON-CERT. (6)<br>CERTIFIED SUBS (7)<br>NON-CERT SUBS (8)<br>SUPPLEMENTAL (9) |                                      |                              | * |

The 'Part Time Sick Leave Accrual Report' is the default file name for the Accrual report. This can be changed by entering a new file name in the Report Title field.

The Accrual or Projection ?: The projection (P) option is the default option and is recommended to be ran first to allow for verification of data before the accrual is made.

The Sort By field offers the following options:

- Employee Name
- Employee Number

The Select Pay Groups field allows you to select specific Pay Groups for reporting purposes. Highlight to select those pay groups that you wish

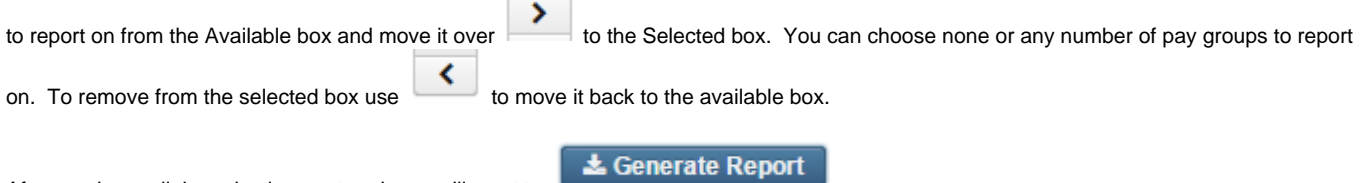

After you have all the selections entered, you will want to

#### sample reports

### Part Time Sick Leave Accrual Report

|            |                     |                      | Pa                  | rt Time I        | Employee                | Sick A            | ccrual       | 3/8/17 1:50 рм<br><b>Report</b> |
|------------|---------------------|----------------------|---------------------|------------------|-------------------------|-------------------|--------------|---------------------------------|
|            |                     | п                    | UNIT CITY           | SCHOOL           | S                       |                   |              |                                 |
|            |                     | J Be                 | port Generated By:  | admin            |                         |                   |              |                                 |
|            |                     |                      | Sorted By:          | Employee Name    |                         |                   |              |                                 |
|            |                     |                      | Actual Run:         | false            |                         |                   |              |                                 |
|            |                     |                      | Pay Group:          | \$\$             |                         |                   |              |                                 |
|            |                     |                      | Pay Group:          | 1                |                         |                   |              |                                 |
|            |                     |                      | Pay Group:          | 10               |                         |                   |              |                                 |
|            |                     |                      | Pay Group:          | 2                |                         |                   |              |                                 |
|            |                     |                      | Pay Group:          | 3                |                         |                   |              |                                 |
|            |                     |                      | Pay Group:          | 4                |                         |                   |              |                                 |
|            |                     |                      | Pay Group:          | 5                |                         |                   |              |                                 |
|            |                     |                      | Pay Group:          | 6                |                         |                   |              |                                 |
|            |                     |                      | Pay Group:          | 7                |                         |                   |              |                                 |
|            |                     |                      | Pay Group:          | 8                |                         |                   |              |                                 |
|            |                     |                      | Fay Group.          | 5                |                         |                   |              |                                 |
| Number     | Employee Name       | Old Service Hours Ne | w Service Hours Old | Sick Balance New | Sick Balance   Sick Tir | ne Accrued Sick H | ours Applied | Sick Hours                      |
| SEESEESE 4 | CONNERV SEAN S      | 150.00               | 70.00               | 150.00           | 162.50                  | 4.50              | 80.00        | Remaining<br>70.00              |
| 656565656  | EDWARDS, ANTHONY D. | 200.00               | 40.00               | 16.25            | 25.25                   | 9.00              | 160.00       | 40.00                           |
| 44444444   | KRAMER, KOSMO K.    | 100.00               | 20.00               | 16.25            | 20.75                   | 4.50              | 80.00        | 20.00                           |
|            |                     |                      |                     |                  |                         |                   |              |                                 |
|            |                     |                      |                     |                  |                         |                   |              |                                 |
|            |                     |                      |                     |                  |                         |                   |              |                                 |
|            |                     |                      |                     |                  |                         |                   |              |                                 |
|            |                     |                      |                     |                  |                         |                   |              |                                 |
|            |                     |                      |                     |                  |                         |                   |              |                                 |
|            |                     |                      |                     |                  |                         |                   |              |                                 |
|            |                     |                      |                     |                  |                         |                   |              |                                 |
|            |                     |                      |                     |                  |                         |                   |              |                                 |
|            |                     |                      |                     |                  |                         |                   |              |                                 |
|            |                     |                      |                     |                  |                         |                   |              |                                 |
|            |                     |                      |                     |                  |                         |                   |              |                                 |
|            |                     |                      | 1                   | of 1             |                         |                   |              |                                 |
|            |                     |                      |                     |                  |                         |                   |              |                                 |

# **New Contracts**

- New Contract Maintenance
  - Copy
  - Mass Delete
  - Mass Activate
- Mass Copy Compensations
- Import New Contracts
  - Import New Contracts option:

The New Contracts program is designed to calculate and update new contract information for employees. Features of the program include:

- The ability to build new contracts from existing contracts
- Multiple mid-year contract changes with or without retroactive amounts
- Support of non-contracted jobs
- Storage of historical contract information
- Activate of pay account data

- Activate data by pay group, contract start date, contract type (user defined), appointment type, and calendar type
- Multiple report sort options
- Auditing feature
- Mass delete option
- Build new contracts from an outside spreadsheet

# **New Contract Maintenance**

This option is used to Copy, Mass Delete and Mass Activate new contract data:

| Ne | w Contr | act Main | tenance | Mass Copy Compensations Import New Cont | tracts    |            |                 |                      |          |              |
|----|---------|----------|---------|-----------------------------------------|-----------|------------|-----------------|----------------------|----------|--------------|
|    |         |          |         |                                         |           |            |                 |                      |          |              |
|    | + Cop   | y O      | Mass D  | elete Mass Activate                     |           |            |                 |                      | Q        | ■ More S Res |
|    |         |          |         | Number                                  | Last Name | First Name | Position Number | Position Description | Туре     | Label        |
|    |         |          |         |                                         |           |            |                 |                      |          |              |
|    | ۲       | 8 (      | • •     | 777777777                               | GREENSPAN | ALAN       | 1               | TREASURER            | Contract | TREAS        |
|    | ۲       | 8 (      | • •     | FURY00001                               | Fury      | Nick       | 1               | Director of Shield   | Contract | SHIELD       |
|    | ۲       | 8 (      | • •     | 979797979                               | CLOSE     | GLENN      | 1               | PRINCIPAL            | Contract | PRINC        |
|    | ۲       | 2 (      | • •     | DIC000010                               | DiCesare  | Michael    | 1               | Nuclear Man          | Contract |              |

You can view, edit, delete or activate one or more contracts.

#### Сору

The following four contract processing options are available in the Copy/New Contract Maintenance option...

- New contract built from existing contract information
- Mid-year contract change with no retroactive payment
- · Mid-year contract change with a retroactive payment spread over the remaining pays
- Mid-year contract change with a lump sum retroactive payment

| Create New Con | tract from existing Compensation                                                                                                    | + | × |
|----------------|----------------------------------------------------------------------------------------------------|---|---|
| Employee:      |                                                                                                    | V |   |
| Compensation   |                                                                                                    | ~ |   |
| Contract Type  | New Contract from existing Compensation                                                                                                    | ~ |   |
| _              | New Contract from existing Compensation<br>Mid-year change with no Retro<br>Mid-year change with Retro spread over pays<br>Mid-year change with lump sum Retro |   |   |
|                |                                                                                                    |   |   |

| Save O Cancel                                                           |                    |                      |                         |
|-------------------------------------------------------------------------|--------------------|----------------------|-------------------------|
| oloyee: KOSMO K KRAMEF<br>ition: 1 (SCIENCE TEACHE<br>npensation: TEACH | R<br>R)            |                      |                         |
| Compensation                                                            |                    |                      |                         |
| Туре                                                                    | Description        | Label                | Compensation Start Date |
| Contract 🔹                                                              |                    | TEACH                | 7/5/17                  |
| Compensation Stop Date                                                  | Pay Plan           | Pay Unit             | Unit Amount             |
|                                                                         | Biweekly 🔻         | Daily 🔻              | 0.000                   |
| Retirement Hours<br>0.00                                                | Strs Advance       | Supplemental Type    |                         |
| Compensation Amounts                                                    |                    |                      |                         |
| Amount Docked                                                           | Amount Earned      | Amount Paid          |                         |
| 0.00                                                                    | 0.00               | 0.00                 |                         |
| Contract                                                                |                    |                      |                         |
| Accrued Wages                                                           | Contract Amount    | Contract Days Worked | Contract Obligation     |
| 0.00                                                                    | 43,135.00          |                      | 43,135.00               |
| Contract Type                                                           | Contract Work Days | Pay Per Period       | Pays In Contract        |
|                                                                         | 0.00               | 0.00                 | 26                      |
| Retro Next Pay                                                          | ✓ Stretch Pay      |                      |                         |
| Salary Schedule                                                         |                    |                      |                         |
| Salary Schedule Column                                                  | Salary Schedule Id | Salary Schedule Step |                         |
|                                                                         |                    | 0.00                 |                         |
| Work Days                                                               |                    |                      |                         |
| Calendar Start Date                                                     | Calendar Stop Date | Hours In Day         |                         |
|                                                                         | <b>##</b>          | 7.00                 |                         |

### Mass Delete

This option deletes the new contract information from the New Contract maintenance file. If no specific selection options are entered, all new contracts will be deleted. A count of the number of contracts deleted will appear on the screen after the program runs to completion:

| MASS DELETE NEW CONTRACTS                                                                                                    |            |         |
|----------------------------------------------------------------------------------------------------|------------|---------|
| NOTE: Use column filtering or advanced queries above to select objects for Mass Delete.<br>3 objects are currently selected for DELETION. | Delete All | X Close |
|                                                                                                    |            |         |
|                                                                                                    |            |         |
|                                                                                                    |            |         |

# **Mass Activate**

This option activates the new contract information into the Compensation and Payroll Account records, then deletes it from the New Contract maintenance file:

| MASS ACTIVATE NEW CONTRACTS                                                                                                    |              |         |
|----------------------------------------------------------------------------------------------------|--------------|---------|
| NOTE: Use column filtering or advanced queries above to select objects for Activation.<br>3 objects are currently selected for ACTIVATION. | Activate All | * Close |
|                                                                                                    |              |         |
|                                                                                                    |              |         |

The Old and New Contracts will show under the employees Compensation:

| COMPENSATIONS |       |             |            |              |              |                   |          |          |                  |             |                      |
|---------------|-------|-------------|------------|--------------|--------------|-------------------|----------|----------|------------------|-------------|----------------------|
|               |       | Description | Label      | Pay Plan     | Strs Advance | Supplemental Type | Type     | Pay Unit | Retirement Hours | Unit Amount | Hours In Da $\equiv$ |
| ۲             | 0     |             | discovered | Semi-monthly | false        | television        | Contract | Daily    | 0.00             | 5,675.735   | 8.00                 |
| ۲             | 0     |             | discovered | Semi-monthly | false        | television        | Legacy   | Daily    | 0.00             | 385.950     | 8.00                 |
| + Ad          | d Com | pensation   |            |              |              |                   |          |          |                  |             |                      |

# **Mass Copy Compensations**

This option is used to mass build new contracts into New Contract based upon pay groups and job status.

The new contract records will be created using the existing Compensation information. The following fields will be cleared or set to zero when the new contract record is built:

- Unit Amount
- Amount Paid
- Amount Docked
- Amount Earned
- Accrued Wages
- Contract Days Worked
- Contract Work Days
- Retro Next Pay

The total number of compensations added will be displayed in the processing window and a list of the employees selected upon program completion.

| New Contract Maintenance                                                                                                    | Mass Copy Compensations | Import New Contracts   |                      |                             |                                                                                                    |                      |                                |
|----------------------------------------------------------------------------------------------------|-------------------------|------------------------|----------------------|-----------------------------|----------------------------------------------------------------------------------------------------|----------------------|--------------------------------|
| Jeffel et Jasung Compensation<br>Active   Active  Select Pay Groups:<br>Available  None (\$\$)<br>ADMINISTRATORS (1)<br>DO NOT DELETE. TEST<br>12 MO. NON-CERT (6)<br>NON-UN NON-CERT (6)<br>NON-UN NON-CERT (6)<br>NON-CERT SUBS (8)<br>SUPPLEMENTAL (9) | NG PAYGRP (10)          | Selected<br>MO. NON-Cl | pployees?<br>ERT (3) | Cont<br>Cont<br>(2 cc<br>Bu | ract start date<br>7/5/17<br>act stop date<br>mpensations currently selected for build)<br>id New Contracts |                      |                                |
| Selected Compensations                                                                                                    |                         |                        |                      |                             |                                                                                                    |                      |                                |
| Employee Number                                                                                                    | Last Name               | e Fin                  | st Name Job Status   |                             | Position Number                                                                                             | Position Description | Pay Group<br>0 MO_NON_CEPT (2) |
| 000000000                                                                                                    | BULLOU                  | -n 54                  | Active               |                             | 1                                                                                                    | USAD COOK            | 9 MO. NON-CERT (3)             |
| 8888888888                                                                                                    | CHILDS                  | JU                     | Active               |                             | 1                                                                                                    | HEAD COOK            | 9 MO, NON-CERT (3)             |

The Job Status field indicates whether the compensation is:

- Active
- Inactive

Click on

· Active and Inactive

Select Pay Groups options using the

| > |  |
|---|--|
| < |  |

to select Available Pay Groups to Selected Pay Groups.

Enter in the **Contract Start date** and **Contract Stop Date** (Contract Stop Date is an optional field). The **Contract start date** is usually the first day for which the job is paid. This is a required field used in the contract amount calculations. The New hire date used for Ohio Department of Human Services new hire reporting will be set to the contract start date.

Build New Contracts

to build the new contracts for the employees.

#### The New Contracts will then show in the New Contract Maintenance option:

| Nev | Contra                                   | act Ma | aintena | nce    | Mass Copy Compensations | Import New Contracts |                 |                      |                         |          |        |  |  |
|-----|------------------------------------------|--------|---------|--------|-------------------------|----------------------|-----------------|----------------------|-------------------------|----------|--------|--|--|
|     |                                          |        |         |        |                         |                      |                 |                      |                         |          |        |  |  |
|     | + Copy   O Mass Delete   > Mass Activate |        |         |        |                         |                      |                 |                      |                         |          |        |  |  |
|     |                                          |        |         | Number | Last Name               | First Name           | Position Number | Position Description | Туре                    | Label    |        |  |  |
|     |                                          |        |         |        |                         |                      |                 |                      |                         |          |        |  |  |
|     |                                          | 8      | 0       | ►      | 44444444                | KRAMER               | KOSMO           | 1                    | SCIENCE TEACHER         | Contract | TEACH  |  |  |
|     |                                          | 2      | 0       | ►      | 88888888                | ALLEN                | TIMOTHY         | 1                    | INDUSTRIAL ARTS TEACHER | Contract | TEACH  |  |  |
|     | •                                        | 8      | 0       | ►      | 888888989               | CHILDS               | JULIA           | 1                    | HEAD COOK               | Contract | COOK   |  |  |
|     |                                          | 2      | 0       | ►      | 333333333               | BULLOCK              | SANDRA          | 1                    | BUS DRIVER              | Contract | BUS DR |  |  |
|     |                                          |        |         |        |                         |                      |                 |                      |                         |          |        |  |  |

Mass Activate

Click on

to activate all contract information into the Compensation records, then deletes it from New Contract

maintenance file.

# **Import New Contracts**

In order for the Import option to properly build new contract records, the data columns must contain a heading in Row One. The heading allows the Import program to determine what the data in that column represents. These headings must match what is defined below in order for the Import program to recognize and load the data.

There are three required fields: EMPLOYEE\_ID, JOB\_NO, and CONTRACT\_TYPE. The remainder of the data is optional and will be dependent upon the contract type being imported. For example, if importing a mid-year contract change with retro-spread, the days since raise should also be included in the import file. Information not specified in the fields for the spreadsheet will be pulled in from the existing Compensation.

The following is a list of valid import field and valid values:

- employeeID
- jobNo
- compensationLabel
- contractType
  - 1-Mid-year change with no Retro
  - · 2-Mid-year change with Retro spread over pays
  - 3-Mid-year change with lump sum retro
  - 4-New Contract from existing Compensation
- contractAmount
  - · Required for stretch paid jobs
- contractualObligation
- payUnit
  - Hourly, H, or 1
  - Daily, D, or 2
- hoursInDay
  - · Required for contracted hourly jobs
- retireHours
- unitAmount

• Will be calculated for contracted jobs if Compensation start and Compensation Stop dates are populated.

- paysInContract
- equalPays
  - True Stretch paid
  - False Not stretch paid
- calendarType
- contractStartDate
  - If importing a New Contract (Contract-Type=4) a Contract Start Date is needed to determine from the job calendar the work days associated with this position.
- contractStopDate
  - If importing a New Contract (Contract-Type=4) a Contract Stop Date is needed to determine from the job calendar the work days associated with this position.

- salaryScheduleID
- salaryScheduleColumn
- salaryScheduleStep
- calendarStartDate
- calendarStopDate
- userContractType

#### Import New Contracts option:

| New Contract Maintenance | Mass Copy C                | ompensations | Import New Contracts |  |  |  |  |  |  |
|--------------------------|----------------------------|--------------|----------------------|--|--|--|--|--|--|
| New Contract Import      |                            |              |                      |  |  |  |  |  |  |
|                          |                            |              |                      |  |  |  |  |  |  |
| New Contract Import File | Choose File No file chosen |              |                      |  |  |  |  |  |  |
| Contract Start Date:     | f 7/5/17                   |              |                      |  |  |  |  |  |  |
|                          | Import                     |              |                      |  |  |  |  |  |  |
|                          |                            |              |                      |  |  |  |  |  |  |

Click on

Choose File to search for New Contract Import File

Enter a default contract start date in the Contract start date field. This date will be used if a contract start date is not provided in the import file.

Click on

to Import the file into New Contract Maintenance option.

# **Payroll Item Refund**

**Payroll Item Refund** is used to process a refund of a Payroll Item for an employee. For example, a Payroll Item Refund would be necessary if an employee had an insurance deduction withheld for \$80.00 and it should not have been deducted. The Payroll Item Refund allows you to reimburse the total amount or a portion to the employee and reduce the amount sent to the deduction company.

| npaid B | Error / | Adjustm | Refund Selec | Selected Payrollitems |            |                 |      |                      |                             |  |  |  |  |
|---------|---------|---------|--------------|-----------------------|------------|-----------------|------|----------------------|-----------------------------|--|--|--|--|
|         |         |         | Number 👻     | Last Name             | First Name | Position Number | Code | Туре                 | Name                        |  |  |  |  |
|         |         |         |              |                       |            |                 |      |                      |                             |  |  |  |  |
|         | ۲       | 8       | 88888889     | BROCKOVICH            | ERIN       |                 | 508  | Annuity              | Hogwarts Life Assurance Co. |  |  |  |  |
|         | ۲       | 8       | 88888889     | BROCKOVICH            | ERIN       |                 | 650  | Child Support        | Ohio Child Support Ctr      |  |  |  |  |
|         | ۲       |         | 88888889     | BROCKOVICH            | ERIN       |                 | 593  | STRS Buyback Annuity | S.T.R.S.                    |  |  |  |  |
|         | ۲       | 8       | 88888889     | BROCKOVICH            | ERIN       |                 | 688  | Medical Savings      | MSA DED                     |  |  |  |  |
|         | ۲       |         | 88888889     | BROCKOVICH            | ERIN       |                 | 594  | SERS Buyback Annuity |                             |  |  |  |  |
|         | ۲       | Ø       | 88888889     | BROCKOVICH            | ERIN       |                 | 640  | Dependent Care       | Dependent Care              |  |  |  |  |
|         | ۲       | 8       | 88888889     | BROCKOVICH            | ERIN       |                 | 699  | Savings Bond         | Emerald City Branch         |  |  |  |  |
|         | ۲       | 8       | 888888889    | BROCKOVICH            | ERIN       |                 | 693  | Social Security Tax  | medicare testing            |  |  |  |  |
|         | ۲       | 8       | 88888889     | BROCKOVICH            | ERIN       |                 | 627  | Adoption Assistance  | AdoptionAssistanceTest      |  |  |  |  |
|         | ۲       | 8       | 77777778     | GLOW                  | MOP        |                 | 390  | State Tax            | State of Michigan           |  |  |  |  |
|         | ۲       | 2       | 777777777    | GREENSPAN             | ALAN       |                 | 390  | State Tax            | State of Michigan           |  |  |  |  |
|         | ۲       | 8       | 777777777    | GREENSPAN             | ALAN       |                 | 650  | Child Support        | Ohio Child Support Ctr      |  |  |  |  |
|         | ۲       |         | דדדדדדד      | GREENSPAN             | ALAN       |                 | 640  | Dependent Care       | Dependent Care              |  |  |  |  |
|         |         | 17      | 777777777    | GREENSPAN             | ALAN       |                 | 699  | Savings Bond         | Emerald City Branch         |  |  |  |  |

To refund an employee, the amount must be set up in the employee's **Payroll Item Error Adjustments** field as a negative amount. If having to deduct more money from the employee, the amount will need to be a positive.

| Save O Cancel                                                                  |                                                                    |                                  |
|--------------------------------------------------------------------------------|--------------------------------------------------------------------|----------------------------------|
| Configuration Code: 688, MSA DED<br>Configuration Description: Medical Savings | Employee: BROCKOVICH, ERIN H<br>Employee Number: 88888889          |                                  |
| ype<br>Medical Savings                                                         | Rate Type<br>Fixed  Start Date<br>7/6/04<br>Employer Rate<br>25.00 | Rate 50.0000<br>Stop Date 2/5/07 |
| Annoro CF                                                                      | Code 1<br>AB<br>Money 2<br>100.00                                  | Code 2<br>CD<br>Text<br>TEST     |
| Jeduct Max Start Date<br>Specific Date                                         | Max Amount 500.00                                                  | Specific Date 6/15/17            |
| Imployer Withholding Max<br>Jeduct Max Start Date<br>V                         | Max Amount                                                         | Specific Date                    |
| Fror Adjustments                                                               |                                                                    |                                  |
| Amount Description                                                             | Date                                                               | 5/17                             |
|                                                                                |                                                                    |                                  |

### Once the amount is entered, go to Processing/Payroll Item Refund

| Payrol | roll Item Refund                                       |   |   |          |  |            |            |                 |       |                 |         |
|--------|--------------------------------------------------------|---|---|----------|--|------------|------------|-----------------|-------|-----------------|---------|
| Ur     | Unpaid Error Adjustments: Refund Selected Payrollitems |   |   |          |  |            |            |                 |       | I More D Reset  |         |
|        |                                                        |   |   | Number   |  | Last Name  | First Name | Position Number | Code  | Type            | Name    |
|        |                                                        |   |   |          |  | brock 🛞    |            |                 | 688 🔘 |                 |         |
|        |                                                        | ۲ | 8 | 88888889 |  | BROCKOVICH | ERIN       |                 | 688   | Medical Savings | MSA DED |

### Click on 'View' to view the Payroll Item to be refunded or 'Edit' to update the record

| Save Ø Cancel                                                                  |             |                                                            |         |  |
|--------------------------------------------------------------------------------|-------------|------------------------------------------------------------|---------|--|
|                                                                                |             |                                                            |         |  |
| configuration Code: 688, MSA DED<br>configuration Description: Medical Savings |             | Employee: BROCKOVICH, ERIN H<br>Employee Number: 888888889 |         |  |
|                                                                                |             |                                                            |         |  |
| Fror Adjustments                                                               |             |                                                            |         |  |
| Error Adjustments                                                              |             |                                                            |         |  |
| Amount                                                                         | Description |                                                            | Date    |  |
|                                                                                | 0.00        |                                                            | 6/15/17 |  |
| -                                                                              |             |                                                            |         |  |
|                                                                                |             |                                                            |         |  |
|                                                                                |             |                                                            |         |  |
|                                                                                |             |                                                            |         |  |
| •                                                                              |             |                                                            |         |  |
| +                                                                              |             |                                                            |         |  |

# Select the employee to be refunded by enter a the box.

| Unpaid Error Adjustments: Refund Selected Payrollitems                                                                                                    | Depite Number       |                          |                                  | I More  | D Reset |
|----------------------------------------------------------------------------------------------------|---------------------|--------------------------|----------------------------------|---------|---------|
| Construction     Construction     Construction |                     | 8                        | Medical Savings                  | MSA DED |         |
|                                                                                                    |                     |                          |                                  |         |         |
| Then click on Refund Selected PayrollItems                                                                                                    |                     |                          |                                  |         |         |
|                                                                                                    |                     |                          |                                  |         |         |
| Bank Account:                                                                                                    |                     |                          |                                  |         |         |
| Default Bank Account                                                                                                    |                     |                          |                                  |         |         |
| Starting Check Number:                                                                                                    | ]                   |                          |                                  |         |         |
| Output Format:                                                                                                    |                     |                          |                                  |         |         |
| XML (Export)     DDE (Brigh)                                                                                                    |                     |                          |                                  |         |         |
| PDF (FIIII)                                                                                                    |                     |                          |                                  |         |         |
| Check Payment                                                                                                    |                     |                          |                                  |         |         |
| ACH Electronic Payment                                                                                                    |                     |                          |                                  |         |         |
| ACH Source:                                                                                                    |                     |                          |                                  |         |         |
| ~                                                                                                    |                     |                          |                                  |         |         |
| File Name:                                                                                                    |                     |                          |                                  |         |         |
| PayrollItemRefund2017-06-15.XML                                                                                                    | ]                   |                          |                                  |         |         |
| 2 Process Refunds                                                                                                    |                     |                          |                                  |         |         |
|                                                                                                    |                     |                          |                                  |         |         |
| Bank Account: Can use the to select Bank Acc                                                                                                    | ount for processing |                          |                                  |         |         |
| Starting Check Number: Leave blank to automatically                                                                                                    | / increment highest | current number           |                                  |         |         |
| Output Format: XML (Export)                                                                                                    | -                   |                          |                                  |         |         |
| PDF (Print)                                                                                                    |                     |                          |                                  |         |         |
| Payment Option: Check Payment                                                                                                    |                     |                          |                                  |         |         |
| ACH Electronic Payment                                                                                                    |                     |                          |                                  |         |         |
|                                                                                                    |                     |                          |                                  |         |         |
| ACH Source: Use the with to select ACH source for                                                                                                    | processing          |                          |                                  |         |         |
| File Name: A File Name will be automatically entered '                                                                                                    | PayrollItemRefund2  | 2017/06/15.XML' or th    | nis can be modified by the users | S.      |         |
| Once all has been selected, click on                                                                                                    | efunds to process   | s the output file for pr | rinting                          |         |         |
| Example .XML Check Payment:                                                                                                    |                     |                          |                                  |         |         |
| xml version="1.0"?                                                                                                    |                     |                          |                                  |         |         |
| - <completerefunds></completerefunds>                                                                                                    |                     |                          |                                  |         |         |
| - <completepaymenttransactions></completepaymenttransactions>                                                                                                    |                     |                          |                                  |         |         |
| - <checkpaymentdetail></checkpaymentdetail>                                                                                                    |                     |                          |                                  |         |         |
| -<br><number>10274</number>                                                                                                    |                     |                          |                                  |         |         |
| <organizationname>JUNIT CITY SCHOOLS</organizationname> JUNIT CITY SCHOOLSJUNIT CITY SCHOOLS                                                                                                    | itionName>          |                          |                                  |         |         |

<organizationIRN>999999</organizationIRN> -<organizationAddress> <street1>SCHOOL ST</street1> <street2/> <city>SAMPLE CITY</city> <state>OH</state> <postalCode>4444</postalCode> <foreignAddress>false</foreignAddress> </organizationAddress> <name>BROCKOVICH, ERIN H.</name> <reportName>ERIN H BROCKOVICH</reportName> -<address> <state>OH</state> <postalCode>44330</postalCode> <foreignAddress>false</foreignAddress> </address> <employeeSsn>888888889</employeeSsn> <employeeNumber>888888889</employeeNumber> <amount>10.00</amount> <payDate>2017-06-15T00:00:00-04:00</payDate> <written1>Ten Dollars and 00/100 Cents</written1> <voidMessage>Void After 90 Days</voidMessage> </checkPaymentDetail> </CompletePaymentTransactions> </CompleteRefunds>

**Process Outstanding Payables** 

**Example of a PDF Check Payment:** 

- Payables by Payee
- Payables by Item Type
  Payables by Item Detail
- Payables by Item Full Detail
- Process Outstanding Payables Video

The Processing-Process Outstanding Payables option lists all Unpaid Payables from prior payrolls.

| Home Core -> Payroll -> Processing -> Reports -> Import -> Admin -> Utilitie   | rs ∽           |                 |                 | ✓ Help ∨ Logout                         |                    |
|--------------------------------------------------------------------------------|----------------|-----------------|-----------------|-----------------------------------------|--------------------|
| Payables by Payee Payables by Item Type Payables by Item Detail Payables by It | em Full Detail |                 |                 |                                         |                    |
| Select Payroll Cycles                                                          |                |                 | Q  More DReset  | Selected Payables Detail<br>TOTAL: 0.00 | Per Payee 🔹 🔍 Post |
| Avalation Seecled                                                              |                |                 |                 | Name                                    | Code Amount        |
| Name *                                                                         | Code           | Employee Amount | Employer Amount |                                         |                    |
| HOLLYWOOD-DEPT. OF TAXATION                                                    |                | 628.67          | 0.00            |                                         |                    |
| SCHOOL DISTRICT INCOME TAX                                                     | 001271         | 0.50            | 0.00            |                                         |                    |
| SCHOOL EMPLOYEES RETRIEMENT SY                                                 |                | 0.00            | 294.23          |                                         |                    |
| SCHOOL EMPLOYEES RETRIEMENT SY                                                 |                | 1,872.42        | 0.00            |                                         |                    |
| SCHOOL EMPLOYEES RETIREMENT SY                                                 |                | 49.72           | 2,823.10        |                                         |                    |
|                                                                                |                |                 |                 |                                         |                    |

### **Payables by Payee**

The **Payee** option allows you to select and pay Unpaid Payables from prior Payroll Cycles. The payroll items will be grouped together by the payee that each is associated with and will list the total employee and employer amount that is owed to the payee. To process your outstanding payables you will need to select the payroll cycle that you are wanting to pay from the drop down box under Select Payroll Cycle

| Select Payroll Cycl<br>Available | les |        | Selected |   |
|----------------------------------|-----|--------|----------|---|
| None<br>Every Payroll<br>Monthly |     | ><br>< |          | * |
| Quarterly                        | -   |        |          | Ŧ |

Options available are None, Every Payroll, Monthly, Quarterly, Annually, User defined 1, User defined 2, User defined 3, User defined 4, User defined 5, User defined 6, User defined 7, User defined 8, and User defined 9.

You will then select which items you wish to pay by either clicking on the box next to each item

|  | CITY OF STARS INC TAX 004 180.88 | 0.00 |
|--|----------------------------------|------|
|--|----------------------------------|------|

or if all items are to be paid you can click the box next to the Name field and all items will be checked automatically.

| Vame Name | Code | Employee Amount | Employer Amount |
|-----------|------|-----------------|-----------------|

Your selected items to be paid will now appear on the Selected Payables Detail area.

You can choose from the drop down grouping by the same payee).

| Selected Payables Detail TOTAL: 23.668.88  | Per Item Type | e 👻 🔮 Post |
|--------------------------------------------|---------------|------------|
| Name                                       | Code          | Amount     |
| ▼ CITY OF STARS INC TAX                    |               | 180.88     |
| ► CITY OF STARS INC TAX                    | 004           | 180.88     |
| ▼ HOLLYWOOD-DEPT. OF TAXATION              |               | 628.67     |
| VILLAGE OF HOLLYWOOD                       | 003           | 628.67     |
| ▼ TREASURER OF STATE OF OHIO               |               | 632.14     |
| ► TREASURER OF STATE OF OHIO               | 002           | 632.14     |
| <ul> <li>Ohio Child Support Ctr</li> </ul> | 000100        | 22,227.19  |
| MID AM                                     | 001           | 22,227.19  |

or choose from the drop down represent the same payee will be paid with one payment) if you want a payment generated based on the same payee, (all payroll items with the

| Selected Payables Detail<br>TOTAL: 23,668.88 | Per Payee | Post      |
|----------------------------------------------|-----------|-----------|
| Name                                         | Code      | Amount    |
| ► CITY OF STARS INC TAX                      |           | 180.88    |
| ► HOLLYWOOD-DEPT. OF TAXATION                |           | 628.67    |
| ► TREASURER OF STATE OF OHIO                 |           | 632.14    |
| Ohio Child Support Ctr                       | 000100    | 22,227.19 |

The

Post button creates the payments and saves them in the database. There is no print file produced yet.

#### Payables by Item Type

The Item Type option allows you to select and pay Unpaid Payables from prior Payroll Cycles. The Item Type option will list the total employee and employer amount that is owed to the payee. To process your outstanding payables you will need to select the payroll cycle that you are

|   | Selected |          |
|---|----------|----------|
| > |          |          |
| < |          |          |
|   |          |          |
|   |          | -        |
|   | ><br><   | Selected |

Options available are None, Every

wanting to pay from the drop down box under Select Payroll Cycle Payroll, Monthly, Quarterly, Annually, User defined 1, User defined 2, User defined 3, User defined 4, User defined 5, User defined 6, User defined 7, User defined 8, and User defined 9.

| Payables                              | by Payee Payables by Item Type Payables by Item Detail | Payables by Item Full Detail |                 |                   |                                                 |                                                                  |
|---------------------------------------|--------------------------------------------------------|------------------------------|-----------------|-------------------|-------------------------------------------------|------------------------------------------------------------------|
| Select F<br>Availabl<br>None<br>Month | Aayroll Cycles<br>e Selected<br>ity Cycly Payroll      |                              |                 | Q In More D Reset | Selected Payables Detail<br>TOTAL: 0.00<br>Name | Per Payee <ul> <li>Post</li> <li>Code</li> <li>Amount</li> </ul> |
| Annua                                 | afly v<br>illy v                                       | Code                         | Employee Amount | Employer Amount   |                                                 |                                                                  |
|                                       |                                                        |                              |                 |                   |                                                 |                                                                  |
|                                       | TREASURER OF STATE OF OHIO                             | 002                          | 632.14          | 0.00              |                                                 |                                                                  |
|                                       | MID AM                                                 | 001                          | 22,227.19       | 0.00              |                                                 |                                                                  |
|                                       | STATE TEACHERS RETIREMENT SYS                          | 591                          | 1,380.91        | 0.00              |                                                 |                                                                  |
|                                       | STATE TEACHERS RETIREMENT SYS                          | 691                          | 0.00            | 5,268.37          |                                                 |                                                                  |
|                                       | STATE TEACHERS RETIREMENT SYS                          | 450                          | 0.00            | 10,009.70         |                                                 |                                                                  |
|                                       | HEALTHY CHOICE INSURANCE                               | 603                          | 52.00           | 435.00            |                                                 |                                                                  |
|                                       |                                                        |                              |                 |                   |                                                 |                                                                  |

You will then select which items you wish to pay by either clicking on the box next to each item

| CITY OF STARS INC TAX | 004 | 180.88 | 0.00 |
|-----------------------|-----|--------|------|
|                       |     |        |      |

or if all items are to be paid you can click the box next to the Name field and all items will be checked automatically.

| Vame Name | Code | Employee Amount | Employer Amount |
|-----------|------|-----------------|-----------------|

Your selected items to be paid will now appear on the Selected Payables Detail area.

Per Item Type

if you want a separate payment for each payroll item type (ignoring the

You can choose from the drop down grouping by the same payee).

| TOTAL: 23.668.88              | Per Item 1 | ype 🔻 오 Post |
|-------------------------------|------------|--------------|
| 10 IAL. 20,000.00             | 0.1        | <b>A</b>     |
| ivame                         | Code       | Amount       |
| ▼ CITY OF STARS INC TAX       |            | 180.88       |
| CITY OF STARS INC TAX         | 004        | 180.88       |
| ▼ HOLLYWOOD-DEPT. OF TAXATION |            | 628.67       |
| VILLAGE OF HOLLYWOOD          | 003        | 628.67       |
| ▼ TREASURER OF STATE OF OHIO  |            | 632.14       |
| TREASURER OF STATE OF OHIO    | 002        | 632.14       |
| ✓ Ohio Child Support Ctr      | 000100     | 22,227.19    |
| MID AM                        | 001        | 22,227.19    |

or choose from the drop down if you want a payment generated based on the same payee, (all payroll items with the same payee will be paid with one payment)

| Selected Payables Detail<br>TOTAL: 23,668.88 | Per Payee | ▼ Post    |
|----------------------------------------------|-----------|-----------|
| Name                                         | Code      | Amount    |
| CITY OF STARS INC TAX                        |           | 180.88    |
| ► HOLLYWOOD-DEPT. OF TAXATION                |           | 628.67    |
| TREASURER OF STATE OF OHIO                   |           | 632.14    |
| Ohio Child Support Ctr                       | 000100    | 22,227.19 |

The

button creates the payments and saves them in the database. There is no print file produced yet.

### Payables by Item Detail

Post

The **Item Detail** option allows you to select and pay Unpaid Payables from prior Payroll Cycles. The Item Detail option will list all employee information for each payroll item as well as the total employee and employer amounts that is owed to the payee. To process your outstanding payables you will need to select the payroll cycle that you are wanting to pay from the drop down box under Select Payroll Cycle

| Available                        |   | Select      | ted |
|----------------------------------|---|-------------|-----|
| None<br>Every Payroll<br>Monthly |   | <b>&gt;</b> | *   |
| Quarterly                        | - |             |     |

2, User defined 3, User defined 4, User defined 5, User defined 6, User defined 7, User defined 8, and User defined 9.

#### Payables by Payee Payables by Item Type Payables by Item Detail Payables by Item Full Detail

| Select F<br>Availabl            | Payroll Cycles<br>le Selected |      |                 |                 |            |            | Q         | m More D Reset  | Selected Payables Detail<br>TOTAL: 0.00 | Per Payee 🔻 👁 Post |
|---------------------------------|-------------------------------|------|-----------------|-----------------|------------|------------|-----------|-----------------|-----------------------------------------|--------------------|
| None<br>Every<br>Month<br>Quart | Payroll                       | *    |                 |                 |            |            |           |                 | Name                                    | Code Amount        |
|                                 | Name                          | Code | Employee Amount | Employer Amount | First Name | Last Name  | Number    | Position Number |                                         |                    |
|                                 |                               |      |                 |                 |            |            |           |                 |                                         |                    |
|                                 | CITY OF STARS INC TAX         | 004  | 13.16           | 0.00            | JOHN       | PUBLIC     | 11111122  |                 |                                         |                    |
|                                 | VILLAGE OF HOLLYWOOD          | 003  | -45.82          | 0.00            | ELIZABETH  | TAYLOR     | 232323232 |                 |                                         |                    |
|                                 | CITY OF STARS INC TAX         | 004  | 48.91           | 0.00            | SANDRA     | BULLOCK    | 333333333 |                 |                                         |                    |
|                                 | VILLAGE OF HOLLYWOOD          | 003  | 33.18           | 0.00            | KOSMO      | KRAMER     | 44444444  |                 |                                         |                    |
|                                 | CITY OF STARS INC TAX         | 004  | 33.20           | 0.00            | KOSMO      | KRAMER     | 4444444   |                 |                                         |                    |
|                                 | VILLAGE OF HOLLYWOOD          | 003  | 536.68          | 0.00            | SEAN       | CONNERY    | 555555554 |                 |                                         |                    |
|                                 | CITY OF STARS INC TAX         | 004  | 0.21            | 0.00            | BUGS       | BUNNY      | 555555555 |                 |                                         |                    |
|                                 | CITY OF STARS INC TAX         | 004  | 85.60           | 0.00            | ANTHONY    | EDWARDS    | 656565656 |                 |                                         |                    |
|                                 | VILLAGE OF HOLLYWOOD          | 003  | 16.35           | 0.00            | ALAN       | GREENSPAN  | 777777777 |                 |                                         |                    |
|                                 | CITY OF STARS INC TAX         | 004  | 34.05           | 0.00            | MOP        | GLOW       | 77777778  |                 |                                         |                    |
|                                 | VILLAGE OF HOLLYWOOD          | 003  | 34.26           | 0.00            | TIMOTHY    | ALLEN      | 88888888  |                 |                                         |                    |
|                                 | CITY OF STARS INC TAX         | 004  | -35.90          | 0.00            | ERIN       | BROCKOVICH | 88888889  |                 |                                         |                    |
|                                 | VILLAGE OF HOLLYWOOD          | 003  | 54.02           | 0.00            | GLENN      | CLOSE      | 979797979 |                 |                                         |                    |
|                                 | CITY OF STARS INC TAX         | 004  | 1.65            | 0.00            | GOLDIE     | HAWN       | EMPWITHID |                 |                                         |                    |
|                                 | TREASURER OF STATE OF OHIO    | 002  | 2.16            | 0.00            | ELIZABETH  | TAYLOR     | 232323232 |                 |                                         |                    |
|                                 | TREASURER OF STATE OF OHIO    | 002  | 356.16          | 0.00            | SANDRA     | BULLOCK    | 333333333 |                 |                                         |                    |
|                                 | TREASURER OF STATE OF OHIO    | 002  | 148.62          | 0.00            | KOSMO      | KRAMER     | 44444444  |                 |                                         |                    |
|                                 | TREASURER OF STATE OF OHIO    | 002  | 4,218.15        | 0.00            | SEAN       | CONNERY    | 555555554 |                 |                                         |                    |
|                                 | TREASURER OF STATE OF OHIO    | 002  | 113.96          | 0.00            | ANTHONY    | EDWARDS    | 656565656 |                 |                                         |                    |
|                                 | TREASURER OF STATE OF OHIO    | 002  | 81.33           | 0.00            | ALAN       | GREENSPAN  | 777777777 |                 |                                         |                    |
|                                 | TREASURER OF STATE OF OHIO    | 002  | -4,889.62       | 0.00            | TIMOTHY    | ALLEN      | 88888888  |                 |                                         |                    |
|                                 | TREASURER OF STATE OF OHIO    | 002  | 36.06           | 0.00            | ERIN       | BROCKOVICH | 88888889  |                 |                                         |                    |
|                                 | TREASURER OF STATE OF OHIO    | 002  | 70.86           | 0.00            | JULIA      | CHILDS     | 888888989 |                 |                                         |                    |
|                                 | TREASURER OF STATE OF OHIO    | 002  | 214.82          | 0.00            | GLENN      | CLOSE      | 979797979 |                 |                                         |                    |
|                                 | TREASURER OF STATE OF OHIO    | 002  | 279.64          | 0.00            | Nick       | Fury       | FURY00001 |                 |                                         |                    |
|                                 | MID AM                        | 001  | 1,174.55        | 0.00            | SANDRA     | BULLOCK    | 333333333 |                 |                                         |                    |
|                                 | MID AM                        | 001  | 457.68          | 0.00            | KOSMO      | KRAMER     | 44444444  |                 |                                         |                    |
|                                 | MID AM                        | 001  | 17,737.10       | 0.00            | SEAN       | CONNERY    | 555555554 |                 |                                         |                    |
|                                 | MID AM                        | 001  | 319.86          | 0.00            | ANTHONY    | EDWARDS    | 656565656 |                 |                                         |                    |
|                                 | MID AM                        | 001  | 196.49          | 0.00            | ALAN       | GREENSPAN  | 777777777 |                 |                                         |                    |

You can choose from the drop down grouping by the same payee).

l if you want a separate payment for each payroll item type (ignoring the

| Selected Payables Detail<br>TOTAL: 27,024.43 | Per Item | Type 🔻 🔍 Pos |
|----------------------------------------------|----------|--------------|
| Name                                         | Code     | Amount       |
| ▼ CITY OF STARS INC TAX                      |          | 180.88       |
| - CITY OF STARS INC TAX                      | 004      | 180.88       |
| 111111122 (PUBLIC, JOHN)                     | 004      | 13.16        |
| 333333333 (BULLOCK, SANDRA)                  | 004      | 48.91        |
| 44444444 (KRAMER,KOSMO)                      | 004      | 33.20        |
| 555555555 (BUNNY,BUGS)                       | 004      | 0.21         |
| 656565656 (EDWARDS,ANTHONY)                  | 004      | 85.60        |
| 777777778 (GLOW,MOP)                         | 004      | 34.05        |
| 888888889 (BROCKOVICH, ERIN)                 | 004      | -35.90       |
| EMPWITHID (HAWN, GOLDIE)                     | 004      | 1.65         |
| ▼ HOLLYWOOD-DEPT. OF TAXATION                |          | 628.67       |
| ▼ VILLAGE OF HOLLYWOOD                       | 003      | 628.67       |
| 232323232 (TAYLOR, ELIZABETH)                | 003      | -45.82       |
| 44444444 (KRAMER,KOSMO)                      | 003      | 33.18        |
| 555555554 (CONNERY,SEAN)                     | 003      | 536.68       |
| 777777777 (GREENSPAN,ALAN)                   | 003      | 16.35        |
| 88888888888888888888888888888888888888       | 003      | 34.26        |
| 979797979 (CLOSE,GLENN)                      | 003      | 54.02        |

Per Item Type

•

| _   | _     |  |
|-----|-------|--|
| Per | Pavee |  |

if you want a payment generated based on the same payee, (all payroll items with the

or choose from the drop down same payee will be paid with one payment)

| Selected Payables Detail<br>TOTAL: 27,024.43 | Per Payee | ▼ Post    |
|----------------------------------------------|-----------|-----------|
| Name                                         | Code      | Amount    |
| CITY OF STARS INC TAX                        |           | 180.88    |
| ► HOLLYWOOD-DEPT. OF TAXATION                |           | 628.67    |
| ▶ TREASURER OF STATE OF OHIO                 |           | 632.14    |
| Ohio Child Support Ctr                       | 000100    | 22,227.19 |
| ▶ tesing dednam                              |           | 1,380.91  |
| SCHOOL DISTRICT INCOME TAX                   | 001271    | 0.50      |
| STATE TEACHERS RETIREMENT SYS                |           | 0.00      |
| SCHOOL EMPLOYEES RETRIEMENT SY               |           | 0.00      |
| ► HEALTHY CHOICE INSURANCE                   | 002000    | 52.00     |
| SCHOOL EMPLOYEES RETRIEMENT SY               |           | 1,872.42  |
| SCHOOL EMPLOYEES RETIREMENT SY               |           | 49.72     |

The

Post

button just creates the payments and saves them in the database. There is no print file produced yet.

### Payables by Item Full Detail

The **Item Full Detail** option allows you to select and pay Unpaid Payables from prior Payroll Cycles. The Item Full Detail option will list all employee information for each payroll item as well as the total employee and employer amounts that is owed to the payee. To process your <u>outstanding payables you will need to select</u> the payroll cycle that you are wanting to pay from the drop down box under Select Payroll Cycle

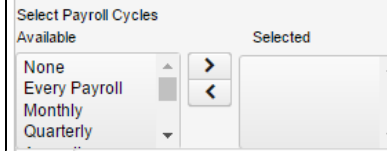

.

2, User defined 3, User defined 4, User defined 5, User defined 6, User defined 7, User defined 8, and User defined 9.

| Payables | by Payee Payables by Item Type | Payables by Item Detail | Payables by Item Fu | Detail          |             |          |            |            |           |              |                          |                    |
|----------|--------------------------------|-------------------------|---------------------|-----------------|-------------|----------|------------|------------|-----------|--------------|--------------------------|--------------------|
|          |                                |                         |                     |                 |             |          |            |            |           |              |                          |                    |
|          |                                |                         |                     |                 |             |          |            |            |           |              | Selected Payables Detail | Per Payee 🔹 👁 Post |
| Availab  | e Selected                     |                         |                     |                 |             |          |            | Q          | E         | More D Reset | 101AL: 0.00              |                    |
| None     |                                |                         |                     |                 |             |          |            |            |           |              | Name                     | Code Amount        |
| Every    | Payroll K                      |                         |                     |                 |             |          |            |            |           |              |                          |                    |
| Month    | ly                             |                         |                     |                 |             |          |            |            |           |              |                          |                    |
| Quan     | any 👻                          | Ŧ                       |                     |                 |             |          |            |            |           |              |                          |                    |
|          | Name                           | Code                    | Employee Amount     | Employer Amount | Description | Pay Date | First Name | Last Name  | Number    | Position Nu  |                          |                    |
|          |                                |                         |                     |                 |             |          |            |            |           |              |                          |                    |
|          | CITY OF STARS INC TAX          | 004                     | 13.16               |                 |             |          | JOHN       | PUBLIC     | 111111122 |              |                          |                    |
|          | VILLAGE OF HOLLYWOOD           | 003                     | -45.82              |                 |             |          | ELIZABETH  | TAYLOR     | 232323232 |              |                          |                    |
|          | CITY OF STARS INC TAX          | 004                     | 48.91               |                 |             |          | SANDRA     | BULLOCK    | 333333333 | _            |                          |                    |
|          | VILLAGE OF HOLLYWOOD           | 003                     | 33.18               |                 |             |          | KOSMO      | KRAMER     | 44444444  |              |                          |                    |
|          | CITY OF STARS INC TAX          | 004                     | 33.20               |                 |             |          | KOSMO      | KRAMER     | 44444444  | _            |                          |                    |
|          | VILLAGE OF HOLLYWOOD           | 003                     | 536.68              |                 |             |          | SEAN       | CONNERY    | 555555554 |              |                          |                    |
|          | CITY OF STARS INC TAX          | 004                     | 0.21                |                 |             |          | BUGS       | BUNNY      | 555555555 | _            |                          |                    |
|          | CITY OF STARS INC TAX          | 004                     | 85.60               |                 |             |          | ANTHONY    | EDWARDS    | 656565656 |              |                          |                    |
|          | VILLAGE OF HOLLYWOOD           | 003                     | 16.35               |                 |             |          | ALAN       | GREENSPAN  | 777777777 |              |                          |                    |
|          | CITY OF STARS INC TAX          | 004                     | 34.05               |                 |             |          | MOP        | GLOW       | 77777778  |              |                          |                    |
|          | VILLAGE OF HOLLYWOOD           | 003                     | 34.26               |                 |             |          | TIMOTHY    | ALLEN      | 888888888 |              |                          |                    |
|          | CITY OF STARS INC TAX          | 004                     | -35.90              |                 |             |          | ERIN       | BROCKOVICH | 88888889  |              |                          |                    |
|          | VILLAGE OF HOLLYWOOD           | 003                     | 54.02               |                 |             |          | GLENN      | CLOSE      | 979797979 |              |                          |                    |
|          | CITY OF STARS INC TAX          | 004                     | 1.65                |                 |             |          | GOLDIE     | HAWN       | EMPWITHID |              |                          |                    |
|          | TREASURER OF STATE OF OHIO     | 002                     | 2.16                |                 |             |          | ELIZABETH  | TAYLOR     | 232323232 |              |                          |                    |
|          | TREASURER OF STATE OF OHIO     | 002                     | 356.16              |                 |             |          | SANDRA     | BULLOCK    | 333333333 |              |                          |                    |
|          | TREASURER OF STATE OF OHIO     | 002                     | 148.62              |                 |             |          | KOSMO      | KRAMER     | 44444444  |              |                          |                    |
|          | TREASURER OF STATE OF OHIO     | 002                     | 4,218.15            |                 |             |          | SEAN       | CONNERY    | 555555554 |              |                          |                    |
|          | TREASURER OF STATE OF OHIO     | 002                     | 113.96              |                 |             |          | ANTHONY    | EDWARDS    | 656565656 |              |                          |                    |
|          | TREASURER OF STATE OF OHIO     | 002                     | 81.33               |                 |             |          | ALAN       | GREENSPAN  | 777777777 |              |                          |                    |
|          | TREASURER OF STATE OF OHIO     | 002                     | -4,889.62           |                 |             |          | TIMOTHY    | ALLEN      | 888888888 |              |                          |                    |
|          | TREASURER OF STATE OF OHIO     | 002                     | 36.06               |                 |             |          | ERIN       | BROCKOVICH | 888888889 |              |                          |                    |
|          | TREASURER OF STATE OF OHIO     | 002                     | 70.86               |                 |             |          | JULIA      | CHILDS     | 888888989 |              |                          |                    |
|          | TREASURER OF STATE OF OHIO     | 002                     | 214.82              |                 |             |          | GLENN      | CLOSE      | 979797979 |              |                          |                    |
|          | TREASURER OF STATE OF OHIO     | 002                     | 279.64              |                 |             |          | Nick       | Fury       | FURY00001 |              |                          |                    |
|          | MID AM                         | 001                     | 1,174.55            |                 |             |          | SANDRA     | BULLOCK    | 333333333 |              |                          |                    |
|          | MID AM                         | 001                     | 457.68              |                 |             |          | KOSMO      | KRAMER     | 44444444  |              |                          |                    |
|          | MID AM                         | 001                     | 17,737.10           |                 |             |          | SEAN       | CONNERY    | 555555554 |              |                          |                    |
|          | MID AM                         | 001                     | 319.86              |                 |             |          | ANTHONY    | EDWARDS    | 656565656 |              |                          |                    |
|          | MID AM                         | 001                     | 196.48              |                 |             |          | ALAN       | GREENSPAN  | 777777777 |              |                          |                    |

You can choose from the drop down grouping by the same payee).

| Selected Payables Detail<br>TOTAL: 632.14 | Per Item Ty | ype 🔻 🛛 🗢 Post |
|-------------------------------------------|-------------|----------------|
| Name                                      | Code        | Amount         |
| ▼ TREASURER OF STATE OF OHIO              |             | 632.14         |
| ▼ TREASURER OF STATE OF OHIO              | 002         | 632.14         |
| 232323232 (TAYLOR,ELIZABETH)              | 002         | 2.16           |
| 333333333 (BULLOCK,SANDRA)                | 002         | 356.16         |
| 44444444 (KRAMER,KOSMO)                   | 002         | 148.62         |
| 555555554 (CONNERY,SEAN)                  | 002         | 4,218.15       |
| 656565656 (EDWARDS,ANTHONY)               | 002         | 113.96         |
| 777777777 (GREENSPAN,ALAN)                | 002         | 81.33          |
| 8888888888 (ALLEN,TIMOTHY)                | 002         | -4,889.62      |
| 888888889 (BROCKOVICH,ERIN)               | 002         | 36.06          |
| 888888989 (CHILDS,JULIA)                  | 002         | 70.86          |
| 979797979 (CLOSE,GLENN)                   | 002         | 214.82         |
| FURY00001 (Fury,Nick)                     | 002         | 279.64         |

Per Item Type

Per Payee

if you want a payment generated based on the same payee, (all payroll items with the

or choose from the drop down same payee will be paid with one payment)

if you want a separate payment for each payroll item type (ignoring the

| Selected Payables Detail<br>TOTAL: 632.14 | Per Payee | ▼ OPost   |
|-------------------------------------------|-----------|-----------|
| Name                                      | Code      | Amount    |
| ▼ TREASURER OF STATE OF OHIO              |           | 632.14    |
| ▼ TREASURER OF STATE OF OHIO              | 002       | 632.14    |
| 232323232 (TAYLOR, ELIZABETH)             | 002       | 2.16      |
| 333333333 (BULLOCK,SANDRA)                | 002       | 356.16    |
| 44444444 (KRAMER,KOSMO)                   | 002       | 148.62    |
| 555555554 (CONNERY,SEAN)                  | 002       | 4,218.15  |
| 656565656 (EDWARDS,ANTHONY)               | 002       | 113.96    |
| 777777777 (GREENSPAN,ALAN)                | 002       | 81.33     |
| 888888888 (ALLEN,TIMOTHY)                 | 002       | -4,889.62 |
| 888888889 (BROCKOVICH,ERIN)               | 002       | 36.06     |
| 888888989 (CHILDS,JULIA)                  | 002       | 70.86     |
| 979797979 (CLOSE,GLENN)                   | 002       | 214.82    |
| FURY00001 (Fury,Nick)                     | 002       | 279.64    |

# **Process Outstanding Payables Video**

# Utilities

Go to start of metadata

If the user knows their old password they can change their password using the 'change password' link found on the USPS-R Login page or by the 'change password' option under the Utilities Menu.

| Welcome to th | e SSDT USPS applic | ation |
|---------------|--------------------|-------|
| Username      | username           |       |
| Password      | password           |       |
| Login         |                    |       |
| Change Pa     | assword            |       |
|               |                    |       |

| Core v Payroll v      | Processing $\sim$ | Utilities 🗸 | Admin ~  | Reports ~ |
|-----------------------|-------------------|-------------|----------|-----------|
|                       |                   | Change I    | Password |           |
| Username *            |                   |             |          | _         |
| Old Password *        |                   |             |          |           |
| New Password *        |                   |             |          |           |
| Verify New Password * |                   |             |          |           |
|                       | 🗸 Change P        | assword     | O Cancel | ]         |
|                       |                   |             |          |           |

# **Account Mapping**

- Create a Mapping Account Entry
- Edit Mapping Account Entry
- Delete Mapping Account Entries
- To 'Reorder' the sequence of the mapping accounts

The Account Mapping module controls how accounts are charged in Leave Projection and Board Distribution

Example: A teacher is paid through a grant. This grant allows pay for the teacher's salary. When a sick day is taken it will be charged to the sick leave account which corresponds to the salary account. This would not be correct as the grant should not have leave charged to it. Account mapping could be used in this case to charge all leave against the regular teacher's salary account.

| Account | t Mapp | ing   |        |      |     |       |            |     |    |     |      |      |     |       |           |     |     |     |             |           |                     |
|---------|--------|-------|--------|------|-----|-------|------------|-----|----|-----|------|------|-----|-------|-----------|-----|-----|-----|-------------|-----------|---------------------|
|         | Save   | e Ø   | Cancel |      |     |       |            |     |    |     |      |      |     |       |           |     |     |     |             |           |                     |
|         |        |       |        |      |     | Origi | nal Accour | nt  |    |     |      |      |     | Mappe | d Account |     |     | (0  | Click & Dra | g REORDER | to adjust priority) |
| In      | sert   | Ord * | Fund   | Func | Obj | SCC   | Subject    | OPU | IL | Job | Fund | Func | Obj | SCC   | Subject   | OPU | IL. | Job | Remove      | ReOrder   |                     |
|         |        |       |        |      |     |       |            |     |    |     |      |      |     |       |           |     |     |     |             |           |                     |
| +       |        |       |        |      |     |       |            |     |    |     |      |      |     |       |           |     |     |     |             |           |                     |
| _       |        |       |        |      |     |       |            |     |    |     |      |      |     |       |           |     |     |     |             |           |                     |
|         |        |       |        |      |     |       |            |     |    |     |      |      |     |       |           |     |     |     |             |           |                     |
|         |        |       |        |      |     |       |            |     |    |     |      |      |     |       |           |     |     |     |             |           |                     |

#### Account Mapping is used to 'reroute' accounts that board amounts are being distributed to

- Any account dimension can be changed
- 2XX objects are for BRDDIS and BRDRET

#### Order of accounts in MAPPING is important

- More detail needs a lower number
- More detail is fewer wildcard entries
- Less detail needs a higher number

#### Used often for grant accounts

• Benefits sometimes can not be charged to these

#### Used often to consolidate benefit accounts

• Mapping can move multiple benefits accounts into one

#### Each account is only mapped once

#### Wildcards can be used

- · Be careful of wildcards in the object codes due to various programs using the mapping entries
- Use 2XX objects for BRDDIS and BRDRET

#### Account on left is "from" account

· Object code has already been changed to 2XX code for board benefit before it gets to read the "from" account mapping entries

#### Account on right is "to" account

• Final account used for distribution

#### Adding mapping lines

#### Use modify, enter number one less where you want the entry inserted

#### For example:

- If you want to add a new order 14, enter as order 13
- Think of it as add after 13

#### **Delete mapping lines**

- Space over order number
- · Remaining orders are renumbered upon accept

#### Mapping lines are not changed by USAS programs ACTCHG or FNDCHG

#### Implementation of mapping

- First see what BRDDIS/BRDRET are doing with accounts before mapping
- · Determine what account the district wants the amounts charged to
- · Add mapping lines to accomplish what districts want
- Rerun BRDDIS/BRDRET

+

# **Create a Mapping Account Entry**

1. From the Utilities menu select Account Mapping

2. Click on

- 3. Enter in the Original Account and the Mapped Account too
- 4. Click on 'Save'

| Account Mapp | ping  |       |      |     |       |            |     |    |     |   |      |      |     |       |           |     |    |     |             |           |                     |
|--------------|-------|-------|------|-----|-------|------------|-----|----|-----|---|------|------|-----|-------|-----------|-----|----|-----|-------------|-----------|---------------------|
| 🗸 Sav        | e Ø   | Cance |      |     | Origi | nal Accour | nt  |    |     |   |      |      |     | Mappe | d Account |     |    | (0  | Click & Dra | g REORDER | to adjust priority) |
| Insert       | Ord * | Fund  | Func | Obj | SCC   | Subject    | OPU | IL | Job |   | Fund | Func | Obj | SCC   | Subject   | OPU | IL | Job | Remove      | ReOrder   |                     |
| +            | 1     | 001   | 2510 | 152 |       |            |     |    |     | ÷ | 001  | 4330 | 213 |       |           | 200 |    |     | ×           | REORDER   |                     |
| +            |       |       |      |     |       |            |     |    |     |   |      |      |     |       |           |     |    |     |             |           |                     |

# **Edit Mapping Account Entry**

- 1. Select Account Mapping
- 2. Go to Account that needs changing and enter in new Mapping Account number
- 3. Click on 'Save'

L.A.

...

| Acc | ount Mapp | oing  |        |      |     |       |            |     |    |     |   |      |      |     |       |           |     |     |     |            |           |                     |
|-----|-----------|-------|--------|------|-----|-------|------------|-----|----|-----|---|------|------|-----|-------|-----------|-----|-----|-----|------------|-----------|---------------------|
|     | 🗸 Sav     | e Ø   | Cancel |      |     | Origi | nal Accour | nt  |    |     |   |      |      |     | Mappe | d Account |     |     | (0  | lick & Dra | g REORDER | to adjust priority) |
|     | Insert    | Ord * | Fund   | Func | Obj | SCC   | Subject    | OPU | IL | Job |   | Fund | Func | Obj | SCC   | Subject   | OPU | IL. | Job | Remove     | ReOrder   |                     |
|     | +         | 1     | 001    | 2510 | 152 |       |            |     |    |     | → | 001  | 4330 | 213 |       |           | 200 |     |     | ×          | REORDER   |                     |
|     | +         |       |        |      |     |       |            |     |    |     |   |      |      |     |       |           |     |     |     |            |           |                     |
|     |           |       |        |      |     |       |            |     |    |     |   |      |      |     |       |           |     |     |     |            |           |                     |

# **Delete Mapping Account Entries**

The 'Remove' Function is used to delete a Mapping Account Entry

1. Click on the 'Remove option next to the desired account.

| Account Ma | apping |                          |      |     |       |            |     |     |     |   |      |      |     |       |           |     |     |     |             |           |                     |
|------------|--------|--------------------------|------|-----|-------|------------|-----|-----|-----|---|------|------|-----|-------|-----------|-----|-----|-----|-------------|-----------|---------------------|
| ✓ \$       | ave    | O Cance                  | !    |     | Origi | nal Accour | nt  |     |     |   |      |      |     | Mappe | d Account |     |     | (0  | Click & Dra | g REORDER | to adjust priority) |
| Inser      | t Ord  | <ul> <li>Fund</li> </ul> | Func | Obj | SCC   | Subject    | OPU | IL. | Job |   | Fund | Func | Obj | SCC   | Subject   | OPU | IL. | Job | Remove      | ReOrder   |                     |
| +          | 1      | 001                      | 2510 | 152 |       |            |     |     |     | ÷ | 001  | 4330 | 213 |       |           | 200 |     |     | ×           | REORDER   |                     |
| +          |        |                          |      |     |       |            |     |     |     |   |      |      |     |       |           |     |     |     |             |           |                     |
| +          | 1      | 001                      | 2510 | 152 |       |            |     |     |     | ÷ | 001  | 4330 | 213 |       |           | 200 |     |     |             | ×         | REORDER             |

# To 'Reorder' the sequence of the mapping accounts

1. Click on the 'REORDER' option at the end of the account row. Click and Drag to the new order line and click on 'Save'

| int Mapp | ing   |        |      |     |       |            |     |    |     |             |      |      |     |       |           |     |    |     |             |           |
|----------|-------|--------|------|-----|-------|------------|-----|----|-----|-------------|------|------|-----|-------|-----------|-----|----|-----|-------------|-----------|
|          |       |        |      |     |       |            |     |    |     |             |      |      |     |       |           |     |    |     |             |           |
| ✓ Save   | e Ø   | Cancel |      |     |       |            |     |    |     |             |      |      |     |       |           |     |    |     |             |           |
|          |       |        |      |     | Origi | nal Accour | nt  |    |     |             |      |      |     | Mappe | d Account |     |    | ((  | Click & Dra | g REORDER |
| Insert   | Ord * | Fund   | Func | Obj | SCC   | Subject    | OPU | IL | Job |             | Fund | Func | Obj | SCC   | Subject   | OPU | IL | Job | Remove      | ReOrder   |
| +        | 1     | 001    | 2510 | 152 |       |            |     |    |     | ⇒           | 001  | 4330 | 213 |       |           | 200 |    |     | ×           | REORDER   |
| +        | 2     | 001    | 4540 | 143 | 9500  |            | 200 |    |     | >           | 001  | 4540 | 243 |       |           | 200 |    |     | ×           | REORDER   |
| +        | 3     | 001    | 2411 | 111 |       |            | 100 |    |     | <i>&gt;</i> | 001  | 2411 | 211 |       |           | 100 |    |     | ×           | REORDER   |

| 🗸 Sav  | e Ø              | Cancel |      |     |       |            |     |    |     |             |      |      |     |       |           |     |    |     |            |            |                |
|--------|------------------|--------|------|-----|-------|------------|-----|----|-----|-------------|------|------|-----|-------|-----------|-----|----|-----|------------|------------|----------------|
|        |                  |        |      |     | Origi | nal Accour | nt  |    |     |             |      |      |     | Mappe | d Account |     |    | (C  | lick & Dra | ag REORDER | to adjust prio |
| Insert | Ord <sup>*</sup> | Fund   | Func | Obj | SCC   | Subject    | OPU | IL | Job |             | Fund | Func | Obj | SCC   | Subject   | OPU | IL | Job | Remove     | ReOrder    |                |
| +      | 1                | 001    | 4540 | 143 | 9500  |            | 200 |    |     | →           | 001  | 4540 | 243 |       |           | 200 |    |     | ×          | REORDER    |                |
| +      | 2                | 001    | 2510 | 152 |       |            |     |    |     | <b>&gt;</b> | 001  | 4330 | 213 |       |           | 200 |    |     | ×          | REORDER    |                |
| +      | 3                | 001    | 2411 | 111 |       |            | 100 |    |     | ÷           | 001  | 2411 | 211 |       |           | 100 |    |     | ×          | REORDER    |                |

# **Attendance Import**

- Overview
  - USPS Attendance Import SPECS
    - Attendance/Absence Specific Record Formal
      - ATTERR

### Overview

In order to use Attendance Import, the user will need to have the default USPS\_STANDARD or USPS\_STANDARD\_ATTENDANCE\_IMPORT role. (can be added under ADMIN/ROLE)

The Utilities/Attendance Import option allows data obtained from third party software to be imported into USPS. The information is imported into Attendance and may be used to automatically load information into Current or Future.

The import file supplied by the third party software must conform to a specific format. It must be a comma delimited or a comma separated values (CSV) file. There are certain fields that are required and the data must be in a certain format/order.

The Attendance Import option has the ability to import records into both Attendance and CURRENT/FUTURE. A specific budget account can be specified to be charged for the CURRENT/FUTURE record.

The header line on the csv file must be removed before importing the file.

|                                    | USPS Attendance Import                                   |
|------------------------------------|----------------------------------------------------------|
| Attendance Import File             | Choose File No file chosen                               |
| Location Code                      | None                                                     |
| Post to Payroll Processing Options | None                                                     |
| Payroll Account to Charge          | Combine Attendance Entries Allow Negative Leave Balances |
| Payroll Account to Charge          | Import                                                   |

 Attendance Import File- can import file supplied by a third party software. Must be a comma delimited or a comma separated values (CSV).

- Location Code prompt is used to determine the job number to post the transaction to if a job number is not supplied. The location code may contain either a Building IRN or Building/Department code. If you are using the location code field, enter one of the following codes:
   Building IRN
  - Building/Department Code
  - None
- Post to Payroll Processing Options offers the following options:
  - Post to Payroll Processing Future
  - Post to Payroll Processing Current
  - None No Payroll Processing Current/Future posting will take place. The "Calc gross" parameter from the CSV file is ignored as well
- Combine Attendance Entries

- Check if AT entries charged to CURRENT/FUTURE will be combined for an employee. In order to combine entries
  in CURRENT/FUTURE, the EMPID, job number, pay type, unit, unit amount, tax option, retirement flag, budget account, leave
  projection flag, and the BRDDIS flag must match
- Leave unchecked if AT entries will not be combined when posted to CURRENT/FUTURE
- Allow Negative Leave Balance prompt offers the following options:
  - Check if AB entries for Sick, Vacation and Personal Leave will be allowed to go negative. It will appear as a WARNING on the report.
  - Leave uncheck if AB entries for Sick, Vacation and Personal Leave will NOT go negative. It will appear as a FATAL Error on the report
- Payroll Account to Charge prompt offers the following options:
  - Defined Payroll Account for Position -Pay account defined in Payroll Account for the job will be use
  - Sub for SSN -the regular employee's pay account(s) will be charged.

# **USPS Attendance Import SPECS**

#### Attendance/Absence Specific Record Formal

This record is used to import attendance and absence information into USPS.

| Field Name                     | Spreadsheet<br>Column | CSV<br>Position | Description                                                                                                    | Format         | Max.<br>Size |
|--------------------------------|-----------------------|-----------------|----------------------------------------------------------------------------------------------------|----------------|--------------|
| Record Indicator               | А                     | 1               | Literal record indicator must contain "AA" to indicate Absence/AttendanceLiteral                                                                                                    | XXXX           | 4            |
| Employee ID or<br>SSN          | В                     | 2               | NumberEmploy                                                                                                    | XXXXXXXXX      | 9            |
| Position Number                | С                     | 3               | Optional: Compensation number. Either the job number or a location code must<br>be provided to permit posting into CURRENT or FUTURE. This job number<br>would be matched directly to the COMPENSATION record for the<br>employee.Option            | 99             | 2            |
| Location Code                  | D                     | 4               | Optional: Buidling IRN or Building/Department code. If a job number is not provided, the location code may be used to determine which job the record is to be posted to.                                                                            | XXXXXX         | 6            |
| Date                           | E                     | 5               | Transaction posting date                                                                                                    | YYYYMMDD       | 8            |
| Transaction Type               | F                     | 6               | Valid values are: AB = absence AT = attendance                                                                                                    | XX             | 2            |
| Transaction<br>Category        | G                     | 7               | Valid values for type AT: AT = Attendance SB = Substituting Valid values for type AB: CA = calamity DO = dock HO = holiday JD = jury duty MI = military OT = other PL = personal leave PR = professional leave SI = sick UN = unknown VA = vacation | XX             | 2            |
| Length/HoursLeng               | Н                     | 8               | Length of absence or attendance                                                                                                    | (+/-)99999.999 | 10           |
| Tracking Unit                  | 1                     | 9               | Valid values for unit of attendance or absence: H = hourly D = dailyValid                                                                                                    | XX             | 1            |
| Unit amount                    | J                     | 10              | Optional: If supplied, this rate will be used for paying the job. If not supplied, the job will be paid using the unit amount from the POSITION record same location code.Optional                                                                  | (+/-)9999.999  | 9            |
| Appointment type               | к                     | 11              | Optional: Valid values for appointment type: Space = not defined 1 = Certified 2 = Classified                                                                                                    | XX             | 1            |
| Sub for ID                     | L                     | 12              | Optional: Employee ID Number for absent employee. ID of employee whose position the sub is filling in for. May be used to determine pay account charging.                                                                                           | XXXXXXXXX      | 9            |
| Sub category                   | М                     | 13              | Optional: User defined. May be used to further define the transaction category.                                                                                                    | XX             | 9            |
| Budget account or<br>XREF code | Ν                     | 14              | Optional: Budget account to charge during payroll. An XREF code may be used rather than the full budget account code.                                                                                                    | Alphanumeric   | 28           |

|                            |   | Budget<br>code:        |                                                                                                    |              |    |
|----------------------------|---|------------------------|----------------------------------------------------------------------------------------------------|--------------|----|
|                            |   | Fund                   | XXX                                                                                                    |              |    |
|                            |   | Function               | XXXX                                                                                                    |              |    |
|                            |   | Object                 | XXX                                                                                                    |              |    |
|                            |   | Special<br>Cost Center | XXXX                                                                                                    |              |    |
|                            |   | Subject                | XXXXXX                                                                                                    |              |    |
|                            |   | Operational<br>Unit    | XXX                                                                                                    |              |    |
|                            |   | Instructional<br>Level | XX                                                                                                    |              |    |
|                            |   | Job<br>Assignment      | XXX                                                                                                    |              |    |
|                            |   | XREF code              | XXXXXX                                                                                                    |              |    |
| Calculate gross            | 0 | 15                     | Optional: Valid values for gross flag are: $Y = yes N = no space = user defined at run time The user will be asked at run time, "Post to Current, Future, or None?" If none, this flag is ignored and no transactions will be posted to Payroll Payments - Current or Future. If the user answers Current or Future, the space and "Y" will provide the same result. The transaction will be posted to Payroll Payments - Current or Future. If "N", the transaction will not be posted to Payroll Payments - Current or Future.$ | x            | 1  |
| Retire hours               | Ρ | 16                     | Optional: Retirement hours will be imported to CURRENT or FUTURE,<br>depending on what the user chooses. If retirement hours are not specified for a<br>REG or OT pay type, the COMPENSATION Hours In Day fields (if populated) will<br>be used to automatically calculate a value.                                                                                                    | (+/-)999.999 | 8  |
| Рау Туре                   | Q | 17                     | Optional: REG, MIS, OT, DCK, SHP, IRR, BCK, TRM, POF, NC1, NC2, NC3                                                                                                    | XXX          | 3  |
| Tax Option                 | R | 18                     | <ul> <li>Optional: 1, 2, 3 or space<br/>If left blank in csv file:</li> <li>If POSITION Supplemental Type = SUP1, then 1 is automatically assigned</li> <li>If POSITION Supplemental Type = SUP3, then 3 is automatically assigned</li> <li>If POSITION Supplemental Type not SUP1 or SUP3, then 2 is automatically<br/>assigned</li> </ul>                                                                                                    | X            | 1  |
| Retirement option          | S | 19                     | Optional: Y, N or space<br>Y or Space = Yes<br>N = No                                                                                                    | Х            | 1  |
| Pay Amount<br>Description  | Т | 20                     | Optional                                                                                                    | Alphanumeric | 25 |
| Attendance<br>posting Flag | U | 21                     | Optional: Y, N or space<br>Y or Space = Yes<br>N = No                                                                                                    | X            | 1  |
| Board Distribution<br>Flag | V | 22                     | Optional: Y, N or space<br>Y or Space = Yes<br>N = NO                                                                                                    | X            | 1  |
| Leave Projection<br>Flag   | W | 23                     | Optional: Y, N or space<br>Y or Space = Yes<br>N = No                                                                                                    | X            | 1  |
| Effective Date             | X | 24                     | Optional: The effective date only applies to FUTURE entries. This date must be a vaild date in the format of YYYYMMDD and should be in the future. CURRENT entries will always contain zeroes since it is for the current payroll.                                                                                                    | YYYYMMDD     | 8  |
| Label                      | Υ | 25                     | Optional: The Label for a compensation record can be defined.                                                                                                    | Alphanumeric |    |

#### ATTERR

All errors will be displayed in the error report file **(ATTERR.CSV)** that is generated when running the Attendance Import. When a record is not valid it will be added to the error report as a CSV line with a 'I' character at the end. Everything after this is the error message:

AA,XXXXXXXX,01,,20160520,AB,VA,1,D,320.000,1 | "Error message here"

Corrections can be made to the ATTERR.CSV file, saved and then the ATTERR.CSV file can be uploaded in Attendance Import to load the remaining records that initially showed as errors.

The following fatal errors may be encountered during the import and are displayed on the ATTERR report.

#### Fatal Messages

- Attendance for the day cannot total more than 1 day.
- If the tracking unit is "D" (daily) and the transaction length is greater than 1 or less than -1.
  Attendance for the day cannot total more than 24 hours
  - If the tracking unit is "H" (hourly) and the transaction length is greater than 24 or less than -24.
- An Attendance entry cannot be posted to a position for which the job status is deceased.
   An ATTENDANCE entry cannot be posted to a position for which the Job Status is deceased in POSITIONS
- An Attendance entry cannot be posted to a position for which the job status is terminated.
   An ATTENDANCE entry cannot be posted to a position for which the Job Status is terminated in POSITIONS
  - Appropriation account does not exist for budget account
     Budget account to be charged does not have a corresponding appropriation account. ATDSCN record and UPDCAL records are not written.
- Board distribution flag must be Y, N or blank. If not specified the default is Y
- Can not determine compensation for posting transaction to payroll. More than 1 active non-contract compensation.
- Date of transaction is not in YYYYMMDD format or is invalid based on the month and the number of days in the month (ie.
  - 19990231 would be invalid since February does not have 31 days.)
    Correct date formatting on the csv file would be YYYYMMDD.
- Days worked = work days in contract.
- The days worked cannot equal work days in the contract
- Days worked exceeds work days in contract.
  - The days worked cannot exceed the work days in the contract.
- District not set up to use XREF codes
  - XREF code has been supplied in the CSV record but the district's USAS configuration information indicates the district does not utilize XREF codes. The record is not written to ATDSCN or UPDCAL.
- Invalid Activity Date.
  - Date must be in YYYYMMDD format. Date on the csv file is blank.
- Invalid (insert budget account related item here)
  - For example, invalid function per the current Blue Book standards. Budget account to be charged is invalid. Record is not written to ATDSCN or UPDCAL.
- Invalid Effective Date
- Effective Date must be in YYYYMMDD format.
- Invalid job number
  - If posting to UPDCAL and the job number is zero or not found, or a job number was supplied in the CSV file, but there is no corresponding JOBSCN record on file for the SSN and job number.
- Invalid pay type
  - Posting to UPDCAL and an invalid pay type (other than spaces) is found.
- Invalid special cost center
  - Special cost center in budget account to be charged is not valid. Record not written to ATDSCN or UPDCAL.
- Invalid transaction category
  - If an AT transaction type, the category must be either AT or SB. If an AB transaction type, the category must be one of the following: CA, DO, HO, JD, MI, OT, PL, PR, SI, UN, VA.
- Invalid transaction date
  - Transaction date is prior to 1970/01/01. Date of transaction is not in YYYYMMDD format or is invalid based on the month and the number of days in the month (ie. 19990231 would be invalid since February does not have 31 days.)
- Invalid transaction type
  - Transaction type must be either AB or AT.
  - Invalid record indicator on record:
- The record number specified does not contain a record indicator of AA. Verify the information listed on the CSV file.
- No Employee found for Employee #: XXXXXXXX
- There was no match found in the employee master file for the SSN/Employee ID supplied in the CSV file.
- No position number provided or determined for payroll posting
- A position number is not defined on the csv file for the related record.
- The Appointment Type in the CSV file must match the Appointment Type on Position View. Employee #: XXXXXXXX
   The appointment type in the csv file must match the appointment type in POSITION screen.
- The value supplied in the CSV file for the calculate gross option was invalid. This field is optional. If supplied it must be either Y, N OR Space.
- This Position / Employee is not eligible for personal leave
- According to CORE/POSITION, the job/employee is not eligible for personal leave.
- This Position / Employee is not eligible for sick leave

- According to CORE/POSITION, the job/employee is not eligible for sick leave.
- This Position / Employee is not eligible for vacation leave
  - According to CORE/POSITION, the job/employee is not eligible for vacation leave.
- Leave Projection flag must be Y, N or blank. If not specified the default is Y.
- Leaves records do not exist for Employee #: XXXXXXXXX
  - There is no CORE/LEAVES record on file for the SSN. This record must be present to post an absence for sick, vacation, or personal leave.
- No acct code, but has BRDDIS/LEVPRO.
  - Account code is needed if BRDDIS or LEVPRO flags are specified.
- Pays paid = number of pays.
- Pays paid cannot equal number of pays.
- Position number could not be determined for payroll posting.
  - Position number must be specified for this type of transaction.
- String index out of range: XX
  - Account code needs to equal 28 digits
- Too large. The unit amount on the csv file cannot be greater than 9999.999.
- Tracking unit not equal to benefit unit
  - The tracking unit supplied in the CSV file (hours/days) does not match the tracking unit defined on the employee's USPSCN/BENSCN record.
- Transaction length cannot equal zero
- Unable to write ABSDET record
  - An error occurred while trying to write the ABSDET record. This generally means there is already a record on file with the same key values.
- XREF code not found
  - XREF code supplied on CSV record could not be found on the district's XREF file. Record not written to ATDSCN or UPDCAL.

# **Change Password**

Change Password Video

If the user knows their old password they can change their password using the 'change password' option under the Utilities Menu.

| Username*             | admin                               |          |
|-----------------------|-------------------------------------|----------|
| Old Password*         |                                     |          |
| New Password *        |                                     |          |
| Verify New Password * |                                     |          |
|                       | <ul> <li>Change Password</li> </ul> | O Cancel |
|                       |                                     |          |

**Change Password Video** 

# Import from Classic

|              | USPS Import                                                         |
|--------------|---------------------------------------------------------------------|
|              | <ul> <li>FTP (File Transfer)</li> <li>ZIP (Archive File)</li> </ul> |
| Username:    |                                                                     |
| Password:    |                                                                     |
| Host:        |                                                                     |
| Remote Path: |                                                                     |
| IRN:         |                                                                     |
|              | Anonymize Data                                                      |
|              | Import                                                              |
|              |                                                                     |

# Mass Load

- MASS LOAD Criteria
  - Example of an Absence .CSV file:
  - Example of an Attendance .CSV file:

The **Mass Load** program allows a district to import data into the USPS Redesign from an outside source. This may include, but is not limited to, Excel, Access, Lotus and other third party software's that have the option to export data in a CSV (Comma Separated Values) format. The **Mass Load** program reads the data, imports and validates it, then writes it to the USPS file structures, thus eliminating manual entry. This might be useful for a district converting to USPS or for a district processing mass updates to varying fields.

All possible field values are outlined in the Miscellaneous notes section, under the **Mass Load** Criteria. Any records with fields not meeting the USPS possible values validity checks are rejected. A message is written to the reports indicating what record included invalid data.

The CSV being read by the **Mass Load** options can include the fields in any order. The file must contain a header record which includes all the pre-defined field names (Req Column Desc) as the first record in the import file. The pre-defined field names are included in the **Mass Load** Criter is found in the Miscellaneous notes section of this chapter. The remaining records in the file represent the data values being loaded.

The **Custom Report Writer** (If need more help with creating Detail Reports, Click 'Custom Report Writer') can be used to create the header file for you. To do so, **Select the Object** you wish to import. Once the object is selected, add the **'Identifying Fields'** necessary to import the object. (These will be the required headers needed to correctly import the records. This list can be found below.)

Once you have selected the correct identifying fields (view table below), you can also Select Properties you want to import.

The detail report writer will also allow you to filter current records in the Configure Filters tab.

#### Last, select the Generate Report tab.

| Report                  |                   |                                       |               |         |             |              |
|-------------------------|-------------------|---------------------------------------|---------------|---------|-------------|--------------|
| elect Object            |                   | Restore                               |               | Save As |             |              |
| Employee                | •                 | ~                                     | Import Report |         | Save Report | Report Manag |
|                         |                   |                                       |               |         |             |              |
| Properties:             | Select Properties | Configure Filters Generate Report     |               |         |             |              |
|                         |                   | · · · · · · · · · · · · · · · · · · · |               |         |             |              |
|                         | R                 | eport Options                         |               |         |             |              |
|                         | Count I           | week Week have a                      |               |         |             |              |
| Authorized Experience   | Format: E         | Excel-FleidNames                      |               |         |             |              |
| Bckgrd Date             | Page Size: L      | .ETTER 🗸                              |               |         |             |              |
|                         | Orientation: E    |                                       |               |         |             |              |
|                         | Cricination.      | UKINAI V                              |               |         |             |              |
|                         | Name: E           | Employee                              |               |         |             |              |
| Degree Type             |                   | & Generate Report                     |               |         |             |              |
|                         |                   |                                       |               |         |             |              |
|                         |                   |                                       |               |         |             |              |
| Eligible For Retirement |                   |                                       |               |         |             |              |
|                         |                   |                                       |               |         |             |              |
|                         |                   |                                       |               |         |             |              |
|                         |                   |                                       |               |         |             |              |
|                         |                   |                                       |               |         |             |              |
|                         |                   |                                       |               |         |             |              |
|                         |                   |                                       |               |         |             |              |
|                         |                   |                                       |               |         |             |              |
|                         |                   |                                       |               |         |             |              |
|                         |                   |                                       |               |         |             |              |
|                         |                   |                                       |               |         |             |              |
|                         |                   |                                       |               |         |             |              |
| Legal Name              |                   |                                       |               |         |             |              |
|                         |                   |                                       |               |         |             |              |
| Military Experience     |                   |                                       |               |         |             |              |
|                         | -                 |                                       |               |         |             |              |

Select the Excel-FieldNames options, give the file a name and click generate report. This will create an Excel file you can now edit and export to CSV to load data into Mass Load:

| USPS Load File       | Choose File No file chosen |
|----------------------|----------------------------|
| Importable Entities: | T                          |
|                      | Load                       |
|                      |                            |
|                      |                            |

- USPS Load File can import file supplied by a third party software. Must be comma separated values (CSV).
- Importable Entities object to be imported.

# **MASS LOAD Criteria**

Each **Object to be imported**, has to be created on a separate .CSV file. The **Identifying Fields** below have to entered exactly how they are written. For more Identifying fields, please use the Custom Report Writer to find the field names. 'Select Object' to open up the Property names and hover over the name with your mouse pointer: example. ('RegularItemConfig' Object - Employer Health Coverage identifying field would be **employerHealthCoverage**.

| Object to be imported | Identifying fields that must be included in the file |
|-----------------------|------------------------------------------------------|
| Employee              | number                                               |
| Position              | number<br>employee.number                            |

| Adopt Assistance Item Config       | code |
|------------------------------------|------|
| Annuity Item Config                |      |
| Child Support Item Config          |      |
| City Tax Item Config               |      |
| Dependent Care Item Config         |      |
| Employer Sers Item Config          |      |
| Employer Strs Item Config          |      |
| Federal Tax Item Config            |      |
| Health Savings Account Item Config |      |
| Medical Saving Item Config         |      |
| Medicare Tax Item Config           |      |
| Ohio State Tax Item Config         |      |
| Osdi Tax Item Config               |      |
| Regular Item Config                |      |
| Savings Bond Item Config           |      |
| Sers Annuity Item Config           |      |
| Sers Buy Back Annuity Item Config  |      |
| Sers Item Config                   |      |
| Social Security Tax Item Config    |      |
| State Tax Item Config              |      |
| Strs Annuity Item Config           |      |
| Strs Buy Back Annuity Item Config  |      |
| Strs Item Config                   |      |

| Adopt Assistance Item       | configuration.code |
|-----------------------------|--------------------|
| Annuity Item                | employee.number    |
| Child Support Item          |                    |
| City Tax Item               |                    |
| Dependent Care Item         |                    |
| Employer Sers Item          |                    |
| Employer Strs Item          |                    |
| Federal Tax Item            |                    |
| Health Savings Account Item |                    |
| Medical Saving Item         |                    |
| Medicare Tax Item           |                    |
| Ohio State Tax Item         |                    |
| Osdi Tax Item               |                    |
| Regular Item                |                    |
| Savings Bond Item           |                    |
| Sers Annuity Item           |                    |
| Sers Buy Back Annuity Item  |                    |
| Sers Item                   |                    |
| Social Security Tax Item    |                    |
| State Tax Item              |                    |
| Strs Annuity Item           |                    |
| Strs Buy Back Annuity Item  |                    |
| Strs Item                   |                    |

#### Absence

| employee.number           |
|---------------------------|
| activityDate              |
| length                    |
| category                  |
| unit                      |
| category options include; |
| Calamity                  |
| Dock                      |
| Holiday                   |
| JuryDuty                  |
| Military                  |
| Other                     |
| Personal                  |
| Professional              |
| Sick                      |
| Unknown                   |
| Vacation                  |
|                           |
| Unit options include;     |
| Daily                     |
| Hourly                    |
| Weeks                     |
| None                      |
|                           |
|                           |

| Attendance                            | employee.number                                                                                                    |
|---------------------------------------|----------------------------------------------------------------------------------------------------|
|                                       | activityDate                                                                                                    |
|                                       | length                                                                                                    |
|                                       | category                                                                                                    |
|                                       | unit                                                                                                    |
|                                       |                                                                                                    |
|                                       | category options include;                                                                                                    |
|                                       | Attendance                                                                                                    |
|                                       | Substituting                                                                                                    |
|                                       |                                                                                                    |
|                                       | Unit options include;                                                                                                    |
|                                       | Daily                                                                                                    |
|                                       | Hourly                                                                                                    |
|                                       | Weeks                                                                                                    |
|                                       | None                                                                                                    |
| Sick Leave                            | Currently not implemented                                                                                                    |
| Personal Leave                        |                                                                                                    |
| Vacation Leave                        |                                                                                                    |
| Pay Account                           | Currently not implemented                                                                                                    |
| Date Master                           | name                                                                                                    |
| Date Text Field Definition            | propertyName                                                                                                    |
|                                       | appliesTo                                                                                                    |
|                                       | Applies To must be org.ssdt_ohio.usps.model.employ<br>ee.Employee                                                                                                    |
|                                       | for each record                                                                                                    |
| Date Detail                           | number                                                                                                    |
| Select 'Employee' from the select box | customFields.testDate.date (Date to be imported)                                                                                                    |
|                                       | customFields.testDate.dateText (Description)                                                                                                    |
|                                       | In this example 'testDate' is the property name of the<br>Date Detail to be loaded. This part of the header will be<br>different for each Date. This can be found on the Date<br>Codes view. |
|                                       | Multiple dates can be imported per employee per file as long as each date has the correct header.                                                                                            |

|   | А               | В            | С      | D        | E     | F |
|---|-----------------|--------------|--------|----------|-------|---|
| 1 | employee.number | activityDate | length | category | unit  |   |
| 2 | ANON104         | 20170522     | 1      | Sick     | Daily |   |
| 3 |                 |              |        |          |       |   |

### Example of an Attendance .CSV file:

|   | А               | В            | С      | D          | E     | F |
|---|-----------------|--------------|--------|------------|-------|---|
| 1 | employee.number | activityDate | length | category   | unit  |   |
| 2 | ANON344         | 20170514     | 1      | Attendance | Daily |   |
| 3 |                 |              |        |            |       |   |

# **Show Profile**

User Profile will give detailed information about the user account currently logged into the USPS-R application.

It contains the username and the organization the user is logged into as well as any assigned roles to that user.

# User Profile

Username: admin Organization: Vernonburg (Demo) Schools

Assigned Roles:

| id ADMINISTRATORS | description<br>Application Administrators |
|-------------------|-------------------------------------------|
|                   |                                           |
|                   |                                           |

# System

System menu contains programs that control how processing is defined and done on the system and other options that only an administrator would access.

# **Automatic Payment Reconciliation Configuration**

The Automatic Payment Reconciliation Configuration program is used to create an initialization file, that will define all the data that is to be extracted and placed on the sequential file to be sent to the bank. This initialization file will also define all data that is returned from the bank to be reconciled by the district. This file allows you to define the specifics of your import/extract routine - what and how you want to import or extract. When setting up **importing** or **extracting**, you specify the type of file layout (fixed length or comma separated) and what records are contained in the file.

The Automatic Payment Reconciliation file must include all data fields to be extracted, the starting position of the data within each record, the field length, picture, and field type as shown in the examples below.

| CS<br>Fix | V<br>ed Ler<br>t Fields | ype<br>ngth    |        | Saved Formats Import   Load      |
|-----------|-------------------------|----------------|--------|----------------------------------|
|           |                         | Field          | Length | Format                           |
| 8         | +                       | Check Number 🔹 | 9      | ([0-9]+)                         |
| 0         | +                       | Check Date 🔹   | 10     | ([0-1][0-9]/[0-3][0-9]/[0-9]{4}) |
| 8         | +                       | Amount 🔻       | 12     | ([0-9\]+)                        |
|           |                         |                |        |                                  |

The File Format must be equal to one of the following:

#### Import/Extract Type:

- CSV Indicating comma separated delimited file. The Length is preset for each field
  - Comma separated files place quotes around text fields and separate fields with commas. These files are simpler to work with compared to fixed length files, as only the field order needs to be known.
- Fixed Length All information is formatted with either valid data or spaces. Fixed Length fields are filled with spaces to a specified width. Each field has an offset from the start of the line, and a length in number of characters.
  - Example:
    - SMITH, TODD 10004A 12000.00 155 ESTELLINE RD.
    - 123456789012345678901234567890123456789012345678901234567890
      - The start of the Name field is at position 1 and the length is 24. The Number field starts at position 25 and its length is 6. Notice how the name starts at character position 1, and there is room for a long name, although not all of the space is used with this one. The length of the name field is 24 characters. Then the account number starts at character position 25 in the file, and is 6 characters wide. When you import Fixed Length files, you will need to know the starting position and width of every field you want to import.
The Automatic Payment Reconciliation file can include these data fields to be extracted and imported, the starting position of the data within each record, the field length, picture, and field type as shown below:

Field Types options -

- Amount
- Bank Account
- Check Date
- Check Day
- Check Month
- Check Number
- Check Year
- Payee Address
- Payee Name
- Void Flag

Length - The Length is how many characters the field can be. This will only relate to if the file is Fixed Length. If the length for Bank Account is 12, then the field might contain 12 characters

Format - The Format determines what characters can go in that field. i.e. Bank Account is defaulted to ([0-9]+) which means the data has to be any combinations of digits 0-9. Example; 4123456733 would be valid 32134A1344 would fail the constraint check

|                   |                                                                       | test 🔹 |               |
|-------------------|-----------------------------------------------------------------------|--------|---------------|
| The Import Fields | can be saved using the 'Saved Formats' option. Once saved, clicked on |        | , select file |
| type and click on | Load                                                                  |        |               |

# Batch Jobs Configuration

- View Configuration
- Edit Configuration

This option allows the user to enter in Configuration details for any installed modules.

|   | Description                                           |  |
|---|-------------------------------------------------------|--|
| I | Authentication and Password Requirement Configuration |  |
| ľ | Import Utility Configuration                          |  |
| ľ | Fiscal Year Configuration                             |  |
| ľ | Rounding Configuration                                |  |
| ľ | Employee Number Automatic Generation Configuration    |  |
| ľ | Check Void Message Configuration                      |  |
| ľ | Payment Printing Configuration                        |  |
| ľ | STRS Advance Configuration                            |  |
| ľ | Database Administration Configuration                 |  |

# **View Configuration**

1. From the Admin menu select 'Configuration'

- 2. Click on Description of the one you would like to view. It will highlight in Blue
- 3. A description box will open up to the right

|   | Description                                           |                   | Decement Complexity  |
|---|-------------------------------------------------------|-------------------|----------------------|
| Z | Authentication and Password Requirement Configuration |                   | Password Complexity  |
| Z | Import Utility Configuration                          | Minimum Length    | 8                    |
| Z | Fiscal Year Configuration                             |                   | Require Mixed Case   |
| I | Rounding Configuration                                |                   | 🗹 Require Numeric    |
| Z | Employee Number Automatic Generation Configuration    |                   | Password Expiration  |
| Z | Check Void Message Configuration                      | Password Lifetime | 90                   |
| Z | Payment Printing Configuration                        |                   | Pre Expire Password  |
| Z | STRS Advance Configuration                            |                   | The Explicit dosword |
| 3 | Database Administration Configuration                 |                   |                      |

# **Edit Configuration**

| iguruu | ion                                                   |                   |                       |                       |                                                                |
|--------|-------------------------------------------------------|-------------------|-----------------------|-----------------------|----------------------------------------------------------------|
|        | Description                                           |                   | Deseuveral Complexity |                       |                                                                |
| Ø      | Authentication and Password Requirement Configuration |                   | Password Complexity   |                       |                                                                |
| I      | Import Utility Configuration                          | Minimum Length    | 8                     |                       |                                                                |
| Z      | Fiscal Year Configuration                             |                   | Require Mixed Case    |                       |                                                                |
| I      | Rounding Configuration                                |                   | Require Numeric       |                       |                                                                |
| I      | Employee Number Automatic Generation Configuration    |                   | Password Expiration   |                       |                                                                |
| I      | Check Void Message Configuration                      | Password Lifetime | 90                    |                       |                                                                |
| I      | Payment Printing Configuration                        |                   | Pre Expire Passwords  |                       |                                                                |
| ß      | STRS Advance Configuration                            |                   |                       |                       |                                                                |
|        |                                                       |                   |                       | Edit Authentication a | and Password Requ<br>Cancel<br>Password Complex                |
|        |                                                       |                   |                       | Minimum Length        | 8<br>Require Mixed Ca<br>Require Numeric<br>Password Expiratio |
|        |                                                       |                   |                       | Password Lifetime     | 90                                                             |
|        |                                                       |                   |                       | Password Lifetime     | gn                                                             |

# **Custom Field Definition**

- Search Custom Field Definition
  Highlight Viewer
- Create Custom Field Definition
  Edit Custom Field Definition
- Inactivate a Custom Field Definition
  Delete Custom Field Definition
- Custom Field Definition Video

A "Custom Field" is a field that the district defines that is seen in the different interfaces when creating, editing, or querying a record. Custom fields are also available for reporting purposes.

#### **Search Custom Field Definition**

If additional columns on the grid are needed this can be done by clicking on the button in the upper right hand corner of the grid and check marking the column header name(s0 you want included on the grid. The order of the columns can be changed by simply dragging them to the desired location.

The Custom Field Definition grid allows the user to search for existing records. You can enter in a few characters in any of the grid headings and all occurrences of that search will show up and then you can choose the item(s) you are wanting to view or edit. Example - Display Name is one of my grid options. If I type in %FI% (% is use as a wildcard) in the Display Name field, all occurrences of the letters FI in the Display Name will

appear. You can then click on the 💌 to view the 🕼 to edit or edit or location on the Custom Field Definition record.

The Advanced Search can be utilized by clicking on the in the upp

be utilized by clicking on the \_\_\_\_\_ in the upper right side of the grid.

| + CI | reate |   |                            |                    |       |                   | Q      | More D Rese              |
|------|-------|---|----------------------------|--------------------|-------|-------------------|--------|--------------------------|
|      |       |   | Display Name               | Туре               | Order | Applies To        | Active | Property Name            |
| ۲    | 2     | 0 | Accred District Experience | Money              | 0     | Employee          | true   | accredDistrictExperience |
| ۲    | 8     | 0 | Assignment Area            | Number             | 0     | Position          | true   | assignmentArea           |
| ۲    | 2     | 0 | Authorized Experience      | Number             | 0     | Employee          | true   | authorizedExperience     |
| ۲    | 2     | 0 | Based on Hours             | StateReportingCode | 22    | ContractedService | true   | basedOnHours             |
| ۲    | 2     | 0 | Based on People            | StateReportingCode | 23    | ContractedService | true   | basedOnPeople            |
| ۲    | 2     | 0 | Based on Service           | StateReportingCode | 21    | ContractedService | true   | basedOnService           |
| ۲    | 2     | 0 | Building Code              | Code               | 0     | Position          | true   | buildingCode             |
| ۲    | 8     | 0 | Building Experience        | Money              | 0     | Employee          | true   | buildingExperience       |
| ۲    |       | 0 | Building IRN               | Text               | 0     | Position          | true   | buildingIRN              |
| ۲    | 8     | 0 | Check Distribution         | Text               | 2,000 | Employee          | true   | checkDistribution        |
| ۲    |       | 0 | Code 1                     | Code               | 0     | PayrollItem       | true   | code1                    |
| ۲    | 8     | 0 | Code 1                     | Code               | 0     | PayDistribution   | true   | code1                    |
| ۲    | 0     | 0 | Code 2                     | Code               | 0     | PayrollItem       | true   | code2                    |
| ۲    | 8     |   | Code 2                     | Code               | 0     | PayDistribution   | true   | code2                    |

### **Highlight Viewer**

Custom Field Definition

To use the 'Highlight Viewer', select the row in the grid to view. The 'Highlight Viewer' on the right hand side will appear:

| stom Fi  | ield Def | inition |                            |                    |       |                   |        |                   |         |               |                 |
|----------|----------|---------|----------------------------|--------------------|-------|-------------------|--------|-------------------|---------|---------------|-----------------|
|          |          | 1       |                            |                    |       |                   |        |                   |         |               | ×               |
| +0       | reate    |         |                            |                    |       |                   | Q      | III More          | O Reset | -             |                 |
|          |          |         | Display Name               | Туре               | Order | Applies To        | Active | Property Name     |         | Display Name  | Assignment Area |
|          |          |         |                            |                    |       |                   |        |                   |         | Type          | Number          |
| ۲        | 6        | 0       | Accred District Experience | Money              | 0     | Employee          | true   | accredDistrictExp | erience |               |                 |
| ۲        | C        | 0       | Assignment Area            | Number             | 0     | Position          | true   | assignmentArea    | ^       | Order         |                 |
| ۲        | 8        | 0       | Authorized Experience      | Number             | 0     | Employee          | true   | authorizedExperie | ence    | Applies To    | Position        |
| ۲        | 8        | 0       | Based on Hours             | StateReportingCode | 22    | ContractedService | true   | basedOnHours      |         |               | Active          |
| ۲        | 8        | 0       | Based on People            | StateReportingCode | 23    | ContractedService | true   | basedOnPeople     |         | Property Name | assignmentArea  |
| ۲        | 8        | 0       | Based on Service           | StateReportingCode | 21    | ContractedService | true   | basedOnService    |         |               |                 |
| ۲        |          | 0       | Building Code              | Code               | 0     | Position          | true   | buildingCode      |         |               |                 |
| <u> </u> |          |         |                            |                    |       |                   |        |                   |         |               |                 |

#### **Create Custom Field Definition**

A Custom Field may be a code, date, money, text, web address, or a Boolean (true/false) field, as defined by the "type" selected when the Custom Field is created. Each Custom Field applies to a single type of data, for example, Vendor. A Custom Field which has an "applies to" of Vendor will only appear in the Vendor interface and when generating Vendor reports.

Some of the types have unique restrictions or capabilities:

Money - will not accept dollar signs or commas

WebAddress - http:// or https:// is required at the beginning

BooleanType - will typically be represented as true or false, or as a checkbox which may be checked (true) or unchecked (false)

**Code** - Allows optional entry of a list of valid codes and their related description. When this Custom Field is used in a create or edit, the user is presented with a drop down list allowing them to select from the list of valid codes. If no valid codes are entered, then this is just a text box where the user can enter their desired code.

1. From the Admin menu select 'Custom Field Definition'

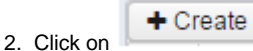

3. Select the 'Type' of custom field from the drop down

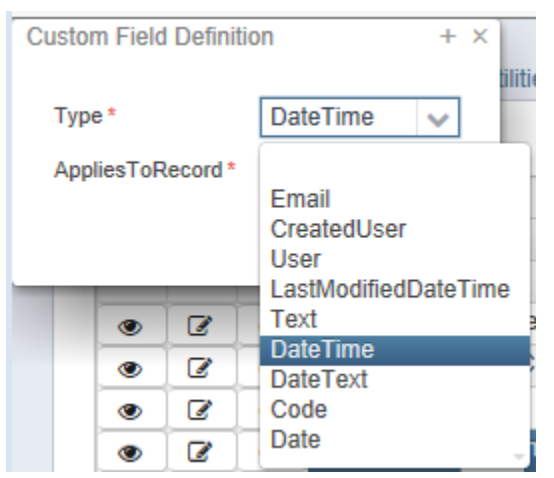

4. Select the record that this custom field will apply to from the 'Applies To Record' drop down

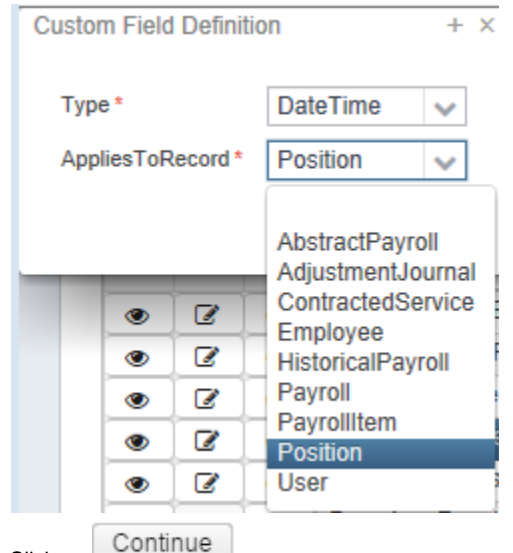

5. Click on

| Custom Field Defin | ition + ×              |
|--------------------|------------------------|
| 🗸 Save 🖉           | Cancel                 |
|                    |                        |
| Display Name !     |                        |
| Туре               | Date                   |
| Order              |                        |
| Applies To         | Employee               |
|                    | ✓ Active               |
| Property Name!     |                        |
|                    | Display In Basic Query |
|                    | Display In Grid        |
| Group              |                        |
|                    |                        |
|                    |                        |

The Display Name is what appears as the field label when viewing, creating, or editing a record

The Type is already defaulted from your previous Custom Field Definition type setup.

The Order can be used to specify where in the selected area you would like your Custom Definition to appear.

The Applies To field is already defaulted from your previous Custom Field Definition Applies to Record setup.

|                                                                                 | Active        |
|---------------------------------------------------------------------------------|---------------|
| If you wish for this Custom Definition to be Active you will need to check      |               |
| The <b>Property Name</b> is an abbreviation of the display name Ex-Display Name | ame=Fingerpri |

The **Property Name** is an abbreviation of the display name Ex-Display Name=Fingerprint Date Property Name=FgrprtDate. The Property Name is used in other places in the software where the field may be selected, such as in the advanced query and report properties selection boxes.

The **Group** refers to which group on the screen you wish this new field to be added to. Example- If I am adding a new Date on the Employee record and I want this to appear in the Dates section I would enter Dates in the Group field.

| If you want this field to Display in Basic Query you will want to check                                                        |
|----------------------------------------------------------------------------------------------------|
| If you want this field to Display in Grid you will want to check Sector Display In Grid                                        |
| 6. Click on Save to save the custom field to the system, click on Cancel to not save the custom field and return to the Custom |

Field Grid

| ustom Field Defi | nition +                        |
|------------------|---------------------------------|
| ✓ Save           | Cancel                          |
|                  |                                 |
| Display Name     | Fingerprint Date                |
| Туре             | Date                            |
| Order            |                                 |
| Applies To       | Employee                        |
|                  | ✓ Active                        |
| Property Name    | FgrprtDate                      |
|                  | Solution Display In Basic Query |
|                  | ✓ Display In Grid               |
| Group            | Dates                           |
|                  |                                 |

# **Edit Custom Field Definition**

Click on in the grid beside the custom field to edit the custom field. Only fields that are allowed to be edited will be displayed.

- 1. From the Admin menu select "Custom Field Definition"
- 2. Search for and select the desired custom field.
- 3. Click on the solution the custom field you are wanting to modify.
- 4. Make the desired changes and click Save to save the changes, click Cancel to remove the changes and leave the record as it was.

#### Inactivate a Custom Field Definition

If you wish for the custom field to no longer appear on the user interface.

| 1.<br>2. | From the Admin menu select 'Custom Field Definition"<br>Search for and select desired custom field |
|----------|----------------------------------------------------------------------------------------------------|
| 3.       | Click on the Elizabeside the custom field and uncheck the active box                               |
| 4.       | Click on coremove the changes and leave the record as it was.                                      |
|          | The Custom Field may be reactivated at a later time if desired by clicking the box next to Active  |

# **Delete Custom Field Definition**

Click on the click on the click on the click on the grid beside the desired custom field. A confirmation box will appear and you will be asked to confirm that you really do want to delete this custom field.

#### **Custom Field Definition Video**

# DBA

**Database Administration** 

# **Modules**

- EMIS Contracted Service Module
- EMIS Contractor Module
- Email Notification Services
- File Storage Module
- Http Notification Services
- LDAP Directory Authentication
- Legacy Password Migration
- Mass Change Service
- Twitter Notification Services
- USAS Integration Module
- Windows Active Directory Service Authentication

Certain modules in the system can be turned on and off accordingly. To turn on a module you will click the next to the module you

would like installed. To turn off a module you will click the **equation** next to the module you would like to uninstall.

Once selected, a green message box will appear at the top that informs the user that installation of the module may not take full effect until page is refreshed and gives them a link to manually refresh.

| es | nfo - Module ora ssdt obio:ssdt.common masschance installed. N | DTE: This chan | ge may not ta | ke full effect until page is refreshed. Click here to refresh | page.           |  |
|----|----------------------------------------------------------------|----------------|---------------|---------------------------------------------------------------|-----------------|--|
|    | Description                                                    | Installed      | Required      | Module Id                                                     | Module Version  |  |
|    |                                                                |                |               |                                                               |                 |  |
| +  | EMIS Contracted Service Module                                 |                |               | org.ssdt_ohio:usps.contracted-service                         | 0.18.0.SNAPSHOT |  |
| +  | EMIS Contractor Module                                         |                |               | org.ssdt_ohio:usps.emis-contractor                            | 0.18.0.SNAPSHOT |  |
| +  | Email Notification Services                                    |                |               | org.ssdt_ohio:ssdt.common.notification-email                  | 1.18.0.SNAPSHOT |  |
| +  | File Storage Module                                            |                |               | org.ssdt_ohio:ssdt.common.filestorage                         | 1.18.0.SNAPSHOT |  |
| +  | Http Notification Services                                     |                |               | org.ssdt_ohio:ssdt.common.notification-http                   | 1.18.0.SNAPSHOT |  |
| +  | LDAP Directory Authentication                                  |                |               | org.ssdt_ohio:ssdt.common.authnz-Idap                         | 1.18.0.SNAPSHOT |  |
| +  | Legacy Password Migration                                      | 0              | 0             | org.ssdt_ohio:ssdt.common.authnz-vms                          | 1.18.0.SNAPSHOT |  |
| -  | Mass Change Service                                            |                |               | org.ssdt_ohio:ssdt.common.masschange                          | 1.18.0.SNAPSHOT |  |
| +  | Twitter Notification Services                                  |                |               | org.ssdt_ohio:ssdt.common.notification-twitter                | 1.18.0.SNAPSHOT |  |
| +  | USAS Integration Module                                        |                |               | org.ssdt_ohio:usps.usas-integration                           | 0.18.0.SNAPSHOT |  |
| +  | Windows Active Directory Service Authentication                | 0              | 0             | org.ssdt_ohio:ssdt.common.authnz-ads                          | 1.18.0.SNAPSHOT |  |

### **EMIS Contracted Service Module**

This module is used to setup the EMIS Contracted Service option on the EMIS Entry Screen.

| Aodules |                                                 |           |           |                                                |                 |
|---------|-------------------------------------------------|-----------|-----------|------------------------------------------------|-----------------|
|         |                                                 |           |           |                                                |                 |
|         |                                                 |           |           |                                                |                 |
|         | Description 2                                   | Installed | Requi + 1 | Module Id                                      | Module Version  |
|         |                                                 |           |           |                                                |                 |
| +       | EMIS Contracted Service Module                  | 0         | 0         | org.ssdt_ohio:usps.contracted-service          | 0.17.0.SNAPSHOT |
| +       | EMIS Contractor Module                          | 0         |           | org.ssdt_ohio:usps.emis-contractor             | 0.17.0.SNAPSHOT |
| +       | Email Notification Services                     |           |           | org.ssdt_ohio:ssdt.common.notification-email   | 1.17.0.SNAPSHOT |
| +       | File Storage Module                             | 0         |           | org.ssdt_ohio:ssdt.common.filestorage          | 1.17.0.SNAPSHOT |
| +       | Http Notification Services                      | 0         |           | org.ssdt_ohio:ssdt.common.notification-http    | 1.17.0.SNAPSHOT |
| +       | LDAP Directory Authentication                   | 0         | 0         | org.ssdt_ohio:ssdt.common.authnz-ldap          | 1.17.0.SNAPSHOT |
| +       | Legacy Password Migration                       | 0         | 0         | org.ssdt_ohio:ssdt.common.authnz-vms           | 1.17.0.SNAPSHOT |
| -       | Mass Change Service                             |           |           | org.ssdt_ohio:ssdt.common.masschange           | 1.17.0.SNAPSHOT |
| +       | Twitter Notification Services                   | 0         |           | org.ssdt_ohio:ssdt.common.notification-twitter | 1.17.0.SNAPSHOT |
| +       | USAS Integration Module                         | 0         |           | org.ssdt_ohio:usps.usas-integration            | 0.17.0.SNAPSHOT |
| +       | Windows Active Directory Service Authentication | 0         |           | org.ssdt_ohio:ssdt.common.authnz-ads           | 1.17.0.SNAPSHOT |

| To setup the EMIS Contracted Service option click the displayed: | + | next to the EMIS Contracted Service Module. The following message will be |
|------------------------------------------------------------------|---|---------------------------------------------------------------------------|
|------------------------------------------------------------------|---|---------------------------------------------------------------------------|

| Messages                                                      | + × |
|---------------------------------------------------------------|-----|
| Info - Module org.ssdt_ohio:usps.contracted-service installed |     |

The EMIS Contracted Service Module will now be displayed as a tab on the EMIS Entry Screen

| EMIS Employee Entry | EMIS Position Entry | EMIS Contracted Service (CC) |
|---------------------|---------------------|------------------------------|
|                     |                     |                              |

# **EMIS Contractor Module**

This module is used to setup the EMIS Contractor option on the EMIS Entry Screen.

| Мо | dules |                                                 |           |           |                                                |                 |  |
|----|-------|-------------------------------------------------|-----------|-----------|------------------------------------------------|-----------------|--|
|    |       | Description • 2                                 | Installed | Requi 🔺 1 | Module ki                                      | Module Version  |  |
|    |       |                                                 |           |           |                                                |                 |  |
|    | +     | EMIS Contracted Service Module                  | 0         | 0         | org.ssdt_ohio:usps.contracted-service          | 0.17.0.SNAPSHOT |  |
|    | +     | EMIS Contractor Module                          | 0         | 0         | org.ssdt_ohio:usps.emis-contractor             | 0.17.0.SNAPSHOT |  |
|    | +     | Email Notification Services                     |           |           | org.ssdt_ohio:ssdt.common.notification-email   | 1.17.0.SNAPSHOT |  |
|    | +     | File Storage Module                             | 0         |           | org.ssdt_ohio:ssdt.common.filestorage          | 1.17.0.SNAPSHOT |  |
|    | +     | Http Notification Services                      | 0         |           | org.ssdt_ohio:ssdt.common.notification-http    | 1.17.0.SNAPSHOT |  |
|    | +     | LDAP Directory Authentication                   | 0         | 0         | org.ssdt_ohio:ssdt.common.authnz-ldap          | 1.17.0.SNAPSHOT |  |
|    | +     | Legacy Password Migration                       | 0         | 0         | org.ssdt_ohio:ssdt.common.authnz-vms           | 1.17.0.SNAPSHOT |  |
|    | -     | Mass Change Service                             |           |           | org.ssdt_ohio:ssdt.common.masschange           | 1.17.0.SNAPSHOT |  |
|    | +     | Twitter Notification Services                   | 0         |           | org.ssdt_ohio:ssdt.common.notification-twitter | 1.17.0.SNAPSHOT |  |
|    | +     | USAS Integration Module                         | 0         |           | org.ssdt_ohio:usps.usas-integration            | 0.17.0.SNAPSHOT |  |
|    | +     | Windows Active Directory Service Authentication | 0         | 0         | org.ssdt_ohio:ssdt.common.authnz-ads           | 1.17.0.SNAPSHOT |  |

To setup the EMIS Contractor Module option click the

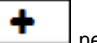

I next to the EMIS Contractor Module. The following message will be displayed:

| Messages                                                   | + | х |
|------------------------------------------------------------|---|---|
| Info - Module org.ssdt_ohio:usps.emis-contractor installed |   |   |

The EMIS Contractor Module will now be displayed as a tab on the EMIS Entry Screen

#### **Email Notification Services**

**File Storage Module** 

**Http Notification Services** 

### **LDAP Directory Authentication**

#### **Legacy Password Migration**

# **Mass Change Service**

The Mass Change Service Module will set up the Mass Change button option within most of the Core Menu selections. A new button will appear when mass change module is active. The user has update access to the entity in question and also has the ADMIN\_MASSCHANGE permission.

| Modules |                                                 |           |        |                                                |                 |   |
|---------|-------------------------------------------------|-----------|--------|------------------------------------------------|-----------------|---|
|         |                                                 |           |        |                                                |                 |   |
|         |                                                 |           |        |                                                |                 |   |
|         | Description 2                                   | Installed | Requ*1 | Module Id                                      | Module Version  | = |
| +       | EMIS Contractor Module                          |           |        | org.ssdt_ohio:usps.emis-contractor             | 0.18.0.SNAPSHOT |   |
| +       | Email Notification Services                     |           |        | org.ssdt_ohio:ssdt.common.notification-email   | 1.19.0.SNAPSHOT |   |
| +       | File Storage Module                             |           |        | org.ssdt_ohio:ssdt.common.filestorage          | 1.19.0.SNAPSHOT |   |
| +       | Http Notification Services                      |           |        | org.ssdt_ohio:ssdt.common.notification-http    | 1.19.0.SNAPSHOT |   |
| +       | LDAP Directory Authentication                   |           |        | org.ssdt_ohio:ssdt.common.authnz-Idap          | 1.19.0.SNAPSHOT |   |
| +       | Legacy Password Migration                       |           |        | org.ssdt_ohio:ssdt.common.authnz-vms           | 1.19.0.SNAPSHOT |   |
| -       | Mass Change Service                             |           |        | org.ssdt_ohio:ssdt.common.masschange           | 1.19.0.SNAPSHOT |   |
| +       | Twitter Notification Services                   |           |        | org.ssdt_ohio:ssdt.common.notification-twitter | 1.19.0.SNAPSHOT |   |
| +       | USAS Integration Module                         |           |        | org.ssdt_ohio:usps.usas-integration            | 0.18.0.SNAPSHOT |   |
| +       | Windows Active Directory Service Authentication |           |        | org.ssdt_ohio:ssdt.common.authnz-ads           | 1.19.0.SNAPSHOT |   |

#### To setup the Mass Change Service Module option click the

next to the Mass Change Module. The following message will be displayed:

Info - Module org.ssdt\_ohio:ssdt.common.masschange installed. NOTE: This change may not take full effect until page is refreshed. Click here to refresh page.

Once the process has been installed you will then see the 'Mass Change' option next to the 'Create' button on most of the Core menu Selections:

| Hom    | e Core ~ | Payroll v Process | ing - Reports - Impor | rt - Admin - Utilities | ~               |                  |        |             | Help - Logout     |   |                   |       |
|--------|----------|-------------------|-----------------------|------------------------|-----------------|------------------|--------|-------------|-------------------|---|-------------------|-------|
| Adjust | ments    |                   |                       |                        |                 |                  |        |             |                   |   |                   |       |
|        | + Create | Z Mass Change     |                       |                        |                 |                  |        |             | Include Concealed | Q | C snom            | Reset |
|        |          | Employee #        | Last Name             | First Name             | Adjustment Type | Transaction Date | Amount | Description |                   |   | Payroll Item Type |       |
|        |          |                   |                       |                        |                 |                  |        |             |                   |   |                   |       |

# **Twitter Notification Services**

# **USAS Integration Module**

The USAS Integration Module will set up the USAS Integration option on the main menu.

| escription *2                                                                                                    | Installed | Requi * 1 | Module Id                                                                   | Module Version                     |
|----------------------------------------------------------------------------------------------------|-----------|-----------|-----------------------------------------------------------------------------|------------------------------------|
| MO Contracted Convice Medule                                                                                                    |           |           | are add, chickens contracted convice                                        |                                    |
| MIS Contracted Service Module                                                                                                    | 0         | 0         | org.ssdt_onio.usps.contracted-service                                       | 0.17.0.SNAPSHOT                    |
| mil Notification Services                                                                                                    | 0         | 0         | org ssdt_ohio:ssdt.common_notification_email                                |                                    |
| ile Storage Module                                                                                                    | 0         | 0         | org ssdt_ohio:ssdt.common.filestorage                                       | 1.17.0.SNAPSHOT                    |
| In Storage module                                                                                                    | 0         | 0         | org ssdt_ohio:ssdt.common_nestorage                                         | 1 17 0 SNAPSHOT                    |
| DAP Directory Authentication                                                                                                    | 0         | 0         | org ssdt_ohio:ssdt.common_authpz.idap                                       | 1 17 0 SNAPSHOT                    |
| Page V Password Migration                                                                                                    | 0         | 0         | org sedt_ohio:sedt.common_authnz-vms                                        | 1.17.0.SNAPSHOT                    |
| ass Change Service                                                                                                    | R R       | 0         | org ssdt_ohio:ssdt.common_masschange                                        | 1 17 0 SNAPSHOT                    |
| witter Notification Services                                                                                                    |           | 0         | org ssdt_ohio:ssdt.common.ndisschange                                       | 1 17 0 SNAPSHOT                    |
|                                                                                                    |           |           |                                                                             |                                    |
| SAS Integration Module                                                                                                    | 0         | 0         | org ssdt_obio:usps.usas_integration                                         | 0.17.0 SNAPSHOT                    |
| SAS Integration Module<br>/indows Active Directory Service Authentication                                                        |           |           | org ssdt_ohio.usps.usas-Integration<br>org ssdt_ohio.ssdt.common.authnz-ads | 0.17.0.SNAPSHOT<br>1.17.0.SNAPSHOT |
| SAS Integration Module<br>Jindows Active Directory Service Authentication<br>the USAS Integration Module option click th         | e         | nex       | org ssd_ohio usps usas-integration<br>org ssd_ohio issdt.common.authnz-ads  | 0.17.0.SNAPSHOT<br>1.17.0.SNAPSHOT |
| SAS Integration Module<br>Indows Active Directory Service Authentication<br>the USAS Integration Module option click th<br>Sages | e +       | nex       | org ssd_ohio usps usas-integration<br>org ssd_ohio issdt.common.authnz-ads  | e following message will be disp   |

Once the process has been installed you will then see the USAS Integration option on the main menu.

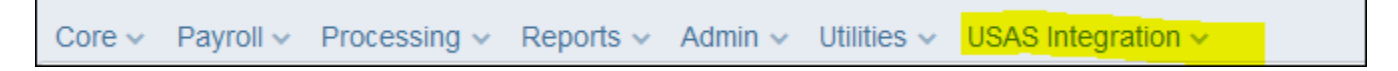

Windows Active Directory Service Authentication

# Monitor

- Highlight ViewerPermissions
- Create a Role
- · Search for a Role
- ٠ Edit a Role
- Delete a Role

| e   |       |   |                            |                                   |
|-----|-------|---|----------------------------|-----------------------------------|
| + 0 | reate |   |                            | Q I III More D Reset              |
|     |       |   | ld                         | Description                       |
| ۲   | 6     | O | ADMINISTRATORS             |                                   |
| ۲   | 6     | 0 | GROUP_MANAGER              | Classic USPS Group Manager Role   |
| ۲   | 6     | 0 | LEGACY-ATTENDANCE-USER     | Classic USPS_ATTEND Standard Role |
| ۲   | 6     | 0 | LEGACY-DATES-READONLY-USER | Classic USPS_DATES Read-Only Role |
| ۲   | 0     | 0 | LEGACY-DATES-USER          | Classic USPS_DATES Standard Role  |
| ۲   | 6     | 0 | LEGACY-EMIS-READONLY-USER  | Classic USPS_EMIS Read-Only Role  |
| ۲   | 0     | 0 | LEGACY-EMIS-USER           | Classic USPS_EMIS Standard Role   |
| ۲   | 6     | 0 | PERSONNEL_READONLY_USER    | Classic PPS Read-Only Role        |
| ۲   | 6     | 0 | PERSONNEL_USER             | Classic PPS Standard Role         |
| ۲   | 6     | O | STANDARD_READONLY_USER     | Classic USPS Read-Only Role       |
| ۲   |       | Ø | STANDARD USER              | Classic USPS Standard Role        |

# **Highlight Viewer**

Dole

To use the 'Highlight Viewer', select the row in the grid to view. The 'Highlight Viewer' on the right hand side will appear:

| + Cr | reate |   |                            | Q m More D Reset                  |             |                                              |
|------|-------|---|----------------------------|-----------------------------------|-------------|----------------------------------------------|
|      |       |   | Id                         | Description                       | ld          | LEGACY-EMIS-F                                |
|      |       |   |                            |                                   | Description | Classic USPS_E                               |
| •    |       | 0 | GROUP MANAGER              | Classic LISPS Group Manager Role  | Grants      | [USPS_STANDARD_CONTRACTEDSE                  |
| •    | ß     | 0 | LEGACY-ATTENDANCE-USER     | Classic USPS_ATTEND Standard Role |             | VICE_REPORT,<br>USPS_STANDARD_EMISENTRY_VIEW |
| •    | 8     | 0 | LEGACY-DATES-READONLY-USER | Classic USPS_DATES Read-Only Role |             | USPS_STANDARD_STATEREPORTING                 |
| ۲    | 8     | 0 | LEGACY-DATES-USER          | Classic USPS_DATES Standard Role  |             | USPS_STANDARD_CONTRACTEDSE                   |
| ۲    | Ø     | 0 | LEGACY-EMIS-READONLY-USER  | Classic USPS_EMIS Read-Only Role  |             | VICE_VIEW,<br>USPS_STANDARD_STATEREPORTING   |
| ۲    | ß     | 0 | LEGACY-EMIS-USER           | Classic USPS_EMIS Standard Role   |             | CODES_REPORT,                                |
| ۲    | ß     | 0 | PERSONNEL_READONLY_USER    | Classic PPS Read-Only Role        |             | USPS_STANDARD_EMISCONTRACTO                  |
| ۲    | ß     | 0 | PERSONNEL_USER             | Classic PPS Standard Role         |             |                                              |
| ۲    | 2     | 0 | STANDARD_READONLY_USER     | Classic USPS Read-Only Role       |             |                                              |
| ۲    | 8     | 0 | STANDARD_USER              | Classic USPS Standard Role        |             |                                              |

Roles are defined by the district to represent the basic functions, responsibilities, or tasks of users in the district. Each role is granted one or more "Permissions", each of which allows a specific functionality within the software. For example, there are separate permissions which allow create, update, delete, and/or view access to each main interface in the system. Each user is then assigned one or more roles, thus granting them the permissions related to those roles.

Roles are defined by the entity. Below are a few examples:

TREASURER SUPERINTENDENT SECRETARY ASSISTANT\_TREASURER ACCOUNTS\_PAYABLE ACCOUNTS\_RECEIVABLE SECRETARY

TECH\_COORDINATOR

TEACHER

#### **Permissions**

Permissions allow a user to perform certain functions within the software. Permissions are set up in a hierarchy. Granting access to the top level grants all the access below it. For example, employee's granted the PERSONNEL\_USER ROLE have the ability to access 'personnel' related modules and some reports. Can create, delete, update and view:

| √ Save      | Ø Cancel                                                                            |   |                                                                                                    |
|-------------|-------------------------------------------------------------------------------------|---|----------------------------------------------------------------------------------------------------|
| d           | PERSONNEL_L                                                                         |   |                                                                                                    |
| Description | Classic PPS Sta                                                                     |   |                                                                                                    |
|             | Available                                                                           |   | Granted                                                                                             |
|             | ADMIN_AUDITEVENTS<br>ADMIN_AUDITEVENTS_REPORT                                       | < | USPS_PERSONNEL_EMPLOYEE<br>USPS_PERSONNEL_EMPLOYEE_CREATE<br>USPS_PERSONNEL_EMPLOYEE_DELETE         |
|             | ADMIN_CONSOLE<br>ADMIN_EVENTS<br>ADMIN_IMPERSONATE                                  |   | USPS_PERSONNEL_EMPLOYEE_REPORT<br>USPS_PERSONNEL_EMPLOYEE_UPDATE                                    |
|             | ADMIN_JOBS<br>ADMIN_MASSCHANGE                                                      |   | USPS_PERSONNEL_POSITION<br>USPS_PERSONNEL_POSITION_<br>USPS_PERSONNEL_POSITION_CREATE               |
|             | ADMIN_MASSCHANGE_CREATE<br>ADMIN_MASSCHANGE_DELETE                                  |   | USPS_PERSONNEL_POSITION_DELETE<br>USPS_PERSONNEL_POSITION_REPORT                                    |
|             | ADMIN_MASSCHANGE_EXECUTE<br>ADMIN_REPORTS<br>ADMIN_RIGHT                            |   | USPS_PERSONNEL_POSITION_UPDATE<br>USPS_PERSONNEL_POSITION_VIEW<br>USPS_STANDARD_ABSENCE             |
|             | ADMIN_RIGHT_CREATE                                                                  |   | USPS_STANDARD_ABSENCE_CREATE<br>USPS_STANDARD_ABSENCE_DELETE                                        |
|             | MODULE_ADMIN<br>MODULE_ADMIN VIEW                                                   |   | USPS_STANDARD_ABSENCE_UPDATE<br>USPS_STANDARD_ABSENCE_VIEW<br>USPS_STANDARD_ATTENDANCE              |
|             | MODULE_AUDIT_<br>MODULE_AUDIT_CREATE                                                |   | USPS_STANDARD_ATTENDANCE_CREATE<br>USPS_STANDARD_ATTENDANCE_DELETE                                  |
|             | MODULE_AUDIT_DELETE<br>MODULE_AUDIT_REPORT<br>MODULE_AUDIT_UPDATE                   |   | USPS_STANDARD_ATTENDANCE_REPORT<br>USPS_STANDARD_ATTENDANCE_UPDATE<br>USPS_STANDARD_ATTENDANCE_VIEW |
|             | MODULE_AUDIT_VIEW<br>MODULE_CONFIGURATIONSTORE                                      |   | USPS_STANDARD_LEAVES_VIEW<br>USPS_STANDARD_LEAVETRANSACTION                                         |
|             | MODULE_CONFIGURATIONSTORE_REPORT<br>MODULE_CUSTOMFIELD                              |   | USPS_STANDARD_LEAVETRANSACTION_CREATE<br>USPS_STANDARD_LEAVETRANSACTION_DELETE                      |
|             | MODULE_CUSTOMFIELD_CREATE<br>MODULE_CUSTOMFIELD_DELETE<br>MODULE_CUSTOMFIELD_DEPORT |   | USPS_STANDARD_LEAVETRANSACTION_REPORT<br>USPS_STANDARD_LEAVETRANSACTION_UPDATE                      |

In order to utilize the payroll software, your ITC must provide you with the necessary privileges to run the programs. You may have certain employees in your district who need to utilize the contract information and other employees that are only involved with reporting EMIS data on staff members, and should not be allowed to see contract information. USPS provides security mechanisms to allow your ITC to grant what is called an "identifier" to each user. In this system, the user can be granted a "USPS" identifier and/or a "Personnel" identifier. The "USPS" identifier allows the person access to all fields in the system pertaining to the contract information. The "Personnel" identifier would be granted to the person who should only see the fields which need to be maintained for reporting information for EMIS, which would exclude information pertaining to the contracts and other specific payroll data. An employee can also be granted identifiers to access both types of data, which is typical for the Treasurer in the district.

# **Create a Role**

1. From the Admin menu select 'Role'

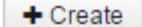

- 2. Click on
- 3. Enter in an Id and description

| Description |                                  |          |  |
|-------------|----------------------------------|----------|--|
| Description |                                  |          |  |
|             | Available                        | Granted  |  |
|             | ADMIN                            | <u> </u> |  |
|             | ADMIN_AUDITEVENTS                | <        |  |
|             | ADMIN_AUDITEVENTS_REPORT         |          |  |
|             | ADMIN_CONSOLE                    |          |  |
|             | ADMIN_EVENTS                     |          |  |
|             | ADMIN_IMPERSONATE                |          |  |
|             | ADMIN_JOBS                       |          |  |
|             | ADMIN_MASSCHANGE OPEATE          |          |  |
|             | ADMIN_MASSCHANGE_CREATE          |          |  |
|             | ADMIN_MASSCHANGE_DELETE          |          |  |
|             | ADMIN_MASSCHANGE_EXECUTE         |          |  |
|             |                                  |          |  |
|             | ADMIN_RIGHT_CREATE               |          |  |
|             | LOGIN                            |          |  |
|             | MODULE                           |          |  |
|             | MODULE ADMIN                     |          |  |
|             | MODULE ADMIN VIEW                |          |  |
|             | MODULE AUDIT                     |          |  |
|             | MODULE AUDIT CREATE              |          |  |
|             | MODULE_AUDIT_DELETE              |          |  |
|             | MODULE_AUDIT_REPORT              |          |  |
|             | MODULE_AUDIT_UPDATE              |          |  |
|             | MODULE_AUDIT_VIEW                |          |  |
|             | MODULE_CONFIGURATIONSTORE        |          |  |
|             | MODULE_CONFIGURATIONSTORE_REPORT |          |  |
|             | MODULE_CUSTOMFIELD               |          |  |
|             | MODULE_CUSTOMFIELD_CREATE        |          |  |
|             | MODULE_CUSTOMFIELD_DELETE        |          |  |
|             | MODILLE CLISTOMELELD DEDODT      | *        |  |

To select more than one permission in consecutive order highlight the first permission, hold the shift key and highlight the last permission

#### 2. Click the arrow to the right to assign a permission and click the arrow to the left to unassign a permission

Ø Cancel

5. Click on Save

to create the Role. click on

to not create the Role and return to the Role grid

#### Search for a Role

The Role grid allows the user to search for existing account filters by clicking in the filter row in the grid columns and entering in the desired information. Click on any row of the search results to see a summary view of the record. The Advanced Search can be utilized by clicking on the

in the upper right side of the grid.

### Edit a Role

Q

Click on the *solution* in the grid beside the Role to edit it. Only fields that are allowed to be edited will be displayed. Any user that is granted the Role that is being updated will automatically assume the updates done to that Role once the changes are saved.

### **Delete a Role**

Click on List in the grid beside the desired Role . A confirmation box will appear asking to confirm that the Role should be deleted.

Roles may only be deleted if the role is not assigned to any user record

### Rules

- Rule
- Highlight Viewer
- Create
- Activate
- Search
- Edit
- Disable Rule
- Enable Rule
- Delete
- More Information

#### Rule

A "Rules Engine" allows various types of business rules to be written in a text format and easily applied to the system "on the fly" – without even logging out or shutting it down. USPS-R comes with its own set of required business rules, as well as a number of optional business rules that the district may enable or disable as they desire. Customized rules can also be written for each district, either by district personnel with the appropriate access to do so, or with help from their ITC or the SSDT. A few examples of using customized business rules are custom validations, sending email or Twitter notifications, or even updating fields based on certain criteria. These can also be used in conjunction with Custom Fields.

Bundled means it came with USPS-R, mandatory means it can not be disabled.

| + C | reate | O Ac | tivate                                                            | Q m                                | i More 🛛 🕽 Reset |
|-----|-------|------|-------------------------------------------------------------------|------------------------------------|------------------|
|     |       |      | Name                                                              | Description                        | Enabled          |
|     |       |      |                                                                   |                                    |                  |
| ۲   | 3     | 0    | org.ssdt_ohio.authnz.authnz-default-password                      | Default Password Rules             | true             |
| ۲   | B     | 0    | org.ssdt_ohio.authnz.authnz-stream-rules                          | Default Authenication Stream Rules | true             |
| ۲   |       | 0    | org.ssdt_ohio.modules.customfield.CustomFields                    |                                    | true             |
| ۲   |       | 0    | org.ssdt_ohio.modules.rules.startup-events                        | Rules engine startup               | true             |
| ۲   | 8     | 0    | org.ssdt_ohio.modules.rules.stream.startup-stream                 | Rules engine stream startup        | true             |
| ۲   | ß     | 0    | org.ssdt_ohio.usps.model.employee.SaveEmployee                    |                                    | true             |
| ۲   |       | 0    | org.ssdt_ohio.usps.model.expenditureaccount.AccountMappingExample |                                    | true             |
| ۲   |       | 0    | org.ssdt_ohio.usps.model.newcontract.NewContractCalculate         |                                    | true             |
| ۲   |       | 0    | org.ssdt_ohio.usps.model.payroll.PayrollCalculate                 |                                    | true             |
| ۲   |       | 0    | org.ssdt_ohio.usps.model.payroll.PayrollPositionValidate          |                                    | true             |
| ۲   |       | 0    | org.ssdt_ohio.usps.model.payroll.PayrollUnpost                    |                                    | true             |

# **Highlight Viewer**

To use the 'Highlight Viewer', select the row in the grid to view. The 'Highlight Viewer' on the right hand side will appear:

|      |      |      |                                                            |                                                 | ×                                                                                                    |
|------|------|------|------------------------------------------------------------|-------------------------------------------------|----------------------------------------------------------------------------------------------------|
| + CI | eate | O Ac | tivate                                                     | Q More O Reset                                  |                                                                                                    |
|      |      |      | Name                                                       | Description                                     | Name                                                                                                    |
|      |      |      |                                                            |                                                 | org.ssdt_ohio.authnz.authnz-default-password                                                                                                    |
| ۲    | Ø    | 0    | org.ssdt_ohio.authnz.authnz-default-password               | Default Password Rules                          | Description                                                                                                    |
| ۲    | I    | 0    | org.ssdt_ohio.authnz.authnz-stream-rules                   | Authentication: Default Breakin Detection and I | Default Password Rules                                                                                                    |
| ۲    | Z    | 0    | org.ssdt_ohio.modules.customfield.CustomFields             |                                                 | Rundlad Mandatory                                                                                                    |
| ۲    | I    | 0    | org.ssdt_ohio.modules.rules.startup-events                 | Rules engine startup                            | Buildied     Omanualory                                                                                                    |
| ۲    | Z    | 0    | org.ssdt_ohio.modules.rules.stream.startup-stream          | Rules engine stream startup                     | Event Stream                                                                                                    |
| ۲    | 8    | 0    | org.ssdt_ohio.usps.model.employee.SaveEmployee             |                                                 | Status                                                                                                    |
| ۲    | 2    | 0    | org.ssdt_ohio.usps.model.modeltransaction.ModelTransaction |                                                 |                                                                                                    |
| ۲    | 8    | 0    | org.ssdt_ohio.usps.model.newcontract.NewContractCalculate  |                                                 | Senabled                                                                                                    |
| ۲    | Z    | 0    | org.ssdt_ohio.usps.model.payroll.PayrollCalculate          |                                                 | Rule Text                                                                                                    |
| ۲    | 8    | 0    | org.ssdt_ohio.usps.model.payroll.PayrollPositionValidate   |                                                 | Text                                                                                                    |
| ۲    | Z    | 0    | org.ssdt_ohio.usps.model.payroll.PayrollUnpost             |                                                 | //ssdt: mandatory=false, enabled=true, description=Default Password Rules                                                                                                    |
| ۲    | 2    | 0    | org.ssdt_ohio.usps.model.user.RoleChange                   |                                                 | package org.ssdt_ohio.authnz;                                                                                                    |
|      |      |      |                                                            |                                                 | import function org.ssdt_ohio.modules.rules.RulesHelper.*<br>import function org.sapache.commons.lang3.CharSetUlls.containsAny<br>import org.ssdt_ohio.model.events.UserPasswordChangeEvent<br>import org.ssdt_ohio.authnz.AuthenticationConfiguration<br>rule "initialize configuration"<br>when<br>UserPasswordChangeEvent()<br>not AuthenticationConfiguration()<br>then<br>insert(config(AuthenticationConfiguration.class))<br>end<br>rule "minimum password size"<br>when<br>AuthenticationConfiguration( Smin : minimumLength)<br>UserPasswordChangeEvent(newPassword.length() < Smin )<br>then<br>error(kcontext,"password must be at least " + Smin + " characters") |

# Create

1. From the Admin menu select 'Rules'

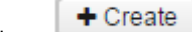

Click on
 Enter in required rule information:

| Description                        |                                                   |                  |
|------------------------------------|---------------------------------------------------|------------------|
| Bundled                            | Mandatory                                         |                  |
| Event Stream                       |                                                   |                  |
| Status                             |                                                   |                  |
| Enabled                            |                                                   |                  |
| Rule Text                          |                                                   |                  |
| Text                               |                                                   |                  |
|                                    |                                                   | ^                |
|                                    |                                                   |                  |
|                                    |                                                   |                  |
|                                    |                                                   |                  |
|                                    |                                                   |                  |
|                                    |                                                   |                  |
|                                    |                                                   |                  |
|                                    |                                                   |                  |
|                                    |                                                   |                  |
|                                    |                                                   | $\sim$           |
|                                    |                                                   |                  |
|                                    |                                                   |                  |
|                                    |                                                   |                  |
| neck the enabled box if the user v | vants it to be in affect the next time the rulese | ts are activated |
|                                    |                                                   |                  |
|                                    |                                                   |                  |

Rules do not take affect as soon as they are saved. In order to make a new or changed rule take affect, the user would click on . This will reload all of the enabled rulesets and they will become effective immediately.

Activate

#### Search

The Rules grid allows the user to search for existing Rules on the system by clicking in the filter row in the grid columns and entering in the desired information. Click on any row of the search results to see a summary view of the record. The Advanced Search can be utilized by clicking

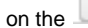

in the upper right side of the grid.

# Edit

The options listed will depend if the rule is bundled and/or mandatory. If the rule is bundled and mandatory a user will only be able to view it. If the rule is bundled and not mandatory the user will be able to view or disable it. If the rule is not bundled then the user will be able to edit, delete or disable it.

Click on the \_\_\_\_\_ in the grid beside the Rule to edit the record.

# **Disable Rule**

A rule may be disabled if it is not mandatory.

- 1. From the Admin menu select 'Rules'
- Search for desired Rule

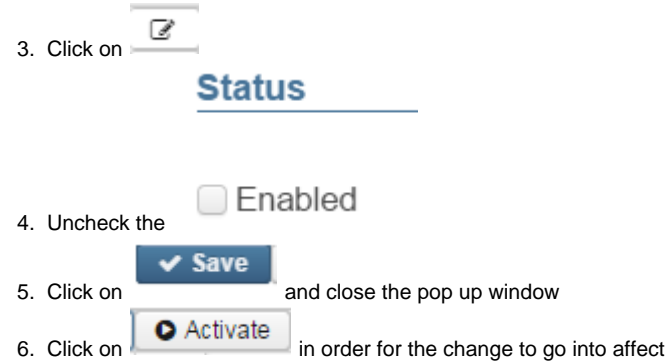

# **Enable Rule**

A disabled rule may be enabled at any time.

From the Admin menu select 'Rules'
 Search for desired Rule
 Click on 
 Status
 Check the 
 Enabled
 Click on 
 Activate in order for the change to go into affect

### **Delete**

Click on the in the grid beside the desired rule. A confirmation box will appear and you will be asked to confirm that you really do want to delete this rule. A rule may be deleted if it is not bundled.

# **More Information**

Customized rules can also be written for each district, either by district personnel with the appropriate access to do so, or with help from their ITC or the SSDT. A few examples of using customized business rules are custom validations, sending email or Twitter notifications, or even updating fields based on certain criteria. These can also be used in conjunction with Custom Fields

# User

- User
  Highlight \
- Highlight ViewerCreate a User
- Create a Use
   Search
- SearchEdit
- Change User Password
- Delete

#### User

A "user" is a person that the software is designed for and is using it. The username entered when creating the user is the username they will use to log into USPS-R.

Users are assigned one or more Roles. The roles assigned to the user thus determine the access that user will have in the system.

| • | + Create @ Mass Change |   |   |   |          |                       | Q     | 🎟 More 🛛 🕽 Reset 🗎 |                    |                     |         |        |
|---|------------------------|---|---|---|----------|-----------------------|-------|--------------------|--------------------|---------------------|---------|--------|
|   |                        |   |   |   | Username | Name                  | Title | Email Address      | Account Expiration | Password Expiration | Enabled | Locked |
|   |                        |   |   |   |          |                       |       |                    |                    |                     |         |        |
| 4 | 2.                     | ۲ | Ø | 0 | admin    | System Administration |       |                    |                    | 02/06/2017          | true    | false  |

# **Highlight Viewer**

To use the 'Highlight Viewer', select the row in the grid to view. The 'Highlight Viewer' on the right hand side will appear:

|            |      |   |   |          |                           |       |               |    | )                  |                                                         | ×                             |
|------------|------|---|---|----------|---------------------------|-------|---------------|----|--------------------|---------------------------------------------------------|-------------------------------|
| + Cr       | eate |   |   |          |                           |       | Q             | ⊞N | lore D Reset       |                                                         |                               |
|            |      |   |   | Username | Name                      | Title | Email Address |    | Account Expiration | Username                                                | admin                         |
|            |      | _ | _ |          |                           |       |               |    |                    | Name                                                    | System Administration         |
| <i>a</i> , | ۲    | ľ | 0 | admin    | System Administration     |       |               |    |                    | Title                                                   |                               |
| a,         | ۲    | Ø | Θ | calmes   | Matthew Calmes            |       |               |    |                    | THIC                                                    |                               |
| a,         | ۲    | Ø | ø | hoiles   | Hoiles, Andy              |       |               |    |                    | Email                                                   |                               |
| a,         | ۲    | Z | o | testpro  | Test OECN_PPS_RO account  |       |               |    |                    | Assigned Roles                                          | GROUP MANAG A ADMINISTRATOR A |
| a.         | ۲    | Ø | 0 | testu    | Test OECN_USPS account    |       |               |    |                    |                                                         | LEGACY-ATTENE <               |
| ٩.         | ۲    | 2 | Θ | testuro  | Test OECN_USPS_RO account |       |               |    |                    |                                                         | LEGACY-DATES-                 |
|            |      |   |   |          |                           |       |               |    |                    | Account Expiration<br>Password Expiration<br>Last Login | Controls                      |

### **Create a User**

1. From the Admin menu select 'User'

2. Click on + Create

3. Enter in required user information

| 🗸 Save 🛛 🖉 Ca       | ncel                                                                       |  |
|---------------------|----------------------------------------------------------------------------|--|
| Username !          |                                                                            |  |
| Name                |                                                                            |  |
| Title               |                                                                            |  |
| Assigned Roles      | ADMINISTRATOI<br>PPS<br>PPS_RO<br>SYSMAN_USER<br>USPS_ATTEND<br>USPS_DATES |  |
| Email               |                                                                            |  |
|                     | Controls                                                                   |  |
| Account Expiration  | <b>##</b>                                                                  |  |
| Password Expiration | mile ✓ Enabled                                                             |  |
|                     | Locked                                                                     |  |
|                     | Status                                                                     |  |
| Last Login          | <b>##</b>                                                                  |  |
|                     | C Account Expired                                                          |  |
|                     | Password Expired                                                           |  |

4. Select a Filter from the drop down

- 5. Grant the User one or more roles
  - 1. highlight desired roles

To select more than one role at a time hold the control key and click on each one.

To select more than one role in consecutive order highlight the first role, hold the shift key and highlight the list permission.

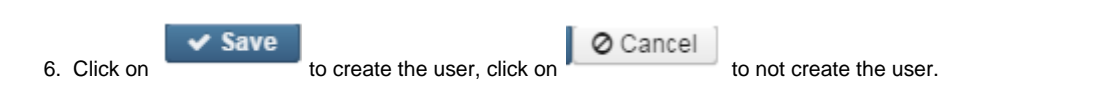

#### Search

The User grid allows the user to search for existing account filters by clicking in the filter row in the grid columns and entering in the desired information. Click on any row of the search results to see a summary view of the record. The Advanced Search can be utilized by clicking on the

in the upper right side of the grid.

#### Edit

Click on

Z

Q

in the grid beside the user to edit the record. Only fields that are allowed to be edited will be displayed.

# **Change User Password**

A user's password may be changed for them or if the user knows their password, they may also change it themselves by clicking on the Change Password link on the login page.

- 1. From the Admin menu select 'User'
- 2. Search for desired user
- a,
- 3. Click on
- 4. Enter in the new password and verify it

|             | Change Password +                                          | ×            |
|-------------|------------------------------------------------------------|--------------|
|             | Save Ø Cancel                                              |              |
|             | New Password                                               |              |
|             | Verify Password                                            |              |
| 1.          |                                                            |              |
| 5. Click on | Save to make the change, click to Cancel to not change the | ne password. |

#### **Delete**

Click on \_\_\_\_\_ in the grid beside the desired user. A confirmation box will appear asking to confirm that the user should be deleted.

# Reports

The Report module allows the user to generate a report from either a listing of predefined reports or create a custom report using the "detail" option.

# **ACH Submission**

- ACH Submission Report Options
- ACH Submission Video

# **ACH Submission Report Options**

It creates a file which is sent to the bank by some magnetic means. This file includes the employee name, transit routing numbers for the financial institution, account numbers, and pay amounts for all the direct deposit employees. Also, creates an ACH submission file for Health Savings Account withholdings. Separate ACH file created for each HSA deduction processed, HSAACHXXX.SEQ. The 'XXX' represents the deduction code.

|                       | ptions       |                          |            |          |                        |   |
|-----------------------|--------------|--------------------------|------------|----------|------------------------|---|
|                       |              |                          |            |          |                        |   |
| Pay Date:             | <b># 4/3</b> | 0/04                     |            |          |                        |   |
| ACH Source:           |              |                          |            | ~        |                        |   |
| Include Employee SSN: | Emplo        | yee SSN will be included | ~          |          |                        |   |
| Sort By:              | Emplo        | yee Name 🗸 🗸             |            |          |                        |   |
| Report Format         | PDF (        |                          |            |          |                        |   |
| Report Format.        |              | winoad)                  |            |          |                        |   |
|                       | 📥 Ge         | nerate Report            |            |          |                        |   |
|                       | 📥 Ge         | nerate Submission File   |            |          |                        |   |
| Historic al Payrolls  |              | Status                   | Pay Date 👻 | Pay Plan | Pay Cycle              | ≡ |
|                       |              |                          |            |          |                        |   |
|                       |              | Posted                   | 04/30/2004 | Biweekly | Secondpayoftwopaymonth |   |
|                       |              | Posted                   | 04/15/2004 | Biweekly | Firstpay               |   |
|                       |              | Posted                   | 04/10/2004 |          | Firstpay               |   |
|                       |              | Posted                   | 04/25/2003 | Biweekly | Secondpayoftwopaymonth |   |
|                       |              | Posted                   | 02/21/2003 | Biweekly | Secondpayoftwopaymonth |   |
|                       |              | Posted                   | 03/31/2002 | Biweekly | Secondpayoftwopaymonth |   |
|                       |              | Posted                   | 03/15/2002 | Biweekly | Firstpay               |   |
|                       |              | Posted                   | 10/26/2001 | Biweekly | Secondpayoftwopaymonth |   |
|                       |              | Posted                   | 10/12/2001 | Biweekly | Firstpay               |   |
|                       |              | Posted                   | 09/28/2001 | Biweekly | Secondpayoftwopaymonth |   |
|                       |              | Posted                   | 09/14/2001 | Biweekly | Firstpay               |   |

Pay Date: Select a pay date from the calendar ACH Source: Select the appropriate ACH Source from the drop-down box Include Employee SSN: Default is Employee SSN will be include Drop-down options include:

- Employee SSN will be included
- Employee SSN will not be included
- Replace employee SSN with employee ID

**Sort By:** In the drop-down box you can select to sort by Employee Name or Employee Number **Report Format:** Default is PDF or you can open the drop-down box and choose another output option **Historical Payrolls:** Select, by placing a check mark in the box, of one or many payrolls from which to include

After you have selected your options, you can run the report by selecting

Once you have reviewed the report, you can

🛓 Generate Submission File

🛓 Generate Report

# **ACH Submission Video**

# **Afford Report**

- Afford Report Options
- Afford Report
- Afford CSV
- AFFORD Report Video

#### **Afford Report Options**

The AFFORD Report will assist in determining if an employee will exceed 30 hours per week or 130 hours per month and therefore, be classified as full-time under the Affordable Care Act (ACA). The report will be available in .pdf format.

| Afford Report Options                         |                                                                                                    |   |     |                                                                                                    |
|-----------------------------------------------|----------------------------------------------------------------------------------------------------|---|-----|----------------------------------------------------------------------------------------------------|
| Report Title: *                               | AFFORD Report                                                                                                    |   |     |                                                                                                    |
| Sort By: *                                    | Employee Number                                                                                                    | ~ |     |                                                                                                    |
| eginning Date: *                              | 10/30/16                                                                                                    |   |     |                                                                                                    |
| nding Date: *                                 | 11/12/16                                                                                                    |   |     |                                                                                                    |
|                                               | Exclude based on termination date?                                                                                                    |   |     |                                                                                                    |
|                                               | Exclude employees with insurance?                                                                                                    |   |     |                                                                                                    |
| alculate based on number of weeks or months?* | Weeks                                                                                                    | ~ |     |                                                                                                    |
| alendar for calculating breaks:               | 09N                                                                                                    | ~ |     |                                                                                                    |
| elect Pay Groups:                             | Available                                                                                                    |   |     | Selected                                                                                                    |
|                                               |                                                                                                    |   | <   | ADMINISTRATORS (1)<br>DO NOT DELETE, TESTING PAYGRP (10)<br>CERT. EMPLOYEES (2)<br>9 MO. NON-CERT (3)<br>10 MO. NON-CERT (4)<br>12 MO. NON-CERT. (5)<br>NON-UN NON-CERT. (6)<br>CERTIFIED SUBS (7)<br>NON-CERT SUBS (8)<br>SUPPLEMENTAL (9) |
| elect Employees:                              | Available                                                                                                    |   |     | Selected                                                                                                    |
|                                               | TEMPLATE, IMPORT (11111111)<br>PUBLIC, JOHN Q (11111112)<br>TAYLOR, ELIZABETH S (232323232)<br>DEFAULT, DEFAULT (28888888)<br>Oliver, Joshua (333003333)<br>BULLOCK, SANDRA S (333333333)<br>KRAMER, KOSMO K (444444444)<br>benefit_test, create (4848484844)<br>TEMPLATE, IMPORT (484848888)<br>CONNERY, SEAN S (55555554) |   | > < |                                                                                                    |

The report file created is called Retire Hours For Affordable Care Act Report.pdf

- Report Title: The default is "AFFORD Report", but can be modified
- Sort By: Employee Number or Employee Name
- Beginning Date: This is the beginning date of your measurement period.
  - For the WEEKLY option, the beginning date should always be the first period beginning date from the first payroll you want included. Select a date from the calendar or enter the payroll beginning date for the start of the measurement period in MM/DD/YYYY format.

 For the MONTHLY option, you should enter the first days of the month for the first payroll you want included in the measurement period. Select a date from the calendar or enter the first day of the month for the start of the measurement period in MM/DD/YYYY format.

For Semi-Monthly districts that don't use the 15th and last day of the month as your pay dates, you will want to use the Beginning Period Date of your first payroll of the month.

- Ending Date: This is the ending date of your measurement period.
  - For the WEEKLY option, the ending date should always be the last period ending date from the last payroll you want included in the measurement period. Select a date from the calendar or enter the payroll ending date for the end of the measurement period in MM/DD/YYYY format.
  - For the MONTHLY option, the ending date should be the last day of the month for the last payroll you want included in the measurement period. Select a date from the calendar or enter the last day of the month in MM/DD/YYYY format.

For Semi-Monthly districts that don't use the 15th and last day of the month as your pay dates, you will want to use the Ending Period Date of your last payroll of the month.

- Exclude based on termination date? If this box is checked and an employee's termination date is prior to the ending date entered, the employee will not be included on the report. This will allow the district to optionally exclude terminated employees from being reported since they would not be eligible for coverage per ACA rules.
  - Exclude employees whose termination date is prior to the ending date
  - = Include ALL employees (even if terminated) if they meet all other specifications
- Exclude employees with insurance? If this box is checked and an employee currently has an active health insurance deduction set up, the employee will not be included on the report. It will use the Payroll Item Configuration Menu "Employer Health Coverage" with a value of "true" to determine which payroll item types to consider as health insurance. A payroll item will be considered active if the start date of the payroll item is before the ending date entered and the stop date on the poll item is after the ending date entered. A payroll item is also considered active when no starting or ending date is present on the payroll item.
  - Exclude employees who have Employer Sponsored Insurance
  - Include ALL employees (with or without Employer Sponsored Insurance)
- Calculate based on number of weeks or months? This drop-down box allows for Weeks (based on 30 hours per week) or Months (based on 130 hours per month)
  - Weekly = All calculations will be based on a per WEEK calculation
    - This option is required when 26 pays (bi-weekly) is used for payroll processing
    - Monthly = All calculations will be based on a per MONTH calculation
      - This option should only be used when 24 pays (semi-monthly) is used for payroll processing because a semi-monthly
        payroll would include the first day of the month and last day of the month respectively. The monthly option will NOT
        provide accurate amounts when ran for a district with 26 pays since a single pay period may stretch across multiple
        months.
- Calendar for calculating breaks: This drop-down box provides a list of all calendar types available.
  - Per the ACA, any break of 4 or more weeks cannot be included in the counts used to determine if an employee has averaged 30 or more hours per week (or 130 hours per month) in a given measurement period.
  - If you enter a calendar type, it will use it to determine if there is a break stretching more than 27 days and will exclude these days
    from the calculated average. Any combination of 28 consecutive days with a blank, C (calamity), or H (holiday) on the calendar
    will be excluded in the calculations.
  - In theory, you could create and use one or more calendars to be used specifically for this report.

| • | Select Pay Groups: Highlight to select those pay groups that you wish to report on from the Available box and move it over                             | > | to     |
|---|----------------------------------------------------------------------------------------------------|---|--------|
|   | the Selected box. You can choose none or any number of pay groups to report on. To remove from the selected box use move it back to the available box. | < | to     |
| • | Select Employees: Highlight to select those employees that you wish to report on from the Available box and move it over                               | > | to the |

Selected box. You can choose none or any number of employees to report on. To remove from the selected box use to move it back to the available box.

After you have all the selections entered, you will want to

📥 Generate Report

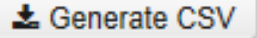

#### **Afford Report**

date.

The Afford Report is a detail report that is reported at the employee level to help the user in determining if the employees average hours are >= 30 hours per week or >= 130 hours per month. If the employee averages 30 or more hours per week or 130 hours or more per month, a double asterisk (\*\*) will print next to the Total hours per week or month for the employee. In addition, the report will provide a Total Number of Employees Exceeding 30 hours per week or 130 hours per month count at the bottom of the report.

The hours per WEEK calculation is: Total Hrs / (Total days / 7).

The Total Hrs is the total retirement hours from Payroll Payments + the adjustment retirement hours taken from Adjustments for SERS/STRS hours.

The Total days are determined by taking the beginning date used for AFFORD or the calendar start date from Positions (it uses the date from whichever position is most recent). It then subtracts the ending date used for AFFORD or the employees termination date (if checked to use the termination date as a criteria) and uses whichever is LEAST recent). If there are any breaks of 28 or more consecutive days from the BREAK calendar, those days are also subtracted from the total days. It divides the total days by 7 (it includes weekend days and there are 7 days in a week).

The hours per MONTH calculation is: Total Hrs / (Total days / number of months between beginning and ending date). The Total Hrs is the total retirement hours from Payroll Payments + the adjustment retirement hours taken from Adjustments for SERS/STRS

hours. The Total days are determined by taking the beginning date used for AFFORD or the calendar start date from Positions (it uses the date from whichever position is most recent). It then subtracts the ending date used for AFFORD or the employees termination date (if checked to use the termination date as a criteria) and uses whichever is LEAST recent). If there are any breaks of 28 or more consecutive days from the BREAK calendar, those days are also subtracted from the total days. It divides the total days by the number of months between the beginning and ending

|                                                                                  |                                   |                                                                                          | Retire I                                                                                                    | Hours For Af                                                                                                    | fordable   | Care       | 11/15/16 11:12 AM<br>Act Report |
|----------------------------------------------------------------------------------|-----------------------------------|------------------------------------------------------------------------------------------|----------------------------------------------------------------------------------------------------|----------------------------------------------------------------------------------------------------|------------|------------|---------------------------------|
|                                                                                  | Cal                               | L<br>Re<br>Exclude based o<br>Exclude employ<br>culate based on number o<br>Calendar for | UNIT CITY<br>port Generated By: ac<br>Sorted By: Er<br>Beginning Date: 10<br>Ending Date: 11<br>on termination date: fa<br>ees with insurance: fa<br>of weeks or months: W<br>calculating breaks: 05<br>Pay Groups: \$5 | SCHOOLS<br>dmin<br>mployee Number<br>0/30/2016<br>1/12/2016<br>Ise<br>Ise<br>Ise<br>eeks<br>9N<br>5, 1, 10, 2, 3, 4, 5, 6, 7, 8, 9 |            |            |                                 |
| Employee #: 888888889                                                            | Name:                             | BROCKOVICH, ERIN H.                                                                      | Start Date:                                                                                                    | 10/30/2016                                                                                                    | Stop Date: | 11/12/2016 |                                 |
| Job #                                                                            |                                   | Pay Group                                                                                | Pay Date                                                                                                    | Check #                                                                                                    | Retire Hou | 155        | Retire Adjust                   |
| Total Retire Hours:<br>Total Adjustments:<br>Total Hours Per Week:               | 7                                 | 0.00<br>75.00<br>5.00/(14/7) = 37.50 **                                                  |                                                                                                    |                                                                                                    |            |            |                                 |
| Employee #: 888888989                                                            | Name:                             | CHILDS, JULIA M.                                                                         | Start Date:                                                                                                    | 10/30/2016                                                                                                    | Stop Date: | 11/12/2016 |                                 |
| Job ≠<br>1<br>Total Retire Hours:<br>Total Adjustments:<br>Total Hours Per Week: |                                   | 22y Group<br>3<br>8.00<br>40.00<br>48.00/(14/7) = 24.00                                  | 11/01/2016<br>11/11/2016<br>11/11/2016                                                                                                    | <b>Check #</b>                                                                                                    | Retire Hou | 8.00       | <b>Ective Adjust</b><br>40.00   |
|                                                                                  |                                   |                                                                                          | Report Su                                                                                                    | mmary                                                                                                    |            |            |                                 |
| TOTAL NUMBER OF EMPLOY<br>TOTAL NUMBER OF EMPLOY<br>** NEXT TO TOTAL HOURS PH    | EES ON RI<br>EES WITH<br>ER WEEKS | EPORT:<br>HOURS/WEEK >= 30:<br>INDICATES EMPLOYEE WIT                                    | H HOURS PER WEEK >=                                                                                                    | 2<br>1<br>30                                                                                                    |            |            |                                 |

# Afford CSV

| - |     | А          | В         | С          | D     | E  | F        | G        | Н           | 1          | J               | К                 | L               | м        | N         | 0         | Р           |
|---|-----|------------|-----------|------------|-------|----|----------|----------|-------------|------------|-----------------|-------------------|-----------------|----------|-----------|-----------|-------------|
|   | 1 E | MPLOYEE_ID | TRUE_SSN  | LAST       | FIRST | MI | START_DT | STOP_DT  | TOTAL_HOURS | TOTAL_DAYS | NUM_WKS_OR_MTHS | HRS_PER_WK_OR_MTH | MORE_30_HR_FLAG | FEIN     | TAX_GROSS | TOT_GROSS | CALC_HR_RAT |
|   | 2   | 888888989  | 888888989 | CHILDS     | JULIA | M  | 20161030 | 20161112 | 8           | 14         | 2               | 4                 | N               | 34999998 | 1515.38   | 1515.38   | 189.4       |
|   | 3   | 88888889   | 88888889  | BROCKOVICH | ERIN  | н  | 20161030 | 20161112 | 0           | 14         | 2               | 0                 | N               | 34999998 | 744.21    | 828.8     |             |
|   |     |            |           |            |       |    |          |          |             |            |                 |                   |                 |          |           |           |             |

# **AFFORD Report Video**

# **Custom Report Creator**

# **Detail Report**

The detail reports option allows for dynamic reporting of all data objects in USPS-R. It allows the user to filter the data using basic or advanced query criteria, determine which columns to include on your report and the order of the columns, and do control breaks with totals. You can output to a variety of formats including text, pdf, excel, and csv format, along with other lesser known formats, and select page size and orientation. The report criteria can be saved under a given name on the Configure Filters option by selecting 'Save Query'. A list of saved reports is available under the 'Restore' option. All report criteria will be restored as defaults and can then be overridden as needed before generating the report. The

detail report options will allow the user to jump ahead to any screen (or back to a prior screen) so long as required information has already been selected (i.e., the object and properties have been selected).

| Detail Report                                                                                                    |                                                                                   |                                                                                                    |                                                                                                    |                                                                                                    |                                                                                                    |                                                                                                    |                                                                                                    |
|----------------------------------------------------------------------------------------------------|-----------------------------------------------------------------------------------|----------------------------------------------------------------------------------------------------|----------------------------------------------------------------------------------------------------|----------------------------------------------------------------------------------------------------|----------------------------------------------------------------------------------------------------|----------------------------------------------------------------------------------------------------|----------------------------------------------------------------------------------------------------|
| Select Object                                                                                                    | Ŧ                                                                                 | Restore                                                                                                    | Import Report                                                                                                    | Save As                                                                                                    | Save Report                                                                                                    | Report Manager                                                                                                    |                                                                                                    |
| The 'Report Mana                                                                                                    | ager' option gives                                                                | you a listing of all                                                                                                    | I report definitions                                                                                                    | s saved from th                                                                                                    | he detail report vi                                                                                                    | ew:                                                                                                    |                                                                                                    |
| Report Manager                                                                                                    |                                                                                   |                                                                                                    | -                                                                                                    |                                                                                                    |                                                                                                    |                                                                                                    |                                                                                                    |
| Import Report Create Form                                                                                                    |                                                                                   |                                                                                                    |                                                                                                    |                                                                                                    |                                                                                                    |                                                                                                    | C more                                                                                                   |
|                                                                                                    | Favorite Created by                                                               | Report Name                                                                                                    | *2 Description                                                                                                    | Tags                                                                                                    | Report Object                                                                                                    | Report Properties                                                                                                    | Report Query                                                                                             |
| * • 6 • •                                                                                                    | admin                                                                             | Hire Date                                                                                                    | Employee Report                                                                                                    |                                                                                                    | Employee                                                                                                    | name.firstName, name.lastNa                                                                                                    | hireDate.gt '01/01/1995'                                                                                 |
| ± • 6 0 d                                                                                                    | SSDT                                                                              | SSDT Audit Trail                                                                                                    | RevisionEntity Report                                                                                                    |                                                                                                    | RevisionEntity                                                                                                    | timestamp, username, revision                                                                                                    | timestamp.between para                                                                                   |
| The op<br>The op<br>downloaded file                                                                                                    | otion will allow use<br>tion is a download<br>. The recipient co                  | ers to load the pro<br>d button. Users ca<br>buld then Import th                                                                                                    | perties into the de<br>an download and<br>ne File (from Deta                                                                                                    | etail report viev<br>share their rep<br>il Report view)                                                                                                    | w<br>port definitions wi<br>and save it to the                                                                                                    | th anyone by sendi<br>eir reports:                                                                                                    | ng them the                                                                                              |
| The op<br>The op<br>downloaded file                                                                                                    | otion will allow use<br>tion is a download<br>. The recipient co                  | ers to load the pro<br>d button. Users ca<br>buld then Import th                                                                                                    | perties into the de<br>an download and<br>ne File (from Deta                                                                                                    | etail report view<br>share their rep<br>il Report view)                                                                                                    | w<br>port definitions wi<br>and save it to the                                                                                                    | th anyone by sendi<br>eir reports:                                                                                                    | ng them the                                                                                              |
| The op<br>The op<br>downloaded file                                                                                                    | tion will allow use<br>tion is a download<br>. The recipient co<br>l<br>View Help | ers to load the pro<br>d button. Users ca<br>buld then Import th                                                                                                    | perties into the de<br>an download and<br>he File (from Deta                                                                                                    | etail report view<br>share their rep<br>il Report view)                                                                                                    | w<br>oort definitions wi<br>and save it to the                                                                                                    | th anyone by sendi<br>eir reports:                                                                                                    | ng them the                                                                                              |
| The op<br>The op<br>downloaded file<br>HireDate - Notepac<br>File Edit Format<br>{"reportspecifit<br>Last Name", "typ<br>yName":"Address<br>"ascending":tr<br>der ":0, "control | tion will allow use<br>tion is a download<br>. The recipient co                   | ers to load the pro<br>d button. Users ca<br>build then Import th<br>ion": "Employee Rep<br>ng", "propertyName"<br>state", "sortOrder"<br>rty": false, "format<br>ressed": false, "page                        | operties into the de<br>an download and<br>he File (from Deta<br>ort", "\$parameters"<br>:"lastName", "prope<br>0, "controlBreak"<br>:":"CALENDAR", "widt<br>eBreak":false, "asc | etail report view<br>share their rep<br>il Report view)<br>:{"pagesize":"L<br>rtyPath ":"name"<br>false, "suppress<br>h":10, "datasour<br>ending ":true, "b | W<br>cort definitions wi<br>and save it to the<br>"ETTER", "pageorient<br>,"entityName": "Nam<br>ed":false," pageBre<br>ecePath": ""}],"cfre<br>cePath": ""}],"cfre<br>caseClassProperty": | th anyone by sendi<br>eir reports:<br>.ation":"PORTRAIT","<br>ne" "name":"name.las<br>.eak":false,"ascendin<br>portableproperty":[<br>.false,"width":0,"da     | ng them the<br>outputFormat":<br>tName", "sortor<br>g":true, "basec<br>(propertyName<br>taSourcePath":   |
| The op<br>The op<br>downloaded file<br>File Edit Format<br>{"reportspecifi<br>Last Name": "typ<br>yName": "Address<br>,"ascending": tr<br>der ":0, "control                     | tion will allow use<br>tion is a download<br>. The recipient co                   | ers to load the pro<br>d button. Users ca<br>build then Import th<br>"ion": "Employee Repo<br>ng", "propertyName"<br>state", "sortOrder"<br>"rty":false, "format"<br>ressed":false, "page<br>ete the 'Saved Re | operties into the de<br>an download and<br>he File (from Deta<br>"lastName", "prope<br>:0, "controlBreak" :<br>"; "CALENDAR", "widt<br>ebreak":false, "asc                       | etail report view<br>share their rep<br>il Report view)<br>:{"pageSize":"L<br>rtyPath":"name"<br>false, "suppress<br>h":10,"datasour<br>ending":true,"b     | W<br>oort definitions wi<br>and save it to the<br>save it to the<br>"ETTER", "pageorient<br>,"entityName": "Nan<br>ed":false," pageBre<br>cePath": ""}], "cfre<br>vaseClassProperty":      | th anyone by sendi<br>eir reports:<br>ation": "PORTRAIT", "<br>ee", "name": "name.las<br>ak":false, "ascendin<br>sportableproperty":[<br>false, "width":0, "da | ng them the<br>outputFormat":<br>tName", "sortor<br>g":true, "basec<br>{"propertyName<br>taSour cePath": |
| The op<br>The op<br>downloaded file<br>File Edit Format<br>{"reportspecifi<br>Large respective<br>according":tr<br>der":0, "control                                             | otion will allow use<br>tion is a download<br>. The recipient co                  | ers to load the pro<br>d button. Users ca<br>build then Import th<br>ion": "Employee Repr<br>"g", "propertyName"<br>state", "sortOrder"<br>rty": false, "format<br>ressed": false, "page                       | operties into the de<br>an download and<br>he File (from Deta<br>ort", "\$parameters"<br>"1astName", "prope<br>io, "controlBreak"<br>":"CALENDAR", "widt<br>eBreak":false, "asc  | etail report view<br>share their rep<br>il Report view)<br>:{"pagesize":"L<br>"tyPath":"name"<br>false,"suppress<br>":10,"datasour<br>ending":true,"b       | w<br>port definitions wi<br>) and save it to the<br>.ETTER", "pageorient<br>","entityName": "Nam<br>ed":false, "pageBre<br>cePath": "}], cfre<br>vaseClassProperty";                       | th anyone by sendi<br>eir reports:<br>:ation": "PORTRAIT", "<br>ne", "name": "name.las<br>:ak":false, "ascendin<br>:false, "width":0, "da                      | ng them the<br>outputFormat":<br>tName", "sortor<br>g":true, "baseC<br>"propertyName<br>taSourcePath":   |

#### **Select Properties**

Select the properties to be included on the report by double-clicking the properties from left or Drag and Drop them into the box. Reportabl e properties are available for nearly all possible related data types. The properties within those related data types are expandable by

clicking on the . Once the user has select

. Once the user has selected the desired properties, they can sort the columns as they wish to appear on the report.

| tail Report                       |                   |                   |               |               |               |                    |               |             |             |        |                |
|-----------------------------------|-------------------|-------------------|---------------|---------------|---------------|--------------------|---------------|-------------|-------------|--------|----------------|
| Select Object                     |                   | Restore           |               |               |               | Sav                | e As          |             |             |        |                |
| Employee                          | •                 |                   |               | ~             | Import Report |                    |               |             | Save Re     | port   | Report Manager |
|                                   |                   |                   |               |               |               |                    |               |             |             |        |                |
|                                   |                   |                   |               |               |               |                    |               |             |             |        |                |
| Properties:                       | Select Properties | Configure Filtere | Generate      | Penort        |               |                    |               |             |             |        |                |
| Accred District Experience        | Jisplay Name      | Comgaro Finoro    | Suppressed    | Sort Priority | Sort Order    | Suppress Repeating | Control Break | Page Break  | Function    | Remove |                |
| Address     Authorized Experience | isplay hance      |                   | ouppressed    | Contributy    | Contorider    | ouppiess repeating | , control car | r age break | T diffeoint |        |                |
| Birth Date                        |                   |                   |               |               |               |                    |               |             |             |        |                |
| Building Experience               |                   |                   |               |               |               |                    |               |             |             |        |                |
| Credential ID                     |                   |                   |               |               |               |                    |               |             |             |        |                |
| Degree Type                       |                   |                   |               |               |               |                    |               |             |             |        |                |
| Deleted                           |                   |                   | _             |               |               |                    |               |             |             |        |                |
| District Experience               | Double-click pr   | operties from lef | t or Drag and | Drop them he  | ere.          |                    |               |             |             |        |                |
| Eligible For Retirement           |                   |                   |               |               |               |                    |               |             |             |        |                |
| Email Direct Deposit              |                   |                   |               |               |               |                    |               |             |             |        |                |
| Emis Id                           |                   |                   |               |               |               |                    |               |             |             |        |                |
| Gender                            |                   |                   |               |               |               |                    |               |             |             |        |                |
| Handicap Status                   |                   |                   |               |               |               |                    |               |             |             |        |                |
| Hire Date                         |                   |                   |               |               |               |                    |               |             |             |        |                |
| Home Phone Unlisted               |                   |                   |               |               |               |                    |               |             |             |        |                |
| ld                                |                   |                   |               |               |               |                    |               |             |             |        |                |
| Last Evaluation                   |                   |                   |               |               |               |                    |               |             |             |        |                |
| Last Paid                         |                   |                   |               |               |               |                    |               |             |             |        |                |
| Long Term Illness                 |                   |                   |               |               |               |                    |               |             |             |        |                |
| Marital Status                    |                   |                   |               |               |               |                    |               |             |             |        |                |
| Military Experience               |                   |                   |               |               |               |                    |               |             |             |        |                |
| <ul> <li>Name</li> </ul>          |                   |                   |               |               |               |                    |               |             |             |        |                |
| New Hire Reported ODJFS           |                   |                   |               |               |               |                    |               |             |             |        |                |
| Next Evaluation                   |                   |                   |               |               |               |                    |               |             |             |        |                |
| Non - Ohio Private Experience     |                   |                   |               |               |               |                    |               |             |             |        |                |
| Non - Ohio Public Experience      |                   |                   |               |               |               |                    |               |             |             |        |                |
| Number<br>Odifa Hira Data         |                   |                   |               |               |               |                    |               |             |             |        |                |
| Odifs Reportable                  |                   |                   |               |               |               |                    |               |             |             |        |                |
| Ohio Private Experience           |                   |                   |               |               |               |                    |               |             |             |        |                |
| Ohio Public Experience            |                   |                   |               |               |               |                    |               |             |             |        |                |
| Other Credentials                 |                   |                   |               |               |               |                    |               |             |             |        |                |
| Other Email                       |                   |                   |               |               |               |                    |               |             |             |        |                |
|                                   |                   |                   |               |               |               |                    |               |             |             |        |                |

#### **Sorting Properties**

Properties that are selected are displayed in a column on the right hand side as they were chosen. If desired, included properties may be re-ordered using the drag and drop method or as well as the priority of the sort by selecting a number from the 'Sort Priority'

drop down box t Order' option.

. Properties selected can be sorted in Ascending or Descending (lowest to highest) order by using the 'Sor

| elect Object                                                                                                    |                   | Restore           |            |        |         |               | Save A             | s             |            |           |        |               |
|----------------------------------------------------------------------------------------------------|-------------------|-------------------|------------|--------|---------|---------------|--------------------|---------------|------------|-----------|--------|---------------|
| Employee                                                                                                    | •                 | Hire Date         |            |        | ~       | Import Report | Hire [             | Date          |            | Save Repo | rt     | Report Manage |
|                                                                                                    |                   |                   |            |        |         |               |                    |               |            |           |        |               |
| Properties:                                                                                                    | Select Properties | Configure Filters | Generate R | eport  |         |               |                    |               |            |           |        |               |
| Address                                                                                                    | Display Name      | S                 | uppressed  | Sort P | riority | Sort Order    | Suppress Repeating | Control Break | Page Break | Function  | Remove |               |
| Authorized Experience<br>Birth Date                                                                                                    | First Name        |                   |            | 0      | ۲       | ASCENDING V   | 0                  |               | 0          |           | ×      |               |
| Building Experience<br>Check Distribution                                                                                                    | Last Name         |                   |            | 1      | •       | ASCENDING V   | 0                  |               | 0          |           | ×      |               |
| Credential ID<br>Degree Type                                                                                                    | Middle Name       |                   |            | 0      | •       | ASCENDING V   |                    |               |            |           | ×      |               |
| Deleted<br>District Experience                                                                                                    | Street 1          |                   |            | 0      | •       | ASCENDING V   |                    |               |            |           | ×      |               |
| E CE Qualification<br>Eligible For Retirement                                                                                                    | City              |                   |            | 0      | •       | ASCENDING V   |                    |               |            |           | ×      |               |
| Email Direct Deposit<br>Emis Id                                                                                                    | State             |                   |            | 0      | •       | ASCENDING V   | 0                  |               |            |           | ×      |               |
| Employee Photo<br>Gender                                                                                                    | Postal Code       |                   | 0          | 0      | •       | ASCENDING V   |                    |               | 0          |           | ×      |               |
| Handicap Status<br>Hire Date                                                                                                    | Birth Date        |                   |            | 0      | •       | ASCENDING V   |                    |               |            |           | ×      |               |
| Home Phone<br>Home Phone Unlisted                                                                                                    | Empil Direct Don  | uncit.            | 0          | U      | -       |               |                    |               |            |           |        |               |
| ld<br>Last Evaluation                                                                                                    | Email Direct Dep  | osit              |            | 0      | •       | ASCENDING V   |                    |               |            |           | •      |               |
| Last Paid<br>Legal Name<br>Long Term Illness<br>Martal Status<br>Multingual<br>Name<br>New Hire Reported ODJFS<br>Non - Ohio Provide Experience<br>Non - Ohio Public Experience<br>Non - Ohio Public Experience<br>Non - Ohio Public Experience<br>Odjfs Reportable<br>Odjfs Reportable<br>Ohio Private Experience<br>Ohio Public Experience<br>Ohio Public Experience<br>Ohio Public Experience<br>Ohio Public Experience<br>Obio Public Experience<br>Obio Public Experience<br>Obio Public Experience<br>Obio Public Experience<br>Obio Public Experience |                   |                   |            |        |         |               |                    |               |            |           |        |               |

#### **Customize Properties**

For each property, the user may customize the following:

- Suppressed: the property will not appear on the report. This is useful if the user selects a property for control break purposes but does not want it to appear on each detail line of the report.
- Sort Order: sort the property in ascending (lowest to highest) order
- Suppress Repeating: If the same value appears on consecutive detail lines, suppress the repeating value. Example: This may be useful if the user were creating a listing of employee checks. They may want the employee number and name to print on the first line, but not print again until the employee changes.
- Control Break: if the property changes, it will bold the change. For example if you run a budget report and sort/control break on the fund every time there is a new fund it will bold the fund number.
- Page Break: advance to the next page when the property value changes
- Function: available on a numeric property which will allow the user to get subtotals, average, min or max.
- Remove: to delete a property field

If the user wants to 'Control Break' by a particular property it must be included in the 'Sort Priority' column.

#### **Configure Filters**

Allows the user to include or exclude specific properties within the object to be included on the report by double-clicking the properties from left or Drag and Drop them into the box. For example when selecting 'Hire Date', the user only wants to see the employee's Hired after 01/01/1995, they can use the 'Filter Value' to include only employees Greater\_Than 01/01/1995. Please refer to the Query chapter for more information on how to query.

- The **'Save Query'** option is used to save the query generated.
- · The 'Load Saved Query' are prior saved queries for that Property.

| Detail Report                                                                                                    |                   |                               |        |                |   |              |             |                |
|----------------------------------------------------------------------------------------------------|-------------------|-------------------------------|--------|----------------|---|--------------|-------------|----------------|
| Select Object                                                                                                    |                   | Restore                       |        |                |   | Save As      |             |                |
| Employee                                                                                                    | ¥                 | Hire Date                     | ~      | Import Report  |   | Hire Date    | Save Report | Report Manager |
| [ <b>-</b> ]                                                                                                    |                   |                               |        |                |   |              |             |                |
| Properties:                                                                                                    | Select Properties | Configure Filters Generate Re | eport  |                |   |              |             |                |
| Address                                                                                                    | Display Name      |                               |        | Operation      |   | Filter Value |             | Remove         |
| Authorized Experience<br>Birth Date                                                                                                    | Hire Date         |                               |        | Greater _ Than | • | 01/01/1995   |             | ×              |
| Builaing Experience<br>Check Distribution<br>Credential ID<br>Degree Type<br>Deleted<br>District Experience<br>E CE Qualification<br>Eligible For Retirement<br>Emis Id<br>Emis Id<br>Emis Id<br>Emis Id<br>Emis Id<br>Emis Id<br>Emis Id<br>Home Phone<br>Home Phone<br>Home Phone<br>Home Phone<br>Home Phone<br>Id<br>Last Evaluation<br>Last Paid<br>Legal Name<br>Long Tem Illness<br>Marital Status<br>Military Experience<br>Multilingual<br>Name<br>New Hire Reported ODJFS<br>New Hire Reported ODJFS<br>Number<br>Odfs Reportable<br>Otho Private Experience<br>Otho Public Experience<br>Otho Public Experience<br>Otho Public Experience<br>Otho Public Experience<br>Otho Public Experience<br>Othor Credentials<br>Other Email | Load Saved Query  | Enter Query Name              | Save C | xuery          |   |              |             |                |

#### Display Name is the properties selected

Operation is a process or validation to determine a particular presence or quantity:

- · Equals- equal
- · One of list of possible values; must be separated by commas
- Not equals-not equal

- Like begins with
  - Contains consists of
    - Positions example: "positionDescription.contains sub" will search for Positions with the word "sub" anywhere in the Position Description field.
- Between range; values must be separated by commas
  - Payments/Payroll:"paymentTransactions.payment.number.between 10247,10273" will search for Payroll numbers between 10247 and 10273
- is Null() blank
- Not Null() not blank
- Greater than- greater than
- Greater or equal greater than or equal to
- Less than- less than
- Less or equal- less than or equal to
- Not one of exclude list of possible values; must be separated by commas
- sort to place in order; always places in ascending order only
  - attendance example: "activityDate.sort" will sort attendance by activity date
- Type-See Property Fields below

Filter Value - is a value entered by the user based on what they are searching for and the property field type; for some operations this may be a list or range with the values separated by commas.

**Remove** is used to delete a property field

#### **Generate Report**

| lect Object                   |                   | Restore               |              |               | Save As   |             |                |
|-------------------------------|-------------------|-----------------------|--------------|---------------|-----------|-------------|----------------|
| mployee                       | •                 | Hire Date             | ~            | Import Report | Hire Date | Save Report | Report Manager |
|                               |                   |                       |              |               |           |             |                |
| operties:                     | Select Properties | Configure Filters Ger | erate Report |               |           |             |                |
| Accred District Experience    | *                 |                       |              |               |           |             |                |
|                               | Re                | port Options          |              |               |           |             |                |
|                               | E-mat D           | 5 (decordered)        |              |               |           |             |                |
| Building Experience           | Pormat: PL        | DF (download)         | ~            |               |           |             |                |
|                               | Page Size: LE     | TTER 🗸                |              |               |           |             |                |
|                               | Orientation: D/   |                       |              |               |           |             |                |
|                               | Onentation. PC    |                       |              |               |           |             |                |
| District Experience           | Name: Hi          | re Date               |              |               |           |             |                |
|                               |                   | Generate Report       |              |               |           |             |                |
|                               |                   | e Generate Kepoli     |              |               |           |             |                |
|                               |                   |                       |              |               |           |             |                |
|                               |                   |                       |              |               |           |             |                |
|                               |                   |                       |              |               |           |             |                |
|                               |                   |                       |              |               |           |             |                |
|                               |                   |                       |              |               |           |             |                |
|                               |                   |                       |              |               |           |             |                |
|                               |                   |                       |              |               |           |             |                |
|                               |                   |                       |              |               |           |             |                |
|                               |                   |                       |              |               |           |             |                |
|                               |                   |                       |              |               |           |             |                |
|                               |                   |                       |              |               |           |             |                |
| Military Experience           |                   |                       |              |               |           |             |                |
|                               |                   |                       |              |               |           |             |                |
|                               |                   |                       |              |               |           |             |                |
|                               |                   |                       |              |               |           |             |                |
|                               |                   |                       |              |               |           |             |                |
| Non - Ohio Private Experience |                   |                       |              |               |           |             |                |
|                               |                   |                       |              |               |           |             |                |
|                               |                   |                       |              |               |           |             |                |
| Odjfs Reportable              |                   |                       |              |               |           |             |                |
| Ohio Private Experience       |                   |                       |              |               |           |             |                |
| Ohio Public Experience        |                   |                       |              |               |           |             |                |
|                               |                   |                       |              |               |           |             |                |
|                               | -                 |                       |              |               |           |             |                |

#### **Report Options**

The report options contains the following options:

- Format: the report can be saved as: PDF (download), PDF (inline), Comma Separated Values, Excel, View (html), Plain Text, XML or Jasper Report Design
- Page Size: Letter, Legal, Halfletter, Note, Ledger
- Orientation: Portrait or Landscape
- Name: Enter the name to be displayed on the top of the report
- Save As: To save the report settings to be recalled, enter a name in the 'Save As' box (Top of Page) and click on 'Save Report'
- Generate Report: to create the report using the format specified

#### Employee Report Example:

#### 4/27/16 12:12 PM

# **Employee Report**

| First Name | Last Name  | Street1                | City          | State | Postal Code | Hire Date  |
|------------|------------|------------------------|---------------|-------|-------------|------------|
| TIMOTHY    | ALLEN      | 1 Main Street          | Your City     | OH    | 44332       | 9/1/1994   |
| ERIN       | BROCKOVICH |                        |               | OH    | 44330       | 9/1/2001   |
| SANDRA     | BULLOCK    | 9234 Hollywood<br>Blvd | Celina        | OH    | 44332       | 10/13/1999 |
| BUGS       | BUNNY      | 444 Target Lane        | Crittersville | OH    | 44332       | 9/1/2000   |
| GLENN      | CLOSE      |                        |               | OH    | 44332       | 9/1/1992   |
| ANTHONY    | EDWARDS    |                        |               | OH    | 44332       | 8/23/1993  |
| GOLDIE     | HAWN       |                        |               | OH    | 44332       | 9/1/1992   |
| KOSMO      | KRAMER     | 555 North Street       | Pettisville   | OH    | 44332       | 9/1/1997   |
| JOSHUA     | OLIVER     | 1016 Whittlesey St.    | Fremont       | OH    | 43420       | 1/1/2005   |
| BRADLEY    | PITT       |                        |               | OH    | 44332       | 9/1/2001   |
| JOHN       | PUBLIC     | 1122 Boogie Blvd       | YOUR CITY     | OH    | 33444       | 9/1/2001   |
| Dave       | Smith      | -                      |               | OH    |             | 5/26/2005  |

# **ODJFS Report**

- ODJFS Report Options
- Warning Messages:
- ODJFS Report Video

# **ODJFS Report Options**

This program is used by the System Manager to generate the ODJFS Form JFS 66117, Transmitter Report of Magnetic Media. This report along with the ODJFS magnetic media is forwarded to the Ohio Department of Job and Family Services on or before the 28th day of the month following the end of the quarter being processed.

The files created by districts using the ODJFS Report program are named ODJFS.YYQ#, where YY refers to the last two digits of the reporting year and Q# refers to the quarter number being processed. For example the file for the First quarter of the 2016 reporting year would be called ODJFS.16Q1.

This option can only produce a Report for now, in the near future, an option to Generate a File will be added

| ODJFS Report | t Options                     |   |
|--------------|-------------------------------|---|
| Year: *      | 2016                          | ~ |
| Quarter: *   | 1st Quarter (January - March) | ~ |
| Sort By: *   | Employee ID                   | ~ |
|              | Generate Report               |   |

#### Warning Messages:

No compensation to calculate hours in a day for potential partial dock absence for employee number XXXXXXXXX, activity date: Tue Mar 01 00:00:00 EST 2005, unit: Daily, length: 1

Number of weeks for ODJFS exceeds the maximum possible number of weeks for the quarter (13). Maximum number of weeks for quarter will be reported to ODJFS.

# **ODJFS Report Video**

# **Quarter Report**

- Quarter Report
- Sample Quarter Report
- Quarter Report Video

# **Quarter Report**

The Quarter Report program generates a report of quarter-to-date figures for employees and provides information necessary to complete the IRS Form 941 Quarterly statement.

| Quarter Rep | ort                              |   |
|-------------|----------------------------------|---|
| Year        | 2016                             | ~ |
| Quarter     | 4th Quarter (October - December) | ~ |
| Sort By     | Employee Name                    | ~ |
|             | 🛓 Generate Report                |   |

# **Sample Quarter Report**

11/10/16 8:28 AM Quarter, Year, and Fiscal To Date Report

# JUNIT CITY SCHOOLS

Reported for Quarter: 4th Quarter (October - December)

Reported for Year: 2016

Sorted By: Employee Name

Report Generated By: admin

| ID:         | 888888888           |              |            |         | Name:               | ALLEN, TIMOTHY M      |                       |                             |              |
|-------------|---------------------|--------------|------------|---------|---------------------|-----------------------|-----------------------|-----------------------------|--------------|
| Job:        | 1 Pos: INDUSTRIAL   | Pay Group: 2 | Bldg/Dept: | 001/101 | QTD Gross:          | \$1,601.35 YTD Gross: | \$1,601.35 FTD Gross: | \$1,601.35 Accrued<br>Wage: | (\$344.42)   |
|             | Code                | QTD Total    |            | YTD To  | tal                 | FID Total             | QTD Taxable           | YID T                       | axable       |
| 001         |                     |              | \$116.77   |         | \$116.77            | \$116.77              |                       | \$1,345.13                  | \$1,345.13   |
| 002         |                     |              | \$32.08    |         | \$32.08             | \$32.08               |                       | \$1,345.13                  | \$1,345.13   |
| 003         |                     |              | \$16.01    |         | \$16.01             | \$16.01               |                       | \$1,601.35                  | \$1,601.35   |
| 450         |                     |              | \$0.00     |         | \$0.00              | \$0.00                |                       | \$1,601.35                  | \$1,601.35   |
| 591         |                     |              | \$256.22   |         | \$256.22            | \$256.22              |                       | \$1,601.35                  | \$1,601.35   |
| ID:         | 88888889            |              |            |         | Name:               | BROCKOVICH, ERIN H    |                       |                             |              |
| Job:        | 1 Pos: HIGH SCHOOL  | Pay Group: 4 | Bldg/Dept: | 002/103 | QTD Gross:          | \$918.80 YTD Gross:   | \$918.80 FTD Gross:   | \$918.80 Accrued            | \$1,036.00   |
|             | Code                | OTD Total    |            | VID To  | tal                 | FTD Total             | OTD Tavable           | Wage:                       | avable       |
|             | Coue                | QID Ioun     |            | 110 10  | can                 | I II) Iotai           | QID Taxabic           |                             | i kinne      |
| 001         |                     |              | \$49.71    |         | \$49.71             | \$49.71               |                       | \$826.11                    | \$826.11     |
| 002         |                     |              | \$14.74    |         | \$14.74             | \$14.74               |                       | \$826.11                    | \$826.11     |
| 004         |                     |              | \$4.59     |         | \$4.59              | \$4.59                |                       | \$918.80                    | \$918.80     |
| 008         |                     |              | \$91.88    |         | \$91.88             | \$91.88               |                       | \$918.80                    | \$918.80     |
| 400         |                     |              | \$0.00     |         | \$0.00              | \$0.00                |                       | \$918.80                    | \$918.80     |
| 590         |                     |              | \$02.09    |         | \$02.09             | \$02.09               |                       | \$918.80                    | \$910.00     |
| 551         |                     |              | \$10.00    |         | \$10.00             | \$10.00               |                       | \$510.00                    | \$510.00     |
| ID:         | 55555555            |              |            |         | Name:               | BUNNY, BUGS E         |                       |                             |              |
| Job:        | 1 Pos: SUB CAFETRIA | Pay Group: 8 | Bldg/Dept: | 009/109 | QTD Gross:          | \$50.00 YTD Gross:    | \$50.00 FTD Gross:    | \$50.00 Accrued             | \$0.00       |
|             | Code                | QTD Total    |            | YTD To  | tal                 | FID Total             | QTD Taxable           | YID T                       | axable       |
| 002         |                     |              | \$0.11     |         | \$0.11              | \$0.11                |                       | \$45.50                     | \$45.50      |
| 004         |                     |              | \$0.25     |         | \$0.25              | \$0.25                |                       | \$50.00                     | \$50.00      |
| 400         |                     |              | \$4.50     |         | \$4.50              | \$4.50                |                       | \$50.00                     | \$50.00      |
| 590         |                     |              | \$4.50     |         | \$4.50              | \$4.50                |                       | \$50.00                     | \$50.00      |
| ID:         | 888888989           |              |            |         | Name:               | CHILDS, IULIA M       |                       |                             |              |
| Job:        | 1 Pos: HEAD COOK    | Pay Group: 3 | Bldg/Dept: | 006/106 | QTD Gross:          | \$1,115.38 YTD Gross: | \$1,115.38 FTD Gross: | \$1,115.38 Accrued          | \$2,779.49   |
| -           |                     |              |            | -       |                     |                       |                       | Wage:                       |              |
|             | Code                | QTD Total    |            | YTD To  | tal                 | FTD Total             | QTD Taxable           | YID T                       | axable       |
| 001         |                     |              | \$82.31    |         | \$82.31             | \$82.31               |                       | \$1,115.38                  | \$1,115.38   |
| 002         |                     |              | \$24.40    |         | \$24.40             | \$24.40               |                       | \$1,115.38                  | \$1,115.38   |
| 400         |                     |              | \$0.00     |         | \$0.00              | \$0.00                |                       | \$1,115.38                  | \$1,115.38   |
| ID:         | 979797979           |              |            |         | Name:               | CLOSE, GLENN A.       |                       |                             |              |
| Job:        | 1 Pos: PRINCIPAL    | Pay Group: 1 | Bldg/Dept: | 002/102 | QTD Gross:          | \$2,701.25 YTD Gross: | \$2,701.25 FTD Gross: | \$2,701.25 Accrued<br>Wage: | (\$4,416.53) |
|             | Code                | QTD Total    |            | YTD To  | tal                 | FID Total             | QTD Taxable           | YID T                       | axable       |
| 001         |                     |              | \$255.36   |         | \$255.36            | \$255.36              |                       | \$2,269.05                  | \$2,269,05   |
| 002         |                     |              | \$66.94    |         | \$66.94             | \$66.94               |                       | \$2,269.05                  | \$2,269.05   |
| 003         |                     |              | \$27.01    |         | \$27.01             | \$27.01               |                       | \$2.701.25                  | \$2,701.25   |
| 591         |                     |              | \$432.20   |         | \$432.20            | \$432.20              |                       | \$2,701.25                  | \$2,701.25   |
|             |                     |              |            |         |                     | CONNERVICEANC         |                       |                             |              |
| ID:<br>Job: | 1 Poet              | Pay Crown: 1 | Bldg/Denty | 007/102 | Name:<br>OTD Gross: | \$1 147 69 VTD Cross: | \$1 147 60 ETD Crosse | \$1 147 60 Accred           | 00.00        |
| Top:        | 1 PUS;              | ray oroup: 1 | Blug/Dept: | 007/102 | QTD Gross:          | 91,117.03 11D Gross:  | 91,117.03 FID Gross:  | \$1,177.09 Accrued          | \$0.00       |
|             |                     |              |            |         | 2 of                | 6                     |                       |                             |              |
|             |                     |              |            |         |                     |                       |                       |                             |              |

|      |                 |                 |                  |            |                        |                       | Wage:                                    |
|------|-----------------|-----------------|------------------|------------|------------------------|-----------------------|------------------------------------------|
|      | Code            | QTD Total       | YTD T            | Total      | FTD Total              | QTD Taxable           | YTD Taxable                              |
| 001  |                 | \$87.1          | 5                | \$87.15    | \$87.15                | \$1.16                | 7.69 \$1.167.69                          |
| 002  |                 | \$25.4          | 8                | \$25.48    | \$25.48                | \$1,14                | 7.69 \$1,147.69                          |
| 003  |                 | \$11.4          | 8                | \$11.48    | \$11.48                | \$1.14                | 7.69 \$1.147.69                          |
| 450  |                 | \$0.0           | 0                | \$0.00     | \$0.00                 | \$1,14                | 7.69 \$1,147.69                          |
| 691  |                 | \$0.0           | 0                | \$0.00     | \$0.00                 | \$1,14                | 7.69 \$1,147.69                          |
| ID:  | 656565656       |                 |                  | Nan        | ne: EDWARDS, ANTHONY I | )                     |                                          |
| Job: | 1 Pos: ATHLETIC | Pay Group: 9 Bl | dg/Dept: 002/101 | QTD Gross: | \$1,711.54 YTD Gross:  | \$1,711.54 FTD Gross: | \$1,711.54 Accrued \$4,140.78<br>Wage:   |
|      | Code            | QTD Total       | YID T            | Total      | FID Total              | QTD Taxable           | YID Taxable                              |
| 001  |                 | \$148.0         | 3                | \$148.63   | \$148.63               | \$1,55                | 7.50 \$1,557.50                          |
| 002  |                 | \$39.2          | 6                | \$39.26    | \$39.26                | \$1,55                | 7.50 \$1,557.50                          |
| 004  |                 | \$8.5           | 6                | \$8.56     | \$8.56                 | \$1,71                | 1.54 \$1,711.54                          |
| 400  |                 | \$0.0           | 0                | \$0.00     | \$0.00                 | \$1,71                | 1.54 \$1,711.54                          |
| 590  |                 | \$154.0         | 4                | \$154.04   | \$154.04               | \$1,71                | 1.54 \$1,711.54                          |
| ID:  | 44444444        |                 |                  | Nan        | ne: KRAMER, KOSMO K    |                       |                                          |
| Job: | 1 Pos: SCIENCE  | Pay Group: 2 Bl | dg/Dept: 002/101 | QTD Gross: | \$1,659.04 YTD Gross:  | \$1,659.04 FTD Gross: | \$1,659.04 Accrued (\$1,016.82)<br>Wage: |
|      | Code            | QTD Total       | YTD T            | Total      | FID Total              | QTD Taxable           | YTD Taxable                              |
| 001  |                 | \$178.1         | 9                | \$178.19   | \$178.19               | \$1,39                | 3.59 \$1,393.59                          |
| 002  |                 | \$33.0          | 9                | \$33.69    | \$33.69                | \$1.41                | 3.59 \$1.413.59                          |
| 003  |                 | \$16.5          | 9                | \$16.59    | \$16.59                | \$1,65                | 9.04 \$1,659.04                          |
| 004  |                 | \$8.3           | 0                | \$8.30     | \$8.30                 | \$1,65                | 9.04 \$1,659.04                          |
| 450  |                 | \$0.0           | 0                | \$0.00     | \$0.00                 | \$1,65                | 9.04 \$1,659.04                          |
| 591  |                 | \$265.4         | 5                | \$265.45   | \$265.45               | \$1,65                | 9.04 \$1,659.04                          |
| 603  |                 | \$26.0          | 0                | \$26.00    | \$26.00                | \$1,65                | 9.04 \$1,659.04                          |

|                                                |                                 | Totals Summary                  |                          |  |
|------------------------------------------------|---------------------------------|---------------------------------|--------------------------|--|
| Total Gross:                                   | <b>QTD Total</b><br>\$10,905.05 | <b>YTD Total</b><br>\$10,905.05 | FTD Total<br>\$10,905.05 |  |
| Total Annuities:<br>Non-Federal Tax Annuities: | \$1,205.10<br>\$1,205.10        | \$1,205.10<br>\$1,205.10        | \$1,205.10<br>\$1,205.10 |  |
| Non-Cash Earnings:<br>Total Adjusted Gross:    | \$0.00<br>\$9,699.95            | \$0.00<br>\$9,699.95            | \$0.00<br>\$9,699.95     |  |
|                                                |                                 |                                 |                          |  |
| Total Employees:                               | 8                               |                                 |                          |  |
| Total Employee Count Per 941 Instructions:     | 0                               |                                 |                          |  |
| Total Employees Paid in Quarter:               | 8                               |                                 |                          |  |
| Total Employees Reportable for ODJFS:          | 0                               |                                 |                          |  |

| Deduction Items Summary |               |            |            |            |             |             |
|-------------------------|---------------|------------|------------|------------|-------------|-------------|
| Deduction Name          | DED           | QTD Total  | YTD Total  | FTD Total  | QTD Taxable | YTD Taxable |
| FED                     | 001           | \$918.12   | \$918.12   | \$918.12   | \$9,674.45  | \$9,674.45  |
| OHIO                    | 002           | \$236.70   | \$236.70   | \$236.70   | \$9,719.95  | \$9,719.95  |
| HOLLY                   | 003           | \$71.09    | \$71.09    | \$71.09    | \$7,109.33  | \$7,109.33  |
| STARS                   | 004           | \$21.70    | \$21.70    | \$21.70    | \$4,339.38  | \$4,339.38  |
| CITY                    | 008           | \$91.88    | \$91.88    | \$91.88    | \$918.80    | \$918.80    |
| SERS                    | 400           | \$4.50     | \$4.50     | \$4.50     | \$3,795.72  | \$3,795.72  |
| STRS                    | 450           | \$0.00     | \$0.00     | \$0.00     | \$4,408.08  | \$4,408.08  |
| SERSANPK                | 590           | \$241.23   | \$241.23   | \$241.23   | \$2,680.34  | \$2,680.34  |
| STRSANPK                | 591           | \$953.87   | \$953.87   | \$953.87   | \$5,961.64  | \$5,961.64  |
|                         | 594           | \$10.00    | \$10.00    | \$10.00    | \$918.80    | \$918.80    |
| HEALTH                  | 603           | \$26.00    | \$26.00    | \$26.00    | \$1,659.04  | \$1,659.04  |
| STRS PU                 | 691           | \$0.00     | \$0.00     | \$0.00     | \$1,147.69  | \$1,147.69  |
|                         | Grand Totals: | \$2,575.09 | \$2,575.09 | \$2,575.09 | \$52,333.22 | \$52,333.22 |

|                                                    | Form 941<br>Quarterly Return of Withheld Federal I | ncome Tax                              |         |
|----------------------------------------------------|----------------------------------------------------|----------------------------------------|---------|
| Line 1) Total Employee Count Per 941 Instructions: | 0                                                  |                                        |         |
| Total Employees Paid in Quarter:                   | 8                                                  |                                        |         |
| Line 2) QTD Taxable<br>Wages:                      | \$918.12                                           | (Includes board paid<br>Medicare/FICA: | \$0.00) |
| Line 3) QTD Federal Withholding:                   | \$918.12                                           |                                        |         |
| Line 5A) QTD FICA Taxable Wage:                    | \$0.00                                             |                                        |         |
| QTD Employees'                                     | \$0.00                                             | (Picked up by board:                   | \$0.00) |
| FICA Contributions:                                | c0.00                                              |                                        |         |
| QID Employer's FICA Contributions:                 | \$0.00                                             |                                        |         |
| Line 5C) QTD Medicare Taxable Wages:               | \$0.00                                             |                                        |         |
| QTD Employees'<br>Medicare                         | \$0.00                                             | (Picked up by board:                   | \$0.00) |
| OTD Employer's Medicare Contributions:             | \$0.00                                             |                                        |         |
| Line 11) Federal Withholding Deposits:             | \$918.12                                           |                                        |         |
| - ·                                                |                                                    |                                        |         |

### **Quarter Report Video**

# **SERS Monthly Report**

- SERS Monthly Report Options
- SERS Monthly Report
- Warning Messages
- SERS Monthly Report Video

# **SERS Monthly Report Options**

The payroll system is setup to run/process/submit pay to SERS on a monthly basis. SERS will be changing this process here in the near future to a PERPAY basis, similar to STRS. But for now, the districts will run the SERS Monthly Report to generate a report and make corrections as necessary. Once the data is correct, run Generate File to create a file for monthly reporting of information to SERS.

| SERS Monthly Report Options |                     |  |
|-----------------------------|---------------------|--|
| Report Title: *             | SERS Monthly Report |  |
| Month:                      | February 🗸          |  |
| Year:                       | 2016 🗸              |  |
| Sort By:                    | Employee Name 🗸     |  |
| Report Format:              | PDF (download)      |  |
|                             | Generate Report     |  |
|                             | Generate File       |  |
|                             |                     |  |

Report Title: Default title is SERS Monthly Report, but can be changed
Month: Select the SERS reporting month from the drop-down box
Year: Select the SERS reporting year from the drop-down box
Sort By: Select Employee Name or Employee SSN from the drop-down box
Report Format: Default is set with PDF, but can be changed from the drop-down box

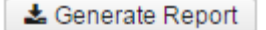

After selecting your options you can then

After you are verified the report and made any necessary changes, you will then uploaded to SERS through their website.

# **SERS Monthly Report**

11/1/16 12:33 PM SERS Monthly Report JUNIT CITY SCHOOLS SERS District Code: 35-999 Report Generated By: admin SERS Sort Option: Employee Name Reported for: November 2016 s Paid s Paid S FTD 2161 BROCKOVICH, 888888888 ERIN H. felse 828.80 0.00 74.59 0.00 0.00 828.80 0.00 74.59 0.00 0.00 CHILDS, JULIA 888888888 M. felse 1,115.38 0.00 0.00 0.00 0.00 1,115.38 0.00 0.00 0.00 0.00 EDWARDS, ANTHONY D. 656565656 false 1,711.64 0.00 154.04 0.00 0.00 1,711.64 0.00 154.04 0.00 0.00 Employees Member Earnings \$3,655.72 Member Earnings FTD: \$3.655.72 Member Deposits: ----Member Deposits FTD: ----Employer Pick Up Employer Pick Up FTD \$228.63 \$228.63 1 of 2 Report Summary Total Employees: 3 Total Member Earnings: \$3,655.72 Total Member Earnings FTD: \$3,655.72 Total Member Deposits: \$0.00 Total Member Deposits FTD: \$0.00 Total Employer Pickup: \$228.63 Total Employer Pickup FTD: \$228.63 Total Taxed Contributions: \$0.00 Total Pickup Contributions: \$228.63

This will create a .csv file that can be

Warning Messages

No compensation to calculate hours in a day for potential partial dock absence for employee number XXXXXXXX, activity date: Sat Feb 01 00:00:00 EST 2014, unit: Daily, length: 1

#### **SERS Monthly Report Video**

# **SERS New Hire Report**

- SERS New Hire Report Options ٠
  - SERS New Hire File Layout
    - Header Record Layout
    - Enrollment Detail Record Layout
- SERS New Hire Report Video

### **SERS New Hire Report Options**

This option allows the user to create a new employee enrollment file to upload to the SERS website. SERS New Hire will create a report and can create a submission file for new employees, rehired employees and employees who have had a lapse in service.

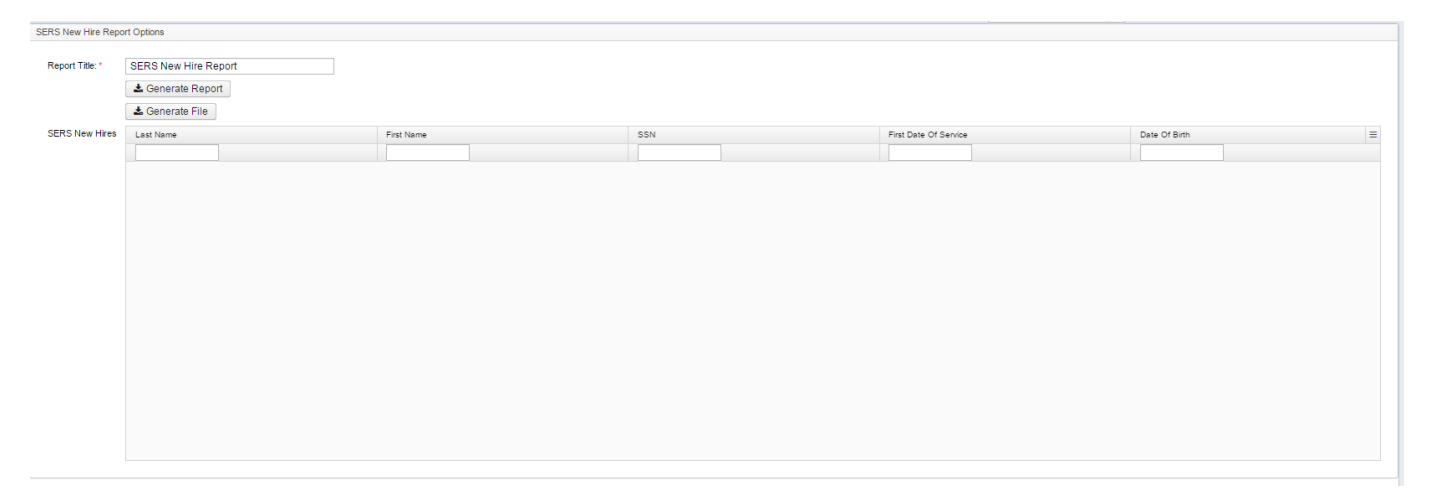

- 1. Enter the SERS New Hire Report Options if you choose to change the Report Title.
- 2. Generate the Report by clicking

🛓 Generate Report

🛓 Generate File

3. Generate the submission file by clicking

and then go to the SERS website to upload and submit to SERS.

Criteria needed for an employee to be on the SERS New Hire report- An employee has to have a SERS payroll item with the new New Employee and hold a position that has SERS as the retirement code and a position hire date no employee box checked

more than 60 days before today's date for the employee to be eligible for the report.

### SERS New Hire File Layout

- Header Record Layout
- Detail Record Layout
### Header Record Layout

| Field<br>Nbr | Start<br>Position | Field<br>Description | Field<br>Length | Comments                                                                                                    |  |  |
|--------------|-------------------|----------------------|-----------------|----------------------------------------------------------------------------------------------------|--|--|
| 1            | 1                 | Record Identifier    | 2               | Identifies file header record  The value must be "EH" Mandatory                                                                                                    |  |  |
| 2            | 3                 | Employer ID          | 5               | A unique five digit number assigned to each employer by SERS.                                                                                                    |  |  |
| 3            | 8                 | Field 3              | 8               | For future use <ul> <li>Must contain eight zeroes</li> </ul>                                                                                                    |  |  |
| 4            | 16                | Field 4              | 8               | For future use <ul> <li>Must contain eight zeroes</li> </ul>                                                                                                    |  |  |
| 5            | 24                | Record Count         | 6               | <ul> <li>Indicates the number of detail (Enrollment) records present under the header</li> <li>Must be numeric</li> <li>Mandatory<br/>(This field has a unique identifier, i.e. Datetime stamp of the file in yyymmddhhmmss format. It is used to reject the file if another file with the same unique identifier is submitters to SERS.)</li> </ul> |  |  |
| 6            | 30                | Unique ID            | 14              | Hours is 24 hours layout.<br>(The ID should be generated based on the<br>following information: Current date with hours,<br>minutes, seconds and is left justified. e.g.<br>20120614010434).                                                                                                    |  |  |
| 7            | 44                | Field 7              | 328             | For future use <ul> <li>Must contain spaces</li> </ul>                                                                                                    |  |  |

Record size = 371

### **Enrollment Detail Record Layout**

| Field<br>Nbr | Start<br>Position | Field<br>Description | Field<br>Length | Comments                                                                                                    |
|--------------|-------------------|----------------------|-----------------|----------------------------------------------------------------------------------------------------|
| 1            | 1                 | Record Identifier    | 2               | Identifies Enrollment Detail record.  The value must be "ED" Mandatory                                              |
| 2            | 3                 | SSN                  | 9               | <ul><li>The Social Security Number of the employee.</li><li>It must be numeric</li><li>It cannot be blank</li></ul> |
| 3            | 12                | Last Name            | 25              | Employee's last name <ul> <li>It cannot be blank</li> </ul>                                                         |
| 4            | 37                | First Name           | 25              | Employee's first name <ul> <li>It cannot be blank</li> </ul>                                                        |

| 5  | 62  | Middle Name | 25 | Employee's middle name It can be blank                                                                                                    |
|----|-----|-------------|----|----------------------------------------------------------------------------------------------------|
| 6  | 87  | Name Prefix | 14 | Employee's prefix name<br>• It can be blank<br>Valid values include:<br>• Ms.<br>• Mr.<br>• Mrs.<br>• Dr.<br>• Miss<br>• Sister<br>• Honorable<br>• Council Person                                                           |
| 7  | 101 | Name Suffix | 4  | Employee's suffix name<br>It can be blank<br>Valid values include:<br>Jr.<br>Sr.<br>I<br>II<br>III<br>III<br>V<br>V<br>MD<br>CPA<br>ESQ                                                                                      |
| 8  | 105 | Employer ID | 5  | <ul><li>A unique five-digit number assigned to each employer by SERS.</li><li>It cannot be blank</li></ul>                                                                                                    |
| 9  | 110 | Address1    | 50 | <ul><li>Address 1 line of the employee's address.</li><li>It can be alphanumeric</li><li>It cannot be blank</li></ul>                                                                                                    |
| 10 | 160 | Address2    | 50 | <ul><li>Address 2 line of the employee's address.</li><li>It can be alphanumeric</li><li>It can be blank</li></ul>                                                                                                    |
| 11 | 210 | Suite       | 10 | <ul><li>The suite, apartment, unit or building of the employee's address.</li><li>It can be blank.</li></ul>                                                                                                    |
| 12 | 220 | City        | 50 | <ul><li>The city where the employee resides.</li><li>It can be alphabetic</li><li>It cannot be blank</li></ul>                                                                                                    |
| 13 | 270 | State       | 2  | <ul> <li>The two letter state code of the employee's address.</li> <li>It must be two character alphabetic.</li> <li>It must follow the standard two character code, e. g. OH or Mo.</li> <li>It cannot be blank.</li> </ul> |
| 14 | 272 | Zip         | 5  | Zip code of the employee's address <ul> <li>It must be numeric</li> <li>It cannot be blank</li> </ul>                                                                                                    |

| 15 | 277 | Zip4                  | 4 | Zip +4 of the employee's address <ul> <li>It must be numeric</li> <li>It can be blank</li> </ul>                                                                                                    |
|----|-----|-----------------------|---|----------------------------------------------------------------------------------------------------|
| 16 | 281 | Date of Birth         | 8 | <ul> <li>Date of Birth of the employee.</li> <li>It must be numeric</li> <li>It cannot be blank</li> <li>Format is CCYYMMDD</li> <li>Example: 19750101 (The first four digits should represent the year, followed by a two-digit month and a two-digit day.</li> <li>For single digit months like January, the month value should be preceded by a 0, as in January = 01. The same applies to the day.</li> </ul>   |
| 17 | 289 | Gender                | 1 | Gender of the employee <ul> <li>M for Male or F for Female</li> <li>It cannot be blank</li> </ul>                                                                                                    |
| 18 | 290 | First Date of Service | 8 | <ul> <li>Employee's first date of service</li> <li>It must be numeric</li> <li>It cannot be blank</li> <li>Format is CCYYMMDD</li> <li>Example: 19750101 (The first four digits should represent the year, followed by a two-digit month and a two-digit day.</li> <li>For single digit months like January, the month value should be preceded by a 0, as in January = 01. The same applies to the day.</li> </ul> |
| 19 | 298 | Job Classification    | 2 | Job classification of the employment <ul> <li>Allows two-digit numbers</li> <li>It cannot be blank</li> </ul> <li>Valid values include: <ul> <li>01 Administrative</li> <li>02 Clerical/Secretarial</li> <li>03 Custodial/Maintenance</li> <li>04 Educational Aide</li> <li>05 Food Service</li> <li>06 Transportation</li> <li>07 School Board Member</li> <li>08 Supplemental</li> <li>09 Other</li> </ul></li>   |
| 20 | 300 | Field 20              | 1 | <ul><li>For future use</li><li>It must contain the letter N.</li><li>It cannot be blank.</li></ul>                                                                                                    |
| 21 | 301 | Marital Status        | 3 | Marital Status of the employee.<br>*It can be blank<br>Valid values include:<br>• SIN - Single<br>• MAR - Married<br>• SEP - Separated<br>• DIV - Divorced<br>• WID - Widowed                                                                                                    |
| 22 | 304 | Field 22              | 8 | For future use <ul> <li>Must contain eight zeroes</li> </ul>                                                                                                    |

| 23 | 312 | Phone number | 10 | <ul><li>Phone number of the employee</li><li>It can be blank</li><li>Only numbers are allowed</li><li>Must be 10 numeric digits</li></ul>                                |
|----|-----|--------------|----|----------------------------------------------------------------------------------------------------|
| 24 | 322 | Email        | 50 | <ul> <li>Email address of the employee</li> <li>It can be blank</li> <li>If not blank, it must be alphanumeric<br/>and dot (.) and at symbol (@) are required</li> </ul> |

Record size = 371

### **SERS New Hire Report Video**

### **STRS Monthly Report**

- STRS Monthly Report Options
- Warning Messages
- STRS Monthly Report Video

### **STRS Monthly Report Options**

Once the last payroll for the month is complete, you can run the STRS Monthly Report option for balancing purposes. This report, called STRS Monthly Report will list month to date earnings, contributions, days, and fiscal to date earnings, contributions, and days.

| STRS Monthly Rep | ort Options       |          |
|------------------|-------------------|----------|
| Deport Title: *  | STPS Monthly Pana | rt       |
| report fue.      |                   |          |
| Month:           | February          | <b>v</b> |
| Year:            | 2016 🗸            |          |
| Sort By:         | Employee Name     | ~        |
| Report Format:   | PDF (download)    | ~        |
|                  | Generate Report   |          |
|                  |                   |          |

Report Title: Default title is STRS Monthly Report, but can be changed
Month: Select the STRS reporting month from the drop-down box
Year: Select the STRS reporting year from the drop-down box
Sort By: Select Employee Name or Employee SSN from the drop-down box
Report Format: Default is set with PDF, but can be changed from the drop-down box

🛓 Generate Report

After selecting your options you can then

### Warning Messages

No compensation to calculate hours in a day for potential partial dock absence for employee number XXXXXXX, activity date: Sat Feb 01 00:00:00 EST 2014, unit: Daily, length: 1

### **STRS Monthly Report Video**

### **STRS New Hire Report**

- STRS New Hire Report Options
- STRS New Hire Record Layout
- STRS New Hire Report Video

### **STRS New Hire Report Options**

This option allows users to create a New Employee Enrollment file to send to STRS. STRS New Hire Report will create a report and can create a submission file for new employees and employees who have had a lapse in service. A rehired retiree MUST be reported manually on the STRS website. The user will run STRS New Hire Report if they do not wish to enter the new employee enrollment information in the STRS website.

- 1. Enter the STRS New Hire Report Options if you choose to change the Report Title.
- 2. Generate the Report by clicking on
- Generate the submission file. There are 2 options available:
  - 1. To generate the submission file immediately
    - 1. Click on Generate Submission File and Submit To STRS to send the Submission file immediately to STRS.

#### 2. To generate the submission file at a later date:

- 1. Click on would perform the following:
  - 1. Find the STRS New Hire csv file and click the Browse...
  - 2. Upload the file by clicking
    - Submit Uploaded File

Upload

3. Submit the file by clicking

| STRS New Hire Repo | rt Options               |                   |       |     |   |                       |            |        |   |
|--------------------|--------------------------|-------------------|-------|-----|---|-----------------------|------------|--------|---|
| Report Title: *    | STRS New Hire Report     |                   |       |     |   |                       |            |        |   |
|                    | La Generate Report       |                   |       |     |   |                       |            |        |   |
|                    | denerate Submission F    | ïle               |       |     |   |                       |            |        |   |
|                    | Generate Submission File | and Submit To STR | S     |     |   |                       |            |        |   |
| Upload File        | Choose File No file cho  | sen Up            | oload |     |   |                       |            |        |   |
|                    | Submit Uploaded File     |                   |       |     |   |                       |            |        |   |
| STRS New Hires     | Member Last Name         | Member First Name |       | SSN | _ | First Date On Payroll | Birth Date | Gender | ≡ |
|                    |                          |                   |       |     |   |                       |            |        |   |
|                    |                          |                   |       |     |   |                       |            |        |   |
|                    |                          |                   |       |     |   |                       |            |        |   |
|                    |                          |                   |       |     |   |                       |            |        |   |
|                    |                          |                   |       |     |   |                       |            |        |   |
|                    |                          |                   |       |     |   |                       |            |        |   |
|                    |                          |                   |       |     |   |                       |            |        |   |
|                    |                          |                   |       |     |   |                       |            |        |   |
|                    |                          |                   |       |     |   |                       |            |        |   |
|                    |                          |                   |       |     |   |                       |            |        |   |
|                    |                          |                   |       |     |   |                       |            |        |   |
|                    |                          |                   |       |     |   |                       |            |        |   |
|                    |                          |                   |       |     |   |                       |            |        |   |
|                    |                          |                   |       |     |   |                       |            |        |   |
|                    |                          |                   |       |     |   |                       |            |        |   |
|                    |                          |                   |       |     |   |                       |            |        |   |

Criteria needed for an employee to be on the STRS New Hire report- An employee has to have a STRS payroll item with the new employee box checked Mew Employee and hold a position that has STRS as the retirement code and a position hire date no more than 60 days before today's date for the employee to be eligible for the report.

### **STRS New Hire Record Layout**

| Field<br>Nbr | Field<br>Name             | Description                                                                     | Start<br>Loc | Field<br>Length | Format                | Required | Valid<br>Values                                     |
|--------------|---------------------------|---------------------------------------------------------------------------------|--------------|-----------------|-----------------------|----------|-----------------------------------------------------|
| 1            | Record Type               | Identifies record for STRS Ohio processing                                      | 1            | 4               | Char(4)               | Required | NM=New Hire                                         |
| 2            | Employer Id               | Assigned by STRS. (The first digit for city school districts is the letter "c") | 5            | 4               | Char(4)               | Required | STRS Ohio<br>Employer Nbr                           |
| 3            | First Date on Payroll     | Date employee starts work                                                       | 9            | 10              | Date<br>MM/DD/CCYY    | Required | Date                                                |
| 4            | Social Security<br>Number | Social Security Number of employee                                              | 19           | 9               | Integer(9)<br>ZZZZZZZ | Required | Numeric                                             |
| 5            | Last name                 | Last name of employee                                                           | 28           | 25              | Char(25)              | Required | No punctuation except dash                          |
| 6            | First name                | First name of employee                                                          | 53           | 15              | Char(15)              | Required | No punctuation except dash                          |
| 7            | Birth Date                | Birth date of employee                                                          | 68           | 10              | Date<br>MM/DD/CCYY    | Required | Date                                                |
| 8            | Gender                    | Gender of employee                                                              | 78           | 1               | Char(1)               | Required | F=Female<br>M=Male                                  |
| 9            | Address                   | Delivery address                                                                | 79           | 40              | Char(40)              | Required | No punctuation except dash                          |
| 10           | City Name                 | City Name                                                                       | 119          | 20              | Char(20)              | Required |                                                     |
| 11           | State Code                | United States Postal Service (USPS) abbreviation for state                      | 139          | 2               | Char(2)               | Rquired  | USPS assigned<br>State Code<br>** = Foreign address |

| 12 | Zip Code | Code assigned by United States Postal<br>Service (USPS) to identify a specific geographic<br>delivery area                                                | 141 | 5   | Integer(5)<br>ZZZZ9 | Required<br>(Domestic<br>address) | Numeric                                               |
|----|----------|----------------------------------------------------------------------------------------------------|-----|-----|---------------------|-----------------------------------|-------------------------------------------------------|
| 13 | ARP      | Identifies higher education faculty eligible to<br>elect an alternative retirement plan (ARP). Note:<br>Only applicable to college & university employers | 146 | 1   | Char(1)             | Optional                          | Y= Eligible for ARP<br>N=Ineligible/Not<br>applicable |
| 14 | Reserved | Space reserved for future use                                                                                                    | 147 | 110 | Char(110)           | Reserved                          | Spaces                                                |

Total record length = 256

# **STRS New Hire Report Video**

# **STRS Report**

- STRS Report OptionsSTRS Report Video

### **STRS Report Options**

| STRS Report Options          |                          |                 |         |             |                 |         |    |
|------------------------------|--------------------------|-----------------|---------|-------------|-----------------|---------|----|
|                              |                          |                 |         |             |                 |         |    |
| Report Title: *              | STRS Report              |                 |         |             |                 |         |    |
| Sort By:                     | Employee Name 🗸 🗸        |                 |         |             |                 |         |    |
| Payment Method:              | Electronic 🗸             |                 |         |             |                 |         |    |
| Check or Transaction Number: |                          |                 |         |             |                 |         |    |
| Report Format:               | PDF (download)           | ~               |         |             |                 |         |    |
|                              | Gonorato Bonort          |                 |         |             |                 |         |    |
|                              |                          |                 |         |             |                 |         |    |
|                              | Create Submission File   |                 |         |             |                 |         |    |
|                              | Generate Submission File | and Submit To S | STRS    |             |                 |         |    |
| Upload File                  |                          | Browse          | Upload  |             |                 |         |    |
|                              | Submit Uploaded File     |                 |         |             |                 |         |    |
| Historical Payrolls          | Status                   | Pay             | Date 👻  | Pay Plan    | Pay Cycle       |         | ≡  |
|                              |                          |                 |         |             |                 |         |    |
|                              |                          | 01/             | 05/2016 | Semimonthly | Secondpayoftwop | aymonth |    |
|                              |                          | 12/             | 21/2015 | Semimonthly | Firstpay        |         |    |
|                              |                          | 12/             | 04/2015 | Semimonthly | Secondpayoftwop | aymonth |    |
|                              |                          | 11/             | 20/2015 | Semimonthly | Firstpay        |         |    |
|                              |                          | 11/             | 05/2015 | Semimonthly | Secondpayoftwop | aymonth |    |
|                              |                          | 10/             | 20/2015 | Semimonthly | Firstpay        |         |    |
|                              |                          | 10/             | 05/2015 | Semimonthly | Secondpayoftwop | aymonth |    |
|                              |                          | 09/             | 21/2015 | Semimonthly | Firstpay        |         |    |
|                              |                          | 09/             | 21/2015 | Semimonthly | Noneoftheabove  |         |    |
|                              |                          | 09/             | 04/2015 | Semimonthly | Secondpayoftwop | aymonth |    |
|                              |                          | 08/             | 20/2015 | Semimonthly | Firstpay        |         |    |
|                              |                          | 08/             | 05/2015 | Semimonthly | Secondpayoftwop | aymonth |    |
|                              |                          | 07/             | 20/2015 | Semimonthly | Firstpay        |         |    |
|                              |                          | 07/             | 06/2015 | Semimonthly | Secondpayoftwop | aymonth |    |
|                              |                          | 07/             | 02/2015 | Semimonthly | Noneoftheabove  |         |    |
|                              |                          | 06/             | 26/2015 | Semimonthly | Noneoftheabove  |         |    |
|                              |                          | 06/             | 26/2015 | Semimonthly | Firstpay        |         | ¥. |
|                              |                          |                 |         |             |                 |         |    |

After you have completed a payroll, you have five working days from the pay date to submit a file to STRS that is created using the STRS Report of the STRS Report Options program.

- 1. Select a payroll from the Historical Payrolls section that is to be reported and submitted to STRS.
- 2. Enter all the STRS Report Options such as the report title, sort by, payment method, check or transaction number and the report format.

| 3. | Generate the Report by clicking on    | ▲ Generate Report | . This report will list employee earnings, contributions and days |  |
|----|---------------------------------------|-------------------|-------------------------------------------------------------------|--|
|    | pertaining to the specified pay date. |                   |                                                                   |  |

- 4. Generate the submission file. There are 2 options available:
  - 1. To generate the submission file immediately:

```
1. Click on Generate Submission File and Submit To STRS
```

- 2. To generate the submission file at a later date:
  - **L** Create Submission File and then at a later time you can submit it to STRS. At a later date you

to send the Submission file immediately to STRS.

would perform the following:

1. Click on

- 1. Find the STRS csv file by clicking on Browse... and finding the STRS Report you wish to upload.
- 2. Upload the file by clicking on Upload
  - Submit Uploaded File
- 3. Submit the file by clicking on  ${}^{\mid}$

#### **STRS Report Video**

### **ODJFS New Hire Report**

- ODJFS New Hire Report Options
- ODJFS New Hire Report Video

### **ODJFS New Hire Report Options**

The ODJFS New Hire Report is designed to assist in the reporting of new employees to the Ohio Department of Human Services. This reporting is to be done within 20 days of the employee's hire date.

When employees are added to the Payroll files, the 'New Hire Reported ODJFS' field in the Employee module is either blank or a check mark. A blank indicates the employee has not been reported to the Ohio Dept of Human Services yet and a check mark shows that the employee has been reported.

Before you can generate a ODJFS New Hire Report you need to select the employees from the grid. Employees who appear on the left column of the grid are those who have NOT been reported to ODJFS. To select employees individually, click on the employee and hit the right arrow and they will move to the right column for employees to be reported. To select several employees, you can click on the selected employees while holding down the ctl key and and then click the right arrow. If you want to select a large group or the entire group, click the first employee you want to select, then click ctl + shift and then click on the last employee to be included and then click the right arrow. To remove employees from the report and move them back to left side of the selection, select the employees on the right side of the grid and hit the left arrow key.

After you have selected your employees, click on the 'Generate Report' button and a PDF file will be created for the district to review. If the report looks correct, then you need to generate a CSV submission file. The submission file that is created should be submitted to the Ohio New Hire Reporting Center. The CSV submission file **HIRE123456789ccyymmdd.CSV** will have the name HIRE then the Districts Federal EIN number, then the current date and .CSV. Please refer to the Ohio New Hire Reporting website for further details on transferring the file electronically.

The 'New Hire Reported ODJFS' field for those submitted to Ohio New Hire will now have the flag checked in the employee module (prior to running this program, it was a blank).

Note: The true SSN of the employee will be reported to The Department of Human Services.

| Select Employees: | New Employees                                                                                                    | Employees to Report |  |
|-------------------|----------------------------------------------------------------------------------------------------|---------------------|--|
|                   | Wilcox, Molly Clayton (ANON353)<br>Page, Ed Eugene (ANON360)<br>Bush, Ryan Ruth (ANON365)<br>Velasquez, Charlene Juanita (ANON100)<br>Solis, Donna Travis (ANON366)<br>Kent, Laura Regina (ANON150)<br>Donaldson, Richard Tracie (ANON190)<br>Fuller, Kathryn Jean (ANON206)<br>Frost, Norma Leonard (ANON323)<br>Moss, Harold Shanna (ANON340) | •                   |  |
|                   | Generate Report                                                                                                    |                     |  |

### **ODJFS New Hire Report Video**

### W2 Report

The W2 Report module creates a report used for reporting W2 wage information at calendar year end.

- W2 Report Options
  - Creating a W2 Report
    W2 Report sample:
  - Creating the Submission File

    - Creates W2TAPE Submission file:
       Creates CCA W2 Submission file:
    - Creates RITA W2 Submission File:
  - Create W2 Forms
    - Example of a W2 Form:
  - Create W2 XML:
  - Example of a W2 Form Data XML:
- W2 Report Video

### **W2 Report Options**

Output Type -

- Reports
- Submission
- Forms
- XML

### **Creating a W2 Report**

| W2 Report Options  |                                                                            |   |
|--------------------|----------------------------------------------------------------------------|---|
| Output Type        | <ul> <li>Report</li> <li>Submission</li> <li>Forms</li> <li>XML</li> </ul> |   |
| Format *           | PDF (download)                                                             | ~ |
| Report Title       | W2 Report                                                                  |   |
| Federal ID Number  | 34-999998                                                                  |   |
| State ID Number    | 51-3333333                                                                 |   |
| Kind of Employer * | S, State and Local Governmental Employ                                     | ~ |
| Sort Options *     | Employee Name                                                              | ~ |
| Report for Year*   | 2017 🗸                                                                     |   |
|                    | 📥 Generate Report                                                          |   |

Format - Output format desired. Default is PDF.

- PDF (download)
- PDF (inline)
- Comma Separated Values (CSV)
- Excel
- View (html)
- Plain Text
- XML
- Jasper Report Design
- Excel-Data
- Excel-FieldNames

Report Title - Default is W2 Report, but can be modified.

Federal ID Number - Defaulted to district's Federal ID Number.

State ID Number - Defaulted to district's State ID Number.

Kind of Employer - Available choices from the drop-down box:

- F, Federal Government
  S, State and Local Governmental Employer (non 501c)
- T, Tax Exempt Employer
  Y, State and Local Tax Exempt Employer (501c)
- N, None apply

Sort Options - Available choices from the drop-down box:

- Employee SSN
- Employee Name
- Building/Department and Employee Name
- Building/Department, Pay Group and Employee Name
- Pay Group
- Zip Code and Employee SSN
- Zip Code and Employee Name
- Check Distribution and Employee Name

Report for Year - Select reporting year from available choices from the drop-down box.

#### W2 Report sample:

4/5/17 9:58 AM

0.00

0.00

0.00

0.00

0.00

0.00

0.00

0.00

0.00

#### W2 Report JUNIT CITY SCHOOLS Report Generated By: admin For Calendar Year: 2017 Report Sorted By: Employee Name 34-999998 State ID Number: 51-3333333 Kind of Employer: s FULL FICA AND NON-MEDICARE EMPLOYEES SSN: 888888888 TIMOTHY M ALLEN Name: Code Tax Withheld e Gross otal Gross 001 FED 264.12 2,904.84 3,202.70 297.86 OHIO 71.32 2.904.84 3.202.70 297.86 002 003 HOLLYWOOD 32.02 3,202.70 3,202.70 Retire Plan Box Checked 888888889 ERIN H BROCKOVICH SSN: Name: Tax Withheld **Taxable Gross** Code Desc Total Gross Annuities 159.18 001 FED 83.24 1,498.42 1,657.60 002 оню 24.56 1,498.42 1,657.60 159.18 1,657.60 004 STARS 1,657.60 8.28 008 CITY 165.76 1,657.60 1,657.60 Retire Plan Box Checked 888888989 JULIA M CHILDS SSN: Name: Tax Withheld Code Taxable Gross Annuities Total Gross 001 FED 81.51 1,115.38 1,115.38 002 OHIO 24.40 1,115.38 1,115.38 Retire Plan Box Checked SSN: 979797979 GLENN A. CLOSE Name: Tax Withheld Code Taxable Gross Total Gross Annuities 001 FED 563.40 5,402.50 502.44 4.900.06 002 OHIO 147.96 4,900.06 5,402.50 502.44 003 HOLLYWOOD 54.02 5,402.50 5,402.50 **Retire Plan Box Checked** SSN: 555555554 Name: SEAN S CONNERY Code Tax Withheld Taxable Gross Total Gross 001 FED 106.35 1,147.69 1,147.69 1,147.69 1,147.69 002 OHIO 25.48003 HOLLYWOOD 11.48 1,147.69 1,147.69 Retire Plan Box Checked 44444444 KOSMO K KRAMER SSN: Name:

Federal ID Number:

1

2

3

4

5

6

Control #:

Control #:

Control #:

Control #:

Control #:

Control #:

| Code | Desc      | Tax Withheld | Taxable Gross | Total Gross | Annuities |
|------|-----------|--------------|---------------|-------------|-----------|
| 001  | FED       | 648.24       | 4,043.25      | 4,568.08    | 524.83    |
|      | 403(B)    | 100.00       |               |             |           |
| 002  | OHIO      | 155.11       | 4,043.25      | 4,568.08    | 524.83    |
| 003  | HOLLYWOOD | 45.68        | 4,568.08      | 4,568.08    | 0.00      |
|      |           | 1 of 2       |               |             |           |

| Federal ID | Number:     | 34-999998           | State ID !  | Number: 51-33  | 33333        | Kind of Em | ployer: 5   | 6          |       |
|------------|-------------|---------------------|-------------|----------------|--------------|------------|-------------|------------|-------|
|            |             | Code                | Desc        | Tax Wit        | hheld Taxa   | ble Gross  | Total Gross | Annuities  |       |
|            |             | 004                 | STARS       |                | 22.85        | 4,568,08   | 4.56        | 8.08       | 0.00  |
|            |             |                     | Retire Plan | Box Checked    |              |            |             |            |       |
|            |             |                     |             |                |              |            |             |            |       |
|            |             |                     |             |                |              |            |             |            |       |
|            |             |                     | Б           | mplovee Type S | ummary       |            |             |            |       |
| Co         | de          | Description         | Count       | Tax Withheld   | Taxable      | Gross      | Total Gross | Annuities  |       |
| 00         | 01          | FED                 | 6           | \$1,746.86     | \$15,60      | 9.64       | \$17,093.95 | \$1,484.31 |       |
|            |             | 403(B)              |             | \$100.00       |              |            |             |            |       |
| 00         | 02          | OHIO                | 6           | \$448.83       | \$15,60      | 9.64       | \$17,093.95 | \$1,484.31 |       |
| 00         | 03<br>04    | NOLLYWOOD           | 4           | \$143.20       | \$14,32      | 0.97       | \$14,320.97 | \$0.00     |       |
|            | 18          | CITY                | 1           | \$165.76       | \$0,220      | 1.08       | \$1,657,60  | \$0.00     |       |
|            |             |                     |             | \$103.70       | 41,037       |            | 41,007.00   | 30.00      |       |
|            |             |                     |             |                |              |            |             |            |       |
| MEDICARI   | E QUALIFI   | ED EMPLOYEES        | 222222222   | Name: SAND     | PAS BULLOCK  |            |             |            |       |
| control    | *: /        | 3314:               | 333333333   | Name: SAND     | KA S BULLOCK |            |             |            |       |
|            |             | Code                | Desc        | Tax Wit        | hheld Taxa   | ble Gross  | Total Gross | Annuities  |       |
|            |             | 001                 | FED         |                | 169.20       | 1,700.00   | 1.92        | 3.08 2     | 23.08 |
|            |             |                     | 403(B)      |                | 50.00        | -,         |             |            |       |
|            |             | 002                 | OHIO        |                | 44.81        | 1,700.00   | 1,92        | 3.08 2     | 23.08 |
|            |             | 004                 | STARS       |                | 9.62         | 1,923.08   | 1,92        | 3.08       | 0.00  |
|            |             | 692                 | MEDICARE    |                | 0.00         | 1,923.08   | 1,92        | 3.08       | 0.00  |
|            |             |                     | Retire Plan | Box Checked    |              |            |             |            |       |
|            |             |                     |             |                |              |            |             |            |       |
|            |             |                     |             |                |              |            |             |            |       |
|            |             |                     | E           | mployee Type S | ummary       |            |             |            |       |
| Co         | de          | Description         | Count       | Tax Withheld   | Taxable      | Gross      | Total Gross | Annuities  |       |
| 00         | 01          | FED                 | 1           | \$169.20       | \$1,700      | .00        | \$1,923.08  | \$223.08   |       |
|            |             | 403(B)              |             | \$50.00        |              |            |             |            |       |
| 00         | 02          | OHIO                | 1           | \$44.81        | \$1,700      | .00        | \$1,923.08  | \$223.08   |       |
| 00         | 04          | STARS               | 1           | \$9.62         | \$1,923      | .08        | \$1,923.08  | \$0.00     |       |
| 65         | 92          | MEDICARE            | 1           | \$0.00         | \$1,923      | .08        | \$1,923.08  | \$0.00     |       |
|            |             |                     |             |                |              |            |             |            |       |
|            |             |                     |             |                |              |            |             |            |       |
|            |             |                     |             |                |              |            |             |            |       |
|            |             |                     |             | Ban art Cum    |              |            |             |            |       |
| Co         | de          | Description         | Count       | Tax Withheld   | nary         | Crocs      | Total Cross | Annuities  |       |
|            | 01          | FED                 | 7           | \$1,916.06     | \$17.30      | 9.64       | \$19.017.03 | \$1,707.39 |       |
|            |             | 403(B)              |             | \$150.00       |              |            |             | 4-1-0-000  |       |
| 00         | 02          | OHIO                | 7           | \$493.64       | \$17,30      | 9.64       | \$19,017.03 | \$1,707.39 |       |
| 00         | 03          | HOLLYWOOD           | 4           | \$143.20       | \$14,32      | 0.97       | \$14,320.97 | \$0.00     |       |
| 00         | 04          | STARS               | 3           | \$40.75        | \$8,148      | .76        | \$8,148.76  | \$0.00     |       |
| 00         | 08          | CITY                | 1           | \$165.76       | \$1,657      | .60        | \$1,657.60  | \$0.00     |       |
| 69         | 92          | MEDICARE            | 1           | \$0.00         | \$1,923      | .08        | \$1,923.08  | \$0.00     |       |
|            |             |                     |             |                |              |            |             |            |       |
| Total Numb | er of W2 Fe | orms to be Printed: | 7           |                |              |            |             |            |       |
|            |             |                     |             |                |              |            |             |            |       |
|            |             |                     |             |                |              |            |             |            |       |
|            |             |                     |             |                |              |            |             |            |       |
|            |             |                     |             |                |              |            |             |            |       |
|            |             |                     |             |                |              |            |             |            |       |
|            |             |                     |             |                |              |            |             |            |       |
|            |             |                     |             |                |              |            |             |            |       |
|            |             |                     |             |                |              |            |             |            |       |
|            |             |                     |             |                |              |            |             |            |       |
|            |             |                     |             |                |              |            |             |            |       |
|            |             |                     |             |                |              |            |             |            |       |
|            |             |                     |             |                |              |            |             |            |       |

#### **Creating the Submission File**

| W2 Report Options            |                                                                            |
|------------------------------|----------------------------------------------------------------------------|
| Output Type                  | <ul> <li>Report</li> <li>Submission</li> <li>Forms</li> <li>XML</li> </ul> |
| Federal ID Number            | 34-999998                                                                  |
| Additional Federal ID Number |                                                                            |
| State ID Number              | 51-3333333                                                                 |
| Kind of Employer*            | S, State and Local Governmental Employ 🗸                                   |
| Sort Options *               | Employee SSN 🗸                                                             |
| Report for Year*             | 2017 🐱                                                                     |
| Employer Name                | JUNIT CITY SCHOOLS                                                         |
| Employer Address first line  | SCHOOL ST                                                                  |
| Employer Address second line |                                                                            |
| Employer City                | SAMPLE CITY                                                                |
| Employer State               | ОН                                                                         |
| Employer Zip Code            | 4444                                                                       |
| Contact Name                 |                                                                            |
| Contact Phone Number         |                                                                            |
| Contact Phone Extension      |                                                                            |
| Contact Fax Number           |                                                                            |
| Contact Email Address        |                                                                            |
|                              | ▲ Generate SSA W2 Submission File                                          |
|                              | 🛓 Generate CCA W2 Submission File                                          |
|                              | ★ Generate RITA W2 Submission File                                         |
|                              |                                                                            |

Employer Name - Enter your school district name

Employer Address first line - Address of your school district

Employer Address second line - Additional address info for your school district

Employer City - City of your school district

Employer State - State of your school district

Employer Zip Code - Zip Code of your school district

**Contact Name** - The contact name information will be used on the W2Tape file and should be the contact person at the district (treasurer, payroll clerk) that would be able to address any questions from the IRS regarding the W2Tape. The contact name can only contain A-Z, a-z, 0-9, space, period, hyphen and apostrophe. \*\*\***REQUIRED**\*\*\*

Contact Phone Number - Enter the employer's contact telephone number with numeric values only (including area code). This would be the

contact telephone number of the person (treasurer, payroll clerk) that would be able to address any questions from the IRS regarding the W2Tape. Do not use any special characters. Example: 111222333

**Contact Phone Extension** - Enter the employer's contact telephone extension with numeric values only. This would be the contact telephone extension of the person (treasurer, payroll clerk) that would be able to address any questions from the IRS regarding the W2Tape. Do not use any special characters. Example: 4444

**Contact Fax Number** - If applicable, enter the employer's contact fax number with numeric values only (including area code). This would be the contact fax number of the person (treasurer, payroll clerk) that would be able to address any questions from the IRS regarding the W2Tape. Do not use any special characters. Example: 5556667777

**Contact Email Address** - Enter the employer's contact E-Mail/Internet address. This would be the contact e-mail address of the person (treasurer, payroll clerk) that would be able to address any questions from the IRS regarding the W2Tape. This field may be upper and lower case.

If you are providing an Employer Contact E-Mail address, then the rules for entering a valid E-Mail address are as follows:

- Must contain only one @ symbol
- Must not contain consecutive periods to the left or right of the @ symbol
- Must not contain empty spaces to the left or right of the @ symbol
- · Must not contain a period in the first or last position
- Must not contain a period immediately to the left or right of the @ symbol
- Must not contain an @ symbol in the first or last position
- Must contain a top-level domain approved by Internet Assigned Numbers Authority (IANA)
- · Must not contain characters other than alphanumeric, hyphens or periods to the right of the @ symbol
- Must not contain hyphens immediately to the right of the @ symbol, or before or after a period
- Must contain either alphanumeric characters, or the following keyboard characters, to the left of the @ symbol: (~!#\$%^&\*\_+{}]?'=/`)

After selecting your choices, you are ready to:

La Generate SSA W2 Submission File

L Generate CCA W2 Submission File

Leader Contract Contract Contr

**Creates W2TAPE Submission file:** 

▲ Generate SSA W2 Submission File

| W2TAPE - Notepad                                                 |                  |                                                                                                    |                                                                 |                                                 |                                                                                                    | _      |   | - # %                                  |
|------------------------------------------------------------------|------------------|----------------------------------------------------------------------------------------------------|-----------------------------------------------------------------|-------------------------------------------------|----------------------------------------------------------------------------------------------------|--------|---|----------------------------------------|
| File Edit Format View Help                                       |                  |                                                                                                    |                                                                 |                                                 |                                                                                                    |        |   |                                        |
| RE2016 34999998<br>RS30BLCOM444444444444444444444444444444444444 | O<br>D<br>M<br>H | JUNIT CITY SCHOOLS<br>KONKERAMER<br>EDMARDS<br>EDMARDS<br>ALLEN<br>BROCKOVICH<br>H BROCKOVICH<br>M CITLDS<br>A. CLOSE | SCHOOL ST<br>33 ST NORTH 3<br>33 KILLEHLOOP RD<br>1 MAIN STREET | REET PETTISVILLE<br>UPPER SANDUSKY<br>YOUR CITY | SAMPLE CITY<br>0H44332<br>0H44332<br>0H44332<br>0H4332<br>0H44332<br>0H44330<br>0H44330<br>0H44332<br>0H44332 | 0H4444 | F | 00000000000000000000000000000000000000 |

Creates CCA W2 Submission file:

#### 

Creates RITA W2 Submission File:

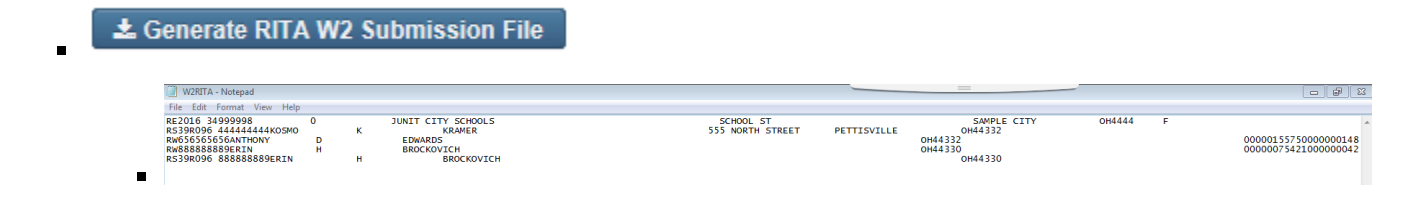

### **Create W2 Forms**

| W2 Report Options            |                                                                            |   |
|------------------------------|----------------------------------------------------------------------------|---|
| Output Type                  | <ul> <li>Report</li> <li>Submission</li> <li>Forms</li> <li>XML</li> </ul> |   |
| Forms Title                  | W2 Forms                                                                   |   |
| Federal ID Number            | 34-999998                                                                  |   |
| State ID Number              | 51-3333333                                                                 |   |
| Kind of Employer*            | S, State and Local Governmental Employ                                     | ~ |
| Report for Year *            | 2017 🗸                                                                     |   |
| Employer Name                | JUNIT CITY SCHOOLS                                                         |   |
| Employer Address first line  | SCHOOL ST                                                                  |   |
| Employer Address second line |                                                                            |   |
| Employer City                | SAMPLE CITY                                                                |   |
| Employer State               | OH                                                                         |   |
| Employer Zip Code            | 4444                                                                       |   |
| Copies per form              | 4 🔻                                                                        |   |
|                              | 🛓 Generate W2 Forms                                                        |   |

Example of a W2 Form:

| a Employee's soc. sec. no.       1 Wages, tps, other comp.       2 Pederal income tax within 4043.25       648         444-44-4444       3 Social security wages       4 Social security tax withine       648         b Employer ID number (EIN)       5 Medicare wages and tips       6 Medicare tax withheld         34-999998       JUNIT CITY SCHOOLS       6 Medicare tax withheld         JUNIT CITY SCHOOLS       SCHOOL ST       5 Medicare wages and tips       6 Medicare tax withheld         0000001       KOSMO K KRAMER       555 North Street       9         7 Social security tips       8 Allocated tips       9         10 Dependent care benefits       11 Nonqualifed plans       12a Code         Retirement plan       12b Code       12b Code         X       12b Code       12b Code         OH       51-3333333       4043.25       155         15 State employer's state ID #       16 State wages, tips, etc.       17 State income tax         18 Local wages, tips, etc.       19 Local income tax       20 Locality name         4568.08       45.68       45.68       45.68 | - Frankrister (her en         |                           | 2 Federal Issues in withheld            |  |
|----------------------------------------------------------------------------------------------------|-------------------------------|---------------------------|-----------------------------------------|--|
| 444-44-4444     3 Social security wages     4 Social security tax withine       3 Bocial security wages     4 Social security tax withine       3 Bocial security wages     6 Medicare tax withheid       34-999998     JUNIT CITY SCHOOLS       JUNIT CITY SCHOOLS     5 Medicare wages and tips     6 Medicare tax withheid       0000001     KOSMO K KRAMER       555 North Street     Pettisville OH 44332       7 Social security tips     8 Allocated tips     9       10 Dependent care benefits     11 Nonqualified plans     12a Code       E     100.00     12b Code       Retirement plan     12c Code       X     12d Code       OH     51-3333333     4043.25       15 State employer's state ID #     16 State wages, tips, etc.     17 State income tax       18 Local wages, tips, etc.     19 Local income tax     22.85       4568.08     4568.08     4568.08                                                                                                    | a employee's soc. sec. no.    | 1 wages, ups, other comp. | 2 Pederal Income tax withheid<br>R40 04 |  |
| 444-44-4444     Social security wages     - social security tax within       b Employer ID number (EIN)     5 Medicare wages and tips     6 Medicare tax withheid       34-999998     JUNIT CITY SCHOOLS     6 Medicare tax withheid       JUNIT CITY SCHOOLS     SCHOOL ST       SAMPLE CITY OH 4444     0000001       KOSMO K KRAMER     555 North Street       Pettisville OH 44332     9       7 Social security tips     8 Allocated tips     9       10 Dependent care benefits     11 Nongualified plans     12a Code       E     100.00     12b Code     12b Code       Retrement plan     12c Code     12d Code       OH     51-3333333     4043.25     155       15 State employer's state ID #     16 State wages, tips, etc.     17 State income tax       18 Local wages, tips, etc.     19 Local income tax     22.85     STARS       4568.08     4568.08     4568.08     4568.08                                                                                                    |                               | 4040.20                   | 4 Social security by withheld           |  |
| 5 Medicare wages and tips       6 Medicare tax withheid         34-999998       JUNIT CITY SCHOOLS         JUNIT CITY SCHOOLS       SCHOOL ST         SAMPLE CITY OH 4444       0000001         KOSMO K KRAMER       555 North Street         Pettisville OH 44332       9         7 Social security tips       8 Allocated tips       9         10 Dependent care benefits       11 Nongualifed plans       12a Code         E 100.00       13 Statutory employee       14 Other       12b Code         Retrement plan       12c Code       12d Code       12d Code         OH       51-3333333       4043.25       155         15 State employers state ID #       16 State wages, tips, etc.       17 State income tax         18 Local wages, tips, etc.       19 Local income tax       22.85       STARS         4568.08       4568.08       4568.08       HOLLYM/COD                                                                                                    | 444-44-4444                   | s social security wages   | < social security tax withheid          |  |
| 34-999998       JUNIT CITY SCHOOLS       SCHOOL ST       SAMPLE CITY OH 4444       0000001       KOSMO K KRAMER       555 North Street       Pettisville OH 44332       7 Social security tips     8 Alocated tips       9     10 Dependent care benefits     11 Nonqualified plans     12a Code       10 Dependent care benefits     11 Nonqualified plans     12a Code       12 Code     12b Code     12b Code       Nondet colspan="2">Nondet colspan="2">12a Code       Retirement plan     12b Code       X     12b Code       OH     51-3333333     4043.25     155       15 State employer's state ID #     16 State wages, tips, etc.     17 State income tax       18 Local wages, tips, etc.     19 Local income tax       4568.08     22.85       A 588                                                                                                    | b Employer ID humber (EIN)    | 5 Medicare wages and tips | 6 Medicare tax withheid                 |  |
| 34-999998         JUNIT CITY SCHOOLS         SCHOOL ST         SAMPLE CITY OH 4444         0000001         KOSMO K KRAMER         555 North Street         Pettisville OH 44332         7 Social security tips       8 Alocated tips       9         10 Dependent care benefits       11 Nonqualified plans       12a Code         E       100.00       13 Statutory employee       14 Other       12b Code         Nondet Statutory employee         14 Other       12b Code         Retirement plan       12c Code         X         Third-party sick pay       12d Code         OH       51-3333333       4043.25       155         15 State employer's state ID #       16 State wages, tips, etc.       17 State income tax         18 Local wages, tips, etc.       19 Local income tax       20 Locality name         4568.08       22.85       STARS         4568.09       45 68       HOULLY WOOD                                                                                                    |                               |                           |                                         |  |
| JUNIT CITY SCHOOLS<br>SCHOOL ST<br>SAMPLE CITY OH 4444<br>0000001<br>KOSMO K KRAMER<br>555 North Street<br>Pettisville OH 44332<br>7 Social security tips 8 Allocated tips 9<br>10 Dependent care benefits 11 Nonqualited plans 12a Code<br>E 100.00<br>13 Statutory employee 14 Other 12b Code<br>Retirement plan<br>X<br>Third-party sick pay 12d Code<br>0H 51-333333 4043.25 155<br>15 State employers state ID # 16 State wages, tips, etc. 17 State income tax<br>18 Local wages, tips, etc. 19 Local income tax<br>4568.08 4568.09 45.88 HOLLY WOODD                                                                                                    | 34-999998                     |                           |                                         |  |
| SCHOOL ST<br>SAMPLE CITY OH 4444         0000001         KOSMO K KRAMER<br>555 North Street<br>Pettisville OH 44332         7 Social security tips       8 Alocated tips         9         10 Dependent care benefits       11 Nonqualited plans         10 Dependent care benefits       11 Nonqualited plans         11 Dependent care benefits       14 Other         12b Code       12b Code         Retirement plan       12c Code         X       12d Code         OH       51-3333333       4043.25         15 State employer's state ID #       16 State wages, tips, etc.       17 State Income tax         18 Local wages, tips, etc.       19 Local income tax       20 Locally name         4568.08       22.85       STARS         4568.09       45.89       HOULY WOOD                                                                                                    | JUNIT CITY SCHOOL             | .S                        |                                         |  |
| SAMPLE CITY OH 4444         0000001         KOSMO K KRAMER         555 North Street         Pettisville OH 44332         7 Social security tips       8 Allocated tips         9         10 Dependent care benefits       11 Nonqualified plans         10 Dependent care benefits       11 Nonqualified plans         12 Code       E 100.00         13 Statutory employee       14 Other         12 Code       12c Code         Retirement plan       12c Code         X       12d Code         OH       51-3333333       4043.25       155         15 State employers state ID #       16 State wages, tips, etc.       17 State income tax         18 Local wages, tips, etc.       19 Local income tax       20 Locality name         4568.08       22.85       STARS         4568.08       4568.08       HOLL Y MOOD                                                                                                    | SCHOOL ST                     |                           |                                         |  |
| 0000001         KOSMO K KRAMER         555 North Street         Pettisville OH 44332         7 Social security tips       8 Allocated tips         9         10 Dependent care benefits       11 Nonqualified plans       12a Code         10 Dependent care benefits       11 Nonqualified plans       12a Code         13 Statutory employee       14 Other       12b Code         Retirement plan       12c Code       12c Code         X       Third-party sick pay       12d Code         OH       51-3333333       4043.25       155         15 State employer's state ID #       16 State wages, tips, etc.       17 State Income tax         18 Local wages, tips, etc.       19 Local income tax       20 Locally name         4568.08       22.85       STARS         4568.09       45 68       HOL LY WOOD                                                                                                    | SAMPLE CITY OH 44             | 44                        |                                         |  |
| KOSMO K KRAMER         555 North Street         Pettisville OH 44332         7 Social security tips       8 Allocated tips       9         10 Dependent care benefits       11 Nonqualified plans       12a Code         10 Dependent care benefits       11 Nonqualified plans       12a Code         13 Statutory employee       14 Other       12b Code         Retirement plan       12c Code       12c Code         X       Third-party sick pay       12d Code         OH       51-3333333       4043.25       155         15 State employer's state ID #       16 State wages, tips, etc.       17 State income tax         18 Local wages, tips, etc.       19 Local income tax       20 Locality name         4568.08       22.85       STARS         4568.09       45.89       HOLL Y MOOD                                                                                                    | 0000001                       |                           |                                         |  |
| 555 North Street         Pettisville OH 44332         7 Social security tips       8 Allocated tips       9         10 Dependent care benefits       11 Nonqualified plans       12a Code         10 Dependent care benefits       11 Nonqualified plans       12a Code         13 Statutory employee       14 Other       12b Code         Retrement plan       12c Code       12c Code         X       12d Code       12d Code         OH       51-3333333       4043.25       155         15 State employer's state ID #       16 State wages, tips, etc.       17 State income tax         18 Local wages, tips, etc.       19 Local income tax       20 Locality name         4568.08       22.85       STARS         4568.09       45.68       HOLL VMCOD                                                                                                    | KOSMO K KRAMER                |                           |                                         |  |
| Pettisville OH 44332         7 Social security tips       8 Allocated tips       9         10 Dependent care benefits       11 Nonqualified plans       12a Code         10 Dependent care benefits       11 Nonqualified plans       12a Code         13 Statutory employee       14 Other       12b Code         Retirement plan       12c Code       12c Code         X       12d Code       12d Code         OH       51-3333333       4043.25       155         15 State employer's state ID #       16 State wages, tips, etc.       17 State income tax         18 Local wages, tips, etc.       19 Local income tax       20 Locality name         4568.08       22.85       STARS         4568.09       45.88       HOLL VMOOD                                                                                                    | 555 North Street              |                           |                                         |  |
| 7 Social security tips     8 Allocated tips     9       10 Dependent care benefits     11 Nonqualified plans     12a Code       11 Nonqualified plans     12a Code       12 Code     12b Code       13 Statutory employee     14 Other       12 Code     12b Code       Retirement plan     12c Code       X     12d Code       Third-party sick pay     12d Code       0H     51-3333333     4043.25       15 State employer's state ID #     16 State wages, tips, etc.     17 State income tax       18 Local wages, tips, etc.     19 Local income tax     20 Locality name       4568.08     22.85     STARS       4568.09     45.89     HOL L VMCOD                                                                                                    | Pettisville OH 44332          |                           |                                         |  |
| 7 Social security tips         8 Allocated tips         9           10 Dependent care benefits         11 Nonqualified plans         12a Code           13 Statutory employee         14 Other         12b Code           13 Statutory employee         14 Other         12b Code           Retirement plan         12c Code         12c Code           X         Third-party sick pay         12d Code           OH         51-3333333         4043.25         155           15 State employer's state ID #         16 State wages, tips, etc.         17 State Income tax           18 Local wages, tips, etc.         19 Local income tax         20 Locally name           4568.08         22.85         STARS           4568.09         45 68         HOL L YM/COD                                                                                                    |                               |                           |                                         |  |
| 10 Dependent care benefits 11 Nonqualified plans 12a Code E 100.00 13 Statutory employee 14 Other 12b Code 12c Code 12c Code 12c Code 12d Code 0H 51-3333333 4043.25 15 State employer's state ID # 16 State wages, tips, etc. 17 State income tax 18 Local wages, tips, etc. 19 Local income tax 20 Locality name 4588.08 4588.09 45 88 HOLLYWOOD                                                                                                    | 7 Social security tips        | 8 Allocated tips          | 9                                       |  |
| E         100.00           13 Statutory employee         14 Other         12b Code           Retirement plan         12c Code         12c Code           Third-party sick pay         12d Code         12d Code           OH         51-3333333         4043.25         155           15 State employer's state ID #         16 State wages, tips, etc.         17 State income tax           18 Local wages, tips, etc.         19 Local income tax         20 Locality name           4568.08         22.85         STARS           4568.09         4568.09         4568.00                                                                                                    | 10 Dependent care benefits    | 11 Nongualified plans     | 12a Code                                |  |
| 13 Statutory employee         14 Other         12b Code           Retirement plan         12c Code         12c Code           X         12d Code         12d Code           OH         51-3333333         4043.25         155           15 State employer's state ID #         16 State wages, tips, etc.         17 State income tax           18 Local wages, tips, etc.         19 Local income tax         20 Locality name           4568.08         22.85         STARS           4568.09         45 68         HOULY WOOD                                                                                                    |                               |                           | E 100.00                                |  |
| Retirement plan         12c Code           X         12d Code           Third-party sick pay         12d Code           OH         51-3333333         4043.25         155           15 State employer's state ID #         16 State wages, tips, etc.         17 State income tax           18 Local wages, tips, etc.         19 Local income tax         20 Locality name           4568.08         22.85         STARS           4568.08         4568.08         4568.00                                                                                                    | 13 Statutory employee         | 14 Other                  | 12b Code                                |  |
| Retirement plan         12c Code           X         12d Code           Third-party sick pay         12d Code           OH         51-3333333         4043.25         155           15 State employer's state ID #         16 State wages, tips, etc.         17 State income tax           18 Local wages, tips, etc.         19 Local income tax         20 Locality name           4568.08         22.85         STARS           4568.09         4568.09         4568.01                                                                                                    |                               |                           |                                         |  |
| X         12d Code           Third-party sick pay         12d Code           OH         51-3333333         4043.25         155           15 State employer's state ID #         16 State wages, tips, etc.         17 State income tax           18 Local wages, tips, etc.         19 Local income tax         20 Locality name           4568.08         22.85         STARS           4568.09         45.88         HOLL VMCOD                                                                                                    | Retirement plan               | ]                         | 12c Code                                |  |
| Third-party sick pay         12d Code           OH         51-3333333         4043.25         155           15 State employer's state ID #         16 State wages, tips, etc.         17 State income tax           18 Local wages, tips, etc.         19 Local income tax         20 Locally name           4568.08         22.85         STARS           4568.09         45 68         HOLL YWOOD                                                                                                    | Х                             | 1                         |                                         |  |
| OH         51-3333333         4043.25         155           15 State employer's state ID #         16 State wages, tips, etc.         17 State income tax           18 Local wages, tips, etc.         19 Local income tax         20 Locality name           4568.08         22.85         STARS           4568.09         45.69         HOLL VWOOD                                                                                                    | Third-party sick pay          |                           | 12d Code                                |  |
| OH         51-3333333         4043.25         155           15 State employer's state ID #         16 State wages, tips, etc.         17 State income tax           18 Local wages, tips, etc.         19 Local income tax         20 Locality name           4568.08         22.85         STARS           4568.09         45.89         HOLL VWOOD                                                                                                    |                               |                           |                                         |  |
| 15 State employer's state ID #         16 State wages, tips, etc.         17 State income tax           18 Local wages, tips, etc.         19 Local income tax         20 Locality name           4568.08         22.85         STARS           4568.09         4568         HOLLYWOOD                                                                                                    | DH 51-3333333                 | 4043.25                   | 155.11                                  |  |
| Is case employer a state to #         To state wages, tips, etc.         T/ state income tax         T/ state income tax           18 Local wages, tips, etc.         19 Local income tax         20 Locally name           4568.08         22.85         STARS           4568.09         45.68         LOL L VWOOD                                                                                                    | 15 State employeds state ID # | 15 State upper time at:   | 17 State Income tax                     |  |
| 4568.08 22.85 STARS                                                                                                    | 18 Local wages, tips, etc.    | 19 Local income tax       | 20 Localty name                         |  |
| 4569.09 45.69 HOLLYWOOD                                                                                                    | 4568.08                       | 22.85                     | STARS                                   |  |
|                                                                                                    | 4568.08                       | 45.68                     | HOLLYWOOD                               |  |
|                                                                                                    | 1000.00                       | 40.00                     |                                         |  |

Create W2 XML:

| W2 Report Options            |                                                                            |
|------------------------------|----------------------------------------------------------------------------|
| Output Type                  | <ul> <li>Report</li> <li>Submission</li> <li>Forms</li> <li>XML</li> </ul> |
| XML Title                    | W2 Form Data                                                               |
| Federal ID Number            | 34-999998                                                                  |
| State ID Number              | 51-3333333                                                                 |
| Kind of Employer *           | S, State and Local Governmental Employ 🗸                                   |
| Report for Year *            | 2017 🗸                                                                     |
| Employer Name                | JUNIT CITY SCHOOLS                                                         |
| Employer Address first line  | SCHOOL ST                                                                  |
| Employer Address second line |                                                                            |
| Employer City                | SAMPLE CITY                                                                |
| Employer State               | OH                                                                         |
| Employer Zip Code            | 4444                                                                       |
|                              | Legenerate XML Output                                                      |

Example of a W2 Form Data XML:

| - <w2formlist></w2formlist>                                         |
|---------------------------------------------------------------------|
| - <w2form></w2form>                                                 |
| <taxyear>2017</taxyear>                                             |
| <ssn>444-44-4444</ssn>                                              |
| <employeenumber>444444444</employeenumber>                          |
| <employerid><b>34-999998</b></employerid>                           |
| <employeraddress1>JUNIT CITY SCHOOLS</employeraddress1>             |
| <employeraddress2>SCHOOL ST</employeraddress2>                      |
| <pre><employeraddress3>SAMPLE CITY OH 4444</employeraddress3></pre> |
| <controlnumber>0000001</controlnumber>                              |
| <employeeaddress1>KOSMO K KRAMER</employeeaddress1>                 |
| <employeeaddress2>555 North Street</employeeaddress2>               |
| <employeeaddress3>Pettisville OH 44332</employeeaddress3>           |
| <federalwages>4043.25</federalwages>                                |
| <federaltaxwithheld>648.24</federaltaxwithheld>                     |
| <retirementplan>X</retirementplan>                                  |
| <ul> <li><stateitems></stateitems></li> </ul>                       |
| <abbrev>OH</abbrev>                                                 |
| <id>51-3333333</id>                                                 |
| <wages>4043.25</wages>                                              |
| <taxwithheld>155.11</taxwithheld>                                   |
|                                                                     |
| <ul> <li><localitems></localitems></li> </ul>                       |
| <li>localityName&gt;STARS</li>                                      |
| <wages>4568.08</wages>                                              |
| <taxwithheld>22.85</taxwithheld>                                    |
|                                                                     |
| <ul> <li><localitems></localitems></li> </ul>                       |
| <li>localityName&gt;HOLLYWOOD</li>                                  |
| <wages>4568.08</wages>                                              |
| <taxwithheld>45.68</taxwithheld>                                    |
|                                                                     |
| - <box12items></box12items>                                         |
| <code>E</code>                                                      |
| <amount>100.00</amount>                                             |
|                                                                     |
|                                                                     |

### W2 Report Video

### **Report Manager**

- Generate and Download Report/Share Saved Report
- View Saved ReportEdit Name, Description and Tags
- Delete Saved Reports
  Download Report Definition
- Share Saved Report via a Role
- Favorite

Users have the ability to create a customized detail report and save the report definitions. Any saved report definitions will show under the 'Report

Manager' grid. Previously saved report definitions may be viewed, deleted and downloaded. If the user views the report definition it will take them to the 'Custom Report Creator' option where they can generate the report or make changes to the previously saved report definition and generate a new report.

| Rep | ort Mana | iger   |      |        |      |   |          |            |                  |   |                       |      |                |                               |                              |
|-----|----------|--------|------|--------|------|---|----------|------------|------------------|---|-----------------------|------|----------------|-------------------------------|------------------------------|
|     | Impor    | t Repo | rt 📜 | Create | Form |   |          |            |                  |   |                       |      |                |                               | More D Reset                 |
|     |          |        |      |        |      |   | Favorite | Created by | Report Name *2   | 2 | Description           | Tags | Report Object  | Report Properties             | Report Query                 |
|     |          |        |      |        |      |   |          |            |                  |   |                       |      |                |                               |                              |
|     | ±        | ۲      | C.   | 0      | •    | 쓭 |          | admin      | Test             |   | Check Report          |      | Check          | amount, payment.id, payment   |                              |
|     | ±        | ۲      |      |        | 3    | 암 |          | SSDT       | SSDT Audit Trail |   | RevisionEntity Report |      | RevisionEntity | timestamp, username, revision | timestamp.between param("sta |

#### Generate and Download Report/Share Saved Report

1. From the Report Menu select 'Report Manager'

|                                | ±                           |
|--------------------------------|-----------------------------|
| <ol> <li>Click on L</li> </ol> | — beside the desired report |
| 3. Enter in th                 | e printing report options   |
| 4. Click on                    | 🛓 Generate Report           |

We recommend saving the file and not opening it. If the user chooses to open the file they need to be careful not to make any changes to it as it could corrupt it and not allow it to be imported.

5. Once it is saved it can be sent to others via email where they can then import it into the Report/Custom Report Creator to be generated as well as save the report to show in their 'Report Manager' grid.

#### **View Saved Report**

- 1. From the Report Menu select 'Report Manager'
- 2. Click on beside the desired report

This will take the user to the Report 'Detail' interface where they can see all the options chosen for that Saved Report

#### Edit Name, Description and Tags

To edit the Report Name, Description and Tags, click on

Enter in desired data and select 'Save' to update the requested information or select 'Cancel' to return to Report Manager Grid.

| ✓ Save      | Ø Cancel     | + |
|-------------|--------------|---|
| Report Name | Test         |   |
| Description | Check Report |   |
| Tags        |              |   |
|             |              |   |
|             |              |   |

#### **Delete Saved Reports**

- 1. From the Report Menu select 'Report Manager'
- 2. Click on beside the desired report
- 3. The user will be given a confirmation box to confirm the deletion.

### **Download Report Definition**

To download and save report definitions, select

beside the desired report

From here you can either 'Open' the report or 'Save' it to your computer or 'Cancel' to return the 'Report Manager' Grid

6

| Do you want to open or save <b>Test.rpd-ison</b> from <b>usps-default.ssdt-docker-dev-04.nwoca.org</b> ? | Open    | Save 🔻 | Cancel | × |
|----------------------------------------------------------------------------------------------------|---------|--------|--------|---|
|                                                                                                    | - p - m |        |        |   |

#### Example of a 'Report Definitions':

| 1 | Test - Notepad                                                                                                    |                                  |
|---|----------------------------------------------------------------------------------------------------|----------------------------------|
| Ш | File Edit Format View Help                                                                                                    |                                  |
|   | {"reportspecification":{"description":"Check Report","predefined":false,"\$parameters":{["page5ize":"LETTER","pageOrientation":"PORTRAIT","o<br>SourcePath":{"currentPath":"payment"},"suppressRepeating":false},{"description":"Number","type":"java.lang.Integer","propertyName":"number<br>lassProperty":true,"width":0,"dataSourcePath":","suppressRepeating":false},{"description":"ransaction Date","type | utputFor<br>","prope<br>"propert |
|   |                                                                                                    |                                  |

Then this can be sent to other employees to be revised and generated for their use.

#### Share Saved Report via a Role

- 1. From the Report Menu select 'Report Manager'
- 2. Search for desired saved report via the filter row on the grid or the advanced search
- 3. Click on \_\_\_\_\_. A window will open listing all the Roles currently on the user's system
- 4. Check beside the desired Roles to grant access to this saved report

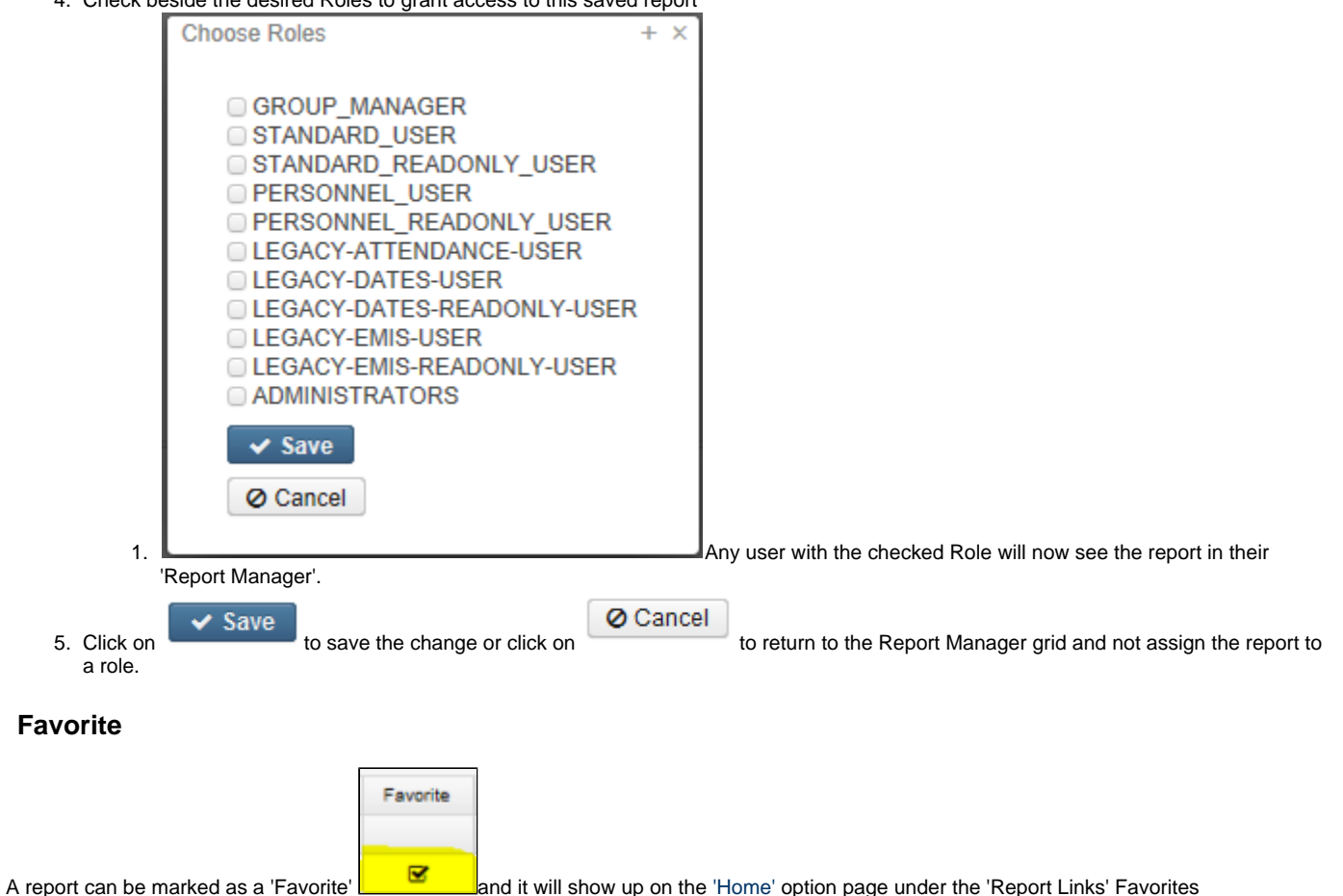

| Home     | Core 🗸    | Payroll ~    | Processing ~ | Reports ~ | Import ~ | Admin ~  | Utilities ~ |
|----------|-----------|--------------|--------------|-----------|----------|----------|-------------|
| Welcome  | to the SS | OT USPS a    | pplication   |           |          |          |             |
| Penort I | inke      |              |              |           |          |          |             |
| Report   |           |              |              |           |          |          |             |
| Sho      | w Only F  | avorites     |              |           |          |          |             |
|          | Report    | Name         |              |           |          | Username | 2           |
| •        | SSDT      | Audit Trail  |              |           |          | SSDT     |             |
|          | Test      | / water real |              |           |          | admin    |             |
| -        | Test      |              |              |           |          | admin    |             |
|          |           |              |              |           |          |          |             |

### **Employee Master**

- Create an Employee Master Listing
- Sample Report of Employee Master Listing

The Employee Master Listing is a report that reflects the Core program data element fields. The report may be run for all employees or specific employees. Selection choices determine which employees will appear on the report. Only those employees meeting all criteria selected will be reported.

### **Create an Employee Master Listing**

#### Go to Reports/Employee Master:

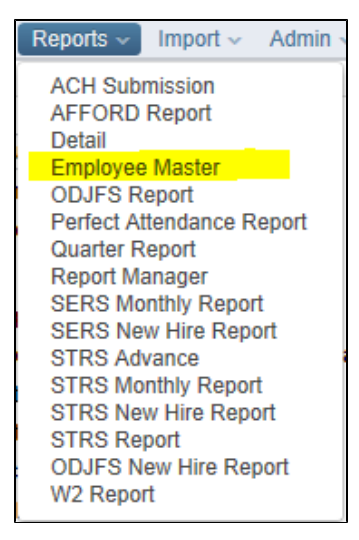

| Employee Master Report Options  |                                                                                                    |    |             |       |  |  |  |
|---------------------------------|----------------------------------------------------------------------------------------------------|----|-------------|-------|--|--|--|
| Sort By:                        | Employee Number  Print one employee per page? Include concealed employees?  Print biographical (Employee) information?  Print contract (Position/Compensation) information?  Print benefits (Leaves) information?  Print To-Date totals by pay type?  Print pay account information?  Print Payroll Item information?  Print User Defined Fields? |    |             |       |  |  |  |
| Pay Plan                        |                                                                                                    | ~  |             |       |  |  |  |
| Marital Status                  |                                                                                                    | ~  |             |       |  |  |  |
| Gender                          |                                                                                                    | ~  |             |       |  |  |  |
| Pay Unit                        |                                                                                                    | ~  |             |       |  |  |  |
| Appointment Type                |                                                                                                    | ~  |             |       |  |  |  |
| Pay Activity                    | Current Calendar Year                                                                                                    | ~  |             |       |  |  |  |
| Contract Start Date range FROM: | <b>#</b>                                                                                                    |    |             |       |  |  |  |
| Contract Start Date range TO:   | <b>#</b>                                                                                                    |    |             |       |  |  |  |
|                                 | <ul> <li>Select specific Employees?</li> <li>Select specific Buildings?</li> <li>Select specific Departments?</li> <li>Select specific Job Statuses?<br/>Available</li> <li>Inactive<br/>Deceased<br/>Terminated</li> </ul>                                                                                                    |    | Sele<br>Act | ected |  |  |  |
|                                 | <ul> <li>Select specific Pay Groups?</li> <li>Select specific Payroll Item Configuration:</li> </ul>                                                                                                    | s? |             |       |  |  |  |

🛓 Generate Report

### Sort By: Employee Number Employee Name

#### Print one employee per page?

= Prints one employee per page

= Prints more then one employee per page

#### Include concealed employees?

Includes concealed employees

### = Excludes concealed employees

#### Print biographical (Employee) information?

- Print biographical (Employee) information
- = Do not print biographical (Employee) information

#### Print contract (Position/Compensation) information?

- Print contract (Position/Compensation) information
- = Do not print contract (Position/Compensation) information

#### Print benefits (Leaves) Information?

- Include benefits (Leaves) information
- = Exclude benefits (Leaves) information

#### Print To-Date totals by pay type?

= Print To-Date totals by pay type

= Do not print To-Date totals by pay type

#### Print pay account information?

- = Print pay account information
- = Do not print pay account information

#### **Print Payroll Item Information?**

= Print Payroll Item information

= Do not print payroll Item information

#### **Print User Defined Fields?**

- = Print User-defined Information
- = Do not print User-defined information

#### Pay plan

- Biweekly
- Semi-monthly
- Monthly

#### **Marital Status**

- Single
- Married
- Unstated

#### Gender

- Male
- Female
- Unstated

#### Pay Unit

Daily

• Hourly

#### **Appointment Type**

- CertificatedClassified

#### Pay Activity

- All Activity
  Current Quarter
  Current Fiscal Year
  Current Calendar Year

| Contract Start Date range FROM:                                              |               |     |             |   |         |        |  |
|------------------------------------------------------------------------------|---------------|-----|-------------|---|---------|--------|--|
| Contract Start Date range TO:                                                | 8             |     |             |   |         |        |  |
| = Exclude specific Employees? Sector 2 = 10000000000000000000000000000000000 | Select Employ | (00 | <b>∨</b> an |   | on ADD: |        |  |
| Select Employee and click Add:                                               |               | ,   |             |   |         |        |  |
|                                                                              |               | ~   | Auu         | J |         |        |  |
| Selected Employees:                                                          |               |     | ļ           |   |         |        |  |
| Number                                                                       | Name          |     |             |   |         | Remove |  |
|                                                                              |               |     |             |   |         |        |  |
|                                                                              |               |     |             |   |         |        |  |
|                                                                              |               |     |             |   |         |        |  |

= Exclude specific Buildings?

Include specific Buildings? Enter in the Building Code needed and click on ADD:

| Enter Building Code and click Add: |        |  |  |  |
|------------------------------------|--------|--|--|--|
| BuildingCode                       | Remove |  |  |  |
|                                    |        |  |  |  |
|                                    |        |  |  |  |

= Exclude specific Departments?

Include specific Departments? Enter in the Department needed and click on ADD:

| Enter Department Code and click Add |  |  |  |  |  |  |
|-------------------------------------|--|--|--|--|--|--|
| Selected Departments:               |  |  |  |  |  |  |
| DepartmentCode Remove               |  |  |  |  |  |  |
|                                     |  |  |  |  |  |  |
|                                     |  |  |  |  |  |  |
|                                     |  |  |  |  |  |  |

## = Exclude specific Job Statuses?

Include specific Job Statuses? Select Job Status needed by clicking on the to move from Available to the Selected category:

| Available                          | Selected |
|------------------------------------|----------|
| Inactive<br>Deceased<br>Terminated | Active   |

= Exclude specific Pay Groups?

Include specific Pay Groups? Select Pay Groups by clicking on the to move from Available to the Selected category:

| Available                                                                                                    | Selected           |
|----------------------------------------------------------------------------------------------------|--------------------|
| None (\$\$)<br>DO NOT DELETE, TESTING PAYGRP (10)<br>CERT. EMPLOYEES (2)<br>9 MO. NON-CERT (3)<br>10 MO. NON-CERT. (4)<br>12 MO. NON-CERT. (5)<br>NON-UN NON-CERT. (6)<br>CERTIFIED SUBS (7)<br>NON-CERT SUBS (8)<br>SUPPLEMENTAL (9) | ADMINISTRATORS (1) |

= Exclude specific Payroll Item Configurations?

Select Payroll Item Configurations? Select Payroll Item Configurations by clicking

on the into move from Available to the Selected category:

|                                                                                                    | Selected |
|----------------------------------------------------------------------------------------------------|----------|
| Federal Tax, 001, MID AM<br>Ohio State Tax, 002, TREASURER OF STATE OF C<br>City Tax, 003, VILLAGE OF HOLLYWOOD<br>City Tax, 004, CITY OF STARS INC TAX<br>City Tax, 005, Deduction Test<br>City Tax, 006, Emerald City - Income Tax<br>City Tax, 007, Village of Dwarves<br>City Tax, 008<br>City Tax, 009<br>City Tax, 010 |          |

📥 Generate Report

After you have all the selections entered, you will want to

# Sample Report of Employee Master Listing

|                                     | 11/30/16 11:08 AM            |
|-------------------------------------|------------------------------|
| Em                                  | ployee Master Listing Report |
| JUNIT CITY                          | SCHOOLS                      |
| Report Generated By:                | admin                        |
| Sorted By:                          | Employee Number              |
| One Employee Per Page:              | Yes                          |
| Print Biographical Information:     | Yes                          |
| Print Contract Information:         | Yes                          |
| Print To-Date Totals:               | Yes                          |
| Print Pay Account Information:      | Yes                          |
| Print Payroll Item Information:     | Yes                          |
| Print Benefit Information:          | Yes                          |
| Print User Defined Fields:          | No                           |
| Pay Activity Option:                | All Activity                 |
| Selected Pay Plan:                  | All                          |
| Selected Marital Status:            | All                          |
| Selected Gender:                    | All                          |
| Selected Pay Unit:                  | All                          |
| Selected Appointment Type:          | All                          |
| Select Concealed Employees:         | No                           |
| Selected Statuses:                  | All                          |
| Selected Payroll Item Codes:        | All                          |
| Selected Building Codes:            | All                          |
| Selected Department Codes:          | All                          |
| Selected Contract Start Date Range: | All                          |
| Selected Pay Groups:                | All                          |
| Selected Employee Numbers:          | All                          |

### TAYLOR, ELIZABETH S (232323232)

#### Employee Information:

| Hire Date: 9/1/<br>Termination Date: | 1990   | Concealed:<br>ODJFS Reportable: | false<br>true    | Postal Code: 44332<br>Street1: 200 N        | ight St. |
|--------------------------------------|--------|---------------------------------|------------------|---------------------------------------------|----------|
| Birth Date: 2/27                     | 7/1932 | OSDI Code:                      |                  | State: OH                                   |          |
| SSN: 232                             | 323232 | Number: 23232                   | 23232            | Country:                                    |          |
| Marital Status: Sing                 | gle    | Name With Middle TAYL           | OR, ELIZABETH S. | Black:                                      | true     |
| Last Paid: 4/10/2004                 |        | Initial:                        |                  | Hispanic Latino Option: NotHispanicOrLatino |          |
| New Hire Reported<br>ODJFS:          | false  | Province:                       |                  | American Indian Alaska<br>Native:           | true     |
| <b>ODJFS Hire Date:</b> 9/1/         | 1990   | Street2:                        |                  | White:                                      | true     |
| Email Direct<br>Deposit:             | false  | Foreign Address:<br>City: Wayn  | false            | Native Hawaiian Pacific<br>Islander:        | true     |
| Report to EMIS:                      | true   | city: wayi                      |                  | Asian:                                      | true     |

#### Leave Information:

| Туре                                              | Lea              | ive Unit | Balance                                               |         | Accu       | ım Per Month                              | Max Leave Amount |
|---------------------------------------------------|------------------|----------|-------------------------------------------------------|---------|------------|-------------------------------------------|------------------|
| PERSONAL                                          | Daily            |          |                                                       | \$ 0.00 |            | 0.00                                      | 0.00             |
| VACATION                                          | Daily            |          |                                                       | 0.00    |            | 0.00                                      | 0.00             |
| SICK                                              | Daily            |          |                                                       | 0.00    |            | 0.00                                      | 0.00             |
| Position Information                              | n:               |          |                                                       |         |            |                                           |                  |
| Position Number:                                  |                  | 1        | Termination Date:                                     |         |            | Eligible For Personal                     | false            |
| Position PROM<br>Description:<br>Him Date: 0/1/20 | I DIRECTOR       |          | Retirement Code: SERS<br>Appointment Type: Classified | l       |            | Leave:<br>Eligible For Vacation<br>Leave: | false            |
| Infe Date: 9/1/20                                 | 102              |          | Sub Appointment                                       |         | R          | eport Selection Display: 9                | SUPPLEMENTAL (9) |
| FTF:                                              | ,                |          | Type:<br>Fligible For Sick                            | false   |            | Start Date:                               |                  |
| 112.                                              |                  |          | Leave:                                                | Iaise   | Stop Date: |                                           |                  |
| Compensation Infor                                | mati <b>o</b> n: |          |                                                       |         |            |                                           |                  |
| Type: Legacy                                      |                  |          | Supplemental                                          |         |            | Pay Per Period:                           | \$ 0.00          |
| Description:                                      |                  |          | Type:<br>Start Date:                                  |         |            | Contract Type:                            |                  |
| Label: PROM                                       |                  |          | Stop Date:                                            |         | (          | Contract Obligation:                      | \$ 1,460,00      |
| Pay Plan: Biweekl                                 | y                |          | Type: CSU                                             |         |            | Contract Amount:                          | ¢ 1,460,00       |
| Unit Amount:                                      |                  | 20.857   | Start Date: 9/1/1990                                  |         |            | Contract Amount.                          | \$ 1,400.00      |
| Hours In Day:                                     |                  | 0.00     | Stop Date:                                            |         | 0          | Contract Work Days:                       | \$ 70.00         |
| Pay Unit: Daily                                   |                  |          | Accrued Wages:                                        |         | \$ 0.00    | Pays In Contract:                         | 7                |
| Strs Advance:                                     | false            |          | Pays Paid:                                            |         | 5          | Contract Dave                             | 45.00            |
| Retirement<br>Hours:                              |                  | 0.00     | Stretch Pay:                                          | false   |            | Worked:                                   | 45.00            |

| To Date Totals: |                    |                        |                           |                          |                           |                            |
|-----------------|--------------------|------------------------|---------------------------|--------------------------|---------------------------|----------------------------|
| Туре            | Year To Date Units | Year To Date<br>Amount | Quarter To Date<br>Amount | Fiscal To Date<br>Amount | Contract To Date<br>Units | Contract To Date<br>Amount |
| Regular         | \$ 20.00           | \$ 417.14              | \$ 417.14                 | \$ 417.14                | \$ 0.00                   | \$ 0.00                    |
| Pay Account Sur | mmary              |                        |                           |                          |                           |                            |

| јв с       | IR Fnd           | Func O  | bj SCC Subj | j OPU IL  | Job S | rs Rate   | Pay YTD           | Pay FYTD                     | Start                        | Stop BRD                | Max                     |
|------------|------------------|---------|-------------|-----------|-------|-----------|-------------------|------------------------------|------------------------------|-------------------------|-------------------------|
| 1 1        | 200              | 4670 89 | 1 9602 0000 | 00 005 00 | 000   | A 100.00% | 208.57            | 208.57                       |                              | Y                       | \$ 0.00                 |
| Code<br>Pa | Abbr<br>ay Cycle | Exmp    | Rate        | Brd       | Start | Stop      | Addl WH<br>YTD WH | Employee QTD<br>Employer QTD | Employee YTD<br>Employer YTD | Total QTD<br>Tax Gr QTD | Total YTD<br>Tax Gr YTD |
| 001        | FED              | М 3     | Tax Table   | 0.00      |       |           | 0.00              | 0.00                         | 0.00                         | 417.14                  | 417.14                  |
| Ev         | ery Pay          |         |             |           |       |           | 0.00              | 0.00                         | 0.00                         | 417.14                  | 417.14                  |
| 002        | OHIO             | 3       | Tax Table   | 0.00      |       |           | 0.00              | 2.16                         | 2.16                         | 417.14                  | 417.14                  |
| Ev         | ery Pay          |         |             |           |       |           | 0.00              | 0.00                         | 0.00                         | 417.14                  | 417.14                  |
| 003        | HOLLY            |         | 1.0000%     | 0.00      |       |           | 0.00              | -45.82                       | -45.82                       | 417.14                  | 417.14                  |
| Ev         | ery Pay          |         |             |           |       |           | 0.00              | 0.00                         | 0.00                         | 417.14                  | 417.14                  |
| 400        | SERS             |         | 9.0000%     | 14.00     |       |           |                   | 37.54                        | 37.54                        | 417.14                  | 417.14                  |
| Ev         | ery Pay          |         |             |           |       |           | 0.00              | 58.40                        | 58.40                        | 0.00                    | 0.00                    |
|            |                  |         |             |           |       |           |                   |                              |                              |                         |                         |
|            |                  |         |             |           |       |           |                   |                              |                              |                         |                         |

### **STRS Advance**

The STRS Advance program provides you with a report and tape file of the STRS annual report information. It also provides you with a report of all the jobs that will not be advanced. This report can be used for verification purposes.

| - | STRS Advance Report Options            |                                               |                                      |                                           |
|---|----------------------------------------|-----------------------------------------------|--------------------------------------|-------------------------------------------|
|   | Sort By:                               | Employee SSN 🗸                                |                                      |                                           |
|   | Starting Date for the Academic Year: * | <b>**</b>                                     |                                      |                                           |
|   | Ending Date for the Academic Year: *   | #                                             |                                      |                                           |
|   |                                        | 🛓 Generate Advance Fiscal Year To Date Report | 🛓 Generate Advanced Positions Report | La Generate Non-Advanced Positions Report |
|   |                                        | ▲ Generate Submission File                    |                                      |                                           |
|   |                                        |                                               |                                      |                                           |

### **Employee Master Report**

The Employee Master is a report that reflects the Core program data element fields. The report may be run for all employees or specific employees. Selection choices determine which employees will appear on the report. Only those employees meeting all criteria selected will be reported.

| Employee Master Report Options  |                                                     |  |  |  |  |  |  |  |
|---------------------------------|-----------------------------------------------------|--|--|--|--|--|--|--|
| Sort By:                        | Employee Number 🗸                                   |  |  |  |  |  |  |  |
|                                 | Print one employee per page?                        |  |  |  |  |  |  |  |
|                                 | Include concealed employees?                        |  |  |  |  |  |  |  |
|                                 |                                                     |  |  |  |  |  |  |  |
|                                 | Print biographical (Employee) information?          |  |  |  |  |  |  |  |
|                                 | Print contract (Position/Compensation) information? |  |  |  |  |  |  |  |
|                                 | ✓ Print benefits (Leaves) information?              |  |  |  |  |  |  |  |
|                                 | ✓ Print To-Date totals by pay type?                 |  |  |  |  |  |  |  |
|                                 |                                                     |  |  |  |  |  |  |  |
|                                 | Print Payroll Item information?                     |  |  |  |  |  |  |  |
|                                 | Print User Defined Fields?                          |  |  |  |  |  |  |  |
|                                 |                                                     |  |  |  |  |  |  |  |
| Pay Plan                        | ✓                                                   |  |  |  |  |  |  |  |
| Marital Status                  | ✓                                                   |  |  |  |  |  |  |  |
| Gender                          | ✓                                                   |  |  |  |  |  |  |  |
| Pay Unit                        | ✓                                                   |  |  |  |  |  |  |  |
| Appointment Type                | ✓                                                   |  |  |  |  |  |  |  |
| Pay Activity                    | ✓                                                   |  |  |  |  |  |  |  |
| Contract Start Date range FROM: |                                                     |  |  |  |  |  |  |  |
| Contract Start Date range TO:   |                                                     |  |  |  |  |  |  |  |
|                                 |                                                     |  |  |  |  |  |  |  |
|                                 | Select specific Employees?                          |  |  |  |  |  |  |  |
|                                 | Select specific Buildings?                          |  |  |  |  |  |  |  |
|                                 | Select specific Departments?                        |  |  |  |  |  |  |  |
|                                 |                                                     |  |  |  |  |  |  |  |
|                                 | Select specific Job Statuses?                       |  |  |  |  |  |  |  |
|                                 | Available Selected                                  |  |  |  |  |  |  |  |
|                                 | Deceased                                            |  |  |  |  |  |  |  |
|                                 | Terminated                                          |  |  |  |  |  |  |  |
|                                 | · · · · · · · · · · · · · · · · · · ·               |  |  |  |  |  |  |  |
|                                 | Select specific Pay Groups?                         |  |  |  |  |  |  |  |
|                                 | Select specific Payroll Item Configurations?        |  |  |  |  |  |  |  |
|                                 | 🕹 Generate Report                                   |  |  |  |  |  |  |  |

### **Employee Earnings Register**

The Employee Earnings Register program can be run for one or all Employees and Pay Groups receiving a pay check. By leaving the 'Selected' box empty, will include all Employees or Pay Groups. The report is based on payroll pay dates.

You may also enter ranges of dates. For example, activity for an entire quarter or calendar year can be generated by specifying the applicable dates.

You may also select to Include Concealed Employees and Employer Paid Amounts.

The program generates a report file called Employee Earnings Register Report.

| Employee Earnings       | Register Report                                                                                                    |   |        |          |
|-------------------------|----------------------------------------------------------------------------------------------------|---|--------|----------|
| Start Date<br>Stop Date | <ul> <li>1/1/04</li> <li>12/31/04</li> <li>Include Concealed Employees</li> <li>Include Employer Paid Amounts</li> </ul>                                                                                                    |   |        |          |
| Select Pay Groups:      | Available                                                                                                    |   |        | Selected |
|                         | None (\$\$)<br>ADMINISTRATORS (1)<br>DO NOT DELETE, TESTING PAYGRP (10)<br>CERT. EMPLOYEES (2)<br>9 MO. NON-CERT (3)<br>10 MO. NON-CERT. (4)<br>12 MO. NON-CERT. (5)<br>NON-UN NON-CERT. (6)<br>CERTIFIED SUBS (7)<br>NON-CERT SUBS (8)<br>SUPPLEMENTAL (9)                                                               |   | ><br>< |          |
| Employees               | Available                                                                                                    |   |        | Selected |
|                         | TEMPLATE, IMPORT (11111111)<br>PUBLIC, JOHN Q (11111112)<br>TAYLOR, ELIZABETH S (232323232)<br>DEFAULT, DEFAULT (28888888)<br>Oliver, Joshua (333003333)<br>BULLOCK, SANDRA S (333333333)<br>KRAMER, KOSMO K (44444444)<br>benefit_test, create (484848484)<br>TEMPLATE, IMPORT (484848888)<br>CONNERY, SEAN S (55555554) | < | ><br>< |          |
|                         | 🛓 Generate Report                                                                                                    |   |        |          |

Pay Date Earnings Register Report

3/3/17 8:57 AM Pay Date Earnings Register

### JUNIT CITY SCHOOLS

Start Date: 01/01/2004

Stop Date: 12/31/2004

Include Concealed Employees: False

Include Employer Payroll Item Amounts : True

Employee #: 232323232 Name: TAYLOR, ELIZABETH S

|                                                                      |                                                                      | Paymen                                                        | t                                               |           |                                |                                  | Pa                                     | iy Items                                                                |                                             |               |                                                                                                    |                                           |
|----------------------------------------------------------------------|----------------------------------------------------------------------|---------------------------------------------------------------|-------------------------------------------------|-----------|--------------------------------|----------------------------------|----------------------------------------|-------------------------------------------------------------------------|---------------------------------------------|---------------|----------------------------------------------------------------------------------------------------|-------------------------------------------|
| Pay Date                                                             | Payment#                                                             | Pesitien#                                                     | Gress                                           | Deck      | Net                            | Code                             | Abbreviation                           | Employee Amt                                                            | Employer Amt                                |               |                                                                                                    |                                           |
| 04/10/2004                                                           | 10,273                                                               | 1                                                             | 0.00                                            |           |                                | 003                              |                                        | (50.00)                                                                 |                                             |               |                                                                                                    |                                           |
| Total s<br>Gross:                                                    | \$0.00 Tot<br>Doc                                                    | al \$0.0<br>k:                                                | 00 Tota<br>Net:                                 | 1         | \$0.00                         |                                  | Total:                                 | (\$50.00)                                                               | \$0.00                                      |               | Total Charged:                                                                                                    | \$0.00                                    |
|                                                                      |                                                                      | Paymen                                                        | t                                               |           |                                |                                  | Pa                                     | y Items                                                                 |                                             |               | Pay Accounts                                                                                                    |                                           |
| Pay Date                                                             | Payment#                                                             | Pesitien#                                                     | Gress                                           | Deck      | Net                            | Code                             | Abbreviation                           | Employee Amt                                                            | Employer Amt                                | Pesitien      | FND-FUNC-OBJ-SPCC-SUBJCT-OPU-IL-JOB                                                                                            | Chg Amt 1                                 |
| 04/15/2004                                                           | 501,682                                                              | 1                                                             | 208.57                                          |           |                                | 001                              |                                        |                                                                         |                                             | 1             | 006-3120-560-0000-000000-006-00-000                                                                                            | 208.57 100                                |
|                                                                      |                                                                      |                                                               |                                                 |           |                                | 002                              |                                        | 1.08                                                                    |                                             |               |                                                                                                    |                                           |
|                                                                      |                                                                      |                                                               |                                                 |           |                                | 003                              |                                        | 2.09                                                                    |                                             |               |                                                                                                    |                                           |
|                                                                      |                                                                      |                                                               |                                                 |           |                                | 400                              |                                        | 18.77                                                                   | 29.20                                       |               |                                                                                                    |                                           |
| Teach of                                                             | 000 57 T-+                                                           | .1                                                            | 0 T-+-                                          | 1         | £0.00                          |                                  | Tetal                                  | ¢21.04                                                                  | ¢20.20                                      |               | Tetal Channel                                                                                                    | ¢200 E                                    |
| Total \$2<br>Gross:                                                  | 208.57 Tot<br>Doc                                                    | al \$0.0<br>k:<br>Povmor                                      | )0 Tota<br>Net:                                 | 1         | \$0.00                         |                                  | Total:                                 | \$21.94                                                                 | \$29.20                                     |               | Total Charged:                                                                                                    | \$208.5                                   |
| Total \$2<br>Gross:<br>Pay Date                                      | 208.57 Tot<br>Doc                                                    | al \$0.0<br>k:<br>Paymer                                      | 0 Tota<br>Net:<br>It                            | Deck      | \$0.00                         | Carle                            | Total:<br>Pa                           | \$21.94                                                                 | \$29.20                                     | Pecities      | Total Charged:<br>Pay Accounts                                                                                                 | \$208.5<br>Chri Amt                       |
| Total \$2<br>Gross:<br>Pay Date<br>04/30/2004                        | 208.57 Tot<br>Doc<br><b>Payment#</b><br>501.684                      | al \$0.0<br>k:<br>Paymen<br>Pesities#                         | 0 Tota<br>Net:<br>1t<br>208.57                  | l<br>Deck | \$0.00<br>Net                  | Cede<br>001                      | Total:<br>Pa<br>Abbreviation           | \$21.94<br>ay Items<br>Employee Amt                                     | \$29.20<br>Emp <del>loyer</del> Amt         | Pesitien<br>1 | Total Charged:<br>Pay Accounts<br>FND-FUNC-0BJ-SFC-SUBJCT-0TU-11-JOB<br>200-4670-891-8602-000000-005-00-000                    | \$208.5<br>Chg Amt %<br>208.57 100        |
| Total \$2<br>Gross:<br><b>Pey Dete</b><br>04/30/2004                 | 208.57 Tot<br>Doc<br><b>Payment#</b><br>501,684                      | al \$0.0<br>k:<br>Paymen<br>Pesitien#                         | 00 Tota<br>Net:<br>11<br><u>Gress</u><br>208.57 | l<br>Deck | \$0.00<br>Net                  | Code<br>001<br>002               | Total:<br>Pa<br>Abbreviation           | \$21.94<br>Ay Items<br>Employee Amt<br>1.08                             | \$29.20<br>Emp <b>l</b> øyer Amt            | Pesitien<br>1 | Total Charged:<br>Pay Accounts<br>FND-FUNC-OBJ-SPCC-SUBJCT-OPU-IL-JOB<br>200-4670-891-9602-000000-003-00-000                   | \$208.5<br>Cleg Amt %<br>208.57 100       |
| Total \$2<br>Gross:<br><u>Pay Date</u><br>04/30/2004                 | 208.57 Tot<br>Doc<br><b>Payment#</b><br>501,684                      | al \$0.0<br>k:<br>Paymen<br>Pesities#<br>1                    | 00 Tota<br>Net:<br>1t<br>208.57                 | l<br>Deck | \$0.00<br>Net                  | Cede<br>001<br>002<br>003        | Total:<br>Pa<br>Abbreviation           | \$21.94<br>Ay Items<br>Employee Amt<br>1.08<br>2.09                     | \$29.20<br>Employer Amt                     | Pesitien<br>1 | Total Charged:<br>Pay Accounts<br>FND-FUNC-OBJ-SFCC-SUBJCT-OFU-IL-JOB<br>200-4670-891-9602-000000-005-00-000                   | \$208.5<br>Cleg Amt %<br>208.57 100       |
| Total \$2<br>Gross:<br><b>Pay Date</b><br>04/30/2004                 | 208.57 Tot<br>Doc<br><b>Psyment#</b><br>501,684                      | al \$0.0<br>k:<br>Paymen<br>Pesitien#<br>1                    | 00 Tota<br>Net:<br>1t<br><u>Gress</u><br>208.57 | l<br>Deck | \$0.00<br>Net                  | Cede<br>001<br>002<br>003<br>400 | Total:<br>Pa<br>Abbreviation           | \$21.94<br>ay Items<br>Employee Amt<br>1.08<br>2.09<br>18.77            | \$29.20<br>Employer Amt<br>29.20            | Pesitien<br>1 | Total Charged:<br>Pay Accounts<br>FND-FUNC-OBJ-SFCC-SUBJCT-OFU-IL-JOB<br>200-4670-891-9602-000000-005-00-000                   | \$208.5<br>Clag Amt %<br>208.57 100       |
| Total \$7<br>Gross:<br>Pay Date<br>04/30/2004<br>Total \$7<br>Gross: | 208.57 Tot<br>Doc<br><b>Payment#</b><br>501,684<br>208.57 Tot<br>Doc | al \$0.4<br>k:<br>Payment<br>resition#<br>1<br>al \$0.4<br>k: | 00 Tota<br>Net:<br>1t<br>208.57<br>208.57       | Deck      | \$0.00<br><u>Net</u><br>\$0.00 | Cede<br>001<br>002<br>003<br>400 | Total:<br>Pa<br>Abbreviation<br>Total: | \$21.94<br>ay Items<br>Employee Amt<br>1.08<br>2.09<br>18.77<br>\$21.94 | \$29.20<br>Employer Ant<br>29.20<br>\$29.20 | Pesition<br>1 | Total Charged:<br>Pay Accounts<br>PND-FUNC-OBJ-SPCC-SUBJCT-OTU-IL-JOB<br>200-4670-891-9602-000000-003-00-000<br>Total Charged: | \$208.<br>Clig Amt<br>208.57 1(<br>\$208. |

|             |              |           |        |              | Employee T   | otals        |          |                                     |          |         |
|-------------|--------------|-----------|--------|--------------|--------------|--------------|----------|-------------------------------------|----------|---------|
| То          | tal Payments |           |        | Pa           | y Items      |              |          | Pay Accounts                        |          |         |
| Tetal Gress | Total Dock   | Total Net | Cede   | Abbreviation | Employee Amt | Employer Amt | Pesitien | FND-FUNC-OBJ-SPCC-SUBJCT-OPU-IL-JOB | Clig Amt | %       |
| 6,773.52    | 0.00         | 0.00      | 001    |              | 1,174.55     |              | 1        | 001-2840-582-0000-000000-005-00-000 | 376.31   | 100.0   |
|             |              |           | 002    |              | 356.16       |              | 1        | 200-4141-891-9710-000000-005-00-000 | 6,397.21 | 100.0   |
|             |              |           | 004    |              | 33.87        |              |          | Total Charges:                      |          | \$417.1 |
|             |              |           | 400    |              |              |              |          | -                                   |          |         |
|             |              |           | 590    |              | 609.62       |              |          |                                     |          |         |
|             |              | -         | Intal- |              | (\$6.12)     | \$58.40      |          |                                     |          |         |

|       |                            |                          | Report S                | ummary                 |                                                     |           |        |
|-------|----------------------------|--------------------------|-------------------------|------------------------|-----------------------------------------------------|-----------|--------|
|       | Tetal Gress<br>\$90,077.72 |                          | Paymen<br>Tetal<br>\$0. | t Totals<br>Deck<br>00 | Tetal Net<br>\$0.00                                 |           |        |
| Caste | Pa<br>Abbreviation         | ay Items<br>Employee Amt | Employer Amt            | Pesitien               | Pay Accounts<br>FND-FUNC-OBJ-SPCC-SUBJCT-OPU-IL-JOB | Clag Amt  | %      |
| 001   |                            | 22,174.36                |                         | 1                      | 006-3120-560-0000-000000-006-00-000                 | 2,439.33  | 100.00 |
| 002   |                            | 614.11                   |                         | 1                      | 200-4670-891-9602-000000-005-00-000                 | 208.57    | 100.00 |
| 003   |                            | 628.67                   |                         | 1                      | 001-2840-582-0000-000000-005-00-000                 | 376.31    | 100.00 |
| 004   |                            | (3.77)                   |                         | 1                      | 200-4141-891-9710-000000-005-00-000                 | 9,715.29  | 100.00 |
| 400   |                            | 37.54                    | 2,023.13                | 1                      | 001-2411-512-0000-000000-004-00-000                 | 53,900.21 |        |
| 450   |                            |                          | 9,214.10                | 1                      | 001-2421-112-0000-000000-005-00-000                 | 3,423.08  | 100.00 |
| 590   |                            | 1,583.96                 |                         | 1                      | 001-2510-512-0000-000000-004-00-000                 | 1,634.50  | 100.00 |
| 591   |                            | 1,129.69                 |                         | 1                      | 001-1110-640-0000-000000-004-00-000                 | 3,426.54  | 100.00 |
| 603   |                            | 52.00                    | 435.00                  | 1                      | 001-2421-512-0000-000000-004-00-000                 | 5,402.50  | 100.00 |
| 690   |                            |                          | 147.11                  | 1                      | 200-4137-143-9470-000000-005-00-000                 | 5,416.66  | 100.00 |
| 691   |                            |                          | 4,991.09                | 2                      | 200-4330-891-9330-000000-005-00-000                 | 500.00    | 100.00 |

# Perfect Attendance Report

| Perfect Attendance Report Opt | lions                                 |                                 |    |
|-------------------------------|---------------------------------------|---------------------------------|----|
|                               |                                       |                                 |    |
|                               |                                       |                                 |    |
| Report Title: *               | Perfect Attendance Report             |                                 |    |
| Single Date Selection:        | <b>##</b>                             |                                 |    |
| Begin Date:                   | 1/2/17                                |                                 |    |
| End Date:                     | film 1/31/17                          |                                 |    |
|                               | Use FYTD? Use CYTD?                   |                                 |    |
| Sort By:                      | Employee Last Name 🗸                  |                                 |    |
| Job Status:                   | Active 🗸                              |                                 |    |
| Appointment Type:             | ×                                     |                                 |    |
| Attendance Item Category:     | ×                                     |                                 |    |
| Page Break On:                | ×                                     |                                 |    |
|                               | Security Exclude Concealed Employees? |                                 |    |
|                               | Security Exclude Ineligible Jobs?     |                                 |    |
|                               | Show Employee ID?                     |                                 |    |
| Select Pay Groups:            | Available                             | Selected                        |    |
|                               |                                       | > None (\$\$)                   | *  |
|                               |                                       | TEACHERS (1)<br>TREACHERS (1)   |    |
|                               |                                       | TREASURER- NON-CERT(12 MO) (10) |    |
|                               |                                       | NON-CERT (9 MO) (3)             |    |
|                               |                                       | NON-CERT(12 MO) (4)             |    |
|                               |                                       | NON-CERT (10 MO) (5)            |    |
|                               |                                       | SUP-ED# (C) (6)                 |    |
|                               |                                       | SUP-ED# (NC) (7)                |    |
|                               |                                       | SUB/SUP(C) (8)                  |    |
|                               |                                       | SUB/SUP (NC) (9)                |    |
|                               |                                       | HOURLY (C) (A)                  |    |
|                               |                                       | HOURLY (NC) (B)                 |    |
|                               |                                       | BOARD MEMBERS (C)               |    |
|                               |                                       | SEVERANCE PAY (D)               |    |
|                               |                                       |                                 |    |
|                               |                                       |                                 |    |
|                               |                                       |                                 |    |
|                               |                                       | ×                               | Ψ. |
|                               | 📥 Generate Report                     |                                 |    |

- Report Title Perfect Attendance Report is the default file name. This can be changed by entering a new file name in the Report Title field
- Single Date Selection field offer the option of entering a single date for report generation. The Single Date field may be left blank.
- Begin Date field offers the option of entering a Begin Date
- End Date field offers the option of entering an End Date
- Use FYTD? fiscal year to date information up to and including the ending date selected
- Use CYTD? current year to date information up to and including the ending date selected
- Sort By field offers the following choices:
  - Employee ID
    - Employee Last Name
    - Building/Department
    - Pay Group
    - Building Only
    - Department Only
- Job Status field offers the following choices:
  - Blank to include all employees
  - Inactive
  - Active
  - DeceasedTerminated
- The following options are available in the Appointment Type field:

- Certificated
- Classified
- The following options are available in the Attendance Item Category field.
  - Blank to include all employees
  - Calamity
  - Dock
  - Holiday
  - Jury Duty
  - Military
  - Other
  - PersonalProfessional
  - Frotession
     Sick
  - Unknown
  - Vacation
  - Attendance
  - Substituting
- In the Page Break On field, enter the field you wish the report to pagebreak on:
  - Blank to have no page break
  - Building/Department
  - Pay Group
  - Building Only
  - Department Only

# **USAS Integration**

### **USAS Integration**

Г

USAS Integration controls if and how the software is connected to the USAS-R system.

You will see the USAS Integration option in the main Menu:

| Core 🗸 | Payroll 🗸    | Processing ~    | Reports ~ | Admin 🗸 | Utilities ~ | USAS Integration 🗸                                            |
|--------|--------------|-----------------|-----------|---------|-------------|---------------------------------------------------------------|
| Syn    | chronize Aco | counts with USA | S         |         |             | USAS Integration<br>Test Connection<br>Security Configuration |

| -      |                         |       |
|--------|-------------------------|-------|
| S۱     | nchronize Accounts with | USAS  |
| $\sim$ |                         | 00/10 |

A

To synchronize the USPS system with the USAS system you will want to click on message will be displayed stating 'Account Synchronization request successfully sent to USAS'.

When this option is setup you will be able to post your payroll to USAS by choosing the correct file and then clicking on Post to USAS

| Synchronize Accounts with | USAS Te     | SAS Integration<br>st Connection<br>curity Configuration |          |                        |              |
|---------------------------|-------------|----------------------------------------------------------|----------|------------------------|--------------|
| Status                    | Description | Pay Date                                                 | Pay Plan | Pay Cycle              | Post to USAS |
| Posted                    |             | 04/30/2004                                               | Biweekly | Secondpayoftwopaymonth | Post to USA  |
| Posted                    |             | 04/15/2004                                               | Biweekly | Firstpay               | Post to USA  |
| Posted                    |             | 04/10/2004                                               |          | Firstpay               | Post to USA  |
| Posted                    |             | 04/25/2003                                               | Biweekly | Secondpayoftwopaymonth | Post to USA  |
| Posted                    |             | 02/21/2003                                               | Biweekly | Secondpayoftwopaymonth | Post to USA  |
| Posted                    |             | 03/31/2002                                               | Biweekly | Secondpayoftwopaymonth | Post to USA  |
| Posted                    |             | 03/15/2002                                               | Biweekly | Firstpay               | Post to USA  |
| Posted                    |             | 10/26/2001                                               | Biweekly | Secondpayoftwopaymonth | Post to USA  |
| Posted                    |             | 10/12/2001                                               | Biweekly | Firstpay               | Post to USA  |
| Posted                    |             | 09/28/2001                                               | Biweekly | Secondpayoftwopaymonth | Post to USA  |
| Posted                    |             | 09/14/2001                                               | Biweekly | Firstpay               | Post to USA  |

The USAS Integration Test Connection will allow you to test your connection with the USAS system

| Core 🗸 | Payroll 🗸    | Processing ~                                                  | Reports 🗸 | Admin 🗸 | Utilities 🗸 | USAS Integration ~ |
|--------|--------------|---------------------------------------------------------------|-----------|---------|-------------|--------------------|
| Sync   | chronize Aco | USAS Integration<br>Test Connection<br>Security Configuration |           |         |             |                    |

| USAS Integration Test Connection |           |  |  |  |  |  |
|----------------------------------|-----------|--|--|--|--|--|
| Test Connection Clear            |           |  |  |  |  |  |
|                                  |           |  |  |  |  |  |
| Remote Host                      | 127.0.0.1 |  |  |  |  |  |
| Remote Port                      | 44000     |  |  |  |  |  |
| DNS Lookup                       | false     |  |  |  |  |  |
|                                  |           |  |  |  |  |  |

### The USAS Integration Security Configuration screen:

| Core 🗸 | Payroll 🗸   | Processing ~    | Reports 🗸 | Admin 🗸 | Utilities 🗸 | USAS Integration ~                                            |
|--------|-------------|-----------------|-----------|---------|-------------|---------------------------------------------------------------|
| Syn    | chronize Ac | counts with USA | S         |         |             | USAS Integration<br>Test Connection<br>Security Configuration |
| Save Ø Cancel Generate API Key Disable Messa | ano Socurity |
|----------------------------------------------|--------------|
|                                              | age Security |
| Api Key                                      |              |
| Application Id                               |              |
| Remote Api Key                               |              |
| Remote Application Id                        |              |

# How to Add a New Employee

# To add a New Employee to the system, the screens listed below are required to be added in order:

### **1-Employee**

The Employee option is the first step in adding a new employee. Here you will enter in the employee's personal information.

Please refer to the Employee Chapter in the USPS-R documentation for further help. https://wiki.ssdt-ohio.org/display/uspsrdoc/E
mployee

# Go to the Employee Dashboard to add the required options below:

### **2-Positions**

A Position will need to be created first, save the position and then modify this position to create a **Compensation** record (defines how it will be paid).

Please refer to the Positions Chapter in the USPS-R documentation for further help. https://wiki.ssdt-ohio.org/display/uspsrdoc/
Positions

# **3-Payroll Accounts**

Create Payroll Accounts for the employee

• Please refer to the Payroll Accounts Chapter in the USPS-R documentation for further help.

#### **4-Leaves**

A Leave can be entered for the employee that they are eligible for.

Please refer to the Leaves Chapter in the USPS-R documentation for further help. https://wiki.ssdt-ohio.org/display/uspsrdoc/Leaves

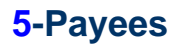

If an employee has a new payroll item that needs to be added and the **Payee** information is not currently setup in the system then a new **Payee** re cord will need to be created. This step would needs to be completed first before adding a payroll configuration record.

 Please refer to the Payee Chapter in the USPS-R documentation for further setup assistance. <a href="https://wiki.ssdt-ohio.org/display/uspstcol/">https://wiki.ssdt-ohio.org/display/usp srdoc/Payee</a>

# **6-Payroll Item Configuration**

The Payroll Configuration record will need to added in order to setup the Payroll Item information for an employee.

 Please refer to the Payroll Item Configuration Chapter in the USPS-R documentation for further setup assistance. <a href="https://wiki.ssdt-oh">https://wiki.ssdt-oh</a> io.org/display/uspsrdoc/Payroll+Item+Configuration

### **7-Payroll Items**

Enter in the Payroll Items for the employee.

 Please refer to the Payroll Items Chapter in the USPS-R documentation for further help. https://wiki.ssdt-ohio.org/display/uspsrdoc /Payroll+Items

### 8-Pay Distributions

Create Pay Distributions for the employee, CHECK or/and DIRDEP

 Please refer to the Pay Distributions Chapter in the USPS-R documentation for further help. https://wiki.ssdt-ohio.org/display/uspsr doc/Pay+Distributions

# **Mass Change**

- Adding the Mass Change Module
- Create Mass Change using 'Script Definition'
- Create Mass Change using 'Script Parameters'

| The Mass Change option | is available for employees that have the Module |
|------------------------|-------------------------------------------------|
|                        |                                                 |

| - | Mass Change Service | ≤ |        |
|---|---------------------|---|--------|
|   |                     |   | checke |

d under the ADMIN/MODULE section. The Mass Change option will then be available to employees with Administrator or Group\_Manager Roles granted under ADMIN/ROLE.

The Mass Change Roles available are:

- ADMIN\_MASSCHANGE
- ADMIN\_MASSCHANGE\_CREATE
- ADMIN\_MASSCHANGE\_DELETE
- ADMIN\_MASSCHANGE\_EXECUTE able to run/execute any pre-existing Mass Change definitions but cannot create new ones to
  execute

+

NON-ADMIN\_MASSCHANGE users will only be able to select existing (saved or predefined) definitions to run

The Mass Change button will be available within most of the Core Menu selections.

#### Adding the Mass Change Module

To add the Mass Change Service module, go to ADMIN/MODULE and click on

| Modules |                                                 |           |        |                                                |                  |
|---------|-------------------------------------------------|-----------|--------|------------------------------------------------|------------------|
|         |                                                 |           |        |                                                |                  |
|         |                                                 |           |        |                                                |                  |
|         | Description *2                                  | Installed | Requ*1 | Module Id                                      | Module Version = |
|         |                                                 |           |        |                                                |                  |
| +       | EMIS Contractor Module                          | 0         | 0      | org.ssdt_ohio:usps.emis-contractor             | 0.18.0.SNAPSHOT  |
| +       | Email Notification Services                     |           |        | org.ssdt_ohio:ssdt.common.notification-email   | 1.19.0.SNAPSHOT  |
| +       | File Storage Module                             |           |        | org.ssdt_ohio:ssdt.common.filestorage          | 1.19.0.SNAPSHOT  |
| +       | Http Notification Services                      | 0         | 0      | org.ssdt_ohio:ssdt.common.notification-http    | 1.19.0.SNAPSHOT  |
| +       | LDAP Directory Authentication                   |           |        | org.ssdt_ohio:ssdt.common.authnz-Idap          | 1.19.0.SNAPSHOT  |
| +       | Legacy Password Migration                       | 0         | 0      | org.ssdt_ohio:ssdt.common.authnz-vms           | 1.19.0.SNAPSHOT  |
| +       | Mass Change Service                             |           |        | org.ssdt_ohio:ssdt.common.masschange           | 1.19.0.SNAPSHOT  |
| +       | Twitter Notification Services                   |           |        | org.ssdt_ohio:ssdt.common.notification-twitter | 1.19.0.SNAPSHOT  |
| +       | USAS Integration Module                         | 0         | 0      | org.ssdt_ohio:usps.usas-integration            | 0.18.0.SNAPSHOT  |
| +       | Windows Active Directory Service Authentication |           |        | org.ssdt_ohio:ssdt.common.authnz-ads           | 1.19.0.SNAPSHOT  |

Once selected, the

Modules

+

next to the Mass Change Service option:

| ¥ li | de -Module og sadt_dels self-convernment-hange installed. ROTE: This change may not take full effect entil page in enfreshed. Click here to infesh page. |           |          |                                                |                 |  |  |  |  |  |  |  |  |
|------|----------------------------------------------------------------------------------------------------|-----------|----------|------------------------------------------------|-----------------|--|--|--|--|--|--|--|--|
|      | Description                                                                                                    | Installed | Required | Module Id                                      | Module Version  |  |  |  |  |  |  |  |  |
|      |                                                                                                    |           |          |                                                |                 |  |  |  |  |  |  |  |  |
| +    | EMIS Contractor Module                                                                                                    |           |          | org.ssdt_ohio:usps.emis-contractor             | 0.18.0.SNAPSHOT |  |  |  |  |  |  |  |  |
| +    | Email Notification Services                                                                                                    | 0         | 0        | org.ssdt_ohio:ssdt.common.notification-email   | 1.19.0.SNAPSHOT |  |  |  |  |  |  |  |  |
| +    | File Storage Module                                                                                                    |           |          | org.ssdt_ohio:ssdt.common.filestorage          | 1.19.0.SNAPSHOT |  |  |  |  |  |  |  |  |
| +    | Http Notification Services                                                                                                    |           |          | org.ssdt_ohio.ssdt.common.notification-http    | 1.19.0.SNAPSHOT |  |  |  |  |  |  |  |  |
| +    | LDAP Directory Authentication                                                                                                    | 0         |          | org.ssdt_ohio:ssdt.common.authnz-Idap          | 1.19.0.SNAPSHOT |  |  |  |  |  |  |  |  |
| +    | Legacy Password Migration                                                                                                    |           |          | org.ssdt_ohio.ssdt.common.authnz-vms           | 1.19.0.SNAPSHOT |  |  |  |  |  |  |  |  |
| -    | Mass Change Service                                                                                                    |           | 0        | org.ssdt_ohio:ssdt.common.masschange           | 1.19.0.SNAPSHOT |  |  |  |  |  |  |  |  |
| +    | Twitter Notification Services                                                                                                    |           |          | org.ssdt_ohio:ssdt.common.notification-twitter | 1.19.0.SNAPSHOT |  |  |  |  |  |  |  |  |
| +    | USAS Integration Module                                                                                                    |           |          | org.ssdt_ohio:usps.usas-integration            | 0.18.0.SNAPSHOT |  |  |  |  |  |  |  |  |
| +    | Windows Active Directory Service Authentication                                                                                                    |           |          | org.ssdt_ohio:ssdt.common.authnz-ads           | 1.19.0.SNAPSHOT |  |  |  |  |  |  |  |  |
|      | ACH Submission Module                                                                                                    | ¥         | 8        | org.ssdt_ohio:usps.ach-submission              | 0.18.0.SNAPSHOT |  |  |  |  |  |  |  |  |
|      | Affordable Care Reporting Module                                                                                                    | 8         | 2        | org.ssdt_ohio:usps.afford-reporting            | 0.18.0.SNAPSHOT |  |  |  |  |  |  |  |  |

#### An Info message will appear

Info - Module org.ssdt\_ohio:ssdt.common.masschange installed. NOTE: This change may not take full effect until page is refreshed. Click here to refresh page.

. 'Click on the 'Refresh Page' to finished installing the new Module.

will change to a

Once the process has been installed, you will then see the 'Mass Change' option next to the 'Create' button on most of the Core menu Selections:

#### Example of Positions screen:

| - Shiron |        |     |             |            |           |            |                               |                   |            |  |  |  |
|----------|--------|-----|-------------|------------|-----------|------------|-------------------------------|-------------------|------------|--|--|--|
|          | Create | e 🛛 | <b>∡</b> Ma | ass Change |           |            | Include Concealed             |                   |            |  |  |  |
|          |        |     | Employee #  |            | Last Name | First Name | Position Position Description |                   | Job Status |  |  |  |
|          |        |     |             |            |           |            |                               |                   |            |  |  |  |
| ۲        | • 2    | •   | 0           | 232323232  | TAYLOR    | ELIZABETH  | 1                             | PROM DIRECTOR     | Active     |  |  |  |
|          | • 2    | •   | 0           | 333333333  | BULLOCK   | SANDRA     | 1                             | BUS DRIVER        | Active     |  |  |  |
|          | • 2    |     | 8           | 44444444   | KRAMER    | KOSMO      | 1                             | SCIENCE TEACHER   | Active     |  |  |  |
|          |        | •   | 0           | 555555554  | CONNERY   | SEAN       | 1                             | SUPERINTENDENT    | Inactive   |  |  |  |
|          |        |     | 0           | 555555555  | BUNNY     | BUGS       | 1                             | SUB CAFETRIA      | Inactive   |  |  |  |
|          |        |     | 0           | 555555555  | BUNNY     | BUGS       | 3                             | Carrot Caretaker  | Active     |  |  |  |
|          |        |     | 0           | 656565656  | EDWARDS   | ANTHONY    | 1                             | ATHLETIC DIRECTOR | Active     |  |  |  |

Menu Core options that have the 'Mass Change' Available:

**ACH Destination** 

ACH Source

Adjustments

Attendance

Bank Account

EMIS Entry/EMIS Contract Service (CC)

Date Codes

Employee - Under 'Load Definition' option, are Mass Change definitions that are commonly used:

- Change Concealed Flag (SSDT)
- Change Email Direct Deposit Flag (SSDT)

Leaves and Accumulations

#### Pay Group

Payroll Item - Under 'Load Definition' option, are Mass Change definitions that are commonly used:

• Change Rate (SSDT)

Payroll Item Configuration

Position - Under 'Load Definition' option, are Mass Change definitions that are commonly used:

• Clear EMIS Contract Fields (SSDT)

Pay Distributions

Payee

### **Create Mass Change using 'Script Definition'**

- From the Core menu select the record to be changed
   Click on 'Mass Change':
- Po

| + Create CZ Mass Change |    |   |            |           |            |          |                      |            |
|-------------------------|----|---|------------|-----------|------------|----------|----------------------|------------|
|                         |    |   | Employee # | Last Name | First Name | Position | Position Description | Job Status |
|                         |    |   |            |           |            |          |                      |            |
| ۲                       | C. | 0 | 232323232  | TAYLOR    | ELIZABETH  | 1        | PROM DIRECTOR        | Active     |
| ۲                       | 8  | 0 | 333333333  | BULLOCK   | SANDRA     | 1        | BUS DRIVER           | Active     |
| ۲                       | 8  | 0 | 44444444   | KRAMER    | KOSMO      | 1        | SCIENCE TEACHER      | Active     |
| ۲                       | 8  | 0 | 555555554  | CONNERY   | SEAN       | 1        | SUPERINTENDENT       | Inactive   |

3. Once selected, a box will open at the bottom:

| T 010                                           | ate                                                                                         | CS, W                    | ass Change                                                                                                    |                               |                               |                     | Include Concealed       | Q III More                                                                           |
|-------------------------------------------------|---------------------------------------------------------------------------------------------|--------------------------|----------------------------------------------------------------------------------------------------|-------------------------------|-------------------------------|---------------------|-------------------------|--------------------------------------------------------------------------------------|
|                                                 |                                                                                             |                          | Employee #                                                                                                    | Last Name                     | First Name                    | Position            | Position Description    | Job Status                                                                           |
|                                                 | ~                                                                                           |                          | 222222222                                                                                                    | TAYLOR                        | FUZABETH                      | 1                   | PROM DIRECTOR           | Activo                                                                               |
| -                                               |                                                                                             |                          | 333333333                                                                                                    | BULLOCK                       | SANDRA                        | 1                   | BUS DRIVER              | Active                                                                               |
| -                                               |                                                                                             |                          | 44444444                                                                                                    | KRAMER                        | KOSMO                         | 1                   | SCIENCE TEACHER         | Active                                                                               |
|                                                 | 2                                                                                           |                          | 555555554                                                                                                    | CONNERY                       | SEAN                          | 1                   | SUPERINTENDENT          | Inactive                                                                             |
|                                                 | 2                                                                                           | č                        | 555555555                                                                                                    | BUNNY                         | BUGS                          | 1                   | SUB CAFETRIA            | Inactive                                                                             |
| -                                               | 2                                                                                           | č                        | 55555555                                                                                                    | BUNNY                         | BUGS                          | 3                   | Carrot Caretaker        | Active                                                                               |
|                                                 | 2                                                                                           | ň                        | 656565656                                                                                                    | EDWARDS                       | ANTHONY                       | 1                   | ATHLETIC DIRECTOR       | Active                                                                               |
|                                                 | 2                                                                                           | ň                        | 666666666                                                                                                    | MOORE                         | DEMI                          | 1                   | ELEM, SUB TEACHER       | Inactive                                                                             |
|                                                 | 2                                                                                           | ň                        | 777777777                                                                                                    | GREENSPAN                     | ALAN                          | 1                   | TREASURER               | Active                                                                               |
|                                                 | 2                                                                                           |                          | 777777778                                                                                                    | GLOW                          | MOP                           | 1                   | CUSTODIAN               | Active                                                                               |
|                                                 | 8                                                                                           | ō                        | 848484848                                                                                                    | JUNIT1                        | TEST1                         | 1                   | JunitTester             | Active                                                                               |
|                                                 | 8                                                                                           | 0                        | 888888888                                                                                                    | ALLEN                         | TIMOTHY                       | 1                   | INDUSTRIAL ARTS TEACHER | Active                                                                               |
|                                                 | 8                                                                                           | 0                        | 88888888                                                                                                    | ALLEN                         | TIMOTHY                       | 2                   | Extended time           | Inactive                                                                             |
|                                                 | _                                                                                           |                          | 888888889                                                                                                    | BROCKOVICH                    | FRIN                          | 1                   | HIGH SCHOOL SECRETARY   | Active                                                                               |
| •                                               | R                                                                                           | •                        |                                                                                                    | Diffe diffe filent            |                               |                     |                         |                                                                                      |
| •                                               | ß                                                                                           | 0                        | 888888889                                                                                                    | BROCKOVICH                    | ERIN                          | 2                   | TEST JOB                | Active                                                                               |
| Cho                                             | CZ<br>CZ<br>ose m                                                                           | O<br>O<br>ode:           | Load Definition                                                                                                    | BROCKOVICH                    | ERIN                          | 2                   | TEST JOB                | Active                                                                               |
| Chor<br>M<br>E                                  | C<br>C<br>C<br>C<br>C<br>C<br>C<br>C<br>C<br>C<br>C<br>C<br>C<br>C<br>C<br>C<br>C<br>C<br>C | ode:<br>nance<br>ion Mo  | Load Definition<br>Mode                                                                                                    | Script Definition (           | ERIN<br>HILLA                 | 2                   | TEST 00                 | Active<br>Active                                                                     |
| Chor<br>M<br>E                                  | ose m<br>laintei<br>xecut<br>Script                                                         | ode:<br>nance<br>ion Mo  | Assasses<br>Assasses<br>Load Definition<br>Mode<br>de<br>eters<br>Default Value                                                                                   | BROCKOVICH                    | ERIN<br>HILLA<br>Normal Mode) | 2<br>4<br>New Value | TEST 000                | Active Active                                                                        |
| Chor<br>M                                       | Script                                                                                      | ode:<br>nance<br>ion Mo  | B3888899<br>Assesses<br>Mode<br>Default Value                                                                                                    | Script Definition () Property | ERIN<br>HHHA                  | 2 4                 | TEST JOB                | Active Active Patients                                                               |
| Chor<br>M                                       | ose m<br>laintei<br>xecut<br>Script                                                         | eode:<br>nance<br>ion Mo | Assasses<br>Assasses<br>Assasses<br>Assasses<br>Assasses<br>Assasses<br>Default Value                                                                             | SorptDefinition (             | ERIN<br>ERIN<br>Normal Mode)  | 2 .                 |                         | Active Active Definition Name                                                        |
| <ul> <li>Choi</li> <li>M</li> <li>E:</li> </ul> | ose m<br>laintei<br>xecut<br>Script                                                         | e<br>e<br>e<br>e         | Annonann<br>Lead Definition<br>Mode<br>eters<br>Defaut Value                                                                                                    | Sorial Definition             | Normal Mode)                  | Yeev Value          | TEST JOB                | Active                                                                               |
| Chou<br>M<br>E                                  | C ose m<br>lainter<br>xecut<br>Nam                                                          | Contraction Mo           | B38838389  aaabaaaaaa Load Definition Load Definition eters  Definit Value                                                                                        | Script Definition (           | Normal Mode)                  | 2<br>4<br>New Value | TEST 108                | Active                                                                               |
| <ul> <li>Choi</li> <li>M</li> <li>E</li> </ul>  | C ose m<br>laintei<br>xecut<br>Script                                                       | e<br>e<br>e<br>e<br>e    | 88888889<br>annannan<br>Laad Defoilion<br>Mode<br>eters<br>Defuit Value<br>I<br>I<br>I<br>I<br>I<br>I<br>I<br>I<br>I<br>I<br>I<br>I<br>I                          | Sold Definition (             | Normal Mode)                  | 2                   | TEST JOAN               | Active Active Defection Name Save Defection Name Import Definition Import Definition |
| Chor<br>M<br>E                                  | C ose m<br>lainteixecut                                                                     | Contraction Mo           | Assessesses<br>Assessesses<br>Laad Definition<br>Mode<br>eters<br>Definit Value<br>Definit Value<br>I<br>I<br>I<br>I<br>I<br>I<br>I<br>I<br>I<br>I<br>I<br>I<br>I | Sorigt Definition (           | Normal Mode)                  | 2<br>A              | TEST JOB                | Active Active Definition Name Definition Import Definition Class Definition          |

- 4. Select the employees in the grid to be changed before continuing. The Mass Change will change every employee that is listed on the grid otherwise.
- ✓ button 5. From here, select the 'Script Definition' by clicking on the  $\perp$
- 6. Enter in the New Value needed
  - 1. If making the change through the 'Script Definition' option, the 'New Value' needs to be in quotes " ".

| 2. | At this time you can the Defin            | ition Name for later u | use and will be saved under     |                             |
|----|-------------------------------------------|------------------------|---------------------------------|-----------------------------|
|    | Load Definition                           |                        |                                 |                             |
|    | payrolimoney1                             | r                      | Download Definition             |                             |
|    | email to other employees                  | option or Select       |                                 | to save to your desktop and |
| 3. | The Import Definition can be used to      | Import a saved defin   | ition from an outside source Or | click on                    |
|    | Clear Definition to start over on your of | hange                  |                                 |                             |

| ript Parameters  |               | Script Definition (Normal Mode) |             |                          |
|------------------|---------------|---------------------------------|-------------|--------------------------|
| ame              | Default Value | Property                        | New Value   | Definition Name          |
|                  |               | payrollMoney1                   | 100"        | payrollmoney1            |
|                  |               | payrollMoney1                   |             | Save Bownload Definition |
|                  |               | payrollMoney2<br>payrollMoney3  |             |                          |
|                  |               | payrollMoney4                   |             | Import Definition        |
|                  |               | payrollText2                    |             |                          |
|                  |               | percent1                        |             | Clear Definition         |
| dd Parameter row |               | percent3                        |             |                          |
|                  |               | personnelCode1                  |             |                          |
|                  |               |                                 | 170-179/335 |                          |

Execution Mode 7. After your change has been entered, select <u>Execution Mode</u>. At this time, employees can be filtered in the grid for the change if not done early. The system will then bring up how many positions will be modified by this change: Γ

|    |                | NOTE: Us         | e column filte   | ring or ad<br>25 Pos | vanced queries above to select objects for Mass Change.<br>ition objects will be modified. |                 |
|----|----------------|------------------|------------------|----------------------|--------------------------------------------------------------------------------------------|-----------------|
| 8. | Then cli       | ck on            | ubmit Mass (     | Change               | to submit changes or select to return to the Grid:                                         | Addina (¥ Cinca |
|    |                | Maintenance Mode | Mode)            | ×                    | 25 Position objects will be modified.                                                      |                 |
|    |                |                  |                  |                      |                                                                                            |                 |
| 9. | 1.<br>The char | nge will be ma   | de to all 25 Pos | sitions that         | were selected:                                                                             |                 |

1. Positions Example change:

|    | Standard Payroll |                 |                 |                |                |                |                 |
|----|------------------|-----------------|-----------------|----------------|----------------|----------------|-----------------|
|    | Payroll Code 1   | Payroll Code 2  | Payroll Code 3  | Payroll Code 4 | Payroll Date 1 | Payroll Date 2 | Payroll Money 1 |
|    |                  |                 |                 |                | <b>**</b>      | Ê              | 100.00          |
|    | Payroll Money 2  | Payroll Money 3 | Payroll Money 4 | Payroll Text 1 | Payroll Text 2 |                |                 |
| 2  | 0.00             | 0.00            | 0.00            | mass           | mass3          |                |                 |
| Ζ. |                  |                 |                 |                |                |                |                 |

# **Create Mass Change using 'Script Parameters'**

- From the Core menu select the record to be changed
   Click on 'Mass Change':

| +0 | reate | 3° M | ass Change |           |            |          | Include Concealed    | Q Bore DReset |
|----|-------|------|------------|-----------|------------|----------|----------------------|---------------|
|    |       |      | Employee # | Last Name | First Name | Position | Position Description | Job Status    |
|    |       |      |            |           |            |          |                      |               |
| ۲  | B     | Θ    | 232323232  | TAYLOR    | ELIZABETH  | 1        | PROM DIRECTOR        | Active        |
| ۲  | ß     | 0    | 333333333  | BULLOCK   | SANDRA     | 1        | BUS DRIVER           | Active        |
| ۲  | ß     | 0    | 44444444   | KRAMER    | KOSMO      | 1        | SCIENCE TEACHER      | Active        |
| ۲  | ß     | 0    | 555555554  | CONNERY   | SEAN       | 1        | SUPERINTENDENT       | Inactive      |
| ۲  | ß     | 0    | 55555555   | BUNNY     | BUGS       | 1        | SUB CAFETRIA         | Inactive      |
| ۲  | ß     | 0    | 55555555   | BUNNY     | BUGS       | 3        | Carrot Caretaker     | Active        |
| ۲  | ß     | 0    | 656565656  | EDWARDS   | ANTHONY    | 1        | ATHLETIC DIRECTOR    | Active        |
|    |       |      |            |           |            |          |                      |               |

3. Once selected, a box will open at the bottom:

|            | rate            | L CS M  | ass change    |               |                  |           |                            |                            |
|------------|-----------------|---------|---------------|---------------|------------------|-----------|----------------------------|----------------------------|
|            |                 |         | Employee #    | Last Name     | First Name       | Position  | Position Description       | Job Status                 |
| _          |                 | _       |               |               |                  |           |                            |                            |
|            | 8               | 0       | 232323232     | IAYLOR        | ELIZABETH        | 1         | PROM DIRECTOR              | Active                     |
| •          | 8               | 0       | 333333333     | BULLOCK       | SANDRA           | 1         | BUS DRIVER                 | Active                     |
| •          | 8               | 0       | 44444444      | KRAMER        | KOSMO            | 1         | SCIENCE TEACHER            | Active                     |
| ۲          | ß               | 0       | 555555554     | CONNERY       | SEAN             | 1         | SUPERINTENDENT             | Inactive                   |
| •          | 8               | 0       | 55555555      | BUNNY         | BUGS             | 1         | SUB CAFETRIA               | Inactive                   |
| •          | ß               | 0       | 555555555     | BUNNY         | BUGS             | 3         | Carrot Caretaker           | Active                     |
| •          | ß               | 0       | 656565656     | EDWARDS       | ANTHONY          | 1         | ATHLETIC DIRECTOR          | Active                     |
| •          | ß               | 0       | 666666666     | MOORE         | DEMI             | 1         | ELEM. SUB TEACHER          | Inactive                   |
| •          | 8               | 0       | 777777777     | GREENSPAN     | ALAN             | 1         | TREASURER                  | Active                     |
| •          | 8               | 0       | 77777778      | GLOW          | MOP              | 1         | CUSTODIAN                  | Active                     |
|            | ß               | 0       | 848484848     | JUNIT1        | TEST1            | 1         | JunitTester                | Active                     |
|            | 8               | 0       | 888888888     | ALLEN         | TIMOTHY          | 1         | INDUSTRIAL ARTS TEACHER    | Active                     |
| •          | 8               | 0       | 88888888      | ALLEN         | TIMOTHY          | 2         | Extended time              | Inactive                   |
| •          | ß               | 0       | 88888889      | BROCKOVICH    | ERIN             | 1         | HIGH SCHOOL SECRETARY      | Active                     |
| •          | 8               | 0       | 88888889      | BROCKOVICH    | ERIN             | 2         | TEST JOB                   | Active                     |
| •          | 8               | 0       | 88888989      | CHILDS        | JULIA            | 1         | HEAD COOK                  | Active                     |
| •          | 8               | 0       | 979797979     | CLOSE         | GLENN            | 1         | PRINCIPAL                  | Active                     |
| •          | 8               | 0       | 99999998      | PITT          | BRADLEY          | 1         | HIGH SCHOOL FOOTBALL COACH | Active                     |
| - T        |                 | -       | DICODDATA     | DiCasara      | Mishaal          |           | MuslaarMan                 | Ashua                      |
| • M<br>• E | lainte<br>xecut | tion Mo | Mode<br>de    | Script Dafait | on (Normal Mode) |           |                            |                            |
|            | Nam             | ne      | Default Value | Property      | (nonia noto)     | New Value |                            | Definition Name            |
|            |                 |         |               |               | ~                |           |                            |                            |
|            |                 |         |               |               | ×                |           |                            | Save 🗟 Download Definition |
|            |                 |         |               |               | ~                |           |                            |                            |
|            |                 |         |               |               |                  |           |                            |                            |
|            |                 |         |               |               |                  |           |                            | Import Definition          |
|            |                 |         |               |               | ~                |           |                            | Import Definition          |
|            |                 |         |               | Add proper    | y row            |           |                            | Clear Definition           |

- Select the employees in the grid to be changed before continuing. The Mass Change will change every employee that is listed on the grid otherwise.
   Enter in the 'Script Parameters' Name (there is no restriction or limit in the 'Name' of the Script parameter)

| Execution Mode    | payrolicode4  | ×                               |           |                           |
|-------------------|---------------|---------------------------------|-----------|---------------------------|
| Script Parameters |               | Script Definition (Normal Mode) |           |                           |
| Name              | Default Value | Property                        | New Value | Definition Name           |
| var1              |               | payrollCode4                    | var1      | payrollcode4              |
|                   |               |                                 | × [       | Save 🗟 Download Definitio |
|                   |               |                                 | ×         |                           |
|                   |               |                                 |           | Import Definition         |
|                   |               |                                 |           |                           |
|                   |               | Add property row                |           | Clear Definition          |
| Add Parameter row |               | Switch to Advanced Mode         |           |                           |

- ~
- 6. From here, select the Script Definition by clicking on the button
  7. Enter in the 'New Value' the 'Name' of the 'Script Parameters'
  1. For example, the Name in the Script Parameters was called 'var1' so the 'New Value' under Script Definition has to match.

| 8.  | At this time you can the Definition Name for later use and will be saved under                                                                                                    |
|-----|----------------------------------------------------------------------------------------------------|
|     | Definition Name                                                                                                    |
|     | payrollcode4                                                                                                    |
|     | Save Download Definition                                                                                                    |
|     | option or Select to save to your desktop and                                                                                                    |
| 0   | Import Definition can be used to Import a sound definition from an outside source or elistic on to start                                                                                                    |
| 9.  | over on your change                                                                                                    |
| 10. | After your change has been entered, select on 'Execution Mode'. At this time, employees can be filtered in the grid for the change if not                                                                                                 |
|     | done early. The system will then bring up how many positions objects will be modified by this change:<br>NOTE: Use column filtering or advanced queries above to select objects for Mass Change.<br>25 Position objects will be modified. |
|     | 1.                                                                                                    |
| 11. | Enter in the var1 Value name to be changed or added: (certified). Then click on to submit changes or                                                                                                    |
|     | select Close to return to the Grid                                                                                                    |

| e mode: Load Defin<br>ntenance Mode payrolloc<br>cution Mode | ition<br>ode4 🗸 |                        | NOTE: Use column filtering or advanced queries above to select objects for Mass Change.<br>25 Position objects will be modified. |                    |  |
|--------------------------------------------------------------|-----------------|------------------------|----------------------------------------------------------------------------------------------------|--------------------|--|
|                                                              |                 | Mass Change Parameters |                                                                                                    |                    |  |
| ript Definition (Normal Mode)                                |                 |                        |                                                                                                    |                    |  |
| roperty                                                      | New Value       | Var 1                  | certified                                                                                                    | Submit Mass Change |  |
| payrollCode4 v                                               | var1            |                        |                                                                                                    |                    |  |
| ~                                                            |                 |                        |                                                                                                    |                    |  |
| ~                                                            |                 |                        |                                                                                                    |                    |  |
|                                                              |                 |                        |                                                                                                    |                    |  |
|                                                              |                 |                        |                                                                                                    |                    |  |
|                                                              |                 |                        |                                                                                                    |                    |  |
|                                                              |                 |                        |                                                                                                    |                    |  |

12. The change will be made to all 25 Positions that were selected: 1.

| ositions Examp   | le change:      |                 |                |                |                |                 |
|------------------|-----------------|-----------------|----------------|----------------|----------------|-----------------|
| Standard Payroll |                 |                 |                |                |                |                 |
| Payroll Code 1   | Payroll Code 2  | Payroll Code 3  | Payroll Code 4 | Payroll Date 1 | Payroll Date 2 | Payroll Money 1 |
|                  |                 |                 | certified      |                | <b>***</b>     | 100.00          |
| Payroll Money 2  | Payroll Money 3 | Payroll Money 4 | Payroll Text 1 | Payroll Text 2 |                |                 |
| 0.00             | 0.00            | 0.00            | mass           | mass3          |                |                 |

# **Home Page**

- Generate Saved Reports
  - Report Options
    Account History Report
  - Example of Account History Report
     Payroll Item Detail
     Example of Payroll Item Detail Report

  - SSDT Audit Trail

The Home option holds 'Predefined' (Report Manager style) reports that have been created by SSDT or by the user and saved as favorite reports:

| ho | w Only Favorites            |          |
|----|-----------------------------|----------|
|    | Report Name                 | Username |
| Ł  | Account History Report      | SSDT     |
| Ł  | Birthday Report             | SSDT     |
| Ł  | Employee Hired Report       | SSDT     |
| Ł  | Employee Terminated Report  | SSDT     |
| Ł  | Payroll Item Detail         | SSDT     |
| *  | Payroll Item History Report | SSDT     |
| *  | SSDT Audit Trail            | SSDT     |

| A report can be Imported or Created under th | e Reports/Detail option. | Once the report is Saved,  | it will then show under the | 'Reports/'Report |
|----------------------------------------------|--------------------------|----------------------------|-----------------------------|------------------|
|                                              |                          |                            |                             |                  |
| Manager' option. Place a check               | under the Favorites to h | ave this report show under | the Home/Reports Links F    | avorites:        |

| Repo | rt Mana  | ger    |     |        |      |      |          |            |                             |                              |      |                       |                               |                               |
|------|----------|--------|-----|--------|------|------|----------|------------|-----------------------------|------------------------------|------|-----------------------|-------------------------------|-------------------------------|
|      |          |        |     |        |      |      |          |            |                             |                              |      |                       |                               |                               |
|      |          |        |     |        |      |      |          |            |                             |                              |      |                       |                               |                               |
|      | Import   | t Repo | ort | Create | Form |      |          |            |                             |                              |      |                       |                               | m More D Reset                |
|      |          |        |     |        |      |      | Favorite | Created by | Report Name                 | Description                  | Tags | Report Object         | Report Properties             | Report Query                  |
|      |          |        |     |        |      |      |          |            |                             |                              |      |                       |                               |                               |
|      | ±        | ۲      | 8   | 0      | ß    | -    |          | SSDT       | Account History Report      | HistoricalEmployeePay Report |      | HistoricalEmployeePay | payroll.dateRange.stopDate, e | positionsPaid.accountsCharge  |
|      | <u>*</u> | ۲      |     | 0      | đ    | 상    | 8        | SSDT       | Birthday Report             | Position Report              |      | Position              | customFields.buildingCode.va  | buildingCode.eq param("buildi |
|      | ±        | ۲      | 8   | 0      | 6    | - 65 |          | SSDT       | Employee Hired Report       | Position Report              |      | Position              | employee.number, employee.n   | hireDate.between param("start |
|      | ±        | ۲      |     | 0      | đ    | - 65 |          | SSDT       | Employee Terminated Report  | Employee Report              |      | Employee              | number, name.lastName, nam    | terminationDate.between para  |
|      | ±        | ۲      | ß   | 0      | ð    | 쓥    |          | SSDT       | Payroll Item Detail         | Payrollitem Report           |      | Payrollitem           | employee.name.nameWithMid     | configuration.code.eq param(" |
|      | ±        | ۲      |     | 0      | ø    | - 66 |          | SSDT       | Payroll Item History Report | HistoricalEmployeePay Report |      | HistoricalEmployeePay | employeeNumber, name.lastN    | payroll.dateRange.startDate.g |
|      | ÷        | ۲      | 8   | 0      | ð    |      |          | SSDT       | SSDT Audit Trail            | RevisionEntity Report        |      | RevisionEntity        | timestamp, username, revision | timestamp.between param("sta  |

## **Generate Saved Reports**

From the Home Menu, click on 'Show All Reports' to show all reports that are available. Click on 'Show Only Favorites' to show only 'Favorite'

reports that were saved. Then select entry out to the report you would like to generate:

| eport Links         |          |
|---------------------|----------|
| Oberry All Demester |          |
| Show all Poporte    |          |
| Show All Reports    |          |
| Report Name         | Username |

### **Report Options**

Format:

- PDF (download)
- PDF (inline)
- Comma Separated Values
- Excel
- View (html)
- Plain Text
- XML
- Jasper Report Design
- Excel-DataExcel-FieldNames

#### Page Size:

- Letter
- Legal
- Halfletter
- Note
- Ledger

#### Orientation:

- Portrait
- Landscape

Name: The default is "DetailReport", but can be modified.

#### Specific Configuration Code: (for Payroll Item Detail report)

The Payroll Item Detail report can be generated for only Specific Configuration Codes by entering them on the provided lines:

|                             | Query Parameters  |
|-----------------------------|-------------------|
| Specific Configuration Code |                   |
|                             | 🛓 Generate Report |
|                             |                   |

#### **Query Parameters:**

Start and End Date: Enter in a Start and Stop date as 00/00/0000 or Date Shortcuts can be used:

Date short cuts that have been implemented in the redesign:

- YeaR (Calendar)
  - Y Jan 1 of current calendar year
  - R Dec 31 of current calendar year
- FiscaL
  - F July 1 of current fiscal year
  - L June 30 of current fiscal year
- MontH (based on current system date)
  - M first of current month
    - H last day of current month
- WeeK
  - W Sunday
  - K Saturday
- PerioD (Posting Period)
  - P first day of current posting period
  - D last day of current posting period
- QUarter
  - Q first day of quarter
  - U last day of quarter
- T today
- + tomorrow- yesterday
- ycold

Note:

- should be able to support mmdd assume the current period's calendar year
- case insensitive
- you can use these shortcuts in combination with actual dates
  - to get the month of November using between operator: 11/01/2014, h
  - assumption is November is the current month

Username: The Username of the employee running the report needs to be entered when running the SSDT Audit Trail:

| Username |                   |  |
|----------|-------------------|--|
|          | 🛓 Generate Report |  |
|          | _                 |  |

Once all desired options have been added, select

🛓 Generate Report

# **Account History Report**

| Generate Report |                   |              |   |  |  |  |
|-----------------|-------------------|--------------|---|--|--|--|
| Account Histor  | y Report          |              | ~ |  |  |  |
|                 | Report Options    |              |   |  |  |  |
| Format:         | PDF (download)    | $\checkmark$ |   |  |  |  |
| Page Size:      | LETTER 🗸          |              |   |  |  |  |
| Orientation:    | PORTRAIT 🗸        |              |   |  |  |  |
| Name:           | DetailReport      |              |   |  |  |  |
|                 | Query Parameters  |              |   |  |  |  |
| Start Date      | m                 |              |   |  |  |  |
| End Date        | h                 |              |   |  |  |  |
|                 | 🕹 Generate Report |              |   |  |  |  |
|                 |                   |              |   |  |  |  |

Example of Account History Report

## 5/3/17 9:03 AM

# DetailReport

| Stop Date        | Report Name              |                                           | Positions Paid |                                             |
|------------------|--------------------------|-------------------------------------------|----------------|---------------------------------------------|
| Employee Number: | ANON128                  |                                           |                |                                             |
| 1/25/2017        | Dean Carmen Lindsey      | Position Number: 1                        |                |                                             |
|                  |                          | Expenditure Account                       | Amount Charged | Percentage To Calculate<br>Chargable Amount |
|                  |                          | 001-2700-142-0000-000000-<br>000-00-000   | \$ 74.24       | 100.00                                      |
| Employee Number: | ANON130                  |                                           |                |                                             |
| 1/25/2017        | Destiny Carolyn Jacobson | Position Number: 1                        |                |                                             |
|                  |                          | Expenditure Account                       | Amount Charged | Percentage To Calculate<br>Chargable Amount |
|                  |                          | 001-2510-149-0000-000000-<br>300-00-000   | \$ 1,008.13    | 100.00                                      |
|                  |                          | Position Number: 3                        |                |                                             |
|                  |                          | Expenditure Account                       | Amount Charged | Percentage To Calculate<br>Chargable Amount |
|                  |                          | 001-2510-149-0000-000000-<br>300-00-000   | \$ 359.68      | 100.00                                      |
|                  |                          | Position Number: 4                        |                |                                             |
|                  |                          | Expenditure Account                       | Amount Charged | Percentage To Calculate<br>Chargable Amount |
|                  |                          | 001-2510-149-0000-000000-<br>300-00-000   | \$ 50.00       | 100.00                                      |
| 1/9/2017         | Destiny Carolyn Jacobson | Position Number: 1                        |                |                                             |
|                  |                          | Expenditure Account                       | Amount Charged | Percentage To Calculate<br>Chargable Amount |
|                  |                          | 001-2510-149-0000-000000-<br>300-00-000   | \$ 837.96      | 100.00                                      |
|                  |                          | Position Number: 3                        |                |                                             |
|                  |                          | Expenditure Account                       | Amount Charged | Percentage To Calculate<br>Chargable Amount |
|                  |                          | 001-2510-149-0000-000000-<br>300-00-000   | \$ 359.68      | 100.00                                      |
|                  |                          | Position Number: 4                        |                |                                             |
|                  |                          | Expenditure Account                       | Amount Charged | Percentage To Calculate<br>Chargable Amount |
|                  |                          | 001-2510-149-0000-000000-<br>300-00-000   | \$ 50.00       | 100.00                                      |
| Employee Number: | ANON132                  |                                           |                |                                             |
| 1/9/2017         | Richard Paula Bean       | Position Number: 8                        |                |                                             |
|                  |                          | Expenditure Account                       | Amount Charged | Percentage To Calculate<br>Chargable Amount |
|                  |                          | 001-1100-119-0000-000000-<br>000-00-000   | \$ 250.00      | 100.00                                      |
| Employee Number: | ANON139                  |                                           |                |                                             |
| 1/25/2017        | Pete Brenda Wade         | Position Number: 1                        |                |                                             |
|                  |                          | Expenditure Account                       | Amount Charged | Percentage To Calculate<br>Chargable Amount |
|                  |                          | 000-00-000                                | \$ 270.00      | 100.00                                      |
| Employee Number: | ANON143                  |                                           |                |                                             |
| 1/9/2017         | Tyler Eugene Simon       | Position Number: 1<br>Expenditure Account | Amount Charged | Percentage To Calculate                     |
|                  |                          | 001-2822-141-0000-000000-                 | \$ 647.54      | 100.00                                      |
|                  |                          | Position Number: 3                        |                |                                             |
|                  |                          | Expenditure Account                       | Amount Charged | Percentage To Calculate<br>Chargable Amount |
|                  |                          | 001-2822-141-0000-000000-<br>000-00-000   | \$ 37.50       | 100.00                                      |

# Payroll Item Detail

| Generate Report             |                   | + ×    |
|-----------------------------|-------------------|--------|
| Payroll Item Detail         | ~                 |        |
|                             | Report Options    |        |
| Format:                     | PDF (download)    | $\sim$ |
| Page Size:                  | LETTER 🗸          |        |
| Orientation:                | PORTRAIT 🗸        |        |
| Name:                       | DetailReport      |        |
|                             | Query Parameters  |        |
| Specific Configuration Code |                   |        |
|                             | 🕹 Generate Report |        |
|                             |                   |        |

Example of Payroll Item Detail Report

# 4/11/17 8:53 AM DetailReport

| Stability         Number         Late         Pate         Pate           Number         11111122         Table         Even;9%ay           20000 C         000         Even;9%ay           20000 C         000         Even;9%ay           400         Precent         0.00         Even;9%ay           400         Precent         0.00         Even;9%ay           400         Precent         0.00         Even;9%ay           400         Precent         0.00         Even;9%ay           400         Precent         0.00         Even;9%ay           500         Precent         0.00         Even;9%ay           500         Precent         0.00         Even;9%ay           600         Precent         0.00         Even;9%ay           601         Table         0.00         Even;9%ay           80000         Precent         0.00         Even;9%ay           800000         Precent         0.00         Even;9%ay           8000000         Precent         0.00         Even;9%ay           8000000000000000000         Even;9%ay         Even;9%ay           8000000000000000000000000000000000000                                                                                                    | Name With              |                 | Code Position | Rate Type | Rate  | Additional   | Employer Pay Cycle  | Max Amount | Start | Stop Date |
|----------------------------------------------------------------------------------------------------|------------------------|-----------------|---------------|-----------|-------|--------------|---------------------|------------|-------|-----------|
| Number<br>JUBLIC<br>JUBLIC<br>JUBLI                                                                                                    | Middle                 |                 | Number        |           |       | With Holding | Rate                |            | Date  |           |
| JUDIT Q.<br>INT Q.00Twin's0.00Everyary00Table0.00Everyary00Ferce M0.00Everyary00Ferce M0.00Everyary2000 CTable0.00Everyary2000 CTable0.00Everyary2000 CTable0.00Everyary2000 CTable0.00Everyary2000 CTable0.00Everyary2000 CTable0.00Everyary2000 CTable0.00Everyary2000 CFerce M0.00Everyary2000 CTable0.00Everyary2000 CFerce M0.00Everyary2000 CFerce M0.00Everyary2000 C                                                                                                    | Numberi                |                 | 111111122     |           |       |              |                     |            |       |           |
| JONN C.OCPair Main0.000.00Every Pay00Fracest0.00Every Pay00Fracest0.00Every Pay00Fracest0.00Every Pay00Fracest0.00Every Pay100Table0.00Every Pay001Fracest0.00Every Pay002Table0.00Every Pay003Fracest0.00Every Pay004Fracest0.00Every Pay005Table0.00Every Pay006Fracest0.00Every Pay007Table0.00Every Pay008Fracest0.00Every Pay009Fracest0.00Every Pay009Fracest0.00 <t< td=""><td>PUBLIC,</td><td>001</td><td></td><td>Table</td><td>0.00</td><td></td><td>EveryPay</td><td></td><td></td><td></td></t<>                                                                                                    | PUBLIC,                | 001             |               | Table     | 0.00  |              | EveryPay            |            |       |           |
| oddPercent0.00Percent0.00PercentHowPercent0.00Percent0.00PercentNumberPercent0.00Percent0.00PercentPercent0.00Percent0.00Percent0.00Percent0.00Percent0.00PercentPercent0.00Percent0.00Percent <td>JOHN Q.</td> <td>002</td> <td></td> <td>Teble</td> <td>0.00</td> <td>0.00</td> <td>EveryPey</td> <td></td> <td></td> <td></td>                                                                                                    | JOHN Q.                | 002             |               | Teble     | 0.00  | 0.00         | EveryPey            |            |       |           |
| Nomber<br>ICAL DATE<br>ICAL DATE<br>IC                                                                                                    |                        | 004             |               | Percent   | 0.50  | 0.00         | EveryPay            |            |       |           |
| 8090090                                                                                                    |                        | 400             |               | Percent   | 0.00  |              | 14.00 EveryPay      |            |       |           |
| iddFind2.000.00 EntryPayStature00Table0.00EntryPayStature00Petrent0.00EntryPay000Petrent0.00EntryPay001Table0.00EntryPay002Table0.00EntryPay003Table0.00EntryPay004Table0.00EntryPay005Table0.00EntryPay006Table0.00EntryPay007Table0.00EntryPay008Table0.00EntryPay009Petrent0.00EntryPay000Table0.00EntryPay001Table0.00EntryPay002Petrent0.00EntryPay003Petrent0.00EntryPay004Petrent0.00EntryPay005Petrent0.00EntryPay006Petrent0.00EntryPay007Petrent0.00EntryPay008Petrent0.00EntryPay009Petrent0.00EntryPay001Table0.00EntryPay002Table0.00EntryPay003Table0.00EntryPay004Petrent0.00EntryPay005Table0.00EntryPay006Petrent0.00EntryPay007Table0.00EntryPay008Petrent                                                                                                    |                        | 590             |               | Percent   | 9.00  |              | EveryPay            |            |       |           |
| NumberUSE 252 253 25FILLOR, 00Table0.0ExcyPay00Arten do 0.0ExcyPay00Arten do 0.0ExcyPay00Arten do 0.0ExcyPay800Table0.014.00 ExcyPay801000.00ExcyPay802Arten do 0.0ExcyPay803Arten do 0.0ExcyPay8040.000.00ExcyPay805Precend0.00.00806Precend0.00ExcyPay807Arten do 0.00ExcyPay808Precend0.00ExcyPay809Precend0.00ExcyPay800Precend0.00ExcyPay800Precend0.00ExcyPay                                                                                                    |                        | 640             |               | Fixed     | 25.00 |              | 0.00 EveryPay       |            |       |           |
| BLILANE NO.         No.         Isols         O.00         Description           000         Percent         1.00         0.00         EveryPay           000         Percent         0.00         EveryPay           Number         100         0.00         EveryPay           001         Table         0.00         EveryPay           002         Table         0.00         EveryPay           003         Table         0.00         EveryPay           004         Percent         0.00         EveryPay           005         Percent         0.00         EveryPay           006         Percent         0.00         EveryPay           007         Table         0.00         EveryPay           008         Percent         0.00         EveryPay           009         Percent         0.00         EveryPay           000         Percent         0.00         EveryPay           001         Percent         0.00         EveryPay           002         Percent         0.00         EveryPay           003         Percent         0.00         EveryPay           004         Percent         0.00                                                                                                    | Numberi                |                 | 232323232     | mahla.    |       |              |                     |            |       |           |
| 00074bic0.0054rayPay3333336740014.0054rayPaySULLOCK,<br>SAVERA,01Table0.0054rayPay001Table0.0054rayPay00274bic0.000.0054rayPay00374000.0054rayPay00474bic0.0054rayPay00574bic0.0054rayPay00674bic0.0054rayPay00774bic0.0054rayPay10874bic0.0054rayPay10974bic0.0054rayPay10074bic0.0054rayPay10174bic0.0054rayPay10274bic0.0054rayPay10374bic0.0054rayPay10474bic0.0054rayPay10574bic0.0054rayPay10674bic0.0054rayPay10774bic0.0054rayPay10874bic0.0054rayPay10974bic0.0054rayPay10074bic0.0054rayPay10174bic0.0054rayPay10274bic0.0054rayPay10374ray74bic0.0054rayPay10474bic0.0054rayPay10574bic0.0054rayPay10574bic0.0054rayPay10574bic0.0054rayPay10574ray <td>ELIZABETH S</td> <td>001</td> <td></td> <td>Table</td> <td>0.00</td> <td></td> <td>EveryPay</td> <td></td> <td></td> <td></td>                                                                                                    | ELIZABETH S            | 001             |               | Table     | 0.00  |              | EveryPay            |            |       |           |
| 003Percent1.000.00EveryPayNumber3333333Percent0.000.00EveryPay004Table0.000.00EveryPay005Percent0.000.00EveryPay004Percent0.000.00EveryPayNumber10020.00EveryPayNumberTable0.00EveryPayNumber10020.00EveryPayNumberTable0.00EveryPay005Percent0.00EveryPay006Percent0.00EveryPay007Percent0.00EveryPay008Percent0.00EveryPay009Percent0.00EveryPay009Percent0.00EveryPay009Percent0.00EveryPay009Percent0.00EveryPay001Table0.00EveryPay002Percent0.00EveryPay003Percent0.00EveryPay004Percent0.00EveryPay005Percent0.00EveryPay006Percent0.00EveryPay007Table0.00EveryPay008Percent0.00EveryPay009Percent0.00EveryPay001Table0.00EveryPay002Percent0.00EveryPay003Percent0.00EveryPay004                                                                                                    |                        | 002             |               | Table     | 0.00  | 0.00         | EveryPay            |            |       |           |
| indexPercentPercent0.014.00 EveryPerBULLOCK,<br>BAUDDA .01Table0.0EveryPerBULLOCK,<br>BAUDDA .01Percent0.0EveryPer00Percent0.00.00 EveryPer00Percent0.00.00 EveryPerBULLOCK,<br>00000Percent0.00.00 EveryPerNumberTable0.020.00 EveryPer100Table0.0EveryPer001Table0.0EveryPer002Percent0.0EveryPer003Percent0.0EveryPer004Percent0.0EveryPer005Percent0.0EveryPer006Percent0.0EveryPer007Table0.0EveryPer008Percent0.0EveryPer009Percent0.0EveryPer001Table0.0EveryPer002Percent0.0EveryPer003Percent0.0EveryPer004Percent0.014.00 EveryPer005Percent0.0EveryPer006Percent0.0EveryPer007Table0.0EveryPer008Percent0.0EveryPer009Percent0.0EveryPer009Percent0.0EveryPer009Percent0.0EveryPer009Percent0.0EveryPer <tr< td=""><td></td><td>003</td><td></td><td>Percent</td><td>1.00</td><td>0.00</td><td>EveryPay</td><td></td><td></td><td></td></tr<>                                                                                                    |                        | 003             |               | Percent   | 1.00  | 0.00         | EveryPay            |            |       |           |
| NumberJULLOC, V.<br>BAUTDALS,<br>BAUTDALS, <b< td=""><td></td><td>400</td><td></td><td>Percent</td><td>9.00</td><td></td><td>14.00 EveryPay</td><td></td><td></td><td></td></b<> |                        | 400             |               | Percent   | 9.00  |              | 14.00 EveryPay      |            |       |           |
| Automate         Col         Rate         Col         Respire           004         Table         0.00         EveryRay           005         Percent         0.00         EveryRay           006         Percent         0.00         EveryRay           007         Table         0.00         EveryRay           008         Percent         0.00         EveryRay           009         Table         0.00         EveryRay           009         Percent         0.00         EveryRay           000         Percent         0.00         EveryRay           000         Percent         0.00         EveryRay           001         Percent         0.00         EveryRay           002         Percent         0.00         EveryRay           003         Percent         0.00         EveryRay           004         Percent         0.00         EveryRay           005         Table         0.00         EveryRay           002         Table         0.00         EveryRay           003         Percent         0.00         EveryRay           004         Percent         0.00         EveryRay <td>Numberi</td> <td>001</td> <td>333333333</td> <td>Table</td> <td>0.00</td> <td></td> <td>Eners Dev</td> <td></td> <td></td> <td></td>                                                                                                    | Numberi                | 001             | 333333333     | Table     | 0.00  |              | Eners Dev           |            |       |           |
| 002Table0.000.00Brenzinger400Alterent0.00Dereizinger400Alterent0.00DereizingerNumber44444440.000.00 EveryingerNumber1000.00Everyinger100Table0.00Everyinger004Arecent0.00Everyinger450Precent0.00Everyinger101Arecent0.00Everyinger102Precent0.00Everyinger103Precent0.00Everyinger104Precent0.00Everyinger105Precent0.00Everyinger106Precent0.00Everyinger107Table0.00Everyinger108Precent0.00Everyinger109Table0.00Everyinger100Precent0.00Everyinger101Table0.00Everyinger102Table0.00Everyinger103Precent0.00Everyinger104Precent0.00Everyinger105Precent0.00Everyinger108Precent0.00Everyinger109Precent0.00Everyinger100Precent0.00Everyinger101Precent0.00Everyinger102Precent0.00Everyinger103Precent0.00Everyinger104Prec                                                                                                    | SANDRA S.              | 001             |               | Table     | 0.00  |              | EveryPay            |            |       |           |
| 004         Petcent         0.00         EveryPay           100         Petcent         0.00         EveryPay           100         Table         0.00         EveryPay           003         Table         0.00         EveryPay           004         Table         0.00         EveryPay           005         Table         0.00         EveryPay           006         Petcent         0.00         EveryPay           007         Petcent         0.00         EveryPay           008         Petcent         0.00         EveryPay           009         Petcent         0.00         EveryPay           001         Table         0.00         EveryPay           002         Table         0.00         EveryPay           003         Table         0.00         EveryPay           004         Table         0.00         EveryPay           005         Petcent         0.00         EveryPay           006         Petcent         0.00         EveryPay           007         Table         0.00         EveryPay           1080         0.00         EveryPay           1090         Petcent </td <td></td> <td>002</td> <td></td> <td>Table</td> <td>0.00</td> <td>0.00</td> <td>EveryPay</td> <td></td> <td></td> <td></td>                                                                                                    |                        | 002             |               | Table     | 0.00  | 0.00         | EveryPay            |            |       |           |
| 400         Petcent         0.00         0.00         EveryPay           Sumber         4444444          EveryPay           SCONSON         00         Table         0.00         EveryPay           000         Petcent         0.00         EveryPay           001         Table         0.00         EveryPay           002         Petcent         0.00         EveryPay           003         Petcent         0.00         EveryPay           004         Petcent         0.00         EveryPay           005         Petcent         0.00         EveryPay           006         Petcent         0.00         EveryPay           007         Table         0.00         EveryPay           008         Petcent         0.00         EveryPay           009         Petcent         0.00         EveryPay           000         Petcent         0.00         EveryPay           001         Table         0.00         EveryPay           2002 P         Petcent         0.00         EveryPay           2003 P         Petcent         0.00         EveryPay           2004         Petcent         0.00                                                                                                    |                        | 004             |               | Percent   | 0.50  | 0.00         | EveryPay            |            |       |           |
| Number         Factor B         Note (Press)         EveryPay           Number         00         Table         0.00         EveryPay           001         Table         0.00         EveryPay           002         Table         0.00         EveryPay           003         Fercent         0.00         EveryPay           004         Fercent         0.00         EveryPay           681         Fercent         0.00         EveryPay           003         Fercent         0.00         EveryPay           004         Fercent         0.00         EveryPay           005         Fercent         0.00         EveryPay           004         Fercent         0.00         EveryPay           005         Table         0.00         EveryPay           004         Fercent         0.00         EveryPay           005         Fercent         0.00         EveryPay           8UOBY         Essesses         Fercent         0.00         EveryPay           8UOBY         Essesses         Fercent         0.00         EveryPay           004         Fercent         0.00         EveryPay           105 <t< td=""><td></td><td>400</td><td></td><td>Percent</td><td>0.00</td><td></td><td>0.00 EveryPay</td><td></td><td></td><td></td></t<>                                                                                                    |                        | 400             |               | Percent   | 0.00  |              | 0.00 EveryPay       |            |       |           |
| Number         ESSSSSSS           CONVEX.0.         001         Table         0.00         20.00         EveryPay           002         Parcent         1.00         0.00         EveryPay           003         Parcent         0.00         EveryPay           603         Parcent         0.00         EveryPay           603         Parcent         0.00         EveryPay           603         Parcent         0.00         EveryPay           603         Parcent         0.00         EveryPay           603         Parcent         0.00         EveryPay           603         Parcent         0.00         EveryPay           604         Parcent         0.00         EveryPay           605         Parcent         0.00         EveryPay           604         Parcent         0.00         EveryPay           605         Parcent         0.00         EveryPay           606         Parcent         0.00         EveryPay           8UNOV,<br>BUTOBE,         SESSSSSS         EveryPay         EveryPay           604         Parcent         0.00         EveryPay           605         Parcent         0.00                                                                                                    | Numbers                | 690             | 44444444      | Percent   | 8.00  |              | EveryPay            |            |       |           |
| 000       Table       0.00       EveryPay         000       Percent       0.00       EveryPay         600       Percent       0.00       EveryPay         600       Percent       0.00       EveryPay         600       Percent       0.00       EveryPay         600       Percent       0.00       EveryPay         600       Percent       0.00       EveryPay         000       Table       0.00       EveryPay         001       Table       0.00       EveryPay         003       Percent       0.00       EveryPay         004       Percent       0.00       EveryPay         200       Percent       0.00       EveryPay         200       Percent       0.00       EveryPay         200       Percent       0.00       EveryPay         200       Percent       0.00       EveryPay         200       Percent       0.00       EveryPay         200       Percent       0.00       EveryPay         200       Percent       0.00       EveryPay         200       Percent       0.00       EveryPay         AVIMBER       Eve                                                                                                    | KRAMER,<br>KOSMO K.    | 001             |               | Table     | 0.00  |              | EveryPay            |            |       |           |
| 003       Percent       0.00       EveryFay         450       Percent       0.00       EveryFay         450       Percent       0.00       EveryFay         03       Percent       0.00       EveryFay         03       Percent       0.00       EveryFay         03       Percent       0.00       EveryFay         03       Table       0.00       EveryFay         03       Percent       0.00       EveryFay         04       Percent       0.00       EveryFay         05       Percent       0.00       EveryFay         04       Percent       0.00       EveryFay         05       Percent       0.00       EveryFay         05       Percent       0.00       EveryFay         05       Percent       0.00       EveryFay         05       Percent       0.00       EveryFay         06       Percent       0.00       EveryFay         07       Percent       0.00       EveryFay         08       Percent       0.00       EveryFay         Number       EveryFay       EveryFay         004       Percent       0.00                                                                                                    |                        | 002             |               | Table     | 0.00  | 20.00        | EveryPay            |            |       |           |
| 004         Precent         0.60         EveryPay           450         Percent         8.00         EveryPay           681         Percent         8.00         EveryPay           681         Percent         8.00         EveryPay           000         SSSSSSS1         EveryPay         EveryPay           001         Table         0.00         EveryPay           002         Table         0.00         EveryPay           003         Percent         1.00         0.00         EveryPay           681         Percent         8.00         EveryPay           8000         Percent         8.00         EveryPay           8000         Percent         8.00         EveryPay           8000         Percent         8.00         EveryPay           8000         Percent         8.00         EveryPay           8000         Percent         8.00         EveryPay           8000         Percent         8.00         EveryPay           8000         Percent         8.00         EveryPay           8000         Percent         8.00         EveryPay           8000         Percent         8.00         Ev                                                                                                    |                        | 003             |               | Percent   | 1.00  | 0.00         | EveryPay            |            |       |           |
| 450         Percent         0.00         14.00 EveryPey           551         Percent         8.00         PirstandBecon           003         Table         0.00         20.00         EveryPey           004         Table         0.00         20.00         EveryPey           005         Percent         0.00         0.00         EveryPey           004         Percent         0.00         EveryPey           005         Percent         0.00         EveryPey           450         Percent         0.00         EveryPey           450         Percent         0.00         EveryPey           450         Percent         0.00         EveryPey           450         Percent         0.00         EveryPey           450         Percent         0.00         EveryPey           450         Percent         8.00         EveryPey           450         Percent         8.00         EveryPey           450         Percent         8.00         EveryPey           450         Percent         8.00         EveryPey           450         Percent         8.00         EveryPey           450         Percen                                                                                                    |                        | 004             |               | Percent   | 0.50  | 0.00         | EveryPay            |            |       |           |
| Bit         Price in the sub sub sub sub sub sub sub sub sub sub                                                                                                    |                        | 450             |               | Percent   | 0.00  |              | 14.00 EveryPay      |            |       |           |
| Number:         SSSSSSS         Outer of Pay           CONNERY,<br>SEAN 0.         001         Table         0.00         20.00         EveryPay           002         Table         0.00         0.00         EveryPay           003         Percent         1.00         0.00         EveryPay           004         Percent         0.00         EveryPay           801         Percent         0.00         EveryPay           800 8         Percent         0.00         EveryPay           800 8         Percent         0.00         EveryPay           800 8         Percent         0.00         EveryPay           004         Percent         0.00         EveryPay           005         Percent         0.00         EveryPay           004         Percent         0.00         EveryPay           005         Percent         0.00         EveryPay           004         Percent         0.00         EveryPay           005         Percent         0.00         EveryPay           006         Percent         0.00         EveryPay           007         Percent         0.00         EveryPay           008                                                                                                    |                        | 603             |               | Fixed     | 52.00 |              | 485.00 EirstAndSeco |            |       |           |
| Number         55555554           CONNERY,<br>SEAN 0.         01         Table         0.00         20.00         EveryPay           003         Percent         0.00         EveryPay           460         Percent         0.00         EveryPay           800 Percent         0.00         EveryPay           800 Percent         0.00         EveryPay           800 Percent         0.00         EveryPay           800 Percent         0.00         EveryPay           800 Percent         0.00         EveryPay           901         Table         0.00         EveryPay           902         Table         0.00         EveryPay           903         Percent         8.00         EveryPay           904         Percent         8.00         EveryPay           904         Percent         8.00         EveryPay           904         Percent         8.00         EveryPay           904         Percent         8.00         EveryPay           904         Percent         9.00         EveryPay           904         Percent         9.00         EveryPay           904         Percent         9.00                                                                                                    |                        |                 |               |           | 02.00 |              | dPay                |            |       |           |
| Number         ESESSESS         Table         0.00         Streng Pay           003         Percent         0.00         Every Pay           801         Percent         0.00         Every Pay           801         Percent         0.00         Every Pay           80100 E         Every Pay         Every Pay           9020 E         Table         0.00         Every Pay           903         Table         0.00         Every Pay           904         Percent         0.00         Every Pay           905         Percent         0.00         Every Pay           906         Percent         0.00         Every Pay           907         Percent         0.00         Every Pay           908         Percent         0.00         Every Pay           909         Percent         0.00         Every Pay           900         Percent         0.00         Every Pay           901         Table         0.00         Every Pay           902         Percent         0.00         Every Pay           903         Percent         0.00         Every Pay           904         Percent         0.00         Every Pa                                                                                                    | CONNERY,               | 001             | 55555554      | Table     | 0.00  | 20.00        | EveryPay            |            |       |           |
| 003Percent1.000.00EveryPay40Percent0.0014.00 EveryPayNumberSSSSSSSPercent0.00DeveryPay8UNNY,<br>BUNNY,<br>EU00Table0.000.00EveryPay001Table0.000.00EveryPay002Percent0.000.00EveryPay003Percent0.000.00EveryPay004Percent0.00EveryPay005Percent0.00EveryPay006Percent0.00EveryPay007Table0.00EveryPay008Percent0.00EveryPay009Percent0.00EveryPay000Percent0.00EveryPay000Percent0.00                                                                                                    | 024110.                | 002             |               | Table     | 0.00  | 0.00         | EveryPay            |            |       |           |
| 460<br>bPercent0.0014.00 EveryPay<br>EveryPayNumber5555555BUNNY,<br>BUO9 E.00Table0.00EveryPay00Table0.000.00EveryPay004Percent0.000.00EveryPay005Percent0.00EveryPay006Percent0.00EveryPay007Table0.00EveryPay008Percent0.00EveryPay009Percent0.00EveryPay009Percent0.00EveryPay009Percent0.00EveryPay009Percent0.00EveryPay009Percent0.00EveryPay000Percent0.00EveryPay000Percent0.00EveryPay000Percent0.00EveryPay000Percent0.00EveryPay000Percent0.00EveryPay001Percent0.00EveryPay002Table0.00EveryPay003Percent0.00EveryPay004Percent0.00EveryPay005Percent0.00EveryPay006Percent0.00EveryPay007Table0.00EveryPay008Percent0.00EveryPay009Percent0.00EveryPay009Percent0.00EveryPay009Percent0.00EveryP                                                                                                    |                        | 003             |               | Percent   | 1.00  | 0.00         | EveryPay            |            |       |           |
| 681         Percent         9.30         EveryPay           Number         5555555                                                                                                    |                        | 450             |               | Percent   | 0.00  |              | 14.00 EveryPay      |            |       |           |
| Number         55555555           BUNNY,<br>BUG9 E.         001         Table         0.00         EveryPay           002         Table         0.00         0.00         EveryPay           004         Percent         0.00         EveryPay           400         Percent         0.00         EveryPay           500         Percent         0.00         EveryPay           Number         65555555         EveryPay           Number         6555555         EveryPay           Number         6555555         EveryPay           Number         6555555555         EveryPay           001         Table         0.00         EveryPay           002         Table         0.00         EveryPay           004         Percent         0.00         EveryPay           004         Percent         0.00         EveryPay           Number         666666666         EveryPay           005         Table         0.00         EveryPay           006         Percent         0.00         EveryPay           005         Percent         0.00         EveryPay           005         Percent         0.00         EveryPay </td <td></td> <td>691</td> <td></td> <td>Percent</td> <td>9.30</td> <td></td> <td>EveryPay</td> <td></td> <td></td> <td></td>                                                                                                    |                        | 691             |               | Percent   | 9.30  |              | EveryPay            |            |       |           |
| BUNNY,<br>BUNSY,<br>BUOS E.         001         Table         0.00         EveryPay           002         Table         0.00         0.00         EveryPay           004         Percent         0.00         EveryPay           690         Percent         8.00         14.00 EveryPay           590         Percent         8.00         EveryPay           Number         656565656         U         EveryPay           001         Table         0.00         EveryPay           002         Table         0.00         EveryPay           004         Percent         0.50         0.00         EveryPay           002         Table         0.00         0.00         EveryPay           004         Percent         0.50         0.00         EveryPay           004         Percent         0.00         EveryPay           004         Percent         0.00         EveryPay           1000         Percent         0.00         EveryPay           001         Table         0.00         EveryPay           1000         Percent         0.00         EveryPay           1000         Percent         8.30         EveryPay <td>Numberi</td> <td></td> <td>555555555</td> <td></td> <td></td> <td></td> <td></td> <td></td> <td></td> <td></td>                                                                                                    | Numberi                |                 | 555555555     |           |       |              |                     |            |       |           |
| Odd         Factor         Odd         Factor         Odd         Factor           004         Percent         0.00         EveryPey           800         Percent         0.00         EveryPey           Number         65656565         Percent         0.00         EveryPey           001         Table         0.00         EveryPey           002         Table         0.00         EveryPey           004         Percent         0.50         EveryPey           002         Table         0.00         EveryPey           004         Percent         0.50         EveryPey           004         Percent         0.50         EveryPey           004         Percent         0.50         EveryPey           000         Percent         0.00         EveryPey           NOORE         Percent         0.00         EveryPey           001         Table         0.00         EveryPey           030         Percent         0.00         EveryPey           031         Percent         0.00         EveryPey           032         Percent         0.00         EveryPey           0450         Percent                                                                                                    | BUCS E.                | 001             |               | Table     | 0.00  | 0.00         | EveryPay            |            |       |           |
| 400         Percent         8.00         14.00 EveryPay           S80         Percent         8.00         EveryPay           Numberi         65856565         EveryPay           EDWARD0, 001         Table         0.00         EveryPay           002         Table         0.00         0.00         EveryPay           003         Table         0.00         0.00         EveryPay           004         Percent         0.50         0.00         EveryPay           005         Percent         0.50         0.00         EveryPay           006         Percent         0.50         0.00         EveryPay           007         Percent         0.50         0.00         EveryPay           008         Percent         0.00         EveryPay           008         Percent         0.00         EveryPay           008         Percent         0.00         EveryPay           450         Percent         0.00         EveryPay           450         Percent         0.00         EveryPay           450         Percent         0.00         EveryPay           51         Percent         0.00         EveryPay                                                                                                    |                        | 001             |               | Percent   | 0.50  | 0.00         | EveryPay            |            |       |           |
| 580         Percent         8.00         EveryPay           Number         65656565                                                                                                    |                        | <del>1</del> 00 |               | Percent   | 9.00  |              | 14.00 EveryPay      |            |       |           |
| Numberi         656656565           BDWARD9,<br>ANTHONY D.         00         Table         0.00         EveryPay           00         Table         0.00         EveryPay           00         Percent         0.00         EveryPay           400         Percent         0.00         EveryPay           400         Percent         0.00         EveryPay           Numberi         666666666         Percent         0.00           MOORA         Table         0.00         EveryPay           002         Table         0.00         EveryPay           003         Table         0.00         EveryPay           004         Percent         0.00         EveryPay           005         Table         0.00         EveryPay           006         Percent         0.00         EveryPay           007         Percent         0.00         EveryPay           108         Percent         8.00         EveryPay           109         Percent         8.00         EveryPay           100         Percent         8.00         EveryPay           109         Percent         8.00         EveryPay           10                                                                                                    |                        | 590             |               | Percent   | 9.00  |              | EveryPay            |            |       |           |
| BDWARD6,<br>ANTHONYD.         001         Table         0.00         EveryPay           ANTHONYD.         002         Table         0.00         EveryPay           004         Percent         0.50         0.00         EveryPay           400         Percent         0.00         EveryPay           580         Percent         0.00         EveryPay           Numberi         666666666         U         EveryPay           MOORE,<br>DEMIH.         001         Table         0.00         EveryPay           003         Percent         0.00         EveryPay           MOORE,<br>DEMIH.         001         Table         0.00         EveryPay           003         Percent         0.00         EveryPay           450         Percent         0.00         EveryPay           631         Percent         0.00         EveryPay           Numberi         67777777         Table         0.00         2.75         EveryPay           Numberi         777777777         Table         0.00         EveryPay           CREENSPAN, 01         Table         0.00         EveryPay                                                                                                    | Numberi                |                 | 656565656     |           |       |              |                     |            |       |           |
| 002         1able         0.00         0.00         EveryPay           004         Percent         0.00         EveryPay           600         Percent         0.00         EveryPay           580         Percent         8.00         EveryPay           002         Table         0.00         EveryPay           003         Percent         0.00         EveryPay           004         Percent         0.00         EveryPay           005         OU         Table         0.00         EveryPay           003         Percent         1.00         0.00         EveryPay           003         Percent         0.00         EveryPay         EveryPay           650         Percent         0.00         EveryPay           150         Percent         0.00         EveryPay           450         Percent         9.30         EveryPay           781         Percent         9.30         EveryPay           Numberi         677777777         Test, enployee         EveryPay           Numberi         77777777         Table         0.00         25.00         EveryPay           ALAN E.         Table         0.00                                                                                                    | EDWARDS,<br>ANTHONY D. | 001             |               | Table     | 0.00  |              | EveryPay            |            |       |           |
| Internation         Date         Date                                                                                                    |                        | 002             |               | Percent   | 0.00  | 0.00         | EveryPay            |            |       |           |
| 580Percent8.00EveryPayNumberi66666666EveryPayMOORE, DEMI H.001Table0.00EveryPay002Table0.000.00EveryPay003Percent1.000.00EveryPay450Percent0.0014.00 EveryPay581Percent9.30EveryPay581Percent9.30EveryPay7est, 001Table0.002.75EveryPayNumberi77777777CREENSPAN, 001Table0.00ALAN E.                                                                                                    |                        | 400             |               | Percent   | 0.00  | 0.00         | 14.00 EveryPay      |            |       |           |
| Numberi         666666666           MOORE,<br>DEMIH.         001         Table         0.00         EveryPey           002         Table         0.00         0.00         EveryPey           003         Percent         1.00         0.00         EveryPey           450         Percent         0.00         EveryPey           581         Percent         9.30         EveryPey           581         Percent         9.30         EveryPey           7est,<br>Employee         001         Table         0.00         2.75         EveryPey           Numberi         77777777         Test,<br>Employee         0.00         25.00         EveryPey           CREENOPAN, 001         Table         0.00         25.00         EveryPey                                                                                                    |                        | 590             |               | Percent   | 9.00  |              | EveryPay            |            |       |           |
| MOORE,<br>DEMIH.         001         Table         0.00         EveryPay           002         Table         0.00         0.00         EveryPay           003         Percent         1.00         0.00         EveryPay           450         Percent         0.00         EveryPay           581         Percent         9.30         EveryPay           Numberi         67777777         Test,<br>Employee         0.01         Table         0.00         2.75         EveryPay           Numberi         77777777         Table         0.00         25.00         EveryPay           ALAN E.         Table         0.00         25.00         EveryPay                                                                                                    | Numberi                |                 | 666666666     |           |       |              |                     |            |       |           |
| 002         Table         0.00         0.00         EveryPay           003         Percent         1.00         0.00         EveryPay           450         Percent         0.00         14.00 EveryPay           591         Percent         8.30         EveryPay           Number:         67777777         Test,<br>Employee         0.00         2.75         EveryPay           Number:         77777777         Table         0.00         25.00         EveryPay           ALAN E.         Table         0.00         26.00         EveryPay                                                                                                    | MOORE,<br>DEMI H.      | 001             |               | Table     | 0.00  |              | EveryPay            |            |       |           |
| Outs         Percent         1.00         0.00         EveryPay           450         Percent         0.00         14.00 EveryPay           581         Percent         9.30         EveryPay           Numberi         677777777         EveryPay           Test,         001         Table         0.00         2.75         EveryPay           Numberi         77777777         CREENSPAN, 001         Table         0.00         25.00         EveryPay           ALAN E.         Table         0.00         25.00         EveryPay                                                                                                    |                        | 002             |               | Table     | 0.00  | 0.00         | EveryPay            |            |       |           |
| Solution     Factoring     0.00     Factoring       581     Percent     9.30     EveryPay       Numberi     67777777     0.00     2.75     EveryPay       Employee     77777777     CREENSPAN, 001     Table     0.00     25.00     EveryPay       ALAN E.     Table     0.00     25.00     EveryPay                                                                                                    |                        | 450             |               | Percent   | 1.00  | 0.00         | EveryPay            |            |       |           |
| Numberi         67777777           Test,         001         Table         0.00         2.75         EveryPay           Employee         Numberi         77777777         CREENSPAN, 001         Table         0.00         25.00         EveryPay           ALAN E.         Table         0.00         25.00         EveryPay                                                                                                    |                        | 591             |               | Percent   | 9,30  |              | EveryPay            |            |       |           |
| Test, 001 Table 0.00 2.75 EveryPay<br>Employee<br>Number: 777777777<br>CREENSPAN, 001 Table 0.00 25.00 EveryPay<br>ALAN E.                                                                                                    | Numberi                |                 | 67777777      |           |       |              |                     |            |       |           |
| Numberi         77777777           GREENSPAN, 001         Table         0.00         25.00         EveryPay           ALAN E.                                                                                                    | Test,<br>Employee      | 001             |               | Table     | 0.00  | 2.75         | EveryPay            |            |       |           |
| GREENSPAN, 001 Table 0.00 25.00 EveryPay<br>ALAN E.                                                                                                    | Numberi                |                 | 77777777      |           |       |              |                     |            |       |           |
|                                                                                                    | CREENSPAN,<br>ALAN E.  | 001             |               | Table     | 0.00  | 25.00        | EveryPay            |            |       |           |

| Initial                                                                                               |                                                                                                    | ode Position                         | Rate Type                                                                                                    | Rate                                                                                                    | Additional           | Employer Pay Cycle                                                                                                    | Max Amount Start Stop Date                                                                                                    |
|----------------------------------------------------------------------------------------------------|----------------------------------------------------------------------------------------------------|--------------------------------------|----------------------------------------------------------------------------------------------------|----------------------------------------------------------------------------------------------------|----------------------|----------------------------------------------------------------------------------------------------|----------------------------------------------------------------------------------------------------|
|                                                                                                    |                                                                                                    | Number                               |                                                                                                    |                                                                                                    | Vith Holding         | Rate                                                                                                    | Date                                                                                                    |
|                                                                                                    | 002                                                                                                    |                                      | Table                                                                                                    | 0.00                                                                                                    | \$ 20.00             | EveryPay                                                                                                    | 1/12/2010 12/28/201<br>0                                                                                                    |
|                                                                                                    | 003                                                                                                    |                                      | Percent                                                                                                    | 1.00                                                                                                    | 0.00                 | EveryPay                                                                                                    | 11/12/200 8/24/2008<br>7                                                                                                    |
|                                                                                                    | 390                                                                                                    |                                      | Percent                                                                                                    | 2.00                                                                                                    | 10.00                | EveryPay                                                                                                    | 1/1/2010 12/31/201<br>0                                                                                                    |
|                                                                                                    | 400<br>583                                                                                                    |                                      | Percent                                                                                                    | 0.00                                                                                                    |                      | 14.00 EveryPay<br>FirstPay                                                                                                    | 2/20/2004 8/21/2010<br>500.00 10/24/200 7/12/2008                                                                                                    |
|                                                                                                    | 594                                                                                                    |                                      | Fixed                                                                                                    | 60.00                                                                                                    |                      | FirstPev                                                                                                    | 1 500.00 11/12/200 11/15/200                                                                                                    |
|                                                                                                    | 627                                                                                                    |                                      | Fixed                                                                                                    | 100.00                                                                                                    |                      | 0.00 FirstPay                                                                                                    | 1 6<br>5,000.00 12/15/200 8/28/2005                                                                                                    |
|                                                                                                    | 640                                                                                                    |                                      | Fixed                                                                                                    | 50.00                                                                                                    |                      | 20.00 FirstPay                                                                                                    | 1<br>500.00 5/6/2007 6/8/2008                                                                                                    |
|                                                                                                    | 650                                                                                                    |                                      | Fixed                                                                                                    | 50.00                                                                                                    |                      | FirstPay                                                                                                    | 5,000.00 1/1/2000 12/20/200                                                                                                    |
|                                                                                                    | 688                                                                                                    |                                      | Fixed                                                                                                    | 20.00                                                                                                    |                      | 5.00 FirstPay                                                                                                    | 400.00 1/8/2008 5/5/2009                                                                                                    |
|                                                                                                    | 690                                                                                                    |                                      | Percent                                                                                                    | 9.00                                                                                                    |                      | EveryPay                                                                                                    |                                                                                                    |
|                                                                                                    | 682                                                                                                    |                                      | Table                                                                                                    | 1.16                                                                                                    |                      | 1.to EveryPay<br>FirstPay                                                                                                    | 5/21/2000 6/27/2006                                                                                                    |
| Numberi                                                                                               | 000                                                                                                    | 77777778                             | Place                                                                                                    | 10.00                                                                                                    |                      | ensie by                                                                                                    | 122/2000 012/2000                                                                                                    |
| CLOW, MOP<br>N.                                                                                       | 001                                                                                                    |                                      | Table                                                                                                    | 0.00                                                                                                    |                      | EveryPay                                                                                                    |                                                                                                    |
|                                                                                                    | 002                                                                                                    |                                      | Table                                                                                                    | 0.00                                                                                                    | 0.00                 | EveryPay                                                                                                    |                                                                                                    |
|                                                                                                    | 004                                                                                                    |                                      | Percent                                                                                                    | 0.50                                                                                                    | 0.00                 | EveryPay                                                                                                    |                                                                                                    |
|                                                                                                    | 390                                                                                                    |                                      | Percent                                                                                                    | 2.00                                                                                                    | 8.00                 | EveryPay                                                                                                    | 2/22/2008 7/28/2010                                                                                                    |
|                                                                                                    | 400                                                                                                    |                                      | Percent                                                                                                    | 0.00                                                                                                    |                      | 14.00 EveryPay                                                                                                    |                                                                                                    |
|                                                                                                    | 590                                                                                                    |                                      | Percent                                                                                                    | 9.00                                                                                                    |                      | EveryPay                                                                                                    |                                                                                                    |
| ALLEN,                                                                                                | 001                                                                                                    | 88888888                             | Table                                                                                                    | 0.00                                                                                                    |                      | EveryPey                                                                                                    |                                                                                                    |
| Indotat M.                                                                                            | 002                                                                                                    |                                      | Table                                                                                                    | 0.00                                                                                                    | 0.00                 | EveryPay                                                                                                    |                                                                                                    |
|                                                                                                    | 003                                                                                                    |                                      | Percent                                                                                                    | 1.00                                                                                                    | 0.00                 | EveryPay                                                                                                    |                                                                                                    |
|                                                                                                    | 450                                                                                                    |                                      | Percent                                                                                                    | 0.00                                                                                                    |                      | 14.00 EveryPay                                                                                                    |                                                                                                    |
|                                                                                                    | 520                                                                                                    |                                      | Fixed                                                                                                    | 75.00                                                                                                    |                      | EveryPay                                                                                                    |                                                                                                    |
|                                                                                                    | 591                                                                                                    |                                      | Percent                                                                                                    | 9.30                                                                                                    |                      | EveryPay                                                                                                    |                                                                                                    |
|                                                                                                    | 605                                                                                                    |                                      | Fixed                                                                                                    | 100.00                                                                                                    |                      | 100.00 FirstAndSecon<br>dPay                                                                                                    |                                                                                                    |
|                                                                                                    | 682                                                                                                    |                                      | Table                                                                                                    | 1.75                                                                                                    |                      | 1.46 EveryPay                                                                                                    |                                                                                                    |
| Number                                                                                                |                                                                                                    | 00000000                             |                                                                                                    |                                                                                                    |                      |                                                                                                    |                                                                                                    |
| Numberi<br>BROCKOVICH<br>, ERIN H.                                                                    | 001                                                                                                    | 88888889                             | Table                                                                                                    | 0.00                                                                                                    |                      | EveryPay                                                                                                    |                                                                                                    |
| Numberi<br>BROCKOVICH<br>, ERIN H.                                                                    | 001                                                                                                    | 8888889                              | Table<br>Table                                                                                                    | 0.00                                                                                                    | 0.00                 | EveryPay<br>EveryPay                                                                                                    |                                                                                                    |
| Numberi<br>BROCKOVICH<br>, ERIN H.                                                                    | 001<br>002<br>00 <del>1</del>                                                                                                    | 88888889                             | Table<br>Table<br>Percent                                                                                                    | 0.00<br>0.00<br>0.50                                                                                                    | 0.00                 | EveryPay<br>EveryPay<br>EveryPay                                                                                                    |                                                                                                    |
| Numberi<br>BROCKOVICH<br>, ERIN H.                                                                    | 001<br>002<br>00 <del>1</del><br>00 <del>1</del>                                                                                                | 88888889                             | Table<br>Table<br>Percent<br>Percent                                                                                                    | 0.00<br>0.00<br>0.50<br>10.00                                                                                                    | 0.00<br>0.00<br>0.00 | EveryPay<br>EveryPay<br>EveryPay<br>EveryPay                                                                                                    |                                                                                                    |
| Numberi<br>BROCKOVICH<br>, ERIN H.                                                                    | 001<br>002<br>004<br>008<br>400<br>508                                                                                                    | 88888889                             | Table<br>Table<br>Percent<br>Percent<br>Percent<br>Fixed                                                                                                    | 0.00<br>0.50<br>10.00<br>0.00<br>5.00                                                                                                    | 0.00<br>0.00<br>0.00 | EveryPay<br>EveryPay<br>EveryPay<br>EveryPay<br>14.00 EveryPay<br>2.00 FirstAndSecon                                                                                                    | 5/5/2005 4/16/2006                                                                                                    |
| Numberi<br>BROCKOVICH<br>, ERIN H.                                                                    | 001<br>002<br>004<br>008<br>400<br>508                                                                                                    | 88888889                             | Table<br>Table<br>Percent<br>Percent<br>Percent<br>Pixed                                                                                                    | 0.00<br>0.50<br>10.00<br>5.00                                                                                                    | 0.00<br>0.00<br>0.00 | EveryPay<br>EveryPay<br>EveryPay<br>EveryPay<br>14.00 EveryPay<br>2.00 FirstAndSecon<br>dPay                                                                                                    | 5/5/2005 <b>4</b> /16/2008                                                                                                    |
| Numberi<br>BROCKOVICH<br>, ERIN H.                                                                    | 001<br>002<br>004<br>008<br>400<br>508<br>590                                                                                                   | 88888889                             | Table<br>Table<br>Percent<br>Percent<br>Percent<br>Percent                                                                                                    | 0.00<br>0.50<br>10.00<br>5.00<br>8.00                                                                                                    | 0.00<br>0.00<br>0.00 | EveryPay<br>EveryPay<br>EveryPay<br>EveryPay<br>14.00 EveryPay<br>2.00 FirstAndSecon<br>dPay<br>EveryPay<br>EveryPay                                                                                                    | 5/5/2005 <b>4</b> /16/2006                                                                                                    |
| Numberi<br>BROCKOVICH<br>, ERIN H.                                                                    | 001<br>002<br>004<br>008<br>400<br>508<br>590<br>593                                                                                            | 88888889                             | Table<br>Table<br>Percent<br>Percent<br>Percent<br>Pixed<br>Percent<br>Pixed<br>Pixed                                                                                                    | 0.00<br>0.50<br>10.00<br>5.00<br>8.00<br>12.00                                                                                                    | 0.00<br>0.00<br>0.00 | EveryPay<br>EveryPay<br>EveryPay<br>14.00 EveryPay<br>2.00 FirstAndSecon<br>dPay<br>EveryPay<br>FirstPay<br>EveryPay                                                                                                    | 5/5/2005 ±/18/2006<br>200.00 ±/5/2005 8/8/2008<br>200.00                                                                                                    |
| Numberi<br>BROCKOVICH<br>, ERIN H.                                                                    | 001<br>002<br>004<br>008<br>400<br>508<br>590<br>593<br>594<br>627                                                                              | 88888889                             | Table<br>Table<br>Percent<br>Percent<br>Percent<br>Pixed<br>Pixed<br>Pixed<br>Pixed                                                                                                    | 0.00<br>0.60<br>10.00<br>5.00<br>8.00<br>12.00<br>10.00<br>200.00                                                                                             | 0.00<br>0.00<br>0.00 | EveryPay<br>EveryPay<br>EveryPay<br>EveryPay<br>14.00 EveryPay<br>2.00 FirstAndBecon<br>dPay<br>EveryPay<br>FirstPay<br>FirstPay<br>0.00 FirstPay                                                                                                    | 5/5/2005 ±/16/2006<br>200.00 ±/5/2005 8/8/2009<br>200.00<br>6,000.00 10/15/200 ±/25/2008                                                                                                    |
| Numberi<br>BROCKOVICH<br>, ERIN H.                                                                    | 001<br>002<br>004<br>008<br>400<br>508<br>590<br>593<br>594<br>627<br>640                                                                       | 88888889                             | Table<br>Table<br>Percent<br>Percent<br>Percent<br>Pixed<br>Pixed<br>Pixed<br>Pixed<br>Pixed                                                                                                    | 0.00<br>0.60<br>10.00<br>5.00<br>8.00<br>12.00<br>10.00<br>200.00<br>±0.00                                                                                    | 0.00<br>0.00<br>0.00 | EveryPay<br>EveryPay<br>EveryPay<br>EveryPay<br>14.00 EveryPay<br>2.00 FirstAndBecon<br>dPay<br>EveryPay<br>FirstPay<br>FirstPay<br>0.00 FirstPay<br>10.00 FirstPay                                                                                                    | 5/5/2005 4/18/2008<br>200.00 4/5/2005 8/8/2009<br>200.00<br>6,000.00 10/15/200 4/25/2008<br>1<br>600.00 9/8/2005 7/4/2008                                                                                                    |
| Numberi<br>BROCKOVICH<br>, ERIN H.                                                                    | 001<br>002<br>004<br>008<br>400<br>508<br>590<br>593<br>594<br>627<br>640<br>650                                                                | 88888889                             | Table<br>Table<br>Percent<br>Percent<br>Pixed<br>Percent<br>Pixed<br>Pixed<br>Pixed<br>Pixed<br>Pixed                                                                                                    | 0.00<br>0.60<br>10.00<br>5.00<br>8.00<br>12.00<br>10.00<br>200.00<br>±0.00                                                                                    | 0.00<br>0.00<br>0.00 | EveryPay<br>EveryPay<br>EveryPay<br>EveryPay<br>14.00 EveryPay<br>2.00 FirstAndBecon<br>dPay<br>EveryPay<br>FirstPay<br>FirstPay<br>0.00 FirstPay<br>10.00 FirstPay<br>FirstPay                                                                                                    | 5/5/2005 4/16/2006<br>200.00 4/5/2005 8/9/2009<br>200.00<br>6,000.00 10/15/200 4/25/2008<br>600.00 9/8/2005 7/4/2008<br>560.00 5/8/2002 6/8/2008                                                                                   |
| Numberi<br>BROCKOVICH<br>, ERIN H.                                                                    | 001<br>002<br>004<br>008<br>400<br>508<br>590<br>593<br>594<br>627<br>640<br>650<br>688                                                         | 88888889                             | Table<br>Table<br>Percent<br>Percent<br>Pixed<br>Percent<br>Pixed<br>Pixed<br>Pixed<br>Pixed<br>Pixed<br>Pixed<br>Pixed                                                                                                    | 0.00<br>0.60<br>10.00<br>5.00<br>8.00<br>12.00<br>10.00<br>200.00<br>40.00<br>50.00                                                                           | 0.00<br>0.00<br>0.00 | EveryPay<br>EveryPay<br>EveryPay<br>EveryPay<br>14.00 EveryPay<br>2.00 FirstAndSecon<br>dPay<br>EveryPay<br>FirstPay<br>FirstPay<br>0.00 FirstPay<br>10.00 FirstPay<br>EveryPay<br>25.00 FirstPay                                                                                                | 5/5/2005 4/16/2006<br>200.00 4/5/2005 8/9/2009<br>200.00<br>5,000.00 10/15/200 4/25/2008<br>1<br>600.00 8/8/2005 7/4/2008<br>560.00 5/8/2002 6/8/2008<br>500.00 7/6/2004 2/5/2007                                                  |
| Numberi<br>BROCKOVICH<br>, ERIN H.                                                                    | 001<br>002<br>004<br>008<br>400<br>508<br>593<br>594<br>627<br>640<br>650<br>688<br>693                                                         | 88888889                             | Table<br>Table<br>Percent<br>Percent<br>Fixed<br>Percent<br>Fixed<br>Fixed<br>Fixed<br>Fixed<br>Fixed<br>Fixed<br>Fixed<br>Fixed<br>Fixed<br>Fixed                                                                                                    | 0.00<br>0.60<br>10.00<br>5.00<br>12.00<br>10.00<br>200.00<br>40.00<br>50.00<br>3.00                                                                           | 0.00                 | EveryPay<br>EveryPay<br>EveryPay<br>EveryPay<br>14.00 EveryPay<br>2.00 FirstAndSecon<br>dPay<br>EveryPay<br>FirstPay<br>0.00 FirstPay<br>10.00 FirstPay<br>25.00 FirstPay<br>25.00 FirstPay<br>5.45 EveryPay                                                                                     | 5/5/2005 4/16/2006<br>200.00 4/5/2005 8/9/2009<br>200.00<br>6,000.00 10/15/200 4/25/2008<br>600.00 5/8/2005 7/4/2008<br>560.00 5/8/2002 6/8/2008<br>500.00 7/6/2004 2/5/2007<br>1/5/2002 6/8/2005                                  |
| Numberi<br>BROCKOVICH<br>, ERIN H.                                                                    | 001<br>002<br>004<br>008<br>400<br>508<br>590<br>693<br>594<br>627<br>640<br>650<br>688<br>693<br>699                                           | 88888889                             | Table<br>Table<br>Percent<br>Percent<br>Pixed<br>Pixed<br>Pixed<br>Pixed<br>Pixed<br>Pixed<br>Pixed<br>Pixed<br>Pixed<br>Pixed<br>Pixed<br>Pixed                                                                                                    | 0.00<br>0.60<br>10.00<br>5.00<br>12.00<br>10.00<br>200.00<br>40.00<br>50.00<br>3.00<br>10.00                                                                  | 0.00                 | EveryPay<br>EveryPay<br>EveryPay<br>EveryPay<br>14.00 EveryPay<br>2.00 FirstAndSecon<br>dPay<br>EveryPay<br>FirstPay<br>0.00 FirstPay<br>10.00 FirstPay<br>25.00 FirstPay<br>25.00 FirstPay<br>5.45 EveryPay<br>FirstPay                                                                         | 5/5/2005 4/16/2006<br>200.00 4/5/2005 8/9/2009<br>200.00<br>6,000.00 10/15/200 4/25/2008<br>600.00 5/8/2005 7/4/2008<br>560.00 5/8/2002 6/8/2008<br>500.00 7/6/2004 2/5/2007<br>1/5/2002 6/8/2005<br>12/1/2009 11/30/201           |
| Numberi<br>BROCKOVICH<br>, ERIN H.                                                                    | 001<br>002<br>004<br>008<br>400<br>508<br>590<br>593<br>594<br>627<br>640<br>650<br>688<br>693<br>699                                           | 8888888989                           | Table<br>Table<br>Percent<br>Percent<br>Pixed<br>Pixed<br>Pixed<br>Pixed<br>Pixed<br>Pixed<br>Pixed<br>Pixed<br>Pixed<br>Pixed                                                                                                    | 0.00<br>0.60<br>10.00<br>5.00<br>12.00<br>10.00<br>200.00<br>40.00<br>50.00<br>3.00<br>10.00                                                                  | 0.00                 | EveryPay<br>EveryPay<br>EveryPay<br>EveryPay<br>14.00 EveryPay<br>2.00 FirstAndSecon<br>dPay<br>EveryPay<br>FirstPay<br>0.00 FirstPay<br>10.00 FirstPay<br>25.00 FirstPay<br>25.00 FirstPay<br>5.45 EveryPay<br>FirstPay                                                                         | 5/5/2005 4/16/2006<br>200.00 4/5/2005 8/9/2009<br>200.00<br>6,000.00 10/15/200 4/25/2008<br>600.00 5/8/2005 7/4/2008<br>560.00 5/8/2002 6/8/2008<br>500.00 7/6/2004 2/5/2007<br>1/5/2002 6/8/2005<br>12/1/2009 11/30/201<br>0      |
| Numberi<br>BROCKOVICH<br>, ERIN H.<br>ERIN H.<br>CHILDS,<br>JULIA M.                                  | 001<br>002<br>004<br>008<br>400<br>508<br>590<br>593<br>594<br>627<br>640<br>650<br>650<br>688<br>693<br>699<br>001                             | 88888889                             | Table<br>Table<br>Percent<br>Percent<br>Pixed<br>Pixed<br>Pixed<br>Pixed<br>Pixed<br>Pixed<br>Pixed<br>Pixed<br>Pixed<br>Pixed<br>Pixed                                                                                                    | 0.00<br>0.50<br>10.00<br>5.00<br>12.00<br>10.00<br>200.00<br>40.00<br>50.00<br>3.00<br>10.00                                                                  | 0.00                 | EveryPay<br>EveryPay<br>EveryPay<br>EveryPay<br>14.00 EveryPay<br>2.00 FirstAndSecon<br>dPay<br>EveryPay<br>FirstPay<br>0.00 FirstPay<br>0.00 FirstPay<br>25.00 FirstPay<br>25.00 FirstPay<br>5.45 EveryPay<br>FirstPay                                                                          | 5/5/2005 4/18/2008<br>200.00 4/5/2005 8/8/2008<br>200.00<br>6,000.00 10/15/200 4/25/2008<br>1<br>600.00 8/8/2005 7/4/2008<br>560.00 5/8/2002 6/8/2008<br>500.00 7/6/2004 2/5/2007<br>1/5/2002 6/8/2005<br>12/1/2009 11/30/201<br>0 |
| Numberi<br>BROCKOVICH<br>, ERIN H.<br>, ERIN H.<br>UNIN H.<br>SUILA M.                                | 001<br>002<br>004<br>008<br>400<br>508<br>590<br>593<br>594<br>627<br>640<br>650<br>688<br>693<br>699<br>001<br>002                             | 888888989                            | Table<br>Table<br>Percent<br>Percent<br>Pixed<br>Pixed<br>Pixed<br>Pixed<br>Pixed<br>Pixed<br>Pixed<br>Pixed<br>Pixed<br>Pixed<br>Table<br>Table                                                                                                    | 0.00<br>0.50<br>10.00<br>5.00<br>12.00<br>10.00<br>200.00<br>40.00<br>50.00<br>3.00<br>10.00<br>0.00                                                          | 0.00<br>0.00         | EveryPay<br>EveryPay<br>EveryPay<br>EveryPay<br>14.00 EveryPay<br>2.00 FirstAndsecon<br>dPay<br>EveryPay<br>FirstPay<br>0.00 FirstPay<br>0.00 FirstPay<br>25.00 FirstPay<br>5.45 EveryPay<br>FirstPay<br>EveryPay<br>EveryPay                                                                    | 5/5/2005 ±/18/2008<br>200.00 ±/5/2005 8/8/2008<br>200.00<br>6,000.00 10/15/200 ±/25/2008<br>1<br>800.00 8/8/2005 7/±/2008<br>560.00 5/8/2002 6/8/2008<br>500.00 7/6/2004 2/5/2007<br>1/5/2002 6/8/2005<br>12/1/2009 11/30/201<br>0 |
| Numberi<br>BROCKOVICH<br>, ERIN H.<br>Kumberi<br>CHILDS,<br>JULIA M.                                  | 2 001<br>002<br>004<br>008<br>400<br>508<br>590<br>593<br>594<br>627<br>640<br>650<br>688<br>693<br>699<br>001<br>002<br>400                    | 888888989                            | Table<br>Table<br>Percent<br>Percent<br>Pixed<br>Pixed<br>Pixed<br>Pixed<br>Pixed<br>Pixed<br>Pixed<br>Pixed<br>Pixed<br>Pixed<br>Pixed<br>Pixed<br>Pixed<br>Pixed<br>Pixed<br>Pixed<br>Pixed<br>Pixed<br>Pixed<br>Pixed                                                                                                    | 0.00<br>0.00<br>0.00<br>5.00<br>9.00<br>12.00<br>10.00<br>200.00<br>40.00<br>40.00<br>50.00<br>3.00<br>10.00<br>0.00<br>0.00                                  | 0.00<br>0.00         | EveryPay<br>EveryPay<br>EveryPay<br>EveryPay<br>14.00 EveryPay<br>2.00 FirstAndBecon<br>dPay<br>EveryPay<br>FirstPay<br>0.00 FirstPay<br>0.00 FirstPay<br>25.00 FirstPay<br>25.00 FirstPay<br>5.45 EveryPay<br>FirstPay<br>EveryPay<br>EveryPay<br>EveryPay<br>14.00 EveryPay                    | 5/5/2005 4/16/2006<br>200.00 4/5/2005 8/9/2008<br>200.00<br>6,000.00 10/15/200 4/25/2008<br>1<br>600.00 9/8/2005 7/4/2008<br>560.00 5/8/2002 6/8/2008<br>500.00 7/6/2004 2/5/2007<br>1/5/2002 6/8/2005<br>12/1/2009 11/30/201<br>0 |
| Numberi<br>BROCKOVICH<br>, ERIN H.<br>Vumberi<br>CHILDS,<br>JULIA M.<br>Numberi<br>CLOSE,<br>CLOSE,   | 001<br>002<br>004<br>008<br>400<br>508<br>590<br>593<br>594<br>627<br>640<br>650<br>688<br>693<br>699<br>001<br>002<br>400<br>001               | 888888989<br>888888989<br>979797979  | Table<br>Table<br>Percent<br>Percent<br>Pixed<br>Pixed<br>Pixed<br>Pixed<br>Pixed<br>Pixed<br>Pixed<br>Pixed<br>Pixed<br>Pixed<br>Pixed<br>Pixed<br>Pixed<br>Pixed<br>Pixed<br>Pixed<br>Percent<br>Pixed<br>Table<br>Percent                                                                                                    | 0.00<br>0.60<br>10.00<br>5.00<br>12.00<br>12.00<br>10.00<br>200.00<br>40.00<br>50.00<br>3.00<br>10.00<br>0.00<br>0.00                                         | 0.00                 | EveryPay<br>EveryPay<br>EveryPay<br>EveryPay<br>14.00 EveryPay<br>2.00 FirstAndSecon<br>dPay<br>EveryPay<br>FirstPay<br>0.00 FirstPay<br>0.00 FirstPay<br>26.00 FirstPay<br>26.00 FirstPay<br>5.45 EveryPay<br>FirstPay<br>EveryPay<br>EveryPay<br>14.00 EveryPay                                | 5/5/2005 4/16/2006<br>200.00 4/5/2005 8/9/2009<br>200.00<br>6,000.00 10/15/200 4/25/2008<br>1<br>600.00 9/8/2005 7/4/2008<br>560.00 5/8/2002 6/8/2008<br>500.00 7/6/2004 2/5/2007<br>1/5/2002 6/8/2005<br>12/1/2009 11/30/201<br>0 |
| Numberi<br>BROCKOVICH<br>, ERIN H.<br>CHILDS,<br>JULIA M.<br>Numberi<br>CLOSE,<br>CLENN A.            | 001<br>002<br>004<br>008<br>400<br>508<br>590<br>593<br>594<br>627<br>640<br>650<br>688<br>699<br>001<br>002<br>400<br>001<br>002               | 8888888989<br>888888989<br>979797979 | Table Table Percent Percent Pixed Pixed Pixed Pixed Pixed Pixed Pixed Pixed Pixed Pixed Pixed Pixed Pixed Pixed Pixed Pixed Table Table Table Table                                                                                                    | 0.00<br>0.00<br>0.00<br>5.00<br>10.00<br>5.00<br>12.00<br>10.00<br>200.00<br>40.00<br>40.00<br>50.00<br>3.00<br>10.00<br>0.00<br>0.00<br>0.00                 | 0.00<br>0.00         | EveryPay<br>EveryPay<br>EveryPay<br>EveryPay<br>14.00 EveryPay<br>2.00 FirstAndSecon<br>dPay<br>EveryPay<br>FirstPay<br>0.00 FirstPay<br>10.00 FirstPay<br>26.00 FirstPay<br>26.00 FirstPay<br>5.45 EveryPay<br>EveryPay<br>EveryPay<br>14.00 EveryPay                                           | 5/5/2005 4/16/2006<br>200.00 4/5/2005 8/8/2009<br>200.00<br>6,000.00 10/15/200 4/25/2008<br>1<br>600.00 9/8/2005 7/4/2008<br>560.00 5/8/2002 6/8/2008<br>500.00 7/6/2004 2/5/2007<br>1/5/2002 6/8/2005<br>12/1/2009 11/30/201<br>0 |
| Numberi<br>BROCKOVICH<br>, ERIN H.<br>KUMBERI<br>CHILDS,<br>JULIA M.<br>Numberi<br>CLOBE,<br>CLENN A. | 001<br>002<br>004<br>008<br>400<br>508<br>590<br>593<br>594<br>627<br>640<br>650<br>688<br>699<br>001<br>002<br>400<br>001<br>002<br>003        | 8888888989                           | Table Table Percent Percent Pixed Pixed Pixed Pixed Pixed Pixed Pixed Pixed Pixed Pixed Pixed Pixed Pixed Pixed Table Table Table Table Table Percent                                                                                                    | 0.00<br>0.00<br>0.00<br>5.00<br>10.00<br>5.00<br>12.00<br>10.00<br>200.00<br>40.00<br>40.00<br>50.00<br>3.00<br>10.00<br>0.00<br>0.00<br>0.00<br>0.00<br>0.00 | 0.00<br>0.00<br>0.00 | EveryPay<br>EveryPay<br>EveryPay<br>EveryPay<br>14.00 EveryPay<br>2.00 FirstAndSecon<br>dPay<br>FirstPay<br>FirstPay<br>0.00 FirstPay<br>10.00 FirstPay<br>25.00 FirstPay<br>25.00 FirstPay<br>5.45 EveryPay<br>FirstPay<br>EveryPay<br>EveryPay<br>EveryPay<br>EveryPay<br>EveryPay             | 5/5/2005 4/18/2008<br>200.00 4/5/2005 8/8/2009<br>200.00<br>6,000.00 10/15/200 4/25/2008<br>1<br>600.00 9/8/2005 7/4/2008<br>560.00 5/8/2002 6/8/2008<br>500.00 7/6/2004 2/5/2007<br>1/5/2002 6/8/2005<br>12/1/2009 11/30/201<br>0 |
| Numberi<br>BROCKOVICH<br>, ERIN H.<br>Numberi<br>CHILD3,<br>JULIA M.<br>Numberi<br>CLOBE,<br>CLENN A. | 001<br>002<br>004<br>008<br>400<br>508<br>590<br>593<br>594<br>627<br>640<br>650<br>688<br>699<br>001<br>002<br>400<br>001<br>002<br>400<br>001 | 8888888989<br>888888989              | Table Table Percent Percent Pixed Pixed Pixed Pixed Pixed Pixed Pixed Pixed Pixed Pixed Pixed Pixed Pixed Table Table Table Table Table Percent Pixent Percent Percent | 0.00<br>0.00<br>0.00<br>5.00<br>10.00<br>5.00<br>12.00<br>10.00<br>200.00<br>40.00<br>50.00<br>3.00<br>10.00<br>0.00<br>0.00<br>0.00<br>0.00<br>0.00          | 0.00<br>0.00<br>0.00 | EveryPay<br>EveryPay<br>EveryPay<br>EveryPay<br>14.00 EveryPay<br>2.00 FirstAndSecon<br>dPay<br>EveryPay<br>FirstPay<br>0.00 FirstPay<br>10.00 FirstPay<br>25.00 FirstPay<br>25.00 FirstPay<br>5.45 EveryPay<br>FirstPay<br>EveryPay<br>EveryPay<br>EveryPay<br>EveryPay<br>EveryPay<br>EveryPay | 5/5/2005 4/16/2006<br>200.00 4/5/2005 8/9/2009<br>200.00<br>6,000.00 10/15/200 4/25/2008<br>1<br>600.00 5/8/2005 7/4/2008<br>560.00 5/8/2002 6/8/2008<br>560.00 7/6/2004 2/5/2007<br>1/5/2002 6/8/2005<br>12/1/2009 11/30/201<br>0 |

| Name With<br>Middle<br>Initial |     | Code  | Position<br>Number | Rate Type | Rate  | Additional<br>With Holding | Employee<br>Rate | Pay Cycle | Max Amount | Start<br>Date | Stop Date |
|--------------------------------|-----|-------|--------------------|-----------|-------|----------------------------|------------------|-----------|------------|---------------|-----------|
| Numberi                        |     | 99999 | 89998              |           |       |                            |                  |           |            |               |           |
| PITT,<br>BRADLEY A.            | 001 |       |                    | Table     | 0.00  |                            | 1                | EveryPay  |            |               |           |
|                                | 002 |       |                    | Table     | 0.00  | 0.00                       | 1                | EveryPay  |            |               |           |
|                                | 400 |       |                    | Percent   | 0.00  |                            | 14.001           | EveryPay  |            |               |           |
|                                | 590 |       |                    | Percent   | 9.00  |                            | 1                | EveryPay  |            |               |           |
| Numberi                        |     | DICO  | 0010               |           |       |                            |                  |           |            |               |           |
| DiCesare,<br>Michael           | 501 |       |                    | Fixed     | 10.00 |                            | 0.001            | FirstPay  | 15.00      | 4/1/2007      |           |
| Numberi                        |     | EMPV  | VITHID             |           |       |                            |                  |           |            |               |           |
| HAWN,<br>COLDIE A.             | 001 |       |                    | Table     | 0.00  |                            | 1                | EveryPay  |            |               |           |
|                                | 002 |       |                    | Table     | 0.00  | 0.00                       | 1                | EveryPay  |            |               |           |
|                                | 001 |       |                    | Percent   | 0.50  | 0.00                       | 1                | EveryPay  |            |               |           |
|                                | 400 |       |                    | Percent   | 9.00  |                            | 14.001           | EveryPay  |            |               |           |
|                                | 800 |       |                    | Percent   | 0.50  | 0.00                       | 1                | EveryPay  |            |               |           |
|                                | 801 |       |                    | Percent   | 0.75  | 0.00                       | 1                | EveryPay  |            |               |           |
| Numberi                        |     | FURY  | 00001              |           |       |                            |                  |           |            |               |           |
| Fury, Niek                     | 001 |       |                    | Table     | 0.00  |                            | 1                | EveryPay  |            |               |           |
|                                | 002 |       |                    | Table     | 0.00  | 0.00                       | 1                | EveryPay  |            |               |           |
|                                | 400 |       |                    | Percent   | 0.00  |                            | 14.001           | EveryPay  |            |               |           |
|                                | 590 |       |                    | Percent   | 10.00 |                            | 1                | EveryPay  |            |               |           |

## **SSDT Audit Trail**

| Generate Repor | t                 | + × |
|----------------|-------------------|-----|
| SSDT Audit Tr  | ail               | ~   |
|                | Report Options    |     |
| Format:        | PDF (download)    |     |
| Page Size:     | LETTER 🗸          |     |
| Orientation:   | PORTRAIT 🗸        |     |
| Name:          | DetailReport      |     |
|                | Query Parameters  |     |
| Start Date     | m                 |     |
| End Date       | h                 |     |
| Username       |                   |     |
|                | 🛓 Generate Report |     |
|                |                   |     |